UNIVERSIDADE FEDERAL DO PARANÁ SETOR DE EDUCAÇÃO PROFISSIONAL E TECNOLÓGICA CURSO DE TECNOLOGIA EM ANÁLISE E DESENVOLVIMENTO DE SISTEMAS

> GIANLUCA NOTARI MAGNABOSCO DA SILVA GUILHERME FRANCO BATISTA LUCAS MACHADO PIETRO BORGES PARRI VINICIUS RATZKE SERVELO

SISO UFPR: SISTEMA INTEGRADO DE SAÚDE ODONTOLÓGICA

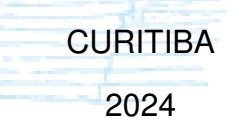

# GIANLUCA NOTARI MAGNABOSCO DA SILVA GUILHERME FRANCO BATISTA LUCAS MACHADO PIETRO BORGES PARRI VINICIUS RATZKE SERVELO

## SISO UFPR: SISTEMA INTEGRADO DE SAÚDE ODONTOLÓGICA

Trabalho de Conclusão de Curso apresentado ao curso de Graduação em Tecnologia em Análise e Desenvolvimento de Sistemas, Setor de Educação Profissional e Tecnológica, Universidade Federal do Paraná, como requisito parcial à obtenção do título de Tecnólogo em Análise e Desenvolvimento de Sistemas.

Orientadora: Prof<sup>a</sup> Dr<sup>a</sup> Rafaela Mantovani Fontana

CURITIBA 2024

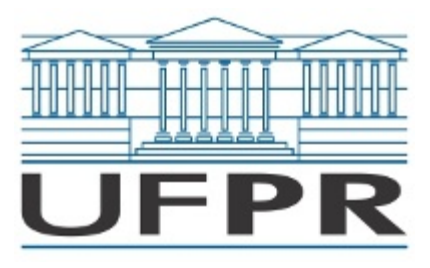

UNIVERSIDADE FEDERAL DO PARANÁ SETOR DE EDUCAÇÃO PROFISSIONAL E TECNOLÓGICA Rua Alcides Vieira Arcoverde 1225, - - Bairro Jardim das Américas, Curitiba/PR, CEP 81520-260 Telefone: 3360-5000 - http://www.ufpr.br/

Ata de Reunião

# TERMO DE APROVAÇÃO

## GIANLUCA NOTARI MAGNABOSCO DA SILVA GUILHERME FRANCO BATISTA LUCAS MACHADO PIETRO BORGES PARRI VINICIUS RATZKE SERVELO

# SISO UFPR: SISTEMA INTEGRADO DE SAÚDE ODONTOLÓGICA

Monografia aprovada como requisito parcial à obtenção do título de Tecnólogo em Análise e Desenvolvimento de Sistemas, do Setor de Educação Profissional e Tecnológica da Universidade Federal do Paraná.

> Prof.a Rafaela Mantovani Fontana Orientadora – SEPT/UFPR

Prof. Jaime Wojciechowski SEPT/UFPR

# Prof. Razer Anthom Nizer Rojas Montano SEPT/UFPR

## Curitiba, 06 de dezembro de 2024.

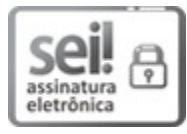

Documento assinado eletronicamente por **RAFAELA MANTOVANI FONTANA**, **PROFESSOR ENS BASICO TECN TECNOLOGICO**, em 06/12/2024, às 18:03, conforme art. 1<sup>e</sup>, III, "b", da Lei 11.419/2006.

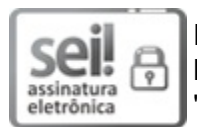

Documento assinado eletronicamente por **RAZER ANTHOM NIZER ROJAS MONTANO**, **PROFESSOR DO MAGISTERIO SUPERIOR**, em 06/12/2024, às 18:05, conforme art. 1º, III, "b", da Lei 11.419/2006.

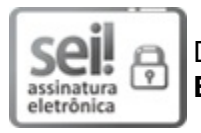

Documento assinado eletronicamente por **JAIME WOJCIECHOWSKI**, **PROFESSOR ENSINO BAS/TEC/TECNOL**, em 06/12/2024, às 18:05, conforme art. 1º, III, "b", da Lei 11.419/2006.

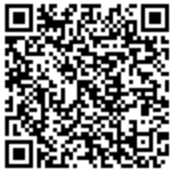

A autenticidade do documento pode ser conferida <u>aqui</u> informando o código verificador **7344944** e o código CRC **18AD43F1**.

Referência: Processo nº 23075.072030/2024-25

SEI nº 7344944

### AGRADECIMENTOS

Agradecemos a todas as pessoas que já passaram por nossas vidas, pela contribuição com nosso desenvolvimento e formação como pessoa.

Aos desenvolvedores da AGTIC, pelo fornecimento de informações importantes, e prontidão no esclarecimento de dúvidas.

A todos os professores do Setor de Educação Profissional e Tecnológica que lecionaram para nós, pela contribuição com nossa formação como discentes, profissionais e como pessoas.

À Prof<sup>a</sup> Dr<sup>a</sup> Rafaela Mantovani Fontana, orientadora da presente tese, pela orientação, paciência e sabedoria ao longo de todo o processo. Sua dedicação e empenho foram fundamentais para a realização deste trabalho.

Ao Prof Dr Ricardo César Moresca, coordenador da clínica odontológica da UFPR, pelo apoio e prestatividade com relação ao fornecimento de informações referentes ao funcionamento atual da clínica, e funcionamento esperado do sistema.

À Isabel Carreiro Damaceno, pelo seu apoio incondicional em todas as madrugadas necessárias para esse trabalho existir, você é o motivo de eu nunca parar. E agradeço à minha mãe Rosangela Antunes de Souza por ter me dado as condições para eu poder estar aqui através do seu esforço e dedicação durante minha vida.

À todos os meus familiares, em especial a minha mãe, Vania, meu pai, Roderlei e minha irmã, Thayná, obrigado por sempre me darem apoio nos momentos difíceis. Aos meus amigos, sem vocês eu ja teria entrado em pânico há muito tempo.

A todos os meus familiares e amigos, especialmente à minha mãe Giovanna, à meu pai Márcio, à minha sobrinha Maya, à meu sobrinho Giovanni e aos meus irmãos Juliana, Nicole e Nicolas, por todo o apoio e incentivo.

À Bruna Tafuri, por ter dado a ideia inicial deste projeto em nosso primeiro encontro e, por consequência, ter tornado possível que este trabalho exista; pela sua companhia, que é o ponto alto de todos os meus dias; e por me apoiar em cada passo, não seria possível sem você.

Agradecemos também a todos que de alguma forma contribuíram para a realização desta tese e deste sistema.

"From knowledge comes skill." – Ember Spirit

"It gets easier. Every day it gets a little easier." – Jogging Baboon

> "Every second counts." – The Bear

"Before It All Goes Dark... For One Last Second, I'll Know I Wasn't Alone." – Song So Mi

> "Tanta ansiedade para encontrar significado no nada." – Infernal Nasus

"She gave me her heart to hold, i still got that to this day." - J. Cole

#### RESUMO

As clínicas odontológicas são locais dedicados à realização de procedimentos para a manutenção e prevenção de problemas relacionados à saúde bucal. Com o passar dos anos, se tornou cada vez mais nítida a necessidade de inovar no gerenciamento destas clínicas, visando otimizar os processos e proporcionar uma experiência melhor para todos os envolvidos, desde pacientes até dentistas. Tratando-se da clínica odontológica da Universidade Federal do Paraná (UFPR), além do gerenciamento voltado à otimização de processos e melhora no bem-estar dos envolvidos, também existe a necessidade de um gerenciamento voltado ao ensino e formação acadêmico-profissional dos discentes. O que torna a necessidade de automatização e integração digital ainda mais evidente, devido à falta de controle, padronização, possibilidade de geração de estatísticas, e protocolos adequados para o controle de atendimentos clínicos. Este trabalho descreve a criação de um sistema de informação integrado, que visa melhorar a organização e agilidade dos processos na clínica odontológica da UFPR, através do uso de tecnologias já consolidadas em outros sistemas da UFPR: Java 17 e Spring Boot no back-end; HTML, CSS, Vue.js, Nuxt.js e Sakai no front-end; e Oracle Database como banco de dados. Além disso, o sistema mobile, foi desenvolvido com o auxílio das ferramentas React Native em conjunto com Expo, através do uso da linguagem TypeScript. O objetivo do sistema é centralizar digitalmente os processos que hoje são realizados de forma manual, visando eliminar a necessidade de documentos físicos e a redução do risco de perda de informações, garantindo a acessibilidade dos dados. O sistema contém funcionalidades para o controle de solicitações, atendimentos e manejo de vagas para consultas odontológicas; controle e cadastro de informações referentes à procedimentos; controle de prontuários de pacientes; gerenciamento de usuários e acessos; controle e acompanhamento acadêmico de discentes e docentes, dentre outras.

**Palavras-chaves**: Clínica odontológica. Integração digital. Acessibilidade. Redução de processos físicos. Automatização

#### ABSTRACT

Dental clinics are facilities dedicated to performing procedures for maintaining and preventing issues related to oral health. Over the years, the need to innovate in the management of these clinics has become increasingly evident, aiming to optimize processes and provide a better experience for all involved, from patients to dentists. Regarding the dental clinic at the Federal University of Paraná (UFPR), in addition to management focused on optimizing processes and improving the well-being of those involved, there is also a need for management aimed at academic-professional training for students. This highlights the necessity for automation and digital integration, given the lack of control, standardization, statistical generation capabilities, and appropriate protocols for managing clinical appointments. This work describes the creation of an integrated information system designed to improve the organization and efficiency of processes at UFPR's dental clinic. It leverages technologies already established in other UFPR systems: Java 17 and Spring Boot for the back-end; HTML, CSS, Vue.js, Nuxt.js, and Sakai for the front-end; and Oracle Database for data storage. Additionally, the mobile system was developed using React Native in conjunction with Expo, utilizing the TypeScript language. The system's objective is to centralize digitally the processes that are currently performed manually, aiming to eliminate the need for physical documents and reduce the risk of information loss, ensuring data accessibility. The system includes functionalities for managing appointment requests, consultations, and scheduling; managing and registering procedure-related information; controlling patient medical records; managing user accounts and access permissions; and overseeing academic progress for students and faculty, among other features.

**Key-words**: Dental clinic. Digital integration. Accessibility. Reduction of physical processes. Automation

# LISTA DE ILUSTRAÇÕES

| FIGURA | 1 – ESTRUTURA DE UM SISTEMA DE INFORMAÇÃO               | 29 |
|--------|---------------------------------------------------------|----|
| FIGURA | 2 – PROCESSO ATUAL                                      | 33 |
| FIGURA | 3 – PÁGINA DE AGENDA NETDENTE                           | 36 |
| FIGURA | 4 – PÁGINA MODELO 3D CONTROLE ODONTO                    | 37 |
| FIGURA | 5 – PÁGINA AGENDA ODONTOLÓGICA DENTAL OFFICE            | 38 |
| FIGURA | 6 – FUNCIONAMENTO DO SCRUM                              | 42 |
| FIGURA | 7 – QUADRO KANBAN UTILIZADO PELA EQUIPE                 | 43 |
| FIGURA | 8 – ARQUITETURA DO SISTEMA                              | 62 |
| FIGURA | 9 – LOGIN PORTAL                                        | 63 |
| FIGURA | 10 – PÁGINA INICIAL                                     | 64 |
| FIGURA | 11 – COMPONENTE DE EXIBIÇÃO DE MENSAGENS DE SUCESSO     | 64 |
| FIGURA | 12 – COMPONENTE DE EXIBIÇÃO DE MENSAGENS DE ERRO        | 64 |
| FIGURA | 13 – AUTO CADASTRO SOLICITANTE WEB                      | 65 |
| FIGURA | 14 – LISTAGEM DE SOLICITAÇÕES PENDENTES                 | 66 |
| FIGURA | 15 – LISTAGEM DE SOLICITAÇÕES APROVADAS                 | 66 |
| FIGURA | 16 – DETALHES DO SOLICITANTE                            | 67 |
| FIGURA | 17 – ENVIAR MENSAGEM                                    | 67 |
| FIGURA | 18 – LISTAR MENSAGENS ENVIADAS                          | 68 |
| FIGURA | 19 – LISTAR DETALHES DA MENSAGEM                        | 68 |
| FIGURA | 20 – APROVAR SOLICITAÇÃO                                | 69 |
| FIGURA | 21 – REJEITAR SOLICITAÇÃO                               | 69 |
| FIGURA | 22 – CADASTRAR PACIENTE                                 | 70 |
| FIGURA | 23 – CADASTRAR TRATAMENTO EXTERNO                       | 70 |
| FIGURA | 24 – LISTAR TRIAGENS PENDENTES - SOLICITANTE APROVADO . | 71 |
| FIGURA | 25 – LISTAR TRIAGENS PENDENTES - PACIENTE               | 71 |
| FIGURA | 26 – TRIAGEM - DETALHES SOLICITANTE                     | 72 |
| FIGURA | 27 – TRIAGEM - CADASTRAR PACIENTE                       | 72 |
| FIGURA | 28 – TRIAGEM - DETALHES PACIENTE                        | 73 |
| FIGURA | 29 – CADASTRAR TRATAMENTO EXTERNO                       | 73 |
| FIGURA | 30 – INICIAR TRIAGEM                                    | 74 |
| FIGURA | 31 – TRIAGEM - ANDAMENTO                                | 74 |
| FIGURA | 32 – TRIAGEM - FINALIZAÇÃO                              | 75 |
| FIGURA | 33 – LISTAGEM DE PACIENTES - DOCENTE                    | 75 |
| FIGURA | 34 – DETALHES DO PACIENTE - DOCENTE                     | 76 |
| FIGURA | 35 – PRONTUÁRIO DO PACIENTE (PARTE 1) - DOCENTE         | 76 |

| FIGURA | 36 – PRONTUÁRIO DO PACIENTE (PARTE 2) - DOCENTE        | 77 |
|--------|--------------------------------------------------------|----|
| FIGURA | 37 – PRONTUÁRIO DO PACIENTE (PARTE 3) - DOCENTE        | 77 |
| FIGURA | 38 – PRONTUÁRIO DO PACIENTE (PARTE 4) - DOCENTE        | 78 |
| FIGURA | 39 – PRONTUÁRIO DO PACIENTE (PARTE 5) - DOCENTE        | 78 |
| FIGURA | 40 – LISTA DE CLÍNICAS - DOCENTE                       | 79 |
| FIGURA | 41 – LISTA DE AGENDAMENTOS DO EQUIPO - DOCENTE         | 79 |
| FIGURA | 42 – DETALHES DE AGENDAMENTO DE EQUIPO - DOCENTE       | 80 |
| FIGURA | 43 – EDITAR AGENDAMENTO DE EQUIPO - DOCENTE            | 80 |
| FIGURA | 44 – CANCELAR AGENDAMENTO DE EQUIPO - DOCENTE          | 81 |
| FIGURA | 45 – LISTA DE DISCIPLINAS - DOCENTE                    | 81 |
| FIGURA | 46 – DETALHES DA DISCIPLINA - DOCENTE                  | 82 |
| FIGURA | 47 – DISCENTES DA TURMA - DOCENTE                      | 82 |
| FIGURA | 48 – DOCENTES DA TURMA - DOCENTE                       | 83 |
| FIGURA | 49 – ATRELAR PROCEDIMENTOS À DISCIPLINA - DOCENTE      | 83 |
| FIGURA | 50 – ATIVAR PROCEDIMENTOS NA DISCIPLINA - DOCENTE      | 84 |
| FIGURA | 51 – DESATIVAR PROCEDIMENTOS NA DISCIPLINA - DOCENTE . | 84 |
| FIGURA | 52 – ATRELAR DOCENTES À TURMA - DOCENTE                | 85 |
| FIGURA | 53 – ATRELAR DOCENTES COMO RESPONSÁVEIS PELA TURMA -   |    |
|        | DOCENTE                                                | 85 |
| FIGURA | 54 – ATRELAR DISCENTES À TURMA - DOCENTE               | 86 |
| FIGURA | 55 – ATIVAR DOCENTE NA TURMA - DOCENTE                 | 86 |
| FIGURA | 56 – DESATIVAR DOCENTE NA TURMA - DOCENTE              | 87 |
| FIGURA | 57 – ATIVAR DISCENTE NA TURMA - DOCENTE                | 87 |
| FIGURA | 58 – DESATIVAR DISCENTE NA TURMA - DOCENTE             | 88 |
| FIGURA | 59 – MARCAR DOCENTE COMO RESPONSÁVEL PELA TURMA -      |    |
|        |                                                        | 88 |
| FIGURA | 60 – DESMARCAR DOCENTE COMO RESPONSÁVEL PELA TURMA     |    |
|        | - DOCENTE                                              | 89 |
| FIGURA | 61 – ATRELAR PROCEDIMENTO À DISCIPLINA - DOCENTE       | 89 |
| FIGURA | 62 – LISTAR AGENDAMENTOS - DOCENTE                     | 90 |
| FIGURA | 63 – VISUALIZAR DETALHES DO AGENDAMENTO - DOCENTE      | 90 |
| FIGURA | 64 – EDITAR AGENDAMENTO - DOCENTE                      | 91 |
| FIGURA | 65 – CANCELAR AGENDAMENTO - DOCENTE                    | 91 |
| FIGURA | 66 – INICIAR ATENDIMENTO - DOCENTE                     | 92 |
| FIGURA | 67 – REALIZAR ATENDIMENTO (PARTE 1) - DOCENTE          | 92 |
| FIGURA | 68 – REALIZAR ATENDIMENTO (PARTE 2) - DOCENTE          | 93 |
| FIGURA | 69 – REALIZAR ATENDIMENTO (PARTE 3) - DOCENTE          | 93 |
| FIGURA | 70 – REALIZAR ATENDIMENTO (PARTE 4) - DOCENTE          | 94 |
| FIGURA | 71 – FINALIZAR ATENDIMENTO - DOCENTE                   | 94 |

| FIGURA | 72 – CONTINUAR ATENDIMENTO - DOCENTE                   | •  | 95  |
|--------|--------------------------------------------------------|----|-----|
| FIGURA | 73 – LISTAR AGENDAMENTOS - DISCENTE                    |    | 95  |
| FIGURA | 74 – VISUALIZAR DETALHES DO AGENDAMENTO - DISCENTE .   |    | 96  |
| FIGURA | 75 – INICIAR ATENDIMENTO - DISCENTE                    |    | 96  |
| FIGURA | 76 – REALIZAR ATENDIMENTO (PARTE 1) - DISCENTE         |    | 97  |
| FIGURA | 77 – REALIZAR ATENDIMENTO (PARTE 2) - DISCENTE         |    | 97  |
| FIGURA | 78 – REALIZAR ATENDIMENTO (PARTE 3) - DISCENTE         |    | 98  |
| FIGURA | 79 – REALIZAR ATENDIMENTO (PARTE 4) - DISCENTE         |    | 98  |
| FIGURA | 80 – CONTINUAR ATENDIMENTO - DISCENTE                  |    | 99  |
| FIGURA | 81 – PRONTUÁRIO DO PACIENTE (PARTE 1) - DISCENTE       |    | 99  |
| FIGURA | 82 – PRONTUÁRIO DO PACIENTE (PARTE 2) - DISCENTE       |    | 100 |
| FIGURA | 83 – PRONTUÁRIO DO PACIENTE (PARTE 3) - DISCENTE       |    | 100 |
| FIGURA | 84 – PRONTUÁRIO DO PACIENTE (PARTE 4) - DISCENTE       |    | 101 |
| FIGURA | 85 – PRONTUÁRIO DO PACIENTE (PARTE 5) - DISCENTE       |    | 101 |
| FIGURA | 86 – LISTA DE CLÍNICAS - ADMINISTRADOR                 |    | 102 |
| FIGURA | 87 – ADMINISTRAR CLÍNICAS - ADMINISTRADOR              |    | 102 |
| FIGURA | 88 – CADASTRAR CLÍNICA - ADMINISTRADOR                 |    | 103 |
| FIGURA | 89 – EDITAR CLÍNICA - ADMINISTRADOR                    |    | 103 |
| FIGURA | 90 – ATIVAR CLÍNICA - ADMINISTRADOR                    |    | 104 |
| FIGURA | 91 – DESATIVAR CLÍNICA - ADMINISTRADOR                 |    | 104 |
| FIGURA | 92 – EDITAR MÓDULO - ADMINISTRADOR                     |    | 105 |
| FIGURA | 93 – CADASTRAR MÓDULO - ADMINISTRADOR                  |    | 105 |
| FIGURA | 94 – EDITAR EQUIPO - ADMINISTRADOR                     |    | 106 |
| FIGURA | 95 – CADASTRAR EQUIPO - ADMINISTRADOR                  |    | 106 |
| FIGURA | 96 – LISTA DE AGENDAMENTOS DO EQUIPO - ADMINISTRADOR   |    | 107 |
| FIGURA | 97 – DETALHES DE AGENDAMENTO DE EQUIPO - ADMINISTRADO  | DR | 107 |
| FIGURA | 98 – LISTAR AGENDAMENTOS - ADMINISTRADOR               |    | 108 |
| FIGURA | 99 – VISUALIZAR DETALHES DO AGENDAMENTO - ADMINISTRADO | DR | 108 |
| FIGURA | 100-LISTAGEM DE PACIENTES - ADMINISTRADOR              |    | 109 |
| FIGURA | 101–DETALHES DO PACIENTE - ADMINISTRADOR               |    | 109 |
| FIGURA | 102–PRONTUÁRIO DO PACIENTE (PARTE 1) - ADMINISTRADOR   |    | 110 |
| FIGURA | 103–PRONTUÁRIO DO PACIENTE (PARTE 2) - ADMINISTRADOR   | •  | 110 |
| FIGURA | 104–PRONTUÁRIO DO PACIENTE (PARTE 3) - ADMINISTRADOR   |    | 111 |
| FIGURA | 105–PRONTUÁRIO DO PACIENTE (PARTE 4) - ADMINISTRADOR   |    | 111 |
| FIGURA | 106–PRONTUÁRIO DO PACIENTE (PARTE 5) - ADMINISTRADOR   |    | 112 |
| FIGURA | 107–LISTA DE DISCIPLINAS - ADMINISTRADOR               |    | 112 |
| FIGURA | 108-DETALHES DA DISCIPLINA - ADMINISTRADOR             |    | 113 |
| FIGURA | 109–DISCENTES DA TURMA - ADMINISTRADOR                 |    | 113 |
| FIGURA | 110-DOCENTES DA TURMA - ADMINISTRADOR                  |    | 114 |

| FIGURA | 111–CADASTRAR DISCIPLINA - ADMINISTRADOR                | 114 |
|--------|---------------------------------------------------------|-----|
| FIGURA | 112–EDITAR DISCIPLINA - ADMINISTRADOR                   | 115 |
| FIGURA | 113-ATIVAR DISCIPLINA - ADMINISTRADOR                   | 115 |
| FIGURA | 114–DESATIVAR DISCIPLINA - ADMINISTRADOR                | 116 |
| FIGURA | 115-ATRELAR PROCEDIMENTOS À DISCIPLINA - ADMINISTRADOR  | 116 |
| FIGURA | 116-ATIVAR PROCEDIMENTOS NA DISCIPLINA - ADMINISTRADOR  | 117 |
| FIGURA | 117-DESATIVAR PROCEDIMENTOS NA DISCIPLINA - ADMINISTRA- |     |
|        | DOR                                                     | 117 |
| FIGURA | 118–ATRELAR DOCENTES À TURMA - ADMINISTRADOR            | 118 |
| FIGURA | 119–ATRELAR DOCENTES COMO RESPONSÁVEIS PELA TURMA -     |     |
|        | ADMINISTRADOR                                           | 118 |
| FIGURA | 120–ATRELAR DISCENTES À TURMA - ADMINISTRADOR           | 119 |
| FIGURA | 121-ATIVAR DOCENTE NA TURMA - ADMINISTRADOR             | 119 |
| FIGURA | 122–DESATIVAR DOCENTE NA TURMA - ADMINISTRADOR          | 120 |
| FIGURA | 123–ATIVAR DISCENTE NA TURMA - ADMINISTRADOR            | 120 |
| FIGURA | 124–DESATIVAR DISCENTE NA TURMA - ADMINISTRADOR         | 121 |
| FIGURA | 125-MARCAR DOCENTE COMO RESPONSÁVEL PELA TURMA -        |     |
|        | ADMINISTRADOR                                           | 121 |
| FIGURA | 126–DESMARCAR DOCENTE COMO RESPONSÁVEL PELA TURMA       |     |
|        | - ADMINISTRADOR                                         | 122 |
| FIGURA | 127-LISTAGEM DE PROCEDIMENTOS - ADMINISTRADOR           | 122 |
| FIGURA | 128–ATRELAR PROCEDIMENTO À DISCIPLINA - ADMINISTRADOR   | 123 |
| FIGURA | 129–LISTAR TÉCNICOS DENTISTAS - ADMINISTRADOR           | 123 |
| FIGURA | 130–CADASTRAR TÉCNICO DENTISTA - ADMINISTRADOR          | 124 |
| FIGURA | 131–ATIVAR TÉCNICO DENTISTA - ADMINISTRADOR             | 124 |
| FIGURA | 132–DESATIVAR TÉCNICO DENTISTA - ADMINISTRADOR          | 125 |
| FIGURA | 133-LISTAR TÉCNICOS DA SECRETARIA - ADMINISTRADOR       | 125 |
| FIGURA | 134–CADASTRAR TÉCNICO DA SECRETARIA - ADMINISTRADOR .   | 126 |
| FIGURA | 135-ATIVAR TÉCNICO DA SECRETARIA - ADMINISTRADOR        | 126 |
| FIGURA | 136–DESATIVAR TÉCNICO DA SECRETARIA - ADMINISTRADOR     | 127 |
| FIGURA | 137–LISTAR DOCENTES - ADMINISTRADOR                     | 127 |
| FIGURA | 138–CADASTRAR DOCENTE - ADMINISTRADOR                   | 128 |
| FIGURA | 139–ATIVAR DOCENTE - ADMINISTRADOR                      | 128 |
| FIGURA | 140–DESATIVAR DOCENTE - ADMINISTRADOR                   | 129 |
| FIGURA | 141–LISTAR DISCENTES - ADMINISTRADOR                    | 129 |
| FIGURA | 142–CADASTRAR DISCENTE - ADMINISTRADOR                  | 130 |
| FIGURA | 143–ATIVAR DISCENTE - ADMINISTRADOR                     | 130 |
| FIGURA | 144–DESATIVAR DISCENTE - ADMINISTRADOR                  | 131 |
| FIGURA | 145–LOGIN PORTAL                                        | 132 |
|        |                                                         |     |

| FIGURA | 146–PÁGINA INICIAL                                     | 133 |
|--------|--------------------------------------------------------|-----|
| FIGURA | 147–COMPONENTE DE EXIBIÇÃO DE MENSAGENS DE SUCESSO     | 134 |
| FIGURA | 148–COMPONENTE DE EXIBIÇÃO DE MENSAGENS DE ERRO        | 134 |
| FIGURA | 149-AUTO CADASTRO SOLICITANTE MOBILE                   | 134 |
| FIGURA | 150-LISTAR TRIAGENS PENDENTES - SOLICITANTE APROVADO . | 135 |
| FIGURA | 151–TRIAGEM - CADASTRAR PACIENTE                       | 136 |
| FIGURA | 152–INICIAR TRIAGEM                                    | 137 |
| FIGURA | 153–TRIAGEM - ANDAMENTO                                | 138 |
| FIGURA | 154–TRIAGEM - ARCADA                                   | 139 |
| FIGURA | 155–TRIAGEM - FINALIZAÇÃO                              | 140 |
| FIGURA | 156–LISTAR AGENDAMENTOS - DOCENTE                      | 141 |
| FIGURA | 157–INICIAR ATENDIMENTO - DOCENTE                      | 141 |
| FIGURA | 158–INICIAR ATENDIMENTO                                | 142 |
| FIGURA | 159–REALIZAR ATENDIMENTO (PARTE 1) - DOCENTE           | 143 |
| FIGURA | 160–REALIZAR ATENDIMENTO (PARTE 2) - DOCENTE           | 144 |
| FIGURA | 161–PRONTUÁRIO DO PACIENTE (PARTE 1) - DOCENTE         | 145 |
| FIGURA | 162–PRONTUÁRIO DO PACIENTE (PARTE 2) - DOCENTE         | 146 |
| FIGURA | 163–LISTA DE CLÍNICAS - DOCENTE                        | 147 |
| FIGURA | 164–LISTA DE MÓDULOS - DOCENTE                         | 148 |
| FIGURA | 165–LISTA DE EQUIPOS - DOCENTE                         | 149 |
| FIGURA | 166–LISTAR AGENDAMENTOS - DISCENTE                     | 150 |
| FIGURA | 167–INICIAR ATENDIMENTO - DISCENTE                     | 150 |
| FIGURA | 168–INICIAR ATENDIMENTO                                | 151 |
| FIGURA | 169–REALIZAR ATENDIMENTO (PARTE 1) - DISCENTE          | 152 |
| FIGURA | 170–REALIZAR ATENDIMENTO (PARTE 2) - DISCENTE          | 153 |
| FIGURA | 171–PRONTUÁRIO DO PACIENTE (PARTE 1) - DISCENTE        | 154 |
| FIGURA | 172–PRONTUÁRIO DO PACIENTE (PARTE 2) - DISCENTE        | 155 |
| FIGURA | 173–LISTA DE CLÍNICAS - ADMINISTRADOR                  | 156 |
| FIGURA | 174–LISTA DE MÓDULOS - ADMINISTRADOR                   | 157 |
| FIGURA | 175–LISTA DE EQUIPOS - ADMINISTRADOR                   | 158 |
| FIGURA | 176-TELA DE ADICIONAR EQUIPO - MOBILE                  | 159 |
| FIGURA | 177–TELA DE ADICIONAR MÓDULO - MOBILE                  | 160 |
| FIGURA | 178-TELA DE ADICIONAR CLÍNICA - MOBILE                 | 161 |
| FIGURA | 179–TELA DE EDITAR EQUIPO - MOBILE                     | 162 |
| FIGURA | 180–TELA DE EDITAR MÓDULO - MOBILE                     | 163 |
| FIGURA | 181–TELA DE EDITAR CLÍNICA - MOBILE                    | 164 |
| FIGURA | 182–TELA DE HABILITAR EQUIPO - MOBILE                  | 165 |
| FIGURA | 183-TELA DE DESABILITAR EQUIPO - MOBILE                | 166 |
| FIGURA | 184–TELA DE HABILITAR MÓDULO - MOBILE                  | 167 |
|        |                                                        |     |

| FIGURA | 185–TELA DE DESABILITAR MÓDULO - MOBILE                   | 168  |
|--------|-----------------------------------------------------------|------|
| FIGURA | 186–TELA DE HABILITAR CLÍNICA - MOBILE                    | 169  |
| FIGURA | 187–TELA DE DESABILITAR CLÍNICA - MOBILE                  | 170  |
| FIGURA | 188–LISTAR TÉCNICOS DENTISTAS - ADMINISTRADOR             | 171  |
| FIGURA | 189–LISTAR TÉCNICOS DA SECRETARIA - ADMINISTRADOR         | 172  |
| FIGURA | 190–CADASTRAR TÉCNICO - ADMINISTRADOR                     | 173  |
| FIGURA | 191–ATIVAR TÉCNICO - ADMINISTRADOR                        | 174  |
| FIGURA | 192–DESATIVAR TÉCNICO - ADMINISTRADOR                     | 175  |
| FIGURA | 193–LISTAR DOCENTES - ADMINISTRADOR                       | 176  |
| FIGURA | 194–LISTAR DISCENTES - ADMINISTRADOR                      | 177  |
| FIGURA | 195–CADASTRAR DISCENTE OU DOCENTE - ADMINISTRADOR         | 178  |
| FIGURA | 196-ATIVAR DISCENTE OU DOCENTE - ADMINISTRADOR            | 179  |
| FIGURA | 197–DESATIVAR DISCENTE OU DOCENTE - ADMINISTRADOR         | 180  |
| FIGURA | 198–DIAGRAMA DE CASOS DE USO                              | 188  |
| FIGURA | 199–DIAGRAMA DE CLASSES                                   | 189  |
| FIGURA | 200-DIAGRAMA FÍSICO DO BANCO DE DADOS                     | 190  |
| FIGURA | 201–DS001 - REALIZAR CADASTRO DE SOLICITANTE (USUÁRIO     |      |
|        | EXTERNO)                                                  | 192  |
| FIGURA | 202-TELA DE SOLICITAR ATENDIMENTO - SOLICITANTE - WEB     | 193  |
| FIGURA | 203-TELA DE SOLICITAR ATENDIMENTO - SOLICITANTE - MOBILE  | 193  |
| FIGURA | 204–DS003 - REALIZAR CADASTRO DE SOLICITANTE (SECRETARIA) | )195 |
| FIGURA | 205–TELA DE SOLICITAR ATENDIMENTO - SECRETARIA - WEB      | 196  |
| FIGURA | 206–DS013 - VISUALIZAR CADASTROS PENDENTES                | 197  |
| FIGURA | 207–TELA DE VISUALIZAR CADASTROS PENDENTES                | 198  |
| FIGURA | 208–DS013 - APROVAR CADASTRO DE SOLICITANTE               | 199  |
| FIGURA | 209-TELA DE APROVAR CADASTRO DE SOLICITANTE               | 200  |
| FIGURA | 210–DS013 - REJEITAR CADASTRO DE SOLICITANTE              | 201  |
| FIGURA | 211–TELA DE REJEITAR CADASTRO DE SOLICITANTE              | 202  |
| FIGURA | 212–TELA DE ENVIAR MENSAGEM                               | 203  |
| FIGURA | 213–TELA DE LISTAGEM DE MENSAGENS                         | 204  |
| FIGURA | 214–DS017 - CADASTRAR PACIENTE                            | 205  |
| FIGURA | 215–TELA DE CADASTRO DE PACIENTE - WEB                    | 206  |
| FIGURA | 216-TELA DE CADASTRO DE PACIENTE - <i>MOBILE</i>          | 207  |
| FIGURA | 217-TELA DE CADASTRO DE TRATAMENTO EXTERNO - WEB          | 208  |
| FIGURA | 218-TELA DE CADASTRO DE TRATAMENTO EXTERNO - MOBILE .     | 209  |
| FIGURA | 219–DS005 - VISUALIZAR TRIAGENS PENDENTES                 | 211  |
| FIGURA | 220-TELA DE LISTAGEM DE TRIAGENS PENDENTES - WEB          | 212  |

| FIGURA | 221-TELA DE LISTAGEM DE TRIAGENS PENDENTES - MOBILE      | 213 |
|--------|----------------------------------------------------------|-----|
| FIGURA | 222–DS002 - REALIZAR TRIAGEM                             | 215 |
| FIGURA | 223–DS004 - FINALIZAR TRIAGEM                            | 216 |
| FIGURA | 224–TELA DE REALIZAR TRIAGEM (PARTE 1) - WEB             | 216 |
| FIGURA | 225–TELA DE REALIZAR TRIAGEM (PARTE 2) - WEB             | 217 |
| FIGURA | 226–TELA DE REALIZAR TRIAGEM (PARTE 1) - <i>MOBILE</i>   | 218 |
| FIGURA | 227–TELA DE REALIZAR TRIAGEM (PARTE 2) - <i>MOBILE</i>   | 219 |
| FIGURA | 228–TELA DE REALIZAR TRIAGEM (PARTE 3) - <i>MOBILE</i>   | 220 |
| FIGURA | 229–DS012 - MANTER DOCENTES                              | 222 |
| FIGURA | 230-TELA DE LISTAGEM DE DOCENTES - WEB                   | 223 |
| FIGURA | 231–TELA DE CADASTRO DE DOCENTES - WEB                   | 223 |
| FIGURA | 232–TELA DE ATIVAR DOCENTES - WEB                        | 224 |
| FIGURA | 233-TELA DE DESATIVAR DOCENTES - WEB                     | 224 |
| FIGURA | 234–TELA DE LISTAGEM DE DOCENTES - <i>MOBILE</i>         | 225 |
| FIGURA | 235–TELA DE CADASTRO DE DOCENTES - <i>MOBILE</i>         | 226 |
| FIGURA | 236–TELA DE ATIVAR DOCENTE - <i>MOBILE</i>               | 227 |
| FIGURA | 237–TELA DE DESATIVAR DOCENTE - <i>MOBILE</i>            | 228 |
| FIGURA | 238–DS012 - MANTER DISCENTES                             | 230 |
| FIGURA | 239–TELA DE LISTAGEM DE DISCENTES - WEB                  | 231 |
| FIGURA | 240-TELA DE CADASTRO DE DISCENTES - WEB                  | 231 |
| FIGURA | 241–TELA DE ATIVAR DISCENTES - WEB                       | 232 |
| FIGURA | 242–TELA DE DESATIVAR DISCENTES - WEB                    | 232 |
| FIGURA | 243-TELA DE LISTAGEM DE DISCENTES - <i>MOBILE</i>        | 233 |
| FIGURA | 244-TELA DE CADASTRO DE DISCENTES - <i>MOBILE</i>        | 234 |
| FIGURA | 245–TELA DE ATIVAR DISCENTE - <i>MOBILE</i>              | 235 |
| FIGURA | 246–TELA DE DESATIVAR DISCENTE - <i>MOBILE</i>           | 236 |
| FIGURA | 247-TELA DE LISTAGEM DE TÉCNICOS DA SECRETARIA - WEB .   | 238 |
| FIGURA | 248-TELA DE CADASTRO DE TÉCNICOS DA SECRETARIA - WEB.    | 238 |
| FIGURA | 249-TELA DE ATIVAR TÉCNICO DA SECRETARIA - WEB           | 239 |
| FIGURA | 250-TELA DE DESATIVAR TÉCNICO DA SECRETARIA - WEB        | 239 |
| FIGURA | 251-TELA DE LISTAGEM DE TÉCNICOS DA SECRETARIA - MOBILE  | 240 |
| FIGURA | 252-TELA DE CADASTRO DE TÉCNICOS DA SECRETARIA - MOBILE  | 241 |
| FIGURA | 253-TELA DE ATIVAR TÉCNICO DA SECRETARIA - <i>MOBILE</i> | 242 |
| FIGURA | 254-TELA DE DESATIVAR TÉCNICO DA SECRETARIA - MOBILE     | 243 |
| FIGURA | 255-TELA DE LISTAGEM DE TÉCNICOS DENTISTAS - WEB         | 245 |
| FIGURA | 256-TELA DE CADASTRO DE TÉCNICOS DENTISTAS - WEB         | 245 |
| FIGURA | 257-TELA DE ATIVAR TÉCNICO DENTISTA - WEB                | 246 |
| FIGURA | 258-TELA DE DESATIVAR TÉCNICO DENTISTA - WEB             | 246 |
| FIGURA | 259-TELA DE LISTAGEM DE TÉCNICOS DENTISTAS - MOBILE      | 247 |

| FIGURA | 260-TELA DE CADASTRO DE TÉCNICOS DENTISTAS - MOBILE     | 248 |
|--------|---------------------------------------------------------|-----|
| FIGURA | 261–TELA DE ATIVAR TÉCNICO DENTISTA - <i>MOBILE</i>     | 249 |
| FIGURA | 262–TELA DE DESATIVAR TÉCNICO DENTISTA - <i>MOBILE</i>  | 250 |
| FIGURA | 263–DS015 - MANTER PROCEDIMENTOS                        | 252 |
| FIGURA | 264–TELA DE LISTAGEM DE PROCEDIMENTOS - WEB             | 253 |
| FIGURA | 265–TELA DE CADASTRO DE PROCEDIMENTOS - WEB             | 253 |
| FIGURA | 266–TELA DE EDIÇÃO DE PROCEDIMENTO - WEB                | 254 |
| FIGURA | 267–TELA DE ATIVAR PROCEDIMENTO - WEB                   | 254 |
| FIGURA | 268–TELA DE DESATIVAR PROCEDIMENTO - WEB                | 255 |
| FIGURA | 269–TELA DE ADICIONAR PROCEDIMENTO À DISCIPLINA - WEB . | 255 |
| FIGURA | 270-TELA DE LISTAGEM DE PROCEDIMENTOS - <i>MOBILE</i>   | 256 |
| FIGURA | 271–TELA DE CADASTRO DE PROCEDIMENTOS - <i>MOBILE</i>   | 257 |
| FIGURA | 272–TELA DE EDITAR PROCEDIMENTO - <i>MOBILE</i>         | 258 |
| FIGURA | 273–TELA DE ATIVAR PROCEDIMENTO - <i>MOBILE</i>         | 259 |
| FIGURA | 274–TELA DE DESATIVAR PROCEDIMENTO - <i>MOBILE</i>      | 260 |
| FIGURA | 275–DS014 - MANTER DISCIPLINAS                          | 262 |
| FIGURA | 276–TELA DE LISTAGEM DE DISCIPLINAS - WEB               | 263 |
| FIGURA | 277–TELA DE DETALHES DA DISCIPLINA - WEB                | 263 |
| FIGURA | 278–TELA DE CADASTRO DE DISCIPLINAS - WEB               | 264 |
| FIGURA | 279–TELA DE EDIÇÃO DE DISCIPLINA - <i>WEB</i>           | 264 |
| FIGURA | 280–TELA DE ATIVAR DISCIPLINA - WEB                     | 265 |
| FIGURA | 281–TELA DE DESATIVAR DISCIPLINA - WEB                  | 265 |
| FIGURA | 282–TELA DE LISTAGEM DE DISCIPLINAS - <i>MOBILE</i>     | 266 |
| FIGURA | 283–TELA DE DETALHES DA DISCIPLINA - <i>MOBILE</i>      | 267 |
| FIGURA | 284–TELA DE CADASTRO DE DISCIPLINAS - <i>MOBILE</i>     | 268 |
| FIGURA | 285–TELA DE EDITAR DISCIPLINA - <i>MOBILE</i>           | 269 |
| FIGURA | 286–TELA DE ATIVAR DISCIPLINA - <i>MOBILE</i>           | 270 |
| FIGURA | 287–TELA DE DESATIVAR DISCIPLINA - <i>MOBILE</i>        | 271 |
| FIGURA | 288-TELA DE LISTAGEM DE TURMAS DA DISCIPLINA - WEB      | 273 |
| FIGURA | 289–TELA DE CADASTRO DE TURMAS - WEB                    | 273 |
| FIGURA | 290–TELA DE EDIÇÃO DE TURMA - <i>WEB</i>                | 274 |
| FIGURA | 291–TELA DE LISTAGEM DE DOCENTES DA TURMA - WEB         | 274 |
| FIGURA | 292-TELA DE LISTAGEM DE DISCENTES DA TURMA - WEB        | 275 |
| FIGURA | 293-TELA DE LISTAGEM DE TURMAS DA DISCIPLINA - MOBILE . | 276 |
| FIGURA | 294–TELA DE CADASTRO DE TURMAS - <i>MOBILE</i>          | 277 |
| FIGURA | 295–TELA DE EDIÇÃO DE TURMA - <i>MOBILE</i>             | 278 |
| FIGURA | 296-TELA DE LISTAGEM DE DOCENTES DA TURMA - MOBILE      | 279 |
| FIGURA | 297-TELA DE LISTAGEM DE DISCENTES DA TURMA - MOBILE     | 280 |
| FIGURA | 298–DS014 - MANTER DOCENTES DA TURMA                    | 282 |

| FIGURA | 299–TELA DE LISTAGEM DE DOCENTES DA TURMA - WEB           | 283  |
|--------|-----------------------------------------------------------|------|
| FIGURA | 300-TELA DE CADASTRO DE DOCENTES NA TURMA - WEB           | 283  |
| FIGURA | 301-TELA DE CADASTRO DE DOCENTES NA TURMA COMO RES-       |      |
|        | PONSÁVEIS - <i>WEB</i>                                    | 284  |
| FIGURA | 302–TELA DE ATIVAR DOCENTE NA TURMA - WEB                 | 284  |
| FIGURA | 303–TELA DE DESATIVAR DOCENTE NA TURMA - WEB              | 285  |
| FIGURA | 304-TELA DE MARCAR DOCENTE COMO RESPONSÁVEL PELA          |      |
|        | TURMA - <i>WEB</i>                                        | 285  |
| FIGURA | 305-TELA DE DESMARCAR DOCENTE COMO RESPONSÁVEL PELA       |      |
|        | TURMA - <i>WEB</i>                                        | 286  |
| FIGURA | 306-TELA DE LISTAGEM DE DOCENTES DA TURMA - MOBILE        | 287  |
| FIGURA | 307-TELA DE CADASTRO DE DOCENTES NA TURMA - MOBILE .      | 288  |
| FIGURA | 308–DS014 - MANTER DISCENTES DA TURMA                     | 290  |
| FIGURA | 309–TELA DE LISTAGEM DE DISCENTES DA TURMA - WEB          | 291  |
| FIGURA | 310-TELA DE CADASTRO DE DISCENTES NA TURMA - WEB          | 291  |
| FIGURA | 311–TELA DE ATIVAR DISCENTE NA TURMA - WEB                | 292  |
| FIGURA | 312–TELA DE DESATIVAR DISCENTE NA TURMA - WEB             | 292  |
| FIGURA | 313-TELA DE LISTAGEM DE DISCENTES DA TURMA - MOBILE       | 293  |
| FIGURA | 314-TELA DE CADASTRO DE DISCENTES NA TURMA - MOBILE .     | 294  |
| FIGURA | 315–DS015 - MANTER PROCEDIMENTOS DA DISCIPLINA            | 296  |
| FIGURA | 316-TELA DE LISTAGEM DE PROCEDIMENTOS DA DISCIPLINA -     |      |
|        | WEB                                                       | 297  |
| FIGURA | 317-TELA DE CADASTRO DE PROCEDIMENTOS NA DISCIPLINA -     |      |
|        | WEB                                                       | 297  |
| FIGURA | 318-TELA DE ATIVAR PROCEDIMENTO NA DISCIPLINA - WEB       | 298  |
| FIGURA | 319-TELA DE DESATIVAR PROCEDIMENTO NA DISCIPLINA - WEB    | 298  |
| FIGURA | 320-TELA DE LISTAGEM DE PROCEDIMENTOS DA DISCIPLINA -     |      |
|        | MOBILE                                                    | 299  |
| FIGURA | 321-TELA DE CADASTRO DE PROCEDIMENTOS NA DISCIPLINA       |      |
|        | (PARTE 1) - <i>MOBILE</i>                                 | 300  |
| FIGURA | 322-TELA DE CADASTRO DE PROCEDIMENTOS NA DISCIPLINA       |      |
|        | (PARTE 2) - <i>MOBILE</i>                                 | 301  |
| FIGURA | 323-TELA DE ATIVAR PROCEDIMENTO DA DISCIPLINA - MOBILE .  | 302  |
| FIGURA | 324-TELA DE DESATIVAR PROCEDIMENTO DA DISCIPLINA - MOBILE | E303 |
| FIGURA | 325–DS014 - VISUALIZAR DISCIPLINAS                        | 305  |
| FIGURA | 326–TELA DE LISTAGEM DE DISCIPLINAS - WEB                 | 306  |
| FIGURA | 327–TELA DE DETALHES DA DISCIPLINA - WEB                  | 306  |
| FIGURA | 328–TELA DE LISTAGEM DE DISCIPLINAS - <i>MOBILE</i>       | 307  |
| FIGURA | 329-TELA DE DETALHES DA DISCIPLINA - <i>MOBILE</i>        | 308  |

| FIGURA 331–TELA DE LISTAGEM DE PACIENTES - <i>WEB</i>             | 10<br>10<br>11 |
|-------------------------------------------------------------------|----------------|
| FIGURA 332–TELA DE DETALHES DO PACIENTE - <i>WEB</i>              | 10<br>11<br>13 |
| FIGURA 333-TELA DE LISTAGEM DE PACIENTES - MOBILE                 | 11<br>13       |
|                                                                   | 13             |
| FIGURA 334-DS011 - VISUALIZAR AGENDAMENTOS                        |                |
| FIGURA 335-TELA DE LISTAGEM DE AGENDAMENTOS - WEB                 | 14             |
| FIGURA 336-TELA DE DETALHES DO AGENDAMENTO - WEB                  | 14             |
| FIGURA 337-TELA DE LISTAGEM DE AGENDAMENTOS - MOBILE 3            | 15             |
| FIGURA 338-DS033 - MANTER AGENDAMENTOS                            | 17             |
| FIGURA 339-TELA DE EDITAR AGENDAMENTO - WEB                       | 17             |
| FIGURA 340-TELA DE CANCELAR AGENDAMENTO - WEB                     | 18             |
| FIGURA 341-TELA DE EDITAR AGENDAMENTO - MOBILE                    | 19             |
| FIGURA 342-TELA DE CANCELAR AGENDAMENTO - MOBILE                  | 20             |
| FIGURA 343-DS033 - REALIZAR AGENDAMENTO                           | 22             |
| FIGURA 344-TELA DE REALIZAR AGENDAMENTO - WEB                     | 22             |
| FIGURA 345-TELA DE CONFIRMAR AGENDAMENTO - WEB                    | 23             |
| FIGURA 346-TELA DE REALIZAR AGENDAMENTO (PARTE 1) - MOBILE 3      | 24             |
| FIGURA 347-TELA DE REALIZAR AGENDAMENTO (PARTE 2) - MOBILE 3      | 25             |
| FIGURA 348-TELA DE REALIZAR AGENDAMENTO (PARTE 3) - MOBILE 3      | 26             |
| FIGURA 349–DS031 - VISUALIZAR PRONTUÁRIO                          | 28             |
| FIGURA 350-TELA DE VISUALIZAR PRONTUÁRIO (PARTE 1) - WEB 3        | 29             |
| FIGURA 351-TELA DE VISUALIZAR PRONTUÁRIO (PARTE 2) - WEB 3        | 29             |
| FIGURA 352-TELA DE VISUALIZAR PRONTUÁRIO (PARTE 3) - WEB 3        | 30             |
| FIGURA 353-TELA DE VISUALIZAR PRONTUÁRIO (PARTE 4) - WEB 3        | 30             |
| FIGURA 354-TELA DE VISUALIZAR PRONTUÁRIO (PARTE 5) - WEB 3        | 31             |
| FIGURA 355-TELA DE VISUALIZAR PRONTUÁRIO (PARTE 1) - MOBILE 3     | 32             |
| FIGURA 356-TELA DE VISUALIZAR PRONTUÁRIO (PARTE 2) - MOBILE 3     | 33             |
| FIGURA 357–DS039 - VISUALIZAR CLÍNICAS                            | 35             |
| FIGURA 358-TELA DE LISTAGEM DE CLÍNICAS - WEB                     | 36             |
| FIGURA 359-TELA DE LISTAGEM DE CLÍNICAS - MOBILE                  | 37             |
| FIGURA 360-DS023 - VISUALIZAR MÓDULOS                             | 39             |
| FIGURA 361-TELA DE LISTAGEM DE MÓDULOS - WEB                      | 40             |
| FIGURA 362-TELA DE LISTAGEM DE MÓDULOS - MOBILE                   | 41             |
| FIGURA 363-DS023 - VISUALIZAR EQUIPOS                             | 43             |
| FIGURA 364-TELA DE LISTAGEM DE EQUIPOS - WEB                      | 44             |
| FIGURA 365-TELA DE LISTAGEM DE EQUIPOS (+ AGENDAMENTO) - WEB 3    | 44             |
| FIGURA 366-TELA DE LISTAGEM DE EQUIPOS - MOBILE                   | 45             |
| FIGURA 367-TELA DE LISTAGEM DE EQUIPOS (+ AGENDAMENTOS) - MOBILE3 | 46             |
| FIGURA 368–DS039 - MANTER CLÍNICAS                                | 48             |

| FIGURA | 369–TELA DE ADMINISTRAÇÃO DE CLÍNICAS - WEB         |   | 349 |
|--------|-----------------------------------------------------|---|-----|
| FIGURA | 370-TELA DE ADMINISTRAÇÃO DE CLÍNICAS (INFORMAÇÕES) | - |     |
|        | WEB                                                 |   | 349 |
| FIGURA | 371–TELA DE ADICIONAR CLÍNICA - WEB                 |   | 350 |
| FIGURA | 372–TELA DE EDITAR CLÍNICA - WEB                    |   | 350 |
| FIGURA | 373–TELA DE HABILITAR CLÍNICA - WEB                 |   | 351 |
| FIGURA | 374–TELA DE DESABILITAR CLÍNICA - WEB               |   | 351 |
| FIGURA | 375–TELA DE ADICIONAR CLÍNICA - <i>MOBILE</i>       |   | 352 |
| FIGURA | 376–TELA DE EDITAR CLÍNICA - <i>MOBILE</i>          |   | 353 |
| FIGURA | 377–TELA DE HABILITAR CLÍNICA - <i>MOBILE</i>       |   | 354 |
| FIGURA | 378–TELA DE DESABILITAR CLÍNICA - <i>MOBILE</i>     |   | 355 |
| FIGURA | 379–DS023 - MANTER MÓDULOS                          |   | 357 |
| FIGURA | 380–TELA DE ADICIONAR MÓDULO - WEB                  |   | 358 |
| FIGURA | 381–TELA DE EDITAR MÓDULO - WEB                     |   | 358 |
| FIGURA | 382–TELA DE ADICIONAR MÓDULO - <i>MOBILE</i>        |   | 359 |
| FIGURA | 383–TELA DE EDITAR MÓDULO - <i>MOBILE</i>           |   | 360 |
| FIGURA | 384–TELA DE HABILITAR MÓDULO - <i>MOBILE</i>        |   | 361 |
| FIGURA | 385–TELA DE DESABILITAR MÓDULO - <i>MOBILE</i>      |   | 362 |
| FIGURA | 386–DS037 - MANTER EQUIPOS                          |   | 364 |
| FIGURA | 387–TELA DE ADICIONAR EQUIPO - WEB                  |   | 365 |
| FIGURA | 388–TELA DE EDITAR EQUIPO - WEB                     |   | 365 |
| FIGURA | 389–TELA DE ADICIONAR EQUIPO - <i>MOBILE</i>        |   | 366 |
| FIGURA | 390–TELA DE EDITAR EQUIPO - <i>MOBILE</i>           |   | 367 |
| FIGURA | 391–TELA DE HABILITAR EQUIPO - <i>MOBILE</i>        |   | 368 |
| FIGURA | 392–TELA DE DESABILITAR EQUIPO - <i>MOBILE</i>      |   | 369 |
| FIGURA | 393–DS020 - REALIZAR ATENDIMENTO                    |   | 371 |
| FIGURA | 394–TELA DE REALIZAR ATENDIMENTO (PARTE 1) - WEB    |   | 372 |
| FIGURA | 395–TELA DE REALIZAR ATENDIMENTO (PARTE 2) - WEB    |   | 372 |
| FIGURA | 396–TELA DE REALIZAR ATENDIMENTO (PARTE 3) - WEB    |   | 373 |
| FIGURA | 397–TELA DE REALIZAR ATENDIMENTO (PARTE 4) - WEB    |   | 373 |
| FIGURA | 398–TELA DE REALIZAR ATENDIMENTO (PARTE 1) - MOBILE |   | 374 |
| FIGURA | 399–TELA DE REALIZAR ATENDIMENTO (PARTE 2) - MOBILE |   | 375 |
| FIGURA | 400-TELA DE REALIZAR ATENDIMENTO (PARTE 3) - MOBILE |   | 376 |
| FIGURA | 401–DS026 - FINALIZAR ATENDIMENTO                   |   | 378 |
| FIGURA | 402–TELA DE FINALIZAR ATENDIMENTO - WEB             |   | 379 |
| FIGURA | 403–TELA DE FINALIZAR ATENDIMENTO - <i>MOBILE</i>   | • | 380 |
| FIGURA | 404–VISUALIZAR INFORMAÇÃO DE SOLICITAÇÃO PENDENTE . |   | 381 |
| FIGURA | 405–APROVAR SOLICITAÇÃO PENDENTE                    |   | 382 |
| FIGURA | 406-REPROVAR SOLICITAÇÃO PENDENTE                   |   | 383 |
|        |                                                     |   |     |

| FIGURA 407–DESATIVAR DOCENTE                   | 384 |
|------------------------------------------------|-----|
| FIGURA 408-ATIVAR DOCENTE                      | 385 |
| FIGURA 409–DESATIVAR DISCENTE                  | 386 |
| FIGURA 410-ATIVAR DISCENTE                     | 387 |
| FIGURA 411–DESATIVAR PROCEDIMENTO              | 388 |
| FIGURA 412-ATIVAR PROCEDIMENTO                 | 389 |
| FIGURA 413-ADICIONAR PROCEDIMENTO A DISCIPLINA | 390 |
| FIGURA 414–CADASTRAR DISCIPLINA                | 391 |
| FIGURA 415–DESATIVAR DISCIPLINA                | 392 |
| FIGURA 416-ATIVAR DISCIPLINA                   | 393 |
| FIGURA 417–EDITAR DISCIPLINA                   | 394 |
| FIGURA 418–VISUALIZAR DETALHES DA DISCIPLINA   | 395 |
| FIGURA 419–DESATIVAR TÉCNICO-DENTISTA          | 396 |
| FIGURA 420-ATIVAR TÉCNICO-DENTISTA             | 397 |
| FIGURA 421–DESATIVAR TÉCNICO-SECRETARIA        | 398 |
| FIGURA 422-ATIVAR TÉCNICO-SECRETARIA           | 399 |
| FIGURA 423–VISUALIZAR INFORMAÇÕES DE EQUIPO    | 400 |

## LISTA DE QUADROS

| QUADRO 1 – | QUADRO COMPARATIVO ENTRE OS SOFTWARES SEMELHAN- |    |
|------------|-------------------------------------------------|----|
|            | TES                                             | 39 |
| QUADRO 2 - | SPRINTS 1 A 4 - PRIMEIRA ETAPA                  | 43 |
| QUADRO 3 – | SPRINTS 5 A 8 - PRIMEIRA ETAPA                  | 44 |
| QUADRO 4 - | SPRINTS 9 A 11 - PRIMEIRA ETAPA                 | 44 |
| QUADRO 5 – | SPRINTS 12 E 13 - PRIMEIRA ETAPA                | 44 |
| QUADRO 6 – | SPRINTS 1 A 4 - SEGUNDA ETAPA                   | 47 |
| QUADRO 7 - | SPRINTS 5 A 8 - SEGUNDA ETAPA                   | 47 |
| QUADRO 8 – | SPRINTS 9 A 12 - SEGUNDA ETAPA                  | 47 |
| QUADRO 9 – | SPRINTS 13 A 15 - SEGUNDA ETAPA                 | 47 |
|            |                                                 |    |

## **SUMÁRIO**

| 1              | INTRODUÇÃO                                                                                                    | 23                       |
|----------------|----------------------------------------------------------------------------------------------------|--------------------------|
|                | 1.1 PROBLEMA                                                                                                    | 24                       |
|                | 1.2 OBJETIVOS                                                                                                    | 25                       |
|                | 1.3 JUSTIFICATIVA                                                                                                    | 26                       |
|                | 1.4 ORGANIZAÇÃO DO DOCUMENTO                                                                                                    | 27                       |
| 2              |                                                                                                    | 28                       |
|                | 2.1 GESTÃO E SISTEMAS DE GESTÃO                                                                                                    | 28                       |
|                | 2.2 GESTÃO DE CLÍNICAS ODONTOLÓGICAS                                                                                                    | 30                       |
|                | 2.3 PROCESSO ATUAL E SUAS DIFICULDADES                                                                                                    | 31                       |
|                | 2.4 LGPD E SUAS IMPLICAÇÕES                                                                                                    | 34                       |
|                | 2.5 SOFTWARES SEMELHANTES                                                                                                    | 35                       |
| 3              | MATERIAIS E MÉTODOS                                                                                                    | 40                       |
|                | 3.1 METODOLOGIA DE DESENVOLVIMENTO                                                                                                    | 40                       |
|                | 3.2 MODELAGEM DO SOFTWARE                                                                                                    | 51                       |
|                | 3.3 FERRAMENTAS DE DESENVOLVIMENTO                                                                                                    | 55                       |
| 4              | APRESENTAÇÃO DO SOFTWARE                                                                                                    | 60                       |
|                | 4.1 ARQUITETURA DO SISTEMA                                                                                                    | 60                       |
|                | 4.2 DETALHAMENTO DAS FUNCIONALIDADES DO SISTEMA                                                                                              | 63                       |
| 5              | CONSIDERAÇÕES FINAIS                                                                                                    | 181                      |
| RE<br>AF<br>AF | EFERÊNCIAS                                                                                                    | 183<br>188<br>189        |
| AF             | PENDICE C DIAGRAMA FISICO DO BANCO DE DADOS                                                                                                  | 190                      |
| AF             | PENDICE D HISTORIAS DE USUARIO, TELAS E DIAGRAMAS DE SEQUEN-                                                                                 |                          |
|                | CIA                                                                                                    | 191                      |
|                | D.1 HU001 - REALIZAR CADASTRO DE SOLICITANTE (USUÁRIO EX-                                                                                    |                          |
|                | <b>TERNO)</b>                                                                                                    | 191                      |
|                | D.2 HU002 - REALIZAR CADASTRO DE SOLICITANTE (SECRETARIA) .                                                                                  | 193                      |
|                | D.3 HU003 - VISUALIZAR CADASTROS PENDENTES                                                                                                   | 196                      |
|                | D.4 HU004 - APROVAR CADASTRO DE SOLICITANTE                                                                                                  | 198                      |
|                | D.5 HU005 - REJEITAR CADASTRO DE SOLICITANTE                                                                                                 | 200                      |
|                | D.6 HU006 - ENVIAR MENSAGEM PARA SOLICITANTE/PACIENTE                                                                                        | 202                      |
|                | D.7 HU007 - VISUALIZAR MENSAGENS                                                                                                    | 203                      |
|                | D.8 HU008 - CADASTRAR PACIENTE                                                                                                    | 204                      |
|                | D.9 HU009 - CADASTRAR TRATAMENTO EXTERNO                                                                                                    | 207                      |
|                | D.10 HU010 - VISUALIZAR TRIAGENS PENDENTES                                                                                                   | 209                      |
|                |                                                                                                    |                          |
|                | D.11 HU011 - REALIZAR TRIAGEM                                                                                                    | 213                      |
|                | D.11 HU011 - REALIZAR TRIAGEM                                                                                                    | 213<br>220               |
|                | D.11 HU011 - REALIZAR TRIAGEM                                                                                                    | 213<br>220<br>228        |
|                | D.11 HU011 - REALIZAR TRIAGEM<br>D.12 HU012 - MANTER DOCENTES<br>D.13 HU013 - MANTER DISCENTES<br>D.14 HU014 - MANTER TÉCNICOS DA SECRETARIA | 213<br>220<br>228<br>236 |

| D.16 HU016 - MANTER PROCEDIMENTOS        |                    |
|------------------------------------------|--------------------|
| D.17 HU017 - MANTER DISCIPLINAS          |                    |
| D.18 HU018 - MANTER TURMAS               |                    |
| D.19 HU019 - MANTER DOCENTES DA TURMA .  |                    |
| D.20 HU020 - MANTER DISCENTES DA TURMA . |                    |
| D.21 HU021 - MANTER PROCEDIMENTOS DA DIS | <b>CIPLINA</b> 294 |
| D.22 HU022 - VISUALIZAR DISCIPLINAS      |                    |
| D.23 HU023 - VISUALIZAR PACIENTES        |                    |
| D.24 HU024 - VISUALIZAR AGENDAMENTOS     |                    |
| D.25 HU025 - MANTER AGENDAMENTOS         |                    |
| D.26 HU026 - REALIZAR AGENDAMENTO        |                    |
| D.27 HU027 - VISUALIZAR PRONTUÁRIO       |                    |
| D.28 HU028 - VISUALIZAR CLÍNICAS         |                    |
| D.29 HU029 - VISUALIZAR MÓDULOS          |                    |
| D.30 HU030 - VISUALIZAR EQUIPOS          |                    |
| D.31 HU031 - MANTER CLINICAS             |                    |
| D.32 HU032 - MANTER MODULOS              |                    |
| D.33 HU033 - MANTER EQUIPOS              |                    |
| D.34 HU034 - REALIZAR ATENDIMENTO        |                    |
| D.35 HU035 - FINALIZAR ATENDIMENTO       |                    |
| APENDICE E CASOS DE TESTE                |                    |
| E.1 VISUALIZAR INFORMAÇÃO DE SOLICITAÇÃO | <b>D PENDENTE</b>  |
| E.2 APROVAR SOLICITAÇÃO PENDENTE         |                    |
| E.3 REPROVAR SOLICITAÇÃO PENDENTE        |                    |
| E.4 DESATIVAR DOCENTE                    |                    |
|                                          |                    |
|                                          |                    |
|                                          |                    |
|                                          |                    |
|                                          |                    |
| E.10 ADICIONAR PROCEDIMENTO A DISCIPLINA |                    |
|                                          |                    |
|                                          |                    |
|                                          |                    |
|                                          |                    |
|                                          | 311/               |
|                                          |                    |
|                                          |                    |
|                                          |                    |
| E.18 DESATIVAR TÉCNICO-SECRETARIA        |                    |
| E.18 DESATIVAR TÉCNICO-SECRETARIA        |                    |

### 1 INTRODUÇÃO

Conforme a tecnologia avança, é natural que certos processos físicos sofram uma transformação digital. Transformação digital é um processo de mudança de mentalidade nas empresas, que passam a usar a tecnologia para cumprir o objetivo de se tornarem mais modernas, melhorarem os seus desempenhos e aumentarem o alcance de mercado (Rabelo, 2021).

A transformação da tecnologia e a integração de soluções digitais estão transformando todas as áreas de Medicina e Odontologia (Bósio et al., 2017). A implantação de um sistema de gerenciamento de documentos e de pessoas em uma instituição pode proporcionar melhorias na qualidade em relação aos serviços oferecidos, seja no momento da busca ou do uso das informações (Nascimento, 2016).

Tanto hospitais quanto clínicas precisam lidar com grandes volumes de informações de pacientes, desde registros de tratamentos e suas consultas até históricos médicos. O problema com o gerenciamento da informação tem sido ainda mais dificultado devido a um exponencial aumento na quantidade de dados a serem gerenciados, no número de profissionais que controlam os processos e nas demandas para acesso em tempo real. O custo para lidar com a informação nos hospitais também tem representado o principal fator para o uso de computadores, na tentativa de fornecer mais dados com menor custo (Pinochet, 2011b). Isso é um fato importante em clínicas odontológicas, onde a organização e a rapidez no acesso à informação podem influenciar diretamente na eficácia do atendimento e na experiência do paciente.

A clínica odontológica da Universidade Federal do Paraná (UFPR) é uma instituição de referência no campo da odontologia, a clínica atende uma variedade de pacientes, desde crianças até idosos. Seu perfil de atendimento abrange desde procedimentos odontológicos básicos, como limpezas e extrações, até tratamentos mais complexos, como cirúrgias. Devido à sua conexão com a universidade, a clínica também desempenha um papel fundamental na formação de novos profissionais da área odontológica, oferecendo estágios e oportunidades de aprendizado prático para estudantes (UFPR, 2024). Em termos de dimensão, a clínica odontológica da UFPR atende a uma ampla base de pacientes da região de Curitiba e arredores, além de contribuir para a pesquisa e desenvolvimento científico no campo da odontologia. Esta rica diversidade de serviços e público atendido posiciona a clínica como um centro vital para a saúde bucal na comunidade e além dela.

As clínicas odontológicas, especialmente a clínica odontológica da Universidade Federal do Paraná, enfrentam dificuldades significativas ao utilizar papel para processos como o armazenamento de históricos médicos, agendamento de consultas e garantia da segurança dos dados dos pacientes. A gestão manual de informações pode levar a problemas como perda de documentos, dificuldade na localização rápida de informações e risco elevado de erros humanos. Além disso, a manutenção e armazenamento de arquivos físicos ocupa espaço e recursos significativos. As práticas de trabalho na atenção básica devem incorporar diversas tecnologias de forma adequada, atendendo às necessidades de saúde. Essas necessidades englobam ações e serviços essenciais para melhorar a qualidade de vida dos indivíduos, integrando tanto tecnologias relacionais, como acesso, acolhimento e vínculo, quanto as tecnologias materiais indispensáveis para um atendimento adequado e completo, portanto deve-se ter uma garantia de que as tecnologias materiais necessárias não sejam comprometidas (Coelho; Jorge, 2009).

Por esse motivo, organizações estão passando pelo processo de transformação digital, permitindo cada vez mais agilidade na obtenção da informação. Os documentos tradicionais, apostos em papel, não mais correspondem às necessidades de rapidez na circulação das informações. São evidentes as suas limitações, no que se refere à simples conservação, transmissibilidade e segurança (Gandini et al., 2001).

De acordo com (Moresca, 2024), coordenador da clínica odontológica da UFPR, a falta de estatística, controle, padronização e protocolo para com os atendimentos clínicos são fatores que provam a defasagem técnica da clínica odontológica da Universidade Federal do Paraná, indicando a necessidade de implementação de um sistema informatizado que centralize as informações, facilitando o acesso e evitando inconveniências para os docentes, discentes e pacientes.

Assim, o objetivo deste trabalho é a confecção de um sistema informatizado disponível para dispositivos móveis e para a *WEB*, que permita a centralização, o gerenciamento e o acesso rápido e seguro às informações da clínica odontológica da Universidade Federal do Paraná (UFPR). Esse sistema visa substituir os processos manuais baseados em papel por um fluxo digital eficiente, oferecendo recursos para o cadastro de pacientes, agendamento de consultas, registro de históricos médicos e acompanhamento de tratamentos.

#### 1.1 PROBLEMA

Na atual metodologia de trabalho da clínica odontológica da UFPR, todos os processos são realizados manualmente, utilizando-se de papel. Este método tem gerado diversos problemas, como a perda de informações essenciais para a continuidade do tratamento dos pacientes, o que frequentemente exige que todo processo de coleta de informações tenha que ser refeito. Além disso, há uma limitação significativa no acesso a essas informações. Como todo procedimento é realizado em papel, os dados relevantes de um paciente podem estar indisponíveis para outros profissionais, dependendo de quem esteja em posse dos documentos.

Além disso, o uso de formulários e prontuários físicos faz com que as consultas exijam informações já obtidas de pacientes, repetidamente.

A grade do curso de odontologia da UFPR dispõe de diversas disciplinas práticas, que são realizadas na clínica odontológica, cada disciplina tem um rol de procedimentos que podem ser realizados pelos discentes. Por conta disso, os procedimentos necessários para o tratamento de um paciente podem abranger diversas disciplinas, o que muitas vezes ocasiona em mais de um discente tratando de um mesmo paciente. Segundo (Moresca, 2024), coordenador da clínica, como existe a necessidade de compartilhamento interdisciplinar e interdiscente de prontuários de pacientes, o maior empecilho atualmente se dá pela dificuldade na disponibilidade e troca de informações referentes ao tratamento de pacientes.

Percebe-se assim a importância de um *software* que centralize as informações e auxilie na organização e agilidade dos processos da clínica odontológica da Universidade Federal do Paraná. Também realizando um acompanhamento acadêmico próximo e abrangente, com possibilidade de geração de estatísticas para auxílio na tomada de decisões estratégicas.

### 1.2 OBJETIVOS

### 1.2.1 Objetivo Geral

O presente Trabalho de Conclusão de Curso (TCC) tem como objetivo desenvolver um sistema informatizado que otimize e centralize a gestão dos atendimentos realizados na clínica odontológica da UFPR, o sistema será disponibilizado para a *web* e para dispositivos móveis.

### 1.2.2 Objetivos Específicos

Os objetivos específicos deste trabalho, levando em conta o objetivo geral do sistema, são:

- Proporcionar aos usuários um espaço centralizado para que ocorra uma comunicação adequada entre pacientes, discentes, docentes e técnicos;
- Gerenciar e armazenar dados provenientes dos pacientes de forma confiável, segura e de fácil acesso;

- Permitir aos usuários (técnicos, discentes e docentes) realizar agendamentos, atendimentos, triagens, ajustar disciplinas, turmas, módulos e equipos;
- Fornecer suporte à secretaria para administração dos processos dos solicitantes e comunicação com o corpo docente e discente;
- Fornecer suporte aos processos da clínica, como requisição e realização de atendimento, triagem, retriagem, encaminhamento e convocação;
- · Possibilitar o autocadastro de solicitantes;
- Auxiliar no acompanhamento e desenvolvimento acadêmico-profissional dos discente de odontologia da UFPR;
- Controlar o acesso à informações dependendo do vínculo do usuário com a UFPR;
- Centralizar e desengessar os procedimentos de preenchimento de formulários em atendimentos;

### 1.3 JUSTIFICATIVA

A evolução tecnológica está ligada à atividade humana desde a sua própria existência. Hoje, é quase impossível viver sem o uso de tecnologias uma vez que está presente em todos os setores do cotidiano. A tecnologia obriga profissionais a se dedicarem ao estudo constante (Brigagão, 2015) e caso não se adequem, ocorrerá um gargalo nos procedimentos que se tornará cada vez mais recorrente.

De acordo com (Kelton et al., 2008), um sistema que seja executado em diversos dispositivos e que agilize os processos requisitados pode facilmente substituir os meios físicos e manuais, pela praticidade de acesso, manuseio e manutenibilidade. Uma plataforma bem estruturada e com conteúdo relevante é a saída mais viável para o problema apresentado, e de certa forma, inevitável.

A solução proposta, um sistema digital integrado, resolve os problemas citados ao centralizar todas as informações dos pacientes de forma acessível e segura. Possibilitando uma atuação mais cômoda e direta ao ponto por parte dos colaboradores da UFPR. Isso elimina a necessidade de documentos físicos, reduzindo o risco de perda de informações importantes e garantindo que todos os dados estejam disponíveis para qualquer profissional autorizado. Além disso, a digitalização permite um gerenciamento mais eficiente dos dados, agilizando os processos de consulta e tratamento, e possibilitando estudos estatísticos. Assim, o sistema pode contribuir para a melhoria da organização e da eficiência operacional da clínica odontológica da Universidade

Federal do Paraná, atendendo às necessidades tanto dos profissionais quanto dos pacientes.

## 1.4 ORGANIZAÇÃO DO DOCUMENTO

O presente documento é organizado em capítulos e subcapítulos, sendo o primeiro capítulo a introdução e contextualização do tema do projeto, com seus objetivos e justificativa.

No Capítulo 2 é abordada a fundamentação teórica do projeto e quais são suas motivações, além de uma análise por *softwares* semelhantes já existentes, suas semelhanças e diferenças do projeto proposto.

No Capítulo 3, são apresentadas as ferramentas e metodologias utilizadas, incluindo o planejamento e a divisão do trabalho entre os membros da equipe, linguagens de programação, *frameworks* e métodos ágeis empregados.

No Capítulo 4, são descritos os fluxos de aplicação, e a arquitetura do sistema é apresentada em detalhes.

O último capítulo contempla as considerações finais, aprendizados e experiências dos realizadores deste trabalho.

O trabalho também conta com apêndices, que contém os diagramas de classes e de casos de uso, criados de acordo com as diretrizes da UML; as histórias de usuário com as telas do sistema e diagramas de sequência; e o diagrama físico do banco de dados.

## 2 FUNDAMENTAÇÃO TEÓRICA

Neste capítulo, são descritos os conceitos necessários para o desenvolvimento do projeto, com o objetivo de analisar a melhor forma de solucionar os problemas identificados.

### 2.1 GESTÃO E SISTEMAS DE GESTÃO

Desde os primórdios da humanidade, existe a necessidade de gerir e gerenciar. O que no início se tratava da necessidade de manter alimentos, animais e recursos, atualmente engloba todos os setores da sociedade, seja da vida profissional, acadêmica ou até mesmo da familiar. De acordo com Robbins et al. (2012, p. 12) a gestão e o gerenciamento "referem-se ao processo de fazer as coisas, de forma eficaz e eficiente, por meio de outras pessoas e junto com elas".

A gestão e suas formas de gerenciar, sofreram e ainda sofrem diversas transformações ao passar dos anos, seja pelo nascimento de padrões de produção como Taylorismo e Fordismo que ocorreram na Revolução Industrial, ou pela ascensão da tecnologia e da Internet no cotidiano das pessoas. Na realidade moderna onde as organizações lidam com grandes quantidades de informações diariamente, Josko (2004, p. 14) afirma que:

> "A adaptação a essa realidade do ambiente de negócio exige das organizações a flexibilização em sua forma de organizar o trabalho, a agilização de seus processos decisórios e a disponibilização de produtos de *software* com grau de qualidade em padrão global".

Com a evolução da tecnologia e a transformação constante das formas de gestão, houve uma significativa ampliação desse campo de conhecimento. Hoje, a gestão não está limitada apenas aos setores empresariais, mas também se ramifica em áreas como gestão escolar, gestão da qualidade, gestão de processos e gestão na saúde. Com a crescente complexidade das operações e a necessidade de eficiência e eficácia, os sistemas de informação surgem como ferramentas indispensáveis para suportar as necessidades da gestão moderna.

O'Brien e Marakas (2013) definem sistemas de informação da seguinte forma:

"Um sistema de informação (SI) pode ser qualquer combinação organizada de pessoas, *hardware*, *software*, redes de comunicação, recursos de dados, políticas e procedimentos que armazenam, restauram, transformam e disseminam informações em uma organização".

Ainda, de acordo com os autores O'Brien e Marakas (2013), um sistema de informação pode ser dividido conceitualmente em cinco partes: conceitos fundamentais, processos de desenvolvimento, aplicações de negócios, desafios gerenciais e tecnologias da informação.

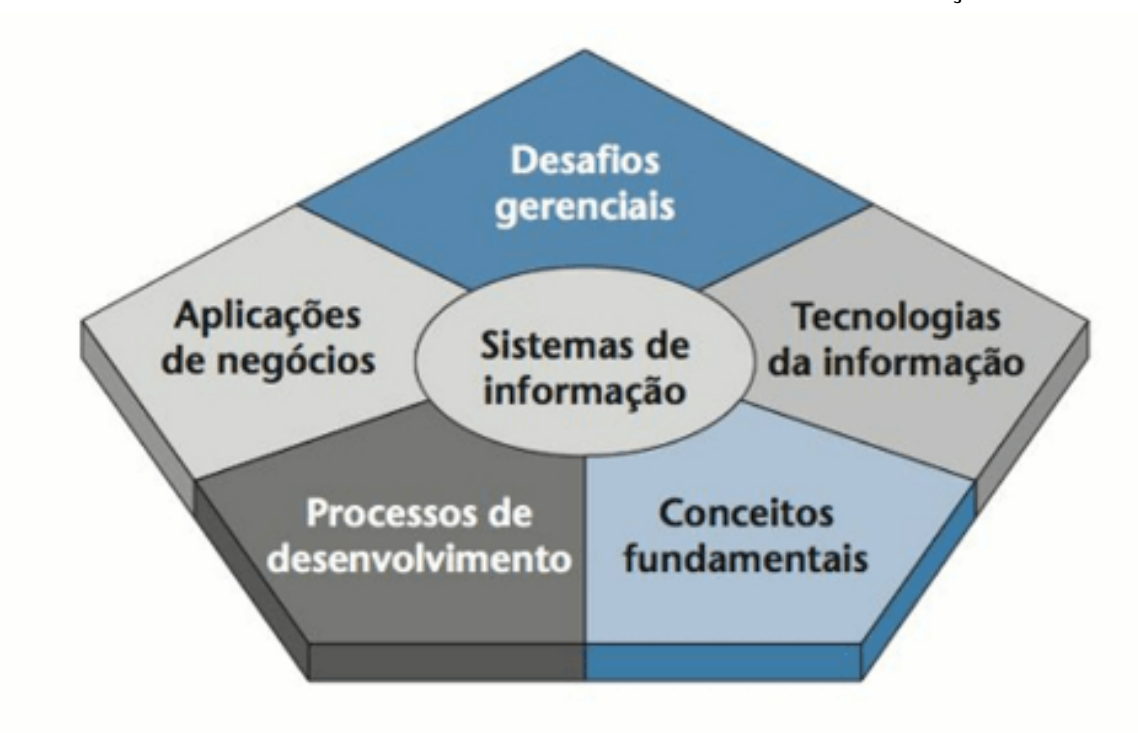

FIGURA 1 – ESTRUTURA DE UM SISTEMA DE INFORMAÇÃO

FONTE: O'Brien; Marakas(2013)

Segundo os autores O'Brien e Marakas (2013) e conforme demonstrado na Figura 1, os conceitos fundamentais são os que dizem respeito a parte técnica e administrativa de um sistema de informação. Enquanto a seção de tecnologias da informação se refere aos conceitos principais das tecnologias de *hardware* e *software* de computadores.

Já as aplicações de negócio representam a utilização dos sistemas e suas diferentes aplicações para os problemas existentes. Para grandes empresas que buscam sistemas robustos visando a centralização de seus processos, tendo todas as funcionalidades necessárias para o funcionamento de seu negócio em um único lugar, existem os sistemas ERP (*Enterprise Resource Planning*). Sobre esse tipo de sistema, Souza (2000, p. 11) explica que:

"Os sistemas ERP podem ser definidos como sistemas de informação integrados, adquiridos na forma de um pacote de *software* comercial, com a finalidade de dar suporte à maioria das operações de uma empresa.

São geralmente divididos em módulos que se comunicam e atualizam uma mesma base de dados central".

Além disso, pensando no contexto de empresas que priorizam o foco no cliente, existem soluções de sistemas de gestão conhecidas como sistemas CRM (Customer Relationship Management).

Os sistemas CRM foram criados com o objetivo de auxiliar as empresas no gerenciamento do seu relacionamento com seus clientes, fornecendo ferramentas que possibilitam reunir os processos da empresa de forma integrada e organizada. De acordo com Xavier e Dornelas (2006, p. 11) "O objetivo do CRM, é fornecer elementos informacionais, funcionais e de projeção, que possibilitem ao gerente um comportamento proativo e adequado a explorar as potencialidades do cliente".

Mesmo com esses produtos no mercado, O'Brien e Marakas (2013, p. 258) apontam que:

"Atualmente, muitas companhias estão utilizando a tecnologia da informação para criar sistemas interfuncionais de negócios integrados como forma estratégica de aproveitamento da tecnologia da informação para compartilhar fontes de informação e melhorar a eficácia e eficiência dos processos empresariais, além de estabelecer uma relação estratégica com clientes e parceiros [...]".

Diante da complexidade crescente das operações empresariais e da diversificação das áreas de gestão, a implementação de sistemas de informação tornou-se essencial para garantir eficiência e eficácia. Em particular, na gestão de clínicas odontológicas, a adoção de sistemas de informação pode transformar significativamente a forma como as operações são conduzidas. Esses sistemas permitem a integração de processos administrativos, procedurais e de atendimento ao cliente, facilitando a centralização de dados, o acompanhamento do histórico dos pacientes e a otimização de recursos. Assim, a utilização de sistemas de informação em clínicas odontológicas não só melhora a gestão interna, mas também aprimora a experiência do paciente, criando uma abordagem mais eficiente e personalizada no cuidado à saúde bucal.

### 2.2 GESTÃO DE CLÍNICAS ODONTOLÓGICAS

Com o alto fluxo de atendimentos no cotidiano das clínicas odontológicas, o gerenciamento eficaz desses estabelecimentos se torna um desafio. O gerenciamento adequado envolve a coordenação de múltiplos aspectos operacionais, incluindo a alocação de recursos, a gestão de pessoal, o controle de estoques de materiais, bem

como a manutenção de um ambiente acolhedor e eficiente, tanto para os dentistas, como para os pacientes.

Adicionalmente, é crucial manter a precisão nos registros médicos e garantir a conformidade com regulamentações de saúde e segurança, incluindo questões de proteção de dados. A utilização de sistemas de informação especificamente projetados para clínicas odontológicas pode atender a essas necessidades de maneira integrada. Esses sistemas proporcionam funcionalidades que auxiliam no agendamento de consultas, gestão de prontuários eletrônicos, faturamento e cobranças, além de fornecer relatórios detalhados que suportam a tomada de decisões estratégicas e possibilitam estudos.

Portanto, a gestão eficiente de clínicas odontológicas, apoiada por tecnologias avançadas, não apenas otimiza os processos administrativos e clínicos, mas também eleva o padrão de atendimento ao paciente, contribuindo para uma prática odontológica mais organizada e de maior qualidade.

De acordo com (Ceccon, 2000 apud Ribas et al., 2010), uma das maiores dificuldades encontradas pelo cirurgião dentista é a administração operacional de seu consultório. A solução encontrada por muitas organizações da área da saúde, de acordo com Pinochet (2011a) seria buscar sistemas/*softwares* que consigam automatizar e integrar seus processos de negócios, compartilhando dados comuns, produzindo e acessando informações em tempo real.

Segundo (Pereira et al., 2012) esses sistemas auxiliam não só na competitividade empresarial em saúde, mas na melhoria do atendimento para a comunidade em um serviço de necessidade básica. Ainda, (Pereira et al., 2012) afirmam que com a utilização de sistemas de gestão, clínicas e hospitais podem melhorar de forma considerável os seus processos, inclusive na redução de custos referentes a logística.

No entanto, atualmente existem casos de áreas ligadas a saúde que até o momento, não migraram para um *software*, e precisam lidar com a gestão e seus desafios por conta própria, este é o caso da clínica odontológica da UFPR.

### 2.3 PROCESSO ATUAL E SUAS DIFICULDADES

Atualmente, o curso de odontologia da UFPR realiza atendimentos ao público em um espaço físico, nas instalações do setor de odontologia do Campus Jardim Botânico, este espaço físico dispõe de quatro espaços, a saber: duas clínicas - denominadas Clínica 1 e Clínica 2; uma clínica integrada; e um centro cirúrgico. Para receber o atendimento, a pessoa interessada precisa ir até a recepção da clínica, onde os funcionários da secretaria realizam o cadastro básico desse solicitante, são solicitados dados como: nome, data de nascimento, RG, entre outras. Esse cadastro é realizado no sistema interno da secretaria, denominado Sistema Integrado de Gestão Odontológica (SIGO), que possui como única finalidade o controle de dados de solicitantes e geração do número de prontuário de cada paciente.

O número do prontuário é o identificador de cada pessoa, ele nunca é alterado ou excluído, com o número gerado a ficha do paciente é inserida em um envelope que contém todos os formulários, exames e informações daquele paciente durante seu tratamento na clínica. Esse envelope fica guardado fisicamente sob cuidados da secretaria, e é entregue para o docente e o discente antes da realização de um atendimento com o paciente.

O próximo passo no processo é o encaminhamento do paciente para a triagem, no qual um técnico dentista, servidor da UFPR, realiza uma abordagem inicial, analisando a situação do paciente e identificando as necessidades de atendimento, definindo também a prioridade do tratamento.

Após a triagem, o paciente é inserido em uma fila de espera, e é convocado quando surge a necessidade de prestação de serviço por parte de um discente matriculado em uma disciplina que abrange um ou mais dos procedimentos definidos na triagem, como necessários para o tratamento do paciente. Quando chega a vez do paciente ser atendido, a secretaria realiza a convocação do paciente, entrando em contato com o mesmo, informando a data e horário do atendimento, com isso o paciente se direciona para o setor de odontologia e recebe o atendimento de um ou mais discentes da UFPR, com supervisão de um ou mais docentes.

Como mencionado brevemente no último parágrafo, em paralelo ao atendimento de pacientes, tem-se a questão do desenvolvimento acadêmico e profissional dos alunos, sendo esse o foco principal da clínica, visto que é uma denominada "Clínica Escola". Nesse ponto, o professor realiza a análise das necessidades de aprendizado odontológico prático de cada um dos seus alunos no semestre vigente. De acordo com essa necessidade o professor solicita a convocação de pacientes para a secretaria. Por exemplo, o professor possui em sua turma, cinco alunos que precisam de prática com extrações dentárias, então ele solicita para a secretaria a convocação de cinco pacientes que necessitem desse procedimento.

O processo descrito pode ser visualizado através da Figura 2, onde são demonstrados os processos individuais realizados por cada ator no estado atual do funcionamento da clínica.

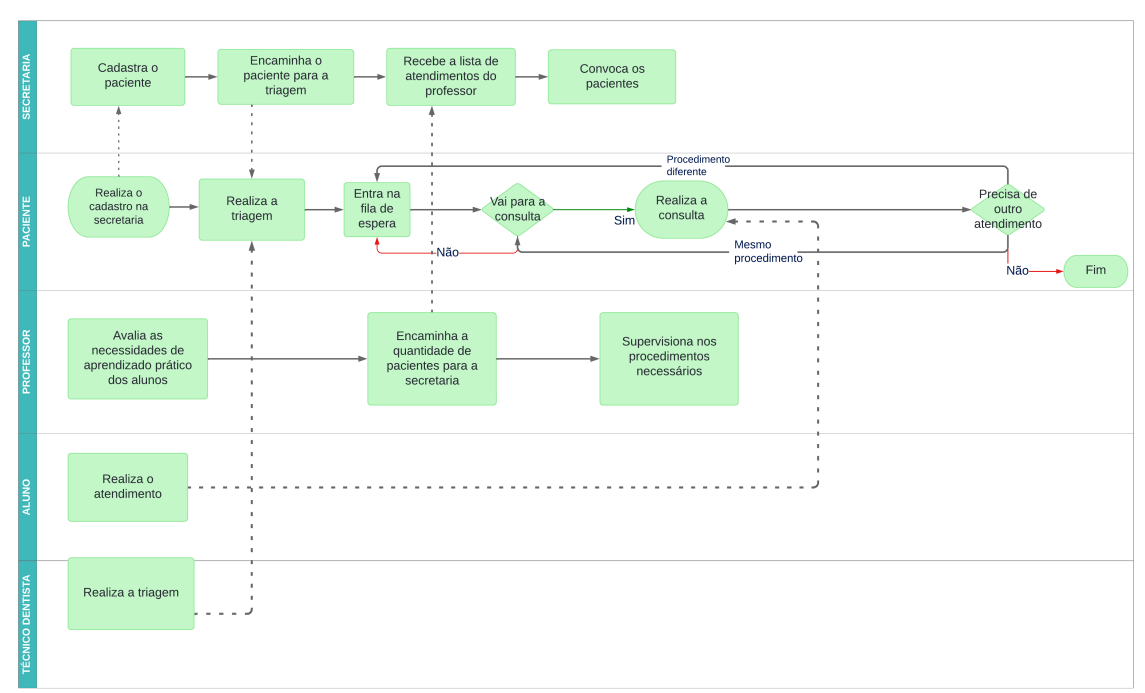

FIGURA 2 - PROCESSO ATUAL

#### FONTE: OS AUTORES (2024)

Esse processo ocasiona uma série de desafios em relação aos procedimentos operacionais necessários para gerenciar a clínica. Como descrito anteriormente, a secretaria utiliza o SIGO, que oferece funcionalidades limitadas, restritas ao cadastro e consulta de pacientes. Atualmente não existem outras ferramentas sistematizadas relacionadas ao armazenamento e recuperação de preenchimentos de formulários, nem a gestão de disciplinas e procedimentos. Consequentemente, os profissionais da área utilizam do meio físico, preenchendo em papel todas as informações pertinentes a cada paciente e a cada procedimento realizado, abrangendo desde o cadastramento como solicitante e a triagem, até a última consulta do paciente.

A principal dificuldade enfrentada reside na atual descentralização das informações decorrente do uso contínuo de papel para a documentação de formulários e prontuários. Esta prática frequentemente resulta na dispersão de informações essenciais para a continuidade do tratamento de pacientes, podendo ocorrer perda acidental, ou posse indevida por parte de terceiros. Como consequência, há a necessidade de reiterar todo o processo de coleta de informações, acarretando em prejuízos tanto para o responsável pelo tratamento, quanto para o paciente.

### 2.4 LGPD E SUAS IMPLICAÇÕES

Com os sistemas abrangendo cada vez mais funcionalidades e oferecendo soluções mais robustas e completas, há um aumento na necessidade de utilização de dados, seja para controle ou para análise, e com isso surge a preocupação sobre o modo em que esses dados são manuseados e armazenados.

Conforme noticiado pelo jornal G1 (2018), em 2018 ocorreu uma denúncia de que o Facebook teria compartilhado dados pessoais sem consentimento de seus usuários com outras empresas, como: Amazon, Spotify e Netflix.

Diante da insegurança causada por casos como o citado, no qual usuários têm seus dados compartilhados sem permissão, surge a necessidade de leis que guiem quais dados podem ser solicitados e salvos e quais são as justificativas para seu uso.

Entrando no contexto brasileiro, tem-se a Lei Geral de Proteção de Dados (LGPD) que possui o objetivo de proteger os direitos fundamentais de liberdade e de privacidade e o livre desenvolvimento da personalidade da pessoa natural (Brasil, 2018).

A LGPD é uma regulamentação que traz princípios, direitos e obrigações a qualquer relação que envolva o tratamento de informações classificadas como dados pessoais, por qualquer meio, seja por pessoa natural, seja por pessoa jurídica. Trata de assuntos relacionados ao uso de um dos ativos mais valiosos da sociedade digital, que são as bases de dados relacionadas às pessoas. (Pinheiro, 2020).

Em seu artigo quinto, a Lei Nº 13.709, de 14 de agosto de 2018 (LGPD) caracteriza dados pessoais, dados pessoais sensíveis e outros itens:

Art. 5º Para os fins desta Lei, considera-se:

I - dado pessoal: informação relacionada a pessoa natural identificada ou identificável;

II - dado pessoal sensível: dado pessoal sobre origem racial ou étnica, convicção religiosa, opinião política, filiação a sindicato ou a organização de caráter religioso, filosófico ou político, dado referente à saúde ou à vida sexual, dado genético ou biométrico, quando vinculado a uma pessoa natural;

III - dado anonimizado: dado relativo a titular que não possa ser identificado, considerando a utilização de meios técnicos razoáveis e disponíveis na ocasião de seu tratamento;

IV - banco de dados: conjunto estruturado de dados pessoais, estabelecido em um ou em vários locais, em suporte eletrônico ou físico;

V - titular: pessoa natural a quem se referem os dados pessoais que são objeto de tratamento;

Tanto o sistema atual do curso de odontologia, quanto o sistema proposto nesse trabalho são diretamente impactados por essa lei, já que sempre estarão em contato com dados pessoais, muitas vezes sensíveis, de pacientes que buscam atendimento. Em determinados procedimentos e consultas, é necessário que o paciente, os discentes e docentes envolvidos no atendimento assinem documentos legais.

Com as definições da LGPD, é possível classificar e categorizar cada dado que é solicitado ao paciente nos atendimentos e formulários da clínica odontológica da UFPR, e assim tratar, restringir e armazenar cada informação de acordo com as orientações da Lei. Tendo essa análise jurídica e os conceitos de gestão e sistemas de gestão, principalmente no que diz respeito ao gerenciamento de clínicas odontológicas, o próximo passo é a análise de sistemas semelhantes ao proposto, atualmente existentes no mercado.

#### 2.5 SOFTWARES SEMELHANTES

Com o objetivo de verificar e analisar as opções já existentes no mercado, são apresentados três sistemas semelhantes ao proposto nesse trabalho, que oferecem gestão, controle e atendimento a clínicas odontológicas. Contudo, é importante ressaltar que esses sistemas não estão diretamente relacionados ao ambiente acadêmico.

#### 2.5.1 NetDente

NetDente é um *software* pago que possibilita ter total controle do abandono de tratamentos e que fornece dados importantes para a gestão financeira (NetDente, 2022). O Sistema possui agendamento de consultas, cadastro de convênios odontológicos, relatórios digitalizados, cadastro de pacientes, emissão de documentos, e uma agenda com as consultas marcadas.
#### FIGURA 3 – PÁGINA DE AGENDA NETDENTE

|       |                                                        | Ellipente                 | 🔰 FACENTE 🟐 ACENTA. 🀖 THATAGENTO 💲 FINANCETIO 🔉 CENTRA IN   |                     |
|-------|--------------------------------------------------------|---------------------------|-------------------------------------------------------------|---------------------|
|       |                                                        |                           | sus 👔 ocias 🌪                                               |                     |
|       |                                                        |                           | 🖈 AGENDA                                                    | 68                  |
| 1     | nda $\frac{2\pi^{0}}{12\pi^{0}}$ Localizar agendamento | Localizar horizion livres | 🛄 Quadro de sales 💽 Agondar retorno 🖷 SMS de retorno        |                     |
| 48    | EN 🗘 DATA: (1707/2023)                                 | NÚMERO DE AGENDAS: 1 Age  | enda 🕶 MODO. (Trabalho 2 (2a a Salt.) 🕶 COVES: 📰 Status 🛶 🕜 |                     |
|       |                                                        |                           | Agenda: [Dra Anosta v]                                      |                     |
| Here  | 1767/33<br>segunda                                     | 16/07/23<br>Derga         | PACIENTES AGUARDANDO                                        | 32/97/23<br>Silbedo |
|       |                                                        |                           | (por ordeni de chegada)                                     |                     |
| -     |                                                        | Pedro Silva               | 1. Gilberto Barros - 08:30 hs                               |                     |
| -     |                                                        | Giberto Barros            | 😄 2. Mariana Silva - 09:17 hs                               |                     |
| -     | Luisa Lacerda                                          |                           |                                                             |                     |
| 11.20 |                                                        |                           | Jula Schnolder                                              |                     |
| -     |                                                        |                           |                                                             |                     |
| 11.00 |                                                        |                           |                                                             |                     |
|       |                                                        |                           |                                                             |                     |

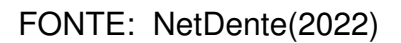

A Figura 3 apresenta a página de agenda do NetDente. Nela são disponibilizadas informações referentes aos atendimentos marcados para cada dia (paciente e horário), filtros para alterar o que será exibido na agenda, além de uma relação de pacientes aguardando atendimento, por ordem de chegada.

# 2.5.2 ControleODONTO

O sistema Controle Odonto, que também é pago, possui alguns recursos interessantes: integração com WhatsApp *Web*; usuários ilimitados; controle de contas a pagar e a receber; prescrição integrada; pesquisas de satisfação; e utilização de modelos bucais em 3 dimensões (3D). (ControleODONTO, 2024).

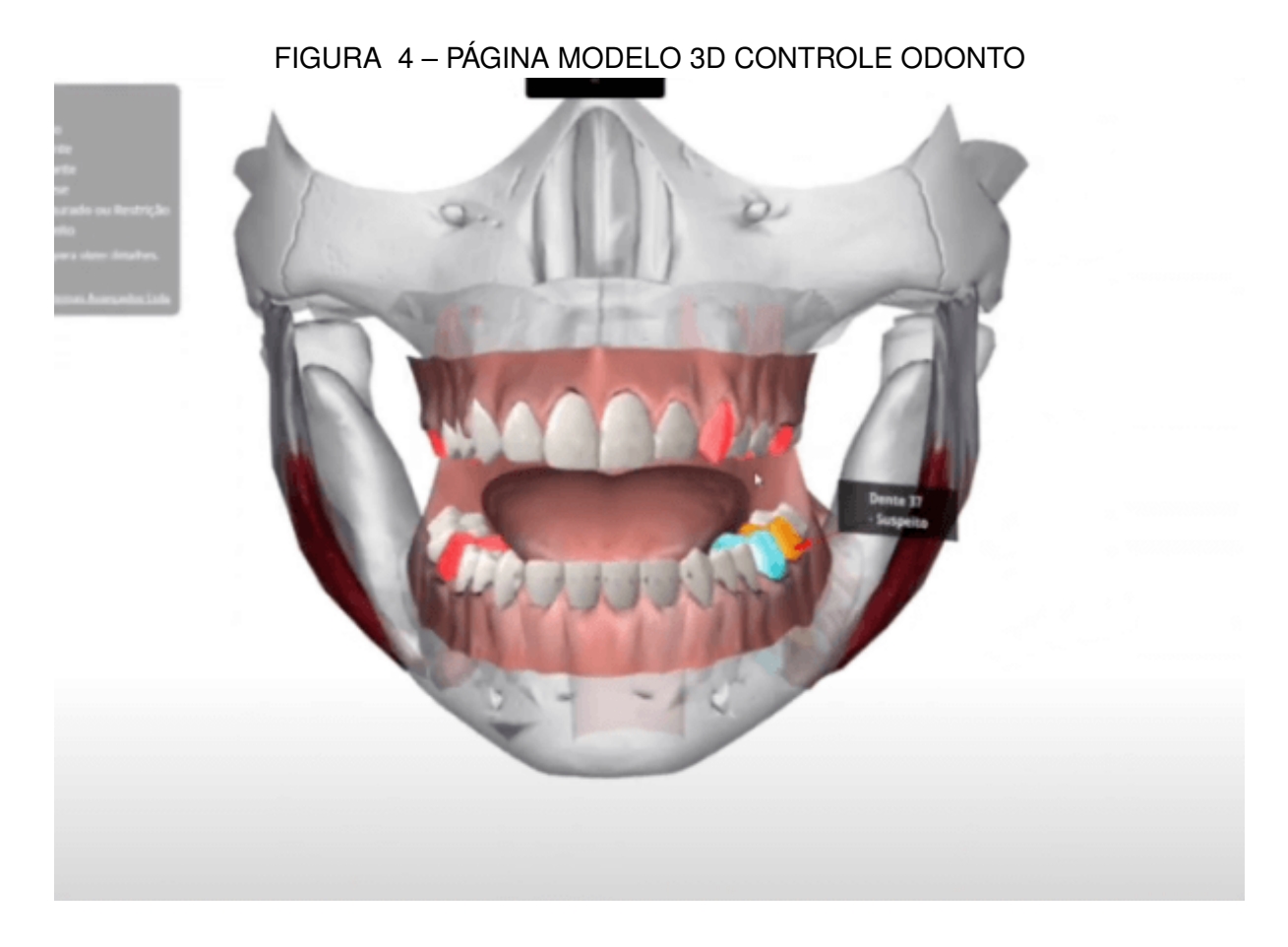

FONTE: ControleODONTO(2024)

A Figura 4 mostra um dos modelos 3D presentes no sistema. Nesse modelo é possível visualizar todos os dentes e suas respectivas características, possibilitando selecionar cada dente individualmente, podendo realizar ações neles de acordo com a necessidade.

# 2.5.3 Dental Office

O sistema de gestão Dental Office é outra opção de *software* pago, que oferece recursos como ferramentas para gestão financeira, agenda online, prontuário odontológico, dentre outras, em um *software* odontológico integrado e fácil de usar (DentalOffice, 2021).

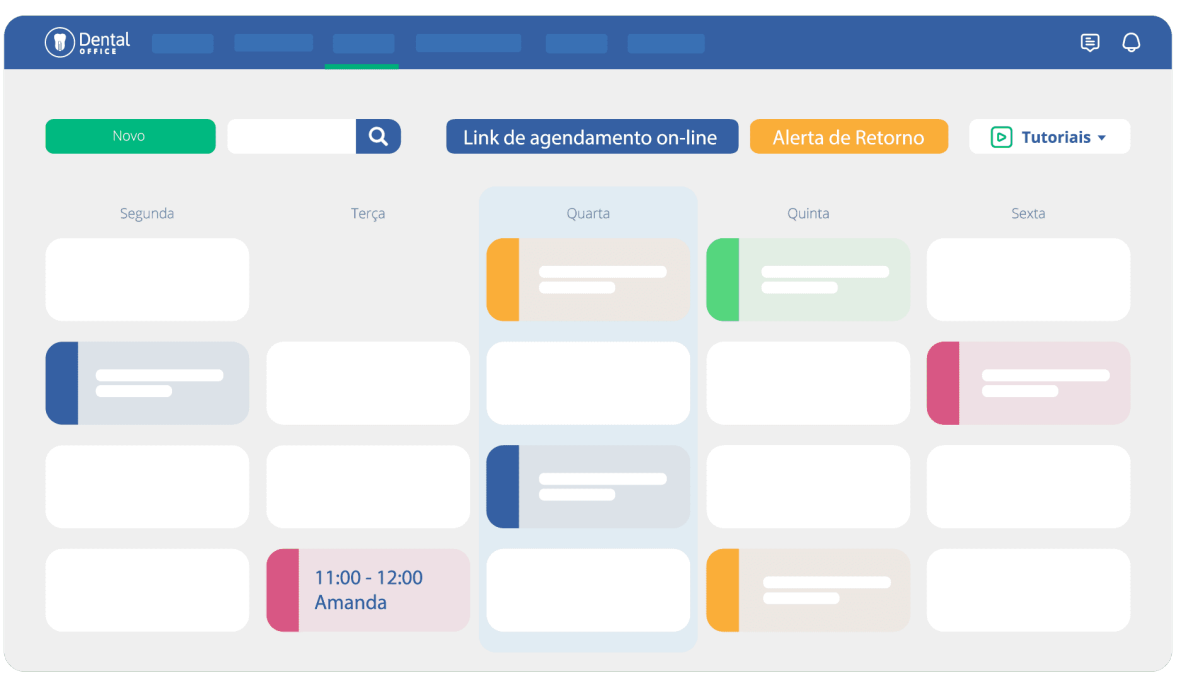

### FIGURA 5 – PÁGINA AGENDA ODONTOLÓGICA DENTAL OFFICE

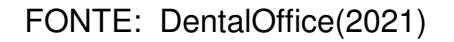

A Figura 5 demonstra a tela de agenda do dentista no sistema. Nessa tela é possível visualizar todas as consultas, categorizadas por status, com cada status sendo representado por uma cor.

# 2.5.4 Comparação entre softwares semelhantes

O Quadro 1 mostra uma comparação entre o sistema proposto e os três sistemas semelhantes analisados. Esta comparação foi realizada tendo como critério a presença ou não de certos módulos nos sistemas.

Se faz importante ressaltar que entre os *softwares* analisados, o sistema proposto no presente trabalho é o único que possui foco acadêmico. Também é importante destacar que o único sistema que não possui módulo para gestão financeira, é o sistema proposto, isso se dá pelo fato de que um módulo de gestão financeira está fora do escopo do projeto, visto que a maior parte dos serviços prestados pela clínica odontológica da UFPR são gratuitos. Porém, para os poucos serviços pagos, o sistema proposto disponibiliza uma forma de carregar e armazenar comprovantes de pagamento.

Além disso, é possível verificar no Quadro 1 que nenhum sistema possui todos os módulos, porém todos os sistemas possuem módulos em comum. Esta análise comparativa entre os *softwares* consultados demonstrou que funcionalidades como o

| Possui              | Sistema Proposto | NetDente | Controle Odonto | Dental Office |
|---------------------|------------------|----------|-----------------|---------------|
| Gestão Financeira   | Não              | Sim      | Sim             | Sim           |
| Módulos Acadêmicos  | Sim              | Não      | Não             | Não           |
| Prontuário          | Sim              | Sim      | Sim             | Sim           |
| Agendamentos        | Sim              | Sim      | Sim             | Sim           |
| Controle de Equipos | Sim              | Não      | Não             | Sim           |
| Versão Mobile       | Sim              | Sim      | Não             | Não           |
| Agenda              | Sim              | Sim      | Sim             | Sim           |
| Triagem             | Sim              | Não      | Não             | Não           |

QUADRO 1 – QUADRO COMPARATIVO ENTRE OS SOFTWARES SEMELHANTES

FONTE: OS AUTORES (2024)

prontuário eletrônico de pacientes e controle de agendamentos estão entre os pontos mais importantes, visto que estão presentes em todos os *softwares* citados.

A coleta e análise destas informações auxiliaram na confecção do sistema proposto em diversos aspectos, principalmente no descobrimento de padrões de mercado, e no auxílio com questões ergonômicas de *software*, pois dá referência para a confecção de interfaces de usuário ricas em usabilidade.

Este capítulo visou apresentar os conceitos fundamentais para o desenvolvimento do projeto, abordando a evolução da gestão e dos sistemas de gestão desde os primórdios até a era digital, destacando a importância de sistemas de informação como ferramentas essenciais para a eficiência organizacional, especialmente com relação à clínicas odontológicas. Foi apresentado o estado atual do funcionamento da clínica odontológica da UFPR, introduzindo suas dificuldades, e a necessidade de um foco acadêmico no desenvolvimento do sistema proposto. Também foi destacada a relevância da conformidade com a Lei Geral de Proteção de Dados (LGPD) na gestão de dados sensíveis dos pacientes, reforçando a necessidade de segurança e privacidade no desenvolvimento do sistema proposto. Finalmente, foram analisados sistemas de gestão odontológica existentes no mercado, comparando suas funcionalidades.

Com esses pontos concluídos, devemos focar na apresentação das ferramentas e metodologias utilizadas para o desenvolvimento do sistema proposto, incluindo o planejamento e a divisão do trabalho entre os membros da equipe.

### **3 MATERIAIS E MÉTODOS**

Neste capítulo, são apresentadas as metodologias utilizadas durante o desenvolvimento do projeto, a fim de atingir seus respectivos objetivos. São descritas as etapas de planejamento e execução das atividades, bem como as técnicas e ferramentas utilizadas para tal. Além disso, são apresentadas as ferramentas empregadas no desenvolvimento do projeto, tais como linguagens de programação, *frameworks*, bibliotecas, sistemas gerenciadores de bancos de dados, entre outras.

#### 3.1 METODOLOGIA DE DESENVOLVIMENTO

Os métodos ágeis têm desempenhado um papel fundamental para o desenvolvimento de *software* moderno ao priorizar o valor que o projeto agrega e as interações entre as pessoas, ao invés do cumprimento de prazos, custo ou atendimento ao escopo inicialmente definido (Prikladnicki et al., 2014). A utilização destes métodos proporciona maior agilidade, versatilidade, adaptabilidade e resiliência operacional ao desenvolvimento de projetos de *software*. Sendo assim, para o planejamento e desenvolvimento do sistema proposto no presente trabalho, foram utilizadas metodologias ágeis de projeto de *software*. Nesta seção estão descritas as metodologias utilizadas para a construção do projeto, bem como as adaptações necessárias, e a forma como as utilizamos.

#### 3.1.1 Scrum

O Scrum foi desenvolvido no início dos anos 1990 por Ken Schwaber e Jeff Sutherland, que documentaram o *framework* no Guia do Scrum, definindo-o como: "[...] um *framework* leve que ajuda pessoas, times e organizações a gerar valor por meio de soluções adaptativas para problemas complexos" (Schwaber; Sutherland, 2020).

O *framework* Scrum é propositalmente incompleto, apenas define as partes necessárias para implementar a teoria Scrum, deixando a utilização do mesmo aberta à adaptações. Dito isso, é importante ressaltar que o Scrum é construído sobre a inteligência coletiva das pessoas que o utilizam, portanto diversos processos, técnicas, métodos e ferramentas podem ser empregados em conjunto com o *framework* (Boeg, 2010).

A aplicação do Scrum consiste na realização de atividades como planejamento, análise, evolução e entrega incremental de produtos de *software* em intervalos de

tempo regulares, cada intervalo é denominado *sprint* (Schwaber; Sutherland, 2020). Cada *sprint* possui um *backlog* de funcionalidades a serem entregues e reuniões periodizadas, que são realizadas para debater o progresso do trabalho e realizar o planejamento das próximas etapas. Ao final da *sprint*, os entregáveis são fornecidos aos usuários para avaliação, e o processo se repete novamente até o fim do desenvolvimento do *software*, sempre alinhando o desenvolvimento de acordo com o *feedback* fornecido pelos usuários.

No contexto do sistema proposto, o Scrum esteve presente no planejamento das atividades de ambas as partes do projeto. A comunicação entre os membros da equipe se deu de forma híbrida, sendo realizadas reuniões em formato presencial e remoto. Na primeira etapa, as *sprints* tiveram periodicidade de uma à duas semanas, em cada *sprint* foram selecionados itens do *backlog* para atuação, bem como suas respectivas prioridades. Ao final de cada *sprint*, os entregáveis eram apresentados à orientadora do trabalho, que assumiu um papel semelhante ao de um *Product Owner* (PO), que segundo (Schwaber; Sutherland, 2020, p. 7):

O *Product Owner* é responsável por maximizar o valor do produto resultante do trabalho do Scrum Team. [...] O *Product Owner* também é responsável pelo gerenciamento eficaz do *Product Backlog*, que inclui:

- Desenvolver e comunicar explicitamente a meta do produto;

- Criar e comunicar claramente os itens do Product Backlog;

- Ordenar os itens do Product Backlog; e,

- Garantir que o *Product Backlog* seja transparente, visível e compreensível. O *Product Owner* pode fazer o trabalho acima ou pode delegar a responsabilidade a outros.

Na segunda etapa do planejamento do sistema proposto, as *sprints* também seguiram a periodicidade de uma à duas semanas, e o *backlog* foi inicialmente populado com as histórias de usuário definidas na primeira etapa. Além disso, as *sprints* tiveram o foco no cumprimento de metas e objetivos, que foram definidos no decorrer do andamento do projeto, com o intuito de entregar o sistema completo no prazo estipulado.

Conforme explicado no início da seção, o Scrum é aberto ao uso conjunto de diversos métodos, por conta disso, no planejamento do sistema proposto a organização do trabalho de cada *sprint* foi realizada através do uso do método Kanban. O que é relativamente comum, como explica (Boeg, 2010, p. 4):

[...] o Kanban oferece uma abordagem menos prescritiva comparada ao Agile, e tem se tornado uma extensão popular dos métodos ágeis tradicionais como Scrum e XP

#### FIGURA 6 - FUNCIONAMENTO DO SCRUM

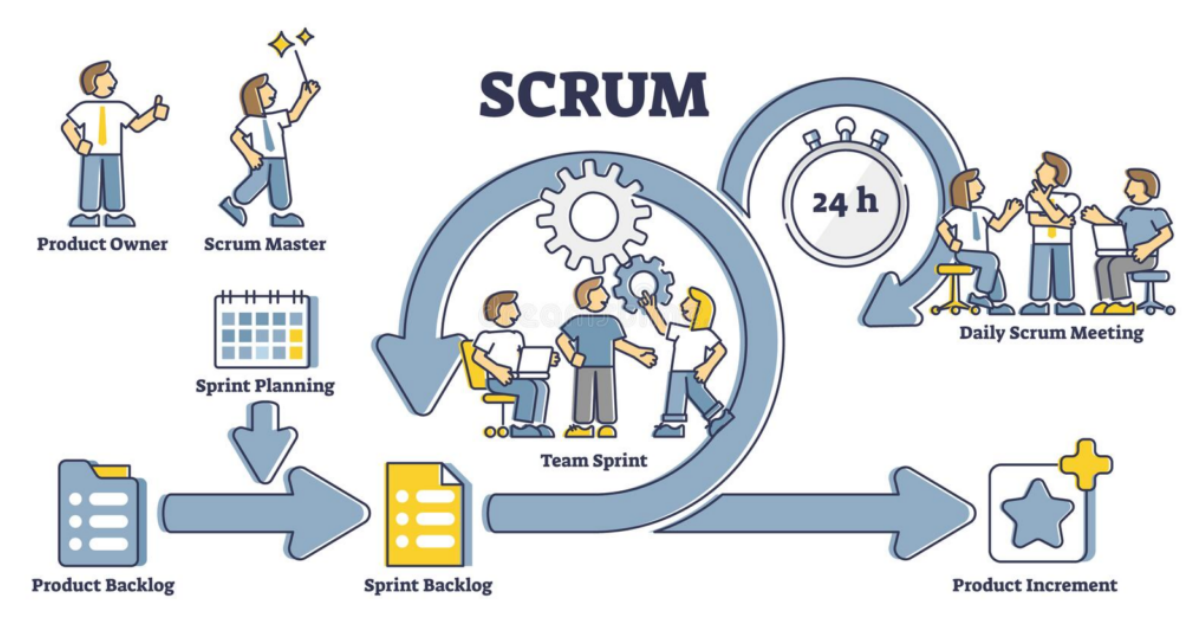

FONTE: Junior(2023)

#### 3.1.2 Kanban

O Kanban, ou mais precisamente o sistema Kanban para desenvolvimento de *software* representa uma implementação mais direta dos princípios de Desenvolvimento Lean de Produtos para o desenvolvimento de *softwares* que os métodos ágeis tradicionais (Boeg, 2010). Aplicar Kanban significa adotar uma abordagem holística, focada em melhorar os serviços a partir da perspectiva dos clientes, visualizando e gerenciando o trabalho invisível enquanto ele se move pelo fluxo de trabalho (Kanban University, 2021). A essência do Kanban é limitar o trabalho em andamento e otimizar o fluxo de trabalho, através de um sistema visual que divide as tarefas em colunas, categorizadas de acordo com o estado de cada atividade (Anderson, 2010). A estruturação destas colunas pode variar de acordo com a necessidade de cada projeto, porém é comum a presença das seguintes etapas: a fazer; em progresso; e concluído.

Quando trazido para o contexto de desenvolvimento de *software*, principalmente em conjunto com o Scrum, o Kanban complementa o planejamento do desenvolvimento, através do foco na visualização contínua do fluxo de trabalho, permitindo uma melhor gestão das tarefas em andamento e a identificação de gargalos. Juntos, Scrum e Kanban oferecem uma abordagem robusta para o planejamento e execução de projetos de *software*, unindo a estrutura e a cadência do Scrum com a flexibilidade e a visualização contínua do Kanban.

No planejamento do sistema proposto, a utilização do Kanban se deu na divisão do trabalho e na organização do *backlog* das *sprints*, foi utilizado como ferramenta

| Sprint 1 (05/03 - 12/03) | Sprint 2 (12/03 - 19/03) | Sprint 3 (19/03 - 26/03) | Sprint 4 (26/03 - 02/04) |  |  |
|--------------------------|--------------------------|--------------------------|--------------------------|--|--|
| Análise de sistemas      |                          |                          |                          |  |  |
| semelhantes              | Diagrama de casos de uso | Corrigir UML             | Ajustar os diagramas     |  |  |
|                          | Diagrama de classes      | Estudar UML              |                          |  |  |
|                          | Perguntas e reunião      | Refinar os diagramas     |                          |  |  |
|                          |                          | Refinar HU's             |                          |  |  |
|                          |                          | Proposta                 |                          |  |  |

#### QUADRO 2 - SPRINTS 1 A 4 - PRIMEIRA ETAPA

FONTE: OS AUTORES (2024)

de planejamento e priorização de tarefas. A ferramenta de *software* escolhida para implementar o Kanban foi o Notion. A Figura 7 mostra a estrutura do quadro Kanban utilizado pela equipe no desenvolvimento das atividades.

| THAC                                    |                                                                                                    |                                         |                                  |                                 |
|-----------------------------------------|----------------------------------------------------------------------------------------------------|-----------------------------------------|----------------------------------|---------------------------------|
|                                         |                                                                                                    |                                         |                                  |                                 |
| $\sim$                                  |                                                                                                    |                                         |                                  |                                 |
|                                         |                                                                                                    |                                         |                                  |                                 |
| Add comment                             |                                                                                                    |                                         |                                  |                                 |
|                                         |                                                                                                    |                                         |                                  |                                 |
| Sistema Odont                           | ologia (TCC-1)                                                                                             | )                                       |                                  |                                 |
| Sistema Odont                           | ologia (TCC-1)                                                                                             | )                                       |                                  |                                 |
| Sistema Odonto                          | ologia (TCC-1)                                                                                             | )                                       |                                  | Importante                      |
| Diagramas                               | ologia (TCC-1)                                                                                             | )                                       |                                  | Importante                      |
| Diagramas                               | elogia (TCC-1)                                                                                             | In progress 1                           | Done) 1                          | Importante Process 7. Prontu 5. |
| Diagramas<br>& BPMN                     | Diogia (TCC-1)     Tasks      Di Board view     Escopo do projeto     Not started 1     Atividade 1        | In progress     1     Atividade 2       | Done 1     Atividade 3           | Process 7                       |
| Diagramas BPMN Google Drive (Doc Geral) | Diogia (TCC-1)     Tasks      Deard view     Escopo do projeto     Not started 1     Attvidade 1     + New | In progress 1     Atividade 2     + New | Dane 1     Atividade 3     + New | Process 7.<br>Prontu 5          |

# FONTE: OS AUTORES (2024)

# 3.1.3 Sprints de Documentação

Na primeira etapa do projeto, foi utilizado o método Scrum em conjunto com o método Kanban para o planejamento das atividades a serem desempenhadas pelos membros da equipe. As cargas de trabalho e os respectivos entregáveis foram separados em *sprints*, visando um processo iterativo.

As seções e demais artefatos do documento foram confeccionadas de forma incremental. A divisão em *sprints* desta primeira etapa do projeto, que inclui a entrega dos diagramas UML, telas prototipadas, diagramas de banco de dados, e seções do documento está presente nos Quadros 2, 3, 4 e 5.

#### QUADRO 3 – SPRINTS 5 A 8 - PRIMEIRA ETAPA

| Sprint 5 (02/04 - 09/04) | Sprint 6 (09/04 - 16/04) | Sprint 7 (16/04 - 23/04) | Sprint 8 (23/04 - 30/04) |
|--------------------------|--------------------------|--------------------------|--------------------------|
| Fazer protótipos         | Análise de formulários   | Revisar HU's             | Proposta                 |
| Arrumar diagramas        | Finalizar diagramas      | Detalhar HU agendamento  | Introdução               |
|                          | Elaborar resto das telas | Figuras diagramas        | Detalhar HU's            |
|                          |                          | Classe de formulários    | Análise dos formulários  |
|                          |                          |                          | Proposta de estrutura    |

#### FONTE: OS AUTORES (2024)

### QUADRO 4 – SPRINTS 9 A 11 - PRIMEIRA ETAPA

| Sprint 9 (30/04 - 07/05)              | Sprint 10 (07/05 - 14/05)  | Sprint 11 (14/05 - 21/05)          |
|---------------------------------------|----------------------------|------------------------------------|
| Marcar reunião João Eugênio           | Colocar no latex documento | Corrigir documento                 |
| Próxima versão da introdução          | Definição do armazenamento | Continuação diagramas de sequência |
| Documento no template final           | Capítulo 2                 | Modelo físico BD                   |
| Salvamento de respostas dos pacientes |                            |                                    |
| Fazer um diagrama de sequência        |                            |                                    |

FONTE: OS AUTORES (2024)

| Sprint 12 (21/05 - 04/06)             | Sprint 13 (04/06 - 18/06)       |
|---------------------------------------|---------------------------------|
| Corrigir documento                    | Proposta                        |
| Fazer capítulos 04 e 05               | Finalizar documento             |
| Continuidade POC                      | Terminar POC                    |
| Salvamento de respostas dos pacientes | Terminar diagramas de sequência |
| Telas                                 | Restante das telas              |

# QUADRO 5 – SPRINTS 12 E 13 - PRIMEIRA ETAPA

FONTE: OS AUTORES (2024)

### 3.1.3.1 Sprint 1 05/03 - 12/03

A equipe dedicou-se à análise de três sistemas semelhantes ao que será desenvolvido. O objetivo foi compreender funcionalidades, estruturas e pontos fortes desses sistemas para embasar o desenvolvimento do projeto. Essa etapa inicial foi crucial para reunir insights e identificar boas práticas que podem ser aplicadas ao sistema.

#### 3.1.3.2 Sprint 2 12/03 - 19/03

Durante esta *Sprint*, foram elaborados diagramas de casos de uso e diagramas de classes, essenciais para estruturar as funcionalidades e a arquitetura do sistema. Além disso, a equipe definiu perguntas e marcou uma reunião para coletar mais informações e alinhar detalhes importantes para o desenvolvimento.

### 3.1.3.3 Sprint 3 19/03 - 26/03

O foco desta *Sprint* foi a revisão e refinamento. Foram corrigidos e aprimorados os diagramas UML, e as histórias de usuário (HU's) passaram por um processo de refinamento. A equipe também se dedicou ao estudo de UML e finalizou a proposta inicial do projeto, garantindo maior alinhamento entre os objetivos e as entregas.

# 3.1.3.4 Sprint 4 26/03 - 02/04

A quarta *Sprint* concentrou-se na organização e melhoria dos diagramas. Essa etapa foi importante para consolidar os elementos estruturais do sistema, corrigindo inconsistências e preparando os diagramas para as próximas fases do projeto.

# 3.1.3.5 Sprint 5 02/04 - 09/04

A equipe iniciou o desenvolvimento das interfaces do sistema, criando todas as telas necessárias para as funcionalidades planejadas. Além disso, os diagramas foram novamente revisados e ajustados, garantindo alinhamento com o design das interfaces.

# 3.1.3.6 Sprint 6 09/04 - 16/04

Nesta *Sprint*, foi realizada uma análise detalhada dos formulários e telas criados, com foco em usabilidade e completude. Os diagramas foram finalizados, e as telas restantes foram elaboradas, garantindo que todas as histórias de usuário estivessem adequadamente representadas no sistema.

#### 3.1.3.7 Sprint 7 16/04 - 23/04

A equipe revisou as histórias de usuário, com um foco especial na detalhação da HU relacionada ao agendamento. Além disso, foram geradas figuras atualizadas para os diagramas refeitos e iniciada a criação das classes que irão estruturar os formulários do sistema.

#### 3.1.3.8 Sprint 8 23/04 - 30/04

O trabalho nesta *Sprint* incluiu a elaboração de uma proposta de introdução para o documento, o detalhamento adicional das histórias de usuário e a continuação da análise dos formulários. Foi também apresentada uma proposta inicial para a estrutura geral do sistema, promovendo alinhamento entre os componentes.

### 3.1.3.9 Sprint 9 30/04 - 07/05

Nesta *Sprint*, a equipe organizou uma reunião com João Eugênio para discutir a estrutura do banco de dados. Também foi desenvolvida a próxima versão da introdução, iniciada a formatação do documento no template final e definido o processo de salvamento das respostas dos pacientes. Por fim, foi criado um diagrama de sequência.

# 3.1.3.10 Sprint 10 07/05 - 14/05

A equipe iniciou a inserção do documento no LaTeX, definindo os detalhes do armazenamento de dados e desenvolvendo o capítulo 2 do documento. Adicionalmente, foi criada uma nova versão do diagrama de sequência, garantindo maior precisão na modelagem do fluxo de processos.

# 3.1.3.11 Sprint 11 14/05 - 21/05

O trabalho no LaTeX continuou, com a finalização do documento principal. O diagrama de sequência foi refinado, e o modelo físico do banco de dados foi elaborado. O capítulo 2 foi concluído, e a equipe propôs uma prova de conceito (POC) e um diagrama JSON para validação técnica.

# 3.1.3.12 Sprint 12 21/05 - 04/06

Nesta *Sprint*, o foco foi revisar e corrigir o documento, incluindo os capítulos 4 e 5. Os diagramas de sequência e a POC foram finalizados, enquanto as telas restantes para atender às histórias de usuário foram concluídas, garantindo a completude funcional do sistema.

# 3.1.3.13 Sprint 13 04/06 - 18/06

A última *Sprint* focou em ajustes finais no documento e nos diagramas. Os capítulos 4 e 5 foram concluídos, e as telas restantes foram implementadas para atender às histórias de usuário. O objetivo principal foi consolidar a entrega do projeto, com documentação, funcionalidades e modelagens completas.

# 3.1.4 *Sprints* de Desenvolvimento

Para a segunda etapa do projeto, foi mantido o uso dos métodos Scrum e Kanban para o planejamento das atividades. Abaixo consta a distribuição das *sprints* 

#### QUADRO 6 - SPRINTS 1 A 4 - SEGUNDA ETAPA

| Sprint 1 (05/08 - 12/08) | Sprint 2 (12/08 - 19/08) | Sprint 3 (19/08 - 26/08) | Sprint 4 (26/08 - 02/09) |
|--------------------------|--------------------------|--------------------------|--------------------------|
| HU001, HU003             | HU002, HU006             | HU003, HU004             | HU008, HU009             |
| HU013, HU014             |                          | HU005                    | HU022, HU026             |
| HU015                    |                          |                          | HU030                    |

#### FONTE: OS AUTORES (2024)

#### QUADRO 7 - SPRINTS 5 A 8 - SEGUNDA ETAPA

| Sprint 5 (02/09 - 09/09) | Sprint 6 (09/09 - 16/09) | Sprint 7 (16/09 - 23/09) | Sprint 8 (23/09 - 30/09) |
|--------------------------|--------------------------|--------------------------|--------------------------|
| HU008, HU023             | HU001, HU002             | HU008, HU009             |                          |
| HU025, HU026             | HU003, HU004             | HU005                    | HU013, HU015             |
| HU015                    | HU005                    |                          | HU026                    |

FONTE: OS AUTORES (2024)

#### QUADRO 8 - SPRINTS 9 A 12 - SEGUNDA ETAPA

| Sprint 9 (30/09 - 07/10) | Sprint 10 (07/10 - 14/10) | Sprint 11 (14/10 - 21/10) | Sprint 12 (21/10 - 28/10) |
|--------------------------|---------------------------|---------------------------|---------------------------|
| HU022, HU023             | HU011, HU012              | HU013, HU017              | HU011, HU013              |
| HU025, HU030             | HU031, HU032              | HU018, HU019              | HU014, HU015              |
| HU026                    | HU022, HU030              | HU028                     | HU029, HU031              |

FONTE: OS AUTORES (2024)

da segunda parte, realizada com base nas histórias de usuário identificadas no planejamento do projeto. Utilizando as ferramentas apresentadas e dividindo a equipe em 3 times separados com funções específicas, as histórias de usuário (HU) abordadas foram os objetivos principais de cada *Sprint*.

A divisão em *sprints* da segunda etapa do projeto está presente nos Quadros 6, 7, 8 e 9.

#### 3.1.4.1 Sprint 1 05/08 - 12/08

Durante a *Sprint* 1, a equipe concentrou-se em criar a base do projeto, ainda sem a presença das diretrizes e arquitetura da AGTIC. Foram atacadas as histórias de usuário de número 01 e 03, garantindo a realização e visualização de cadastros de solicitante. As HU013, HU014 e HU015 envolveram importantes funcionalidades, como manter clínicas, módulos e equipos.

| Sprint 13 (28/10 - 04/11) | Sprint 14 (04/11 - 11/11) | Sprint 15 (11/11 - 18/11) |  |  |
|---------------------------|---------------------------|---------------------------|--|--|
| HU008, HU010              | HU011, HU012              | HU009, HU012              |  |  |
| HU021, HU016              | HU015, HU014              | HU033, HU027              |  |  |
| HU029                     | HU021, HU023              | HU025, HU029              |  |  |

QUADRO 9 – SPRINTS 13 A 15 - SEGUNDA ETAPA

FONTE: OS AUTORES (2024)

### 3.1.4.2 Sprint 2 12/08 - 19/08

A *Sprint* 2 abrangeu o desenvolvimento de algumas funcionalidades administrativas, como realização de cadastro (secretaria) e login, focando em 3 histórias de usuário (HU01, HU02, HU06). Prosseguindo com o desenvolvimento iniciado na *Sprint* 1, a equipe pôde finalizar a implementação desses recursos.

# 3.1.4.3 Sprint 3 19/08 - 26/08

O foco na *Sprint* 3 foi acrescentar ao sistema recursos relacionados ao cadastro de solicitantes, seja na visualização, aprovação ou rejeição. Abordando as histórias de usuário HU03, HU04 e HU05, se torna possível realizar as operações básicas que abrangem o cadastro de solicitante.

# 3.1.4.4 Sprint 4 26/08 - 02/09

A implementação das histórias de usuário HU08, HU09, HU22, HU26 e HU30 durante a *Sprint* 4 envolvem tanto a visualização de agendamentos, pacientes e solicitantes, quanto o envio e visualização de mensagens. Assim, estabelecendo funções importantes para a secretaria da clínica odontológica da UFPR.

# 3.1.4.5 Sprint 5 02/09 - 09/09

A quinta fase da implementação foi focada em três pontos diferentes: visualizar pacientes, solicitantes e agendamentos futuros de equipo, manter agendamentos e enviar mensagem para solicitante/paciente, como descrevem as histórias de usuário HU08, HU23, HU25 e HU26.

# 3.1.4.6 Sprint 6 09/09 - 16/09

Seguindo com a *Sprint* 6, a equipe concentrou seus esforços em consolidar as funcionalidades relacionadas ao gerenciamento de solicitantes, com as histórias de usuário HU01, HU02, HU03, HU04 e HU05. Funcionalidades críticas de aprovação e rejeição de cadastro foram incluídas, permitindo maior controle e fluidez nos processos de gestão. Esta *Sprint* teve como foco complementar as etapas anteriores, dando mais desenvoltura ao seu funcionamento.

# 3.1.4.7 Sprint 7 16/08 - 23/09

Na *Sprint* 7, o foco foi aprimorar as funcionalidades relacionadas ao gerenciamento e comunicação com solicitantes e pacientes. Avançando na implementação das histórias de usuário HU02, HU03, HU04, HU08 e HU09, é fortalecida a comunicação e integração ao sistema.

# 3.1.4.8 Sprint 8 23/09 - 30/09

A equipe dedicou-se a fortalecer a administração de cadastros e a manutenção de entidades essenciais ao funcionamento do sistema. As funcionalidades de manter clínicas, módulos e equipos foram mais desenvolvidas, além do aprimoramento das opções de visualizar pacientes e solicitantes, como consta nas histórias de usuário HU05, HU13, HU14, HU15 e HU26.

# 3.1.4.9 Sprint 9 30/09 - 07/10

O objetivo da nona *Sprint* foi avançar na gestão de agendamentos e o acesso ao sistema. Incluindo a visualização de agendamentos, pacientes e solicitantes, realização de cadastro e login, as histórias HU01, HU06, HU22, HU23, HU25, HU26 e HU30 guiaram o desenvolvimento e garantiram mais robustez e usabilidade para o sistema.

# 3.1.4.10 Sprint 10 07/10 - 14/10

Na décima iteração, foram trabalhados os pontos focais das histórias HU11, HU12, HU22, HU30, HU31 e HU32, trazendo melhorias significativas à visualização de atendimentos e triagens, além de aperfeiçoar o gerenciamento e acompanhamento de pacientes.

# 3.1.4.11 Sprint 11 14/10 - 21/10

A *Sprint* 11 abrangeu o desenvolvimento das funcionalidades administrativas e de gestão acadêmica do sistema. Histórias de usuário como as HU13, HU17, HU18 e HU19 foram mais focadas, fazendo com que o gerenciamento de clínicas, discentes, docentes e procedimentos fosse mais desenvolvido. Além disso, tivemos a história HU28, garantindo acesso rápido às informações dos pacientes e seus respectivos prontuários.

### 3.1.4.12 Sprint 12 21/10 - 28/10

A manutenção de recursos essenciais para a administração do sistema foi o que guiou a *Sprint* 12, atacando histórias de usuário como as HU13, HU14, HU15, HU17 e HU19 e garantindo melhorias nos processos de manter procedimentos, docentes, clínicas, módulos e equipos. Adicionalmente, as histórias de usuário HU16 e HU31 foram desenvolvidas, proporcionando melhorias para visualizar atendimentos e disciplinas.

# 3.1.4.13 Sprint 13 28/10 - 04/11

Durante a *Sprint* 13, as funcionalidades de comunicação e organização do fluxo clínico foram aprimoradas. As histórias de usuário HU08, HU10, HU16, HU21 e HU29 que foram desenvolvidas durante a iteração garantiram tanto uma melhor visualização das informações da triagem quanto de pré-atendimento. O agendamento de consultas também foi incluido, facilitando o planejamento das atividades clínicas. Por fim, foi aprimorada a opção de enviar mensagens para solicitantes e pacientes, melhorando a comunicação e integração com os usuários.

# 3.1.4.14 Sprint 14 04/11 - 11/11

Dando continuidade à implementação de funcionalidades voltadas à gestão e organização do sistema, as histórias de usuário (HU14, HU15, HU21, HU23, HU25, HU29) garantiram a atualização e controle desses recursos. A visualização de informações de pré-atendimento teve seu desenvolvimento avançado, proporcionando suporte adicional ao fluxo de atendimento.

# 3.1.4.15 Sprint 15 11/11 - 18/11

A última *Sprint* englobou a fase final do projeto. O foco principal foi a finalização do código, correção de bugs e refinamento da documentação. Trabalhando por fim nas histórias de usuário HU09, HU12, HU27, HU33, finalizamos a visualização de mensagens e informações de tratamento, assim como a realização de triagens e atendimentos. A equipe trabalhou para garantir a estabilidade e confiabilidade do sistema, usando seu tempo útil para integrar apropriadamente as soluções e concluindo a documentação do projeto.

#### 3.2 MODELAGEM DO SOFTWARE

Uma empresa de *software* bem-sucedida é aquela que fornece *software* de qualidade e a capacidade de atender às necessidades de seus usuários (Booch; Rumbaugh, 2006). Portanto, a empresa que seguir regras pré-estabelecidas de organização e desempenho, desenvolvendo *softwares* de maneiras previsíveis e em períodos determinados, com utilização eficiente e eficaz dos recursos, será uma empresa com um negócio viável (Booch; Rumbaugh, 2006).

Para que isso possa ocorrer, a modelagem e a manipulação de diagramas é de suma importância para a concepção de um projeto de *software*. A modelagem permite a visualização do produto antes da sua concepção, auxiliando na definição e visualização de funcionalidades, fluxos e objetos de *software*, além da documentação das decisões tomadas e a virtualização de um guia para a construção do sistema (Booch; Rumbaugh, 2006).

Em se tratando do desenvolvimento de sistemas orientados a objetos, de acordo com (Fowler, 2014) a importância da *Unified Modeling Language* (UML) é proveniente de seu uso amplo e da padronização dentro da comunidade. A UML se tornou não somente a notação gráfica dominante dentro do mundo orientado a objetos, como também uma técnica popular nos círculos não-orientados a objetos, sendo compreendida por grande parte dos profissionais da área de sistemas de informação. Por conta de sua relevância no processo de modelagem de projeto e análise de *software*, ela foi escolhida para o desenvolvimento do projeto do sistema proposto.

#### 3.2.1 Diagrama de casos de uso

Para possibilitar a visualização e organização de funcionalidades de sistemas de *software*, diagramas de casos de usos podem ser confeccionados. Estes diagramas, de acordo com (Vico, 2001), são úteis para facilitar o entedimento de um sistema, mesmo antes de sua concepção, auxiliando na definição do escopo do projeto. O diagrama de casos de uso descreve os diferentes cenários de uso do sistema, através da identificação de funcionalidades e seus respectivos atores.

Segundo (Fowler, 2014), cada caso de uso representa uma funcionalidade específica oferecida aos usuários. A representação de cada caso de uso é composta por elipses e linhas conectadas à atores. As elipses definem as funcionalidades, e as linhas definem o relacionamento dos atores com as funcionalidades. No planejamento do sistema proposto, o diagrama de casos de uso auxiliou na definição e descrição de atores e funcionalidades, bem como suas interações. Para a confecção do diagrama de casos de uso do sistema proposto, presente no Apêndice A, foi utilizada a ferramenta

#### Astah UML.

#### 3.2.2 Histórias de usuário

As histórias de usuário são uma técnica popular no desenvolvimento de *soft-ware* para capturar requisitos do ponto de vista do usuário final. Segundo (Cohn, 2004), uma história de usuário é uma descrição simples e concisa de uma funcionalidade desejada, escrita na perspectiva do usuário. Essa técnica foca em criar uma compreensão compartilhada das necessidades do usuário e promove a colaboração entre desenvolvedores e stakeholders.

Geralmente, cada história de usuário segue um formato padrão: "Sendo [tipo de usuário], quero [ação] para [benefício]", podendo possuir também critérios de aceitação que definem os requisitos de qualidade que devem ser atendidos pela funcionalidade descrita. Este formato ajuda a garantir que as funcionalidades sejam desenvolvidas com um propósito claro, centradas na experiência e necessidades dos usuários, visando descrever os comportamentos esperados do sistema em termos de entrada, saída e interação com o usuário (Cohn, 2004).

No contexto do sistema proposto, as histórias de usuário foram fundamentais para a definição dos requisitos de maneira incremental. Elas permitiram um maior entendimento das necessidades dos usuários, definindo pontos de atenção e possibilitando um processo de melhoria de forma iterativa, a medida que novas informações foram descobertas.

As histórias de usuário do sistema proposto foram documentadas e foram utilizadas para guiar o desenvolvimento das funcionalidades e o andamento das *sprints* de desenvolvimento. Contextualizando, no planejamento do sistema proposto, cada história de usuário foi construída a partir de uma descrição dentro do formato padrão "Sendo [tipo de usuário], quero [ação] para [benefício]", além de algumas subseções, incluindo "Desenho da Tela", que apresenta uma representação visual da interface prototipada, relacionada à funcionalidade descrita; "Critérios de Aceite", listando os requisitos específicos que devem ser atendidos para considerar a funcionalidade como completa e satisfatória; e "Diagrama de Sequência", que ilustra o fluxo de interação da funcionalidade entre os diferentes componentes do sistema. As histórias de usuário do sistema proposto podem ser encontradas no Apêndice E.

#### 3.2.3 Telas prototipais

Telas prototipais desempenham um papel crucial no projeto e desenvolvimento de sistemas, ao fornecer representações visuais das interfaces de usuário planejadas.

Segundo (Buxton, 2007), protótipos visuais permitem que equipes de desenvolvimento e stakeholders tenham uma noção de como o *software* irá se parecer e comportar, antes mesmo da implementação completa. Essa abordagem não apenas facilita a comunicação, mas também permite a identificação precoce de problemas de usabilidade e design, resultando em economia de tempo e recursos durante o ciclo de desenvolvimento (Snyder, 2003). Além disso, as telas prototipais são fundamentais para validar as decisões de design e garantir que as funcionalidades propostas atendam efetivamente às necessidades dos usuários (Nielsen, 1993). Essa prática é amplamente adotada em metodologias ágeis de desenvolvimento de *software*, como Scrum e XP, onde a iteração e o *feedback* contínuo são valorizados para alcançar melhores resultados finais (Cohn, 2004).

Para o sistema proposto, no Apêndice E estão disponíveis as telas prototipais, juntamente com as histórias de usuário correspondentes, proporcionando uma visão completa das funcionalidades planejadas e das suas representações visuais. Para a confecção das telas prototipais, foi utilizada a ferramenta de design de interfaces gráficas Figma.

#### 3.2.4 Diagramas de sequência

No contexto do desenvolvimento de *software*, diagramas de sequência desempenham um papel fundamental ao modelar a interação entre diferentes componentes do sistema e os eventos que ocorrem ao longo do tempo. Segundo (Group, 2017), os diagramas de sequência da UML são amplamente adotados para representar cenários de interação entre objetos em um sistema, proporcionando uma visualização clara das mensagens trocadas entre eles durante a execução de funcionalidades específicas. Essa abordagem facilita a compreensão do fluxo de trabalho e das responsabilidades de cada componente, auxiliando na identificação de potenciais problemas de implementação e na validação da lógica de negócios (Fowler, 2014).

Para o sistema proposto, os diagramas de sequência foram confeccionados através da ferramenta Astah UML e estão disponíveis no Apêndice E. Cada diagrama ilustra a interação entre os principais atores e componentes do sistema para realizar as funcionalidades descritas nas histórias de usuário correspondentes.

#### 3.2.5 Diagrama de classes

No desenvolvimento de *software* orientado a objetos, o diagrama de classes é uma das ferramentas mais importantes para a modelagem da estrutura estática de um sistema. De acordo com a especificação da UML (Group, 2017), o diagrama de classes fornece uma representação gráfica das classes de um sistema e dos relacionamentos

entre elas. Este tipo de diagrama é essencial para entender a estrutura do *software*, incluindo as hierarquias, associações, composições e dependências entre as classes, o que facilita a análise e o design do sistema (Fowler, 2014).

O diagrama de classes ajuda a capturar e organizar o conhecimento sobre o domínio do problema e a projetar a arquitetura do sistema de forma clara e concisa. Além disso, ele serve como uma documentação valiosa para os desenvolvedores durante todo o ciclo de vida do projeto (Fowler, 2014), o que garante que todos os membros da equipe tenham uma compreensão comum da estrutura do sistema.

Para o sistema proposto, o diagrama de classes foi criado utilizando a ferramenta Astah UML e está disponível no Apêndice B. Este diagrama detalha as principais classes do sistema, seus atributos, métodos e os relacionamentos entre elas, oferecendo uma visão abrangente da arquitetura do *software* e servindo como base para a implementação das funcionalidades planejadas.

### 3.2.6 Diagramas físicos do banco de dados

Bancos de dados são fundamentais para o armazenamento, gerenciamento e recuperação eficiente de dados em sistemas de informação. Eles podem ser categorizados em bancos de dados relacionais, que organizam dados em tabelas interrelacionadas, e bancos de dados não relacionais, que utilizam estruturas de dados mais flexíveis, como documentos JSON (Sullivan, 2015).

Os diagramas físicos de banco de dados são essenciais para a modelagem detalhada das estruturas de armazenamento de dados no desenvolvimento de sistemas de informação. Segundo (Connolly; Begg, 2005), um diagrama físico de banco de dados descreve a implementação física do banco de dados em um Sistema de Gerenciamento de Banco de Dados (SGBD), incluindo tabelas, colunas, tipos de dados, índices e relacionamentos entre as tabelas. Esta modelagem é crucial para garantir a integridade dos dados, a eficiência das operações de consulta e a escalabilidade do sistema.

Além disso, a documentação visual dos diagramas físicos facilita a comunicação entre os membros da equipe e garante que todos tenham uma compreensão clara da arquitetura de dados do sistema.

O diagrama físico do banco de dados consta no Apêndice C e foi confeccionado através da ferramenta *MySQL Workbench*. O diagrama detalha as tabelas, colunas, tipos de dados e relacionamentos entre as entidades do sistema.

#### 3.2.7 Casos de teste

Levando em consideração os diferentes tipos de usuário do sistema e a dimensão de seu escopo, foram definidos vinte casos de teste, abordando principalmente as funcionalidades de ativar/desativar e de edição, tanto de procedimentos e disciplinas quanto de funcionários e discentes/docentes com o objetivo de garantir o perfeito funcionamento das funcionalidades citadas.

O plano de testes elaborado é composto por 20 casos de teste, sendo que 19 dos 20 casos foram realizados utilizando o *Robot Framework*.

Os casos de teste realizados estão presentes no Apêndice E.

### 3.2.8 Ferramenta Astah UML

O Astah UML é uma ferramenta CASE (*Computer-Aided Software Engineering*) vastamente utilizada para a modelagem de soluções de *software*, que possibilita a confecção de diagramas de acordo com a especificação da UML. Uma de suas funcionalidades é a possibilidade de que os modelos criados sejam transformados em códigos, conceito conhecido na computação como engenharia à frente (Neto, s.d.).

Por conta disso, o Astah UML foi o *software* escolhido para a confecção dos diagramas UML do sistema proposto. Foi utilizada a licença *Astah UML for Students*, que permite o acesso a versão mais completa do sistema através do cadastro como estudante.

# 3.3 FERRAMENTAS DE DESENVOLVIMENTO

Durante o processo de planejamento do sistema, foram definidas diversas ferramentas que desempenharão papéis específicos no desenvolvimento do sistema proposto. A escolha dessas tecnologias foi influenciada pela forma como os sistemas da UFPR são atualmente implementados pela Agência de Tecnologia da Informação e Comunicação da UFPR (AGTIC UFPR).

A seguir, estão descritas as ferramentas que foram utilizadas para o desenvolvimento do sistema.

#### 3.3.1 Linguagem Java

A linguagem Java, desenvolvida pela Sun Microsystems em 1995, é uma linguagem de programação de alto nível, orientada a objetos e amplamente utilizada no desenvolvimento de sistemas (Oracle Corporation, 2024a). Conhecida pela robustez e

escalabilidade, opera através de sua máquina virtual, denominada JVM (*Java Virtual Machine*). A utilização de Java para desenvolvimento *web* tem destaque mundial, estando entre as linguagens mais utilizadas para este propósito.

Uma das grandes vantagens da linguagem é o fato de possuir uma ampla biblioteca padrão (*Java Standard Library*) que oferece diversas classes e métodos úteis para tarefas comuns, como entrada e saída de dados (I/O), tratamento de exceções, manipulação de strings, serialização, entre outros (Oracle Corporation, 2024a).

Além disso, as definições da Jakarta EE (*Enterprise Edition*) tornam a criação de sistemas *web* mais eficiente e estruturada. Jakarta EE, anteriormente conhecida como Java EE (*Enterprise Edition*), é uma coleção de especificações e padrões que estendem a funcionalidade do Java SE (*Standard Edition*) para o desenvolvimento de aplicações. Ele fornece um conjunto robusto de APIs (*Application Programming Interfaces*) e ferramentas que facilitam a criação de aplicações *web* escaláveis, seguras e de alto desempenho (EclipseFoundation, 2024).

Por conta disso, utilização da linguagem Java para o desenvolvimento do sistema proposto se torna ainda mais atraente. Importante ressaltar que, por compatibilidade com os requisitos da AGTIC, a versão da linguagem Java utilizada é a 17 LTS (*Long Time Support*).

#### 3.3.2 Spring Boot

Spring Boot é um subprojeto do *Spring Framework*, desenhado para simplificar o processo de inicialização e desenvolvimento de novas aplicações Spring. Enquanto o *Spring Framework* oferece um conjunto abrangente de funcionalidades para criar aplicações Java robustas e escaláveis, ele pode exigir uma configuração detalhada e complexa, especialmente para desenvolvedores iniciantes (VMWare, 2024).

Spring Boot, por outro lado, adota uma abordagem de convenção sobre configuração, proporcionando configurações automáticas para muitas bibliotecas e componentes do *Spring Framework*. Isso permite que os desenvolvedores comecem rapidamente com um projeto Spring, utilizando configurações padrão, e se concentrem mais na lógica de negócios do que na configuração da infraestrutura. Além disso, Spring Boot integra-se perfeitamente com outros projetos Spring, como Spring Data, Spring Security e Spring MVC, oferecendo um ecossistema coeso para o desenvolvimento de aplicações modernas e produtivas (Johnson, 2014). Com sua compatibilidade com Jakarta EE, Spring Boot facilita ainda mais a criação de aplicações *web* robustas, aproveitando os padrões e APIs estabelecidos pelo Jakarta EE.

A utilização do Spring Boot para o desenvolvimento do *back-end* do sistema proposto é justificada por sua capacidade de simplificar a criação de aplicações Java

complexas, mantendo a robustez e escalabilidade oferecidas pela plataforma Jakarta EE e pela linguagem Java.

#### 3.3.3 Node.js

Node.js foi utilizado no *front-end* do sistema, oferecendo um ambiente de execução assíncrono e orientado a eventos (Node.js Foundation, 2024). Ele permite o desenvolvimento de aplicações *web* rápidas e escaláveis, utilizando JavaScript.

Node.js é acompanhado pelo npm (*Node Package Manager*), que é o gerenciador de pacotes padrão para o ecossistema Node.js. O npm facilita a instalação, atualização e gerenciamento de bibliotecas e dependências de forma eficiente. Para o desenvolvimento do sistema proposto, a AGTIC disponibilizou um exemplo de arquivo package.json, de um sistema que está atualmente em produção na infraestrutura da AGTIC.

O package.json é um arquivo de manifesto padrão do Node.js que descreve o projeto e suas dependências. Ele inclui metadados como nome, versão, descrição, scripts de build, listagem de dependências necessárias e outras configurações relevantes para o projeto. A disponibilização deste exemplo pela AGTIC orienta quanto às bibliotecas e versões específicas necessárias para o desenvolvimento, assegurando consistência e facilitando o gerenciamento de dependências ao longo do ciclo de vida do projeto.

Portanto, a utilização do Node.js auxilia no manejo de dependências e no propiciamento de um ambiente de execução.

#### 3.3.4 Vue.js

Vue.js é um *framework* JavaScript progressivo utilizado para construir interfaces de usuário interativas e dinâmicas (Vue.js Contributors, 2024). Ele é conhecido por sua simplicidade e flexibilidade, sendo fácil de integrar com outros projetos e bibliotecas.

Vue.js utiliza um modelo de reatividade que permite atualizações eficientes da interface quando os dados do aplicativo mudam. Isso é especialmente útil para desenvolver interfaces responsivas e fluidas, proporcionando uma experiência melhor aos usuários.

Para o desenvolvimento do sistema proposto, Vue.js foi utilizado no *front-end*, aproveitando sua capacidade de criar componentes reutilizáveis e sua integração com o ecossistema JavaScript. Existe uma gama de componentes já disponibilizados pela AGTIC, que foram utilizados para a confecção das interfaces do sistema. Além disso,

existe a padronização nas bibliotecas utilizadas pela AGTIC, abrangendo ferramentas como Nuxt.js e Sakai.

A escolha de Vue.js é respaldada pela sua comunidade ativa, extensa documentação e suporte contínuo, garantindo uma base sólida para o desenvolvimento de interfaces modernas e eficientes.

# 3.3.5 React native com Expo

React Native é um *framework open-source* desenvolvido pelo Facebook que permite criar aplicativos móveis nativos utilizando JavaScript ou TypeScript e React. Com React Native, é possível criar interfaces de usuário responsivas e performáticas, aproveitando componentes nativos para Android e iOS. Uma das principais vantagens do *framework* é a reutilização de código, permitindo que grande parte da base seja compartilhada entre as plataformas, reduzindo significativamente o tempo de desenvolvimento (Meta, 2024).

Expo é uma plataforma que potencializa o uso do React Native, fornecendo ferramentas integradas e uma infraestrutura simplificada para o desenvolvimento e teste de aplicativos móveis. É possível acessar funcionalidades nativas do dispositivo, como câmera, geolocalização e notificações push, sem a necessidade de configurar manualmente bibliotecas nativas. O Expo também facilita o desenvolvimento e a distribuição, oferecendo recursos como Expo Go para testes em dispositivos físicos e publicações rápidas na loja de aplicativos (Expo, 2024).

A combinação do React Native com o Expo cria um ecossistema ideal para o desenvolvimento ágil e eficiente de aplicativos móveis. Enquanto o React Native oferece a base para a criação de interfaces nativas, o Expo remove a complexidade de configurações avançadas, permitindo que os desenvolvedores se concentrem mais na lógica de negócios e menos na integração de bibliotecas. Além disso, o Expo garante suporte consistente para diferentes versões de sistemas operacionais, reduzindo a fragmentação e os desafios comuns em desenvolvimento multiplataforma.

No contexto do sistema proposto, por não ter uma base fornecida pela AGTIC, estas ferramentas foram escolhidas com o intuito de dar esta base, facilitando a interoperação entre o desenvolvimento do *front-end web* e *mobile*, e aplicando boas práticas padrões da AGTIC. Como por exemplo um fluxo de autenticação compatível com o padrão OAuth 2.0, alinhado às práticas utilizadas pela AGTIC.

#### 3.3.6 Oracle Database

O Oracle Database foi escolhido para o armazenamento de dados do sistema proposto devido à sua robustez, escalabilidade e confiabilidade comprovadas (Oracle Corporation, 2024b). Como um dos principais SGBDs, o Oracle oferece um conjunto abrangente de funcionalidades para suportar aplicações de grande porte.

Um aspecto crucial é a segurança fornecida pelo Oracle Database, com recursos robustos para controle de acesso, criptografia de dados e auditoria. Esses recursos são essenciais para garantir a proteção dos dados sensíveis do sistema, como informações pessoais e médicas dos pacientes.

Sendo assim, a escolha do Oracle Database como SGBD foi extremamente benéfica para o desenvolvimento do sistema proposto. A versão utilizada para o desenvolvimento do sistema proposto foi a 19c, de acordo com o requerido pela AGTIC.

### 4 APRESENTAÇÃO DO SOFTWARE

O presente capítulo tem o intuito de apresentar o *software* proposto, e sua arquitetura. Demonstrando como as diferentes tecnologias utilizadas se relacionam e apresentando os diferentes perfis de usuário e funcionalidades do sistema.

Também são demonstrados os fluxos do sistema de forma simples, servindo como um manual de usuário.

### 4.1 ARQUITETURA DO SISTEMA

Pelo fato de o sistema ser utilizado por diferentes tipos de usuários, desde solicitantes até docentes, as informações disponibilizadas, e as permissões para cada tipo de usuário devem ser segregadas, portanto, foi implementado um sistema de autenticação baseado em *roles* (papéis), onde cada tipo de usuário possui uma série de funcionalidades e páginas em que terá acesso. Ao realizar login no sistema, o algoritmo de verificação de permissões é acionado, definindo qual o perfil do usuário que está acessando, e restringindo a permissão de acesso do usuário a cada requisição, garantindo que cada usuário somente faça o que é de seu escopo ou alçada.

A arquitetura de permissões é projetada para garantir uma gestão eficiente e segura das operações, distribuindo as responsabilidades de acordo com as funções específicas dos usuários. Os grupos de permissão estão divididos em seis categorias distintas:

- Técnicos da secretaria: possuem acesso a funções administrativas, como visualização, aprovação, rejeição e realização de cadastros de solicitantes e comunicação com os pacientes e solicitantes;
- Solicitantes: podem realizar autocadastro, e recebem e-mails informativos sobre o andamento de seus tratamentos;
- Administradores: podem visualizar e gerenciar os diferentes tipos de usuários da aplicação, cadastrando ou inativando usuários, disciplinas e procedimentos, de acordo com a necessidade, além disso, administradores tem uma visão geral dos agendamentos e pacientes do sistema, podendo visualizar todas as informações destas entidades;
- Técnicos dentistas: podem realizar triagens, encaminhando solicitantes para tratamento ao especificar as necessidades de tratamento encontradas, também podem visualizar informações de triagens pendentes;

- 5. Discentes: podem realizar atendimentos, visualizar atendimentos realizados por eles, também podem manter tratamentos através de consultas, reagendamentos, ou em casos excepcionais de novas suspeitas não identificadas na primeira triagem, podem realizar o encaminhamento para retriagem. Discentes também podem manter prontuários de pacientes exclusivamente no momento de consultas, através do preenchimento de formulários, também é possível visualizar o prontuário de pacientes durante suas consultas;
- 6. Docentes: possuem privilégios ampliados para monitorar e avaliar o desempenho dos discentes, além de contribuir com suas expertises, além disso ele pode ser responsável pela disciplina, detendo um nível de permissão que abrange a coordenação e supervisão geral da sua disciplina, podendo cadastrar e inativar procedimentos, discentes e docentes garantindo a conformidade com as diretrizes educacionais e clínicas.

Cada nível de permissão é cuidadosamente calibrado para atender às necessidades específicas de cada função, promovendo um ambiente de trabalho colaborativo e seguro.

Em complemento aos papéis, também são realizadas validações condicionais de permissão, baseados, por exemplo, na existência de um atendimento para certo paciente, para que seja possível limitar o acesso à informações de acordo com as relações entre diferentes entidades.

Na Figura 8, é observada a arquitetura do sistema proposto de forma resumida. A interação do usuário com o sistema é realizada através de interfaces de usuário (UI), podendo ser através de um *front-end Web* e/ou um *front-end Mobile*, voltado para dispositivos móveis, dependendo da permissão do perfil do usuário. A divisão consiste no seguinte formato:

- Os usuários da secretaria têm acesso apenas ao *front-end Web*, visto que trabalham em computadores na recepção da clínica;
- Os administradores, técnicos dentistas, discentes e docentes têm acesso tanto ao *front-end Web*, quanto ao *front-end Mobile*, visto que estão "em campo";
- Os solicitantes também têm acesso tanto ao *front-end Web*, quanto ao *front-end Mobile*, podendo realizar seu autocadastro em ambas as plataformas.

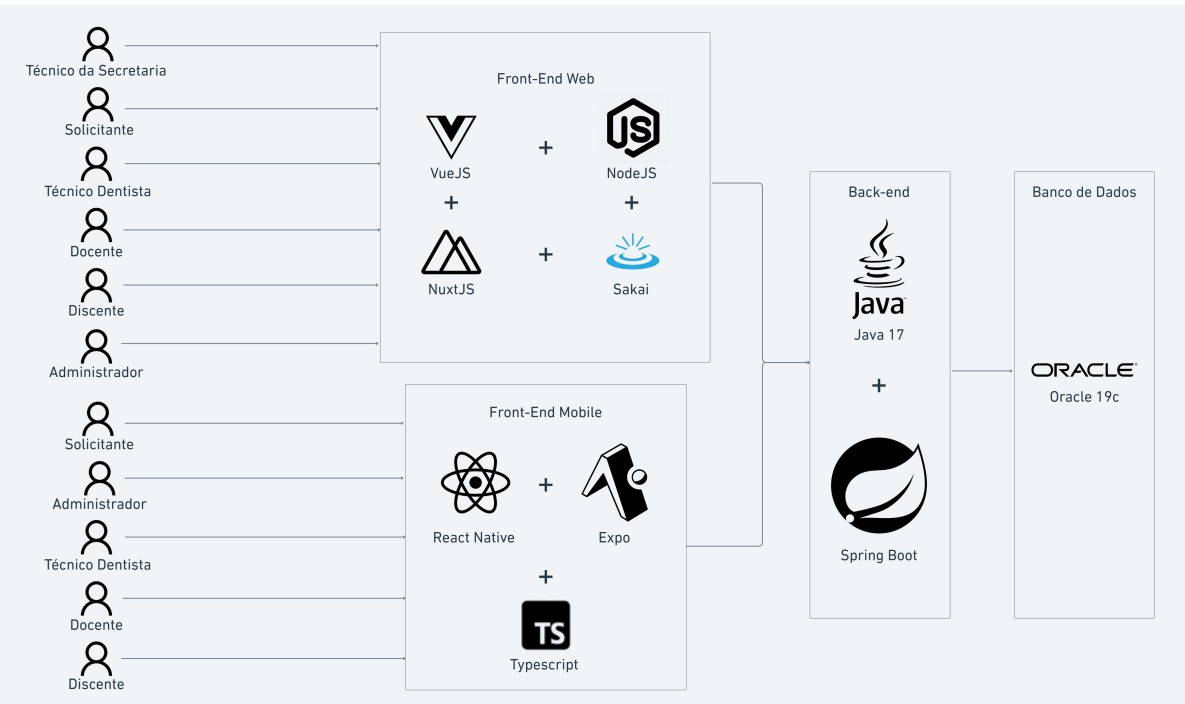

FIGURA 8 - ARQUITETURA DO SISTEMA

#### FONTE: OS AUTORES (2024)

O *front-end Web* foi produzido através do uso do runtime Node.js, em conjunto com o *framework* Vue.js, a biblioteca de elementos de interface Sakai, a biblioteca Nuxt.js, entre outros, conforme as diretrizes da AGTIC.

O *front-end Mobile* foi produzido através do uso da plataforma Expo, em conjunto com a tecnologia React Native, e demais bibliotecas que se mostraram necessárias, propondo um novo padrão de sistemas *mobiles* para a AGTIC, já que ainda não existe.

Ambas as interfaces de comunicação do sistema registram as ações do usuário (no lado do cliente), e quando necessário, congruem em um mesmo destino, acionando o servidor através de requisições HTTP (*HyperText Transfer Protocol*) e realizando uma comunicação com o *back-end*.

Quando o *back-end* recebe uma requisição HTTP, os controladores da API da aplicação Spring Boot são acionados, e ações são executadas de acordo com o que é recebido, o que pode abranger desde pequenos processamentos, até operações de armazenamento e consulta ao banco de dados. Após o processamento da requisição, o *back-end* pode retornar algum recurso como resposta HTTP, que pode ser utilizado e/ou renderizado nos *front-ends*.

A comunicação com o banco de dados é realizada partindo do *back-end* através do uso de um driver JDBC (*Java Database Connectivity*), disponibilizado através de

um pacote Maven, um dos gerenciadores de pacotes da linguagem Java.

### 4.2 DETALHAMENTO DAS FUNCIONALIDADES DO SISTEMA

#### 4.2.1 Front-end WEB

#### 4.2.1.1 Login, página inicial e componentes comuns

Todos os perfis do sistema (exceto solicitantes e pacientes) podem fazer login no sistema através do portal de sistemas da UFPR, disponibilizado pela AGTIC, representado na Figura 9.

| Portal de Sistemas                                                                                                    |                                                           |
|----------------------------------------------------------------------------------------------------|-----------------------------------------------------------|
|                                                                                                    | Senha  Entrar  Acesso Externo - SIGA  Recuperar sua senha |
| O acrosso ao SIGA e aos sistemas UFPR apore se dá por aquil A antiga initranel aos<br>poucos está sendo descontinuada e os sistemas que dela faziam parte estão sendo<br>gradativamente atualizados. | Solicitar email @ufpr.br<br>Entrar com gcxdbr             |
|                                                                                                    |                                                           |
|                                                                                                    |                                                           |

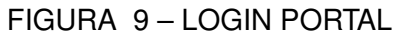

FONTE: OS AUTORES (2024)

Ao realizar login, o ponto de entrada do sistema é a página inicial, onde estão dispostas, em um painel de botões, as páginas do sistema em que o usuário logado possui acesso. Da mesma forma, o menu lateral também dispõe botões de atalho para as páginas em que o usuário logado possui acesso. A Figura 10 apresenta esta página, bem como o menu.

|                                                                                        | Fl                                                  | GURA 10 – PÁGIN                                                                                  | A INICIAL                                                     |                                                                  |
|----------------------------------------------------------------------------------------|-----------------------------------------------------|--------------------------------------------------------------------------------------------------|---------------------------------------------------------------|------------------------------------------------------------------|
| UFPR Odonto                                                                            | Ir para Menu Ir para Conteúdo                       | 1                                                                                                | iortal de 🏽 🌒 🥌 📫 sei 😣                                       | 🛕 🕓 🛔 GIANLUCA NOTARI MAGNABOSCO DA SILVA                        |
| කි Home                                                                                | û > Home                                            |                                                                                                  |                                                               |                                                                  |
| 囗 Clínicas<br>都 Técnicos dentistas                                                     | Home                                                |                                                                                                  |                                                               |                                                                  |
| <ul> <li><sup>A<sup>Q</sup></sup>, Técnicos da secretaria</li> <li>Docentes</li> </ul> |                                                     |                                                                                                  | SO                                                            |                                                                  |
| 🖻 Discentes<br>🖾 Disciplinas                                                           |                                                     | UF                                                                                               | PR                                                            |                                                                  |
| Procedimentos Procentes Accentamentos                                                  |                                                     | Bem-vindo a                                                                                      | o SISO-UFPR                                                   |                                                                  |
| Solicitações     A Mensagens     Triagens pendentes                                    | Clinicas<br>Listagem de clinicas, módulos e equipos | Técnicos dentistas<br>Listagem de técnicos dentistas                                             | Técnicos da secretaria<br>Uttagem de técnicos da secretaria   | Docentes<br>Listagem de docentes                                 |
|                                                                                        | Discentes<br>Listagem de discentes                  | Disciplinas<br>Utagen de disciplinas, turnas e respectivos docentes<br>discentes e procedimentos | Procedimentos Utdagem de procedimentos                        | Pacientes<br>Listagem de pacientes                               |
|                                                                                        | Agendamentos<br>Listagem de agendamentos            | Solicitações<br>Listagem de solicitações pendentes e aprovadas                                   | Mensagens<br>Listagem de mensagens à solicitantes e pacientes | Triagens pendentes<br>Listagem de pacientes com triagem pendente |
|                                                                                        |                                                     | Odonto - A                                                                                       | GTIC/CSGD                                                     |                                                                  |

FONTE: OS AUTORES (2024)

Para a exibição de mensagens de erro e sucesso, é utilizado um componente genérico, ele será chamado em diversos fluxos do sistema, dependendo do resultado das operações realizadas. O componente de sucesso é apresentado na Figura 11 e o componente de erro na Figura 12.

```
FIGURA 11 – COMPONENTE DE EXIBIÇÃO DE MENSAGENS DE SUCESSO
```

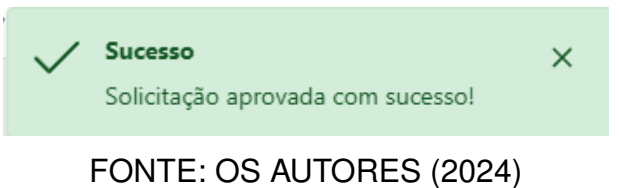

FIGURA 12 – COMPONENTE DE EXIBIÇÃO DE MENSAGENS DE ERRO

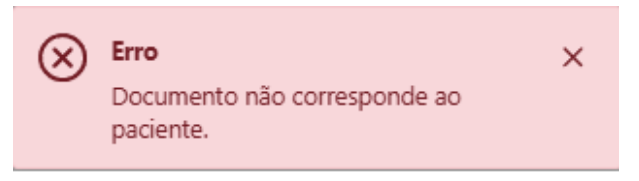

FONTE: OS AUTORES (2024)

# 4.2.1.2 Solicitantes

Como um solicitante, é possível realizar seu auto cadastro para solicitação de atendimento odontológico, conforme demonstrado na Figura 13, além das informações pessoais básicas solicitadas, podem ser cadastrados até dois endereços (um residencial e um comercial), e até quatro números de telefone. Também podem ser informados contatos de emergência (quantos achar pertinente), e responsáveis legais (em casos de menores de 18 anos). Assim que o cadastro é submetido, é enviado um e-mail ao solicitante, informando que sua solicitação está pendente de aprovação.

| Cadastro |                                                                                                    | Após preenche          | Cá<br>os campos, a secre       | adastr<br>SISO-<br>etaria vai valie | re-se no<br>- <b>UFPR</b><br>dar o cadastro e você será in | iformado por                                                | e-mail.                                              |  |
|----------|----------------------------------------------------------------------------------------------------|------------------------|--------------------------------|-------------------------------------|------------------------------------------------------------|-------------------------------------------------------------|------------------------------------------------------|--|
|          | Dados Pessoais<br>Nome *<br>Nome *<br>RG: *<br>11.11.11<br>Email: *<br>enail@enail.com.br<br>Topo Telefone: * | tur                    | Expedição do RG:<br>20/30/2012 | Género:<br>Selecione                | Topo Contatos:                                             | Orgão Ernissor:<br>SESP-PR<br>Data de nascime<br>DD/MM/AAAA | CPR * 11111111111                                    |  |
|          | Seledone Contatos de Emergêncie Nome: Nome do contato Endereço Assiste fode                                   | X V (97) 997           | Parentesco: * Parentesco       |                                     | Selecione Contato do Responsível: *     Selecione          | × ~                                                         | (9) 9099-0099<br>Námers Contato: *<br>(9): 9099-0099 |  |
|          | Tipo do Endereço: *<br>Selecione                                                                              | CEP: •<br>X ~ 11.111-1 |                                |                                     | Logradouro: •<br>Avenida das Torres                        |                                                             |                                                      |  |
|          | Número: •                                                                                                    | Bairro: *              |                                | Cidade: *                           |                                                            | Estado: *                                                   | Complemento:                                         |  |
|          | (name)                                                                                                    | Later of               | ŝl                             | Cada<br>possui uma co               | astrar<br>Inta? Acesse Agora                               | record                                                      | . Lange                                              |  |

FIGURA 13 – AUTO CADASTRO SOLICITANTE WEB

# FONTE: OS AUTORES (2024)

# 4.2.1.3 Técnicos da secretaria

Como um técnico da secretaria, é possível listar solicitações de atendimento odontológico pendentes e aprovadas, conforme demonstrado nas Figuras 14 e 15.

### FIGURA 14 – LISTAGEM DE SOLICITAÇÕES PENDENTES

|                                                 | lr para Menu | Ir para Conteúdo |                                   | PORTAL DE<br>SISTEMAS |        |   | • | 🖬 sei | 8 | ▲ | C.    | 🛔 GIAI     | NLUCA NOTARI MAGNABOSCO DA SILVA |
|-------------------------------------------------|--------------|------------------|-----------------------------------|-----------------------|--------|---|---|-------|---|---|-------|------------|----------------------------------|
| ŵ ≻ Home                                        |              |                  |                                   |                       |        |   |   |       |   |   |       |            |                                  |
| Solicitações pendentes                          |              |                  |                                   |                       |        |   |   |       |   |   |       |            |                                  |
| Cadastrar solicitante 🛱 Ver solicitações aprova | das 🗹        |                  |                                   |                       |        |   |   |       |   |   |       |            |                                  |
| Digite uma palavra para filtrar                 |              |                  |                                   |                       |        |   |   |       |   |   |       |            |                                  |
| Paciente ↑↓                                     |              |                  | Data da solicitação 1             |                       |        |   |   |       |   |   | Ações |            |                                  |
| Gianluca Notari Magnabosco da Silva             |              |                  | 10/12/2022 08:30:00               |                       |        |   |   |       | ۲ | Q | Q     | $\bigcirc$ | ×                                |
|                                                 |              |                  | Página: 1 de 1 - Total: 1 registr | ros « < 1 >           | » 10 N | / |   |       |   |   |       |            |                                  |
|                                                 |              |                  |                                   |                       |        |   |   |       |   |   |       |            |                                  |
|                                                 |              |                  |                                   |                       |        |   |   |       |   |   |       |            |                                  |
|                                                 |              |                  |                                   |                       |        |   |   |       |   |   |       |            |                                  |
|                                                 |              |                  |                                   |                       |        |   |   |       |   |   |       |            |                                  |
|                                                 |              |                  |                                   |                       |        |   |   |       |   |   |       |            |                                  |
|                                                 |              |                  |                                   |                       |        |   |   |       |   |   |       |            |                                  |
|                                                 |              |                  |                                   |                       |        |   |   |       |   |   |       |            |                                  |
|                                                 |              |                  |                                   |                       |        |   |   |       |   |   |       |            |                                  |
|                                                 |              |                  |                                   |                       |        |   |   |       |   |   |       |            |                                  |

# FONTE: OS AUTORES (2024)

FIGURA 15 – LISTAGEM DE SOLICITAÇÕES APROVADAS

| $\equiv$ UFPR Odonto                            | Ir para Menu Ir para Conteúdo | '                         | SISTEMAS | 🐽 🐽 | 🕫 sei | 8 🔺 | 🕻 🛔 gian | LUCA NOTARI MAGNABOSCO DA SILVA |
|-------------------------------------------------|-------------------------------|---------------------------|----------|-----|-------|-----|----------|---------------------------------|
|                                                 |                               |                           |          |     |       |     |          |                                 |
| Solicitações aprovadas                          |                               |                           |          |     |       |     |          |                                 |
| Cadastrar solicitante 🖨 🛛 Ver solicitações pend | sentes (1)                    |                           |          |     |       |     |          |                                 |
| Digite uma palavra para filtrar                 |                               |                           |          |     |       |     |          |                                 |
| Paciente ↑↓                                     |                               | Data da solicitação 🏌     |          |     |       |     | Ações    |                                 |
| Gianluca Notari Magnabosco da Silva             |                               | 10/12/2022 08:30:00       |          |     |       | ٩   |          | 20                              |
|                                                 | Página:                       | de 1 - Total: 1 registros | 1 > » 1  | 0 ~ |       |     |          |                                 |
|                                                 |                               |                           |          |     |       |     |          |                                 |
|                                                 |                               |                           |          |     |       |     |          |                                 |
|                                                 |                               |                           |          |     |       |     |          |                                 |
|                                                 |                               |                           |          |     |       |     |          |                                 |
|                                                 |                               |                           |          |     |       |     |          |                                 |
|                                                 |                               |                           |          |     |       |     |          |                                 |
|                                                 |                               |                           |          |     |       |     |          |                                 |
|                                                 |                               |                           |          |     |       |     |          |                                 |
|                                                 |                               |                           |          |     |       |     |          |                                 |
|                                                 |                               | Odonto - AGTIC/CS         | GD       |     |       |     |          |                                 |
|                                                 |                               | Gaunto - Maric/Ca         | 00       |     |       |     |          |                                 |

# FONTE: OS AUTORES (2024)

Através da listagem de solicitações pendentes ou aprovadas, é possível visualizar os detalhes da solicitação/solicitante, vide Figura 16.

#### FIGURA 16 – DETALHES DO SOLICITANTE

|           | R Odonto Ir pa                                                                          | ra Menu 🛛 Ir para Conteúdo                                                  |                                                                  | SISTEMAS                                                                                                    | 📲 🕫 se                | <b>a</b> 8 <b>A</b>                                                      | 🕻 🔒 GIANLUCA NOTARI MA         | SNABOSCO DA SILVA |
|-----------|-----------------------------------------------------------------------------------------|-----------------------------------------------------------------------------|------------------------------------------------------------------|----------------------------------------------------------------------------------------------------|-----------------------|--------------------------------------------------------------------------|--------------------------------|-------------------|
| @ > Home  |                                                                                         |                                                                             |                                                                  |                                                                                                    |                       |                                                                          |                                |                   |
| Solicita  | ações pendentes                                                                         |                                                                             |                                                                  |                                                                                                    |                       |                                                                          |                                |                   |
| Catala    |                                                                                         |                                                                             |                                                                  |                                                                                                    |                       |                                                                          |                                |                   |
| Cadastra  | Detalhes do solicitante                                                                 |                                                                             |                                                                  |                                                                                                    |                       |                                                                          |                                | $\otimes$         |
| Digite ur | ID                                                                                      | Data da solicitação                                                         | Nome                                                             | CPF                                                                                                    | RG                    |                                                                          | Data de expedição do RG        |                   |
| Paciente  | 1                                                                                       | 10/12/2022 08:30:00                                                         | Gianluca Notari Magnabosco da Silva                              | 115.687.529-38                                                                                                  | 6.037.838             |                                                                          | 05/11/2022                     |                   |
| Gianiuca  | Órgão emissor do RG                                                                     | Email                                                                       | Data de nascimento                                               | Gênero                                                                                                    | Status                |                                                                          |                                |                   |
|           | SSP-SP                                                                                  | rasderfarr_gaguigo1@hotmail.com                                             | 14/06/2000                                                       | Masculino                                                                                                    | Pendente de aprova    | ção pela secretaria                                                      |                                |                   |
|           | Endereços                                                                               |                                                                             | Telefones                                                        | Responsáveis Legais                                                                                             |                       | Contatos de E                                                            | mergência                      |                   |
|           | Residencial: Avenida Atlântica. 2000 - Copi<br>Comercial: Rua Pernambuco. 450 - Savassi | acabana. Rio de Janeiro - RJ (22041-001)<br>Belo Horizonte - MG (30140-120) | Celular pessoai: (21) 99876-5432<br>Fixo pessoai: (21) 2555-1234 | Pedro Mendes (Esposo): Médico - pedro.n<br>Celular comercial: (21) 98765-4321<br>Fixo comercial: (21) 2222-1234 | nendes@example.com    | Joana Silva (Amiga)<br>Celular pessoal: (21) 9<br>Fixo comercial: (21) 3 | 91234-5678<br>344-1234         |                   |
|           |                                                                                         |                                                                             |                                                                  | Luciana Pereira (Mãe): Professora - luciana<br>Celular pessoal: (21) 97765-1234<br>Fixo pessoal: (21) 2432-2345 | a.pereira@example.com | Marco Antonio (Prim<br>Celular comercial: (21<br>Fixo pessoal: (21) 321  | o)<br>1) 92345-8765<br>11-5555 |                   |
|           |                                                                                         |                                                                             |                                                                  |                                                                                                    |                       |                                                                          |                                | _                 |
|           |                                                                                         |                                                                             |                                                                  |                                                                                                    |                       |                                                                          |                                |                   |
|           |                                                                                         |                                                                             |                                                                  |                                                                                                    |                       |                                                                          |                                |                   |
|           |                                                                                         |                                                                             |                                                                  |                                                                                                    |                       |                                                                          |                                |                   |
|           |                                                                                         |                                                                             | Odonto -                                                         | AGTIC/CSGD                                                                                                    |                       |                                                                          |                                |                   |

FONTE: OS AUTORES (2024)

Também é possível enviar uma mensagem (e-mail) ao solicitante, vide Figura 17. Além de poder listar suas mensagens enviadas, vide Figura 18. Na listagem de mensagens, também é possível visualizar os detalhes de cada mensagem, conforme demonstrado na Figura 19.

|                          |                               | FIGUNA | $17 - \Box NV$ |          |    | AGE |       |   |   |   |                                     |
|--------------------------|-------------------------------|--------|----------------|----------|----|-----|-------|---|---|---|-------------------------------------|
| ≡ UFPR Odonto            | Ir para Menu Ir para Conteúdo |        |                | SISTEMAS | ۵. | 0   | 🕫 sei | 8 | ▲ | C | GIANLUCA NOTARI MAGNABOSCO DA SILVA |
|                          |                               |        |                |          |    |     |       |   |   |   |                                     |
| Enviar mensagem          |                               |        |                |          |    |     |       |   |   |   |                                     |
| Destinatário: *          |                               |        |                |          |    |     |       |   |   |   |                                     |
| Mensagem: *              |                               |        |                |          |    |     |       |   |   |   |                                     |
| Digite sua mensagem aqui |                               |        |                |          |    |     |       |   |   |   |                                     |
|                          |                               |        | Enviar         |          |    |     |       |   |   |   |                                     |
|                          |                               |        |                |          |    |     |       |   |   |   |                                     |
|                          |                               |        | Odonto - AGTI  |          |    |     |       |   |   |   |                                     |

FIGURA 17 – ENVIAR MENSAGEM

FONTE: OS AUTORES (2024)

#### FIGURA 18 - LISTAR MENSAGENS ENVIADAS

| $\equiv$ UFPR Odonto                     | ir para Menu ir para Conteádo       | PORTAL D | ۵ ای                               | •             | 🗰 sei! | 8 A | C | SIANLUCA NOTARI MAGNABOSCO DA SILVA |
|------------------------------------------|-------------------------------------|----------|------------------------------------|---------------|--------|-----|---|-------------------------------------|
|                                          |                                     |          |                                    |               |        |     |   |                                     |
| Mensagens                                |                                     |          |                                    |               |        |     |   |                                     |
|                                          |                                     |          |                                    |               |        |     |   |                                     |
| Digite uma palavra para filtrar          |                                     |          |                                    |               |        |     |   |                                     |
| Data de envio $\uparrow_{\underline{k}}$ | Remetente †↓                        |          | Destinatário $\uparrow \downarrow$ |               |        |     |   | Ações                               |
| 02/12/2024 07:12:34                      | Gianluca Notari Magnabosco da Silva |          | Gianluca Notari I                  | Magnabosco da | Silva  |     |   |                                     |
|                                          | Página: 1 de 1 - Total: 1 registros | ≪ < 1 →  | » 10 V                             |               |        |     |   |                                     |
|                                          |                                     |          |                                    |               |        |     |   |                                     |
|                                          |                                     |          |                                    |               |        |     |   |                                     |
|                                          |                                     |          |                                    |               |        |     |   |                                     |
|                                          |                                     |          |                                    |               |        |     |   |                                     |
|                                          |                                     |          |                                    |               |        |     |   |                                     |
|                                          |                                     |          |                                    |               |        |     |   |                                     |
|                                          |                                     |          |                                    |               |        |     |   |                                     |
|                                          |                                     |          |                                    |               |        |     |   |                                     |
|                                          |                                     |          |                                    |               |        |     |   |                                     |
|                                          |                                     |          |                                    |               |        |     |   |                                     |
|                                          | Oriente M                           | TICKSCD  |                                    |               |        |     |   |                                     |

# FONTE: OS AUTORES (2024)

| FIGURA                        | 19 – LISTAR DE | ETALHE                | S | DA | M | ΕN | SAC  | ΞE | Μ |   |   |
|-------------------------------|----------------|-----------------------|---|----|---|----|------|----|---|---|---|
| Ir para Menu Ir para Conteúdo |                | PORTAL DE<br>SISTEMAS |   |    | • | ų  | sei! |    | A | C | * |
|                               |                |                       |   |    |   |    |      |    |   |   |   |

≡ UFPR Odonto

| 📾 > Home                                 |                                                                                                    |       |
|------------------------------------------|----------------------------------------------------------------------------------------------------|-------|
| Mensagens                                |                                                                                                    |       |
|                                          |                                                                                                    |       |
| Digite uma palavra para filtrar          |                                                                                                    |       |
| Data de envio $\uparrow_{\underline{k}}$ | Remetente †↓ Destinatário †↓                                                                                                    | Ações |
| 02/12/2024 07:12:34                      | Giantuca<br>Detalhes da mensagem                                                                                                    |       |
|                                          | Data de envie:         Remetente:         Destinatário:         Email:           02/12/2024 07:12:34         Gianluca Notari Magnabosco da         Gianluca Notari Magnabosco da         rasderfarr_gaguigo1@hotmail.com           Silva         Silva         Silva         Silva         Silva         Silva |       |
|                                          | Mensagem:<br>dsadsasdaad                                                                                                    |       |
|                                          |                                                                                                    |       |
|                                          |                                                                                                    |       |
|                                          |                                                                                                    |       |
|                                          |                                                                                                    |       |
|                                          | Odonto - AGTIC/CSGD                                                                                                    |       |

FONTE: OS AUTORES (2024)

Por fim, se a solicitação estiver pendente é possível aprová-la ou rejeitá-la conforme demonstrado nas Figuras 20 e 21.

|                                                |                               |                                                                |                                             |                     |                         | -     |      |   |   |          |                                       |
|------------------------------------------------|-------------------------------|----------------------------------------------------------------|---------------------------------------------|---------------------|-------------------------|-------|------|---|---|----------|---------------------------------------|
| Codonto                                        | Ir para Menu Ir para Conteúdo |                                                                | PORTAL DE<br>SISTEMAS                       | ۵. (                | ڡ 🔺                     | . III | sei! |   | A | C        | 🚨 GIANLUCA NOTARI MAGNABOSCO DA SILVA |
|                                                |                               |                                                                |                                             |                     |                         |       |      |   |   |          |                                       |
| Solicitações pendentes                         |                               |                                                                |                                             |                     |                         |       |      |   |   |          |                                       |
| Cadastrar solicitante 🖹 Ver solicitações aprov | vədas 🗹                       |                                                                |                                             |                     |                         |       |      |   |   |          |                                       |
| Digite uma palavra para filtrar                |                               |                                                                |                                             |                     |                         |       |      |   |   |          |                                       |
| Paciente †↓                                    |                               | Data da solicitação 🏌                                          |                                             |                     |                         |       |      |   |   | Ações    |                                       |
| Gianluca Notari Magnabosco da Silva            |                               | Aprovar cadastro                                               |                                             |                     | $\overline{\mathbf{x}}$ |       |      | ۲ | 2 | <b>Q</b> |                                       |
|                                                |                               | Tem certeza que deseja aprove<br>Gianluca Notari Magr<br>Votar | ar o cadastro o<br>nabosco da Si<br>Aprovar | do solicita<br>Iva? | ante                    |       |      |   |   |          |                                       |
|                                                |                               |                                                                |                                             |                     |                         |       |      |   |   |          |                                       |
|                                                |                               | Odonto - AGT                                                   | C/CSGD                                      |                     |                         |       |      |   |   |          |                                       |

#### FIGURA 20 – APROVAR SOLICITAÇÃO

FONTE: OS AUTORES (2024)

# FIGURA 21 – REJEITAR SOLICITAÇÃO

| UFPR Odonto Ir para Menu Ir para Conteúdo            |                                                          | PORTAL DE<br>SISTEMAS         | ۰                  | k 0 | - <b>1</b> 66 | sei! |   | ▲ | C     | SIANLUCA NOTARI MAGNABOSCO DA SILVA |
|------------------------------------------------------|----------------------------------------------------------|-------------------------------|--------------------|-----|---------------|------|---|---|-------|-------------------------------------|
| li > Home                                            |                                                          |                               |                    |     |               |      |   |   |       |                                     |
| Solicitações pendentes                               |                                                          |                               |                    |     |               |      |   |   |       |                                     |
| Cadastrar solicitante 🛱 Ver solicitações aprovadas 🗹 |                                                          |                               |                    |     |               |      |   |   |       |                                     |
| Digite uma palavra para filtrar                      | -                                                        |                               |                    |     |               |      |   |   |       |                                     |
| Paciente †↓                                          | Rejeitar cadastro                                        |                               | :                  | ×   |               |      |   |   | Ações |                                     |
| Gianluca Notari Magnabosco da Silva                  |                                                          |                               |                    |     |               |      | 0 | Q |       |                                     |
|                                                      | Tem certeza que deseja rejeitar<br>Gianluca Notari Magna | o cadastro d<br>abosco da Sil | o solicitan<br>va? | te  |               |      |   |   |       |                                     |
|                                                      | Justificativa: *<br>Recusado, pois não                   |                               |                    | ר 🗌 |               |      |   |   |       |                                     |
|                                                      | Voltar                                                   | Rejeitar                      |                    |     |               |      |   |   |       |                                     |
|                                                      |                                                          |                               |                    |     |               |      |   |   |       |                                     |
|                                                      |                                                          |                               |                    |     |               |      |   |   |       |                                     |
|                                                      |                                                          |                               |                    |     |               |      |   |   |       |                                     |
|                                                      |                                                          |                               |                    |     |               |      |   |   |       |                                     |
|                                                      |                                                          |                               |                    |     |               |      |   |   |       |                                     |
|                                                      |                                                          |                               |                    |     |               |      |   |   |       |                                     |
|                                                      | Odasta AGTIC                                             |                               |                    |     |               |      |   |   |       |                                     |
|                                                      | Odolito - Adric                                          | 10000                         |                    |     |               |      |   |   |       |                                     |

FONTE: OS AUTORES (2024)

Caso contrário (se a solicitação estiver aprovada), é possível realizar o cadastro de paciente do solicitante, conforme demonstrado na Figura 22.

|           | Odonto                             | Ir para Menu 🛛 Ir para Conteúc | 6                     | PORTAL DE<br>SISTEMAS |     | <b>4</b> | sei | 8          | A          | C | SIANLUCA NOTARI MAGNABOSCO DA SILVA |
|-----------|------------------------------------|--------------------------------|-----------------------|-----------------------|-----|----------|-----|------------|------------|---|-------------------------------------|
| 📾 > Home  |                                    |                                |                       |                       |     |          |     |            |            |   |                                     |
| Solicit   | ações aprovadas                    |                                |                       |                       |     |          |     |            |            |   |                                     |
| Cadastrar | solicitante 🛱 Ver solicitações pen | dentes                         |                       |                       |     |          |     |            |            |   |                                     |
| Digite ur | Cadastrar paciente                 |                                |                       |                       |     |          |     |            |            |   | ×                                   |
| Paciente  | Sexo biológico: *                  |                                | Profissão: *          | Aposentado: *         |     |          |     | Escolarida | de: *      |   |                                     |
| Gianluca  | Masculino                          | × ~                            | Analista de Sistemas  |                       | Não |          |     | Superior   | Incomplete | ) | × ~                                 |
|           | Estado civil: *                    |                                | Naturalidade: *       | Nacionalidade: *      |     |          |     | Etnia: *   |            |   |                                     |
|           | Solteiro                           | × ~                            | Mafra/SC              | Brasileira            |     |          |     | Branca     |            |   | × ~                                 |
|           | Nome do pai:                       |                                | Profissão do pai:     | Nacionalidade do pai: |     |          |     | Nome da i  | nãe:       |   |                                     |
|           |                                    |                                |                       |                       |     |          |     |            |            |   |                                     |
|           | Profissão da mãe:                  |                                | Nacionalidade da mãe: |                       |     |          |     |            |            |   |                                     |
|           |                                    |                                |                       |                       |     |          |     |            |            |   |                                     |
|           |                                    |                                | Cancel                | Cadastrar 🛱           |     |          |     |            |            |   |                                     |
|           |                                    |                                |                       |                       |     |          |     |            |            |   |                                     |
|           |                                    |                                |                       |                       |     |          |     |            |            |   |                                     |
|           |                                    |                                |                       |                       |     |          |     |            |            |   |                                     |
|           |                                    |                                |                       |                       |     |          |     |            |            |   |                                     |
|           |                                    |                                |                       |                       |     |          |     |            |            |   |                                     |
|           |                                    |                                | 04                    | anto - AGTIC/CSGD     |     |          |     |            |            |   |                                     |

#### FIGURA 22 – CADASTRAR PACIENTE

FONTE: OS AUTORES (2024)

Técnicos da secretaria também podem cadastrar tratamentos externos, conforme demonstrado na Figura 23

| E UF PR Odonto Ir para Menu Ir para Conteúdo |                                    |                          | PORTAL DE DE                                 | 📲 📫 seil 🗄    | 😤 🛕 📞 🛔 GIANLUCA NOTARI MAGNABOSCO DA SILVA |
|----------------------------------------------|------------------------------------|--------------------------|----------------------------------------------|---------------|---------------------------------------------|
| A → Home                                     |                                    |                          |                                              |               |                                             |
| Triagens pendentes                           |                                    |                          |                                              |               |                                             |
| Digite uma palavra para filtrar              |                                    |                          |                                              |               |                                             |
| Nome 1 <sub>b</sub>                          | Gênero †↓                          | ldade †↓                 | Estrangeiro †↓                               | Associação †↓ | Ações                                       |
| Gianluca Notari Magnabosco da Silva          | Masculino                          | 24                       | Não                                          | Paciente      | <b>O O</b>                                  |
|                                              | Página: 1 de                       | e 1 - Total: 1 registros | < 1 > > 10 ¥                                 |               |                                             |
| Cadastrar tratame                            | nto externo                        |                          |                                              | ×             |                                             |
|                                              |                                    |                          |                                              |               |                                             |
| Encaminhamento: *                            |                                    | P                        | rocedimentos: *                              |               |                                             |
| Selectore                                    | - 7.1. minute                      | ~ 1                      | centro cirurgico o                           |               |                                             |
| Sistema Unico de<br>Prefeitura Municia       | aude (SUS)<br>al de Curitiba (PMC) |                          |                                              | Q X           |                                             |
| Hospital do Traba                            | hador (HT)                         |                          | Centro Cirúrgico                             | •             |                                             |
| Setor Privado                                |                                    |                          | Cirurgia e Traumatologia Bucomaxilofaciais I |               |                                             |
| Outro                                        |                                    |                          | Dentistica Restauradora                      |               |                                             |
|                                              |                                    |                          | Endodontia                                   |               |                                             |
|                                              |                                    |                          | Estomatologia                                |               |                                             |
|                                              |                                    |                          | Patologia Bucal                              |               |                                             |
|                                              |                                    |                          | Integrada                                    |               |                                             |
|                                              |                                    |                          | Odontopediatria                              |               |                                             |
|                                              |                                    |                          | Pronto Atenrimento                           | _             |                                             |
|                                              |                                    |                          | Prontuário Clínica II                        | •             |                                             |

FIGURA 23 – CADASTRAR TRATAMENTO EXTERNO

FONTE: OS AUTORES (2024)

# 4.2.1.4 Técnicos dentistas

Como um técnico dentista, é possível listar solicitantes aprovados/pacientes com triagem pendente, conforme demonstrado nas Figuras 24 e 25.

### FIGURA 24 - LISTAR TRIAGENS PENDENTES - SOLICITANTE APROVADO

| UFPR Odonto                         |                           | PORTAL DE<br>SISTEMAS | نې 🐟 🌲         | sei! 😣 🛦 🕓 🛔 giantu | CA NOTARI MAGNABOSCO DA SILVA |
|-------------------------------------|---------------------------|-----------------------|----------------|---------------------|-------------------------------|
| ᢙ ➤ Home                            |                           |                       |                |                     |                               |
| Triagens pendentes                  |                           |                       |                |                     |                               |
| Digite uma palavra para filtrar     |                           |                       |                |                     |                               |
| Nome 1                              | Gênero †↓                 | ldade †↓              | Estrangeiro ↑↓ | Associação †↓       | Ações                         |
| Gianluca Notari Magnabosco da Silva | Masculino                 | 24                    | Não            | Solicitante         | ۵ 😞                           |
|                                     | Página: 1 de 1 - Total: 1 | registros < < 1 >     | » 10 ¥         |                     |                               |
|                                     |                           |                       |                |                     |                               |
|                                     |                           |                       |                |                     |                               |
|                                     |                           |                       |                |                     |                               |
|                                     |                           |                       |                |                     |                               |
|                                     |                           |                       |                |                     |                               |
|                                     |                           |                       |                |                     |                               |
|                                     |                           |                       |                |                     |                               |
|                                     |                           |                       |                |                     |                               |
|                                     |                           |                       |                |                     |                               |
|                                     |                           |                       |                |                     |                               |
|                                     |                           |                       |                |                     |                               |
|                                     |                           |                       |                |                     |                               |
|                                     |                           |                       |                |                     |                               |

# FONTE: OS AUTORES (2024)

FIGURA 25 – LISTAR TRIAGENS PENDENTES - PACIENTE

| Conto                               | Ir para Menu Ir para Conteúdo |           |                                  | SISTEMAS       | 🕨 💶 📫 sei! 😣 🔺 | G agianluca notari magnabosco da silva |
|-------------------------------------|-------------------------------|-----------|----------------------------------|----------------|----------------|----------------------------------------|
| G > Home                            |                               |           |                                  |                |                |                                        |
| Triagens pendentes                  |                               |           |                                  |                |                |                                        |
| inagens pendentes                   |                               |           |                                  |                |                |                                        |
|                                     |                               |           |                                  |                |                |                                        |
| Digite uma palavra para filtrar     |                               | Gånara †I | Idade †I                         | Estrangeleo †1 | Arranizeka †1  | hexee.                                 |
| Nome IL                             |                               | Genero    | idade (t                         | Estrangeiro  ↓ | Associação  ;  |                                        |
| Gianiuca Notari Magnabosco da Silva |                               | Masculino | 24                               | Nau            | Paciente       |                                        |
|                                     |                               | Pág       | ina: 1 de 1 - Total: 1 registros | 1 > > 10 ¥     |                |                                        |
|                                     |                               |           |                                  |                |                |                                        |
|                                     |                               |           |                                  |                |                |                                        |
|                                     |                               |           |                                  |                |                |                                        |
|                                     |                               |           |                                  |                |                |                                        |
|                                     |                               |           |                                  |                |                |                                        |
|                                     |                               |           |                                  |                |                |                                        |
|                                     |                               |           |                                  |                |                |                                        |
|                                     |                               |           |                                  |                |                |                                        |
|                                     |                               |           |                                  |                |                |                                        |
|                                     |                               |           |                                  |                |                |                                        |
|                                     |                               |           |                                  |                |                |                                        |
|                                     |                               |           |                                  |                |                |                                        |
|                                     |                               |           |                                  |                |                |                                        |
|                                     |                               |           |                                  |                |                |                                        |
|                                     |                               |           |                                  |                |                |                                        |
|                                     |                               |           |                                  |                |                |                                        |
|                                     |                               |           |                                  |                |                |                                        |
|                                     |                               |           | Odonto - AGTIC/C                 | SGD            |                |                                        |

# FONTE: OS AUTORES (2024)

Também é possível visualizar as informações do solicitante (caso seja um solicitante aprovado (ainda não paciente)), conforme demonstrado na Figura 26. Além disso, é possível cadastrá-lo como paciente, vide Figura 27.
FIGURA 26 - TRIAGEM - DETALHES SOLICITANTE

|           | R Odonto Ir pa                                                                         | ara Menu 🛛 Ir para Conteúdo                                                    |                                                                  | PORTAL DE DE SISTEMAS                                                                                           | 💁 🗰 se               | <b>al 8 A</b> C                                                                         | SIANLUCA NOTARI MAGNABOSCO DA SILVA |
|-----------|----------------------------------------------------------------------------------------|--------------------------------------------------------------------------------|------------------------------------------------------------------|----------------------------------------------------------------------------------------------------|----------------------|-----------------------------------------------------------------------------------------|-------------------------------------|
| 窗 > Home  |                                                                                        |                                                                                |                                                                  |                                                                                                    |                      |                                                                                         |                                     |
| Solicit   | ações pendentes                                                                        |                                                                                |                                                                  |                                                                                                    |                      |                                                                                         |                                     |
|           |                                                                                        |                                                                                |                                                                  |                                                                                                    |                      |                                                                                         |                                     |
| Cadastra  | Detalhes do solicitante                                                                |                                                                                |                                                                  |                                                                                                    |                      |                                                                                         | $\overline{\otimes}$                |
| Digite ur | ID                                                                                     | Data da solicitação                                                            | Nome                                                             | CPF                                                                                                    | RG                   | Data d                                                                                  | e expedição do RG                   |
| Paciente  | 1                                                                                      | 10/12/2022 08:30:00                                                            | Gianluca Notari Magnabosco da Silva                              | 115.687.529-38                                                                                                  | 6.037.838            | 05/11/-                                                                                 | 2022                                |
| Gianluca  | Órgão emissor do RG                                                                    | Email                                                                          | Data de nascimento                                               | Gênero                                                                                                    | Status               |                                                                                         |                                     |
|           | SSP-SP                                                                                 | rasderfarr_gaguigo1@hotmail.com                                                | 14/06/2000                                                       | Masculino                                                                                                    | Pendente de aprova   | ção pela secretaria                                                                     |                                     |
|           | Enderecos                                                                              |                                                                                | Telefones                                                        | Responsáveis Legais                                                                                             |                      | Contatos de Emerg                                                                       | ência                               |
|           | Residencial: Avenida Atlântica, 2000 - Cop<br>Comercial: Rua Pernambuco, 450 - Savassi | acabana. Rio de Janeiro - RJ (22041-001)<br>i. Belo Horizonte - MG (30140-120) | Celular pessoal: (21) 99876-5432<br>Fixo pessoal: (21) 2555-1234 | Pedro Mendes (Esposo): Médico - pedro.n<br>Celular comercial: (21) 98765-4321<br>Fixo comercial: (21) 2222-1234 | nendes@example.com   | Joana Silva (Amiga)<br>Celular pessoal: (21) 91234-56<br>Fixo comercial: (21) 3344-123- | 78                                  |
|           |                                                                                        |                                                                                |                                                                  | Luciana Pereira (Mãe): Professora - Iuciana<br>Celular pessoal: (21) 97765-1234<br>Fixo pessoal: (21) 2432-2345 | .pereira@example.com | Marco Antonio (Primo)<br>Celular comercial: (21) 92345-<br>Fixo pessoal: (21) 3211-5555 | 8765                                |
|           |                                                                                        |                                                                                |                                                                  |                                                                                                    |                      |                                                                                         |                                     |
|           |                                                                                        |                                                                                |                                                                  |                                                                                                    |                      |                                                                                         |                                     |
|           |                                                                                        |                                                                                |                                                                  |                                                                                                    |                      |                                                                                         |                                     |
|           |                                                                                        |                                                                                |                                                                  |                                                                                                    |                      |                                                                                         |                                     |
|           |                                                                                        |                                                                                | Odonto -                                                         | AGTIC/CSGD                                                                                                    |                      |                                                                                         |                                     |

FONTE: OS AUTORES (2024)

|            | R Odonto             | para Menu Ir para Conteúc | 0                     | PORTAL               | DE 🍂      |     | • | Tii S | <b>ei!</b> 8 | A         | C | SIANLUCA NOTARI MAGNABOSCO | ) da silva |
|------------|----------------------|---------------------------|-----------------------|----------------------|-----------|-----|---|-------|--------------|-----------|---|----------------------------|------------|
|            |                      |                           |                       |                      |           |     |   |       |              |           |   |                            |            |
| Triager    | ns pendentes         |                           |                       |                      |           |     |   |       |              |           |   |                            |            |
| Digite uma | palavra para filtrar |                           |                       |                      |           |     |   |       |              |           |   |                            |            |
| Nome †     | Cadastrar paciente   |                           |                       |                      |           |     |   |       |              |           |   | ×                          |            |
| Gianluca   | Sexo biológico: *    |                           | Profissão: *          | Aposentado:          |           |     |   |       | Escolarida   | de: *     |   |                            |            |
|            | Masculino            | × ~                       | Analista de Sistemas  |                      |           | Não |   |       | Superior     | Incomplet | 0 | × ~                        |            |
|            | Estado civil: *      |                           | Naturalidade: *       | Nacionalidad         | e: *      |     |   |       | Etnia: *     |           |   |                            |            |
|            | Solteiro             | × ~                       | Mafra/SC              | Brasileira           |           |     |   |       | Branca       |           |   | × ~                        |            |
|            | Nome do pai:         |                           | Profissão do pai:     | Nacionalidad         | e do pai: |     |   |       | Nome da      | mãe:      |   |                            |            |
|            | Profissão da mãe:    |                           | Nacionalidade da mãe: |                      |           |     |   |       |              |           |   |                            |            |
|            |                      |                           |                       | Cancelar Cadastrar 🛱 |           |     |   |       |              |           |   |                            |            |
|            |                      |                           |                       |                      |           |     |   |       |              |           |   |                            |            |
|            |                      |                           |                       |                      |           |     |   |       |              |           |   |                            |            |
|            |                      |                           |                       |                      |           |     |   |       |              |           |   |                            |            |
|            |                      |                           |                       |                      |           |     |   |       |              |           |   |                            |            |
|            |                      |                           |                       |                      |           |     |   |       |              |           |   |                            |            |
|            |                      |                           |                       | Odonto - AGTIC/CSGD  |           |     |   |       |              |           |   |                            |            |

FIGURA 27 - TRIAGEM - CADASTRAR PACIENTE

FONTE: OS AUTORES (2024)

Caso já seja um paciente, é possível visualizar suas informações, conforme demonstrado na Figura 28. Além de poder cadastrar um tratamento externo, vide Figura 29.

|            | Codonto ir para Mer                                                                             | u Ir para Conteúdo                                                     |                                                                  |                                                                                                    | ۵. 🐔 🖬                   | i seil 😣                                                                  | A ( .                       | GIANLUCA NOTARI MAGNABOSCO DA SILVA |
|------------|-------------------------------------------------------------------------------------------------|------------------------------------------------------------------------|------------------------------------------------------------------|----------------------------------------------------------------------------------------------------|--------------------------|---------------------------------------------------------------------------|-----------------------------|-------------------------------------|
| û ≻ Home   |                                                                                                 |                                                                        |                                                                  |                                                                                                    |                          |                                                                           |                             |                                     |
| Pacier     | Detalhes do paciente                                                                            |                                                                        |                                                                  |                                                                                                    |                          |                                                                           |                             | $\otimes$                           |
| Digite uma | 1D                                                                                              | Data da solicitação                                                    | Nome<br>Gianluca Notari Magnahoseo da Silva                      | CPF                                                                                                    | RG                       |                                                                           | Data de expedição           | do RG                               |
| Prontuário | Órgão emissor do RG                                                                             | Email                                                                  | Data de nascimento                                               | Género                                                                                                    | Status                   |                                                                           | Sexo biológico              |                                     |
|            | SSP-SP                                                                                          | rasderfarr_gaguigo1@hotmail.com                                        | 14/06/2000                                                       | Masculino                                                                                                    | Aprovada pela secreta    | ria                                                                       | Masculino                   |                                     |
|            | Profissão<br>Analista de Sistemas                                                               | Aposentado<br>Não                                                      | Grau de escolaridade<br>Superior Incompleto                      | Estado civil<br>Solteiro                                                                                            | Naturalidade<br>Mafra/SC |                                                                           | Nacionalidade<br>Brasileira |                                     |
|            | Etnia                                                                                           | Nome do pai                                                            | Profissão do pai                                                 | Nacionalidade do pai                                                                                                | Nome da mãe              |                                                                           | Profissão da mãe            |                                     |
|            | Branca                                                                                          |                                                                        |                                                                  |                                                                                                    |                          |                                                                           |                             |                                     |
|            | Nacionalidade da mãe                                                                            |                                                                        |                                                                  |                                                                                                    |                          |                                                                           |                             |                                     |
|            | Endereços                                                                                       |                                                                        | Telefones                                                        | Responsáveis Legais                                                                                                 |                          | Contatos de E                                                             | mergência                   |                                     |
|            | Residencial: Avenida Atlântica, 2000 - Copacab<br>Comercial: Rua Pernambuco, 450 - Savassi, Bel | iana, Rio de Janeiro - RJ (22041-001)<br>io Horizonte - MG (30140-120) | Celular pessoal: (21) 99876-5432<br>Fixo pessoal: (21) 2555-1234 | Pedro Mendes (Esposo): Médico - pedro.mend<br>Celular comercial: (21) 98765-4321<br>Fixo comercial: (21) 2222-1234  | es@example.com           | Joana Silva (Amiga)<br>Celular pessoal: (21) 9<br>Fixo comercial: (21) 33 | 1234-5678<br>44-1234        |                                     |
|            |                                                                                                 |                                                                        |                                                                  | Luciana Pereira (Mãe): Professora - luciana.pen<br>Celular pessoal: (21) 97765-1234<br>Fixo pessoal: (21) 2432-2345 | ira@example.com          | Marco Antonio (Primo<br>Celular comercial: (21)<br>Fixo pessoal: (21) 321 | )<br>92345-8765<br>I-5555   | _                                   |
|            |                                                                                                 |                                                                        |                                                                  |                                                                                                    |                          |                                                                           |                             |                                     |
|            |                                                                                                 |                                                                        |                                                                  |                                                                                                    |                          |                                                                           |                             |                                     |

#### FIGURA 28 - TRIAGEM - DETALHES PACIENTE

# FONTE: OS AUTORES (2024)

|                                     | i Menu 🛛 Ir para Conteúdo                  |                |                      | 1                  |                       |          | 💶 🗰          | sei! | 8 4 | C | a gianluca notari magnabosco da silva |
|-------------------------------------|--------------------------------------------|----------------|----------------------|--------------------|-----------------------|----------|--------------|------|-----|---|---------------------------------------|
| 窗 > Home                            |                                            |                |                      |                    |                       |          |              |      |     |   |                                       |
| Triagens pendentes                  |                                            |                |                      |                    |                       |          |              |      |     |   |                                       |
| Digite uma palavra para filtrar     |                                            |                |                      |                    |                       |          |              |      |     |   |                                       |
| Nome 1 <sub>h</sub>                 | Gê                                         | inero †↓       | Idade †↓             | Estrangeiro        | 11                    |          | Associação 1 |      |     |   | Ações                                 |
| Gianluca Notari Magnabosco da Silva | Ma                                         | asculino       | 24                   | Não                |                       |          | Paciente     |      |     |   | 0 🛛 🔘                                 |
|                                     |                                            | Página: 1 de 1 | - Total: 1 registros | « < <b>1</b> > »   | 10 ~                  |          |              |      |     |   |                                       |
|                                     | Cadastrar tratamento es                    | xterno         |                      |                    |                       |          |              | ×    |     |   |                                       |
|                                     | Encaminhamento: *                          |                |                      | Procedimentos: *   |                       |          |              |      |     |   |                                       |
|                                     | Selecione                                  |                | × ~                  | Centro Cirúrgico 🛞 | i                     |          |              | ~    |     |   |                                       |
|                                     | Sistema Único de Saúde (                   | (SUS)          |                      |                    |                       |          | Q >          | :    |     |   |                                       |
|                                     | Prefeitura Municipal de C                  | uritiba (PMC)  | la                   | Centro Cirúrgico   |                       |          |              |      |     |   |                                       |
|                                     | Hospital do Trabalhador (<br>Setor Privado | (HT)           |                      | Cirurgia e Traum   | atologia Bucomaxilofa | aciais I |              | 141  |     |   |                                       |
|                                     | Outro                                      |                |                      | Dentística Resta   | .radora               |          |              |      |     |   |                                       |
|                                     |                                            |                |                      | DTM e DOR Ord      | acial                 |          |              |      |     |   |                                       |
|                                     |                                            |                |                      | Endodontia         |                       |          |              |      |     |   |                                       |
|                                     |                                            |                |                      | Estomatologia      |                       |          |              |      |     |   |                                       |
|                                     |                                            |                |                      | Integrada          |                       |          |              |      |     |   |                                       |
|                                     |                                            |                |                      | Odontopediatria    |                       |          |              |      |     |   |                                       |
|                                     |                                            |                |                      | Periodontia        |                       |          |              |      |     |   |                                       |
|                                     |                                            |                |                      | Pronto Atendim     | into                  |          |              |      |     |   |                                       |
|                                     |                                            |                |                      | Prontuário Clínic  | all                   |          |              | ¥    |     |   |                                       |
|                                     |                                            |                | Oriente de           | TICKCCD            |                       |          |              |      |     |   |                                       |

#### FIGURA 29 - CADASTRAR TRATAMENTO EXTERNO

FONTE: OS AUTORES (2024)

O técnico dentista também pode realizar a triagem de um paciente, onde primeiramente é solicitada uma confirmação de presença do paciente, através do preenchimento de seu documento principal (CPF para brasileiros, passaporte para estrangeiros). A Figura 30 demonstra a solicitação de documento antes do início efetivo da triagem.

|                                     | Ir para Menu Ir para Conteúdo |              |                                                                      | PORTAL DE DE SISTEMAS | 🍯 📫 sei! 😣 🔺  | G 🔒 GIANLUCA NOTARI MAGNABOSCO DA SILVA |
|-------------------------------------|-------------------------------|--------------|----------------------------------------------------------------------|-----------------------|---------------|-----------------------------------------|
| ŵ > Home                            |                               |              |                                                                      |                       |               |                                         |
| Triagens pendentes                  |                               |              |                                                                      |                       |               |                                         |
| Digite uma palavra para filtrar     |                               |              |                                                                      |                       |               |                                         |
| Nome 1                              |                               | Gênero †↓    | Idade †↓                                                             | Estrangeiro †↓        | Associação †1 | Ações                                   |
| Gianluca Notari Magnabosco da Silva |                               | Masculino    | 24                                                                   | Não                   | Paciente      | o 🛛 🖸                                   |
|                                     |                               | Página: 1 de | 1 - Total: 1 registros                                               | 1 > > 10 ~            |               |                                         |
|                                     |                               |              | Confirmação de documen<br>Digite o CPF do pacient<br>Cuncetor Confir |                       |               |                                         |

FIGURA 30 - INICIAR TRIAGEM

FONTE: OS AUTORES (2024)

Após a confirmação do documento do paciente, inicia-se a triagem efetivamente, onde o técnico dentista preenche o formulário de triagem, conforme demonstrado na Figura 31, podendo também anexar arquivos, e por fim selecionando quais procedimentos são necessários para o tratamento do paciente, esta parte do fluxo está presente na Figura 32.

|                                     |                               | IGUNA                   | 31 - 11                  |                        |                       |                    |          |     |                      |             |
|-------------------------------------|-------------------------------|-------------------------|--------------------------|------------------------|-----------------------|--------------------|----------|-----|----------------------|-------------|
| FPR Odonto                          | Ir para Menu Ir para Conteúdo |                         |                          |                        | PORTAL DE SISTEMAS    | ). 💁 📫 🤮           | seil 😣 4 | A C | 🔓 gianluca notari ma | GNABOSCO DA |
| de Triagens 🗲 Realizar Triagem      |                               |                         |                          |                        |                       |                    |          |     |                      |             |
|                                     |                               |                         |                          |                        |                       |                    |          |     |                      |             |
| izar Triagem                        |                               |                         |                          |                        |                       |                    |          |     |                      |             |
| ar                                  |                               |                         |                          |                        |                       |                    |          |     |                      |             |
| _                                   | D                             |                         |                          |                        | !:                    |                    | + -      |     |                      |             |
| lagem                               | Pree                          | ncha os campos de formu | liano, saive e na sequer | ncia preencha os outro | s campos para realiza | a triagen do pacie | ente.    |     |                      |             |
|                                     |                               |                         |                          |                        |                       |                    |          |     |                      |             |
| Triagem                             |                               |                         |                          |                        |                       |                    |          |     |                      |             |
| Percuntas Médicas - Triac           | em                            |                         |                          |                        |                       |                    |          |     |                      |             |
| reiguntas meticas - mag             | em                            |                         |                          |                        |                       |                    |          |     |                      |             |
| Cor da pele: •                      |                               |                         |                          |                        |                       |                    |          |     |                      |             |
| Qual a cor da pele do solicitante?  |                               |                         |                          |                        |                       |                    |          |     |                      |             |
| Qual a cor dos olhos do solicitante | ,                             |                         |                          |                        |                       |                    |          |     |                      |             |
| Cor dor cabelor: *                  |                               |                         |                          |                        |                       |                    |          |     |                      |             |
| Qual a cor dos cabelos do solicitar | to?                           |                         |                          |                        |                       |                    |          |     |                      |             |
| lá esteve hosnitalizado alguma ve   | n••                           |                         |                          |                        |                       |                    |          |     |                      |             |
| Selecione                           |                               |                         |                          |                        |                       |                    |          |     |                      | ~           |
| Observação:                         |                               |                         |                          |                        |                       |                    |          |     |                      |             |
| Preencha a observação               |                               |                         |                          |                        |                       |                    |          |     |                      |             |
| lá ficou internado?**               |                               |                         |                          |                        |                       |                    |          |     |                      |             |
| Selecione                           |                               |                         |                          |                        |                       |                    |          |     |                      | $\sim$      |
| Observação:                         |                               |                         |                          |                        |                       |                    |          |     |                      |             |
| Preencha a observação               |                               |                         |                          |                        |                       |                    |          |     |                      |             |
|                                     |                               |                         |                          |                        |                       |                    |          |     |                      |             |
| là passou por alguma cinurgia?      |                               |                         |                          |                        |                       |                    |          |     |                      |             |

# FIGURA 32 - TRIAGEM - FINALIZAÇÃO

# FONTE: OS AUTORES (2024)

# 4.2.1.5 Docentes

Docentes podem listar pacientes, conforme demonstrado na Figura 33.

| $\equiv$ Odonto              | Ir para Menu 🚽 Ir para Conteúdo     |                                     | BISTEMAS        | 💶 📫 sei 😣 🔺 🕓 . | GIANLUCA NOTARI MAGNABOSCO DA SILVA |
|------------------------------|-------------------------------------|-------------------------------------|-----------------|-----------------|-------------------------------------|
| a ≻ Home                     |                                     |                                     |                 |                 |                                     |
| Pacientes                    |                                     |                                     |                 |                 |                                     |
|                              |                                     |                                     |                 |                 |                                     |
| Digite uma palavra para filt | Parlanta .                          |                                     | Telefore        | Telefore conde  | A.V                                 |
| 1                            | Gianluca Notari Magnabosco da Silva |                                     | (21) 99876-5432 | (21) 2555-1234  | Ações                               |
|                              |                                     | Página: 1 de 1 - Total: 1 registros | ≪ < 1 → ≫ 10 ❤  |                 |                                     |
|                              |                                     |                                     |                 |                 |                                     |
|                              |                                     |                                     |                 |                 |                                     |
|                              |                                     |                                     |                 |                 |                                     |
|                              |                                     |                                     |                 |                 |                                     |
|                              |                                     |                                     |                 |                 |                                     |
|                              |                                     |                                     |                 |                 |                                     |
|                              |                                     |                                     |                 |                 |                                     |
|                              |                                     |                                     |                 |                 |                                     |
|                              |                                     |                                     |                 |                 |                                     |
|                              |                                     |                                     |                 |                 |                                     |
|                              |                                     |                                     |                 |                 |                                     |
|                              |                                     |                                     |                 |                 |                                     |
|                              |                                     |                                     |                 |                 |                                     |
|                              |                                     |                                     |                 |                 |                                     |
|                              |                                     | Orlegte 10                          | TICKED          |                 |                                     |

FIGURA 33 - LISTAGEM DE PACIENTES - DOCENTE

FONTE: OS AUTORES (2024)

Ao listar pacientes, é possível visualizar as informações de cada paciente, conforme demonstrado na Figura 34.

|                          | R Odonto Ir para Mer                                                                                 | u Ir para Conteúdo                                                     |                                                                  | PORTAL DE                                                                                                    | ۵. 🕵 🖬                  | <b>i sei!</b> 8                                                          |                                       | ARI MAGNABOSCO DA SILVA |
|--------------------------|----------------------------------------------------------------------------------------------------|------------------------------------------------------------------------|------------------------------------------------------------------|----------------------------------------------------------------------------------------------------|-------------------------|--------------------------------------------------------------------------|---------------------------------------|-------------------------|
| ⇔ > Home                 |                                                                                                    |                                                                        |                                                                  |                                                                                                    |                         |                                                                          |                                       |                         |
| Pacier                   | Detalhes do paciente                                                                                 |                                                                        |                                                                  |                                                                                                    |                         |                                                                          |                                       | $\overline{\otimes}$    |
| Digite um:<br>Prontuário | 1D<br>1                                                                                              | Data da solicitação<br>10/12/2022 08:30:00                             | Nome<br>Gianluca Notari Magnabosco da Silva                      | CPF<br>115.687.529-38                                                                                                | RG<br>6.037.838         |                                                                          | Data de expedição do RG<br>05/11/2022 |                         |
| 1                        | Órgão emissor do RG                                                                                  | Email                                                                  | Data de nascimento                                               | Gênero                                                                                                    | Status                  | aria                                                                     | Sexo biológico                        |                         |
|                          | Profissão                                                                                            | Aposentado                                                             | Grau de escolaridade                                             | Estado civil                                                                                                    | Naturalidade            | 41 Mar                                                                   | Nacionalidade                         |                         |
|                          | Analista de sistemas                                                                                 | Nao                                                                    | Supenor incompleto<br>Profissão do pai                           | Sotteiro<br>Nacionalidade do pai                                                                                     | Matra/SC<br>Nome da mãe |                                                                          | profissão da mãe                      |                         |
|                          | Branca<br>Nacionalidade da mãe                                                                       |                                                                        |                                                                  |                                                                                                    |                         |                                                                          |                                       |                         |
|                          | Enderecos                                                                                            |                                                                        | Telefones                                                        | Responsáveis Legais                                                                                                  |                         | Contatos de E                                                            | mergência                             |                         |
|                          | *<br>Residencial: Avenida Atlântica, 2000 - Copacab<br>Comercial: Rua Pernambuco, 450 - Savassi, Bel | iana, Rio de Janeiro - RJ (22041-001)<br>io Horizonte - MG (30140-120) | Celular pessoal: (21) 99876-5432<br>Fixo pessoal: (21) 2555-1234 | Pedro Mendes (Esposo): Médico - pedro.mend<br>Celular comercial: (21) 98765-4321<br>Fixo comercial: (21) 2222-1234   | es@example.com          | Joana Silva (Amiga)<br>Celular pessoal: (21) 9<br>Fixo comercial: (21) 3 | 11234-5678<br>344-1234                |                         |
|                          |                                                                                                    |                                                                        |                                                                  | Luciana Pereira (Mãe): Professora - luciana.pere<br>Celular pessoal: (21) 97765-1234<br>Fixo pessoal: (21) 2432-2345 | eira@example.com        | Marco Antonio (Prim<br>Celular comercial: (21<br>Fixo pessoal: (21) 321  | o)<br>) 92345-8765<br>1-5555          |                         |
|                          |                                                                                                    |                                                                        |                                                                  |                                                                                                    |                         |                                                                          |                                       |                         |
|                          |                                                                                                    |                                                                        | Ociento -                                                        | AGTIC/CSGD                                                                                                    |                         |                                                                          |                                       |                         |

## FIGURA 34 - DETALHES DO PACIENTE - DOCENTE

FONTE: OS AUTORES (2024)

Da mesma forma, é possível visualizar o prontuário de cada paciente, conforme demonstrado nas Figuras 35, 36, 37, 38 e 39.

# FIGURA 35 - PRONTUÁRIO DO PACIENTE (PARTE 1) - DOCENTE

| UFPR Odonto                                       | para Conteúdo                                | PORTAL DE 🙈 🌒 💁 📫 SCI             | 8 🛕 🕻 🛔 GIANLUCA NOTARI MAGNABOSCO DA SILVA |
|---------------------------------------------------|----------------------------------------------|-----------------------------------|---------------------------------------------|
| Prontuário                                        |                                              |                                   |                                             |
| Dados Pessoais Dados de Contato Dados de Endereço | Tratamentos                                  |                                   |                                             |
| Nome:                                             | Data de cadastro:                            | Sexo biológico:                   | Profissão:                                  |
| Gianiuca Notari Magnabosco da Silva               | 02/12/2024 09:26:01                          | Masculino                         | Analista de Sistemas                        |
| Aposentado:<br>Não                                | Grau de escolaridade:<br>Superior incompleto | <b>Estado civil:</b><br>Solteiro  | Naturalidade:<br>Mafra/SC                   |
| Nacionalidade:<br>Brasileira                      | <b>Etnia:</b><br>Branca                      | Nome do pai:<br>N/A               | Profissão do pai:<br>N/A                    |
| Nacionalidade do pai:                             | Nome da mãe:                                 | Profissão da mãe:                 | Nacionalidade da mãe:                       |
| N/A                                               | N/A                                          | N/A                               | N/A                                         |
| Estrangeiro:<br>Não                               | Email:<br>rasderfarr_gaguigo1@hotmail.com    | Data de nascimento:<br>14/06/2000 | <b>Gênero:</b><br>Masculino                 |
| CPF:                                              | RG:                                          | Data de expedição do RG:          | Órgão emissor do RG:                        |
| 115.687.529-38                                    | 6.037.838                                    | 05/11/2022                        | SSP-SP                                      |
| Data da solicitação:                              | Status:                                      | Data do veredito:                 | Observação:                                 |
| 10/12/2022 08:30:00                               | Aprovada pela secretaria                     | 02/12/2024 09:27:43               | Solicitação aprovada pela secretaria        |
|                                                   |                                              | 10710/0000                        |                                             |

|                                      | Ir para Menu Ir para Conteúdo   |                     | , – –                       |   |
|--------------------------------------|---------------------------------|---------------------|-----------------------------|---|
| UFPR                                 |                                 | alorenda            |                             |   |
| Prontuário                           |                                 |                     |                             |   |
| Dados Pessoais Dados de Contato Dado | s de Endereço Tratamentos       |                     |                             |   |
| Celular pessoal:<br>(21) 99876-5432  | Fixo pessoal:<br>(21) 2555-1234 |                     |                             |   |
| Responsáveis Legais:                 |                                 |                     |                             |   |
| Nome:                                | Grau de parentesco:             | Profissão:          | Email:                      |   |
| Pedro Mendes                         | Esposo                          | Médico              | pedro.mendes@example.com    |   |
| Celular comercial:                   | Fixo comercial:                 |                     |                             |   |
| (21) 98765-4321                      | (21) 2222-1234                  |                     |                             |   |
|                                      |                                 |                     |                             |   |
| Nome:                                | Grau de parentesco:             | Profissão:          | Email:                      |   |
| Luciana Pereira                      | Mãe                             | Professora          | luciana.pereira@example.com |   |
| Celular pessoal:                     | Fixo pessoal:                   |                     |                             | 1 |
| (21) 97765-1234                      | (21) 2432-2345                  |                     |                             |   |
|                                      |                                 |                     |                             |   |
| Contatos de Emergência:              |                                 |                     |                             |   |
| Nome                                 | Grau de parentesco:             | Celular nessoal:    | Fixo comercial:             |   |
|                                      |                                 | Odonto - AGTIC/CSGD |                             | - |

# FIGURA 36 – PRONTUÁRIO DO PACIENTE (PARTE 2) - DOCENTE

# FONTE: OS AUTORES (2024)

# FIGURA 37 – PRONTUÁRIO DO PACIENTE (PARTE 3) - DOCENTE

| Conto                        | Ir para Menu           | Ir para Conteúdo                 |            | SISTEMAS             | ۵. | ۵. | 0 | uji – | sei. | 8                         | A                   | C | 🛔 GIANLUCA NOTARI MAGNABOSCO DA SILVA |
|------------------------------|------------------------|----------------------------------|------------|----------------------|----|----|---|-------|------|---------------------------|---------------------|---|---------------------------------------|
| <b>@</b>                     |                        |                                  |            |                      |    |    |   |       |      |                           |                     |   |                                       |
| Prontuário                   |                        |                                  |            |                      |    |    |   |       |      |                           |                     |   |                                       |
| Dados Pessoais Dados de Cont | tato Dados de Endereço | Tratamentos                      |            |                      |    |    |   |       |      |                           |                     |   |                                       |
| Tipo:<br>Residencial         |                        | <b>Cidade:</b><br>Rio de Janeiro |            | <b>Estado:</b><br>RJ |    |    |   |       | 1    | <b>Bairro:</b><br>Copacab | oana                |   |                                       |
| <b>CEP:</b><br>22041-001     |                        | Logradouro:<br>Avenida Atlântica |            | Número:<br>2000      |    |    |   |       |      | Compler<br>Cobertur       | <b>mento:</b><br>ra |   |                                       |
| Tipo:<br>Comercial           |                        | Cidade:<br>Belo Horizonte        |            | <b>Estado:</b><br>MG |    |    |   |       | 1    | <b>Bairro:</b><br>Savassi |                     |   |                                       |
| <b>CEP:</b><br>30140-120     |                        | Logradouro:<br>Rua Pernambuco    |            | Número:<br>450       |    |    |   |       |      | Complex<br>Conjunto       | mento:<br>o 10      |   |                                       |
|                              |                        |                                  |            |                      |    |    |   |       |      |                           |                     |   |                                       |
|                              |                        |                                  |            |                      |    |    |   |       |      |                           |                     |   |                                       |
|                              |                        |                                  | Odonto - / | AGTIC/CSGD           |    |    |   |       |      |                           |                     |   |                                       |

|                           |                              |                                                 |          |                                | <b>v</b>                            | /                     |                                    |
|---------------------------|------------------------------|-------------------------------------------------|----------|--------------------------------|-------------------------------------|-----------------------|------------------------------------|
| UFPR Odonto               | Ir para Menu 🛛 Ir para       | Conteúdo                                        |          | PORTAL DE<br>SISTEMAS          | 🖲 🍯 🖬 sei                           | 8 🔺 🕻 🛔               | GIANLUCA NOTARI MAGNABOSCO DA SILV |
|                           |                              |                                                 |          |                                |                                     |                       |                                    |
|                           |                              |                                                 |          |                                |                                     |                       |                                    |
| ontuário                  |                              |                                                 |          |                                |                                     |                       |                                    |
|                           |                              |                                                 |          |                                |                                     |                       |                                    |
| dos Pessoais Dados de Cor | ntato Dados de Endereço Trat | amentos                                         |          |                                |                                     |                       |                                    |
|                           |                              |                                                 |          |                                |                                     |                       |                                    |
| Tratamento T              |                              |                                                 |          |                                |                                     |                       |                                    |
| Data de Início:           |                              | Encaminhamento:                                 |          | Status:                        |                                     | Data de Fim:          |                                    |
| 02/12/2024 09:29:26       |                              | Triagem                                         |          | Na fila, nenhum atendimento fo | i realizado para o tratamento ainda | Ainda em tratamento   |                                    |
|                           |                              |                                                 |          |                                |                                     |                       |                                    |
| Procedimentos:            |                              |                                                 |          |                                |                                     |                       |                                    |
| Nome:                     | Ativo:                       | Nome:                                           | Ativo:   | Nome:                          | Ativo:                              | Nome:                 | Ativo:                             |
| Centro Cirúrgico          | Sim                          | Cirurgia e Traumatologia<br>Bucomaxilofaciais I | Sim      | Dentística Restauradora        | Sim                                 | DTM e DOR Orofacial   | Sim                                |
|                           |                              |                                                 |          | ]                              |                                     | ·                     |                                    |
| News                      | A41                          | Nama                                            | A41      | Name                           | A41                                 | News                  | Asius                              |
| Endodontia                | Sim                          | Estomatologia                                   | Sim      | Patologia Bucal                | Sim                                 | Integrada             | Sim                                |
|                           |                              |                                                 |          | ]                              |                                     |                       |                                    |
|                           |                              |                                                 |          | )[                             |                                     |                       |                                    |
| Nome:                     | Ativo:                       | Nome:                                           | Ativo:   | Nome:                          | Ativo:                              | Nome:                 | Ativo:                             |
| Ouontopeulatha            | 300                          | Periodonida                                     | 300      | Fronco Atenuimento             | 300                                 | Frontuario cifilca II | 300                                |
|                           |                              |                                                 |          | 1                              |                                     | 1                     |                                    |
| Nome:                     | Ativo:                       | Nome:                                           | Ativo:   | Nome:                          | Ativo:                              |                       |                                    |
| Prótese Fixa              | Sim                          | Prótese Parcial Removível                       | Sim      | Prótese Total                  | Sim                                 |                       |                                    |
|                           |                              |                                                 |          |                                |                                     | ,                     |                                    |
|                           |                              |                                                 | Odonto - | AGTIC/CSGD                     |                                     |                       |                                    |

# FIGURA 38 – PRONTUÁRIO DO PACIENTE (PARTE 4) - DOCENTE

FONTE: OS AUTORES (2024)

FIGURA 39 - PRONTUÁRIO DO PACIENTE (PARTE 5) - DOCENTE

| PR Odonto                                   | r para Menu 🛛 Ir para Co | nteúdo               |                                    | SISTEMAS               | <b>)</b> | 0 | цi                               | sei!                    | 8                             | ▲     | C          | 🛔 GIANLUCA NOTARI MAGNABOSCO DA |
|---------------------------------------------|--------------------------|----------------------|------------------------------------|------------------------|----------|---|----------------------------------|-------------------------|-------------------------------|-------|------------|---------------------------------|
|                                             |                          |                      |                                    |                        |          |   |                                  |                         | J                             |       |            |                                 |
|                                             |                          |                      |                                    |                        |          |   |                                  |                         |                               |       |            |                                 |
|                                             |                          |                      |                                    |                        |          |   |                                  |                         |                               |       |            |                                 |
| iagem                                       |                          |                      |                                    |                        |          |   |                                  |                         |                               |       |            |                                 |
|                                             |                          |                      |                                    |                        |          |   |                                  |                         |                               |       |            |                                 |
| Data da Triagem:                            |                          | Técnico Dentista ID: |                                    | Observação:            |          |   |                                  |                         |                               |       |            |                                 |
| 02/12/2024 09:29:26                         |                          | 221808               |                                    | Procedimentos necessar | 105      |   |                                  |                         |                               |       |            |                                 |
| Formulário de Triagem:                      |                          |                      |                                    |                        |          |   |                                  |                         |                               |       |            |                                 |
| Nome do Formulário:                         |                          | Data de Preenchime   | nto:                               |                        |          |   |                                  |                         |                               |       |            |                                 |
| Triagem                                     |                          | 02/12/2024 09:29:26  |                                    |                        |          |   |                                  |                         |                               |       |            |                                 |
|                                             |                          |                      |                                    |                        |          |   |                                  |                         |                               |       |            |                                 |
| Seções do Formulário:                       |                          |                      |                                    |                        |          |   |                                  |                         |                               |       |            |                                 |
| Name de Casilar                             |                          |                      |                                    |                        |          |   |                                  |                         |                               |       |            |                                 |
| Nome da Seção:                              |                          |                      |                                    |                        |          |   |                                  |                         |                               |       |            |                                 |
| reiganas mealeas magem                      |                          |                      |                                    |                        |          |   |                                  |                         |                               |       |            |                                 |
| Cor da pele:                                | Observação:              |                      | Cor dos olhos:                     | Observação:            |          |   | Cor dos ca                       | belos:                  |                               |       | Obs        | ervação:                        |
| Branca                                      | N/A                      |                      | Castanho                           | N/A                    |          |   | Castanho                         |                         |                               |       | N/A        |                                 |
|                                             |                          |                      |                                    |                        |          |   |                                  |                         |                               |       |            |                                 |
| Já esteve hospitalizado alguma vez?:        | Observação:              |                      | Já ficou internado?:               | Observação:            |          |   | Já passou i                      | por algum               | a cirurai                     | a?:   | Obs        | ervação:                        |
| Não                                         | N/A                      |                      | Não                                | N/A                    |          |   | Não                              |                         |                               |       | N/A        |                                 |
|                                             |                          |                      |                                    |                        |          |   |                                  |                         |                               |       |            |                                 |
| Histórico de hemorragia em cirurgia?:       | Observação:              |                      | lá tomou anestesia local ou geral? | Observação:            |          |   | lá sofreu a                      | laum tino               | de trata                      | mento | Obs        | ervação:                        |
|                                             |                          |                      |                                    |                        |          |   | antineonlá                       | rico (quin              |                               | 2.011 |            |                                 |
| Não                                         | N/A                      |                      | Não                                | N/A                    |          |   |                                  | alco (quin              | noterapi                      |       | N/A        |                                 |
| Não                                         | N/A                      |                      | Não                                | N/A                    |          |   | radioterap                       | ia) na face             | e?:                           |       | N/A        |                                 |
| Não                                         | N/A                      |                      | Não                                | N/A                    |          |   | <b>radioterap</b><br>Não         | ia) na face             | e?:                           |       | N/A        |                                 |
| Não                                         | N/A                      |                      | Não                                | N/A                    |          |   | <b>radioterap</b><br>Não         | ia) na face             | e?:                           |       | N/A        |                                 |
| Não<br>Está realizando reposição hormonal?: | N/A<br>Observação:       |                      | Não<br>Apresenta dores na face?:   | N/A<br>Observação:     |          |   | radioterap<br>Não<br>Já teve alg | ia) na face<br>uma doen | noterapi<br>e?:<br>iça infect | 100   | N/A<br>Obs | ervação:                        |

FONTE: OS AUTORES (2024)

Docentes também podem listar clínicas, módulos e equipos, conforme apresentado na Figura 40.

| UFPR Odonto                 |               | r para Menu Ir para Conteúdo     |   |             | PORTAL DE<br>SISTEMAS | ۵. 🧧 | ų | sei! | 8 | ▲ | C | a gianluca notari magnabosco da silva |
|-----------------------------|---------------|----------------------------------|---|-------------|-----------------------|------|---|------|---|---|---|---------------------------------------|
|                             |               |                                  |   |             |                       |      |   |      |   |   |   |                                       |
| Clínicas                    |               |                                  |   |             |                       |      |   |      |   |   |   |                                       |
| Clínica 1 Clínica 2 Clínica | Integrada Cen | tro Cirúrgico ADMINISTRAR CLÍNIC | S |             |                       |      |   |      |   |   |   |                                       |
| Módulos                     |               |                                  |   |             |                       |      |   |      |   |   |   |                                       |
| Módul                       | o 1           | Módulo 2                         |   |             |                       |      |   |      |   |   |   |                                       |
| Módulo                      | o 3           | Módulo 4                         |   |             |                       |      |   |      |   |   |   |                                       |
|                             |               |                                  |   |             |                       |      |   |      |   |   |   |                                       |
|                             |               |                                  |   |             |                       |      |   |      |   |   |   |                                       |
|                             |               |                                  |   |             |                       |      |   |      |   |   |   |                                       |
|                             |               |                                  |   |             |                       |      |   |      |   |   |   |                                       |
|                             |               |                                  |   | Odonto - AG | STIC/CSGD             |      |   |      |   |   |   |                                       |

## FIGURA 40 - LISTA DE CLÍNICAS - DOCENTE

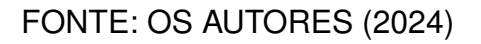

Na listagem de clínicas, ao selecionar um equipo, é possível ver seus agendamentos, conforme demonstrado na Figura 41.

|                                         | Ir para Menu 🚽 Ir para Conteúdo      |           | PORTAL DE 🏚 🌒 | 👘 Sei 8 🛦 🕓 🛎 gianluca notari magnabosco da silva                                                                                                    |
|-----------------------------------------|--------------------------------------|-----------|---------------|----------------------------------------------------------------------------------------------------|
| ᢙ ≻ Home                                |                                      |           |               |                                                                                                    |
| Clínicas                                |                                      |           |               |                                                                                                    |
| Clínica 1 Clínica 2 Clínica Integrada C | entro Cirúrgico ADMINISTRAR CLÍNICAS |           |               |                                                                                                    |
| Módulos                                 |                                      | Equipos   |               | Equipo 2:<br>Lorem ipsum dolor sit amet, consectetur adipiscing elit. Donec lacinia vulputate<br>ipsum nec nbrum. Manti bendrent zodales neque. Donec ipsum nibh. lobortis a<br>teihar qua, dagbu nutum ipsum.              |
| Módulo 1                                | Módulo 2                             | Equipo 1  | Equipo 2      | Editar equipo                                                                                                    |
|                                         |                                      |           |               | Agendamentos Agendar equipo                                                                                                    |
| Módulo 3                                | Módulo 4                             | Equipo 3  | Equipo 4      | Lista de agendamentos:                                                                                                    |
|                                         |                                      | Equipo 5  | Equipo 6      | Inicio do atendimento:         Fim do atendimento:           12/12/2024 103:000         12/12/2024 12:00:00           Discipilitation:         Paciente:           ENDODONTIA I         Gianluca Notari Magnabosco da Silva |
|                                         |                                      | Equipo 7  | Equipo 8      | Vexualizar     Vexualizar     Vexualizar     X Cancelar                                                                                                    |
|                                         |                                      | Equipo 9  | Equipo 10     |                                                                                                    |
|                                         |                                      | Fauino 11 | Fauipo 12     |                                                                                                    |

FIGURA 41 – LISTA DE AGENDAMENTOS DO EQUIPO - DOCENTE

FONTE: OS AUTORES (2024)

Com um equipo que possui agendamentos selecionado, é possível visualizar as informações do agendamento (Figura 42), editar um agendamento (Figura 43), ou cancelar o agendamento (Figura 44).

|                                         | Ir para Menu — Ir pa | ara Conteúdo                                                                            |                                            | PORTAL DE                   | ۹. 🦉                        | 🕫 seil                            | 8 🔺                                                    | 💪 🛔 GIANLUCA NOTARI MAGNABOSCO I                                                           | DA SILVA |
|-----------------------------------------|----------------------|-----------------------------------------------------------------------------------------|--------------------------------------------|-----------------------------|-----------------------------|-----------------------------------|--------------------------------------------------------|--------------------------------------------------------------------------------------------|----------|
|                                         |                      |                                                                                         |                                            |                             |                             |                                   |                                                        |                                                                                            |          |
| Clínicas                                |                      |                                                                                         |                                            |                             |                             |                                   |                                                        |                                                                                            |          |
| Clinica 1 Clinica 2 Clinica Integrada C | Centro Cirúrgico     | ADMINISTRAR CLÍNICAS                                                                    |                                            |                             |                             |                                   |                                                        |                                                                                            |          |
| Módulos<br>없 Adicionar módulo           |                      | Eq<br>Informações do agenda                                                             | uipos<br>mento                             |                             |                             | Equipo 2:<br>Lorem ipsum dolor si | it amet, consected<br>terris hendrerit sc<br>um ipsum. | tur adipiscing elit. Donec lacinia vulputate<br>odales neque. Donec ipsum nibh, lobortis a |          |
| Módulo 1                                | Mó                   | Início do atendimento:<br>12/12/2024 10:30:00<br>Discentes:<br>Guilherme Franco Batista | Fim do atendimento:<br>12/12/2024 12:00:00 | Disciplina:<br>ENDODONTIA I | Paciente:<br>Gianluca Notar | i Magnabosco da Silva             | Edita<br>a Igendar equip                               | u equipo                                                                                   |          |
| Modulo 3                                | MO                   | Docentes:<br>Gianluca Notari Magnabosco c                                               | la Silva                                   |                             |                             |                                   | nto:<br>)                                              | Fim do atendimento:<br>12/12/2024 12:00:00<br>Paciente:                                    |          |
|                                         |                      | l                                                                                       | Equipo 5                                   | Equipo 6                    |                             | ENDODONTIA I                      |                                                        | Gianluca Notari Magnabosco da<br>Silva                                                     |          |
|                                         |                      | l                                                                                       | Equipo 7                                   | Equipo 8                    |                             |                                   | Visualizar                                             | 2 Editar X Cancelar                                                                        |          |
|                                         |                      |                                                                                         | Equipo 9                                   | Equipo 10                   |                             |                                   |                                                        |                                                                                            |          |
|                                         |                      |                                                                                         | Equipo 11                                  | Fauino 12                   |                             |                                   |                                                        |                                                                                            |          |

FIGURA 42 – DETALHES DE AGENDAMENTO DE EQUIPO - DOCENTE

FONTE: OS AUTORES (2024)

# FIGURA 43 – EDITAR AGENDAMENTO DE EQUIPO - DOCENTE

| ical Clinica 2 Clinica Integrada     | Centro Cirúrgico | ADMINISTRAR CLÍNICAS                          |     |                                            |       |                                         |          |                                                 |                                                                                          |
|--------------------------------------|------------------|-----------------------------------------------|-----|--------------------------------------------|-------|-----------------------------------------|----------|-------------------------------------------------|------------------------------------------------------------------------------------------|
| <b>1ódulos</b><br>B Adicionar módulo |                  | Editar agendamento                            |     |                                            |       |                                         | ×        | met, consecteto<br>is hendrerit so<br>um ipsum. | ur adipiscing elit. Donec lacinia vulputate<br>Jales neque. Donec ipsum nibh, lobortis a |
| Módulo 1                             | Μό               | Início do atendimento:<br>12/12/2024 10:30:00 |     | Fim do atendimento:<br>12/12/2024 12:00:00 |       | Disciplina:                             |          | Editar                                          | equipo                                                                                   |
| Módulo 3                             | Móc              | Discentes:                                    | ~   | Docentes:                                  | ~     | Paciente:<br>Gianluca Notari Magnabosco | da Silva | igendar equip                                   |                                                                                          |
|                                      |                  |                                               |     | Guilherme Franco B                         | Q ×   |                                         |          | )                                               | Pin do atendimento:<br>12/12/2024 12:00:00<br>Paciente:<br>Gianluca Notari Magnabosco da |
|                                      |                  |                                               | Equ | vinicius Ratzke Ser                        | Equip | 00 8                                    | 0        | Visualizar 💋                                    | Silva<br>Editar X Cancelar                                                               |
|                                      |                  |                                               |     |                                            |       |                                         |          |                                                 |                                                                                          |

|          | Ir para Menu Ir para Conteúdo        |                           | FORTAL DE DE SISTEMAS     | 🖬 🕫 sei! 😣 🔺                                                                                                    | 🕻 🔒 GIANLUCA NOTARI MAGNABOSCO DA SILVA                                                       |
|----------|--------------------------------------|---------------------------|---------------------------|----------------------------------------------------------------------------------------------------|-----------------------------------------------------------------------------------------------|
| ଇ ≻ Home |                                      |                           |                           |                                                                                                    |                                                                                               |
| Clínicas | Contro Civingino ADMINISTRAR CINICAS |                           |                           |                                                                                                    |                                                                                               |
| Módulos  |                                      | Equipos                   |                           | Equipo 2:<br>Lorem ipsum dolor sit amet: conser<br>ipsum nec rutrum. Mauris hendreri<br>tellus quis. dapibus rutrum ipsum. | tetur adipiscing elit. Donec lacinia vulputate<br>sodales neque. Donec ipsum nibh. lobortis a |
| Módulo 1 | Módulo 2                             | Cancelar agendamento      | ×                         | En Annadamentas Annadas as                                                                                                 | itar equipo                                                                                   |
| Módulo 3 | Módulo 4                             | Tem certeza que deseja ca | incelar este agendamento? | Lista de agendamentos:                                                                                                    | Fim do stendimento:                                                                           |
|          |                                      | Equipo 5                  | Equipo 6                  | Disciplina:<br>ENDODONTIA I                                                                                                | Paciente:<br>Gianluca Notari Magnabosco da<br>Silva                                           |
|          |                                      | Equipo 7                  | Equipo 8                  | © Visualizar                                                                                                    | Cititar X Cancelar                                                                            |
|          |                                      | Equipo 9                  | Equipo 10                 |                                                                                                    |                                                                                               |
|          |                                      | Fauino 11                 | Fauino 12                 |                                                                                                    |                                                                                               |

FIGURA 44 - CANCELAR AGENDAMENTO DE EQUIPO - DOCENTE

FONTE: OS AUTORES (2024)

Além disso, docentes podem listar disciplinas, turmas e respectivos docentes, discentes e procedimentos atrelados, conforme demonstrado nas Figuras 45, 46, 47 e 48.

| UFPR Odonto Ir para Menu Ir para Conteúdo  | PORTAL DE 🙈 💼 💶 | 📫 sei! 🗵 🔺 | G 🔓 GIANLUCA NOTARI MAGNABOSCO DA SI |
|--------------------------------------------|-----------------|------------|--------------------------------------|
| lome                                       |                 |            |                                      |
| ciplinas                                   |                 |            |                                      |
| Cadastrar disciplina 🔒                     |                 |            |                                      |
| igite uma palavra para filtrar             |                 |            |                                      |
| lome †                                     | Código †↓       | Ativo      | Ações                                |
| NESTESIOLOGIA E CIRURGIA BUCAL             | ME076           | Sim        | o 🙆 🧭                                |
| IRURGIA E TRAUMATOLOGIA BUCOMAXILO-FACIAIS | ME086           | Sim        |                                      |
| ENTISTICA RESTAURADORA I                   | M0059           | Sim        |                                      |
| ENTISTICA RESTAURADORA II                  | M0063           | Sim        |                                      |
| ISFUNÇÃO TEMPOROMANDIBULAR E DOR FACIAL    | M0067           | Sim        | ۲ 🙆 🥥                                |
| ISFUNÇÃO TEMPOROMANDIBULAR E DOR FACIAL II | M0080           | Sim        |                                      |
| NDODONTIA I                                | M0060           | Sim        | ۵ ۵                                  |
| NDODONTIA II                               | M0064           | Sim        | <ul><li><a>6</a></li></ul>           |
| STOMATOLOGIA                               | ME085           | Sim        | o 🙆 🥏                                |
| ATOLOGIA                                   | ME072           | Sim        | o 🙆 🥟                                |
|                                            |                 |            |                                      |

. -

| UFPR Odonto Ir para Menu Ir para Conteúdo   |           |       | PORTAL DE<br>SISTEMAS                 |   |             | 0        | uji       | sei!        | 8           | ▲         | C          | 🛔 GIANLU  | ca notari m | IAGNABOSCO DA : |
|---------------------------------------------|-----------|-------|---------------------------------------|---|-------------|----------|-----------|-------------|-------------|-----------|------------|-----------|-------------|-----------------|
| > Home                                      |           |       |                                       |   |             |          |           |             |             |           |            |           |             |                 |
| Disciplinas                                 |           |       |                                       |   |             |          |           |             |             |           |            |           |             |                 |
|                                             |           |       |                                       |   |             |          |           |             |             |           |            |           |             |                 |
| Cadastrar disciplina 🛱                      |           |       |                                       |   |             |          |           |             | Det         | alhes da  | disciplin  | a         |             |                 |
| Digite uma palavra para filtrar             |           |       |                                       | N | ome: ANEST  | ESIOLOGI | A E CIRUI | RGIA BUC    | AL          |           |            |           |             |                 |
| Nome 1                                      | Código †↓ | Ativo | Ações                                 | C | ódigo: ME07 | 6        |           |             |             |           |            |           |             |                 |
| ANESTESIOLOGIA E CIRURGIA BUCAL             | ME076     | Sim   | 🙆 🙆 🥥                                 |   |             |          |           | Proce       | dimento     | s atrelad | los à disc | iplina 🕂  |             |                 |
| CIRURGIA E TRAUMATOLOGIA BUCOMAXILO-FACIAIS | ME086     | Sim   |                                       |   | Nome 1      |          |           | A           | tivo        | Ati       | vo na dis  | ciplina   |             | Ações           |
| DENTISTICA RESTAURADORA I                   | M0059     | Sim   | o 🙆 🥟                                 |   | Centro Cirú | rgico    |           | S           | im          | Sin       | ı          |           |             | 6               |
| DENTISTICA RESTAURADORA II                  | MO063     | Sim   | o 🙆 🦉                                 |   |             |          | Página: 1 | 1 de 1 - To | otal: 1 reg | istros    | « (        | 1 > >     | ~           |                 |
| DISFUNÇÃO TEMPOROMANDIBULAR E DOR FACIAL    | M0067     | Sim   | A A A A A A A A A A A A A A A A A A A |   |             |          |           |             |             |           |            |           |             |                 |
| DISFUNÇÃO TEMPOROMANDIBULAR E DOR FACIAL II | MO080     | Sim   |                                       |   |             | -        |           | Tu          | irmas ati   | eladas à  | discipli   | na 🛨      |             |                 |
| ENDODONTIA I                                | M0060     | Sim   |                                       |   | Nome 🏊      | Turne    | o ⊺↓      | Horári      | 0 09-50     | -00       | And        | /Semestre | Ações       |                 |
|                                             | M0064     | Sim   |                                       |   | runnd I     | Matu     | iuno      | 00:50:0     | 10 - 09:30  |           | 202        | 4/ I      |             |                 |
|                                             | 145005    | 6 m   |                                       |   |             |          | Página: 1 | 1 de 1 - To | otal: 1 reg | istros    | « «        | 1 > >>    | <b>_</b>    |                 |
| ESTOMATOLOGIA                               | MEUOS     | SIM   |                                       |   |             |          |           |             |             |           |            |           |             |                 |
| PATOLOGIA                                   | ME072     | Sim   | o 🔮 🖉                                 |   |             |          |           |             |             |           |            |           |             |                 |
| Página: 1 de 10 - Total: 20 registros       | 1 2 > »   | 10 🗸  |                                       |   |             |          |           |             |             |           |            |           |             |                 |
|                                             |           |       | Odonto - AGTIC/CSGD                   |   |             |          |           |             |             |           |            |           |             |                 |

#### FIGURA 46 - DETALHES DA DISCIPLINA - DOCENTE

FONTE: OS AUTORES (2024)

| E UFPR Odonto                              | ara Menu 🛛 Ir para Conteúdo |       |                     |                        | PORTAL DE<br>SISTEMAS | ۵.         | 🤹 🖷              | sei!            | 8 4         | C          | 🔒 GIANI | UCA NOTARI MAGNABOSCO D |
|--------------------------------------------|-----------------------------|-------|---------------------|------------------------|-----------------------|------------|------------------|-----------------|-------------|------------|---------|-------------------------|
| Home                                       |                             |       |                     |                        |                       |            |                  |                 |             |            |         |                         |
| isciplinas                                 |                             |       |                     |                        |                       |            |                  |                 |             |            |         |                         |
|                                            |                             |       |                     |                        |                       |            |                  |                 |             |            |         |                         |
| Cadastrar disciplina 🛱                     |                             |       |                     |                        |                       |            |                  |                 |             |            |         |                         |
|                                            |                             |       |                     |                        |                       |            |                  |                 | Detalhes da | disciplina |         |                         |
| Digite uma palavra para filtrar            |                             |       |                     |                        |                       | Nome: ANES | TESIOLOGIA E CIR | URGIA BUCAL     |             |            |         |                         |
| Nome 1                                     | Discentes da turma          |       |                     |                        |                       |            |                  |                 |             | ×          | lina 🙆  |                         |
| ANESTESIOLOGIA E CIRURGIA BUCAL            |                             |       |                     | Cadastrar discentes na | a turma +             |            |                  |                 |             | liscir     | alina   | Acões                   |
| CIRURGIA E TRAUMATOLOGIA BUCOMAXILO-FACIAI | Nome †                      |       | Email †↓            |                        | CPF ↑↓                |            | Ativo na turm    | a               | Ações       |            |         | A                       |
| DENTISTICA RESTAURADORA I                  | Guilherme Franco Batista    |       | guilhermebatista@uf | pr.br                  | 132.142.729-          | 85         | Sim              |                 | 6           |            |         |                         |
| DENTISTICA RESTAURADORA II                 |                             |       | Página: 1 de 1 - 1  | Fotal: 1 registros     | < 1 > >               | 10 ¥       |                  |                 |             |            |         |                         |
| DISFUNÇÃO TEMPOROMANDIBULAR E DOR FACIAL   |                             |       |                     |                        |                       |            |                  |                 |             | lina       | Ð       |                         |
| DISFUNÇÃO TEMPOROMANDIBULAR E DOR FACIAL   | Ш                           | MO080 | Sim                 | ۵ (                    | 0                     | Nome 1     | Turno †↓         | Horário         |             | Ano/S      | emestre | Ações                   |
| ENDODONTIA I                               |                             | MO060 | Sim                 | 00                     | 0                     | Turma 1    | Matutino         | 08:30:00        | 09:50:00    | 2024/1     |         | 8 🙆 🧭                   |
| ENDODONTIA II                              |                             | MO064 | Sim                 | ۵ (۲                   | 0                     |            | Página           | : 1 de 1 - Tota | 1 registros | « « 1      | > >>    | ~                       |
| ESTOMATOLOGIA                              |                             | ME085 | Sim                 | 00                     | 0                     |            |                  |                 |             |            |         |                         |
| PATOLOGIA                                  |                             | ME072 | Sim                 | 00                     | 0                     |            |                  |                 |             |            |         |                         |
| Página: 1                                  | de 10 - Total: 20 registros | 1 2 > | » 10 ~              |                        |                       |            |                  |                 |             |            |         |                         |
|                                            |                             |       |                     | Odonto - AGTIC/        |                       |            |                  |                 |             |            |         |                         |

FIGURA 47 – DISCENTES DA TURMA - DOCENTE

| UFPR Odonto Ir para Menu                    | Ir para Conteúdo                    |                                 | PORTAL DE<br>SISTEMAS      | <b>.</b>       | <b>.</b> 🖷    | sei!                | 8 🔺              | C Suces      | 50                       |  |
|---------------------------------------------|-------------------------------------|---------------------------------|----------------------------|----------------|---------------|---------------------|------------------|--------------|--------------------------|--|
| > Home                                      |                                     |                                 |                            |                |               |                     |                  | Discei       | nte ativado com sucesso! |  |
| Disciplinas                                 |                                     |                                 |                            |                |               |                     |                  |              |                          |  |
|                                             |                                     |                                 |                            |                |               |                     |                  |              |                          |  |
| Cadastrar disciplina                        |                                     |                                 |                            |                |               |                     |                  |              |                          |  |
|                                             |                                     |                                 |                            |                |               | D                   | etalhes da disci | plina        |                          |  |
| Digite uma palavra para filtrar             |                                     |                                 |                            | Nome: ANESTESI | DLOGIA E CIRU | JRGIA BUCAL         |                  |              |                          |  |
| Nome 1                                      | Docentes da turma                   |                                 |                            |                |               | $\times$            |                  |              |                          |  |
| ANESTESIOLOGIA E CIRURGIA BUCAL             | Ca                                  | dastrar docentes na turma 🚽     | + Cadastrar responsáveis n | a turma +      |               |                     | s atrelados à :  | disciplina 🛨 |                          |  |
| CIRURGIA E TRAUMATOLOGIA BUCOMAXILO-FACIAIS | Nome 1                              | Email ↑↓                        | CPF ↑↓ Ativo na tur        | ma Responsáv   | el pela turma | Ações               | Ativo na         | disciplina   | Ações                    |  |
| DENTISTICA RESTAURADORA I                   | Gianluca Notari Magnabosco da Silva | gianluca.notari@ufpr.br         | 115.687.529-38 Sim         | Sim            |               | 89                  | Sim              | _            | •                        |  |
| DENTISTICA RESTAURADORA II                  | P                                   | ágina: 1 de 1 - Total: 1 regist | tros « < 1 > »             | 10 ¥           |               |                     | istros           | < 1 > >>     | ~                        |  |
| DISFUNÇÃO TEMPOROMANDIBULAR E DOR FACIAL    |                                     |                                 |                            |                |               |                     |                  |              |                          |  |
| DISFUNÇÃO TEMPOROMANDIBULAR E DOR FACIAL II | MC080                               | Sim                             |                            |                |               |                     | eladas à disci   | iplina 🛨     |                          |  |
|                                             | 10070                               | 6 m                             |                            | Nome †         | Turno †↓      | Horário             |                  | Ano/Semestre | Ações                    |  |
| ENDODONTIAT                                 | MOUGU                               | Sim                             |                            | Turma 1        | Matutino      | 08:30:00 - 09:      | :50:00           | 2024/1       |                          |  |
| ENDODONTIA II                               | M0064                               | Sim                             |                            |                | Página:       | 1 de 1 - Total: 1 r | registros        | < 1 > >>     | ~                        |  |
| ESTOMATOLOGIA                               | ME085                               | Sim                             | 00                         |                |               |                     |                  |              |                          |  |
| PATOLOGIA                                   | ME072                               | Sim                             | ) 🙆 🤌 👘                    |                |               |                     |                  |              |                          |  |
| Página: 1 de 10 - To                        | tal: 20 registros 🧠 < 1 2 > »       | 10 🗸                            |                            |                |               |                     |                  |              |                          |  |
|                                             |                                     | Odon                            | nto - AGTIC/CSGD           |                |               |                     |                  |              |                          |  |

FIGURA 48 – DOCENTES DA TURMA - DOCENTE

FONTE: OS AUTORES (2024)

Caso o docente logado seja responsável por alguma turma da disciplina, ele também poderá atrelar procedimentos à disciplina (Figura 49), poderá ativar e desativar estes procedimentos (Figuras 50 e 51).

| UFPR Odonto Ir para Menu Ir para Conteúdo   | PORTAL DE<br>SISTEMAS                        | ۵.              | • | ц.     | sei!            |          | A           | C Suce       | 550                        | × |
|---------------------------------------------|----------------------------------------------|-----------------|---|--------|-----------------|----------|-------------|--------------|----------------------------|---|
| ⓐ > Home                                    |                                              |                 |   |        |                 |          |             | Disci        | plina ativada com sucesso! |   |
| Disciplinas                                 |                                              |                 |   |        |                 |          |             |              |                            |   |
| Cadastrar disciplina 🔒                      |                                              |                 |   |        | t               | Detalhe  | s da discip | lina         |                            |   |
| Digite uma palavra para filtrar             | Atrelar procedimento à disciplina            |                 |   | ×      | A BUCAL         |          |             |              |                            |   |
| Nome 1                                      |                                              |                 |   |        |                 |          |             |              |                            |   |
| ANESTESIOLOGIA E CIRURGIA BUCAL             | Selecione um procedimento para atrela        | r à disciplina. |   |        | Procedime       | ntos atr | elados à d  | isciplina 🖶  |                            |   |
| CIRURGIA E TRAUMATOLOGIA BUCOMAXILO-FACIAIS |                                              |                 |   |        | Ativo           |          | Ativo na e  | disciplina   | Ações                      |   |
| DENTISTICA RESTAURADORA I                   | Selecione                                    |                 |   | ~      | Sim             |          | Sim         |              | ٥                          |   |
| DENTISTICA RESTAURADORA II                  | Triagem                                      |                 |   | ^      | 9 1 - Total: 1  | registro | s « «       | 1 > >>       | ~                          |   |
|                                             | Cirurgia e Traumatologia Bucomaxilofaciais I |                 |   |        |                 |          |             |              |                            |   |
| DISFORÇAO TEMPOROMARDIBOLAR E DOR PACIAL    | Dentística Restauradora                      |                 |   |        | Turmas          | atrelad  | as à discip | olina 🕂      |                            |   |
| DISFUNÇÃO TEMPOROMANDIBULAR E DOR FACIAL II | DTM e DOR Orofacial                          |                 |   | len.   | Horário         |          | A           | no/Semestre  | Ações                      |   |
| ENDODONTIA I                                | Endodontia                                   |                 |   | ,      | 08:30:00 - 09   | 9:50:00  | 2           | 024/1        |                            |   |
| ENDODONTIA II                               | Estomatologia                                |                 |   |        |                 |          |             |              |                            |   |
|                                             | Patologia Bucal                              |                 |   | ina: 1 | de 1 - Iotal: 1 | registro | s « «       | <b>1 2 2</b> |                            |   |
| ESTOMATOLOGIA                               | Odontopediatria                              |                 |   |        |                 |          |             |              |                            |   |
| PATOLOGIA                                   | Periodontia                                  |                 |   |        |                 |          |             |              |                            |   |
| Página: 1 de 10 - Total: 20 registros       | Pronto Atendimento                           |                 |   |        |                 |          |             |              |                            |   |
|                                             | Prontuário Clínica II                        |                 |   | •      |                 |          |             |              |                            |   |

FIGURA 49 – ATRELAR PROCEDIMENTOS À DISCIPLINA - DOCENTE

| E UFFPR Odonto Ir para Contecido            |                   |                 | PORTAL DE<br>SISTEMAS         | <b>.</b>        | si              | sei! 🛛                |                | C Suces<br>Proce<br>com s | so ×<br>dimento desativado da disciplina<br>ucesso! |
|---------------------------------------------|-------------------|-----------------|-------------------------------|-----------------|-----------------|-----------------------|----------------|---------------------------|-----------------------------------------------------|
| Disciplinas                                 |                   |                 |                               |                 |                 |                       |                |                           |                                                     |
| Cadastrar disciplinar 🛱                     |                   |                 |                               |                 |                 | Det                   | alhes da disci | iplina                    |                                                     |
| Digite uma palavra para filtrar             |                   |                 |                               | Nome: ANESTE    | SIOLOGIA E CIRU | JRGIA BUCAL           |                |                           |                                                     |
| Nome 1                                      | Ativar procedimen | to na disciplin | a                             |                 | ×               | $\mathbf{O}$          |                |                           |                                                     |
| ANESTESIOLOGIA E CIRURGIA BUCAL             |                   |                 |                               |                 |                 | Procedimento          | s atrelados à  | disciplina 🕂              |                                                     |
| CIRURGIA E TRAUMATOLOGIA BUCOMAXILO-FACIAIS | Tem certe         | eza que dese    | ia ativar o procedimento a se | ouir da discio  | lina?           | Ativo                 | Ativo na       | a disciplina              | Ações                                               |
| DENTISTICA RESTAURADORA I                   |                   |                 | Centro Cirúrgico              |                 |                 | Sim                   | Não            |                           | 6                                                   |
| DENTISTICA RESTAURADORA II                  |                   |                 | Voltar Ativar                 |                 |                 | e 1 - Total: 1 reg    | jistros        | < 1 > >                   | ~                                                   |
| DISFUNÇÃO TEMPOROMANDIBULAR E DOR FACIAL    |                   |                 |                               |                 |                 |                       |                |                           |                                                     |
|                                             | MOD80             | Sim             |                               |                 |                 | Turmas at             | reladas à disc | iplina 🛨                  |                                                     |
|                                             |                   |                 |                               | Nome † <u>⊾</u> | Turno †↓        | Horário               |                | Ano/Semestre              | Ações                                               |
| ENDODONTIA I                                | MO060             | Sim             | O Contraction                 | Turma 1         | Matutino        | 08:30:00 - 09:50      | 2:00           | 2024/1                    |                                                     |
| ENDODONTIA II                               | MO064             | Sim             | o 🙆 🥏                         |                 | Página:         | 1 de 1 - Total: 1 reg | jistros 🔍      | < <b>1</b> > >>           | ~                                                   |
| ESTOMATOLOGIA                               | ME085             | Sim             | o 🙆 🥏                         |                 |                 |                       |                |                           |                                                     |
| PATOLOGIA                                   | ME072             | Sim             | o 🙆 🥏                         |                 |                 |                       |                |                           |                                                     |
| Página: 1 de 10 - Total: 20 registros       | < 1 2 > »         | 10 🗸            |                               |                 |                 |                       |                |                           |                                                     |
|                                             |                   |                 | Odonto - AGTIC/CSGD           |                 |                 |                       |                |                           |                                                     |

FIGURA 50 - ATIVAR PROCEDIMENTOS NA DISCIPLINA - DOCENTE

FONTE: OS AUTORES (2024)

| UFPR Odonto Ir para Menu Ir para C          | onteúdo             |                | ۳<br>د               | ORTAL DE    | ۵.            | 🤹 📫            | <b>sei!</b> 8            | <b>A</b> (C       | 🛔 GIAN   | UCA NOTARI MAGNABOSCO DA SILV |
|---------------------------------------------|---------------------|----------------|----------------------|-------------|---------------|----------------|--------------------------|-------------------|----------|-------------------------------|
| > Home                                      |                     |                |                      |             |               |                |                          |                   |          |                               |
| Disciplinas                                 |                     |                |                      |             |               |                |                          |                   |          |                               |
|                                             |                     |                |                      |             |               |                |                          |                   |          |                               |
| Cadastrar disciplina                        |                     |                |                      |             |               |                | Detalb                   | or da dirciplina  |          |                               |
| Digite uma palavra para filtrar             |                     |                |                      |             | Nome: ANESTE  | SIOLOGIA E CIR | URGIA BUCAL              | es du disciplina  |          |                               |
| Nome 1                                      | Desativar procedin  | nento na disci | nlina                |             |               | 6              | 0                        |                   |          |                               |
| ANESTESIOLOGIA E CIRURGIA BUCAL             | Desatival procedin  | iento na disci | pina                 |             |               | Ċ              | Procedimentos a          | trelados à discip | ilina 🕂  |                               |
| CIRURGIA E TRAUMATOLOGIA BUCOMAXILO-FACIAIS | Tem certez          | a que deseja   | ı desativar o procec | limento a s | eguir da disc | iplina?        | Ativo                    | Ativo na disci    | plina    | Ações                         |
| DENTISTICA RESTAURADORA I                   |                     |                | Centro Cirúrgi       | со          |               |                | Sim                      | Sim               |          | •                             |
| DENTISTICA RESTAURADORA II                  |                     |                | Voltar Desa          | itivar      |               |                | e 1 - Total: 1 regist    | os « «            | 1 > >>   | <b></b>                       |
| DISFUNÇÃO TEMPOROMANDIBULAR E DOR FACIAL    |                     |                |                      | _           |               |                | Turmas atrela            | das à disciplina  | Ð        |                               |
| DISFUNÇÃO TEMPOROMANDIBULAR E DOR FACIAL II | MO080               | Sim            | o 🙆 🙆                | 0           | Nome †        | Turno †↓       | Horário                  | Ano/:             | Semestre | Ações                         |
| ENDODONTIA I                                | MO060               | Sim            | o 🙆 🙆                |             | Turma 1       | Matutino       | 08:30:00 - 09:50:00      | 2024/             | 1        | la 🔕 🤌                        |
| ENDODONTIA II                               | MO064               | Sim            | o 🙆 🌔                | 1           |               | Página         | 1 de 1 - Total: 1 regist | ros « <           | 1 > >    | ~                             |
| ESTOMATOLOGIA                               | ME085               | Sim            | o 🙆 🤇                | 0           |               |                |                          |                   |          |                               |
| PATOLOGIA                                   | ME072               | Sim            | 00                   | 0           |               |                |                          |                   |          |                               |
| Página: 1 de 10 - Total: 20 re              | gistros « < 1 2 > » | 10 🗸           |                      |             |               |                |                          |                   |          |                               |
|                                             |                     |                | 0.1                  | 5D          |               |                |                          |                   |          |                               |

FIGURA 51 – DESATIVAR PROCEDIMENTOS NA DISCIPLINA - DOCENTE

FONTE: OS AUTORES (2024)

Também poderá atrelar docentes e discentes à turma (Figuras 52, 53 e 54).

| E UFPR Odonto kross Mer                                                                 | u Ir para Conteúdo  |                     |                                  | PORTAL I<br>SISTEM       | s 🌲        |    | •        | <b>1</b>    | sei!                           | 8 🔺                | C Suc<br>Doc<br>com               | esso<br>ente marcado como responsável<br>I sucesso! | × |
|-----------------------------------------------------------------------------------------|---------------------|---------------------|----------------------------------|--------------------------|------------|----|----------|-------------|--------------------------------|--------------------|-----------------------------------|-----------------------------------------------------|---|
| Disciplinas                                                                             |                     |                     |                                  |                          |            |    |          |             |                                |                    |                                   |                                                     |   |
| Digite uma palavra para filtrar                                                         | Ca                  | adastrar docentes n | a turma                          |                          |            |    |          | ×           | A BUCAL                        | Detalhes da d      | sciplina                          |                                                     |   |
| ANESTESIOLOGIA E CIRURGIA BUCAL                                                         | Nome 1              |                     | Selecione                        | os docentes para adicior | iar à turm | a. |          |             | ções                           | atrelado:<br>Ativo | a à disciplina 🕂<br>na disciplina | Ações                                               |   |
| DENTISTICA RESTAURADORA I<br>DENTISTICA RESTAURADORA II                                 | Gianluca N          | Selecione           |                                  |                          |            | c  | ×<br>a × | ]           | 90                             | istros «           | < <mark>1</mark> > [»             |                                                     |   |
| DISFUNÇÃO TEMPOROMANDIBULAR E DOR FACIAL<br>DISFUNÇÃO TEMPOROMANDIBULAR E DOR FACIAL II |                     | Guilherme Fra       | anco Batista<br>do<br>se Servelo |                          |            |    |          |             | Horário                        | eladas à d         | Ano/Semestre                      | Ações                                               |   |
| ENDODONTIA II<br>ESTOMATOLOGIA                                                          |                     | MC064<br>ME085      | Sim                              |                          |            |    | Pá       | igina: 1 di | 08:30:00 - 0<br>e 1 - Total: 1 |                    | 2024/1                            |                                                     |   |
| PATOLOGIA<br>Página: 1 de 10                                                            | Total: 20 registros | ME072               | Sim<br>10 ~                      | 000                      |            |    |          |             |                                |                    |                                   |                                                     |   |
|                                                                                         |                     |                     |                                  | Odonto - AGTIÇ/CSGD      |            |    |          |             |                                |                    |                                   |                                                     |   |

FIGURA 52 – ATRELAR DOCENTES À TURMA - DOCENTE

FONTE: OS AUTORES (2024)

#### 🌒 📲 📫 sei! A 2 Disciplinas strar disciplina 🛱 Cadastrar responsáveis pela turma × Docente Selecione os docentes para adicionar à turma como responsáveis. Nome † 0 90 Gianluca Q X Guilherme Franco Batista Lucas Machado Vinicius Ratzke Servelo 880 o 8 0 1 00 o 🙆 🧭 1

## FIGURA 53 – ATRELAR DOCENTES COMO RESPONSÁVEIS PELA TURMA - DOCENTE

| Codonto                                   | para Menu Ir para Conteúdo    |                |                        | PORT                   |              |        |     | uii       | seil          | 8        | <b>A</b> () | 🔒 GIANLL   | ICA NOTARI MAGNABOSCO DA S | SILVA |
|-------------------------------------------|-------------------------------|----------------|------------------------|------------------------|--------------|--------|-----|-----------|---------------|----------|-------------|------------|----------------------------|-------|
| GFPR                                      |                               |                |                        |                        |              |        |     |           |               |          |             |            |                            |       |
| Disciplinas                               |                               |                |                        |                        |              |        |     |           |               |          |             |            |                            |       |
|                                           |                               |                |                        |                        |              |        |     |           |               |          |             |            |                            |       |
| Cadastrar disciplina 🛱                    |                               |                |                        |                        |              |        |     |           |               |          |             |            |                            |       |
|                                           |                               |                |                        |                        |              |        |     |           |               | Detalhe  | da discipli | ina        |                            |       |
| Digite uma palavra para filtrar           |                               | Cadastrar disc | entes na turma         |                        |              |        |     | ×         | SIA BUCAL     |          |             |            |                            |       |
| Nome 1                                    | Discentes da turma            |                |                        |                        |              |        |     |           |               |          | ×           |            |                            |       |
| ANESTESIOLOGIA E CIRURGIA BUCAL           |                               |                | Selecione              | os discentes para adio | ionar à turi | ma.    |     |           |               |          | u           | isciplina  | Acões                      |       |
| CIRURGIA E TRAUMATOLOGIA BUCOMAXILO-FACIA | Nome †                        |                |                        |                        |              |        |     |           |               | Ações    |             |            | A                          |       |
| DENTISTICA RESTAURADORA I                 | Guilherme Franco Batista      | Selecio        | one                    |                        |              |        | ~   |           |               | 8        |             |            |                            |       |
| DENTISTICA RESTAURADORA II                |                               |                |                        |                        |              |        | Q X |           |               |          |             | · · ·      |                            |       |
| DISFUNÇÃO TEMPOROMANDIBULAR E DOR FACIAL  |                               | Giar           | nluca Notari Magnaboso | co da Silva            |              |        |     |           |               |          | io          | ina 🖨      |                            |       |
| DISFUNÇÃO TEMPOROMANDIBULAR E DOR FACIAL  | .11                           | Luca           | as Machado             |                        |              |        |     | TL.       | Horário       |          | Ar          | o/Semestre | Ações                      |       |
| ENDODONTIA I                              |                               | Vini-          | cius Ratzke Servelo    |                        |              | 101110 |     | uno       | 08:30:00 - 0  | 09:50:00 |             | 24/1       | 880                        |       |
| ENDODONTIA II                             |                               | MO064          | Sim                    | o 🙆 🦉                  |              |        |     | Página: 1 | de 1 - Total: |          |             | 1 2 22     |                            |       |
| ESTOMATOLOGIA                             |                               | ME085          | Sim                    | o 0 0                  |              |        |     |           |               |          |             |            |                            |       |
| PATOLOGIA                                 |                               | ME072          | Sim                    | o 0 0                  |              |        |     |           |               |          |             |            |                            |       |
| Página:                                   | 1 de 10 - Total: 20 registros | < 1 2          | > >> 10 ~              |                        |              |        |     |           |               |          |             |            |                            |       |
|                                           |                               |                |                        | Odonto - AGTIC/CSGD    |              |        |     |           |               |          |             |            |                            |       |

# FIGURA 54 – ATRELAR DISCENTES À TURMA - DOCENTE

FONTE: OS AUTORES (2024)

Bem como ativar e desativar docentes (Figuras 55 e 56) e discentes (Figuras 57 e 58) na turma.

| UFPR Odonto                                 |                                 |                           | PORTAL DE SISTEMAS | s 🐽 🕯           | <b>1</b>      | seil 😣 🖌                  | Suces              | 50                          | × |
|---------------------------------------------|---------------------------------|---------------------------|--------------------|-----------------|---------------|---------------------------|--------------------|-----------------------------|---|
|                                             |                                 |                           |                    |                 |               |                           | Docer              | nte desativado com sucesso! |   |
| Disciplinas                                 |                                 |                           |                    |                 |               |                           |                    |                             |   |
| Cadastrar disciplina 🛱                      |                                 |                           |                    |                 |               | Detalhes da               | ı disciplina       |                             |   |
|                                             |                                 |                           | N                  | lome: ANESTESIO | LOGIA E CIRUR | GIA BUCAL                 |                    |                             |   |
| Nome †                                      | Docentes Ativar docente na turm | a                         |                    |                 | ×             | ×                         |                    |                             |   |
| ANESTESIOLOGIA E CIRURGIA BUCAL             |                                 |                           |                    |                 | Ŭ             | s atrela                  | dos à disciplina 🕂 |                             |   |
| CIRURGIA E TRAUMATOLOGIA BUCOMAXILO-FACIAIS | Nome 1 Tem cert                 | eza que deseja ativar o c | locente a seguir   | na turma?       |               | cões At                   | ivo na disciplina  | Ações                       |   |
| DENTISTICA RESTAURADORA I                   | Gianluca N                      | Gianluca Notari Magn      | abosco da Silva    |                 |               |                           | n                  | 8                           |   |
| DENTISTICA RESTAURADORA II                  |                                 | Voltar                    | Ativar             |                 |               | istros                    | « < 1 > »          | <b>_</b>                    |   |
| DISFUNÇÃO TEMPOROMANDIBULAR E DOR FACIAL    |                                 |                           |                    |                 |               | eladas                    | à disciplina 🕂     |                             |   |
| DISFUNÇÃO TEMPOROMANDIBULAR E DOR FACIAL II | MO080                           | Sim 💿 🙆                   | 0                  | Nome 1          | Turno †↓      | Horário                   | Ano/Semestre       | Ações                       |   |
| ENDODONTIA I                                | M0060                           | Sim 💿 🙆                   | 0                  | Turma 1         | Matutino      | 08:30:00 - 09:50:00       | 2024/1             | 8 6 0                       |   |
| ENDODONTIA II                               | M0064                           | Sim 💿 🙆                   | 0                  |                 | Página: 1     | de 1 - Total: 1 registros | « < 1 > »          | ~                           |   |
| ESTOMATOLOGIA                               | ME085                           | Sim 💿 🙆                   | 0                  |                 |               |                           |                    |                             |   |
| PATOLOGIA                                   | ME072                           | Sim 💿 🙆                   | 0                  |                 |               |                           |                    |                             |   |
| Página: 1 de 10 - Total: 2                  | 0 registros < 1 2 > >> 1        | 0 ~                       |                    |                 |               |                           |                    |                             |   |

FIGURA 55 - ATIVAR DOCENTE NA TURMA - DOCENTE

| Codonto                                   | para Menu 🛛 Ir para Conteúdo      |                         |            | PC                               | RTAL DE     | 8. ().       | <b>.</b>      | sei!             | 8            | <b>A</b>    | 🕻 🔒 gian     | ILUCA NOTARI MAGNABOSC | D DA SILVA |
|-------------------------------------------|-----------------------------------|-------------------------|------------|----------------------------------|-------------|--------------|---------------|------------------|--------------|-------------|--------------|------------------------|------------|
| 逾 > Home                                  |                                   |                         |            |                                  |             |              |               |                  |              |             |              |                        |            |
| Disciplinas                               |                                   |                         |            |                                  |             |              |               |                  |              |             |              |                        |            |
|                                           |                                   |                         |            |                                  |             |              |               |                  |              |             |              |                        |            |
| Cadastrar disciplina 🛱                    |                                   |                         |            |                                  |             |              |               |                  | Detail       | as da disc  | inlina       |                        |            |
|                                           |                                   |                         |            |                                  |             | Nome: ANEST  | ESIOLOGIA E C | RURGIA BUCA      | L            | ies ua uisc | ipina        |                        |            |
| Nome 1                                    | Docentes                          |                         |            |                                  |             |              | 6             | 2                | ×            |             |              |                        |            |
| ANESTESIOLOGIA E CIRURGIA BUCAL           |                                   | Desativar docente na tu | urma       |                                  |             |              | (             |                  | ios a        | itrelados à | disciplina 🕂 | )                      |            |
| CIRURGIA E TRAUMATOLOGIA BUCOMAXILO-FACIA | IS Nome †                         | Tem certez              | za que des | eja desativar o do               | cente a seg | guir na turm | a?            | ções             |              | Ativo na    | a disciplina | Ações                  |            |
| DENTISTICA RESTAURADORA I                 | Gianluca N                        |                         | Gianluca   | a Notari Magnabo                 | sco da Silv | а            |               | 9 🛛              |              | Sim         |              | •                      |            |
| DENTISTICA RESTAURADORA II                |                                   |                         |            | Voltar Desat                     | var         |              |               |                  | egist        |             |              |                        |            |
| DISFUNÇÃO TEMPOROMANDIBULAR E DOR FACIAI  | L                                 |                         |            |                                  | _           |              |               | _                | atrel        | adas à disc | iplina 🕂     |                        |            |
| DISFUNÇÃO TEMPOROMANDIBULAR E DOR FACIAI  |                                   | MO080                   | Sim        | <ul> <li>O</li> <li>O</li> </ul> |             | Nome 🎼       | Turno †↓      | Horário          |              |             | Ano/Semestre | Ações                  |            |
| ENDODONTIA I                              |                                   | MO060                   | Sim        | <ul> <li>O</li> <li>O</li> </ul> | 2           | Turma 1      | Matutino      | 08:30:00         | - 09:50:0    |             | 2024/1       | 🔊 🙆 🦉                  |            |
| ENDODONTIA II                             |                                   | M0064                   | Sim        | 0 0                              |             |              |               | na: 1 de 1 - Tot | al: 1 regist |             | < 1 >        |                        |            |
| ESTOMATOLOGIA                             |                                   | ME085                   | Sim        | o 🙆 🙆 🤇                          |             |              |               |                  |              |             |              |                        |            |
| PATOLOGIA                                 |                                   | ME072                   | Sim        | <ul> <li>O</li> <li>O</li> </ul> |             |              |               |                  |              |             |              |                        |            |
| Página:                                   | : 1 de 10 - Total: 20 registros ा | < 1 2 > » 1             | 10 🗸       |                                  |             |              |               |                  |              |             |              |                        |            |
|                                           |                                   |                         |            | Odonto - AGTIC/CSG               |             |              |               |                  |              |             |              |                        |            |

FIGURA 56 – DESATIVAR DOCENTE NA TURMA - DOCENTE

FONTE: OS AUTORES (2024)

| Conto                                     | r para Menu 🛛 Ir para Conteúdo |                    |             | PORTAL I<br>SISTEM         | s 🔍 🧶          |             | <b>u</b> ji | sei!           | 8 4          | Suc          | 1550                         | × |
|-------------------------------------------|--------------------------------|--------------------|-------------|----------------------------|----------------|-------------|-------------|----------------|--------------|--------------|------------------------------|---|
|                                           |                                |                    |             |                            |                |             |             |                |              | Disc         | ente desativado com sucesso! |   |
| Disciplinas                               |                                |                    |             |                            |                |             |             |                |              |              |                              |   |
|                                           |                                |                    |             |                            |                |             |             |                |              |              |                              |   |
| Cadastrar disciplina 🛱                    |                                |                    |             |                            |                |             |             |                |              |              |                              |   |
|                                           |                                |                    |             |                            |                |             |             |                | etaines da d | isciplina    |                              |   |
|                                           |                                |                    |             |                            | Nome: AN       | STESIOLOGIA | ECIRURGI    | ABUCAL         | _            |              |                              |   |
| Nome 1                                    | Discentes da turma             | Ativar discente na | turma       |                            |                |             | $\times$    |                |              | ×            |                              |   |
| ANESTESIOLOGIA E CIRURGIA BUCAL           |                                |                    |             |                            |                |             |             |                |              | sciplina 🛨   |                              |   |
| CIRURGIA E TRAUMATOLOGIA BUCOMAXILO-FACIA | Al: Nome 1                     | Tem                | certeza que | deseja ativar o discente a | seguir na turr | na?         |             |                | Ações        | lisciplina   | Ações                        |   |
| DENTISTICA RESTAURADORA I                 | Guilherme Franco Batista       |                    |             | Guilherme Franco Batist    | 1              |             |             | (              | 8            |              | •                            |   |
| DENTISTICA RESTAURADORA II                | -                              |                    |             | Voltar Ativar              |                |             |             |                | -            | 1 2 22       |                              |   |
| DISFUNÇÃO TEMPOROMANDIBULAR E DOR FACIA   | L                              |                    |             |                            |                |             |             |                |              |              |                              |   |
| DISFUNÇÃO TEMPOROMANDIBULAR E DOR FACIA   | L II                           | M0080              | Sim         |                            |                | -           |             |                |              | lina 🕤       |                              |   |
| ENDODONTIAL                               |                                |                    |             |                            | Nome T         | Turno       |             | Horário        |              | Ano/Semestre | Ações                        |   |
|                                           |                                |                    |             |                            | Turma 1        |             |             |                |              | 2024/1       |                              |   |
|                                           |                                | M0064              |             |                            |                |             | igina: 1 de | 1 - Total: 1 r | egistros     | 4 1 2 2      | <b></b>                      |   |
| ESTOMATOLOGIA                             |                                | ME085              | Sim         | O O O                      |                |             |             |                |              |              |                              |   |
| PATOLOGIA                                 |                                | ME072              | Sim         | 00                         |                |             |             |                |              |              |                              |   |
|                                           | 1 de 10 - Total: 20 registros  | < 1 2 > »          | 10 ~        |                            |                |             |             |                |              |              |                              |   |
|                                           |                                |                    |             | Ordente - AGTIC/CSGD       |                |             |             |                |              |              |                              |   |

# FIGURA 57 – ATIVAR DISCENTE NA TURMA - DOCENTE

| E UFPR Odonto                               | a Menu 🛛 Ir para Conteúdo  |                    |              | PORTAL                     | DE 🌨       |            | <b>4</b>   | 🕫 sei!              | 2            | ▲          | G 🔒 GIA      | NLUCA NOTARI MAGNABOSCO DA SILVA |
|---------------------------------------------|----------------------------|--------------------|--------------|----------------------------|------------|------------|------------|---------------------|--------------|------------|--------------|----------------------------------|
|                                             |                            |                    |              |                            |            |            |            |                     |              |            |              |                                  |
| Disciplinas                                 |                            |                    |              |                            |            |            |            |                     |              |            |              |                                  |
| · ·                                         |                            |                    |              |                            |            |            |            |                     |              |            |              |                                  |
| Cadastrar disciplina 🛱                      |                            |                    |              |                            |            |            |            |                     | Detalhe      | s da disci | iplina       |                                  |
| Digite uma palavra para filtrar             |                            |                    |              |                            | No         | me: ANESTI | SIOLOGIA E | CIRURGIA BUC/       | NL.          |            |              |                                  |
| Nome †                                      | Discentes da turma         | Desativar discente | na turma     |                            |            |            |            | $\overline{\times}$ |              | ×          |              |                                  |
| ANESTESIOLOGIA E CIRURGIA BUCAL             |                            |                    |              |                            |            |            |            | Ŭ                   |              |            | sciplina 🕂   |                                  |
| CIRURGIA E TRAUMATOLOGIA BUCOMAXILO-FACIAI  | Nome 🏗                     | Tem ce             | erteza que c | leseja desativar o discent | e a seguir | na turm    | na?        |                     | Ações        |            | lisciplina   | Ações                            |
| DENTISTICA RESTAURADORA I                   | Guilherme Franco Batista   |                    |              | Guilherme Franco Batis     | а          |            |            |                     | 6            |            |              | •                                |
| DENTISTICA RESTAURADORA II                  |                            |                    |              | Voltar Desativar           |            |            |            |                     |              |            | 1 2 2        | ×                                |
| DISFUNÇÃO TEMPOROMANDIBULAR E DOR FACIAL    |                            |                    |              |                            |            |            |            |                     |              |            |              |                                  |
| DISFUNÇÃO TEMPOROMANDIBULAR E DOR FACIAL II |                            | MO080              | Sim          | o 🙆 🥖                      |            | Nome 1     | Turno 1    | Horáric             |              |            | Ano/Semestre | Acões                            |
| ENDODONTIA I                                |                            | MO060              | Sim          | o 🙆 🧭                      |            | furma 1    | Matutin    | 08:30:0             | 0 - 09:50:00 |            | 2024/1       |                                  |
| ENDODONTIA II                               |                            | MO064              | Sim          | o 🙆 🤌                      |            |            |            |                     |              |            | < 1 > >      | $\overline{\mathbf{v}}$          |
| ESTOMATOLOGIA                               |                            | ME085              | Sim          | 000                        |            |            |            |                     |              |            |              |                                  |
| PATOLOGIA                                   |                            | ME072              | Sim          | o 🙆 🤌                      |            |            |            |                     |              |            |              |                                  |
| Página: 1 de                                | e 10 - Total: 20 registros | < 1 2 > »          | 10 ~         |                            |            |            |            |                     |              |            |              |                                  |
|                                             |                            |                    |              | Odonto - AGTIC/CSGD        |            |            |            |                     |              |            |              |                                  |

FIGURA 58 – DESATIVAR DISCENTE NA TURMA - DOCENTE

FONTE: OS AUTORES (2024)

Bem como marcar e desmarcar docentes como responsável pela turma (Figuras 59 e 60).

| UFPR Odonto                                 |            |                   |             | PORTAL DE<br>SISTEMAS        |               | <b>1</b>        | sei!        | 8 4           | C Suce            | 550 V                                       |
|---------------------------------------------|------------|-------------------|-------------|------------------------------|---------------|-----------------|-------------|---------------|-------------------|---------------------------------------------|
|                                             |            |                   |             |                              |               |                 |             |               | Doce              | nte desmarcado como responsável<br>sucesso! |
| Disciplinas                                 |            |                   |             |                              |               |                 |             |               |                   |                                             |
|                                             |            |                   |             |                              |               |                 |             |               |                   |                                             |
| Cadastrar disciplina 🛱                      |            |                   |             |                              |               |                 |             | Detalhes da o | disciplina        |                                             |
|                                             |            |                   |             |                              | Nome: ANEST   | ESIOLOGIA E CIR | URGIA BUCAL |               |                   |                                             |
| Nome 1                                      | Docentes   | Marcar docente co | mo responsá | vel pela turma               |               | 6               | 5           | ×             |                   |                                             |
| ANESTESIOLOGIA E CIRURGIA BUCAL             |            |                   |             | i i pola tarria              |               |                 | -           | s atrelado    | os à disciplina 🕂 |                                             |
| CIRURGIA E TRAUMATOLOGIA BUCOMAXILO-FACIAIS | Nome 1     | Tem certeza que   | e deseja ma | rcar o docente a seguir como | o responsável | pela turma      | cões        | Ativ          | o na disciplina   | Ações                                       |
| DENTISTICA RESTAURADORA I                   | Gianluca N |                   | Gianl       | uca Notari Magnabosco da S   | Silva         |                 |             | Sim           | _                 | 8                                           |
| DENTISTICA RESTAURADORA II                  |            |                   |             | Voltar Marcar                |               |                 |             | istros        | 9 9 1 2 22        | ~                                           |
| DISFUNÇÃO TEMPOROMANDIBULAR E DOR FACIAL    |            |                   |             |                              |               |                 |             |               |                   |                                             |
| DISFUNÇÃO TEMPOROMANDIBULAR E DOR FACIAL II |            | M0080             | Sim         | o 🙆 🖉                        | Name *        | Turne 11        | Uniteda     | jeladas a     | disciplina        | 4.7                                         |
| ENDODONTIA I                                |            | MO060             | Sim         |                              | Turma 1       |                 | 08:30:00 -  |               | 2024/1            | Ações                                       |
| ENDODONTIA II                               |            | M0064             | Sim         |                              |               |                 |             |               |                   |                                             |
| ESTOMATOLOGIA                               |            | ME085             | Sim         |                              |               |                 |             |               |                   |                                             |
| PATOLOGIA                                   |            | ME072             | Sim         |                              |               |                 |             |               |                   |                                             |
| Página: 1 de 10 - Tota                      |            | < 1 2 > »         | 10 ~        |                              |               |                 |             |               |                   |                                             |

FIGURA 59 – MARCAR DOCENTE COMO RESPONSÁVEL PELA TURMA - DOCENTE

| UFPR Odonto Ir para Menu Ir                 | para Conteúdo |                   |              | Pri<br>S                     |               |                     | <b>4</b>       | sei!            | 8           | C Sucer<br>Doce        | sso<br>nte ativado com sucesso! | × |
|---------------------------------------------|---------------|-------------------|--------------|------------------------------|---------------|---------------------|----------------|-----------------|-------------|------------------------|---------------------------------|---|
| Disciplinas                                 |               |                   |              |                              |               |                     |                |                 |             |                        |                                 |   |
| Cadastrar disciplina 🗟                      |               |                   |              |                              |               |                     |                |                 | Detalhes da | disciplina             |                                 |   |
|                                             | _             |                   |              |                              |               | Nome: ANESTE        | SIOLOGIA E CIR | URGIA BUCAL     | _           |                        |                                 |   |
| Nome 1 <sub>k</sub>                         | Docentes      | Desmarcar docente | e como respo | nsável pela turma            |               |                     | (              | 3               | ×           |                        |                                 |   |
| ANESTESIOLOGIA E CIRURGIA BUCAL             |               |                   |              |                              |               |                     |                |                 | s atrelad   | os à disciplina 🕂      |                                 |   |
| CIRURGIA E TRAUMATOLOGIA BUCOMAXILO-FACIAIS | Name 2        | Tem certeza c     | lue deseja d | lesmarcar o docente          | a seguir co   | mo respon           | sável pela     |                 | Ath         | vo na disciplina       | Ações                           |   |
| DENTISTICA RESTAURADORA I                   | Gianluca N    |                   | Gianl        | turma?<br>uca Notari Magnabo | osco da Silva | 3                   |                |                 | Sim         |                        | 0                               |   |
| DENTISTICA RESTAURADORA II                  |               |                   |              |                              |               |                     |                |                 | istros      | « « <mark>1</mark> » » | ~                               |   |
| DISFUNÇÃO TEMPOROMANDIBULAR E DOR FACIAL    |               |                   |              | Voltar Desm                  | arcar         |                     |                |                 |             |                        |                                 |   |
|                                             |               | M0080             | Sim          |                              | 2             |                     |                |                 | eladas à    | disciplina 🕂           |                                 |   |
|                                             |               |                   |              |                              |               | Nome † <sub>≞</sub> | Turno †↓       | Horário         |             | Ano/Semestre           | Ações                           |   |
| ENDODONTIA I                                |               | M0060             | Sim          | <b>0 0 4</b>                 |               | Turma 1             | Matutino       | 08:30:00 -      | 09:50:00    | 2024/1                 |                                 |   |
| ENDODONTIA II                               |               | MC064             | Sim          | o 💿 🙆 🦉                      |               |                     | Página         | 1 de 1 - Total: |             | « « <b>1</b> » »       | <b>~</b>                        |   |
| ESTOMATOLOGIA                               |               | ME085             | Sim          | o 🙆 🦉                        | 2             |                     |                |                 |             |                        |                                 |   |
| PATOLOGIA                                   |               | ME072             | Sim          | o 🙆 🦉                        | 2             |                     |                |                 |             |                        |                                 |   |
| Página: 1 de 10 - Total                     |               | < 1 2 > »         | 10 🗸         |                              |               |                     |                |                 |             |                        |                                 |   |
|                                             |               |                   |              | Odonto - AGTIC/CSG           | D             |                     |                |                 |             |                        |                                 |   |

FIGURA 60 – DESMARCAR DOCENTE COMO RESPONSÁVEL PELA TURMA - DOCENTE

FONTE: OS AUTORES (2024)

Se o docente for responsável por alguma turma da disciplina, também poderá atrelar procedimentos à disciplina, conforme apresentado na Figura 61.

| UFPR Odonto Ir para Menu Ir para Contecido   |                                             | PORTAL DE<br>SISTEMAS | ۰        | •   | ų    | sei! | A | C | SIANLUCA NOTARI MAGNABOSCO DA SILVA |
|----------------------------------------------|---------------------------------------------|-----------------------|----------|-----|------|------|---|---|-------------------------------------|
| ☆ > Home                                     |                                             |                       |          |     |      |      |   |   |                                     |
| Procedimentos                                |                                             |                       |          |     |      |      |   |   |                                     |
| Cadastrar procedimento 🛱                     |                                             |                       |          |     |      |      |   |   |                                     |
| Digite uma palavra para filtrar              | Adicionar procedimento à disciplina         |                       |          |     | ×    |      |   |   |                                     |
| Nome 1                                       |                                             |                       |          |     |      |      |   | A | ções                                |
| Triagem                                      | Selecione a disciplina que o proce          | dimento sera          | adiciona | do. |      |      |   | 0 | 2 🕂                                 |
| Centro Cirúrgico                             |                                             |                       |          |     |      |      |   | 0 |                                     |
| Cirurgia e Traumatologia Bucomaxilofaciais I | Selecione                                   |                       |          |     | ~    |      |   | 6 |                                     |
| Dentística Restauradora                      | ANESTESIOLOGIA E CIRURGIA BUCAL             |                       |          |     | Î    |      |   | 8 |                                     |
| DTM e DOR Orofacial                          | CIRURGIA E TRAUMATOLOGIA BUCOMAXILO-FACIAIS |                       |          |     |      |      |   | A |                                     |
| Total Andre                                  | DENTISTICA RESTAURADORA II                  |                       |          |     |      |      |   |   |                                     |
| Endodontia                                   | DISFUNÇÃO TEMPOROMANDIBULAR E DOR FACIAL    |                       |          |     | ler. |      |   |   |                                     |
| Estomatologia                                | DISFUNÇÃO TEMPOROMANDIBULAR E DOR FACIAL II |                       |          |     |      |      |   | 0 |                                     |
| Patologia Bucal                              | ENDODONTIA I                                |                       |          |     | 100  |      |   | 6 |                                     |
| Integrada                                    | ENDODONTIA II                               |                       |          |     |      |      |   | A |                                     |
| ineg.ees                                     | ESTOMATOLOGIA                               |                       |          |     |      |      |   |   |                                     |
| Odontopediatria                              | PATOLOGIA                                   |                       |          |     |      |      |   | 8 | <b>9</b> 🛨                          |
|                                              | CLINICA INTEGRADA I                         |                       |          |     |      |      |   |   |                                     |
|                                              | CONTRA INTEGRADA II                         |                       |          |     | ¥ .  |      |   |   |                                     |

FIGURA 61 – ATRELAR PROCEDIMENTO À DISCIPLINA - DOCENTE

FONTE: OS AUTORES (2024)

Por fim, docentes também podem listar seus agendamentos, vide Figura 62, podendo também visualizar informações do paciente, bem como seu prontuário.

|                      |             |                                     | LIO 1/       |                        |                     |                     | <b>L</b>                                  |
|----------------------|-------------|-------------------------------------|--------------|------------------------|---------------------|---------------------|-------------------------------------------|
|                      | nto         | Ir para Menu Ir para Conteúdo       |              |                        | SISTEMAS            | 💁 🐗 sei! 😣 4        | 🛕 🕓 🛔 gianluca notari magnabosco da silva |
|                      |             |                                     |              |                        |                     |                     |                                           |
| Agendame             | ntos        |                                     |              |                        |                     |                     |                                           |
| Status:              |             |                                     |              |                        |                     |                     |                                           |
| Selecione            |             | ~                                   |              |                        |                     |                     |                                           |
| Digite uma palavra p | ara filtrar |                                     |              |                        |                     |                     |                                           |
| ID Equipo ↑↓         | ID †↓       | Paciente ↑↓                         | Status ↑↓    | Disciplina 1           | Início †            | Fim ↑↓              | Ações                                     |
| 1                    | 1           | Gianluca Notari Magnabosco da Silva | Agendado     | ENDODONTIA I           | 12/12/2024 11:00:00 | 12/12/2024 11:30:00 | o 🛛 🖉 🖉 💿                                 |
|                      |             |                                     | Página: 1 de | 1 - Total: 1 registros | 1 > > 10 ~          |                     |                                           |
|                      |             |                                     |              |                        |                     |                     |                                           |
|                      |             |                                     |              |                        |                     |                     |                                           |
|                      |             |                                     |              |                        |                     |                     |                                           |
|                      |             |                                     |              |                        |                     |                     |                                           |
|                      |             |                                     |              |                        |                     |                     |                                           |
|                      |             |                                     |              |                        |                     |                     |                                           |
|                      |             |                                     |              |                        |                     |                     |                                           |
|                      |             |                                     |              | Odonto - AGTIC/C       | SGD                 |                     |                                           |

# FIGURA 62 – LISTAR AGENDAMENTOS - DOCENTE

FONTE: OS AUTORES (2024)

Sendo responsáveis pelo agendamento, podem visualizar informações do agendamento (Figura 63), editá-lo (Figura 64), cancelá-lo (Figura 65), ou iniciar atendimento (Figura 66).

|                                       | Ir para Menu Ir para Conteúdo                                                            | PORTAL DE<br>SISTEMAS | ې 🛋 🔹                               | <b>sei!</b> 🙁 🔺 🕓                                                                          | 🔓 GIANLUCA NOTARI MAGNABOSCO DA SILVA                                          |
|---------------------------------------|------------------------------------------------------------------------------------------|-----------------------|-------------------------------------|--------------------------------------------------------------------------------------------|--------------------------------------------------------------------------------|
|                                       |                                                                                          |                       |                                     |                                                                                            |                                                                                |
| Clínicas                              |                                                                                          |                       |                                     |                                                                                            |                                                                                |
| Clínica 1 Clínica 2 Clínica Integrada | Centro Cirúrgico ADMINISTRAR CLÍNICAS                                                    |                       |                                     |                                                                                            |                                                                                |
| Módulos                               | Equipos<br>Informações do agendamento                                                    |                       | Equipo :<br>Lorem in                | 2:<br>psum dolor sit amet, consectetur ac<br>sectore Marris hendrerit sodale:<br>xm ipsum. | tipiscing elit. Donec Iacinia vulputate<br>neque. Donec ipsum nibh, lobortis a |
| Módulo 1                              | Móc Início do atendimento: Fim do atendi<br>12/12/2024 10:30:00 12/12/2024 12:           | nento: Disciplina:    | Paciente:<br>Gianluca Notari Maonab | Editar equ                                                                                 | iipo                                                                           |
| Módulo 3                              | Disente:<br>Guilherme Franco Batista<br>Docentes:<br>Gianluca Notari Magnabosco da Silva |                       |                                     | tos:<br>nto: Fi                                                                            | im do atendimento:<br>2/12/2024 12:00:00                                       |
|                                       | Equip                                                                                    | o 5 Equip             | o 6                                 | DODONTIA I G                                                                               | aciente:<br>ianluca Notari Magnabosco da<br>iiva                               |
|                                       | Equip                                                                                    | oo 7 Equip            | o 8                                 | Visualizar                                                                                 | ar X Cancelar                                                                  |
|                                       | Equip                                                                                    | oo 9 Equipo           | o 10                                |                                                                                            |                                                                                |
|                                       | Equip                                                                                    | o 11 Equipo           | o 12                                |                                                                                            |                                                                                |

FIGURA 63 – VISUALIZAR DETALHES DO AGENDAMENTO - DOCENTE

|                                          | Ir para Menu 🛛 Ir par | a Conteúdo             |      |                     | PORTAL DE<br>SISTEMAS | ا 🌒 🚯          | 💶 🗰 S             | iei! | 8 4                       | C                          | SIANLUCA NOTARI MAGNABOSCO DA SILVA                                        |
|------------------------------------------|-----------------------|------------------------|------|---------------------|-----------------------|----------------|-------------------|------|---------------------------|----------------------------|----------------------------------------------------------------------------|
|                                          |                       |                        |      |                     |                       |                |                   |      |                           |                            |                                                                            |
| Clínicas                                 |                       |                        |      |                     |                       |                |                   |      |                           |                            |                                                                            |
| Clinica 1 Clinica 2 Clinica Integrada Ce | entro Cirúrgico 🛛     | ADMINISTRAR CLÍNICAS   |      |                     |                       |                |                   |      |                           |                            |                                                                            |
| Módulos                                  |                       | Editar agendamento     |      |                     |                       |                |                   | ×    | met, conse<br>is hendreri | ctetur adip<br>t sodales r | iscing elit. Donec lacinia vulputate<br>eque. Donec ipsum nibh. lobortis a |
|                                          |                       | Início do atendimento: |      | Fim do atendimento: |                       | Disciplina:    |                   |      | ım ipsum.                 |                            |                                                                            |
| Módulo 1                                 | Móo                   | 12/12/2024 10:30:00    |      | 12/12/2024 12:00:00 |                       | ENDODONTIA I   |                   |      | E                         | ditar equip                |                                                                            |
| Mádulo 2                                 | Mór                   | Discentes:             | ~    | Docentes:           | ~                     | Paciente:      | Magaabassa da Cib |      | igendar eq                | uipo                       |                                                                            |
| Modulo 3                                 | MOU                   | 8                      |      |                     | Q ×                   | Gianidea Notan | magnabosco da sin | a    | nto:<br>)                 | <b>Fim</b><br>12/          | do atendimento:<br>2/2024 12:00:00                                         |
|                                          |                       |                        |      | Guilherme Franco Ba | tista<br>Io           |                |                   |      |                           | Giai<br>Silv.              | ente:<br>iluca Notari Magnabosco da<br>i                                   |
|                                          |                       |                        | Equ  | ipo 7               | Equip                 | 8 00           |                   | 0    | Visualizar                | 0 Editar                   | × Cancelar                                                                 |
|                                          |                       |                        | Equ  | ipo 9               | Equip                 | o 10           |                   |      |                           |                            |                                                                            |
|                                          |                       |                        | Faui | no 11               | Fauin                 | o 12           |                   |      |                           |                            |                                                                            |

#### FIGURA 64 – EDITAR AGENDAMENTO - DOCENTE

FONTE: OS AUTORES (2024)

| E UFPR Odonto                              | para Menu Ir para Conteúdo        |                             | SISTEMAS               | 📫 sei! 🙁 🔺                                                                                                   | 🕻 🛔 GIANLUCA NOTARI MAGNABOSCO DA SILVA                                                       |
|--------------------------------------------|-----------------------------------|-----------------------------|------------------------|----------------------------------------------------------------------------------------------------|-----------------------------------------------------------------------------------------------|
| a > Home                                   |                                   |                             |                        |                                                                                                    |                                                                                               |
| Clínicas                                   |                                   |                             |                        |                                                                                                    |                                                                                               |
| Clínica 1 Clínica 2 Clínica Integrada Cent | ro Cirúrgico ADMINISTRAR CLÍNICAS |                             |                        |                                                                                                    |                                                                                               |
|                                            |                                   |                             |                        | Equipo 2:                                                                                                    |                                                                                               |
| Módulos                                    | 1                                 | Equipos                     |                        | Lorem ipsum dolor sit amet, consect<br>ipsum nec rutrum. Mauris hendrerit<br>tollus quis danihus autum incum | tetur adipiscing elit. Donec lacinia vulputate<br>sodales neque. Donec ipsum nibh, lobortis a |
| Módulo 1                                   | Módulo 2                          | Cancelar agendamento        | $\overline{\otimes}$   | Editerios quis, capitous rocion ipsoni.                                                                      | itar equipo                                                                                   |
|                                            |                                   | Tem certeza que deseia cano | alar este agendamento? | Agendamentos Agendar equ                                                                                     | ilpo                                                                                          |
| Módulo 3                                   | Módulo 4                          |                             | ear este agendamento:  | Lista de agendamentos:                                                                                       |                                                                                               |
|                                            |                                   | Fechar                      | ancelar                | Início do atendimento:<br>12/12/2024 10:30:00                                                                | Fim do atendimento:<br>12/12/2024 12:00:00                                                    |
|                                            |                                   | Equipo 5                    | Equipo 6               | Disciplina:<br>ENDODONTIA I                                                                                  | Paciente:<br>Gianluca Notari Magnabosco da                                                    |
|                                            |                                   |                             |                        | Visualizar                                                                                                   | Cencelar                                                                                      |
|                                            |                                   | Equipo 7                    | Equipo 8               |                                                                                                    |                                                                                               |
|                                            |                                   | Equipe 0                    | Equipe 10              |                                                                                                    |                                                                                               |
|                                            |                                   | Equipo 9                    | Equipo IO              |                                                                                                    |                                                                                               |
|                                            |                                   | Equipo 11                   | Equipo 12              |                                                                                                    |                                                                                               |

# FIGURA 65 – CANCELAR AGENDAMENTO - DOCENTE

|                      | onto        | Ir para Menu — Ir para Conteúdo     | Portal de<br>Sistemas                            | . 4        | <b>1</b>   | sei!     | 8 | A | C | SIANLUCA NOTARI MAGNABOSCO DA SIL | LVA |
|----------------------|-------------|-------------------------------------|--------------------------------------------------|------------|------------|----------|---|---|---|-----------------------------------|-----|
| 🗁 > Home             |             |                                     |                                                  |            |            |          |   |   |   |                                   |     |
| Agendame             | ntos        |                                     |                                                  |            |            |          |   |   |   |                                   |     |
| Status:              |             |                                     |                                                  |            |            |          |   |   |   |                                   |     |
| Selecione            |             | ~                                   |                                                  |            |            |          |   |   |   |                                   |     |
| Digite uma palavra p | ara filtrar |                                     |                                                  |            |            |          |   |   |   |                                   |     |
| ID Equipo †↓         | ID †↓       | Paciente †↓                         |                                                  | _          | Fim †↓     |          |   |   |   | Ações                             |     |
| 1                    | 1           | Gianluca Notari Magnabosco da Silva | Iniciar atendimento                              | $(\times)$ | 12/12/2024 | 11:30:00 |   |   |   | o 🗉 🖉 🔕 🕑                         |     |
|                      |             |                                     | Tem certeza que deseja iniciar este atendimento? |            |            |          |   |   |   |                                   |     |

#### FIGURA 66 - INICIAR ATENDIMENTO - DOCENTE

FONTE: OS AUTORES (2024)

Ao iniciar o atendimento, precisam ser selecionados os procedimentos que serão realizados neste atendimento, eles podem ser adicionados à medida que o atendimento ocorre, conforme demonstrado na Figura 67.

| © Realizar atendimento                                        |                                       |         |         |           |         | ~              | ]     |         |  |
|---------------------------------------------------------------|---------------------------------------|---------|---------|-----------|---------|----------------|-------|---------|--|
| Realizar atendimento<br>← Voltar  Procedimentos:  Endodonia ③ |                                       |         |         |           |         | ~              | ]     |         |  |
| ← Votar<br>Procedimento:<br>Endodonta ⊚                       |                                       |         |         |           |         | ~              | ]     |         |  |
| Procedimentos:                                                |                                       |         |         |           |         | ~              | ן     |         |  |
| Preencha os campos de formulário, salve                       | e e na sequência preencha os outros c | ampos p | para re | ealizar o | o atend | a ×<br>dimento | do pa | ciente. |  |
|                                                               |                                       |         |         |           |         |                |       |         |  |
|                                                               |                                       |         |         |           |         |                |       |         |  |

FIGURA 67 – REALIZAR ATENDIMENTO (PARTE 1) - DOCENTE

FONTE: OS AUTORES (2024)

Com o(s) procedimento(s) selecionados, é necessário clicar no botão "Buscar Formulários" para que os formulários necessários sejam exibidos para preenchimento, conforme demonstrado na Figura 68.

|               | FIGURA 68 – REALIZAR ATE        | ENDIMEN               | TC | ) (F | PAF | RTE         | E 2) | - C | 00 | CE | NTE                                 |   |
|---------------|---------------------------------|-----------------------|----|------|-----|-------------|------|-----|----|----|-------------------------------------|---|
| ≡ UFPR Odonto | Ir para Menu — Ir para Conteúdo | PORTAL DE<br>SISTEMAS |    |      | 0   | <b>u</b> ji | sei! | 8   | ▲  | C  | SIANLUCA NOTARI MAGNABOSCO DA SILVA | * |

| izar atendimento                                                                                                    | FPR                                            |                                                                                                    |   |
|----------------------------------------------------------------------------------------------------|------------------------------------------------|----------------------------------------------------------------------------------------------------|---|
| iza atendimento                                                                                                    |                                                |                                                                                                    |   |
|                                                                                                    | izar atendimento                               |                                                                                                    |   |
|                                                                                                    |                                                |                                                                                                    |   |
| Procedimentor:                                                                                                    | Itar                                           |                                                                                                    |   |
| Endoantia   Prencha os campos de formulário, salve e na sequência prencha os outros campos para realizar o atendimento do paciente.   Internet   Prencha os campos de formulário, salve e na sequência prencha os outros campos para realizar o atendimento do paciente.   Internet   Prencha os campos de formulário, salve e na sequência prencha os outros campos para realizar o atendimento do paciente.   Internet   Prencha os campos de formulário, salve e na sequência prencha os outros campos para realizar o atendimento do paciente.   Internet   Prencha os campos de formulário, salve e na sequência prencha os outros campos para realizar o atendimento do paciente.   Internet   Prencha os campos de formulário, salve e na sequência prencha os outros campos para realizar o atendimento do paciente.   Internet   Internet                                                                                                    |                                                | Procedimentos:                                                                                                    |   |
|                                                                                                    |                                                | Endodontia 🛞 🗸 🗸                                                                                                    |   |
| Control           Automatic                                                                                                    |                                                |                                                                                                    |   |
| Prencha os campos de formulário, salve e na sequência preencha os outros campos para realizar o atendimento do paciente.     Indicator    Edeconoratia  Edeconoratia Edeconoratia  Edeconoratia Edeconoratia Ede                                                           |                                                | Russar Formulários                                                                                                    |   |
| Prencha os campos de formulário, salve e na sequência preencha os outros campos para realizar o atendimento do paciente.<br>Audomia  Etabolontia Etabolontia Etabolo serai Etabolo serai E |                                                |                                                                                                    |   |
| Treated of a do campos de formatino, ante e na sequencia o souris campos para teatado de partence.                                                                                                    | P                                              | Preencha os campos de formulário, salve e na seruiência preencha os outros campos para realizar o atendimento do paciente |   |
| hdodontia Etdodontia Etdodontia Etdodontia Etdodontia Etdodontia Comparison Comparison C   |                                                |                                                                                                    |   |
| Ecdodontia Perguntas médicas - Geral  Etado gerat*  - Selecone Etado gerat*  - Selecone Etado priquico (Fox) :  - Selecone Etado priquico (Fox) :  - Selecone Etado priquico (Fox) :  - Selecone Etado priquico (Fox) :  - Selecone Etado priquico (Fox) :  - Selecone Etado priquico (Fox) :  - Selecone Etado priquico (Fox) :  - Selecone Etado priquico (Fox) :  - Selecone Selecone                                                                                                    | Indodontia                                     |                                                                                                    |   |
| Endodontia Perguntas nédicas - Geral  Etado teraine nedico ferai.*  Casalector en médico pera Unitation do que?  Etado etare no médico pera Unitation do que?  Etado etare no médico pera Unitation do que?  Etado etare no médico Para Unitation do que?  Etado etare no médico Para Unitation do que?  Etado etare no médico Para Unitation do que?  Etado etare no médico Para Unitation do que?  Etado etare no médico Para Unitation do que?  Etado etare no médico Para Unitation do que?  Etado etare no médico Para Unitation do que?  Etado etare no médico Para Unitation do que?  Etado etare no médico Para Unitation do que?  Etado etare no médico Para Unitation do que?  Etado etare no médico Para Unitation do que?                                                                                                    |                                                |                                                                                                    |   |
| Endodontia Peguntas médicas - Geral  Peguntas médicas - Geral  Turne - Construit - Construit - Constru   |                                                |                                                                                                    |   |
| Perguntas médicas - Geral  Etado genit *  Sedoom  Sedoom  Se                                                                                                    | Endodontia                                     |                                                                                                    |   |
| Tatad a saida genit.*                                                                                                    | Perguntas médicas - Geral                      |                                                                                                    |   |
| - Selections Estado psiquico (Fox): *                                                                                                    | Estado de saúde geral: *                       |                                                                                                    |   |
| Etado psiquico (Fox): *                                                                                                    | Selecione                                      |                                                                                                    | ~ |
|                                                                                                    | Estado psíquico (Fox): *                       |                                                                                                    |   |
| Útima consulta com médico: * Quando esteve no médico: Pia útima vez? Tratando do que? Está fazendo tratamento médico?. *                                                                                                    | Selecione                                      |                                                                                                    | ~ |
| Quando esteve no médico pela última vez? Tratando do que?         Está fazendo tratamento médico): *         Selecione                                                                                                    | Última consulta com médico: *                  |                                                                                                    |   |
| Está fazendo tratamento médico): *                                                                                                    | Quando esteve no médico pela última vez? Trata | tando do que?                                                                                                    |   |
| Selecione 🗸                                                                                                    | Está fazendo tratamento médico?: *             |                                                                                                    |   |
|                                                                                                    | Selecione                                      |                                                                                                    | ~ |

FONTE: OS AUTORES (2024)

Após preencher os campos de acordo com o observado durante o atendimento, o docente pode anexar arquivos em cada preenchimento de formulário, conforme demonstrado na Figura 69.

| PR Odonto Ir para Menu Ir para Conteúdo | 💿 Open                                |                              |                              |                  |                    |             |
|-----------------------------------------|---------------------------------------|------------------------------|------------------------------|------------------|--------------------|-------------|
| Necessidade                             | ← → ~ ↑ « FACUL                       | DADE TADS > OPTATIVAS > PROG | CESSAMENTO DIGITAL DE IMAGEN | IS → Tarefas →   | v ひ Search Tarefas |             |
| INEVENINGINE                            | Organize - New folder                 |                              |                              |                  |                    | 8:: •       |
| Raspagem supragengival:                 | frontweb ^ P                          | lame                         | Date modified                | Type             | Size               |             |
| Raspagem                                | Tarefa10                              | T ( 0)                       | 40,000,000,000,000           | ij je            |                    |             |
| Process and an address that             | TCC 1                                 | Tarefa03                     | 23/09/2024 22:50             | File folder      |                    |             |
| Raspagem subgengival:                   |                                       | Tarefa05                     | 17/10/2024 22:14             | File folder      |                    |             |
| Raspagem                                | <ul> <li>OneDrive - Persor</li> </ul> | Tarefa06                     | 31/10/2024 22:26             | File folder      |                    |             |
| Neue Annais alla sistemine              | This PC                               | Tarefa07                     | 31/10/2024 23:08             | File folder      |                    |             |
| Nova terapia nao cirurgica:             | 3D Objects                            | Tarefa08                     | 07/11/2024 23:00             | File folder      |                    |             |
| Terapia                                 | Desktop                               | Tarefa09                     | 09/11/2024 20:33             | File folder      |                    |             |
|                                         | Documents                             | Tarefa10                     | 28/11/2024 23:54             | File folder      |                    |             |
| Terapia adjunta indicada:               | Downloade                             | Tarefa01_Gianluca.docx       | 12/09/2024 19:55             | Office Open XML  | 276 KB             |             |
| Terapia                                 | h Music                               | Tarefa01_Gianluca.pdf        | 12/09/2024 19:55             | Microsoft Edge P | 331 KB             |             |
|                                         | 2 Music                               | Tarefa02_Gianluca.docx       | 12/09/2024 23:23             | Office Open XML  | 297 KB             |             |
| Necessidade de cirurgia periodontal:    | Pictures .                            | Tarefa02_Gianluca.pdf        | 12/09/2024 23:23             | Microsoft Edge P | 357 KB             |             |
| Necessidade                             | Videos                                | Tarefa03_Gianluca.docx       | 23/09/2024 19:45             | Office Open XML  | 7.347 KB           |             |
| Necessidade                             | Local Disk (C:)                       | Tarefa03_Gianluca.pdf        | 23/09/2024 19:45             | Microsoft Edge P | 9.155 KB           |             |
| Especialidades encaminhamento:          | i Network                             | Tarefa04_Gianluca.docx       | 03/10/2024 21:44             | Office Open XML  | 583 KB             |             |
| Provide Para de la                      |                                       | Tarefa04 Gianluca ndf        | 03/10/2024 21-44             | Mirrosoft Edna P | RAM KR             |             |
| tspecialidades                          | File name                             |                              |                              |                  | ✓ Todos os fich    | siros (*.*) |
|                                         |                                       |                              |                              |                  | Open               | Ci          |
|                                         | Context aqueo                         |                              |                              |                  |                    |             |
|                                         |                                       |                              |                              |                  |                    |             |

FIGURA 69 - REALIZAR ATENDIMENTO (PARTE 3) - DOCENTE

FONTE: OS AUTORES (2024)

Com todos os campos preenchidos, é possível realizar o atendimento, salvando as informações preenchidas, vide Figura 70.

| E DEPR Odonto Ir para Menu Ir para Contesido Necessidade | PORTULI DE<br>BISTEILOS 🔉 🌒 📲 📫 SEI 2 A C<br>V Sucesso X<br>Respostas do formulário salvas com |
|----------------------------------------------------------|------------------------------------------------------------------------------------------------|
| Raspagem supragengival:                                  | suceso!                                                                                        |
| Raspagem                                                 |                                                                                                |
| Raspagem subgengival:                                    |                                                                                                |
| Raspagem                                                 |                                                                                                |
| Nova terapia não cirúrgica:                              |                                                                                                |
| Terapia                                                  |                                                                                                |
| Terapia adjunta indicada:                                |                                                                                                |
| Terapia                                                  |                                                                                                |
| Necessidade de cirurgia periodontal:                     | Confirmar Atendimento                                                                          |
| Necessidade                                              |                                                                                                |
| Especialidades encaminhamento:                           | Tem certeza que deseja realizar este atendimento?                                              |
| Especialidades                                           |                                                                                                |
|                                                          | Fachar Confirmar                                                                               |
|                                                          |                                                                                                |
|                                                          |                                                                                                |
|                                                          |                                                                                                |
|                                                          |                                                                                                |
|                                                          |                                                                                                |
|                                                          |                                                                                                |
|                                                          | Bestern                                                                                        |
|                                                          |                                                                                                |
|                                                          |                                                                                                |
|                                                          |                                                                                                |
|                                                          | Ordente - AGTIC/CSGD                                                                           |

FIGURA 70 - REALIZAR ATENDIMENTO (PARTE 4) - DOCENTE

FONTE: OS AUTORES (2024)

Após a confirmação, é possível retornar à listagem de agendamentos, e finalizar efetivamente o atendimento, indicando qual o prosseguimento para o tratamento (próximo passo), este fluxo está demonstrado na Figura 71.

|                      | nto         | Ir para Menu Ir para Conteúdo       | PORTAL DE<br>SISTEMAS                             |     | •   | 🕫 se    | <b>i</b> 8   | A | C | 🛔 GIANLUCA NOTARI MAGNABOSCO DA SILVA |
|----------------------|-------------|-------------------------------------|---------------------------------------------------|-----|-----|---------|--------------|---|---|---------------------------------------|
|                      |             |                                     |                                                   |     |     |         |              |   |   |                                       |
| Agendame             | ntos        |                                     |                                                   |     |     |         |              |   |   |                                       |
| Status:              |             |                                     | _                                                 |     |     |         |              |   |   |                                       |
| Selecione            |             | ~                                   | Finalizar atendimento                             | ×   | <   |         |              |   |   |                                       |
| Digite uma palavra p | ara filtrar |                                     |                                                   |     |     |         |              |   |   |                                       |
| ID Equipo †↓         | ID †↓       | Paciente ↑↓                         | Tem certeza que deseja finalizar este atendimento | o?  |     | Fim †↓  |              |   |   | Ações                                 |
| 1                    | 1           | Gianluca Notari Magnabosco da Silva | Observação: *                                     |     |     | 12/12/2 | 2024 11:30:0 | 0 |   | o 🗉 🔕 🗹                               |
|                      |             |                                     |                                                   |     |     |         |              |   |   |                                       |
|                      |             |                                     | Prosseguimento: *                                 |     |     |         |              |   |   |                                       |
|                      |             |                                     | Selecione                                         | × v | · ] |         |              |   |   |                                       |
|                      |             |                                     | Cancelar tratamento                               |     |     |         |              |   |   |                                       |
|                      |             |                                     | Ketnagem<br>Concluir tratamento                   |     |     |         |              |   |   |                                       |
|                      |             |                                     | Cancelar atendimento                              |     |     |         |              |   |   |                                       |
|                      |             |                                     | Reagendamento                                     |     |     |         |              |   |   |                                       |
|                      |             |                                     |                                                   |     |     |         |              |   |   |                                       |
|                      |             |                                     |                                                   |     |     |         |              |   |   |                                       |
|                      |             |                                     | Odonto - AGTIC/CSGD                               |     |     |         |              |   |   |                                       |

FIGURA 71 - FINALIZAR ATENDIMENTO - DOCENTE

FONTE: OS AUTORES (2024)

Em qualquer momento, é possível sair e voltar do atendimento para consultar informações do prontuário do paciente, ou do agendamento, conforme demonstrado na Figura 72.

|                       | nto         | Ir para Menu Ir para Conteúdo       |                                                                                                    | PORTAL DE<br>SISTEMAS |         | ۵. و       | - | seil       | 8        | ▲ | C | a Gianluca notari magnabosco da silva |
|-----------------------|-------------|-------------------------------------|----------------------------------------------------------------------------------------------------|-----------------------|---------|------------|---|------------|----------|---|---|---------------------------------------|
| ᢙ ≻ Home              |             |                                     |                                                                                                    |                       |         |            |   |            |          |   |   |                                       |
| Agendame              | ntos        |                                     |                                                                                                    |                       |         |            |   |            |          |   |   |                                       |
| Status:               |             |                                     |                                                                                                    |                       |         |            |   |            |          |   |   |                                       |
| Selecione             |             |                                     | <ul> <li>Image: A set of the set of the</li></ul> |                       |         |            |   |            |          |   |   |                                       |
| Digite uma palavra pa | ara filtrar |                                     |                                                                                                    |                       |         |            |   |            |          |   |   |                                       |
| ID Equipo †↓          | ID †↓       | Paciente †↓                         | C                                                                                                    | **                    |         |            |   | Fim †↓     |          |   |   | Ações                                 |
| 1                     | 1           | Gianluca Notari Magnabosco da Silva | Continuar Atendimento                                                                                                    |                       |         | $(\times)$ |   | 12/12/2024 | 11:30:00 |   |   | o 🛛 o 🖉                               |
|                       |             |                                     | Tem certeza que deseja co                                                                                                    | ontinuar este ater    | ndiment | to?        |   |            |          |   |   |                                       |
|                       |             |                                     | Fechar                                                                                                    | Continuar             |         |            |   |            |          |   |   |                                       |
|                       |             |                                     |                                                                                                    |                       |         |            |   |            |          |   |   |                                       |
|                       |             |                                     |                                                                                                    |                       |         |            |   |            |          |   |   |                                       |
|                       |             |                                     |                                                                                                    |                       |         |            |   |            |          |   |   |                                       |
|                       |             |                                     |                                                                                                    |                       |         |            |   |            |          |   |   |                                       |
|                       |             |                                     |                                                                                                    |                       |         |            |   |            |          |   |   |                                       |
|                       |             |                                     |                                                                                                    |                       |         |            |   |            |          |   |   |                                       |
|                       |             |                                     | Odonto -                                                                                                    | AGTIC/CSGD            |         |            |   |            |          |   |   |                                       |

## FIGURA 72 - CONTINUAR ATENDIMENTO - DOCENTE

FONTE: OS AUTORES (2024)

# 4.2.1.6 Discentes

Discentes podem listar seus agendamentos, vide Figura 73, podendo também visualizar informações do paciente, bem como seu prontuário.

|                    |             |                                    |           |               |                     | DICCEN              |                                         |
|--------------------|-------------|------------------------------------|-----------|---------------|---------------------|---------------------|-----------------------------------------|
| UFPR Odd           | onto        | Ir para Menu Ir para Conteúdo      |           |               | SISTEMAS            | 💁 📫 sei! 😣 4        | 🛕 💪 🛔 GIANLUCA NOTARI MAGNABOSCO DA SIL |
| Home               |             |                                    |           |               |                     |                     |                                         |
|                    |             |                                    |           |               |                     |                     |                                         |
| jendame            | ntos        |                                    |           |               |                     |                     |                                         |
| us:                |             |                                    |           |               |                     |                     |                                         |
| - Selecione        |             | ~                                  |           |               |                     |                     |                                         |
|                    |             |                                    |           |               |                     |                     |                                         |
| gite uma palavra p | ara filtrar |                                    |           |               |                     |                     |                                         |
| Equipo TJ          | ID TĮ       | Paciente TJ                        | Status ⊺↓ | Disciplina TL |                     | Fim 11              | Ações                                   |
|                    |             | Gianiuca Notan Magnabosco da Silva | Agendado  | LINDODONTIAT  | 12/12/2024 11:00:00 | 12/12/2024 11:30:00 |                                         |
|                    |             |                                    |           |               |                     |                     |                                         |
|                    |             |                                    |           |               |                     |                     |                                         |
|                    |             |                                    |           |               |                     |                     |                                         |
|                    |             |                                    |           | Odente ACTI   | VCSCD               |                     |                                         |

## FIGURA 73 - LISTAR AGENDAMENTOS - DISCENTE

FONTE: OS AUTORES (2024)

Sendo responsáveis pelo agendamento, podem visualizar informações do agendamento (Figura 74), ou iniciar atendimento (Figura 75).

| UFPR Odonto                                        | nu Ir para Conteúdo                                                                             |                                     | PORTAL DE DE                | ) 💁 I                        | 😺 seil                           | 8 🔺                                                   | 🕲 🛔 GIANLUCA NOTARI MAGNABOSCO DA SILVA                                                    |
|----------------------------------------------------|-------------------------------------------------------------------------------------------------|-------------------------------------|-----------------------------|------------------------------|----------------------------------|-------------------------------------------------------|--------------------------------------------------------------------------------------------|
|                                                    |                                                                                                 |                                     |                             |                              |                                  |                                                       |                                                                                            |
| Clínicas                                           |                                                                                                 |                                     |                             |                              |                                  |                                                       |                                                                                            |
| Clínica 1 Clínica 2 Clínica Integrada Centro Cirúr | gico ADMINISTRAR CLÍNICAS                                                                       |                                     |                             |                              |                                  |                                                       |                                                                                            |
| Módulos                                            | Equipos<br>Informações do agendamento                                                           |                                     |                             |                              | Equipo 2:<br>Lorem ipsum dolor s | it amet, consecte<br>Isuris hendrerit so<br>Im ipsum. | tur adipiscing elit. Donec lacinia vulputate<br>odales neque. Donec ipsum nibh, lobortis a |
| Módulo 1                                           | Inicio do atendimento: Fim<br>12/12/2024 10:30:00 12/<br>Discentes:<br>Guilherme Franco Batista | do atendimento:<br>12/2024 12:00:00 | Disciplina:<br>ENDODONTIA I | Paciente:<br>Gianluca Notari | Magnabosco da Silv               | edita<br>a<br>ugendar equip<br>tos:                   | po                                                                                         |
| Modulo J                                           | Docentes:<br>Gianluca Notari Magnabosco da Silva                                                |                                     | Equipo 6                    |                              |                                  | nto:<br>)                                             | Fim do atendimento:<br>12/12/2024 12:00:00<br>Paciente:                                    |
|                                                    |                                                                                                 |                                     | Equipo o                    | -                            | ENDODONTIA I                     |                                                       | Gianluca Notari Magnabosco da<br>Silva                                                     |
|                                                    | E                                                                                               | quipo 7                             | Equipo 8                    |                              |                                  | Visualizar                                            | Editar     X Cancelar                                                                      |
|                                                    | E                                                                                               | quipo 9                             | Equipo 10                   |                              |                                  |                                                       |                                                                                            |
|                                                    |                                                                                                 | auino 11                            | Fauino 12                   |                              |                                  |                                                       |                                                                                            |

FIGURA 74 – VISUALIZAR DETALHES DO AGENDAMENTO - DISCENTE

FONTE: OS AUTORES (2024)

|                      | onto         | Ir para Menu 🚽 Ir para Conteúdo     |                           | PORTAL DE<br>SISTEMAS | ۵.       | . 🤹    | ų,           | sei!   | 8 🔺 | C | 🛔 GIANLUCA NOTARI MAGNABOSCO DA SILVA |  |
|----------------------|--------------|-------------------------------------|---------------------------|-----------------------|----------|--------|--------------|--------|-----|---|---------------------------------------|--|
| ᢙ > Home             |              |                                     |                           |                       |          |        |              |        |     |   |                                       |  |
| Agendame             | ntos         |                                     |                           |                       |          |        |              |        |     |   |                                       |  |
| Status:              |              |                                     |                           |                       |          |        |              |        |     |   |                                       |  |
| Selecione            |              | ~                                   |                           |                       |          |        |              |        |     |   |                                       |  |
| Digite uma palavra j | oara filtrar |                                     |                           |                       |          |        |              |        |     |   |                                       |  |
| ID Equipo †↓         | ID †↓        | Paciente †↓                         |                           |                       |          | Fir    | mî↓          |        |     |   | Ações                                 |  |
| 1                    | 1            | Gianluca Notari Magnabosco da Silva | Iniciar atendimento       |                       |          | (×) 12 | 2/12/2024 11 | :30:00 |     |   | o 🗉 🤌 😣 🖻                             |  |
|                      |              |                                     | Tem certeza que deseja in | iciar este aten       | dimento? | - 1    |              |        |     |   |                                       |  |
|                      |              |                                     |                           |                       |          | - 1    |              |        |     |   |                                       |  |
|                      |              |                                     | Fechar                    | iniciar               |          | - 1    |              |        |     |   |                                       |  |
|                      |              |                                     |                           |                       |          |        |              |        |     |   |                                       |  |
|                      |              |                                     |                           |                       |          |        |              |        |     |   |                                       |  |
|                      |              |                                     |                           |                       |          |        |              |        |     |   |                                       |  |
|                      |              |                                     |                           |                       |          |        |              |        |     |   |                                       |  |
|                      |              |                                     |                           |                       |          |        |              |        |     |   |                                       |  |
|                      |              |                                     |                           |                       |          |        |              |        |     |   |                                       |  |
|                      |              |                                     | Odonto - AG               | IIC/CSGD              |          |        |              |        |     |   |                                       |  |

FIGURA 75 - INICIAR ATENDIMENTO - DISCENTE

FONTE: OS AUTORES (2024)

Ao iniciar o atendimento, precisam ser selecionados os procedimentos que serão realizados neste atendimento, eles podem ser adicionados à medida que o atendimento ocorre, conforme demonstrado na Figura 76.

|                      |                                                                |                  | -            |               | -             |            |                                       |
|----------------------|----------------------------------------------------------------|------------------|--------------|---------------|---------------|------------|---------------------------------------|
| Codento              | Ir para Menu Ir para Conteúdo                                  | SISTEMAS         | ۵.           | 🤹 📫           | <b>sei!</b> 8 | <b>A</b> C | 🛔 GIANLUCA NOTARI MAGNABOSCO DA SILVA |
| <u>۵</u>             |                                                                |                  |              |               |               |            |                                       |
| Realizar atendimento |                                                                |                  |              |               |               |            |                                       |
| ← Voltar             |                                                                |                  |              |               |               |            |                                       |
|                      | Procedimentos:                                                 |                  |              |               |               |            |                                       |
|                      | Endodontia 🛞                                                   |                  |              |               | ~             |            |                                       |
|                      |                                                                |                  |              |               | Q X           |            |                                       |
|                      | Endodontia                                                     |                  |              |               |               |            |                                       |
|                      | Preencha os campos de formulário, salve e na sequência preench | na os outros cam | ipos para ri | ealizar o ate | ndimento do   | paciente.  |                                       |
|                      |                                                                |                  |              |               |               |            |                                       |
|                      |                                                                |                  |              |               |               |            |                                       |
|                      |                                                                |                  |              |               |               |            |                                       |
|                      |                                                                |                  |              |               |               |            |                                       |
|                      |                                                                |                  |              |               |               |            |                                       |
|                      |                                                                |                  |              |               |               |            |                                       |
|                      |                                                                |                  |              |               |               |            |                                       |
|                      |                                                                |                  |              |               |               |            |                                       |
|                      |                                                                |                  |              |               |               |            |                                       |
|                      |                                                                |                  |              |               |               |            |                                       |
|                      |                                                                |                  |              |               |               |            |                                       |

FIGURA 76 - REALIZAR ATENDIMENTO (PARTE 1) - DISCENTE

FONTE: OS AUTORES (2024)

Com o(s) procedimento(s) selecionados, é necessário clicar no botão "Buscar Formulários" para que os formulários necessários sejam exibidos para preenchimento, conforme demonstrado na Figura 77.

| •                          |                                            |                                                                                 |
|----------------------------|--------------------------------------------|---------------------------------------------------------------------------------|
| FPR Odonto                 | Ir para Menu Ir para Conteúdo              | PORTAL DE 🐽 🐽 🤹 📫 SCIÌ 🗵 🛦 🕓 🛔 GIANLUCA NOTARI MAGNABOSCO DI                    |
|                            |                                            |                                                                                 |
|                            |                                            |                                                                                 |
| lizar atendimento          | 0                                          |                                                                                 |
|                            |                                            |                                                                                 |
| itar                       |                                            |                                                                                 |
|                            | Procedimentos:                             |                                                                                 |
|                            | Endodontia 🛞                               | v                                                                               |
|                            |                                            |                                                                                 |
|                            |                                            |                                                                                 |
|                            |                                            | Buscar Formulários                                                              |
|                            |                                            |                                                                                 |
|                            | Preencha os campos de formulário, salve e  | na sequiência preencha os outros campos para realizar o atendimento do paciente |
|                            | ricenena os campos de formalario, saive en | na sequencia prenena os outros campos para realizar o atendimento do paciente.  |
| Endodontia                 |                                            |                                                                                 |
|                            |                                            |                                                                                 |
|                            |                                            |                                                                                 |
| Endodontia                 |                                            |                                                                                 |
| Porquetas módicas - (      | Soral                                      |                                                                                 |
| reiguntas metricas - C     | Serai                                      |                                                                                 |
| Estado de saúde geral: *   |                                            |                                                                                 |
| Selecione                  |                                            | $\checkmark$                                                                    |
| Estado psíquico (Fox): *   |                                            |                                                                                 |
| Selecione                  |                                            | ×                                                                               |
| Última consulta com médico | •                                          |                                                                                 |
| Quando esteve no médico p  | ela última vez? Tratando do que?           |                                                                                 |
| Está fazendo tratamento mé | dico?: *                                   |                                                                                 |
| Selecione                  |                                            | v                                                                               |
|                            |                                            | Odonto - AGTIC/CSGD                                                             |

FIGURA 77 - REALIZAR ATENDIMENTO (PARTE 2) - DISCENTE

FONTE: OS AUTORES (2024)

Após preencher os campos de acordo com o observado durante o atendimento, o discente pode anexar arquivos em cada preenchimento de formulário, conforme demonstrado na Figura 78.

|                                      | <b>G</b> Opti        |                                 |                              |                  |                 |                |     |
|--------------------------------------|----------------------|---------------------------------|------------------------------|------------------|-----------------|----------------|-----|
| Necessidade                          | ← → ~ ↑              | CULDADE TADS > OPTATIVAS > PROC | ESSAMENTO DIGITAL DE IMAGENS | > Tarefas >      | ✓ ð Search Tare | fas            |     |
| asnagem sunragengival                | Organize - New folde | r                               |                              |                  |                 | 80 - 0         | 1   |
|                                      | frontweb ^           | Name                            | Date modified                | Туре             | Size            |                |     |
| Raspagem                             | Tarefa10             | Tarefa02                        | 12/09/2024 22:30             | File folder      |                 |                |     |
| Raspagem subgengival:                | - TCC 1              | Tarefa03                        | 23/09/2024 19:46             | File folder      |                 |                |     |
|                                      | OpeDrive - Person    | Tarefa05                        | 17/10/2024 22:14             | File folder      |                 |                |     |
| Raspagem                             |                      | Tarefa06                        | 31/10/2024 22:26             | File folder      |                 |                |     |
| Nova terapia não cirúrgica:          | This PC              | Tarefa07                        | 31/10/2024 23:08             | File folder      |                 |                |     |
|                                      | 3D Objects           | Tarefa08                        | 07/11/2024 23:00             | File folder      |                 |                |     |
| Terapia                              | Desktop              | Tarefa09                        | 09/11/2024 20:33             | File folder      |                 |                |     |
| Ferania adjunta indicada:            | Documents            | Tarefa10                        | 28/11/2024 23:54             | File folder      |                 |                |     |
| corps aujunta mananaa.               | Downloads            | Iareta01_Gianluca.docx          | 12/09/2024 19:55             | Office Open XML  | 276 KB          |                |     |
| Terapia                              | h Music              | Tarefa01_Gianluca.pdf           | 12/09/2024 19:55             | Microsoft Edge P | 331 KB          |                |     |
|                                      | Pictures             | larefa02_Gianluca.docx          | 12/09/2024 23:23             | Office Open XML  | 297 KB          |                |     |
| vecessidade de cirurgia periodontal: | Videor               | Tarefa02_Gianiuca.pdf           | 12/09/2024 23:23             | Microsoft Edge P | 337 NB          |                |     |
| Necessidade                          | Level Date (C)       | Tarefa02 Gianluca.oocx          | 22/09/2024 19:45             | Microsoft Edge P | 0.155 KP        |                |     |
|                                      |                      | Tarefa04 Gianluca docy          | 03/10/2024 21-44             | Office Open XMI  | 583 KB          |                |     |
| Especialidades encaminhamento:       | 💣 Network 🗸 🗸        | Tarefald, Gianluca ndf          | 03/10/2024 21-44             | Microsoft Edge P | 844 KB          |                |     |
| Especialidades                       | File na              | me:                             |                              |                  | ✓ Todos os fi   | icheiros (*.*) |     |
|                                      |                      |                                 |                              |                  | Onen            | Can            | nce |
|                                      |                      |                                 |                              |                  |                 |                |     |
|                                      |                      |                                 |                              |                  |                 |                |     |
|                                      | ① Anexar arquivo     |                                 |                              |                  |                 |                |     |
|                                      | 📩 Averar arquivo     |                                 |                              |                  |                 |                |     |

# FIGURA 78 - REALIZAR ATENDIMENTO (PARTE 3) - DISCENTE

FONTE: OS AUTORES (2024)

Com todos os campos preenchidos, é possível realizar o atendimento, salvando as informações preenchidas, vide Figura 79.

| Recossidade     Responter of successidade       Rapagem suprogrampinal:     Successidade       Rapagem suprogrampinal:     Rapagem       Rapagem suprogrampinal:     Rapagem       Rapagem suprogrampinal:     Rapagem       Rapagem suprogrampinal:     Rapagem       Rapagem suprogrampinal:     Rapagem       Rapagem suprogrampinal:     Rapagem       Rapagem suprogrampinal:     Confirmar Attendimento       Necessidade     Successidade                                                                                                    | ×                     |
|----------------------------------------------------------------------------------------------------|-----------------------|
| Rapagem supragengival:     Confirmar Atendimento       Rapagem                                                                                                    | formulário salvas com |
| Rappagem       Rappagem       Rappagem       Nova terspin also circitylise:       Terspin al       Terspin al       Terspin al       Respinal       Nova terspin sol circitylise:       Respinal       Terspinal       Respinal       Respinal       Respinal       Respinal       Respinal       Respinal       Respinal       Respinal                                                                                                    |                       |
| Rappagem       Rappagem       Nova terapia nic critrigica:       Terapia adjunta indicada:       Terapia adjunta indicada:       Recessidade de cirurgia periodontal:       Necessidade       Necessidade                                                                                                    |                       |
| Rapagem       Nova terapia nia ciringia:       Terapia       Terapia diminia indicata:       Terapia       Necessidade de cirungia periodental:       Necessidade       Necessidade                                                                                                    |                       |
| Novs terspia nio chrigica:<br>Terspia Terspia diusdata: Terspia Terspia Terspia Confirmar Atendimento                                                                                                    |                       |
| Terapia Terapia difficada: Terapia difficada: Terapia difficada: Terapia Terapia Terapia Terapia Terapia Confirmar Atendimento                                                                                                    |                       |
| Terapia       Terapia       Necessidade de cirurgia periodontal:       Necessidade       Necessidade                                                                                                    |                       |
| Terapia         Confirmar Atendimento         X           Necessidade         Necessidade         X         X |                       |
| Necessidade de dirurgia periodontal:         Confirmar Atendimento         X           Necessidade                                                                                                    |                       |
| Necessidade                                                                                                    |                       |
|                                                                                                    |                       |
| Especialidades encaminhamento: Tem certeza que deseja realizar este atendimento?                                                                                                    |                       |
| Especialidades       Fechar       Continuar         us result liques       Unders (2)       Same (2)         Deters (2)       Same (2)       Deters (2)         Resizer       International (2)       International (2)                                                                                                    |                       |

FIGURA 79 - REALIZAR ATENDIMENTO (PARTE 4) - DISCENTE

FONTE: OS AUTORES (2024)

Em qualquer momento, é possível sair e voltar do atendimento para consultar informações do prontuário do paciente, ou do agendamento, conforme demonstrado na Figura 80.

|                       | nto                                                                                                    | Ir para Menu Ir para Conteúdo |                           | PORTAL DE SISTEMAS    | . 🐽 💶  | 📫 sei! 🙁 🔺 C | 🛔 GIANLUCA NOTARI MAGNABOSCO DA SILVA |
|-----------------------|----------------------------------------------------------------------------------------------------|-------------------------------|---------------------------|-----------------------|--------|--------------|---------------------------------------|
|                       | Odonto       Name Control         Imentos         Imentos |                               |                           |                       |        |              |                                       |
| Agendame              | ntos                                                                                                    |                               |                           |                       |        |              |                                       |
| Status:               |                                                                                                    |                               |                           |                       |        |              |                                       |
| Selecione             |                                                                                                    | ~                             |                           |                       |        |              |                                       |
| Digite uma palavra pa | ara filtrar                                                                                                    |                               |                           |                       |        |              |                                       |
| ID Equipo †↓          | ID †↓                                                                                                    | Paciente †↓                   |                           | **                    |        | Fim ↑↓       | Ações                                 |
| 1                     | 1                                                                                                    |                               |                           |                       |        |              |                                       |
|                       |                                                                                                    |                               | Tem certeza que deseja co | ontinuar este atendir | nento? |              |                                       |
|                       |                                                                                                    |                               | Fechar                    | Continuar             | - 1    |              |                                       |
|                       |                                                                                                    |                               |                           |                       |        |              |                                       |
|                       |                                                                                                    |                               |                           |                       |        |              |                                       |
|                       |                                                                                                    |                               |                           |                       |        |              |                                       |
|                       |                                                                                                    |                               |                           |                       |        |              |                                       |
|                       |                                                                                                    |                               |                           |                       |        |              |                                       |
|                       |                                                                                                    |                               |                           |                       |        |              |                                       |
|                       |                                                                                                    |                               |                           |                       |        |              |                                       |

## FIGURA 80 - CONTINUAR ATENDIMENTO - DISCENTE

FONTE: OS AUTORES (2024)

Se o discente tiver um atendimento ativo com o paciente, é possível visualizar seu prontuário, conforme demonstrado nas Figuras 81, 82, 83, 84 e 85.

| FIGURA | 81 – PRONTUÁRIO DO PACIENTE | PARTE 1 | ) - DISCENTE |
|--------|-----------------------------|---------|--------------|
|        |                             | (       |              |

| DFPR Odonto Ir para Menu Ir para Co                      | inteúdo                         | PORTAL DE 🗩 🍨 💁 📫 SEÌ    | 😤 🛕 🕻 🛔 gianluca notari magnabosco da silva |
|----------------------------------------------------------|---------------------------------|--------------------------|---------------------------------------------|
| Prontuário                                               |                                 |                          |                                             |
| Dados Pessoais Dados de Contato Dados de Endereço Tratan | nentos                          |                          |                                             |
| Nome:                                                    | Data de cadastro:               | Sexo biológico:          | Profissão:                                  |
| Gianluca Notari Magnabosco da Silva                      | 02/12/2024 09:28:01             | Masculino                | Analista de Sistemas                        |
| Aposentado:                                              | Grau de escolaridade:           | Estado civil:            | Naturalidade:                               |
| Não                                                      | Superior Incompleto             | Solteiro                 | Mafra/SC                                    |
| Nacionalidade:                                           | Etnia:                          | Nome do pai:             | Profizião do pai:                           |
| Brasileira                                               | Branca                          | N/A                      | N/A                                         |
| Nacionalidade do pai:                                    | Nome da mãe:                    | Profissão da mãe:        | Nacionalidade da mãe:                       |
| N/A                                                      | N/A                             | N/A                      | N/A                                         |
| Estrangeiro:                                             | Email:                          | Data de nascimento:      | Gênero:                                     |
| Não                                                      | rasderfarr_gaguigo1@hotmail.com | 14/06/2000               | Masculino                                   |
| CPF:                                                     | <b>RG:</b>                      | Data de expedição do RG: | Órgão emissor do RG:                        |
| 115.687.529-38                                           | 6.037.838                       | 05/11/2022               | SSP-SP                                      |
| Data da solicitação:                                     | Status:                         | Data do veredito:        | <b>Observação:</b>                          |
| 10/12/2022 08:30:00                                      | Aprovada pela secretaria        | 02/12/2024 09:27:43      | Solicitação aprovada pela secretaria        |
|                                                          |                                 |                          |                                             |

|                                     | Ir para Menu Ir para Conteúdo   | PORTAL DE DE SISTEMAS | 🔹 🥡 SEI 🗵 🛦 📞 🌡 GIANLUCA NOTARI MAGNABOSCO DA SILVA |
|-------------------------------------|---------------------------------|-----------------------|-----------------------------------------------------|
| Prontuário                          |                                 |                       |                                                     |
| Dados Pessoais Dados de Contato I   | Dados de Endereço Tratamentos   |                       |                                                     |
| Celular pessoal:<br>(21) 99876-5432 | Fixo pessoal:<br>(21) 2555-1234 |                       |                                                     |
| Responsáveis Legais:                |                                 |                       |                                                     |
| Nome:                               | Grau de parentesco:             | Profissão:            | Email:                                              |
| Pedro Mendes                        | Esposo                          | Médico                | pedro.mendes@example.com                            |
| Celular comercial:                  | Fixo comercial:                 |                       |                                                     |
| (21) 98765-4321                     | (21) 2222-1234                  |                       |                                                     |
|                                     |                                 |                       |                                                     |
| Nome:                               | Grau de parentesco:             | Profissão:            | Email:                                              |
| Luciana Pereira                     | Mãe                             | Professora            | luciana.pereira@example.com                         |
| Celular pessoal:                    | Fixo pessoal:                   |                       |                                                     |
| (21) 97765-1234                     | (21) 2432-2345                  |                       |                                                     |
|                                     |                                 |                       |                                                     |
| Contatos de Emergência:             |                                 |                       |                                                     |
| Nome                                | Grau de narentesco:             | Celular nessoal       | Fixo comercial:                                     |
| Home.                               | onua de parentesco.             | Odosto - AGTIC/CSGD   | TAO CONTENCIÓN.                                     |

# FIGURA 82 – PRONTUÁRIO DO PACIENTE (PARTE 2) - DISCENTE

# FONTE: OS AUTORES (2024)

# FIGURA 83 – PRONTUÁRIO DO PACIENTE (PARTE 3) - DISCENTE

| Cdonto                             | Ir para Menu Ir para Conteúdo    | PORTAL DE 🌨 🌨 💁      | 📫 SEL 🗵 🔺 🕻 🛔 GIANLUCA NOTARI MAGNABOSCO DA SILVA |
|------------------------------------|----------------------------------|----------------------|---------------------------------------------------|
| <b>@</b>                           |                                  |                      |                                                   |
| Prontuário                         |                                  |                      |                                                   |
| Dados Pessoais Dados de Contato D. | ados de Endereço Tratamentos     |                      |                                                   |
| Tipo:<br>Residencial               | <b>Cidade:</b><br>Rio de Janeiro | <b>Estado:</b><br>RJ | Bairro:<br>Copacabana                             |
| <b>CEP:</b><br>22041-001           | Logradouro:<br>Avenida Atlântica | Número:<br>2000      | Complemento:<br>Cobertura                         |
| Tipo:<br>Comercial                 | Cidade:<br>Belo Horizonte        | <b>Estado:</b><br>MG | Bairro:<br>Savassi                                |
| <b>CEP:</b><br>30140-120           | Logradouro:<br>Rua Pernambuco    | Número:<br>450       | Complemento:<br>Conjunto 10                       |
|                                    |                                  |                      |                                                   |
|                                    |                                  |                      |                                                   |
|                                    |                                  | Odonto - AGTIC/CSGD  |                                                   |

|                             |                              |                                                 |          |                           | ``                   |              | '           |             |                                    |
|-----------------------------|------------------------------|-------------------------------------------------|----------|---------------------------|----------------------|--------------|-------------|-------------|------------------------------------|
| UFPR Odonto                 | Ir para Menu 🛛 Ir para       | Conteúdo                                        |          | SISTEMAS                  | ۹. 💶                 | 🕫 sei        | 8           | C           | 🛔 GIANLUCA NOTARI MAGNABOSCO DA SI |
|                             |                              |                                                 |          |                           |                      |              |             |             |                                    |
|                             |                              |                                                 |          |                           |                      |              |             |             |                                    |
| ontuario                    |                              |                                                 |          |                           |                      |              |             |             |                                    |
| ados Pessoais — Dados de Co | entato Dados de Endereco Tra | amentos                                         |          |                           |                      |              |             |             |                                    |
|                             |                              |                                                 |          |                           |                      |              |             |             |                                    |
| Tratamento 1                |                              |                                                 |          |                           |                      |              |             |             |                                    |
| Data de Início:             |                              | Encaminhamento:                                 |          | Status:                   |                      |              | Data de Fim | 1:          |                                    |
| 02/12/2024 09:29:26         |                              | Triagem                                         |          | Na fila, nenhum atendimen | a o tratamento ainda | Ainda em tra | atamento    |             |                                    |
|                             |                              |                                                 |          |                           |                      |              |             |             |                                    |
| Procedimentos:              |                              |                                                 |          | ]]                        |                      |              |             |             |                                    |
| Nome:                       | Ativo:                       | Nome:                                           | Ativo:   | Nome:                     | Ativo:               |              | Nome:       |             | Ativo:                             |
| Centro Cirúrgico            | Sim                          | Cirurgia e Traumatologia<br>Bucomaxilofaciais I | Sim      | Dentística Restauradora   | Sim                  |              | DTM e DO    | R Orofacial | Sim                                |
|                             |                              | -                                               |          | ]                         |                      |              |             |             |                                    |
| Nome:                       | Ativo:                       | Nome:                                           | Ativo:   | Nome:                     | Ativo:               |              | Nome:       |             | Ativo:                             |
| Endodontia                  | Sim                          | Estomatologia                                   | Sim      | Patologia Bucal           | Sim                  |              | Integrada   |             | Sim                                |
|                             |                              |                                                 |          |                           |                      |              |             |             |                                    |
| Nome:                       | Ativo:                       | Nome:                                           | Ativo:   | Nome:                     | Ativo:               |              | Nome:       |             | Ativo:                             |
| Odontopediatria             | Sim                          | Periodontia                                     | Sim      | Pronto Atendimento        | Sim                  |              | Prontuário  | Clínica II  | Sim                                |
|                             |                              |                                                 |          |                           |                      |              |             |             |                                    |
| Nome:                       | Ativo:                       | Nome:                                           | Ativo:   | Nome:                     | Ativo:               |              |             |             |                                    |
| Prótese Fixa                | Sim                          | Prótese Parcial Removível                       | Sim      | Prótese Total             | Sim                  |              |             |             |                                    |
|                             |                              |                                                 |          |                           |                      |              | ,           |             |                                    |
|                             |                              |                                                 | Odonto - | AGTIC/CSGD                |                      |              |             |             |                                    |

# FIGURA 84 – PRONTUÁRIO DO PACIENTE (PARTE 4) - DISCENTE

FONTE: OS AUTORES (2024)

FIGURA 85 – PRONTUÁRIO DO PACIENTE (PARTE 5) - DISCENTE

| Odonto                                | para Menu 🛛 Ir para Co | nteúdo               |                                     | PORTAL DE<br>SISTEMAS |          | <b>@</b> . | o      | uji -                     | sei.                      | 8              | ▲     | C   | agianluca notari magnabosco | .O DA             |
|---------------------------------------|------------------------|----------------------|-------------------------------------|-----------------------|----------|------------|--------|---------------------------|---------------------------|----------------|-------|-----|-----------------------------|-------------------|
|                                       | J                      |                      |                                     |                       |          |            |        |                           |                           |                |       |     |                             |                   |
|                                       |                        |                      |                                     |                       |          |            |        |                           |                           |                |       |     |                             |                   |
|                                       |                        |                      |                                     |                       |          |            |        |                           |                           |                |       |     |                             |                   |
| lagem                                 |                        |                      |                                     |                       |          |            |        |                           |                           |                |       |     |                             |                   |
| Data da Triagem:                      |                        | Técnico Dentista ID: |                                     | Observação:           |          |            |        |                           |                           |                |       |     |                             | ٦                 |
| 02/12/2024 09:29:26                   |                        | 221808               |                                     | Procedimentos nec     | essarios |            |        |                           |                           |                |       |     |                             |                   |
| Formulário de Triagem:                |                        |                      |                                     |                       |          |            |        |                           |                           |                |       |     |                             |                   |
| Nome do Formulário:                   |                        | Data de Preenchime   | nto:                                |                       |          |            |        |                           |                           |                |       |     |                             |                   |
| Triagem                               |                        | 02/12/2024 09:29:26  |                                     |                       |          |            |        |                           |                           |                |       |     |                             |                   |
| Casilar da Farmulária                 |                        |                      |                                     |                       |          |            |        |                           |                           |                |       |     |                             |                   |
| Seções do Formulario:                 |                        |                      |                                     |                       |          |            |        |                           |                           |                |       |     |                             |                   |
| Nome da Seção:                        |                        |                      |                                     |                       |          |            |        |                           |                           |                |       |     |                             |                   |
| Perguntas Médicas - Triagem           |                        |                      |                                     |                       |          |            |        |                           |                           |                |       |     |                             |                   |
| Cor da pele:                          | Observação:            |                      | Cor dos olhos:                      | Observação:           |          |            | c      | or dos cat                | pelos:                    |                |       | Obs | ervação:                    |                   |
| Branca                                | N/A                    |                      | Castanho                            | N/A                   |          |            | c      | astanho                   |                           |                |       | N/A |                             |                   |
|                                       |                        |                      |                                     |                       |          |            |        |                           |                           |                |       |     |                             |                   |
| Já esteve hospitalizado alguma vez?:  | Observação:            |                      | Já ficou internado?:                | Observação:           |          |            | J      | á passou p                | oor algum                 | a cirurgi      | a?:   | Obs | ervação:                    |                   |
| Não                                   | N/A                    |                      | Não                                 | N/A                   |          |            | ١      | lão                       |                           |                |       | N/A |                             |                   |
|                                       |                        |                      |                                     |                       |          |            |        |                           |                           |                |       |     |                             |                   |
| Histórico de hemorragia em cirurgia?: | Observação:            |                      | Já tomou anestesia local ou geral?: | Observação:           |          |            | J      | á sofreu al               | lgum tipo                 | de trata       | mento | Obs | ervação:                    |                   |
| Não                                   | N/A                    |                      | Não                                 | N/A                   |          |            | a<br>r | intineopla:<br>adioterapi | sico (quin<br>ia) na faci | ioterapi<br>?: | a ou  | N/A |                             |                   |
|                                       |                        |                      |                                     |                       |          |            | N      | lão                       |                           |                |       |     |                             |                   |
|                                       |                        |                      |                                     |                       |          |            |        |                           |                           |                |       |     |                             |                   |
| Está realizando reposição hormonal?:  | Observação:            |                      | Apresenta dores na face?:           | Observação:           |          |            | J      | á teve algu               | uma doer                  | iça infect     | 0     | Obs | ervação:                    |                   |
|                                       |                        |                      |                                     |                       |          |            |        |                           |                           |                |       |     |                             | - Contract (1997) |

# FONTE: OS AUTORES (2024)

# 4.2.1.7 Administradores

Como um administrador, é possível listar clínicas, módulos e equipos, conforme demonstrado na Figura 86.

|                             | h                | r para Menu 🛛 Ir para Conteúdo   |    | PORTAL DE<br>SISTEMAS |  | 🖗 se | 8 | ▲ | C. | SIANLUCA NOTARI MAGNABOSCO DA SILVA |
|-----------------------------|------------------|----------------------------------|----|-----------------------|--|------|---|---|----|-------------------------------------|
|                             |                  |                                  |    |                       |  |      |   |   |    |                                     |
| Clínicas                    |                  |                                  |    |                       |  |      |   |   |    |                                     |
| Clínica 1 Clínica 2 Clínica | i Integrada Cent | tro Cirúrgico ADMINISTRAR CLÍNIC | AS |                       |  |      |   |   |    |                                     |
| Módulos                     |                  |                                  |    |                       |  |      |   |   |    |                                     |
|                             |                  |                                  |    |                       |  |      |   |   |    |                                     |
| Módule                      | o 1              | Módulo 2                         |    |                       |  |      |   |   |    |                                     |
|                             |                  |                                  |    |                       |  |      |   |   |    |                                     |
| Módulo                      | 53               | Módulo 4                         |    |                       |  |      |   |   |    |                                     |
|                             |                  |                                  |    |                       |  |      |   |   |    |                                     |
|                             |                  |                                  |    |                       |  |      |   |   |    |                                     |
|                             |                  |                                  |    |                       |  |      |   |   |    |                                     |
|                             |                  |                                  |    |                       |  |      |   |   |    |                                     |
|                             |                  |                                  |    |                       |  |      |   |   |    |                                     |
|                             |                  |                                  |    |                       |  |      |   |   |    |                                     |
|                             |                  |                                  |    |                       |  |      |   |   |    |                                     |
|                             |                  |                                  |    | <br>0.0000            |  |      |   |   |    |                                     |

FIGURA 86 – LISTA DE CLÍNICAS - ADMINISTRADOR

# FONTE: OS AUTORES (2024)

O administrador também pode administrar as clínicas (Figura 87), cadastrando novas clínicas (Figura 88), editando clínicas já existentes (Figura 89), ativando-as (Figura 90) ou desativando-as (Figura 91).

|                                       |                                       |                        |          | -        |            |                    | - |            |                                         |
|---------------------------------------|---------------------------------------|------------------------|----------|----------|------------|--------------------|---|------------|-----------------------------------------|
| UFPR Odonto                           | Ir para Menu Ir para Conteúdo         |                        | SISTEMAS | ۵.       | 0          | 🗰 sei              | 8 | <b>A</b> ( | 💪 🛔 GIANLUCA NOTARI MAGNABOSCO DA SILVA |
|                                       |                                       |                        |          |          |            |                    |   |            |                                         |
|                                       |                                       |                        |          |          |            |                    |   |            |                                         |
| Clínicas                              |                                       |                        |          |          |            |                    |   |            |                                         |
|                                       |                                       |                        |          |          |            |                    |   |            |                                         |
| Clínica 1 Clínica 2 Clínica Integrada | Centro Cirúrgico ADMINISTRAR CLÍNICAS |                        |          |          |            |                    |   |            |                                         |
|                                       |                                       |                        |          |          |            |                    |   |            |                                         |
| Clínicas                              |                                       | Informações da clínica |          |          |            |                    |   |            |                                         |
| Mostrar inativas 🛱 Adicionar clínica  |                                       | Nome                   |          | Tipo     |            |                    |   |            | Ativo                                   |
|                                       |                                       | Clínica 1              |          | Genérica |            |                    |   |            | Sim                                     |
| Clínica 1                             | Clínica 2                             | M Śalula a             |          |          |            |                    |   |            |                                         |
| Cirrica i                             | Chined 2                              | Nome do módulo         |          |          | Ouantidade | de equipos         |   |            |                                         |
|                                       |                                       | Módulo 1               |          |          | 12         |                    |   |            |                                         |
| Clinitat                              | Construct                             | Módulo 2               |          |          | 12         |                    |   |            |                                         |
| Clinica                               | Centro                                | Módulo 3               |          |          | 12         |                    |   |            |                                         |
| Integrada                             | Cirúrgico                             | Módulo 4               |          |          | 12         |                    |   |            |                                         |
|                                       |                                       |                        |          | Editar   | dínica E   | vesabilitar clínic | a |            |                                         |
|                                       |                                       |                        |          |          |            |                    |   |            |                                         |
|                                       |                                       |                        |          |          |            |                    |   |            |                                         |
|                                       |                                       |                        |          |          |            |                    |   |            |                                         |
|                                       |                                       |                        |          |          |            |                    |   |            |                                         |
|                                       |                                       |                        |          |          |            |                    |   |            |                                         |
|                                       |                                       |                        |          |          |            |                    |   |            |                                         |
|                                       |                                       |                        |          |          |            |                    |   |            |                                         |
|                                       |                                       | Odonto - AGI           | FIC/CSGD |          |            |                    |   |            |                                         |

FIGURA 87 – ADMINISTRAR CLÍNICAS - ADMINISTRADOR

| = UFPR Odonto                            | Ir para Menu Ir para Conteúdo         | SISTEMAS 💌 🔍 🏜 SCI.                   | S GIANLUCA NOTARI MAGNABOSCO DA SILVA                                                                                                    |
|------------------------------------------|---------------------------------------|---------------------------------------|----------------------------------------------------------------------------------------------------|
|                                          |                                       |                                       |                                                                                                    |
|                                          |                                       |                                       |                                                                                                    |
| Clínicas                                 |                                       |                                       |                                                                                                    |
|                                          |                                       |                                       |                                                                                                    |
| Clínica 1 Clínica 2 Clínica Integrada Co | Centro Cirúrgico ADMINISTRAR CLÍNICAS |                                       |                                                                                                    |
|                                          |                                       |                                       |                                                                                                    |
| Clínicas                                 |                                       |                                       |                                                                                                    |
| Mostrar inativas                         | Adicionar clínica                     |                                       | × Ativo                                                                                                    |
|                                          |                                       |                                       | Sim                                                                                                    |
| Clinitan 1                               | Nome: *                               |                                       |                                                                                                    |
| Clinica I                                |                                       |                                       | -                                                                                                    |
|                                          | Tipo de clínica: *                    |                                       |                                                                                                    |
|                                          | Selecione                             | ×                                     | A      A     A  A     A     A |
| Clínica                                  | Ce Genérica                           |                                       |                                                                                                    |
| Integrada                                | Cirú Centro Cirúrgico                 |                                       |                                                                                                    |
|                                          | Integrada                             |                                       |                                                                                                    |
|                                          |                                       | Loitar clinica<br>Desabilitar clinica |                                                                                                    |
|                                          |                                       |                                       |                                                                                                    |
|                                          |                                       |                                       |                                                                                                    |
|                                          |                                       |                                       |                                                                                                    |
|                                          |                                       |                                       |                                                                                                    |
|                                          |                                       |                                       |                                                                                                    |
|                                          |                                       |                                       |                                                                                                    |
|                                          | Ordente - AGTI                        | IC/CSGD                               |                                                                                                    |

# FIGURA 88 – CADASTRAR CLÍNICA - ADMINISTRADOR

FONTE: OS AUTORES (2024)

| Cdonto                                | Ir para Menu 🛛 Ir para ( | Conteúdo                       |    | SISTEMAS          | ا 🔍 🔍       | S 🗰            | seil 8    |     | GIANLUCA NOTARI MAGNABOSCO DA SILVA |
|---------------------------------------|--------------------------|--------------------------------|----|-------------------|-------------|----------------|-----------|-----|-------------------------------------|
|                                       |                          |                                |    |                   |             |                |           |     |                                     |
| Clínicas                              |                          |                                |    |                   |             |                |           |     |                                     |
| Clinica 1 Clinica 2 Clinica Integrada | Centro Cirúrgico AD      | MINISTRAR CLÍNICAS             |    |                   |             |                |           |     |                                     |
| Clínicas<br>Mostrar inativas          |                          | Editar clínica                 |    |                   |             |                | $\otimes$ | A   | ivo                                 |
| Clínica 1                             | Clír                     | Nome: *<br>Clínica 1           |    |                   |             |                |           | Sil | n                                   |
|                                       |                          | Tipo de clínica: *<br>Genérica |    |                   |             |                | × ~       |     |                                     |
| Clínica<br>Integrada                  | Ce<br>Cirú               |                                |    | Editar clínica 🛱  |             |                |           |     |                                     |
|                                       |                          |                                |    |                   | Editar clín | ica Desabilita | r clínica |     |                                     |
|                                       |                          |                                |    |                   |             |                |           |     |                                     |
|                                       |                          |                                |    |                   |             |                |           |     |                                     |
|                                       |                          |                                | 04 | anto - AGTIC/CSGD |             |                |           |     |                                     |

# FIGURA 89 – EDITAR CLÍNICA - ADMINISTRADOR

| FIGURA 90 – ATIVAR CLÍNICA - ADMINISTRADOR                                                                                                    |                                                                                                    |                                                                                                    |                                                                      |                                         |  |  |  |  |
|----------------------------------------------------------------------------------------------------|----------------------------------------------------------------------------------------------------|----------------------------------------------------------------------------------------------------|----------------------------------------------------------------------|-----------------------------------------|--|--|--|--|
|                                                                                                    | Ir para Menu Ir para Conteúdo                                                                              | PORTAL DE SISTEMAS                                                                                                    | 🕨 💁 📫 sei! 😣 🕰 🔇                                                     | 🖌 🔒 GIANLUCA NOTARI MAGNABOSCO DA SILVA |  |  |  |  |
| Heme Clinicas Clinicas Clinicas Clinicas Clinicas Clinicas Clinicas Clinicas Clinicas de secretaria Clinicas de secretaria Clinicas de secretaria Clinicas de secretaria Clinicas de secretaria Clinicas de secretarias Clinicas de secretarias Clini | ► > Here:       Clínicas       Clinica 1       Clinica 2       Clinicas       Outras motor       Clínica 1 | rgico ADMINISTRAR CLÍNICAS<br>Informações da clínica<br>Nome<br>Habilitar clínica (<br>Tem certera que desija habilitar a clínica?<br>Tem certera que desija habilitar a clínica?<br>Italiatar E3<br>Módulo 4 | Tipo<br>Generica<br>2<br>2<br>12<br>12<br>12<br>12<br>12<br>12<br>12 | Ativo<br>Nilo                           |  |  |  |  |
|                                                                                                    |                                                                                                    | Odonto - AGTIC/CSGD                                                                                                    |                                                                      |                                         |  |  |  |  |

FONTE: OS AUTORES (2024)

| UFPR Odonto                                                          | Portal de 🌨 🌨 💶 📫 Sei 🙎 🛦 📞 🎍 gianluca notari maginabosco da silva            |
|----------------------------------------------------------------------|-------------------------------------------------------------------------------|
|                                                                      |                                                                               |
| Clínicas                                                             |                                                                               |
| Clinica 1 Clinica 2 Clinica Integrada Centro Cirúrgico ADMINISTRAR ( | LÍNICAS                                                                       |
| Clínicas                                                             | Informações da clínica                                                        |
| Mostrar inativas 🖺 Adicionar clínica                                 | Nome Tipo Ativo                                                               |
|                                                                      | Clínica 1 Desabilitar clínica Sim                                             |
| Clínica 1 Clínica 2                                                  | Módulos                                                                       |
|                                                                      | Nome do m Tem certeza que deseja desabilitar a clínica? Quantidade de equipos |
|                                                                      | Modulo 1 Desabilitar  12 12 12 12 12 12 12 12 12 12 12 12 12                  |
| Clinica Centro                                                       | Médulo 3                                                                      |
| Integrada Cirúrgico                                                  | Módulo 4 12                                                                   |
|                                                                      | Editar dínica Desabilitar dínica                                              |
|                                                                      |                                                                               |
|                                                                      |                                                                               |
|                                                                      |                                                                               |
|                                                                      |                                                                               |
|                                                                      |                                                                               |
|                                                                      |                                                                               |

FIGURA 91 – DESATIVAR CLÍNICA - ADMINISTRADOR

FONTE: OS AUTORES (2024)

Ao selecionar um módulo, o administrador pode editá-lo (Figura 92), desta forma podendo ativá-los ou desativá-los, também é possível cadastrar novos módulos em uma clínica (Figura 93).

| ≡ USBB Odonto                                        | Ir para Menu Ir para Conteúdo         |                                                                                                    | FORTAL DE                  | 📕 📫 sei! 🛞 🗛 🕓 🛔 gian                                                                                                    | ILUCA NOTARI MAGNABOSCO DA SILVA        |
|------------------------------------------------------|---------------------------------------|----------------------------------------------------------------------------------------------------|----------------------------|----------------------------------------------------------------------------------------------------|-----------------------------------------|
| A → Home                                             |                                       |                                                                                                    |                            |                                                                                                    |                                         |
| Clínica 1 Clínica 2 Clínica Integrada                | Centro Cirúrgico ADMINISTRAR CLÍNICAS | 5                                                                                                    |                            |                                                                                                    |                                         |
| Módulos<br>⊉ Adicona: módulo<br>Módulo 1<br>Módulo 3 | Módulo 2<br>Módulo 4                  | Equipos<br>Addonrer<br>Editar módulo<br>Nome de módulo: *<br>Módulo 1<br>Status de módulo: *<br>Adro | × 2                        | Modulo 1:<br>Aqui voca confere as informações sobre o módulo selec<br>desativaçátivar<br>Editar módulo:<br>Informações<br>Nome do módulo:<br>Quantidade de equipos: | ionado, além de poder<br>Módulo 1<br>12 |
|                                                      |                                       | Equipo 7<br>Equipo 9                                                                                 | 5<br>Equipo 8<br>Equipo 10 | Quantidade de equipos ativos:<br>Quantidade de equipos em manutenção:                                                                                               | 12<br>3                                 |

## FIGURA 92 – EDITAR MÓDULO - ADMINISTRADOR

FONTE: OS AUTORES (2024)

| UFPR Odonto                                | r para Menu 🛛 Ir para Conteúdo |           | PORTAL DE | ۹. 🤹 | <b>iii sei!</b> 😣 🔺                                                   | 💪 🔒 GIANLUCA NOTARI MAGNABOSCO DA SILVA                                                          |
|--------------------------------------------|--------------------------------|-----------|-----------|------|-----------------------------------------------------------------------|--------------------------------------------------------------------------------------------------|
|                                            |                                |           |           |      |                                                                       |                                                                                                  |
| Clínicas                                   |                                |           |           |      |                                                                       |                                                                                                  |
|                                            |                                |           |           |      |                                                                       |                                                                                                  |
| Clínica 1 Clínica 2 Clínica Integrada Cent | tro Cirúrgico ADMINISTRAR CLÍ  | NICAS     |           |      |                                                                       |                                                                                                  |
|                                            |                                |           |           |      | Fauino 1:                                                             |                                                                                                  |
| Módulos                                    |                                | Equipos   |           |      | Lorem ipsum dolor sit amet, conse<br>insum per rutrum Mauris bendreri | ctetur adipiscing elit. Donec lacinia vulputate<br>it sodales negue. Donec insum nihb Johortis a |
| Adicionar módulo                           | Adicionar mó                   | dulo      |           |      | , in ipsum.                                                           |                                                                                                  |
| Módulo 1                                   | Μός                            |           |           |      |                                                                       | ditar equipo                                                                                     |
|                                            | Módulo 1                       | aro.      |           |      | igendar eq                                                            | Juipo                                                                                            |
| Módulo 3                                   | Μός                            |           |           |      |                                                                       |                                                                                                  |
|                                            |                                | Cadast    |           |      |                                                                       | <b>e</b>                                                                                         |
|                                            |                                | Equipo 5  | Equipo 6  |      | Hora do atendimento: *                                                | Duração: *                                                                                       |
|                                            |                                |           |           |      | Disciplina                                                            | Selecione X V                                                                                    |
|                                            |                                | Fauipo 7  | Fauipo 8  |      |                                                                       |                                                                                                  |
|                                            |                                |           |           | _    | Turma:                                                                |                                                                                                  |
|                                            |                                | Equipo 9  | Equipo 10 |      | Docentes:                                                             | × •                                                                                              |
|                                            |                                | Equipo 9  |           |      | Selecione                                                             | ~                                                                                                |
|                                            |                                | Empire 41 | E 12      |      | Selecione                                                             | ~                                                                                                |
|                                            |                                |           |           |      |                                                                       |                                                                                                  |

## FIGURA 93 – CADASTRAR MÓDULO - ADMINISTRADOR

FONTE: OS AUTORES (2024)

Ao selecionar um equipo, o administrador pode editá-lo (Figura 94), desta forma podendo ativá-los ou desativá-los, bem como marcá-los ou desmarcá-los para manutenção. Também é possível cadastrar novos equipos em um módulo (Figura 95).

|                                         | Ir para Menu — Ir pa | a Conteúdo                                                                                               | FORTAL DE                                                                                                    | ۹. م | 🕫 seil | 8 | § 4                | <b>A</b> (                | GIANLUCA NOTARI MAGNABOSCO DA SILVA                                                 |  |
|-----------------------------------------|----------------------|----------------------------------------------------------------------------------------------------|----------------------------------------------------------------------------------------------------|------|--------|---|--------------------|---------------------------|-------------------------------------------------------------------------------------|--|
|                                         |                      |                                                                                                    |                                                                                                    |      |        |   |                    |                           |                                                                                     |  |
| Clínicas                                |                      |                                                                                                    |                                                                                                    |      |        |   |                    |                           |                                                                                     |  |
| Clinica 1 Clinica 2 Clinica Integrada C | entro Cirúrgico      | Editar equipo                                                                                            |                                                                                                    |      |        | × |                    |                           |                                                                                     |  |
| Módulos                                 |                      | Nome do equipo: *<br>Equipo 1                                                                            |                                                                                                    |      |        |   | met, co<br>is heno | onsectetur<br>drerit soda | adipiscing elit. Donec lacinia vulputate<br>les neque. Donec ipsum nibh, lobortis a |  |
| Módulo 1                                | Móo                  | Descrição do equipo: *<br>Lorem ipsum dolor sit amet, consectetur adipiscing elit. Donec lacinia vulput, | in ipsum. Isserição do equipo: * Lorem ipsum dolor sit amet. consectetur adipiscing elit. Donec lacinia vulputate ipsum nec rutrum. Mauris hendrerit sodales neque. Donec ipsum |      |        |   |                    |                           |                                                                                     |  |
| Módulo 3                                | Móo                  | Status do equipo: *<br>Ativo                                                                             |                                                                                                    |      | ×      | ~ | igenda             | n equipo                  | esse equipo no momento!                                                             |  |
|                                         |                      | Status de manutenção do equipo: *                                                                        |                                                                                                    |      |        |   |                    |                           |                                                                                     |  |
|                                         |                      | Inativo                                                                                                  |                                                                                                    |      | ×      | ~ |                    |                           |                                                                                     |  |
|                                         |                      | Salvar 🗄                                                                                                 | 1                                                                                                    |      |        |   |                    |                           |                                                                                     |  |
|                                         |                      |                                                                                                    |                                                                                                    |      |        |   | l                  |                           |                                                                                     |  |
|                                         |                      | Equipo 9                                                                                                 | Equipo 10                                                                                                    | )    |        |   |                    |                           |                                                                                     |  |
|                                         |                      | Fauipo 11                                                                                                | Equipo 12                                                                                                    | ,    |        |   |                    |                           |                                                                                     |  |

#### FIGURA 94 - EDITAR EQUIPO - ADMINISTRADOR

FONTE: OS AUTORES (2024)

| E UFPR Odonto                         | Ir para Menu 🛛 Ir para | a Conteúdo             |           | Portal de 🌨 🔍 🗖 | 🗰 seil 😣    | A C SILVA                                                                                                    |
|---------------------------------------|------------------------|------------------------|-----------|-----------------|-------------|----------------------------------------------------------------------------------------------------|
| · ☆ > Home                            |                        |                        |           |                 |             |                                                                                                    |
| Clínicas                              |                        |                        |           |                 |             |                                                                                                    |
| Clínica 1 Clínica 2 Clínica Integrada | Centro Cirúrgico A     | DMINISTRAR CLÍNICAS    |           |                 |             |                                                                                                    |
|                                       |                        |                        |           |                 |             |                                                                                                    |
| Módulos                               |                        | Adicionar equipo       |           |                 | Equipo 1:   | consectetur adipiscing elit. Donec lacinia vulputate<br>ndrerit sodales neque. Donec ipsum nibh, lobortis a<br>sum. |
| Módulo 1                              | Móo                    | Nome do equipo: *      |           |                 |             | Editar equipo                                                                                                    |
|                                       |                        | Descrição do equipo: * |           |                 | igeni       | dar equipo                                                                                                    |
| Módulo 3                              | Μό                     | Descrição do equipo    |           |                 |             |                                                                                                    |
|                                       |                        |                        | Cada      | strar 🛱         | nto: *      | • Duração: *                                                                                                    |
|                                       |                        |                        |           |                 |             | Selecione X V                                                                                                    |
|                                       |                        |                        |           |                 | Disciplina: |                                                                                                    |
|                                       |                        |                        | Equipo /  | Equipo 8        | Turma:      |                                                                                                    |
|                                       |                        |                        |           |                 | Selecione   | × ~                                                                                                    |
|                                       |                        |                        | Equipo 9  | Equipo 10       | Selecione   | ~                                                                                                    |
|                                       |                        |                        |           |                 | Discentes:  |                                                                                                    |
|                                       |                        |                        | Fauino 11 | Fauino 12       | Selecione   | ~                                                                                                    |

## FIGURA 95 – CADASTRAR EQUIPO - ADMINISTRADOR

FONTE: OS AUTORES (2024)

Com um equipo selecionado, é possível ver seus agendamentos, conforme demonstrado na Figura 96.

|                                         |                                       |           | 1.00 20 200   |                                                                                                    |                                                                                                    |
|-----------------------------------------|---------------------------------------|-----------|---------------|----------------------------------------------------------------------------------------------------|----------------------------------------------------------------------------------------------------|
|                                         | Ir para Menu Ir para Conteúdo         |           | FORTAL DE 🏨 🥌 | 📫 sei! 😣 🔺                                                                                                    | 💪 🔒 GIANLUCA NOTARI MAGNABOSCO DA SILVA                                                                  |
| > Home                                  |                                       |           |               |                                                                                                    |                                                                                                    |
| Clínicas                                |                                       |           |               |                                                                                                    |                                                                                                    |
| Clínica 1 Clínica 2 Clínica Integrada C | Centro Cirúrgico ADMINISTRAR CLÍNICAS |           |               |                                                                                                    |                                                                                                    |
| Módulos                                 |                                       | Equipos   |               | Equipo 2:<br>Lorem ipsum dolor sit amet, conse<br>ipsum nec rutrum. Mauris hendreri<br>tellus quis, dapibus rutrum ipsum. | ctetur adipiscing elit. Donec Iacinia vulputate<br>sodales neque. Donec ipsum nibh, lobortis a           |
| Módulo 1                                | Módulo 2                              | Equipo 1  | Equipo 2      | E                                                                                                    | ditar equipo                                                                                             |
|                                         |                                       |           |               | Agendamentos Agendar ed                                                                                                   | uipo                                                                                                    |
| Módulo 3                                | Módulo 4                              | Equipo 3  | Equipo 4      | Lista de agendamentos:                                                                                                    |                                                                                                    |
|                                         |                                       | Equipo 5  | Equipo 6      | Início do atendimento:<br>12/12/2024 10:30:00<br>Disciplina:<br>ENDODONTIA I                                              | Fim do atendimento:<br>12/12/2024 12:00:00<br><b>Paciente:</b><br>Gianiuca Notari Magnabosco da<br>Silva |
|                                         |                                       | Equipo 7  | Equipo 8      | Visualizar                                                                                                    | Cancelar                                                                                                 |
|                                         |                                       | Equipo 9  | Equipo 10     |                                                                                                    |                                                                                                    |
|                                         |                                       | Fauino 11 |               |                                                                                                    |                                                                                                    |

FIGURA 96 – LISTA DE AGENDAMENTOS DO EQUIPO - ADMINISTRADOR

FONTE: OS AUTORES (2024)

Com um equipo que possui agendamentos selecionado, é possível visualizar as informações do agendamento (Figura 97).

|                                       | Ir para Menu — Ir para Conteúdo                                                     | PORTAL DE 🏨 🌒                                      | 📫 sei 🙎 🛦 🕲 🌡 gianluca notari magnabosco da silva                                                                                                    |
|---------------------------------------|-------------------------------------------------------------------------------------|----------------------------------------------------|----------------------------------------------------------------------------------------------------|
|                                       |                                                                                     |                                                    |                                                                                                    |
| Clínicas                              |                                                                                     |                                                    |                                                                                                    |
| Clínica 1 Clínica 2 Clínica Integrada | Centro Cirúrgico ADMINISTRAR CLÍNICAS                                               |                                                    |                                                                                                    |
| Módulos                               | Equipos<br>Informações do agendamento                                               |                                                    | Equipo 2:<br>Loren ipsum dolor sit amet, consectetur adipiscing elit. Donec lacina vulputate<br>terre a hendrerit sodales neque. Donec ipsum nibit, lobortis a<br>m ipsum. |
| Módulo 1                              | Inicio do atendimento: Fim do atendimento:<br>12/12/2024 103000 12/12/2024 12/0000  | Disciplina: Paciente:<br>ENDODONTIA I Gianluca Not | Editar equipo                                                                                                    |
| Módulo 3                              | Mód<br>Guilherme Franco Batista<br>Decentes:<br>Gianluca Notari Magnabosco da Silva |                                                    | to: Fim do atendimento:<br>12/12/2024 12:0000                                                                                                    |
|                                       | Equipo 5                                                                            | Equipo 6                                           | Paciente:<br>ENDODONTIA I Gianuca Notari Magnabosco da<br>Silva                                                                                                    |
|                                       | Equipo 7                                                                            | Equipo 8                                           | Vocultari     Catter     X Cancelar                                                                                                    |
|                                       | Equipo 9                                                                            | Equipo 10                                          |                                                                                                    |
|                                       | Equipo 11                                                                           | Equipo 12                                          |                                                                                                    |

FIGURA 97 – DETALHES DE AGENDAMENTO DE EQUIPO - ADMINISTRADOR

FONTE: OS AUTORES (2024)

Administradores também podem listar todos os agendamentos, vide Figura 98, podendo também visualizar informações do paciente, bem como seu prontuário.
#### PORTAL DE 🙉 🌒 💶 📫 SE! 🖄 🛦 🕻 🛔 Gianluca notari magi Ir para Menu Ir para C Agendamentos Digite uma palavra para filtrar ID Equipo ↑↓ ID ↑↓ Paciente ↑↓ Status ↑↓ Disciplina ↑↓ Início 1 Fim ↑↓ ENDODONTIA I 1 Gianluca Notari Magnabosco da Silva Agendado 12/12/2024 11:00:00 12/12/2024 11:30:00 1 » 10 ¥ a: 1 de 1 - Total: 1 registros

#### FIGURA 98 – LISTAR AGENDAMENTOS - ADMINISTRADOR

FONTE: OS AUTORES (2024)

Também podem visualizar informações do agendamento (Figura 99).

| UFPR Odonto                                    | i Menu Ir para Conteúdo                                                                                                    | SISTEMAS                            | 🎴 🐠 sei! 🛛                                          | A GIANLUCA NOTARI MAGNABOSCO DA SILVA                                                                                             |
|------------------------------------------------|----------------------------------------------------------------------------------------------------|-------------------------------------|-----------------------------------------------------|----------------------------------------------------------------------------------------------------|
|                                                |                                                                                                    |                                     |                                                     |                                                                                                    |
| Clínica 1 Clínica 2 Clínica Integrada Centro C | Irurgeo ADMINISTRAR CLÍNICAS                                                                                                    |                                     |                                                     |                                                                                                    |
| Módulos<br>ᢙ Adicionar módulo                  | Equipos<br>Informações do agendamento                                                                                                    |                                     | Equipo 2:<br>Lorem ipsum dolor sit ar               | net, consectetur adipiscing elit. Donec lacinia vulputate<br>a hendrerit sodales neque. Donec ipsum nibti, lobortis a<br>m ipsum. |
| Módulo 1<br>Módulo 3                           | Mód         Fim do atendimento:           12/12/2024 10:30:00         12/12/2024 12:30:00           Discentes:         Guilherme Franco Batista | Disciplina: Pac<br>ENDODONTIA I Gia | <b>ciente:</b><br>anluca Notari Magnabosco da Silva | Editar equipo<br>gendar equipo<br>to:                                                                                             |
|                                                | Decentes:<br>Gianluca Notari Magnabosco da Silva<br>Equipo 5                                                                                    | Equipo 6                            | ENDODONTIA I                                        | nto: Fim do atendimento:<br>12/12/2024 22:00:00<br>Paciente:<br>Giantuca Notari Magnabosco da<br>Silva                            |
|                                                | Equipo 7                                                                                                    | Equipo 8                            |                                                     | nullar / Editar X Cancelar                                                                                                    |
|                                                | Equipo 9                                                                                                    | Equipo 10                           |                                                     |                                                                                                    |
|                                                | Equipo 11                                                                                                    | AGTIC/CSGD                          |                                                     |                                                                                                    |

FIGURA 99 – VISUALIZAR DETALHES DO AGENDAMENTO - ADMINISTRADOR

FONTE: OS AUTORES (2024)

Administradores podem listar pacientes, conforme demonstrado na Figura 100.

|                                 |                                     |                                     |                       |                 | •                                     |
|---------------------------------|-------------------------------------|-------------------------------------|-----------------------|-----------------|---------------------------------------|
| E UFPR Odonto                   | Ir para Menu Ir para Conteúdo       |                                     | PORTAL DE DE SISTEMAS | 💶 📫 sei! 😣 🕰 C  | 🖀 GIANLUCA NOTARI MAGNABOSCO DA SILVA |
| ᢙ ≻ Home                        |                                     |                                     |                       |                 |                                       |
| Pacientes                       |                                     |                                     |                       |                 |                                       |
|                                 |                                     |                                     |                       |                 |                                       |
| Digite uma palavra para filtrar |                                     |                                     |                       |                 |                                       |
| Prontuário                      | Paciente                            |                                     | Telefone              | Telefone recado | Ações                                 |
| 1                               | Gianluca Notari Magnabosco da Silva |                                     | (21) 99876-5432       | (21) 2555-1234  | 0                                     |
|                                 |                                     | Página: 1 de 1 - Total: 1 registros | « < 1 > » 10 ¥        |                 |                                       |
|                                 |                                     |                                     |                       |                 |                                       |
|                                 |                                     |                                     |                       |                 |                                       |
|                                 |                                     |                                     |                       |                 |                                       |
|                                 |                                     |                                     |                       |                 |                                       |
|                                 |                                     |                                     |                       |                 |                                       |
|                                 |                                     |                                     |                       |                 |                                       |
|                                 |                                     |                                     |                       |                 |                                       |
|                                 |                                     |                                     |                       |                 |                                       |
|                                 |                                     |                                     |                       |                 |                                       |
|                                 |                                     |                                     |                       |                 |                                       |
|                                 |                                     |                                     |                       |                 |                                       |
|                                 |                                     |                                     |                       |                 |                                       |
|                                 |                                     |                                     |                       |                 |                                       |
|                                 |                                     |                                     |                       |                 |                                       |
|                                 |                                     |                                     |                       |                 |                                       |
|                                 |                                     |                                     |                       |                 |                                       |
|                                 |                                     |                                     |                       |                 |                                       |
|                                 |                                     |                                     | 1710 H200             |                 |                                       |
|                                 |                                     | Odonto - A                          | KGTIC/CSGD            |                 |                                       |

### FIGURA 100 - LISTAGEM DE PACIENTES - ADMINISTRADOR

FONTE: OS AUTORES (2024)

Ao listar pacientes, é possível visualizar as informações de cada paciente, conforme demonstrado na Figura 101.

|                               | R Odonto ir para Mer                                                                            | ru Ir para Conteúdo                                                    |                                                                   | PORTAL DE<br>SISTEMAS                                                                                               | ۵. 🕵 🕷                    | <b>i seil</b> 😣                                                           | 🛕 💪 🛔 gianluca notari                                   | MAGNABOSCO DA SILVA     |
|-------------------------------|-------------------------------------------------------------------------------------------------|------------------------------------------------------------------------|-------------------------------------------------------------------|----------------------------------------------------------------------------------------------------|---------------------------|---------------------------------------------------------------------------|---------------------------------------------------------|-------------------------|
| ⇔ > Home                      |                                                                                                 |                                                                        |                                                                   |                                                                                                    |                           |                                                                           |                                                         |                         |
| Pacier                        | Detalhes do paciente                                                                            |                                                                        |                                                                   |                                                                                                    |                           |                                                                           |                                                         | $\overline{\mathbf{x}}$ |
| Digite uma<br>Prontuário<br>1 | ID<br>1<br>Órgão emissor do RG                                                                  | Data da solicitação<br>10/12/2022 08:30:00<br>Email                    | Nome<br>Gianiuca Notari Magnabosco da Silva<br>Data de nascimento | CPF<br>115.687.529-38<br>Género                                                                                     | RG<br>6.037.838<br>Status |                                                                           | Data de expedição do RG<br>05/11/2022<br>Sexo biológico |                         |
|                               | SSP-SP                                                                                          | rasderfarr_gaguigo1@hotmail.com                                        | 14/06/2000                                                        | Masculino                                                                                                    | Aprovada pela secreta     | aria                                                                      | Masculino                                               |                         |
|                               | Profissão<br>Analista de Sistemas                                                               | Aposentado<br>Não                                                      | Grau de escolaridade<br>Superior Incompleto                       | Estado civil<br>Solteiro                                                                                            | Naturalidade<br>Mafra/SC  |                                                                           | Nacionalidade<br>Brasileira                             |                         |
|                               | Etnia<br>Branca                                                                                 | Nome do pai                                                            | Profissão do pai                                                  | Nacionalidade do pai                                                                                                | Nome da mãe               |                                                                           | Profissão da mãe                                        |                         |
|                               | Nacionalidade da mãe                                                                            |                                                                        |                                                                   |                                                                                                    |                           |                                                                           |                                                         |                         |
|                               | Endereços                                                                                       |                                                                        | Telefones                                                         | Responsáveis Legais                                                                                                 |                           | Contatos de E                                                             | mergência                                               |                         |
|                               | Residencial: Avenida Atlântica, 2000 - Copacab<br>Comercial: Rua Pernambuco, 450 - Savassi, Bel | iana, Rio de Janeiro - RJ (22041-001)<br>io Horizonte - MG (30140-120) | Celular pessoal: (21) 99876-5432<br>Fixo pessoal: (21) 2555-1234  | Pedro Mendes (Esposo): Médico - pedro.mend<br>Celular comercial: (21) 98765-4321<br>Fixo comercial: (21) 2222-1234  | les@example.com           | Joana Silva (Amiga)<br>Celular pessoal: (21) 9<br>Fixo comercial: (21) 33 | 1234-5678<br>44-1234                                    |                         |
|                               |                                                                                                 |                                                                        |                                                                   | Luciana Pereira (Mãe): Professora - luciana,pen<br>Celular pessoal: (21) 97765-1234<br>Fixo pessoal: (21) 2432-2345 | eira@example.com          | Marco Antonio (Primo<br>Celular comercial: (21)<br>Fixo pessoal: (21) 321 | )<br>92345-8765<br>I-5555                               |                         |
|                               |                                                                                                 |                                                                        |                                                                   |                                                                                                    |                           |                                                                           |                                                         |                         |

FIGURA 101 – DETALHES DO PACIENTE - ADMINISTRADOR

FONTE: OS AUTORES (2024)

Da mesma forma, é possível visualizar o prontuário de cada paciente, conforme demonstrado nas Figuras 102, 103, 104, 105 e 106.

| JFPR Odonto Ir pars Menu Ir p                       | ara Conteúdo                    | Portal de 🌨 象 💶 📫 Sei    | 8 🔺 🕼 🛔 GIANLUCA NOTARI MAGNABOSCO DA SILVA |
|-----------------------------------------------------|---------------------------------|--------------------------|---------------------------------------------|
| Prontuário                                          |                                 |                          |                                             |
| Dados Pessoais Dados de Contato Dados de Endereço 1 | ratamentos                      |                          |                                             |
| Nome:                                               | Data de cadastro:               | Sexo biológico:          | Profissão:                                  |
| Gianluca Notari Magnabosco da Silva                 | 02/12/2024 09:28:01             | Masculino                | Analista de Sistemas                        |
| Aposentado:                                         | Grau de escolaridade:           | <b>Estado civil:</b>     | Naturalidade:                               |
| Não                                                 | Superior Incompleto             | Solteiro                 | Mafra/SC                                    |
| Nacionalidade:                                      | <b>Etnia:</b>                   | Nome do pai:             | Profissão do pai:                           |
| Brasileira                                          | Branca                          | N/A                      | N/A                                         |
| Nacionalidade do pai:                               | Nome da mãe:                    | Profissão da mãe:        | Nacionalidade da mãe:                       |
| N/A                                                 | N/A                             | N/A                      | N/A                                         |
| Estrangeiro:                                        | <b>Email:</b>                   | Data de nascimento:      | Gènero:                                     |
| Não                                                 | rasderfarr_gaguigo1@hotmail.com | 14/06/2000               | Masculino                                   |
| CPF:                                                | <b>RG:</b>                      | Data de expedição do RG: | Órgão emissor do RG:                        |
| 115.687.529-38                                      | 6.037.838                       | 05/11/2022               | SSP-SP                                      |
| Data da solicitação:                                | Status:                         | Data do veredito:        | Observação:                                 |
| 10/12/2022 08:30:00                                 | Aprovada pela secretaria        | 02/12/2024 09:27:43      | Solicitação aprovada pela secretaria        |
|                                                     | Odonto -                        | AGTIC/CSGD               |                                             |

## FIGURA 102 – PRONTUÁRIO DO PACIENTE (PARTE 1) - ADMINISTRADOR

FONTE: OS AUTORES (2024)

### FIGURA 103 – PRONTUÁRIO DO PACIENTE (PARTE 2) - ADMINISTRADOR

| UFPR Odonto                                | a Menu — Ir para Conteúdo | PORTAL DE 🌨 🌨 💶 📫 | Sei 😣 🛦 🕻 🛔 gianluca notari magnabosco da sil |
|--------------------------------------------|---------------------------|-------------------|-----------------------------------------------|
| ontuário                                   |                           |                   |                                               |
|                                            |                           |                   |                                               |
| los Pessoais Dados de Contato Dados de Ene | dereço Tratamentos        |                   |                                               |
|                                            |                           |                   |                                               |
| Celular pessoal:                           | Fixo pessoal:             |                   |                                               |
| (21) 99876-5432                            | (21) 2555-1234            |                   |                                               |
| esponsáveis Legais:                        |                           |                   |                                               |
| Nome:                                      | Grau de parentesco:       | Profissão:        | Email:                                        |
| Pedro Mendes                               | Esposo                    | Médico            | pedro.mendes@example.com                      |
| Celular comercial:                         | Fixo comercial:           |                   |                                               |
| (21) 98765-4321                            | (21) 2222-1234            |                   |                                               |
|                                            |                           |                   |                                               |
| Nome:                                      | Grau de parentesco:       | Profissão:        | Email:                                        |
| Luciana Pereira                            | Mãe                       | Professora        | luciana.pereira@example.com                   |
| Celular pessoal:                           | Fixo pessoal:             |                   |                                               |
| (21) 97765-1234                            | (21) 2432-2345            |                   |                                               |
|                                            |                           |                   |                                               |
| Contatos de Emergência:                    |                           |                   |                                               |
| Nome                                       | Grau de parenterco:       | Calular percent   | Eive comercial:                               |
| None.                                      | onad de parentesco:       |                   | The contention.                               |

|                          | Ir para Menu              | Ir para Conteúdo                     |            | PORTAL DE<br>SISTEMAS  | ۵.   | 4 | sei! | 8                  | ▲                   | C | 🛔 GIANLUCA NOTARI MAGNABOSCO DA SILVA |
|--------------------------|---------------------------|--------------------------------------|------------|------------------------|------|---|------|--------------------|---------------------|---|---------------------------------------|
| <b>@</b>                 |                           |                                      |            |                        |      |   |      |                    |                     |   |                                       |
| Prontuário               |                           |                                      |            |                        |      |   |      |                    |                     |   |                                       |
| Dados Pessoais Dados de  | Contato Dados de Endereço | Tratamentos                          |            |                        |      |   |      |                    |                     |   |                                       |
| Tipo:<br>Residencial     |                           | Cidade:<br>Rio de Janeiro            |            | <b>Estado:</b><br>RJ   |      |   |      | Bairro:<br>Copacab | ana                 |   |                                       |
| <b>CEP:</b><br>22041-001 |                           | Logradouro:<br>Avenida Atlântica     |            | <b>Número:</b><br>2000 |      |   |      | Comple<br>Cobertu  | <b>mento:</b><br>ra |   |                                       |
| Tipo:                    |                           | Cidade:                              |            | Estado:                | <br> |   |      | Bairro:            |                     |   |                                       |
| Comercial                |                           | Belo Horizonte                       |            | MG                     |      |   |      | Savassi            |                     |   |                                       |
| CEP:<br>30140-120        |                           | <b>Logradouro:</b><br>Rua Pernambuco |            | <b>Número:</b><br>450  |      |   |      | Comple<br>Conjunte | mento:<br>o 10      |   |                                       |
|                          |                           |                                      |            |                        |      |   |      |                    |                     |   |                                       |
|                          |                           |                                      |            |                        |      |   |      |                    |                     |   |                                       |
|                          |                           |                                      |            |                        |      |   |      |                    |                     |   |                                       |
|                          |                           |                                      | Odonto - i | AGTIC/CSGD             |      |   |      |                    |                     |   |                                       |

## FIGURA 104 – PRONTUÁRIO DO PACIENTE (PARTE 3) - ADMINISTRADOR

# FONTE: OS AUTORES (2024)

### FIGURA 105 – PRONTUÁRIO DO PACIENTE (PARTE 4) - ADMINISTRADOR

| UFPR Odonto              | Ir para Menu 🛛 Ir pa        | ara Conteúdo              |          | SISTEMAS                    | 🌒 💁 📫 sei!                            | <u>8</u> 🔺 C 🛔        | GIANLUCA NOTARI MAGNABOSCO DA SILV |
|--------------------------|-----------------------------|---------------------------|----------|-----------------------------|---------------------------------------|-----------------------|------------------------------------|
|                          |                             |                           |          |                             |                                       |                       |                                    |
|                          |                             |                           |          |                             |                                       |                       |                                    |
| ontuário                 |                             |                           |          |                             |                                       |                       |                                    |
|                          |                             |                           |          |                             |                                       |                       |                                    |
| dos Pessoais Dados de Co | ontato Dados de Endereço Ti | ratamentos                |          |                             |                                       |                       |                                    |
|                          |                             |                           |          |                             |                                       |                       |                                    |
| Tratamento 1             |                             |                           |          |                             |                                       |                       |                                    |
|                          |                             |                           |          | -                           |                                       |                       |                                    |
| Data de Início:          |                             | Encaminhamento:           |          | Status:                     | oi realizado para o tratamento ainda. | Data de Fim:          |                                    |
| 02/12/2024 03.23.20      |                             | magem                     |          | Na ma, nemian atendimento n | o realizado para o tratamento anida   | Anda en tratamento    |                                    |
| Procedimentos:           |                             |                           |          |                             |                                       |                       |                                    |
| Nome:                    | Ativo:                      | Nome:                     | Ativo:   | Nome:                       | Ativo:                                | Nome:                 | Ativo:                             |
| Centro Cirúrgico         | Sim                         | Cirurgia e Traumatologia  | Sim      | Dentística Restauradora     | Sim                                   | DTM e DOR Orofacial   | Sim                                |
| L                        |                             | Bucomaxiloraciais I       |          | ]                           |                                       |                       |                                    |
|                          |                             |                           |          |                             |                                       |                       |                                    |
| Nome:                    | Ativo:                      | Nome:                     | Ativo:   | Nome:                       | Ativo:                                | Nome:                 | Ativo:                             |
| Endodontia               | Sim                         | Estomatologia             | Sim      | Patologia Bucal             | Sim                                   | Integrada             | Sim                                |
|                          |                             |                           |          |                             |                                       |                       |                                    |
| Nome:                    | Ativo:                      | Nome:                     | Ativo:   | Nome:                       | Ativo:                                | Nome:                 | Ativo:                             |
| Odontopediatria          | Sim                         | Periodontia               | Sim      | Pronto Atendimento          | Sim                                   | Prontuário Clínica II | Sim                                |
| L                        |                             |                           |          |                             |                                       |                       |                                    |
| Nome                     | Ativo:                      | Nome                      | Ativo:   | Nome                        | Ativo:                                |                       |                                    |
| Prótese Fixa             | Sim                         | Prótese Parcial Removível | Sim      | Prótese Total               | Sim                                   |                       |                                    |
|                          |                             |                           |          |                             |                                       | J                     |                                    |
|                          |                             |                           |          |                             |                                       |                       |                                    |
|                          |                             |                           | Odonto - | AGTIC/CSGD                  |                                       |                       |                                    |

| PR                                                                                                    | ir para Menu 🛛 Ir para Co                               | nteúdo                       |                                                                            |                                          | 💁 📫 sei! 😣 🔺                                                                                                    | C 🛔 GIANLUCA NOTARI MAGNABOSCO DA        |
|----------------------------------------------------------------------------------------------------|---------------------------------------------------------|------------------------------|----------------------------------------------------------------------------|------------------------------------------|----------------------------------------------------------------------------------------------------|------------------------------------------|
|                                                                                                    |                                                         |                              |                                                                            |                                          |                                                                                                    |                                          |
| agem                                                                                                    |                                                         |                              |                                                                            |                                          |                                                                                                    |                                          |
|                                                                                                    |                                                         |                              |                                                                            |                                          |                                                                                                    |                                          |
| Data da Triagem:                                                                                                    |                                                         | Técnico Dentista ID:         |                                                                            | Observação:                              |                                                                                                    |                                          |
| 02/12/2024 09:29:26                                                                                                    |                                                         | 221808                       |                                                                            | Procedimentos necessarios                |                                                                                                    |                                          |
| Formulário de Triagem:                                                                                                    |                                                         |                              |                                                                            |                                          |                                                                                                    |                                          |
| Nome do Formulário:                                                                                                    |                                                         | Data de Preenchimento:       |                                                                            |                                          |                                                                                                    |                                          |
| Triagem                                                                                                    |                                                         | 02/12/2024 09:29:26          |                                                                            |                                          |                                                                                                    |                                          |
| Seções do Formulário:                                                                                                    |                                                         |                              |                                                                            |                                          |                                                                                                    |                                          |
| Nome da Secão:                                                                                                    |                                                         |                              |                                                                            |                                          |                                                                                                    |                                          |
| Perguntas Médicas - Triagem                                                                                                    |                                                         |                              |                                                                            |                                          |                                                                                                    |                                          |
|                                                                                                    |                                                         |                              |                                                                            |                                          |                                                                                                    |                                          |
| Cor da pele:                                                                                                    | Observação:                                             | Cor                          | dos olhos:                                                                 | Observação:                              | Cor dos cabelos:                                                                                                    | Observação:                              |
| Branca                                                                                                    | N/A                                                     | Cast                         | inho                                                                       | N/A                                      | Castanho                                                                                                    | N/A                                      |
|                                                                                                    |                                                         |                              |                                                                            |                                          |                                                                                                    |                                          |
| Já esteve hospitalizado alguma vez?:                                                                                                | Observação:                                             | Já fi                        | cou internado?:                                                            | Observação:                              | Já passou por alguma cirurgia?:                                                                                                    | Observação:                              |
| <b>Já esteve hospitalizado alguma vez?:</b><br>Não                                                                                  | <b>Observação:</b><br>N/A                               | <b>Já fi</b><br>Não          | cou internado?:                                                            | Observação:<br>N/A                       | <b>Já passou por alguma cirurgia?:</b><br>Não                                                                                                    | Observação:<br>N/A                       |
| <b>Já esteve hospitalizado alguma vez?:</b><br>Não                                                                                  | <b>Observação:</b><br>N/A                               | <b>Já fi</b><br>Não          | cou internado?:                                                            | <b>Observação:</b><br>N/A                | <b>Já passou por alguma cirurgia?:</b><br>Não                                                                                                    | Observação:<br>N/A                       |
| Já esteve hospitalizado alguma vez?:<br>Não<br>Histórico de hemorragia em cirurgia?:                                                | Observação:<br>N/A<br>Observação:                       | Já fi<br>Não<br>Já tơ        | cou internado?:<br>mou anestesia local ou geral?:                          | Observação:<br>N/A<br>Observação:        | Já passou por alguma cirurgia?:<br>Não<br>Já sofreu algum tipo de tratamento                                                                                                    | Observação:<br>N/A<br>Observação:        |
| Já esteve hospitalizado alguma vez?:<br>Não<br>Histórico de hemorragia em cirurgia?:<br>Não                                         | Observação:<br>N/A<br>Observação:<br>N/A                | Jáfi<br>Nāc<br>Játo<br>Não   | cou internado?:<br>mou anestesia local ou geral?:                          | Observação:<br>N/A<br>Observação:<br>N/A | Já passou por alguma cirurgia?:<br>Não<br>Já sofreu algum tipo de tratamento<br>antineoplácio (quimioterapia ou<br>radioteranai) na face?:                                          | Observação:<br>N/A<br>Observação:<br>N/A |
| Já esteve hospitalizado alguma vez?:<br>Não<br>Histórico de hemorragia em cirurgia?:<br>Não                                         | Observação:<br>N/A<br>Observação:<br>N/A                | Jā fī<br>Nāo<br>Jā tư<br>Não | cou internado?:<br>mou anestesia local ou geral?:                          | Observação:<br>N/A<br>Observação:<br>N/A | Já passou por alguma cirurgia?:<br>Não<br>Já sofreu algum tipo de tratamento<br>antineoplásico (quimieterapia ou<br>radioterapia) na face?:<br>Não                                  | Observação:<br>N/A<br>Observação:<br>N/A |
| Já esteve hospitalizado alguma vez?:<br>Não<br>Histórico de hemorragia em cirurgia?:<br>Não                                         | Observação:<br>N/A<br>Observação:<br>N/A                | th ft<br>Não<br>Não          | cou internado?:<br>mou anestesia local ou geral?:                          | Observação:<br>N/A<br>Observação:<br>N/A | Jā passou por alguma cirurgia?;<br>Nilo<br>Jā sofreu algum tigo de tratamento<br>antineptistico (quimietraspia eu<br>radioterapia) na face?;<br>Nilo                                | Observação:<br>N/A<br>Observação:<br>N/A |
| Já esteve hospitalizado alguma vez?:<br>Não<br>Histórico de hemorragia em cirurgia?:<br>Não<br>Está realizando reposição hormonal?: | Observação:<br>N/A<br>Observação:<br>N/A<br>Observação: | Já fi<br>Não<br>Não<br>Apro  | cou internado?:<br>mou anestesia local ou geral?:<br>senta dores na face?: | Observação:<br>N/A<br>Observação:<br>N/A | Já passou por alguma cirurgia?:<br>Não<br>Já sofreu algum tipo de tratamento<br>antineoplásico (quimieterapia ou<br>radioterapia) na face?:<br>Não<br>Já teve alguma doença infecto | Observação:<br>N/A<br>Observação:<br>N/A |

### FIGURA 106 – PRONTUÁRIO DO PACIENTE (PARTE 5) - ADMINISTRADOR

FONTE: OS AUTORES (2024)

Administradores podem listar disciplinas, turmas e respectivos docentes, discentes e procedimentos atrelados, conforme demonstrado nas Figuras 107, 108, 109 e 110.

| UFPR Odonto Ir para Menu Ir para Conteúdo  | PORTAL DE 🗩 🗭                                               | 🖬 📫 sei! 😣 🔺 | 💪 🛔 GIANLUCA NOTARI MAGNABOSCO DA SILV |
|--------------------------------------------|-------------------------------------------------------------|--------------|----------------------------------------|
| lome                                       |                                                             |              |                                        |
| ciplinas                                   |                                                             |              |                                        |
| Eadastrar disciplina 🔂                     |                                                             |              |                                        |
| igite uma palavra para filtrar             |                                                             |              |                                        |
| lome †                                     | Código ↑↓                                                   | Ativo        | Ações                                  |
| NESTESIOLOGIA E CIRURGIA BUCAL             | ME076                                                       | Sim          | o 🙆 🧭                                  |
| IRURGIA E TRAUMATOLOGIA BUCOMAXILO-FACIAIS | ME086                                                       | Sim          | o 🙆 🧭                                  |
| IENTISTICA RESTAURADORA I                  | MO059                                                       | Sim          |                                        |
| ENTISTICA RESTAURADORA II                  | M0063                                                       | Sim          |                                        |
| ISFUNÇÃO TEMPOROMANDIBULAR E DOR FACIAL    | MO067                                                       | Sim          |                                        |
| ISFUNÇÃO TEMPOROMANDIBULAR E DOR FACIAL II | MO080                                                       | Sim          |                                        |
| NDODONTIA I                                | M0060                                                       | Sim          |                                        |
| NDODONTIA II                               | M0064                                                       | Sim          | o 🙆 🥟                                  |
| STOMATOLOGIA                               | ME085                                                       | Sim          | o 🙆 🥖                                  |
| ATOLOGIA                                   | ME072                                                       | Sim          | o 🙆 🧭                                  |
|                                            | Décieur 1 de 10. Testala 20 consistence // / 1 2 X XX do X/ |              |                                        |

FIGURA 107 – LISTA DE DISCIPLINAS - ADMINISTRADOR

| UFPR                                        | Menu Ir para Conteúdo |           |       | SISTEM                                                                                                    | NS DE |              | 💶 🖬          | i se       | <b>i</b> 8      | A          | C         | SIANLU   | CA NOTARI MA | AGNABOSCO DA |
|---------------------------------------------|-----------------------|-----------|-------|----------------------------------------------------------------------------------------------------|-------|--------------|--------------|------------|-----------------|------------|-----------|----------|--------------|--------------|
| lome                                        |                       |           |       |                                                                                                    |       |              |              |            |                 |            |           |          |              |              |
| sciplinas                                   |                       |           |       |                                                                                                    |       |              |              |            |                 |            |           |          |              |              |
|                                             |                       |           |       |                                                                                                    |       |              |              |            |                 |            |           |          |              |              |
| Cadastrar disciplina 🛱                      |                       |           |       |                                                                                                    |       |              |              |            | De              | talhes da  | disciplin |          |              |              |
| igite uma palavra para filtrar              |                       |           |       |                                                                                                    |       | Nome: ANEST  | 'ESIOLOGIA E | CIRURGIA   | BUCAL           |            |           |          |              |              |
| Nome 👔                                      |                       | Código †↓ | Ativo | Ações                                                                                                    |       | Código: ME07 | 6            |            |                 |            |           |          |              |              |
| ANESTESIOLOGIA E CIRURGIA BUCAL             |                       | ME076     | Sim   | < ۵ 📀                                                                                                    |       |              |              | P          | rocedimente     | os atrelad | os à disc | iplina 🕂 |              |              |
| CIRURGIA E TRAUMATOLOGIA BUCOMAXILO-FACIAIS |                       | ME086     | Sim   | <ul> <li></li> <li></li> <li><td></td><td>Nome †</td><td></td><td></td><td>Ativo</td><td>Ati</td><td>vo na dis</td><td>iplina</td><td></td><td>Ações</td></li></ul> |       | Nome †       |              |            | Ativo           | Ati        | vo na dis | iplina   |              | Ações        |
| DENTISTICA RESTAURADORA I                   |                       | MO059     | Sim   | o 🙆 🦉                                                                                                    |       | Centro Cirú  | rgico        |            | Sim             | Sim        | 1         |          |              | 6            |
| DENTISTICA RESTAURADORA II                  |                       | MO063     | Sim   | o 🙆 🧷                                                                                                    |       |              | Pá           | jina: 1 de | 1 - Total: 1 re | gistros    | « «       | 1 > >>   | ~            |              |
| DISFUNÇÃO TEMPOROMANDIBULAR E DOR FACIAL    |                       | M0067     | Sim   | o 🙆 🧷                                                                                                    |       |              |              |            |                 |            |           |          |              |              |
| DISFUNÇÃO TEMPOROMANDIBULAR E DOR FACIAL II |                       | MO080     | Sim   | <ul> <li>A</li> <li>A</li></ul>                                                                                         |       |              | -            |            | Turmas at       | reladas à  | disciplin | •        |              |              |
| NDODONTIA I                                 |                       | MO060     | Sim   | <ul><li>A</li></ul>                                                                                                    |       | Turma 1      | Matutin      | • H        | 8:30:00 - 09:5  | 0:00       | 2024      | /1       | Ações        |              |
| NDODONTIA II                                |                       | M0064     | Sim   |                                                                                                    |       |              |              |            |                 |            |           |          |              |              |
| STOMATOLOGIA                                |                       | ME085     | Sim   |                                                                                                    |       |              | Pa           | pina: 1 de | i - iotal: 1 re | gistros    |           | · · »    | <b></b>      |              |
|                                             |                       | ME072     | Sim   |                                                                                                    |       |              |              |            |                 |            |           |          |              |              |
| ALCOVIA                                     |                       | mc0/2     |       |                                                                                                    |       |              |              |            |                 |            |           |          |              |              |

#### FIGURA 108 – DETALHES DA DISCIPLINA - ADMINISTRADOR

FONTE: OS AUTORES (2024)

| Colonto                                     | ara Menu 🚽 Ir para Conteúdo |       |                    |                        | PORTAL DE<br>SISTEMAS | ۰.          | <b>4</b>       | i sei!            | 8 4           | C            | 🔒 GIANLI | JCA NOTARI MAGNABOSCO DA |
|---------------------------------------------|-----------------------------|-------|--------------------|------------------------|-----------------------|-------------|----------------|-------------------|---------------|--------------|----------|--------------------------|
| > Home                                      |                             |       |                    |                        |                       |             |                |                   |               |              |          |                          |
| Disciplinas                                 |                             |       |                    |                        |                       |             |                |                   |               |              |          |                          |
|                                             |                             |       |                    |                        |                       |             |                |                   |               |              |          |                          |
| Cadastrar disciplina 🛱                      |                             |       |                    |                        |                       |             |                |                   |               |              |          |                          |
|                                             |                             |       |                    |                        |                       |             |                |                   | Detalhes da   | i disciplina |          |                          |
| Digite uma palavra para filtrar             |                             |       |                    |                        |                       | Nome: ANESI | ESIOLOGIA E CI | KUKGIA BUCAL      |               |              |          |                          |
| Nome 1                                      | Discentes da turma          |       |                    |                        |                       |             |                |                   |               | ×            |          |                          |
| ANESTESIOLOGIA E CIRURGIA BUCAL             |                             |       |                    | Cadastrar discentes na | turma +               |             |                |                   |               | liscipi      | ina      | \$c7.05                  |
| CIRURGIA E TRAUMATOLOGIA BUCOMAXILO-FACIAI: | Nome 1                      |       | Email †↓           |                        | CPF ↑↓                |             | Ativo na turr  | ıa                | Ações         | in a company |          | A                        |
| DENTISTICA RESTAURADORA I                   | Guilherme Franco Batista    |       | guilhermebatista@u | fpr.br                 | 132.142.729-          | 85          | Sim            |                   | 6             |              |          |                          |
| DENTISTICA RESTAURADORA II                  |                             |       | Página: 1 de 1 -   | Total: 1 registros     | 1 > >>                | 10 ~        |                |                   |               |              | 2 2      |                          |
| DISFUNÇÃO TEMPOROMANDIBULAR E DOR FACIAL    |                             |       |                    |                        |                       |             |                |                   |               | lina         | <b>A</b> |                          |
| DISFUNÇÃO TEMPOROMANDIBULAR E DOR FACIAL I  | I                           | MO080 | Sim                | o 🙆                    | 0                     | Nome 1      | Turno †⊥       | Horário           |               | Ano/Se       | mestre   | Ações                    |
| ENDODONTIA I                                |                             | MO060 | Sim                | o 🙆                    | 0                     | Turma 1     | Matutino       | 08:30:00 -        | 09:50:00      | 2024/1       |          |                          |
| ENDODONTIA II                               |                             | MO064 | Sim                | 0                      | 0                     |             | Págin          | a: 1 de 1 - Total | : 1 registros | « < <b>1</b> | > >>     |                          |
| ESTOMATOLOGIA                               |                             | ME085 | Sim                | <b>O</b>               | 0                     |             |                |                   |               |              |          |                          |
| PATOLOGIA                                   |                             | ME072 | Sim                | ۵ (                    | 0                     |             |                |                   |               |              |          |                          |
| Página: 1                                   | de 10 - Total: 20 registros | 1 2 > | » 10 ~             |                        |                       |             |                |                   |               |              |          |                          |
|                                             |                             |       |                    | Odonto AGTIC/C         | scp.                  |             |                |                   |               |              |          |                          |

### FIGURA 109 – DISCENTES DA TURMA - ADMINISTRADOR

| UFPR Odonto     Ir para Menu     Home       | Ir para Conteúdo          |                 |                           | PORT               | nl de 🍺         |             | <b>4</b>        | sei!              | 8 4           | C Sucer<br>Disce   | sso<br>nte ativado com sucesso! | > |
|---------------------------------------------|---------------------------|-----------------|---------------------------|--------------------|-----------------|-------------|-----------------|-------------------|---------------|--------------------|---------------------------------|---|
| Disciplinas                                 |                           |                 |                           |                    |                 |             |                 |                   |               |                    |                                 |   |
|                                             |                           |                 |                           |                    |                 |             |                 |                   |               |                    |                                 |   |
| Cadastrar disciplina 🛱                      |                           |                 |                           |                    |                 |             |                 |                   | Detalhes da d | lisciplina         |                                 |   |
| Digite uma palavra para filtrar             |                           |                 |                           |                    | N               | ome: ANESTE | IOLOGIA E CIRI  | URGIA BUCAL       | _             |                    |                                 |   |
| Nome †                                      | Docentes da turma         |                 |                           |                    |                 |             |                 | >                 | 0             |                    |                                 |   |
| ANESTESIOLOGIA E CIRURGIA BUCAL             |                           |                 |                           |                    |                 |             |                 |                   | s atrelado    | s à disciplina \pm |                                 |   |
| CIRURGIA E TRAUMATOLOGIA BUCOMAXILO-FACIAIS | News 2                    | Cadastra        | r docentes na turma =     | Cadastrar re       | sponsaveis na t | urma 🕂      | uel melo trumpo | A.=               | Ativo         | o na disciplina    | Ações                           |   |
| DENTISTICA RESTAURADORA I                   | Gianluca Notari Magnabos  | co da Silva gia | nluca.notari@ufpr.br      | 115.687.529-38     | Sim             | Sim         | ver pera turma  | Age               | Sim           |                    | 0                               |   |
| DENTISTICA RESTAURADORA II                  |                           | Distance        | a de de Transfer d'accelo |                    |                 |             |                 | •••               | istros        | < 1 > >>           | ~                               |   |
| DISFUNÇÃO TEMPOROMANDIBULAR E DOR FACIAL    |                           | ragina.         | Tue 1º Iotal. Tregis      | ilds in the second | /               | 0 •         |                 |                   |               | -                  |                                 |   |
|                                             | 1000                      |                 |                           |                    | -               |             |                 |                   | eladas à o    | disciplina 🕂       |                                 |   |
| DISFUNÇÃO TEMPOROMANDIBULAR E DOR FACIAL II | MOUG                      | 50 51           | m                         |                    |                 | Nome 1      | Turno †↓        | Horário           |               | Ano/Semestre       | Ações                           |   |
| ENDODONTIA I                                | MO06                      | 50 Si           | m 🤇                       | 000                |                 | Turma 1     | Matutino        | 08:30:00 - 0      | 9:50:00       | 2024/1             | 名 🙆 🥏                           |   |
| ENDODONTIA II                               | MOOG                      | 54 Si           | m 🤇                       |                    |                 |             | Página:         | 1 de 1 - Total: 1 | registros     | < 1 > >>           | ~                               |   |
| ESTOMATOLOGIA                               | ME08                      | 5 Si            | m 🤇                       | 0                  |                 |             |                 |                   |               |                    |                                 |   |
| PATOLOGIA                                   | ME07                      | 2 Si            | m                         | 0                  |                 |             |                 |                   |               |                    |                                 |   |
| Página: 1 de 10 - To                        | tal: 20 registros 🧠 < 1 2 | > >> 10         | ~                         |                    |                 |             |                 |                   |               |                    |                                 |   |
|                                             |                           |                 | Odor                      | to - AGTIC/CSGD    |                 |             |                 |                   |               |                    |                                 |   |

FIGURA 110 – DOCENTES DA TURMA - ADMINISTRADOR

Administradores podem cadastrar (Figura 111), editar (Figura 112), ativar (Figura 113) e desativar disciplinas (Figura 114).

| UFPR Odonto Ir para Menu Ir para Conteúdo   |                      |            |                                                                                                    | PORTAL DE<br>SISTEMAS | ۲      |         | •    | ų         | sei!         |             | A        | C           | 🔒 GIANL | JUCA NOTARI MAGNABOSCO | DA SIL |
|---------------------------------------------|----------------------|------------|----------------------------------------------------------------------------------------------------|-----------------------|--------|---------|------|-----------|--------------|-------------|----------|-------------|---------|------------------------|--------|
| > Home                                      |                      |            |                                                                                                    |                       |        |         |      |           |              |             |          |             |         |                        |        |
| Disciplinas                                 |                      |            |                                                                                                    |                       |        |         |      |           |              |             |          |             |         |                        |        |
|                                             |                      |            |                                                                                                    |                       |        |         |      |           |              |             |          |             |         |                        |        |
| Cadastrar disciplina                        |                      |            |                                                                                                    |                       | (      |         |      |           |              |             |          |             |         |                        |        |
|                                             | Cadastrar disciplina |            |                                                                                                    |                       |        |         |      | $\times$  |              | Detalh      | es da di | sciplina    |         |                        |        |
| Digite uma palavra para filtrar             |                      |            |                                                                                                    |                       |        |         |      |           | A BUCAL      |             |          |             |         |                        |        |
| Nome Ţ <sub>E</sub>                         | Preench              | a os campo | s abaixo para o                                                                                                    | adastrar um           | a nova | discipl | ina. |           | Proceedin    | untor a     | trelador | à discipli  |         |                        |        |
| ANESTESIOLOGIA E CIRURGIA BUCAL             | Nome: *              |            |                                                                                                    |                       |        |         |      |           | Ativ         | 0           | Ativo    | na discipl  | ina     | Ações                  |        |
| CIRURGIA E TRAUMATOLOGIA BUCOMAXILO-FACIAIS | Nome da disciplin    | a          |                                                                                                    |                       |        |         |      |           | Sim          |             | Sim      |             |         | Δ                      |        |
| DENTISTICA RESTAURADORA I                   | Código: *            |            |                                                                                                    |                       |        |         |      |           | 1 - Total    | : 1 registi | ros «    | < 1         | > >>    |                        |        |
| DENTISTICA RESTAURADORA II                  | Código da discipli   | na         |                                                                                                    |                       |        |         |      |           |              |             |          |             |         |                        |        |
| DISFUNÇÃO TEMPOROMANDIBULAR E DOR FACIAL    |                      |            | C 1                                                                                                    | 6                     |        |         |      |           | Turm         | ias atrela  | ndas à d | isciplina ( | Ð       |                        |        |
| DISFUNÇÃO TEMPOROMANDIBULAR E DOR FACIAL II |                      |            | Cadastrar                                                                                                    |                       |        |         |      |           | Horário      |             |          | Ano/Se      | mestre  | Ações                  |        |
| ENDODONTIA I                                |                      |            |                                                                                                    | _                     |        |         |      |           | 08:30:00 -   | 09:50:00    |          | 2024/1      |         | 🔗 💩 🥏                  |        |
| ENDODONTIA II                               | MO064                | Sim        | 0                                                                                                    |                       |        |         |      | Página: 1 | de 1 - Total | : 1 registi | ros «    | < 1         | > >>    | ~                      |        |
| ESTOMATOLOGIA                               | ME085                | Sim        | <ul> <li>A</li> <li>A</li></ul> |                       |        |         |      |           |              |             |          |             |         |                        |        |
| PATOLOGIA                                   | ME072                | Sim        | o (8                                                                                                    |                       |        |         |      |           |              |             |          |             |         |                        |        |
| Página: 1 de 10 - Total: 20 registros       | < 1 2 > »»           | 10 ~       |                                                                                                    |                       |        |         |      |           |              |             |          |             |         |                        |        |

FIGURA 111 - CADASTRAR DISCIPLINA - ADMINISTRADOR

| Odonto Ir para Menu Ir para Conto          | sido PORTAL DE 🔍 🌒                                  | 💁 📫 | sei!           | 8 4         | G 🔒 GIANI         | UCA NOTARI MAGNABOSCO |
|--------------------------------------------|-----------------------------------------------------|-----|----------------|-------------|-------------------|-----------------------|
| ne                                         |                                                     |     |                |             |                   |                       |
| iplinas                                    |                                                     |     |                |             |                   |                       |
|                                            | Editar Disciplina                                   | ×   |                |             |                   |                       |
| dastrar disciplina 🛱                       | Preencha os campos abaixo para editar a disciplina. |     | D              | etalhes da  | disciplina        |                       |
| gite uma palavra para filtrar              |                                                     |     | A BUCAL        |             |                   |                       |
| lome †                                     | ANESTESIOLOGIA E CIRURGIA BUCAL                     |     |                |             |                   |                       |
| NESTESIOLOGIA E CIRURGIA BUCAL             |                                                     |     | Procedimen     | tos atrelad | os à disciplina 😈 |                       |
| IRURGIA E TRAUMATOLOGIA BUCOMAXILO-FACIAIS | Código: *                                           |     | Ativo          | Ativ        | ro na disciplina  | Ações                 |
| ENTISTICA RESTAURADORA I                   | ME076                                               |     | Sim            | Sim         |                   | 0                     |
| INTISTICA RESTAURADORA II                  | Ativo: *                                            |     | : 1 - Total: 1 | registros   | < < 1 > »         | ~                     |
| ISFUNÇÃO TEMPOROMANDIBULAR E DOR FACIAL    | Sim                                                 |     |                |             |                   |                       |
| ISFUNÇÃO TEMPOROMANDIBULAR E DOR FACIAL II | (chur D                                             |     | Horário        | atreiadas a | Ang/Semestre      | Acões                 |
| NDODONTIA I                                | Salvar la                                           |     | 08:30:00 - 09  | :50:00      | 2024/1            |                       |
| NDODONTIA II                               |                                                     |     | 1 - Total: 1   | registros   | K K 1 2 20        |                       |
| STOMATOLOGIA                               | MED85 Sim 🥘 🙆 🧷                                     |     |                |             |                   |                       |
| PATOLOGIA                                  | ME072 Sim 💿 🙆 🖉                                     |     |                |             |                   |                       |
| Página: 1 de 10 - Total: 20 regist         |                                                     |     |                |             |                   |                       |

| UFPR Odonto Ir para Menu Ir para Con        | teúdo             |         | Por                   | TAL DE     | ۰.           | <b>4</b>       | <b>sei!</b> 8            |                         | 1550                           |
|---------------------------------------------|-------------------|---------|-----------------------|------------|--------------|----------------|--------------------------|-------------------------|--------------------------------|
| > Home                                      |                   |         |                       |            |              |                |                          | Disc                    | iplina desativada com sucesso! |
| Disciplinas                                 |                   |         |                       |            |              |                |                          |                         |                                |
|                                             |                   |         |                       |            |              |                |                          |                         |                                |
| Cadastrar disciplina 🛱                      |                   |         |                       |            |              |                | Detalh                   | es da disciplina        |                                |
| Digite uma palavra para filtrar             |                   |         |                       |            | Nome: ANESTE | SIOLOGIA E CIR | URGIA BUCAL              |                         |                                |
| Nome 1                                      | Ativar disciplina |         |                       |            |              | 6              | 2                        |                         |                                |
| ANESTESIOLOGIA E CIRURGIA BUCAL             | Auvar disciplina  |         |                       |            |              | Ċ              | Procedimentos a          | trelados à disciplina 🕂 |                                |
| CIRURGIA E TRAUMATOLOGIA BUCOMAXILO-FACIAIS |                   | Tem cer | teza que deseja ativa | r a discip | lina:        |                | Ativo                    | Ativo na disciplina     | Ações                          |
| DENTISTICA RESTAURADORA I                   |                   | ANES    | TESIOLOGIA E CIRURO   | GIA BUCA   | AL?          |                | Sim                      | Sim                     | ٨                              |
| DENTISTICA RESTAURADORA II                  |                   |         | Voltar Ativa          |            |              |                | 1 - Total: 1 regist      | ros « < 1 > »           | <b>_</b>                       |
| DISFUNÇÃO TEMPOROMANDIBULAR E DOR FACIAL    |                   |         |                       |            |              |                |                          |                         |                                |
| DISFUNÇÃO TEMPOROMANDIBULAR E DOR FACIAL II | M0080             | Sim     | o 🙆 🖉                 |            | Name 2       | Trans 11       | Turmas atrela            | adas à disciplina       | A                              |
| ENDODONTIA I                                | M0060             | Sim     |                       |            | Turma 1      | Matutino       | 08:30:00 - 09:50:00      | 2024/1                  | Ações                          |
| ENDODONTIA II                               | M0064             | Sim     |                       |            |              | Página         | 1 de 1 - Total: 1 regist | ms « < 1 > »            |                                |
| ESTOMATOLOGIA                               | ME085             | Sim     |                       |            |              | - ugnu         |                          |                         |                                |
| PATOLOGIA                                   | ME072             | Sim     |                       |            |              |                |                          |                         |                                |
| Página: 1 de 10 - Total: 20 regi            | stros « < 1 2 > » | 10 🗸    |                       |            |              |                |                          |                         |                                |
|                                             |                   |         | Odonto - AGTIC/CSGD   |            |              |                |                          |                         |                                |

#### FIGURA 113 - ATIVAR DISCIPLINA - ADMINISTRADOR

| UFPR Odonto Ir para Menu Ir para Conteúdo   |                      |           |                    | PORTAL DE<br>SISTEMAS | ۲       |         | <b>.</b>    | ii                      | sei!       |                                         | ▲         | C          | 🛔 GIANLI | JCA NOTARI | MAGNABOSCO D |
|---------------------------------------------|----------------------|-----------|--------------------|-----------------------|---------|---------|-------------|-------------------------|------------|-----------------------------------------|-----------|------------|----------|------------|--------------|
| Home                                        |                      |           |                    |                       |         |         |             |                         |            |                                         |           |            |          |            |              |
| isciplinas                                  |                      |           |                    |                       |         |         |             |                         |            |                                         |           |            |          |            |              |
|                                             |                      |           |                    |                       |         |         |             |                         |            |                                         |           |            |          |            |              |
| Cadastrar disciplina 🛱                      |                      |           |                    |                       |         |         |             |                         |            | Detalho                                 | s da dis  | ciplina    |          |            |              |
| Digite uma palavra para filtrar             |                      |           |                    |                       | Nome:   | ANESTES | IOLOGIA E ( | CIRURGIA                | A BUCAL    |                                         |           |            |          |            |              |
| Nome †                                      | Desativar disciplina |           |                    |                       |         |         |             | $\overline{\mathbf{x}}$ |            |                                         |           |            |          |            |              |
| ANESTESIOLOGIA E CIRURGIA BUCAL             |                      |           |                    |                       |         |         |             | $\sim$                  | Procedime  | entos at                                | relados   | à discipli | na 🔁     |            |              |
| CIRURGIA E TRAUMATOLOGIA BUCOMAXILO-FACIAIS |                      | Tem certe | eza que deseja des | ativar a dis          | iplina: |         |             |                         | Ativo      |                                         | Ativo r   | a discipl  | ina      |            | Ações        |
| DENTISTICA RESTAURADORA I                   |                      | ANEST     | TESIOLOGIA E CIRU  | JRGIA BUC             | AL?     |         |             |                         | Sim        |                                         | Sim       |            |          |            | 0            |
| DENTISTICA RESTAURADORA II                  |                      |           | Voltar De          | sativar               |         |         |             |                         | 1 - Total: | 1 registri                              | os <      | < 1        | > >>     | ~          |              |
| DISFUNÇÃO TEMPOROMANDIBULAR E DOR FACIAL    |                      |           |                    |                       |         |         |             |                         |            |                                         |           |            | _        |            |              |
| DISFUNÇÃO TEMPOROMANDIBULAR E DOR FACIAL II | MO080                | Sim       |                    | 0                     |         |         |             |                         | Turma      | s atrela                                | das à dis | ciplina    | Ð        |            |              |
| ENDODONTIA I                                | MO060                | Sim       |                    | 0                     | Nom     | e 1     | Turno T.    |                         | torario    | 19-50-00                                |           | Ano/Se     | mestré   | Ações      |              |
|                                             | M0064                | Sim       |                    | 0                     | Turin   |         | waturno     |                         |            | ,,,,,,,,,,,,,,,,,,,,,,,,,,,,,,,,,,,,,,, |           | EVE4/1     |          |            |              |
|                                             | MEORE                | Cim       |                    |                       |         |         | Pági        | ina: 1 de               | 1 - Total: | 1 registri                              | os <      | 1          | > »      | ~          |              |
|                                             | ME005                | Surd      |                    |                       |         |         |             |                         |            |                                         |           |            |          |            |              |
| AIDLOGIA                                    | ME072                | SIM       |                    | 0                     |         |         |             |                         |            |                                         |           |            |          |            |              |
| Página: 1 de 10 - Total: 20 registros       | < < 1 2 > »          | 10 🗸      |                    |                       |         |         |             |                         |            |                                         |           |            |          |            |              |

FIGURA 114 - DESATIVAR DISCIPLINA - ADMINISTRADOR

FONTE: OS AUTORES (2024)

Também é possível atrelar procedimentos à disciplina (Figura 115), além de ativar e desativar estes procedimentos (Figuras 116 e 117).

| UFPR Odonto Ir para Menu Ir para Conteúdo   |                                              | PORTAL DE<br>SISTEMAS |             |   | ij       | <b>sei!</b> 8         | A         | ↓ Suce            | 550                        | × |
|---------------------------------------------|----------------------------------------------|-----------------------|-------------|---|----------|-----------------------|-----------|-------------------|----------------------------|---|
| ar > Home                                   |                                              |                       |             |   |          |                       |           |                   | olina ativada com sucesso! |   |
| Disciplinas                                 |                                              |                       |             |   |          |                       |           |                   |                            |   |
|                                             |                                              |                       |             |   |          |                       |           |                   |                            |   |
| Cadastrar disciplina 🛱                      |                                              |                       |             |   |          |                       |           |                   |                            |   |
|                                             |                                              |                       |             |   |          | Deta                  | lhes da d | lisciplina        |                            |   |
| Digite uma palavra para filtrar             | Atrelar procedimento à disciplina            |                       |             |   | $\times$ | A BUCAL               |           |                   |                            |   |
| Nome 1                                      |                                              |                       |             |   |          |                       |           |                   |                            |   |
| ANESTESIOLOGIA E CIRURGIA BUCAL             | Selecione um procedimer                      | nto para atrelar à    | disciplina. |   |          | Procedimentos         | atrelado  | os à disciplina 🖶 |                            |   |
| CIRURGIA E TRAUMATOLOGIA BUCOMAXILO-FACIAIS |                                              |                       |             |   |          | Ativo                 | Ativ      | o na disciplina   | Ações                      |   |
| DENTISTICA RESTAURADORA I                   | Selecione                                    |                       |             | ~ | 1        | Sim                   | Sim       |                   | Θ                          |   |
| DENTISTICA RESTAURADORA II                  | Triagem                                      |                       |             |   | '        | e 1 - Total: 1 regi:  | stros     | < 1 > »           | ~                          |   |
|                                             | Cirurgia e Traumatologia Bucomaxilofaciais I |                       |             |   |          |                       |           |                   |                            |   |
| DISFUNÇÃO TEMPOROMANDIBULAR E DOR FACIAL    | Dentística Restauradora                      |                       |             |   |          | Turmas atre           | ladas à e | disciplina 🕂      |                            |   |
| DISFUNÇÃO TEMPOROMANDIBULAR E DOR FACIAL II | DTM e DOR Orofacial                          |                       |             |   | Ļ        | Horário               |           | Ano/Semestre      | Ações                      |   |
| ENDODONTIA I                                | Endodontia                                   |                       |             |   | ,        | 08:30:00 - 09:50:     | 00        | 2024/1            |                            |   |
|                                             | Estomatologia                                |                       |             |   |          |                       |           |                   |                            |   |
| ENDODUNTIATI                                | Patologia Bucal                              |                       |             |   | ina: 1 d | de 1 - Total: 1 regi: | stros     |                   | <b></b>                    |   |
| ESTOMATOLOGIA                               | Integrada                                    |                       |             |   |          |                       |           |                   |                            |   |
| PATOLOGIA                                   | Periodontia                                  |                       |             |   |          |                       |           |                   |                            |   |
|                                             | Pronto Atendimento                           |                       |             |   |          |                       |           |                   |                            |   |
| Pagina: 1 de 10 - Total: 20 registros       | Prontuário Clínica II                        |                       |             | - |          |                       |           |                   |                            |   |

FIGURA 115 – ATRELAR PROCEDIMENTOS À DISCIPLINA - ADMINISTRADOR

| UFPR Odonto Ir para Menu Ir para Contecido     O Home |                   |                 | PORTAL DE<br>SISTEMAS         | ۵.              | <b>4</b>       | sei! 🙁 🔺                    | V Sucer<br>Proce  | iso X<br>dimento desativado da disciplina<br>uucesso! |
|-------------------------------------------------------|-------------------|-----------------|-------------------------------|-----------------|----------------|-----------------------------|-------------------|-------------------------------------------------------|
| Disciplinas                                           |                   |                 |                               |                 |                |                             |                   |                                                       |
| Cadastrar disciplina 😭                                |                   |                 |                               |                 |                | Detalhes da                 | disciplina        |                                                       |
| Digite uma palavra para filtrar                       |                   |                 |                               | Nome: ANESTES   | IOLOGIA E CIRU | JRGIA BUCAL                 |                   |                                                       |
| Nome 1/2.<br>ANESTESIOLOGIA E CIRURGIA BUCAL          | Ativar procedimen | to na disciplir | na                            |                 | ×              | Procedimentos atrelado      | os à disciplina 🕂 |                                                       |
| CIRURGIA E TRAUMATOLOGIA BUCOMAXILO-FACIAIS           | Tem cert          | eza que dese    | eja ativar o procedimento a s | eguir da discip | lina?          | Ativo Ativ                  | o na disciplina   | Ações                                                 |
| DENTISTICA RESTAURADORA I                             |                   |                 | Centro Cirúrgico              |                 |                | Sim                         |                   |                                                       |
| DENTISTICA RESTAURADORA II                            |                   |                 | Voltar Ativar                 |                 |                | e 1 - Total: 1 registros    | < < 1 > >         | ~                                                     |
| DISFUNÇÃO TEMPOROMANDIBULAR E DOR FACIAL              |                   |                 |                               |                 |                | Turner starts day à         |                   |                                                       |
| DISFUNÇÃO TEMPOROMANDIBULAR E DOR FACIAL II           | MO080             | Sim             | o 🙆 🖉                         | Nome †          | Turno †↓       | Horário                     | Ano/Semestre      | Ações                                                 |
| ENDODONTIA I                                          | MO060             | Sim             | o 🙆 🧭                         | Turma 1         | Matutino       | 08:30:00 - 09:50:00         | 2024/1            | A 🖉                                                   |
| ENDODONTIA II                                         | MO064             | Sim             | o 🙆 🥏                         |                 | Página:        | 1 de 1 - Total: 1 registros | < 1 > »           | ~                                                     |
| ESTOMATOLOGIA                                         | ME085             | Sim             | o 🙆 🥏                         |                 |                |                             |                   |                                                       |
| PATOLOGIA                                             | ME072             | Sim             | o 🙆 🤌                         |                 |                |                             |                   |                                                       |
| Página: 1 de 10 - Total: 20 registros                 | < 1 2 > »         | 10 🗸            |                               |                 |                |                             |                   |                                                       |
|                                                       |                   |                 | Odonto - AGTIC/CSGD           |                 |                |                             |                   |                                                       |

FIGURA 116 - ATIVAR PROCEDIMENTOS NA DISCIPLINA - ADMINISTRADOR

| Odonto Ir para Menu Ir para Conteúdo        |                   |                 |                  | PORTAL DE<br>SISTEMAS | ۵         | ). 💁        | ų,         | sei!          |             | A         | C            | 🛔 GIANL | JCA NOTARI MAGNABOSCO DA S |
|---------------------------------------------|-------------------|-----------------|------------------|-----------------------|-----------|-------------|------------|---------------|-------------|-----------|--------------|---------|----------------------------|
| Home                                        |                   |                 |                  |                       |           |             |            |               |             |           |              |         |                            |
| lisciplinas                                 |                   |                 |                  |                       |           |             |            |               |             |           |              |         |                            |
|                                             |                   |                 |                  |                       |           |             |            |               |             |           |              |         |                            |
| Cadastrar disciplina 🛱                      |                   |                 |                  |                       |           |             |            |               | Detalls     | ee de di  | ssinting     |         |                            |
| Digite uma palavra para filtrar             |                   |                 |                  |                       | Nome: AN  | IESTESIOLOG | IA E CIRUF | RGIA BUCAL    | Detain      | es da di  | scipina      |         |                            |
| Nome 1                                      |                   |                 |                  |                       |           |             | Q          |               |             |           |              |         |                            |
| ANESTESIOLOGIA E CIRURGIA BUCAL             | Desativar procedi | mento na discij | plina            |                       |           |             | Ċ          | Procedim      | ientos al   | trelados  | à disciplin  | •       |                            |
| CIRURGIA E TRAUMATOLOGIA BUCOMAXILO-FACIAIS | Tem certe:        | za que deseja   | desativar o proc | edimento a            | seguir da | disciplina  | a?         | Ativo         | D           | Ativo     | na disciplir | na      | Ações                      |
| DENTISTICA RESTAURADORA I                   |                   |                 | Centro Cirúr     | gico                  |           |             |            | Sim           |             | Sim       | _            |         |                            |
| DENTISTICA RESTAURADORA II                  |                   |                 | Voltar D         | esativar              |           |             |            | e 1 - Total:  | : 1 registi | os «      | < 1          |         | ~                          |
| DISFUNÇÃO TEMPOROMANDIBULAR E DOR FACIAL    |                   |                 |                  | _                     |           |             |            | Turm          | ias atrela  | idas à di | isciplina    | •       |                            |
| DISFUNÇÃO TEMPOROMANDIBULAR E DOR FACIAL II | MO080             | Sim             | o 🙆              | 0                     | Nome      | †⊾ Tur      | no †↓      | Horário       |             |           | Ano/Sen      | nestre  | Ações                      |
| ENDODONTIA I                                | MO060             | Sim             | o 🙆              | 0                     | Turma     | 1 Ma        | tutino     | 08:30:00 -    | 09:50:00    |           | 2024/1       |         | 🙈 💩 🥏                      |
| ENDODONTIA II                               | M0064             | Sim             | o 🙆              | 0                     |           |             | Página: 1  | de 1 - Total: | : 1 registr | os <      | < 1          |         | ~                          |
| ESTOMATOLOGIA                               | ME085             | Sim             | 0                | 0                     |           |             |            |               |             |           |              |         |                            |
| PATOLOGIA                                   | ME072             | Sim             | 0                | 0                     |           |             |            |               |             |           |              |         |                            |
| Página: 1 de 10 - Total: 20 registros       | « < 1 2 » »       | 10 ~            |                  |                       |           |             |            |               |             |           |              |         |                            |
|                                             |                   |                 |                  |                       |           |             |            |               |             |           |              |         |                            |

#### FIGURA 117 – DESATIVAR PROCEDIMENTOS NA DISCIPLINA - ADMINISTRADOR

FONTE: OS AUTORES (2024)

Também pode atrelar docentes e discentes à turma (Figuras 118, 119 e 120).

| Conto                                                                  | Ir para Menu Ir para Conteúdo        |                            | PORTAL DE<br>SISTEMAS        |          |     | iii         | sei! 🛛          | A                         | C Succ<br>Docr<br>com | isso<br>inte marcado como responsável<br>sucesso! | × |
|------------------------------------------------------------------------|--------------------------------------|----------------------------|------------------------------|----------|-----|-------------|-----------------|---------------------------|-----------------------|---------------------------------------------------|---|
| Disciplinas                                                            |                                      |                            |                              |          |     |             | 0.4             | allers de disc            |                       |                                                   |   |
| Digite uma palavra para filtrar                                        | Ca                                   | adastrar docentes na turma |                              |          |     | ×           | A BUCAL         | )                         |                       |                                                   |   |
| ANESTESIOLOGIA E CIRURGIA BUCAL                                        | FACIAIS                              | Selecione o                | os docentes para adicionar à | à turma. |     |             | ×               | s atrelados à<br>Ativo na | disciplina 🕂          | Ações                                             |   |
| DENTISTICA RESTAURADORA I<br>DENTISTICA RESTAURADORA II                | Nome 1k.<br>Gianluca N               | Selecione                  |                              |          | Q X | -           | ōes<br>• •      | Sim<br>istros «           | < 1 > >               |                                                   |   |
| DISFUNÇÃO TEMPOROMANDIBULAR E DOR<br>DISFUNÇÃO TEMPOROMANDIBULAR E DOR | FACIAL II                            | Guilherme Franco Batista   |                              |          |     |             | lorário         | eladas à disc             | Ano/Semestre          | Ações                                             |   |
|                                                                        |                                      | Vinicius Ratzke Servelo    |                              | 101110-1 |     |             | 8:30:00 - 09:50 | 0:00                      | 2024/1                |                                                   |   |
| ESTOMATOLOGIA                                                          |                                      | ME085 Sim                  | 000                          |          |     | ăgina: 1 de |                 |                           |                       |                                                   |   |
| PATOLOGIA                                                              | ágina: 1 de 10 - Total: 20 registros | ME072 Sim                  | 00                           |          |     |             |                 |                           |                       |                                                   |   |

FIGURA 118 – ATRELAR DOCENTES À TURMA - ADMINISTRADOR

#### FIGURA 119 – ATRELAR DOCENTES COMO RESPONSÁVEIS PELA TURMA - ADMINIS-TRADOR

| =  | UFPR Odonto                           |                                    |                   |                  |                |                                                                                                    | PORTAL DE<br>SISTEMAS |        |        |       | ų,        | sei!         |          | A         | Ċ          | 🔒 GIANL |       |  |
|----|---------------------------------------|------------------------------------|-------------------|------------------|----------------|----------------------------------------------------------------------------------------------------|-----------------------|--------|--------|-------|-----------|--------------|----------|-----------|------------|---------|-------|--|
|    | Home                                  |                                    |                   |                  |                |                                                                                                    |                       |        |        |       |           |              |          |           |            |         |       |  |
| Di | sciplinas                             |                                    |                   |                  |                |                                                                                                    |                       |        |        |       |           |              |          |           |            |         |       |  |
|    |                                       |                                    |                   |                  |                |                                                                                                    |                       |        |        |       |           |              |          |           |            |         |       |  |
|    | Cadastrar disciplina 🛱                |                                    |                   |                  |                |                                                                                                    |                       |        |        |       |           |              | Detalh   | es da dis | ciplina    |         |       |  |
|    | )igite uma palavra para filtrar       |                                    |                   |                  |                |                                                                                                    |                       |        |        |       |           | A BUCAL      |          |           |            |         |       |  |
|    | Nome †                                | Doce                               | ntes cad          | dastrar responså | veis pela turm | 3                                                                                                    |                       |        |        |       | ×         |              | ×        |           |            |         |       |  |
|    | ANESTESIOLOGIA E CIRURGIA BUCAL       |                                    |                   | Selecion         | ie os docente  | s para adicio                                                                                                    | nar à turma co        | omo re | sponsá | veis. |           |              | s at     | relados   | à discipli | na 🕂    |       |  |
|    | CIRURGIA E TRAUMATOLOGIA BUCOMAXILO-F | ACIAIS                             | ie 1 <sub>k</sub> |                  |                |                                                                                                    |                       |        |        |       |           | ções         | 1        | Ativo     | na discipl | ina     | Ações |  |
|    | DENTISTICA RESTAURADORA I             | Gian                               | luca N            | Selecione        |                |                                                                                                    |                       |        |        |       | ~         | 9 9          |          |           |            |         | 0     |  |
|    | DENTISTICA RESTAURADORA II            |                                    |                   |                  |                |                                                                                                    |                       |        |        | Q X   |           |              | istr     |           | 1          | > »     |       |  |
|    | DISFUNÇÃO TEMPOROMANDIBULAR E DOR FI  | ACIAL                              |                   | Guilherme        | Franco Batista |                                                                                                    |                       |        |        |       |           |              | ela      | das à dis | ciplina (  | Ð       |       |  |
|    | DISFUNÇÃO TEMPOROMANDIBULAR E DOR FI  | ACIAL II                           |                   | Lucas Mach       | hado           |                                                                                                    |                       |        |        |       |           | Horário      |          |           | Ano/Se     | mestre  | Ações |  |
|    | ENDODONTIA I                          |                                    |                   | Vinicius Ra      | tzke Servelo   |                                                                                                    |                       |        |        |       |           | 08:30:00     | 09:50:00 |           | 2024/1     |         | 880   |  |
|    | ENDODONTIA II                         |                                    |                   | M0064            | Sim            | <ul> <li>Image: Image: Ima</li></ul> | 9 🥏                   |        |        |       | Página: 1 | de 1 - Total |          |           | < 1        | 2 22    | ~     |  |
|    | ESTOMATOLOGIA                         |                                    |                   | ME085            | Sim            | <ul> <li>Q</li> </ul>                                                                                                    |                       |        |        |       |           |              |          |           |            |         |       |  |
|    | PATOLOGIA                             |                                    |                   | ME072            | Sim            | 0                                                                                                    |                       |        |        |       |           |              |          |           |            |         |       |  |
|    |                                       | gina: 1 de 10 - Total: 20 registro |                   | 1 2 > »          | 10 ~           |                                                                                                    |                       |        |        |       |           |              |          |           |            |         |       |  |
|    |                                       |                                    |                   |                  |                |                                                                                                    |                       |        |        |       |           |              |          |           |            |         |       |  |

|                                            | ara Menu 🛛 Ir para Conteúdo   |                   |                    | PO                   |               | k 🔒    | <b>.</b> | uiji      | seil (          | 2. 4     | C           | 🛔 GIANLU   | CA NOTARI MAGNABOSCO DA SILVA |
|--------------------------------------------|-------------------------------|-------------------|--------------------|----------------------|---------------|--------|----------|-----------|-----------------|----------|-------------|------------|-------------------------------|
| a > Home                                   |                               |                   |                    |                      |               |        |          |           |                 |          |             |            |                               |
| Disciplinas                                |                               |                   |                    |                      |               |        |          |           |                 |          |             |            |                               |
|                                            |                               |                   |                    |                      |               |        |          |           |                 |          |             |            |                               |
| Cadastrar disciplina                       |                               |                   |                    |                      |               |        |          |           |                 |          |             |            |                               |
|                                            |                               |                   |                    |                      |               |        |          |           |                 | Detalhes | da discipli | ina        |                               |
| Digite uma palavra para filtrar            |                               | Cadastrar discent | tes na turma       |                      |               |        |          | ×         | IA BUCAL        |          |             |            |                               |
| ANESTESIOLOGIA E CIRURGIA BUCAL            | Discentes da turma            |                   |                    |                      |               |        |          |           |                 |          | dis         | sciplina 🕂 |                               |
| CIRURGIA E TRAUMATOLOGIA BUCOMAXILO-FACIAI |                               |                   | Selecione          | os discentes para ad | icionar à tui | ma.    |          |           |                 |          | ı di        | isciplina  | Ações                         |
| DENTISTICA RESTAURADORA I                  | Nome 🏊                        | Selecione -       |                    |                      |               |        | ~        | ٦ I       | ,               | Ações    |             |            | 0                             |
| DENTISTICA RESTAURADORA II                 |                               |                   |                    |                      |               |        | Q X      | 1         |                 |          |             | 1 > >>     | ~                             |
| DISFUNÇÃO TEMPOROMANDIBULAR E DOR FACIAL   |                               | Gianluca          | a Notari Magnaboso | o da Silva           |               |        |          |           |                 |          |             |            |                               |
| DISFUNÇÃO TEMPOROMANDIBULAR E DOR FACIAL   |                               | Lucas M           | achado             |                      |               |        |          | 11        | Horário         |          | ,tpl        | ina 🕂      | Ações                         |
| ENDODONTIA I                               |                               | Vinicius          | Ratzke Servelo     |                      |               | 101110 |          |           | 08:30:00 - 0    | 9:50:00  |             | 24/1       | 8 6 0                         |
| ENDODONTIA II                              |                               | MO064             | Sim                | 00                   | 2             |        |          | Página: 1 | de 1 - Total: 1 |          |             | 1 2 22     | ~                             |
| ESTOMATOLOGIA                              |                               | ME085             | Sim                | o 🙆 🧕                | 2             |        |          |           |                 |          |             |            |                               |
| PATOLOGIA                                  |                               | ME072             | Sim                | o 🙆 🦉                | 2             |        |          |           |                 |          |             |            |                               |
| Página: 1                                  | I de 10 - Total: 20 registros |                   | » 10 ~             |                      |               |        |          |           |                 |          |             |            |                               |
|                                            |                               |                   |                    | Odonto - AGTIC/CSGE  |               |        |          |           |                 |          |             |            |                               |

FIGURA 120 – ATRELAR DISCENTES À TURMA - ADMINISTRADOR

Bem como ativar e desativar docentes (Figuras 121 e 122) e discentes (Figuras 123 e 124) na turma.

| UFPR Odonto                                 | ara Conteúdo       |                                |                   | PORTAL DE<br>SISTEMAS | ۰. ا          | <b>.</b> .     | seil 😣 🖌            | A C Suces          | 50                          | × |
|---------------------------------------------|--------------------|--------------------------------|-------------------|-----------------------|---------------|----------------|---------------------|--------------------|-----------------------------|---|
|                                             |                    |                                |                   |                       |               |                |                     | Docer              | nte desativado com sucesso! |   |
| Disciplinas                                 |                    |                                |                   |                       |               |                |                     |                    |                             |   |
| Cadastrar disciplina 🛱                      |                    |                                |                   |                       |               |                | Detalhes d          | a disciplina       |                             |   |
|                                             |                    |                                |                   |                       | Nome: ANESTES | IOLOGIA E CIRU | RGIA BUCAL          |                    |                             |   |
| Nome †                                      | Docentes Ativar do | ocente na turma                |                   |                       |               | ×              | X                   |                    |                             |   |
| ANESTESIOLOGIA E CIRURGIA BUCAL             |                    |                                |                   |                       |               | <u> </u>       | s atrela            | dos à disciplina 🕂 |                             |   |
| CIRURGIA E TRAUMATOLOGIA BUCOMAXILO-FACIAIS | Nome 1             | Tem certeza                    | que deseja ativar | o docente a seg       | uir na turma? |                | A                   | tivo na disciplina | Ações                       |   |
| DENTISTICA RESTAURADORA I                   | Gianluca N         | (                              | Gianluca Notari M | agnabosco da Si       | va            |                |                     | m                  | •                           |   |
| DENTISTICA RESTAURADORA II                  |                    |                                | Voltar            | Ativar                |               |                | istros              | « < 1 > »          |                             |   |
| DISFUNÇÃO TEMPOROMANDIBULAR E DOR FACIAL    |                    |                                |                   |                       |               |                |                     |                    |                             |   |
| DISFUNÇÃO TEMPOROMANDIBULAR E DOR FACIAL II | мс                 | 0080 Sim                       | 0                 | ۵ 🦉                   | Nome D        | Turno 11       | Horário             | Ano/Semestre       | Acões                       |   |
| ENDODONTIA I                                | MC                 | 0060 Sim                       | 0                 | 8 0                   | Turma 1       | Matutino       | 08:30:00 - 09:50:00 | 2024/1             |                             |   |
| ENDODONTIA II                               | MC                 | 0064 Sim                       | 0                 | 8                     |               |                |                     |                    |                             |   |
| ESTOMATOLOGIA                               | ME                 | 085 Sim                        | 6                 | <b>A</b> <i>O</i>     |               |                |                     |                    |                             |   |
| PATOLOGIA                                   | ME                 | 072 Sim                        | 6                 | ۵ 🦉                   |               |                |                     |                    |                             |   |
| Página: 1 de 10 - Total:                    | 20 registros       | 2 <b>&gt; &gt;</b> 10 <b>~</b> |                   |                       |               |                |                     |                    |                             |   |

FIGURA 121 – ATIVAR DOCENTE NA TURMA - ADMINISTRADOR

| UFPR Odonto                                 | Ir para Conteúdo   |                      |            |                      | PORTAL DE<br>SISTEMAS |           |          | i ii         | sei!           | 8            | ▲          | C 🔒           | GIANLUCA N | DTARI MAGNABOSCO DA SILV/ |
|---------------------------------------------|--------------------|----------------------|------------|----------------------|-----------------------|-----------|----------|--------------|----------------|--------------|------------|---------------|------------|---------------------------|
|                                             |                    |                      |            |                      |                       |           |          |              |                |              |            |               |            |                           |
| Disciplinas                                 |                    |                      |            |                      |                       |           |          |              |                |              |            |               |            |                           |
|                                             |                    |                      |            |                      |                       |           |          |              |                |              |            |               |            |                           |
| Cadastrar disciplina 🛱                      |                    |                      |            |                      |                       |           |          |              |                | Deta         | hes da dis | cinlina       |            |                           |
|                                             |                    |                      |            |                      |                       | Nome: A   | NESTESIC | ILOGIA E CIR | URGIA BUCA     | L            |            |               |            |                           |
| Nome 1                                      | Docentes           | Desativar docente na | a turma    |                      |                       |           |          | ×            |                | ×            |            |               | _          |                           |
| ANESTESIOLOGIA E CIRURGIA BUCAL             |                    |                      |            |                      |                       |           |          | <u> </u>     |                | ios          | atrelados  | à disciplina  | Ð          |                           |
| CIRURGIA E TRAUMATOLOGIA BUCOMAXILO-FACIAIS | Nome 1             | Tem cer              | teza que d | leseja desativar o o | docente a se          | guir na t | urma?    |              | ções           |              | Ativo      | na disciplina |            | Ações                     |
| DENTISTICA RESTAURADORA I                   | Gianluca N         |                      | Gianl      | uca Notari Magna     | bosco da Sil          | /a        |          |              | 9 😡            |              | SIM        |               |            | •                         |
| DENTISTICA RESTAURADORA II                  |                    |                      |            | Voltar De            | sativar               |           |          |              |                | egi          |            | 1             |            | <u> </u>                  |
| DISFUNÇÃO TEMPOROMANDIBULAR E DOR FACIAL    |                    |                      |            |                      |                       |           |          |              |                | tre          | ladas à di | cinlina 🕂     |            |                           |
| DISFUNÇÃO TEMPOROMANDIBULAR E DOR FACIAL II |                    | MO080                | Sim        | 00                   | 0                     | Nome      |          | Turno †↓     | Horário        |              |            | Ano/Seme      | stre A     | lções                     |
| ENDODONTIA I                                |                    | MO060                | Sim        | 0                    | 0                     | Turm      | a 1      | Matutino     | 08:30:00       | 0 - 09:50:0  | 10         | 2024/1        | (          | 8 6 🦉                     |
| ENDODONTIA II                               |                    | MO064                | Sim        | o (8)                | 0                     |           |          | Página       | : 1 de 1 - Tol | tal: 1 regi: |            | < 1           |            | ~                         |
| ESTOMATOLOGIA                               |                    | ME085                | Sim        | o 🙆                  | 0                     |           |          |              |                |              |            |               |            |                           |
| PATOLOGIA                                   |                    | ME072                | Sim        | 00                   | 0                     |           |          |              |                |              |            |               |            |                           |
| Página: 1 de 10 - T                         | otal: 20 registros | < 1 2 > »            | 10 🗸       |                      |                       |           |          |              |                |              |            |               |            |                           |
|                                             |                    |                      |            | Odonto - AGTIC/C     |                       |           |          |              |                |              |            |               |            |                           |

FIGURA 122 – DESATIVAR DOCENTE NA TURMA - ADMINISTRADOR

| UFPR Odonto                                 | ra Menu 🛛 Ir para Conteúdo |                    |             |                   | PORTAL DE<br>SISTEMAS | ۰.            | • <b>•</b> •• | 🕯 sei                   | 8       | A           | Suce<br>Disce | sso<br>ente desativado com sucesso! | × |
|---------------------------------------------|----------------------------|--------------------|-------------|-------------------|-----------------------|---------------|---------------|-------------------------|---------|-------------|---------------|-------------------------------------|---|
| Disciplinas                                 |                            |                    |             |                   |                       |               |               |                         |         |             |               |                                     |   |
| Cadastrar disciplina 😭                      |                            |                    |             |                   |                       |               |               |                         | Detalhe | s da discip | olina         |                                     |   |
|                                             |                            |                    |             |                   |                       | Nome: ANESTI  | SIOLOGIA E    | CIRURGIA BUC            | AL      |             |               |                                     |   |
| Nome †                                      | Discentes da turma         | Ativar discente na | turma       |                   |                       |               |               | $\overline{\mathbf{x}}$ |         | ×           |               |                                     |   |
| ANESTESIOLOGIA E CIRURGIA BUCAL             |                            |                    |             |                   |                       |               |               | Ŭ                       |         |             | sciplina 🕂    |                                     |   |
| CIRURGIA E TRAUMATOLOGIA BUCOMAXILO-FACIAI  | Nome 1                     | Tem                | certeza que | deseja ativar o d | iscente a seg         | juir na turma | ?             |                         | Ações   |             | lisciplina    | Ações                               |   |
| DENTISTICA RESTAURADORA I                   | Guilherme Franco Batista   |                    |             | Guilherme Franc   | o Batista             |               |               |                         | 6       |             |               | •                                   |   |
| DENTISTICA RESTAURADORA II                  |                            |                    |             | Voltar            | Ativar                |               |               |                         |         |             | 1 2 22        | <b>_</b>                            |   |
| DISFUNÇÃO TEMPOROMANDIBULAR E DOR FACIAL    |                            |                    |             |                   |                       |               |               |                         |         |             |               |                                     |   |
| DISFUNÇÃO TEMPOROMANDIBULAR E DOR FACIAL II |                            | MO080              | Sim         | <b>O O</b>        | 0                     | Name 1        | Tume *        | Undel                   |         |             | lina 🕂        | A . W                               |   |
| ENDODONTIA I                                |                            | MO060              | Sim         |                   | 0                     | Turma 1       | Matuting      | 08:30:                  |         | 2           | 2024/1        |                                     |   |
| ENDODONTIA II                               |                            | M0064              | Sim         |                   | 0                     |               |               |                         |         |             |               |                                     |   |
| ESTOMATOLOGIA                               |                            | ME085              |             |                   |                       |               |               |                         |         |             |               |                                     |   |
| PATOLOGIA                                   |                            |                    |             |                   |                       |               |               |                         |         |             |               |                                     |   |
|                                             |                            |                    |             |                   |                       |               |               |                         |         |             |               |                                     |   |
|                                             |                            | 1 2 > »            |             |                   |                       |               |               |                         |         |             |               |                                     |   |

### FIGURA 123 – ATIVAR DISCENTE NA TURMA - ADMINISTRADOR

| = Odonto                                   | ra Menu – Ir para Conteúdo  |                    |              |                       | PORTAL DE    |             |                 | i soil                  | Q. A        | R          | SIANLUCA NOTARI MAGNA | BOSCO DA SILVA |
|--------------------------------------------|-----------------------------|--------------------|--------------|-----------------------|--------------|-------------|-----------------|-------------------------|-------------|------------|-----------------------|----------------|
|                                            |                             |                    |              |                       |              |             |                 | p JCI.                  |             |            | -                     |                |
|                                            |                             |                    |              |                       |              |             |                 |                         |             |            |                       |                |
| Disciplinas                                |                             |                    |              |                       |              |             |                 |                         |             |            |                       |                |
|                                            |                             |                    |              |                       |              |             |                 |                         |             |            |                       |                |
| Cadastrar disciplina 🛱                     |                             |                    |              |                       |              |             |                 |                         | Detalhes da | disciplina |                       |                |
|                                            |                             |                    |              |                       |              | Nome: AN    | STESIOLOGIA E C | IRURGIA BUCAL           |             |            |                       |                |
| Nome 1                                     | Discentes da turma          | Desativar discente | na turma     |                       |              |             |                 | $\overline{\mathbf{x}}$ |             | ×          |                       |                |
| ANESTESIOLOGIA E CIRURGIA BUCAL            |                             | Desatival discente |              |                       |              |             |                 | <u> </u>                |             | sciplina   | •                     |                |
| CIRURGIA E TRAUMATOLOGIA BUCOMAXILO-FACIAI | Nome 1                      | Tem ce             | erteza que o | leseja desativar c    | discente a s | eguir na tu | rma?            |                         | Acões       | lisciplin  | a Ações               |                |
| DENTISTICA RESTAURADORA I                  | Guilherme Franco Batista    |                    |              | Guilherme Fran        | co Batista   |             |                 |                         | A           |            | Θ                     |                |
| DENTISTICA RESTAURADORA II                 |                             |                    |              | Voltar                | Desativar    |             |                 |                         |             | 1          | > >                   |                |
| DISFUNÇÃO TEMPOROMANDIBULAR E DOR FACIAL   |                             |                    |              |                       |              |             |                 |                         |             |            |                       |                |
| DISFUNÇÃO TEMPOROMANDIBULAR E DOR FACIAL I | 1                           | MO080              | Sim          | o (d)                 | 0            | Nome 1      | Turno 11        | Horário                 |             | Ano/Sem    | estre Acões           |                |
| ENDODONTIA I                               |                             | MO060              | Sim          | <ul> <li>A</li> </ul> | 0            | Turma 1     | Matutino        | 08:30:00                | - 09:50:00  | 2024/1     | 880                   |                |
| ENDODONTIA II                              |                             | MO064              | Sim          | 0                     | 0            |             |                 | na: 1 de 1 - Tota       |             | « < 1      |                       |                |
| ESTOMATOLOGIA                              |                             | ME085              | Sim          | 0 0                   | 0            |             |                 |                         |             |            |                       |                |
| PATOLOGIA                                  |                             | ME072              | Sim          | 0 0                   | 0            |             |                 |                         |             |            |                       |                |
| Página: 1                                  | de 10 - Total: 20 registros | < 1 2 > »          | 10 ~         |                       |              |             |                 |                         |             |            |                       |                |
|                                            |                             |                    |              | Odonto - AGTIC        | /CSGD        |             |                 |                         |             |            |                       |                |

FIGURA 124 – DESATIVAR DISCENTE NA TURMA - ADMINISTRADOR

Bem como marcar e desmarcar docentes como responsável pela turma (Figuras 125 e 126).

FIGURA 125 – MARCAR DOCENTE COMO RESPONSÁVEL PELA TURMA - ADMINISTRA-DOR

| UFPR Odonto                                 | a Conteúdo     |                |                          | PORTAL DE<br>SISTEMAS |                     |              | 🕫 sei               | 2            |                     | Sucesso                                             |
|---------------------------------------------|----------------|----------------|--------------------------|-----------------------|---------------------|--------------|---------------------|--------------|---------------------|-----------------------------------------------------|
|                                             |                |                |                          |                       |                     |              |                     |              | Ť                   | Docente desmarcado como responsável<br>com sucesso! |
| Disciplinas                                 |                |                |                          |                       |                     |              |                     |              |                     |                                                     |
| Cudartrar disciplina 🛱                      |                |                |                          |                       |                     |              |                     | Detalhes     | da disciplina       |                                                     |
|                                             |                |                |                          |                       | Nome: ANESTE        | SIOLOGIA E G | CIRURGIA BUC        | AL           |                     |                                                     |
| Nome †                                      | Docentes Marca | r docente como | responsável pela turma   |                       |                     |              | $\overline{\times}$ | ×            |                     |                                                     |
| ANESTESIOLOGIA E CIRURGIA BUCAL             |                |                |                          |                       |                     |              | ~ III               | s atrel      | ados à disciplina   | •                                                   |
| CIRURGIA E TRAUMATOLOGIA BUCOMAXILO-FACIAIS | Nome 1 Tem     | certeza que d  | eseja marcar o docente a | seguir como i         | esponsável          | pela turm    | a? <sub>ções</sub>  |              | Ativo na disciplina | Ações                                               |
| DENTISTICA RESTAURADORA I                   | Gianluca N     |                | Gianluca Notari Magr     | abosco da Sil         | /a                  |              | 9                   |              | sim                 | e                                                   |
| DENTISTICA RESTAURADORA II                  |                |                | Voltar                   | Marcar                |                     |              |                     | istros       |                     |                                                     |
| DISFUNÇÃO TEMPOROMANDIBULAR E DOR FACIAL    |                |                |                          |                       |                     |              |                     | a la da      |                     |                                                     |
| DISFUNÇÃO TEMPOROMANDIBULAR E DOR FACIAL II |                | M0080          | Sim 💿 🙆                  | 0                     | Nome T <sub>k</sub> | Turno 1      | Horári              | ) elada      | Ano/Semestr         | e Acões                                             |
| ENDODONTIA I                                |                | MO060          | Sim 💿 🙆                  | 0                     | Turma 1             | Matutino     | 08:30:0             | 0 - 09:50:00 | 2024/1              |                                                     |
| ENDODONTIA II                               |                | M0064          | Sim 💿 🙆                  | 0                     |                     |              |                     |              |                     |                                                     |
| ESTOMATOLOGIA                               |                | ME085          | Sim 💿 🙆                  | 0                     |                     |              |                     |              |                     |                                                     |
| PATOLOGIA                                   |                | ME072          | Sim 💿 🙆                  | 0                     |                     |              |                     |              |                     |                                                     |
| Página: 1 de 10 - Total: 20                 | registros      | 2 > »          | 10 ¥                     |                       |                     |              |                     |              |                     |                                                     |

FIGURA 126 – DESMARCAR DOCENTE COMO RESPONSÁVEL PELA TURMA - ADMINIS-TRADOR

| Colonto Ir para Menu                        | Ir para Conteúdo |                  |              | P<br>5             | ORTAL DE      | <b>8</b>    | <b>.</b>    | i s        | ei!   | 8 4        |                  | Sucesso                      | × |
|---------------------------------------------|------------------|------------------|--------------|--------------------|---------------|-------------|-------------|------------|-------|------------|------------------|------------------------------|---|
|                                             |                  |                  |              |                    |               |             |             |            |       |            | Ľ                | Docente ativado com sucesso! |   |
| Disciplinas                                 |                  |                  |              |                    |               |             |             |            |       |            |                  |                              |   |
| -                                           |                  |                  |              |                    |               |             |             |            |       |            |                  |                              |   |
| Cadastrar disciplina 🛱                      |                  |                  |              |                    |               |             |             |            |       |            |                  |                              |   |
|                                             |                  |                  |              |                    |               |             |             |            | D     | etalhes da | disciplina       |                              |   |
|                                             |                  |                  |              |                    |               | Nome: ANEST | ESIOLOGIA E | CIRURGIA E | BUCAL |            |                  |                              |   |
| Nome 1                                      | Docentes a       | Desmarcar docent | e como respo | nsável pela turma  |               |             |             | $(\times)$ | ×     |            |                  |                              |   |
| ANESTESIOLOGIA E CIRURGIA BUCAL             |                  |                  |              |                    |               |             |             |            |       | s atrelad  | los à disciplina | <b>•</b>                     |   |
| CIRURGIA E TRAUMATOLOGIA BUCOMAXILO-FACIAIS | Nome 1           | Tem certeza o    | que deseja d | esmarcar o docente | e a seguir co | omo respon  | sável pela  | a çõi      | 05    | Ati        | vo na disciplina | Ações                        |   |
| DENTISTICA RESTAURADORA I                   | Gianluca N       |                  | Gianlu       | uca Notari Magnab  | osco da Silv  | а           |             | a          | 0     | Sin        |                  | U                            |   |
| DENTISTICA RESTAURADORA II                  |                  |                  |              | Voltar             | arcar         |             |             |            |       | istros     | «   I   P        | >>                           |   |
| DISFUNÇÃO TEMPOROMANDIBULAR E DOR FACIAL    |                  |                  |              | Voitar             | larcar        |             |             |            |       |            |                  |                              |   |
| DISFUNÇÃO TEMPOROMANDIBULAR E DOR FACIAL II |                  | M0080            | Sim          | 00                 | /             | Nome 1      | Tumo †      | L Ho       | rário | jeladas a  | Ano/Somot        | tra Asian                    |   |
| ENDODONTIA I                                |                  | M0060            | Sim          |                    |               | Turma 1     | Matuting    | - 08:      |       |            |                  |                              |   |
| ENDODONTIA II                               |                  | M0064            | Sim          |                    |               |             |             |            |       |            |                  |                              |   |
| ESTOMATOLOGIA                               |                  |                  |              |                    |               |             |             |            |       |            |                  |                              |   |
|                                             |                  |                  |              |                    |               |             |             |            |       |            |                  |                              |   |
| PAIOLOGIA                                   |                  | IVIE072          |              | 000                |               |             |             |            |       |            |                  |                              |   |
| Página: 1 de 10 - Tota                      |                  | < 1 2 > »        | 10 ~         |                    |               |             |             |            |       |            |                  |                              |   |
|                                             |                  |                  |              | Odonto - AGTIC/CS0 |               |             |             |            |       |            |                  |                              |   |

FONTE: OS AUTORES (2024)

Administradores também podem listar procedimentos, conforme demonstrado na Figura 127.

| TIGUI                                        | 1A 12I = LISIAC               |                                       |                |            |                                         |
|----------------------------------------------|-------------------------------|---------------------------------------|----------------|------------|-----------------------------------------|
| UFPR Odonto                                  | Ir para Menu Ir para Conteúdo |                                       | SISTEMAS       | 📫 seil 😣 🔺 | 🕻 – 🛔 GIANLUCA NOTARI MAGNABOSCO DA SIL |
| Home                                         |                               |                                       |                |            |                                         |
| rocedimentos                                 |                               |                                       |                |            |                                         |
|                                              |                               |                                       |                |            |                                         |
| Cadastrar procedimento                       |                               |                                       |                |            |                                         |
| Digite uma palavra para filtrar              |                               |                                       |                |            |                                         |
| Nome †                                       |                               |                                       | Ativo          |            | Ações                                   |
| Triagem                                      |                               |                                       | Sim            |            | 🙆 🥟 🛨                                   |
| Centro Cirúrgico                             |                               |                                       | Sim            |            | 0 🖉 🛨                                   |
| Cirurgia e Traumatologia Bucomaxilofaciais I |                               |                                       | Sim            |            | ❹ ⊘ 🕂                                   |
| Dentística Restauradora                      |                               |                                       | Sim            |            | ❹ 🥟 🛨                                   |
| DTM e DOR Orofacial                          |                               |                                       | Sim            |            | 6 🤌 🕂                                   |
| Endodontia                                   |                               |                                       | Sim            |            | 6 🥖 🕂                                   |
| Estomatologia                                |                               |                                       | Sim            |            | 0 🥏 🛨                                   |
| Patologia Bucal                              |                               |                                       | Sim            |            | 🖴 🥟 🛨                                   |
| Integrada                                    |                               |                                       | Sim            |            | 8 🥖 🕂                                   |
| Odontopediatria                              |                               |                                       | Sim            |            | <b>○</b>                                |
|                                              |                               | Página: 1 de 10 - Total: 16 registros | < 1 2 > » 10 ¥ |            |                                         |
|                                              |                               | Odonto - AGTI                         | C/CSGD         |            |                                         |

FIGURA 127 – LISTAGEM DE PROCEDIMENTOS - ADMINISTRADOR

FONTE: OS AUTORES (2024)

Também é possível atrelar procedimentos à disciplina, conforme apresentado na Figura 128.

|                                              | para Menu 🛛 Ir para Conteúdo |        |                                            | PORTAL DE<br>SISTEMAS |         |        | • | ц.  | sei! | 8 | ▲ | C | 🛔 GIANLUCA NOTARI MAGNABOSCO DA SILVA |
|----------------------------------------------|------------------------------|--------|--------------------------------------------|-----------------------|---------|--------|---|-----|------|---|---|---|---------------------------------------|
|                                              |                              |        |                                            |                       |         |        |   |     |      |   |   |   |                                       |
| Due codine entres                            |                              |        |                                            |                       |         |        |   |     |      |   |   |   |                                       |
| Procedimentos                                |                              |        |                                            |                       |         |        |   |     |      |   |   |   |                                       |
|                                              |                              |        |                                            |                       |         |        |   |     |      |   |   |   |                                       |
| Cadastrar procedimento                       |                              |        |                                            |                       |         |        |   |     |      |   |   |   |                                       |
| Digite uma palavra para filtrar              |                              | Adicio | onar procedimento à disciplina             |                       |         |        |   | ×   |      |   |   |   |                                       |
| Nome 1                                       |                              |        |                                            |                       |         |        |   |     |      |   |   |   | Ações                                 |
| Triagem                                      |                              |        | Selecione a disciplina que o pro           | ocedimento se         | rá adio | ionado |   |     |      |   |   | 0 |                                       |
| Centro Cirúrgico                             |                              |        |                                            |                       |         |        |   |     |      |   |   | 0 |                                       |
| Cirurgia e Traumatologia Bucomaxilofaciais I |                              | 0      | Selecione                                  |                       |         |        |   | ~   |      |   |   | 0 |                                       |
| Dentística Restauradora                      |                              |        | ANESTESIOLOGIA E CIRURGIA BUCAL            |                       |         |        |   | -   |      |   |   | A |                                       |
|                                              |                              |        | CIRURGIA E TRAUMATOLOGIA BUCOMAXILO-FACIAI | S                     |         |        |   |     |      |   |   | 0 |                                       |
| DTM e DOR Orofacial                          |                              |        | DENTISTICA RESTAURADORA I                  |                       |         |        |   |     |      |   |   | 0 |                                       |
| Endodontia                                   |                              |        | DENTISTICA RESTAURADORA II                 |                       |         |        |   |     |      |   |   | 0 | 🥟 🛨                                   |
| Estomatologia                                |                              |        | DISFUNÇÃO TEMPOROMANDIBULAR E DOR FACIAL   |                       |         |        |   |     |      |   |   | A |                                       |
| Listoniatorogia                              |                              |        | DISFUNÇÃO TEMPOROMANDIBULAR E DOR FACIAL   | 11                    |         |        |   |     |      |   |   | U |                                       |
| Patologia Bucal                              |                              |        | ENDODONTIA I                               |                       |         |        |   | 188 |      |   |   | 0 | 🥙 🛨                                   |
| Integrada                                    |                              |        | ENDODONTIA II                              |                       |         |        |   |     |      |   |   | A |                                       |
|                                              |                              |        | ESTOMATOLOGIA                              |                       |         |        |   |     |      |   |   | ~ |                                       |
| Odontopediatria                              |                              |        | PATOLOGIA                                  |                       |         |        |   |     |      |   |   | Θ | 🥑 🛨                                   |
|                                              |                              |        | CLINICA INTEGRADA I                        |                       |         |        |   |     |      |   |   |   |                                       |
|                                              |                              |        | CLINICA INTEGRADA II                       |                       |         |        |   | ¥   |      |   |   |   |                                       |
|                                              |                              |        | Odonto - AG                                | TIC/CSGD              |         |        |   |     |      |   |   |   |                                       |

FIGURA 128 – ATRELAR PROCEDIMENTO À DISCIPLINA - ADMINISTRADOR

FONTE: OS AUTORES (2024)

Por fim, o administrador consegue controlar as permissões e acessos dos usuários do sistema através do cadastro e manutenção de técnicos dentistas, técnicos da secretaria, docentes e discentes.

A listagem de técnicos dentistas cadastrados é apresentada na Figura 129.

| UFPR Odonto                         | Ir para Menu Ir para Conteúdo |                                | PORTAL DE DE SISTEMAS    | 💁 📫 sei! | 😣 🛕 📞 🛔 gianlur | CA NOTARI MAGNABOSCO DA S |
|-------------------------------------|-------------------------------|--------------------------------|--------------------------|----------|-----------------|---------------------------|
| Home                                |                               |                                |                          |          |                 |                           |
| cnicos dentistas                    |                               |                                |                          |          |                 |                           |
| Cadastrar técnico dentista 🛱        |                               |                                |                          |          |                 |                           |
| Digite uma palavra para filtrar     |                               |                                |                          |          |                 |                           |
| Nome † <sub>k</sub>                 |                               |                                | Email †↓                 |          | Ativo           | Ações                     |
| Gianluca Notari Magnabosco da Silva |                               |                                | gianluca.notari@ufpr.br  |          | Sim             | e                         |
| Guilherme Franco Batista            |                               |                                | guilhermebatista@ufpr.br |          | Sim             | ٥                         |
| Lucas Machado                       |                               |                                | lucasmachado1@ufpr.br    |          | Sim             | ٥                         |
| Vinicius Ratzke Servelo             |                               |                                | vinicius.ratzke@ufpr.br  |          | Sim             | ۵                         |
|                                     |                               | Página: 1 de 4 - Total: 4 regi | stros « < 1 > » 10 ¥     |          |                 |                           |
|                                     |                               |                                |                          |          |                 |                           |
|                                     |                               |                                |                          |          |                 |                           |
|                                     |                               |                                |                          |          |                 |                           |
|                                     |                               |                                |                          |          |                 |                           |
|                                     |                               |                                |                          |          |                 |                           |
|                                     |                               |                                |                          |          |                 |                           |
|                                     |                               |                                |                          |          |                 |                           |

FONTE: OS AUTORES (2024)

Podem ser cadastrados novos técnicos dentistas conforme Figura 130. Técnicos dentistas também podem ser ativados (Figura 131) ou desativados (Figura 132).

| E UFPR Odonto                       | u Ir para Conteúdo       | PORT                          | IL DE DE    |            | •       | uji -   | sei! | 8 | A | C     | SIANLUCA NOTARI MAGNABOSCO DA SILVA |
|-------------------------------------|--------------------------|-------------------------------|-------------|------------|---------|---------|------|---|---|-------|-------------------------------------|
| à ≻ Home                            |                          |                               |             |            |         |         |      |   |   |       |                                     |
| Técnicos dentistas                  |                          |                               |             |            |         |         |      |   |   |       |                                     |
|                                     |                          |                               |             |            |         |         |      |   |   |       |                                     |
| Cadastrar técnico dentista 🛱        |                          |                               |             |            |         |         |      |   |   |       |                                     |
|                                     |                          |                               |             |            |         | $\odot$ | 1    |   |   |       |                                     |
| Digite uma palavra para filtrar     | Cadastrar técnico dentis | ta                            |             |            |         | Ø       |      |   |   |       |                                     |
| Nome 1                              | Duranda ara              |                               |             |            |         |         |      |   |   | Ativo | Ações                               |
| Gianluca Notari Magnabosco da Silva | Preencha os c            | ampos abaixo para cadastrar ( | im novo tec | nico de    | ntista. |         |      |   |   | Sim   | 0                                   |
| Guilherme Franco Batista            | Nome: *                  | Email: *                      | CPF:        | •          |         |         |      |   |   | Sim   | Θ                                   |
| Lucas Machado                       | João da Silva            | email@email.com.br            | 111         | .111.111-1 | 1       |         |      |   |   | Sim   | ٨                                   |
| Vinicius Ratzke Servelo             |                          |                               |             |            |         |         |      |   |   | Sim   | Δ                                   |
|                                     |                          |                               |             |            |         |         |      |   |   |       |                                     |
|                                     |                          |                               |             |            |         |         |      |   |   |       |                                     |
|                                     |                          |                               |             |            |         |         |      |   |   |       |                                     |
|                                     |                          |                               |             |            |         |         |      |   |   |       |                                     |
|                                     |                          |                               |             |            |         |         |      |   |   |       |                                     |
|                                     |                          |                               |             |            |         |         |      |   |   |       |                                     |
|                                     |                          |                               |             |            |         |         |      |   |   |       |                                     |
|                                     |                          |                               |             |            |         |         |      |   |   |       |                                     |
|                                     |                          | Odonto - AGTIC/CSGD           |             |            |         |         |      |   |   |       |                                     |

FIGURA 130 – CADASTRAR TÉCNICO DENTISTA - ADMINISTRADOR

| UFPR Odonto                         | PORTAL DE<br>BISTEMAS                        | k 🐽      | <b>4</b> | i seil                  | 8 | <b>A</b> C | 🛔 GIANLUCA NOTARI MAGNABOSCO DA SILVA |
|-------------------------------------|----------------------------------------------|----------|----------|-------------------------|---|------------|---------------------------------------|
|                                     |                                              |          |          |                         |   |            |                                       |
| Técnicos dentistas                  |                                              |          |          |                         |   |            |                                       |
|                                     |                                              |          |          |                         |   |            |                                       |
| Cadastrar técnico dentista 🛱        |                                              |          |          |                         |   |            |                                       |
| Digite uma palavra para filtrar     |                                              |          |          |                         |   |            |                                       |
| Nome 1                              | Ativar técnico dentista                      |          | (        | $\overline{\mathbf{x}}$ |   | Ativo      | Ações                                 |
| Gianluca Notari Magnabosco da Silva |                                              |          |          |                         |   | Não        | 6                                     |
| Guilherme Franco Batista            | Tem certeza que deseja ativar o/a técnico de | entista: |          |                         |   | Sim        | ٨                                     |
| Lucas Machado                       | Gianluca Notari Magnabosco da Silva?         | 2        |          |                         |   | Sim        | ٨                                     |
| Vinicius Ratzke Servelo             | Voltar Ativar                                |          |          |                         |   | Sim        | ٨                                     |
|                                     |                                              |          |          |                         |   |            |                                       |
|                                     |                                              |          |          |                         |   |            |                                       |
|                                     |                                              |          |          |                         |   |            |                                       |
|                                     |                                              |          |          |                         |   |            |                                       |
|                                     |                                              |          |          |                         |   |            |                                       |
|                                     |                                              |          |          |                         |   |            |                                       |
|                                     | Odosto - AGTIC/CSCD                          |          |          |                         |   |            |                                       |

FIGURA 131 – ATIVAR TÉCNICO DENTISTA - ADMINISTRADOR

|                                     | Ir para Menu Ir para Conteúdo |                             | PORTAL DE<br>SISTEMAS | <b>\$</b> |        | • | ų,         | sei! | 8 | A | C     | SIANLUCA NOTARI MAGNABOSCO DA SILVA |
|-------------------------------------|-------------------------------|-----------------------------|-----------------------|-----------|--------|---|------------|------|---|---|-------|-------------------------------------|
|                                     |                               |                             |                       |           |        |   |            |      |   |   |       |                                     |
| Técnicos dentistas                  |                               |                             |                       |           |        |   |            |      |   |   |       |                                     |
| Cadastrar técnico dentista 🛱        |                               |                             |                       |           |        |   |            |      |   |   |       |                                     |
| Digite uma palavra para filtrar     |                               |                             |                       |           |        |   |            |      |   |   |       |                                     |
| Nome 1 <sub>E</sub>                 |                               | Desativar técnico dentista  |                       |           |        |   | $(\times)$ |      |   |   | Ativo | Ações                               |
| Gianluca Notari Magnabosco da Silva |                               |                             |                       |           |        |   | $\sim$     |      |   |   | Sim   | <b>(</b> )                          |
| Guilherme Franco Batista            |                               | Tem certeza que deseja desa | ativar o/a técni      | ico dent  | tista: |   |            |      |   |   | Sim   | ٨                                   |
| Lucas Machado                       |                               | Gianluca Notari Mag         | nabosco da Si         | lva?      |        |   |            |      |   |   | Sim   | 6                                   |
| Vinicius Ratzke Servelo             |                               | Voltar                      | Desativar             |           |        |   |            |      |   |   | Sim   | 6                                   |
|                                     |                               |                             | _                     |           | _      |   |            |      |   |   |       |                                     |
|                                     |                               |                             |                       |           |        |   |            |      |   |   |       |                                     |
|                                     |                               |                             |                       |           |        |   |            |      |   |   |       |                                     |
|                                     |                               |                             |                       |           |        |   |            |      |   |   |       |                                     |
|                                     |                               |                             |                       |           |        |   |            |      |   |   |       |                                     |
|                                     |                               |                             |                       |           |        |   |            |      |   |   |       |                                     |
|                                     |                               |                             |                       |           |        |   |            |      |   |   |       |                                     |
|                                     |                               |                             |                       |           |        |   |            |      |   |   |       |                                     |

FIGURA 132 – DESATIVAR TÉCNICO DENTISTA - ADMINISTRADOR

A listagem de técnicos da secretaria cadastrados é apresentada na Figura 133.

| Ir para Menu Ir para Conteúdo | Portal de 🙉 🐟 💶 📫 Sei 🖄                           | 🛕 📞 🛔 GIANLUCA NO                                                                                                    | )TARI MAGNABOSCO DA SILV/                                                                                                    |
|-------------------------------|---------------------------------------------------|----------------------------------------------------------------------------------------------------|----------------------------------------------------------------------------------------------------|
|                               |                                                   |                                                                                                    |                                                                                                    |
|                               |                                                   |                                                                                                    |                                                                                                    |
|                               |                                                   |                                                                                                    |                                                                                                    |
|                               |                                                   |                                                                                                    |                                                                                                    |
|                               |                                                   |                                                                                                    |                                                                                                    |
|                               | Email 11                                          | Ativo                                                                                                    | Ações                                                                                                    |
|                               | gianluca.notari@ufpr.br                           | Sim                                                                                                    | ۵                                                                                                    |
|                               | guilhermebatista@ufpr.br                          | Sim                                                                                                    | ۵                                                                                                    |
|                               | lucasmachado 1 @ufpr.br                           | Sim                                                                                                    | ۵                                                                                                    |
|                               | vinicius.ratzke@ufpr.br                           | Sim                                                                                                    | 6                                                                                                    |
| Página: 1 de 4 - Total:       | 4 registros $\ll$ $<$ 1 $>$ $\gg$ 10 $\checkmark$ |                                                                                                    |                                                                                                    |
|                               |                                                   |                                                                                                    |                                                                                                    |
|                               |                                                   |                                                                                                    |                                                                                                    |
|                               |                                                   |                                                                                                    |                                                                                                    |
|                               |                                                   |                                                                                                    |                                                                                                    |
|                               |                                                   |                                                                                                    |                                                                                                    |
|                               |                                                   |                                                                                                    |                                                                                                    |
|                               |                                                   |                                                                                                    |                                                                                                    |
|                               | Pagme 1 de 4 - Total:                             | Destroys       Destroys       C       C         Entroys       Entroys       C       C       C         Entroys       Entroys       Entroys       C       C       C         Entroys       Entroys       Entroys       C       C | DETEND       DETEND       Detended       Detended       Detende       Detended       Detended       Detended       Detended       Detended       Detended       Detended       Detended       Detended       Dete |

FIGURA 133 – LISTAR TÉCNICOS DA SECRETARIA - ADMINISTRADOR

FONTE: OS AUTORES (2024)

Podem ser cadastrados novos técnicos da secretaria conforme Figura 134. Técnicos da secretaria também podem ser ativados (Figura 135) ou desativados (Figura 136).

|                                     | Ir para Menu Ir para Conteúdo |                          |              | PORTAL DE<br>SISTEMAS | ۲        |           | •        | uji - | sei! | 2 | A | C     | SIANLUCA NOTARI MAGNABOSCO DA SILVA |
|-------------------------------------|-------------------------------|--------------------------|--------------|-----------------------|----------|-----------|----------|-------|------|---|---|-------|-------------------------------------|
|                                     |                               |                          |              |                       |          |           |          |       |      |   |   |       |                                     |
| Técnicos da secretaria              |                               |                          |              |                       |          |           |          |       |      |   |   |       |                                     |
|                                     |                               |                          |              |                       |          |           |          |       |      |   |   |       |                                     |
| Cadastrar técnico da secretaria 🛱   |                               |                          |              |                       |          |           |          |       |      |   |   |       |                                     |
| Digite uma palavra para filtrar     |                               | Cadastrar ténico da secr | taria        |                       |          |           |          | ×     |      |   |   |       |                                     |
| Nome 1                              |                               |                          |              |                       |          |           |          |       |      |   |   | Ativo | Ações                               |
| Gianluca Notari Magnabosco da Silva |                               | Preencha os cam          | oos abaixo p | ara cadastrar um nov  | o técnic | o da se   | cretaria | а.    |      |   |   | Sim   | ٨                                   |
| Guilherme Franco Batista            |                               | Nome: *                  | Emai         | : •                   | CPF: *   |           |          |       |      |   |   | Sim   | ٨                                   |
| Lucas Machado                       |                               | João da Silva            | em           | iil@email.com.br      | 111.1    | 11.111-11 |          |       |      |   |   | Sim   | ٨                                   |
| Vinicius Ratzke Servelo             |                               |                          |              |                       |          |           |          |       |      |   |   | Sim   | 6                                   |
|                                     |                               |                          |              |                       |          |           |          |       |      |   |   |       |                                     |
|                                     |                               |                          |              |                       |          |           |          |       |      |   |   |       |                                     |
|                                     |                               |                          |              |                       |          |           |          |       |      |   |   |       |                                     |
|                                     |                               |                          |              |                       |          |           |          |       |      |   |   |       |                                     |
|                                     |                               |                          |              |                       |          |           |          |       |      |   |   |       |                                     |
|                                     |                               |                          |              |                       |          |           |          |       |      |   |   |       |                                     |
|                                     |                               |                          |              |                       |          |           |          |       |      |   |   |       |                                     |
|                                     |                               |                          |              |                       |          |           |          |       |      |   |   |       |                                     |

### FIGURA 134 – CADASTRAR TÉCNICO DA SECRETARIA - ADMINISTRADOR

FONTE: OS AUTORES (2024)

# FIGURA 135 – ATIVAR TÉCNICO DA SECRETARIA - ADMINISTRADOR

| $\equiv$ UFPR Odonto                | Ir para Menu Ir para Conteúdo |                              | SISTEMAS        |      | ۹ 🔍 | <b>1</b> | sei! |     | A | C     | SIANLUCA NOTARI MAGNABOSCO DA SILVA |
|-------------------------------------|-------------------------------|------------------------------|-----------------|------|-----|----------|------|-----|---|-------|-------------------------------------|
|                                     |                               |                              |                 |      |     |          |      |     |   |       |                                     |
| Técnicos da secretaria              |                               |                              |                 |      |     |          |      |     |   |       |                                     |
| Cadastrar técnico da secretaria 🛱   |                               |                              |                 |      |     |          |      |     |   |       |                                     |
| Digite uma palavra para filtrar     |                               |                              |                 |      |     |          |      |     |   |       |                                     |
| Nome 1                              |                               | Ativar técnico da secretaria |                 |      |     | ×        |      |     |   | Ativo | Ações                               |
| Gianluca Notari Magnabosco da Silva |                               |                              |                 |      |     | 0        |      |     |   | Não   | Θ                                   |
| Guilherme Franco Batista            |                               | Tem certeza que deseja ativa | r o/a técnico d |      |     | Sim      | 8    |     |   |       |                                     |
| Lucas Machado                       |                               | Gianluca Notari Mag          | nabosco da Si   | lva? |     |          |      | Sim |   |       | Δ                                   |
| Vinicius Ratzke Servelo             |                               | Voltar                       | Ativar          |      |     |          |      |     |   | Sim   | ٥                                   |
|                                     |                               |                              | _               | _    | _   |          |      |     |   |       |                                     |
|                                     |                               |                              |                 |      |     |          |      |     |   |       |                                     |
|                                     |                               |                              |                 |      |     |          |      |     |   |       |                                     |
|                                     |                               |                              |                 |      |     |          |      |     |   |       |                                     |
|                                     |                               |                              |                 |      |     |          |      |     |   |       |                                     |
|                                     |                               |                              |                 |      |     |          |      |     |   |       |                                     |
|                                     |                               |                              |                 |      |     |          |      |     |   |       |                                     |
|                                     |                               |                              |                 |      |     |          |      |     |   |       |                                     |
|                                     |                               | Odonto - AGI                 |                 |      |     |          |      |     |   |       |                                     |

|                                     | Ir para Menu Ir para Conteúdo |                                 | PORTAL DE<br>SISTEMAS |            | . 4    | <b>u</b> ji | sei! | 8 | <b>A</b> C | SIANLUCA NO | TARI MAGNABOSCO DA SILVA |
|-------------------------------------|-------------------------------|---------------------------------|-----------------------|------------|--------|-------------|------|---|------------|-------------|--------------------------|
|                                     |                               |                                 |                       |            |        |             |      |   |            |             |                          |
| Técnicos da secretaria              |                               |                                 |                       |            |        |             |      |   |            |             |                          |
| Cadastrar técnico da secretaria 🛱   |                               |                                 |                       |            |        |             |      |   |            |             |                          |
| Digite uma palavra para filtrar     |                               |                                 |                       |            |        |             |      |   |            |             |                          |
| Nome 1                              |                               | Desativar técnico da secretaria |                       |            |        | $(\times)$  |      |   | Ativo      |             | Ações                    |
| Gianluca Notari Magnabosco da Silva |                               |                                 |                       |            |        | 0           |      |   | Sim        |             | Θ                        |
| Guilherme Franco Batista            |                               | Tem certeza que deseja desa     | tivar o/a técnico     | o da secre | taria: |             |      |   | Sim        |             | ٨                        |
| Lucas Machado                       |                               | Gianluca Notari M               | agnabosco da S        | ilva?      |        |             |      |   | Sim        |             | Δ                        |
| Vinicius Ratzke Servelo             |                               | Voltar                          | Desativar             |            |        |             |      |   | Sim        |             | ۵                        |
|                                     |                               |                                 | _                     |            |        |             |      |   |            |             |                          |
|                                     |                               |                                 |                       |            |        |             |      |   |            |             |                          |
|                                     |                               |                                 |                       |            |        |             |      |   |            |             |                          |
|                                     |                               |                                 |                       |            |        |             |      |   |            |             |                          |
|                                     |                               |                                 |                       |            |        |             |      |   |            |             |                          |
|                                     |                               |                                 |                       |            |        |             |      |   |            |             |                          |
|                                     |                               |                                 |                       |            |        |             |      |   |            |             |                          |
|                                     |                               |                                 |                       |            |        |             |      |   |            |             |                          |

FIGURA 136 – DESATIVAR TÉCNICO DA SECRETARIA - ADMINISTRADOR

A listagem de docentes é apresentada na Figura 137.

|                                     |                               |                                  |                         | лυ | IVIIIV |        | IADO | 11    |                                 |
|-------------------------------------|-------------------------------|----------------------------------|-------------------------|----|--------|--------|------|-------|---------------------------------|
| UFPR Odonto                         | Ir para Menu Ir para Conteúdo |                                  | SISTEMAS                |    | 🤹 🖬    | 🕴 seil | 8 🔺  | C     | 🛔 GIANLUCA NOTARI MAGNABOSCO DA |
| Home                                |                               |                                  |                         |    |        |        |      |       |                                 |
| ocentes                             |                               |                                  |                         |    |        |        |      |       |                                 |
| Cadastrar docente 🛱                 |                               |                                  |                         |    |        |        |      |       |                                 |
| Digite uma palavra para filtrar     |                               |                                  |                         |    |        |        |      |       |                                 |
| Nome 1                              |                               | E                                | mail ↑↓                 |    |        |        |      | Ativo | Ações                           |
| Gianluca Notari Magnabosco da Silva |                               | gi                               | ianluca.notari@ufpr.br  |    |        |        | :    | Sim   | ۵                               |
| Guilherme Franco Batista            |                               | g                                | uilhermebatista@ufpr.br |    |        |        | :    | Sim   | ٥                               |
| Lucas Machado                       |                               | lu                               | icasmachado1@ufpr.br    |    |        |        | :    | Sim   | ۵                               |
| Vinicius Ratzke Servelo             |                               | vi                               | nicius.ratzke@ufpr.br   |    |        |        | :    | Sim   | ۵                               |
|                                     |                               | Página: 1 de 4 - Total: 4 regist | ros « < 1 > » 10        | ~  |        |        |      |       |                                 |
|                                     |                               |                                  |                         |    |        |        |      |       |                                 |
|                                     |                               |                                  |                         |    |        |        |      |       |                                 |
|                                     |                               |                                  |                         |    |        |        |      |       |                                 |
|                                     |                               |                                  |                         |    |        |        |      |       |                                 |
|                                     |                               |                                  |                         |    |        |        |      |       |                                 |
|                                     |                               |                                  |                         |    |        |        |      |       |                                 |
|                                     |                               |                                  |                         |    |        |        |      |       |                                 |
|                                     |                               | Odon                             | to - AGTIC/CSGD         |    |        |        |      |       |                                 |

FIGURA 137 - LISTAR DOCENTES - ADMINISTRADOR

FONTE: OS AUTORES (2024)

Podem ser cadastrados novos docentes conforme Figura 138. Docentes também podem ser ativados (Figura 139) ou desativados (Figura 140).

| ≡ UFPR Odonto                       | Ir para Menu Ir para Conteúdo |                   | PORTAL                   | DE 🍺       |        | •  | <b>uji</b> | sei! | 8 | ▲ | C     | SIANLUCA NOTARI MAGNABOSCO DA SILVA |
|-------------------------------------|-------------------------------|-------------------|--------------------------|------------|--------|----|------------|------|---|---|-------|-------------------------------------|
| 奋 > Home                            |                               |                   |                          |            |        |    |            |      |   |   |       |                                     |
| Docentes                            |                               |                   |                          |            |        |    |            |      |   |   |       |                                     |
| Cadastrar docente                   |                               |                   |                          |            |        |    |            |      |   |   |       |                                     |
| Digite uma palavra para filtrar     |                               | Cadastrar docente |                          |            |        |    | $\times$   |      |   |   |       |                                     |
| Nome 1                              |                               |                   |                          |            |        |    |            |      |   |   | Ativo | Ações                               |
| Gianluca Notari Magnabosco da Silva |                               | Preencha os cam   | pos abaixo para cadastra | r um novo  | docent | e. |            |      |   |   | Sim   | ٨                                   |
| Guilherme Franco Batista            |                               | Nome: *           | Email: *                 | CPF: *     |        |    |            |      |   |   | Sim   | Δ                                   |
| Lucas Machado                       |                               | Nome              | email@email.com.br       | 111.111.11 | 11-11  |    |            |      |   |   | Sim   | 6                                   |
| Vinicius Ratzke Servelo             |                               |                   |                          |            |        |    |            |      |   |   | Sim   | ۵                                   |
|                                     |                               |                   |                          |            |        |    |            |      |   |   |       |                                     |
|                                     |                               |                   |                          |            |        |    |            |      |   |   |       |                                     |
|                                     |                               |                   |                          |            |        |    |            |      |   |   |       |                                     |
|                                     |                               |                   |                          |            |        |    |            |      |   |   |       |                                     |
|                                     |                               |                   |                          |            |        |    |            |      |   |   |       |                                     |
|                                     |                               |                   |                          |            |        |    |            |      |   |   |       |                                     |
|                                     |                               |                   |                          |            |        |    |            |      |   |   |       |                                     |
|                                     |                               |                   | Odonto - AGTIC/CSGD      |            |        |    |            |      |   |   |       |                                     |

#### FIGURA 138 - CADASTRAR DOCENTE - ADMINISTRADOR

FONTE: OS AUTORES (2024)

| UFPR Odonto                         | Ir para Menu Ir para Conteúdo |                | PORTAL DE<br>SISTEMAS                      | 🗰 🍒 | sei! 😣 🔺 | Sucesso       | ×                  |
|-------------------------------------|-------------------------------|----------------|--------------------------------------------|-----|----------|---------------|--------------------|
|                                     |                               |                |                                            |     |          | Docente desat | ivado com sucessol |
| Docentes                            |                               |                |                                            |     |          |               |                    |
| Cadastrar docente                   |                               |                |                                            |     |          |               |                    |
| Digite uma palavra para filtrar     |                               |                |                                            |     |          |               |                    |
| Nome †                              |                               | Ativar docente |                                            | (×  | 0        | Ativo         | Ações              |
| Gianluca Notari Magnabosco da Silva |                               |                |                                            |     |          | Não           | 6                  |
| Guilherme Franco Batista            |                               |                | Tem certeza que deseja ativar o/a docente: |     |          | Sim           | <b>(</b>           |
| Lucas Machado                       |                               |                | Sim                                        | 6   |          |               |                    |
| Vinicius Ratzke Servelo             |                               |                | Voltar Ativar                              |     |          | Sim           | ð                  |
|                                     |                               |                |                                            |     |          |               |                    |
|                                     |                               |                | _                                          |     |          |               |                    |
|                                     |                               |                |                                            |     |          |               |                    |
|                                     |                               |                |                                            |     |          |               |                    |
|                                     |                               |                |                                            |     |          |               |                    |
|                                     |                               |                |                                            |     |          |               |                    |
|                                     |                               |                |                                            |     |          |               |                    |
|                                     |                               |                |                                            |     |          |               |                    |
|                                     |                               |                | Odonto - AGTIC/CSGD                        |     |          |               |                    |

FIGURA 139 - ATIVAR DOCENTE - ADMINISTRADOR

| S hors<br>Cateratoral C<br>Cateratoral C<br>Cateratoral C<br>Cateratoral C<br>Cateratoral Salva<br>Cateratoral Salva<br>Salva<br>Cateratoral Salva<br>Salva<br>Cateratoral Salva<br>Salva<br>Salva<br>Cateratoral Salva<br>Salva<br>Salva<br>Cateratoral Salva<br>Salva<br>Sa | UFPR Odonto                         | Ir para Menu 🛛 Ir para Conteúdo |                   |                     | PORTAL DE<br>SISTEMAS |          | <br>ų. | sei! | 8 | ▲ | C,    | 🛔 GIANLUCA NOTARI MAGNABOSCO DA SILVA |
|----------------------------------------------------------------------------------------------------|-------------------------------------|---------------------------------|-------------------|---------------------|-----------------------|----------|--------|------|---|---|-------|---------------------------------------|
| Decentes                                                                                                    | > Home                              |                                 |                   |                     |                       |          |        |      |   |   |       |                                       |
| Catative develop 200       Catative develop 200       Altro       Advas         Depterums pase ritrer       Image: Catative develop 200       Sim       Image: Catative develop 200         Guidemer France Zatista       Sim       Image: Catative develop 200       Sim       Image: Catative develop 200         Vencius Ratzie Servelo       Image: Catative develop 200       Catative Catative develop 200       Sim       Image: Catative develop 200                                                                                                    | Docentes                            |                                 |                   |                     |                       |          |        |      |   |   |       |                                       |
| Dighte units palaring para fiftur         Nome 1k       Also       Algoes         Ganlues Notari Magnabooco da Silva       Sim       @         Gallherme Franco Exista       Sim       @         Lucas Mathadio       Tem certeza que deseja desativar o/a docente:<br>Gianluca Notari Magnabosco da Silva?       Sim       @         Vinicus Ratite Serveio       Sim       @       @       @                                                                                                    | Cadastrar docente                   |                                 |                   |                     |                       |          |        |      |   |   |       |                                       |
| Nome 1.       Above       Above       Acces         Guilham Katanabasana da Silva       Sim       Gal         Guilham Franco Batista       Tem certeza que deseja desativar o/a docente:<br>Gianluca Notari Magnabasco da Silva?       Sim       Gal         Vinicius Ratste Servelo       Sim       Gal                                                                                                    | Digite uma palavra para filtrar     |                                 |                   |                     |                       |          |        |      |   |   |       |                                       |
| Giantuca Notari Magnabosco da Silva     Sim     Image: Constraint of Constraint of Constraint                                                                                                    | Nome †                              |                                 | Desativar desente |                     |                       |          | Q      |      |   |   | Ativo | Ações                                 |
| Guiheme Franco Battata     Tem certeza que deseja desativar o/a docente:<br>Gianiluca Notari Magnabosco da Silva?     Sim     Image: Comparison of the comparison of the comparison of the                                                                                                    | Gianluca Notari Magnabosco da Silva |                                 | Desatival docente |                     |                       |          | Ċ      | ·    |   |   | Sim   | ٨                                     |
| Locas Madrado     Sim       Vinicus Ratite Servelo     Sim                                                                                                    | Guilherme Franco Batista            |                                 |                   | Tem certeza que des | eja desativar o/a o   | locente: |        |      |   |   | Sim   | Θ                                     |
| Vinicius Ratzle Servelo                                                                                                    | Lucas Machado                       |                                 |                   | Gianluca Notari I   | Magnabosco da Si      | ilva?    |        |      |   |   | Sim   | Θ                                     |
|                                                                                                    | Vinicius Ratzke Servelo             |                                 |                   | Voltar              | Desativar             |          |        |      |   |   | Sim   | ۵                                     |
|                                                                                                    |                                     |                                 |                   |                     | _                     |          |        |      |   |   |       |                                       |
|                                                                                                    |                                     |                                 |                   |                     |                       |          |        |      |   |   |       |                                       |
|                                                                                                    |                                     |                                 |                   |                     |                       |          |        |      |   |   |       |                                       |
|                                                                                                    |                                     |                                 |                   |                     |                       |          |        |      |   |   |       |                                       |
|                                                                                                    |                                     |                                 |                   |                     |                       |          |        |      |   |   |       |                                       |
|                                                                                                    |                                     |                                 |                   |                     |                       |          |        |      |   |   |       |                                       |
|                                                                                                    |                                     |                                 |                   |                     |                       |          |        |      |   |   |       |                                       |

FIGURA 140 - DESATIVAR DOCENTE - ADMINISTRADOR

FONTE: OS AUTORES (2024)

A listagem de discentes é apresentada na Figura 141.

|                                     |                               |                                  |                          | , ,, |          | 1011   | U DOIT  |                                  |
|-------------------------------------|-------------------------------|----------------------------------|--------------------------|------|----------|--------|---------|----------------------------------|
| UFPR Odonto                         | Ir para Menu Ir para Conteúdo |                                  | PORTAL DE<br>SISTEMAS    |      | <b>2</b> | 🕴 seil | 8 🔺 🤇 🖁 | GIANLUCA NOTARI MAGNABOSCO DA SI |
| Home                                |                               |                                  |                          |      |          |        |         |                                  |
| iscentes                            |                               |                                  |                          |      |          |        |         |                                  |
| Cadastrar discente                  |                               |                                  |                          |      |          |        |         |                                  |
| Digite uma palavra para filtrar     |                               |                                  |                          |      |          |        |         |                                  |
| Nome 1                              |                               | E                                | Email ↑↓                 |      |          |        | Ativo   | Ações                            |
| Gianluca Notari Magnabosco da Silva |                               | ç                                | gianluca.notari@ufpr.br  |      |          |        | Sim     | ۵                                |
| Guilherme Franco Batista            |                               | 2                                | guilhermebatista@ufpr.br |      |          |        | Sim     | 0                                |
| Lucas Machado                       |                               | b                                | lucasmachado1@ufpr.br    |      |          |        | Sim     | ۵                                |
| Vinicius Ratzke Servelo             |                               | v                                | vinicius.ratzke@ufpr.br  |      |          |        | Sim     | ٨                                |
|                                     |                               | Página: 1 de 4 - Total: 4 regist | tros « < 1 > »           | 10 🗸 |          |        |         |                                  |
|                                     |                               |                                  |                          |      |          |        |         |                                  |
|                                     |                               |                                  |                          |      |          |        |         |                                  |
|                                     |                               |                                  |                          |      |          |        |         |                                  |
|                                     |                               |                                  |                          |      |          |        |         |                                  |
|                                     |                               |                                  |                          |      |          |        |         |                                  |
|                                     |                               |                                  |                          |      |          |        |         |                                  |
|                                     |                               |                                  |                          |      |          |        |         |                                  |
|                                     |                               | Odor                             | nto - AGTIC/CSGD         |      |          |        |         |                                  |

FIGURA 141 - LISTAR DISCENTES - ADMINISTRADOR

FONTE: OS AUTORES (2024)

Podem ser cadastrados novos discentes conforme Figura 142. Discentes também podem ser ativados (Figura 143) ou desativados (Figura 144).

|                                     | Ir para Menu Ir para Conteúdo |                    |                    | PORTAL DE<br>SISTEMAS |         | <b>e</b> d | <b>1</b> | sei! | 8 | A | C     | SIANLUCA NOTARI MAGNABOSCO DA SILVA |
|-------------------------------------|-------------------------------|--------------------|--------------------|-----------------------|---------|------------|----------|------|---|---|-------|-------------------------------------|
|                                     |                               |                    |                    |                       |         |            |          |      |   |   |       |                                     |
| Discentes                           |                               |                    |                    |                       |         |            |          |      |   |   |       |                                     |
| Cadastrar discente                  |                               | a                  |                    |                       |         |            | G        |      |   |   |       |                                     |
| Digite uma palavra para filtrar     |                               | Cadastrar discente |                    |                       |         |            | Ċ        | · 📰  |   |   |       |                                     |
| Nome 1                              |                               | Preencha os cam    | nos abaixo nara ca | dastrar um            | novo di | scente     |          |      |   |   | Ativo | Ações                               |
| Gianluca Notari Magnabosco da Silva |                               | reencha os cam     | роз арако рага са  |                       | novo ui | scence.    |          |      |   |   | Sim   | 8                                   |
| Guilherme Franco Batista            |                               | Nome: *            | Email: *           |                       | CPF: *  |            |          |      |   |   | Sim   | Δ                                   |
| Lucas Machado                       |                               | João da Silva      | email@email.com.b  | r                     | 111.111 | .111-11    |          |      |   |   | Sim   | Δ                                   |
| Vinicius Ratzke Servelo             |                               |                    |                    |                       |         |            |          |      |   |   | Sim   | ٥                                   |
|                                     |                               |                    |                    |                       |         |            |          |      |   |   |       |                                     |
|                                     |                               |                    |                    |                       |         |            |          |      |   |   |       |                                     |
|                                     |                               |                    |                    |                       |         |            |          |      |   |   |       |                                     |
|                                     |                               |                    |                    |                       |         |            |          |      |   |   |       |                                     |
|                                     |                               |                    |                    |                       |         |            |          |      |   |   |       |                                     |
|                                     |                               |                    |                    |                       |         |            |          |      |   |   |       |                                     |
|                                     |                               |                    |                    |                       |         |            |          |      |   |   |       |                                     |
|                                     |                               |                    |                    |                       |         |            |          |      |   |   |       |                                     |
|                                     |                               |                    | Odonto - AGTIC/C   |                       |         |            |          |      |   |   |       |                                     |

#### FIGURA 142 - CADASTRAR DISCENTE - ADMINISTRADOR

FONTE: OS AUTORES (2024)

| UFPR Odonto                         | Ir para Menu Ir para Conteúdo |                 |                     | PORTAL DE<br>SISTEMAS |                  | D. 🧟 | - 🗰 - S      | <b>;ei!</b> 8 | A   | C     | SIANLUCA NOTA | RI MAGNABOSCO DA SILVA |
|-------------------------------------|-------------------------------|-----------------|---------------------|-----------------------|------------------|------|--------------|---------------|-----|-------|---------------|------------------------|
|                                     |                               |                 |                     |                       |                  |      |              |               |     |       |               |                        |
| Discentes                           |                               |                 |                     |                       |                  |      |              |               |     |       |               |                        |
| Cadastrar discente                  |                               |                 |                     |                       |                  |      |              |               |     |       |               |                        |
| Digite uma palavra para filtrar     |                               |                 |                     |                       |                  |      |              |               |     |       |               |                        |
| Nome 1                              |                               | Ativar discente |                     |                       |                  |      | $\mathbf{x}$ |               |     | Ativo |               | Ações                  |
| Gianluca Notari Magnabosco da Silva |                               |                 |                     |                       |                  |      |              |               |     | Não   |               | Δ                      |
| Guilherme Franco Batista            |                               |                 | Tem certeza que des | scente:               |                  |      |              |               | Sim |       | ٨             |                        |
| Lucas Machado                       |                               |                 | Gianluca Notari M   | lagnabosco da S       | abosco da Silva? |      |              |               |     | Sim   |               | 8                      |
| Vinicius Ratzke Servelo             |                               |                 | Voltar              | Ativar                |                  |      |              |               |     | Sim   |               | 6                      |
|                                     |                               |                 |                     |                       |                  |      |              |               |     |       |               |                        |
|                                     |                               |                 |                     |                       |                  |      |              |               |     |       |               |                        |
|                                     |                               |                 |                     |                       |                  |      |              |               |     |       |               |                        |
|                                     |                               |                 |                     |                       |                  |      |              |               |     |       |               |                        |
|                                     |                               |                 |                     |                       |                  |      |              |               |     |       |               |                        |
|                                     |                               |                 |                     |                       |                  |      |              |               |     |       |               |                        |
|                                     |                               |                 |                     |                       |                  |      |              |               |     |       |               |                        |
|                                     |                               |                 |                     |                       |                  |      |              |               |     |       |               |                        |
|                                     |                               |                 | Odonto -            | AGTIC/CSGD            |                  |      |              |               |     |       |               |                        |

FIGURA 143 - ATIVAR DISCENTE - ADMINISTRADOR

|                                     | Ir para Menu 🛛 Ir par | a Conteúdo |                    |                 | 1             | PORTAL DE<br>SISTEMAS |          |   | • | <b>1</b> | sei! | 8 | A | C     | SIANL | UCA NOTARI MAGNA | BOSCO DA SILVA |
|-------------------------------------|-----------------------|------------|--------------------|-----------------|---------------|-----------------------|----------|---|---|----------|------|---|---|-------|-------|------------------|----------------|
| 畲 ≻ Home                            |                       |            |                    |                 |               |                       |          |   |   |          |      |   |   |       |       |                  |                |
| Discentes                           |                       |            |                    |                 |               |                       |          |   |   |          |      |   |   |       |       |                  |                |
| Cadastrar discente                  |                       |            |                    |                 |               |                       |          |   |   |          |      |   |   |       |       |                  |                |
| Digite uma palavra para filtrar     |                       |            |                    |                 |               |                       |          |   |   |          |      |   |   |       |       |                  |                |
| Nome 1                              |                       |            | Desativar discente |                 |               |                       |          |   |   | ×        |      |   |   | Ativo |       | Açi              | ies            |
| Gianluca Notari Magnabosco da Silva |                       |            |                    |                 |               |                       |          |   |   | <u> </u> |      |   |   | Sim   |       | 6                |                |
| Guilherme Franco Batista            |                       |            |                    | Tem certeza que | e deseja desa | tivar o/a d           | liscente |   |   |          |      |   |   | Sim   |       |                  |                |
| Lucas Machado                       |                       |            |                    | Gianluca No     | otari Magnab  | osco da Si            | lva?     |   |   |          |      |   |   | Sim   |       | 6                |                |
| Vinicius Ratzke Servelo             |                       |            |                    | Vo              | oltar Des     | ativar                |          |   |   |          |      |   |   | Sim   |       | 6                |                |
|                                     |                       |            |                    |                 |               | _                     | _        | _ |   |          |      |   |   |       |       |                  |                |
|                                     |                       |            |                    |                 |               |                       |          |   |   |          |      |   |   |       |       |                  |                |
|                                     |                       |            |                    |                 |               |                       |          |   |   |          |      |   |   |       |       |                  |                |
|                                     |                       |            |                    |                 |               |                       |          |   |   |          |      |   |   |       |       |                  |                |
|                                     |                       |            |                    |                 |               |                       |          |   |   |          |      |   |   |       |       |                  |                |
|                                     |                       |            |                    |                 |               |                       |          |   |   |          |      |   |   |       |       |                  |                |
|                                     |                       |            |                    |                 |               |                       |          |   |   |          |      |   |   |       |       |                  |                |
|                                     |                       |            |                    |                 |               | 100                   |          |   |   |          |      |   |   |       |       |                  |                |

FIGURA 144 – DESATIVAR DISCENTE - ADMINISTRADOR

4.2.2 Front-end Mobile

4.2.2.1 Login, página inicial e componentes comuns

Todos os perfis do sistema (exceto solicitantes e pacientes) podem fazer login no sistema através do portal de sistemas da UFPR, disponibilizado pela AGTIC, representado na Figura 145.

| × ∨ ≌a sistemas.ufpr.br < :                                                                                |
|----------------------------------------------------------------------------------------------------|
| Translate page?<br>Portuguese to English Translate<br>UNIVERSIDADE FEDERAL DO PARANA<br>Portal de Sistemas |
| Username<br>Senha                                                                                          |
| Entrar                                                                                                    |
| Acesso Externo - SIGA                                                                                      |
| Recuperar sua senha                                                                                        |
| Entrar com gov.br                                                                                          |

FIGURA 145 - LOGIN PORTAL

FONTE: OS AUTORES (2024)

Ao realizar login, o ponto de entrada do sistema é a página inicial, onde estão dispostas, em um painel de botões, as páginas do sistema em que o usuário logado possui acesso. A Figura 146 apresenta esta página.

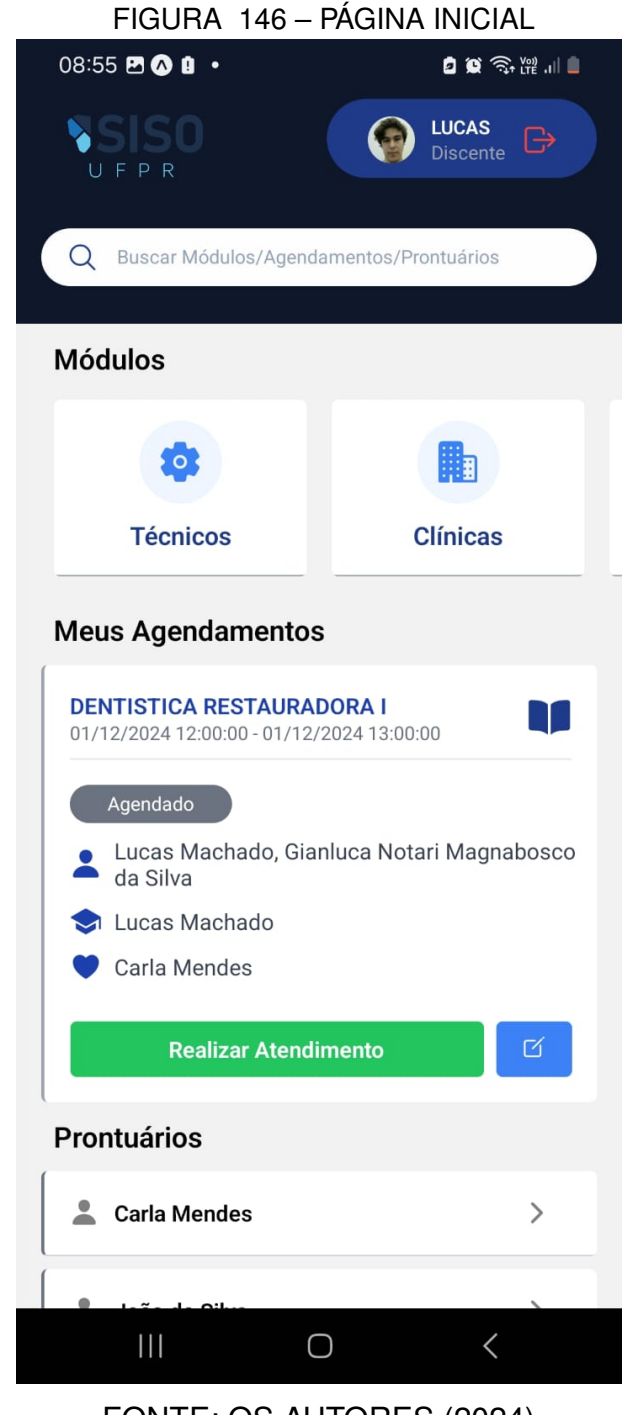

FONTE: OS AUTORES (2024)

Para a exibição de mensagens de erro e sucesso, é utilizado um componente genérico, ele será chamado em diversos fluxos do sistema, dependendo do resultado das operações realizadas. O componente de sucesso é apresentado na Figura 147 e o componente de erro na Figura 148.

FIGURA 147 - COMPONENTE DE EXIBIÇÃO DE MENSAGENS DE SUCESSO

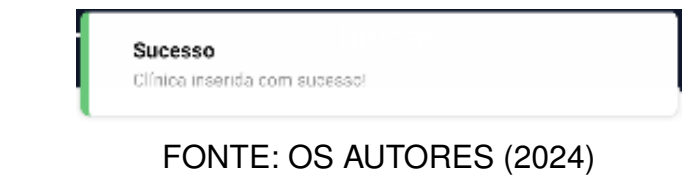

FIGURA 148 – COMPONENTE DE EXIBIÇÃO DE MENSAGENS DE ERRO

#### 4.2.2.2 Solicitantes

Como um solicitante, é possível realizar seu auto cadastro para solicitação de atendimento odontológico, conforme demonstrado na Figura 149, além das informações pessoais básicas solicitadas, podem ser cadastrados até dois endereços (um residencial e um comercial), e até quatro números de telefone. Também podem ser informados contatos de emergência (quantos achar pertinente), e responsáveis legais (em casos de menores de 18 anos). Assim que o cadastro é submetido, é enviado um e-mail ao solicitante, informando que sua solicitação está pendente de aprovação.

| V F P R                         | UFPR                  |  |  |
|---------------------------------|-----------------------|--|--|
| ados Gerais                     | Selecione o gênero 🔻  |  |  |
| Nome Estrangeiro                | Endereço              |  |  |
| Passaporte                      | Residencial           |  |  |
| CPF RG                          | CEP                   |  |  |
| Data de Expedição Orgão Emissor | Sele V Cidade Bairro  |  |  |
| Email                           |                       |  |  |
| 12/2/2024                       | Logradouro            |  |  |
| Selecione o gênero 💌            | Complemento           |  |  |
| ndereço                         | TIDO Talafana         |  |  |
| Residencial -                   | Contato de Emergência |  |  |
| CEP                             | Nome                  |  |  |
| Sele 💌 Cidade Bairro            | Grau de Parentesco    |  |  |
| Logradouro                      | TIPO                  |  |  |
| Complemento                     | Pogietrar             |  |  |
| elefone                         | Registrar             |  |  |

FIGURA 149 - AUTO CADASTRO SOLICITANTE MOBILE

### 4.2.2.3 Técnicos dentistas

Como um técnico dentista, é possível listar solicitantes aprovados/pacientes com triagem pendente, conforme demonstrado na Figuras 150.

FIGURA 150 – LISTAR TRIAGENS PENDENTES - SOLICITANTE APROVADO

| ← Triagens                                      |  |  |  |  |
|-------------------------------------------------|--|--|--|--|
| <ul> <li>Pendente</li> </ul>                    |  |  |  |  |
| Pesquisar por Nome Q =                          |  |  |  |  |
| Visualize as triagens que vocé pode realizar!   |  |  |  |  |
| Gianluca Notari Magnabosco da Silva Solicitante |  |  |  |  |
| t.                                              |  |  |  |  |
|                                                 |  |  |  |  |
|                                                 |  |  |  |  |
|                                                 |  |  |  |  |
|                                                 |  |  |  |  |
|                                                 |  |  |  |  |
|                                                 |  |  |  |  |
|                                                 |  |  |  |  |

FONTE: OS AUTORES (2024)

Caso seja um solicitante aprovado (ainda não paciente), é possível cadastrá-lo como paciente, vide Figura 151.

| ← Triagens               |            |
|--------------------------|------------|
| O Pendente               |            |
|                          |            |
|                          |            |
| 💄 Solicitante            |            |
| Sexo Biológico           |            |
| Selecione o sexo         | -          |
| Profissão                | Aposentado |
| Grau Escolaridade        |            |
| Selecione o grau         | -          |
| Estado Civil             |            |
| Selecione o estado civil | -          |
| Naturalidade             |            |
| Nacionalidade            |            |
| Etnia                    |            |
| Selecione a etnia        | -          |
| Nome do Pai              |            |
| Profissão do Pai         |            |
| Nacionalidade do Pai     |            |

#### FIGURA 151 – TRIAGEM - CADASTRAR PACIENTE

FONTE: OS AUTORES (2024)

O técnico dentista também pode realizar a triagem de um paciente, onde primeiramente é solicitada uma confirmação de presença do paciente, através do preenchimento de seu documento principal (CPF para brasileiros, passaporte para estrangeiros). A Figura 152 demonstra a solicitação de documento antes do início efetivo da triagem.

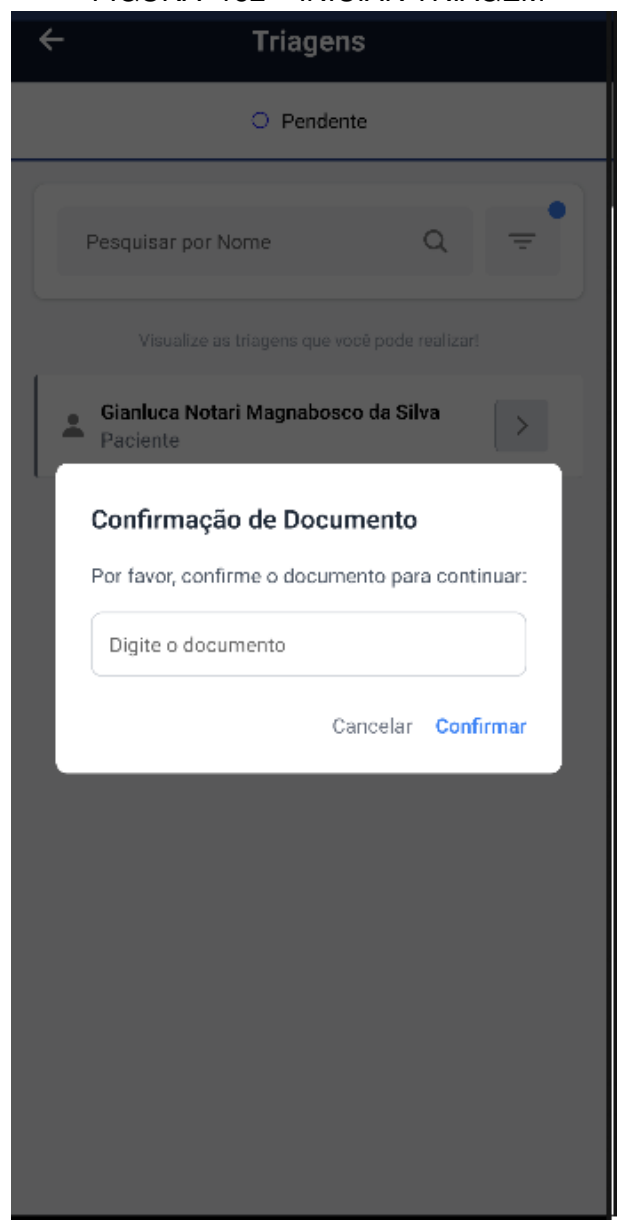

#### FIGURA 152 - INICIAR TRIAGEM

FONTE: OS AUTORES (2024)

Após a confirmação do documento do paciente, inicia-se a triagem efetivamente, onde o técnico dentista preenche o formulário de triagem, conforme demonstrado na Figura 153, podendo informar situações para cada dente do paciente (Figura 154), e por fim selecionando quais procedimentos são necessários para o tratamento do paciente, podendo também anexar arquivos, esta parte do fluxo está presente na Figura 155.

# FIGURA 153 - TRIAGEM - ANDAMENTO ÷ Triagem 0 0 ď Perguntas Médicas - Triagem Cor da pele \* Qual a cor da pele do solicitante? Cor dos olhos \* Qual a cor dos olhos do solicitante? Cor dos cabelos \* Qual a cor dos cabelos do solicitante? Já esteve hospitalizado alguma vez? \* 🔘 Sim 💿 Não Já ficou internado? \* 🔿 Sim 💿 Não Já passou por alguma cirurgia? \* 🔵 Sim 💽 Não Histórico de hemorragia em cirurgia?\* 🔘 Sim 🔘 Não Já tomou anestesia local ou geral?\* 🔘 Sim 💽 Não Já sofreu algum tipo de tratamento antineoplásico (quimioterapia ou radioterapia) na face? \* 🔘 Sim 🔘 Não Está realizando reposição hormonal?\* 🔿 Sim 🙆 Não

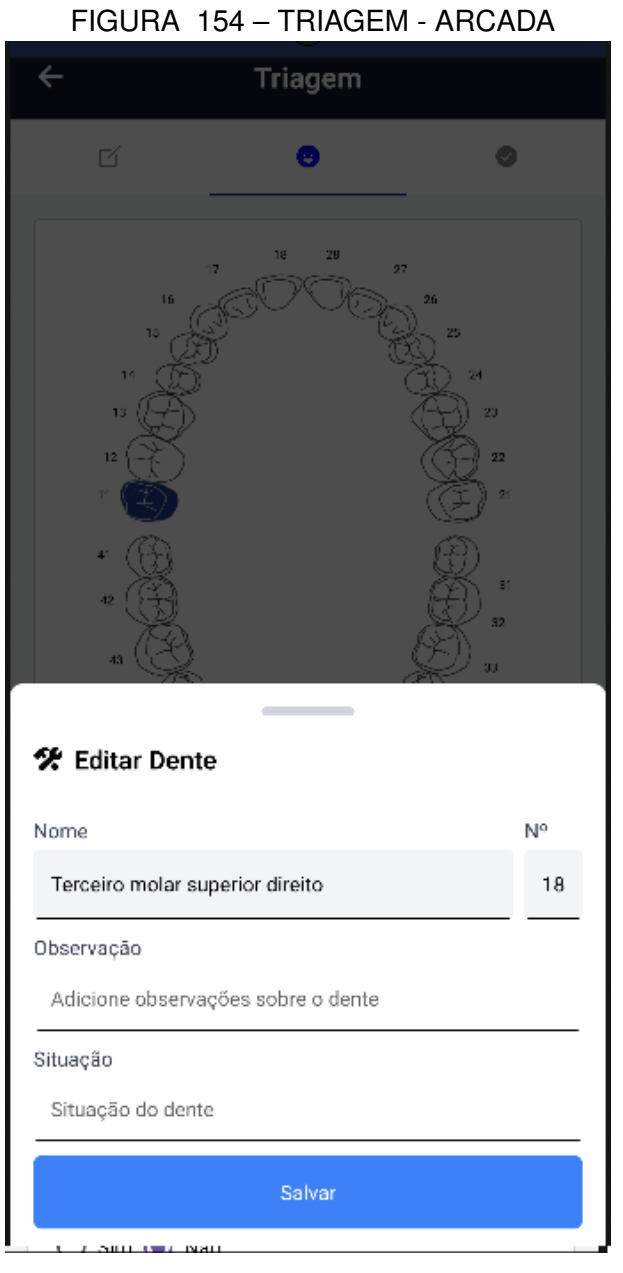

| FIGURA 155 –                           | TRIAGEN                  | 1 - FINALIZAÇÃO |  |  |  |
|----------------------------------------|--------------------------|-----------------|--|--|--|
| ← Triagem                              |                          |                 |  |  |  |
| ď                                      | ø                        | 0               |  |  |  |
| Observação *                           | )                        |                 |  |  |  |
| Procedimentos                          | *                        |                 |  |  |  |
| Centro Cirúrgico<br>Cirurgia e Traumat | tologia Bucoma           | axilofaciais I  |  |  |  |
| Dentística Restaur                     | adora<br>cial            |                 |  |  |  |
| Estomatologia                          |                          |                 |  |  |  |
| Patologia Bucal                        |                          |                 |  |  |  |
| Periodontia                            |                          |                 |  |  |  |
| Pronto Atendimen                       | to                       | 🖋 Finalizar     |  |  |  |
| FONTE: C                               | FONTE: OS AUTORES (2024) |                 |  |  |  |

### 4.2.2.4 Docentes

Docentes podem listar seus agendamentos, vide Figura 156.

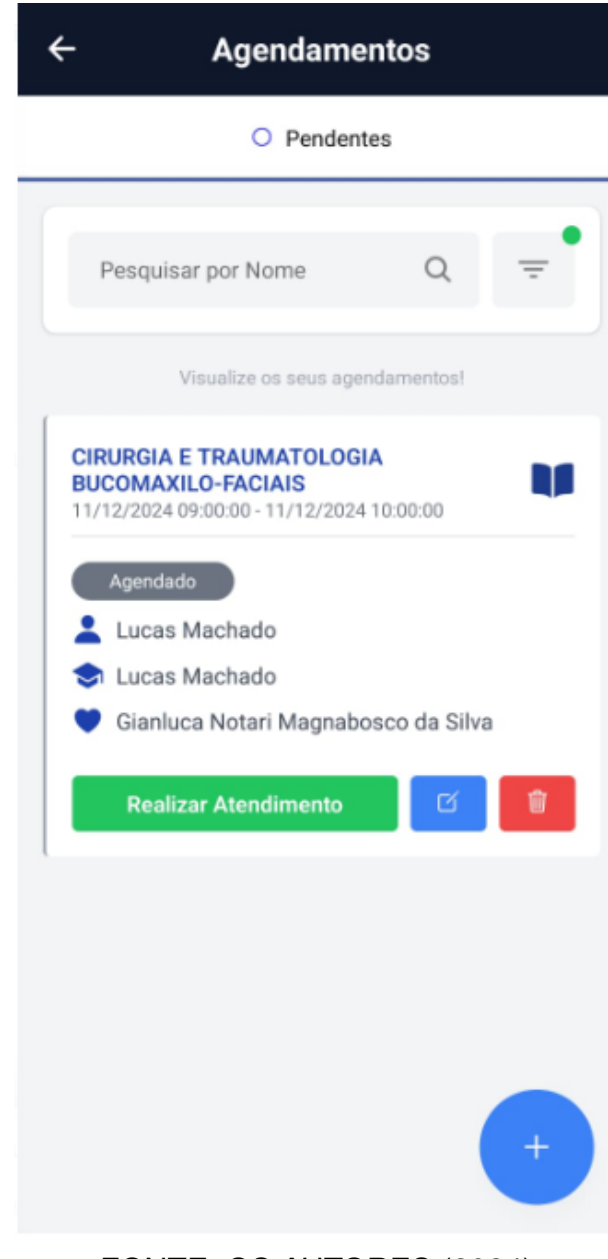

### FIGURA 156 - LISTAR AGENDAMENTOS - DOCENTE

FONTE: OS AUTORES (2024)

Sendo responsáveis pelo agendamento, podem iniciar atendimento (Figura 157).

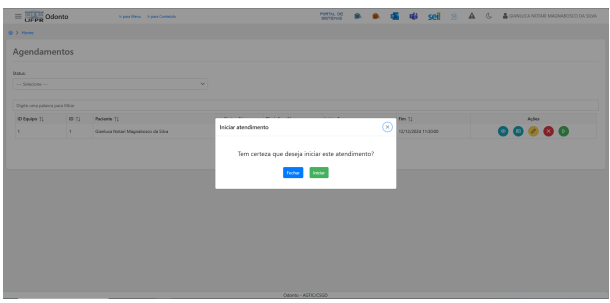

#### FIGURA 157 - INICIAR ATENDIMENTO - DOCENTE

FONTE: OS AUTORES (2024)

Ao iniciar o atendimento, primeiramente é solicitada uma confirmação de presença do paciente, através do preenchimento de seu documento principal (CPF para brasileiros, passaporte para estrangeiros). A Figura 158 demonstra a solicitação de documento antes do início efetivo da triagem.

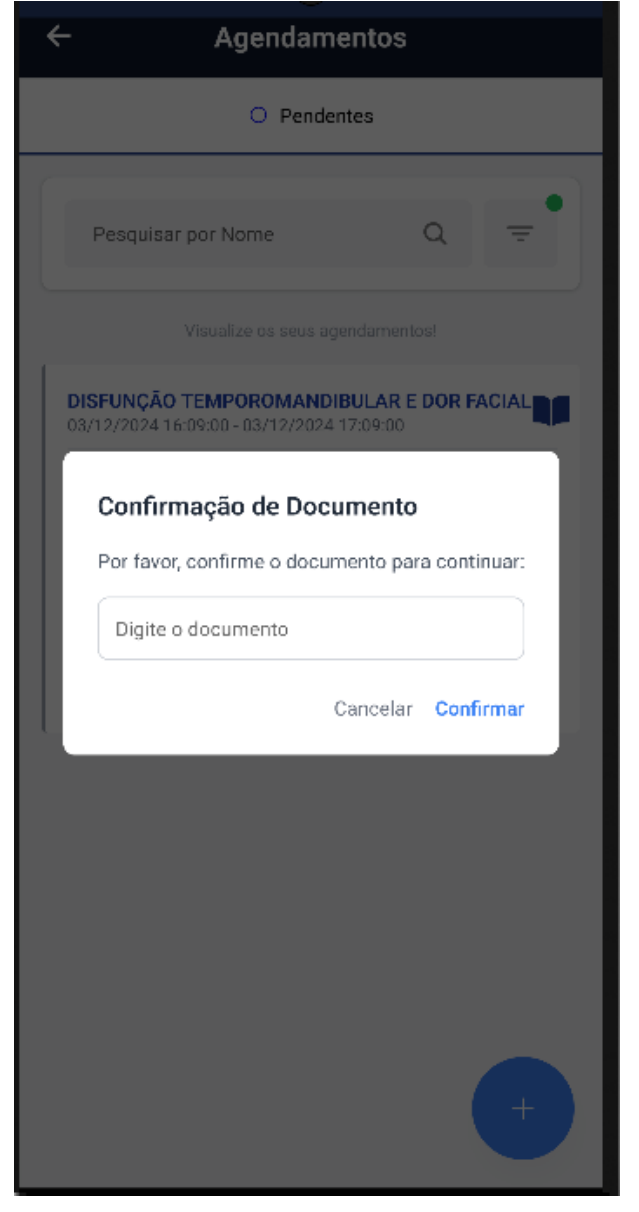

### FIGURA 158 – INICIAR ATENDIMENTO

FONTE: OS AUTORES (2024)

Após a confirmação, precisam ser selecionados os procedimentos que serão realizados neste atendimento, eles podem ser adicionados à medida que o atendimento ocorre, conforme demonstrado na Figura 159.

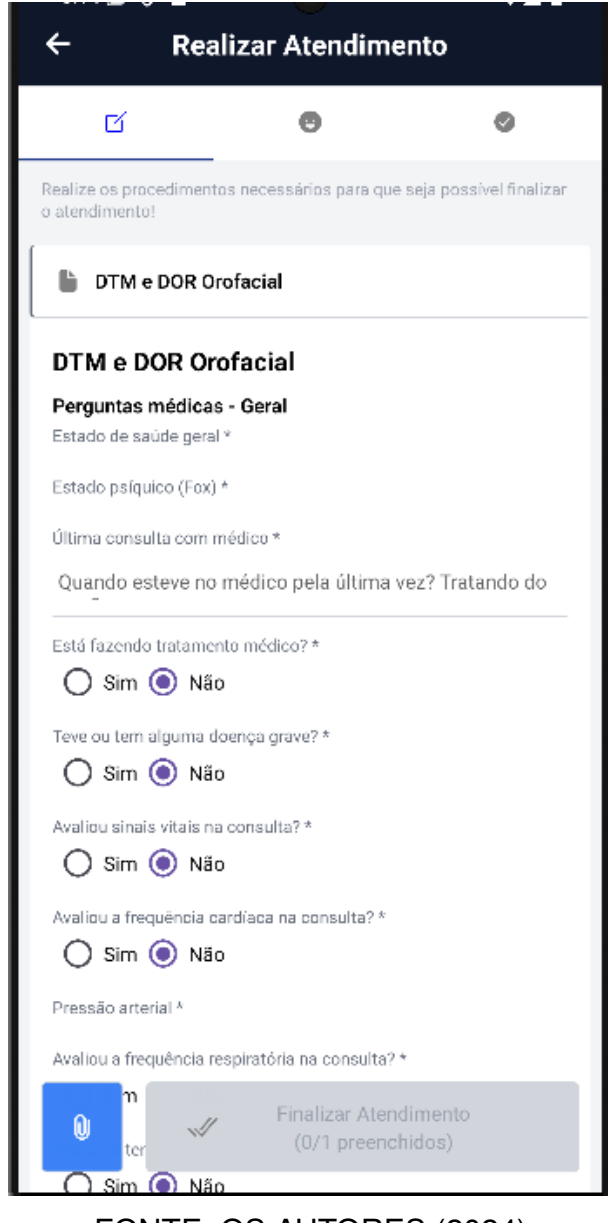

#### FIGURA 159 - REALIZAR ATENDIMENTO (PARTE 1) - DOCENTE

FONTE: OS AUTORES (2024)

Após preencher os campos de acordo com o observado durante o atendimento, o docente pode anexar arquivos em cada preenchimento de formulário. Com todos os campos preenchidos, é possível realizar o atendimento, salvando as informações preenchidas, vide Figura 160.
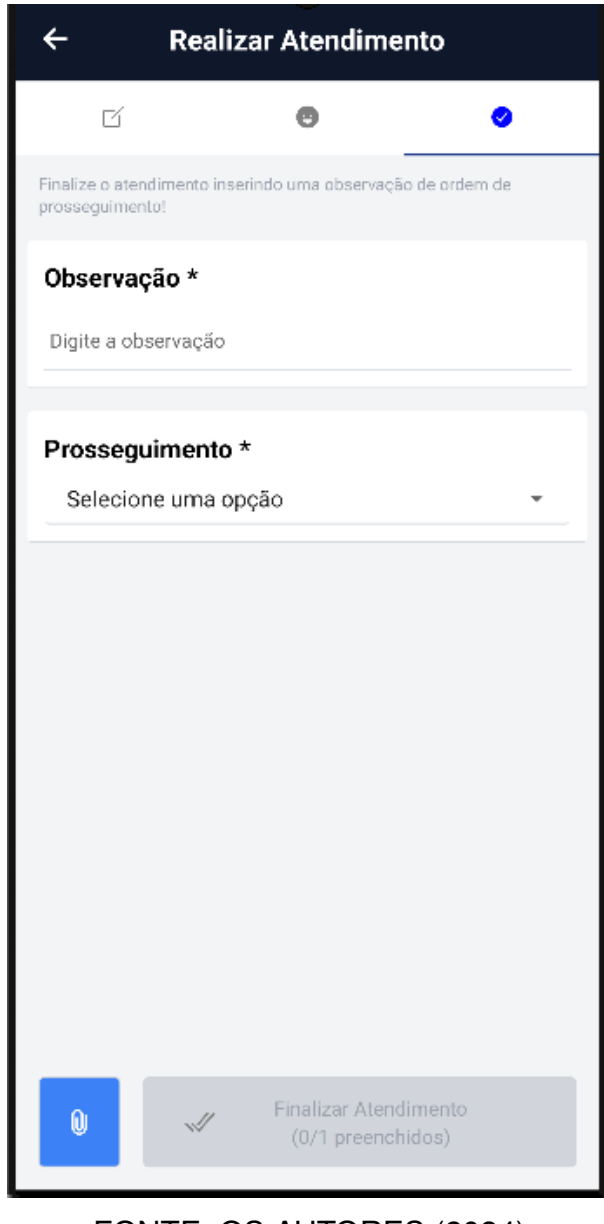

## FIGURA 160 - REALIZAR ATENDIMENTO (PARTE 2) - DOCENTE

FONTE: OS AUTORES (2024)

Em qualquer momento, é possível sair e voltar do atendimento para consultar informações do prontuário do paciente, ou do agendamento. Se o docente tiver um atendimento ativo com o paciente, é possível visualizar seu prontuário, conforme demonstrado nas Figuras 161 e 162.

| Prontuário Gianluca Notari Magnabosc |                 |  |
|--------------------------------------|-----------------|--|
|                                      |                 |  |
| Informações Básicas                  |                 |  |
| Sexo Biológico: Masculino            |                 |  |
| Profissão: Analista de Sistem        | as              |  |
| Aposentado: Não                      |                 |  |
| Grau de Escolaridade: Superi         | or Incompleto   |  |
| Estado Civil: Solteiro               |                 |  |
| Naturalidade: Mafra/SC               |                 |  |
| Nacionalidade: Brasileira            |                 |  |
| Etnia: Branca                        |                 |  |
| Nome do Pai: Marcio                  |                 |  |
| Profissão do Pai: Advogado           |                 |  |
| Nacionalidade do Pai: Brasileira     |                 |  |
| Nome da Mãe: Giovanna                |                 |  |
| Profissão da Mãe: Administradora     |                 |  |
| Nacionalidade da Mãe: Brasil         | eira            |  |
| Solicitação                          |                 |  |
| Data da Solicitação: 10/12/2         | 022 08:30:00    |  |
| Nome: Gianluca Notari Magn           | abosco da Silva |  |
| Estrangeiro: Não                     |                 |  |
| CPF: 115.687.529-38                  |                 |  |
| RG: 6.037.838                        |                 |  |
| Data de Expedição do RG: 05          | /11/2022        |  |
| Órgão Emissor do RG: SSP-SE          | )               |  |
|                                      |                 |  |

# FIGURA 161 – PRONTUÁRIO DO PACIENTE (PARTE 1) - DOCENTE

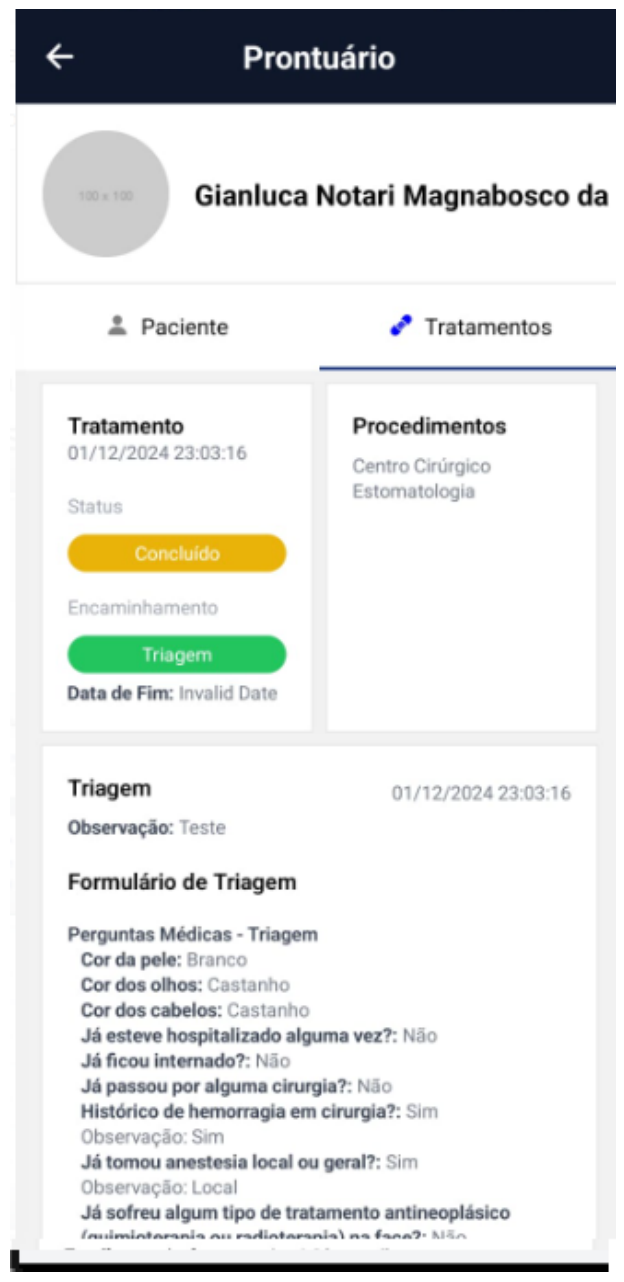

## FIGURA 162 – PRONTUÁRIO DO PACIENTE (PARTE 2) - DOCENTE

FONTE: OS AUTORES (2024)

Como um docente, também é possível listar clínicas (Figura 163), módulos (Figura 164) e equipos ((Figura 165)).

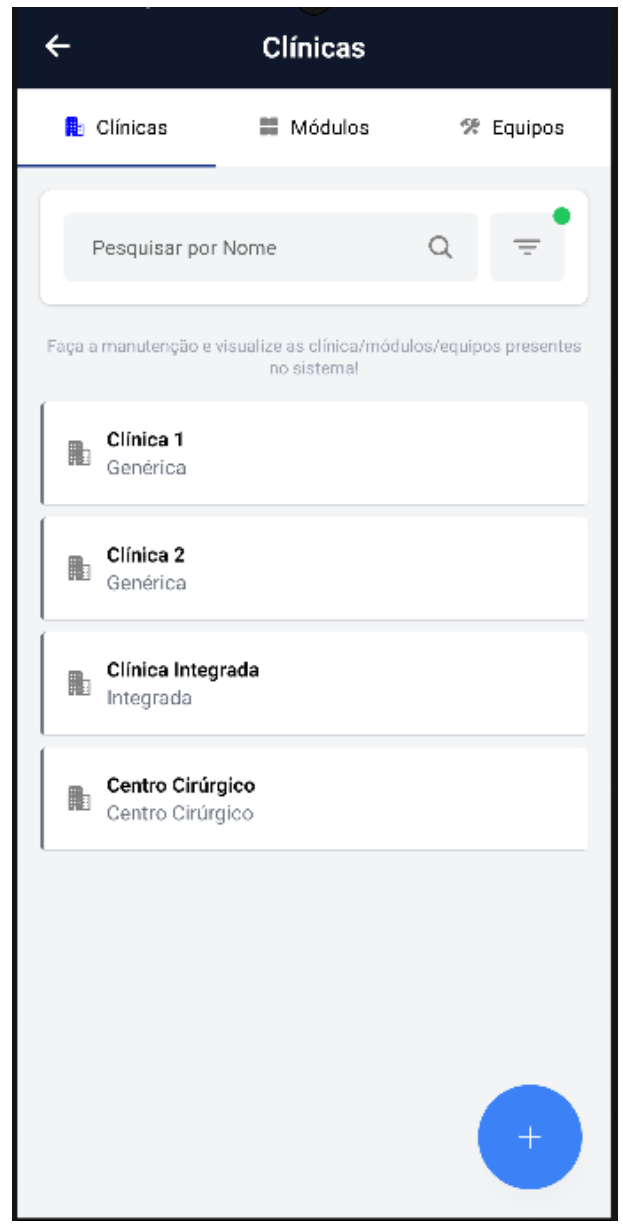

# FIGURA 163 – LISTA DE CLÍNICAS - DOCENTE

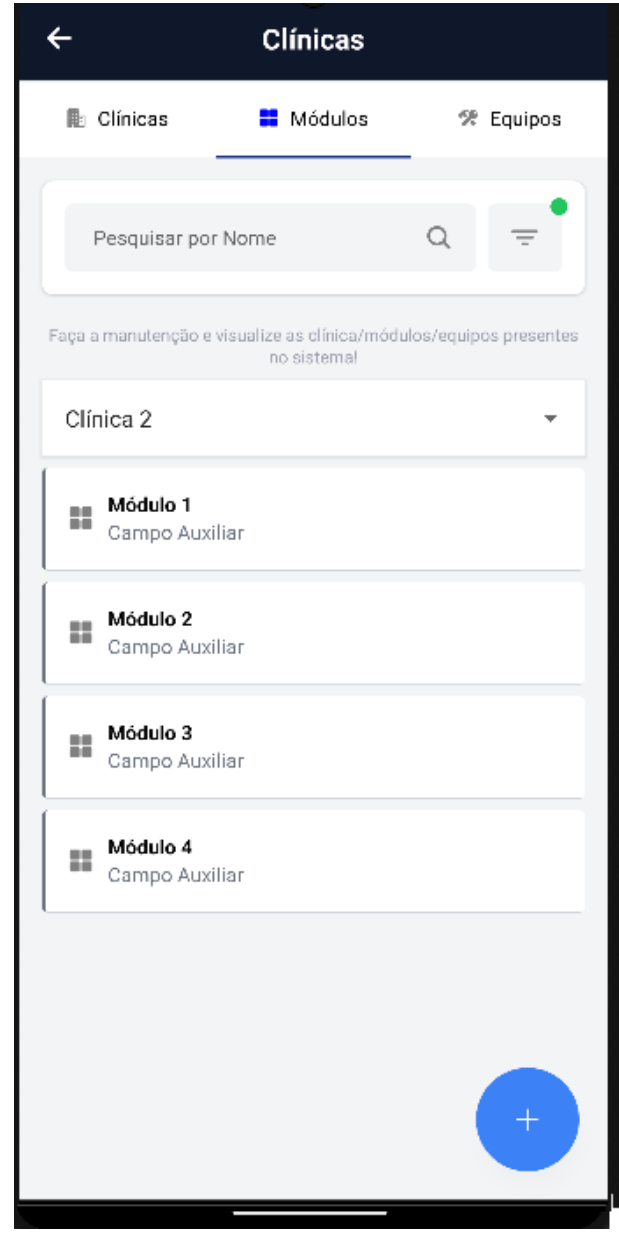

# FIGURA 164 – LISTA DE MÓDULOS - DOCENTE

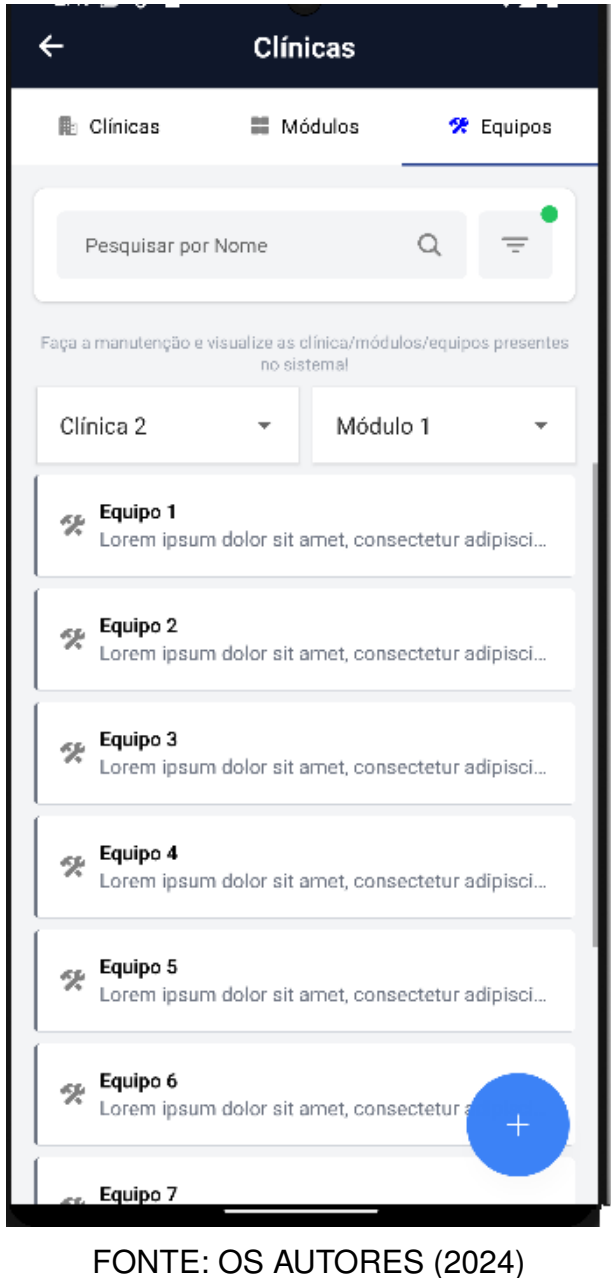

## FIGURA 165 - LISTA DE EQUIPOS - DOCENTE

## 4.2.2.5 Discentes

Discentes podem listar seus agendamentos, vide Figura 166.

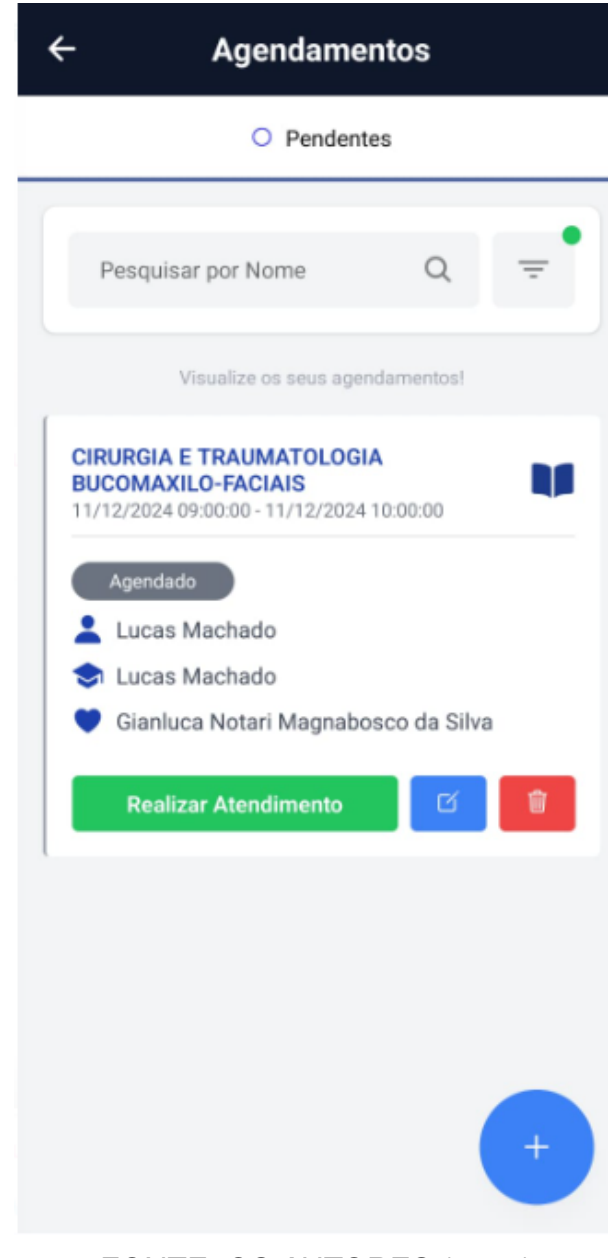

### FIGURA 166 - LISTAR AGENDAMENTOS - DISCENTE

FONTE: OS AUTORES (2024)

Sendo responsáveis pelo agendamento, podem iniciar atendimento (Figura 167).

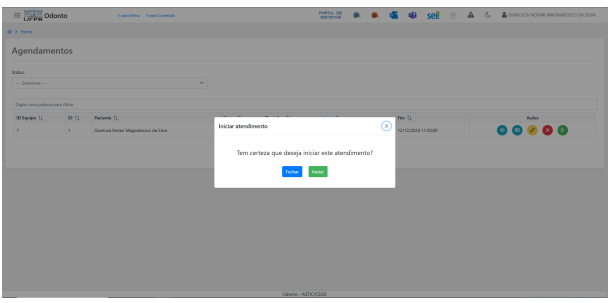

FIGURA 167 - INICIAR ATENDIMENTO - DISCENTE

FONTE: OS AUTORES (2024)

Ao iniciar o atendimento, primeiramente é solicitada uma confirmação de presença do paciente, através do preenchimento de seu documento principal (CPF para brasileiros, passaporte para estrangeiros). A Figura 168 demonstra a solicitação de documento antes do início efetivo da triagem.

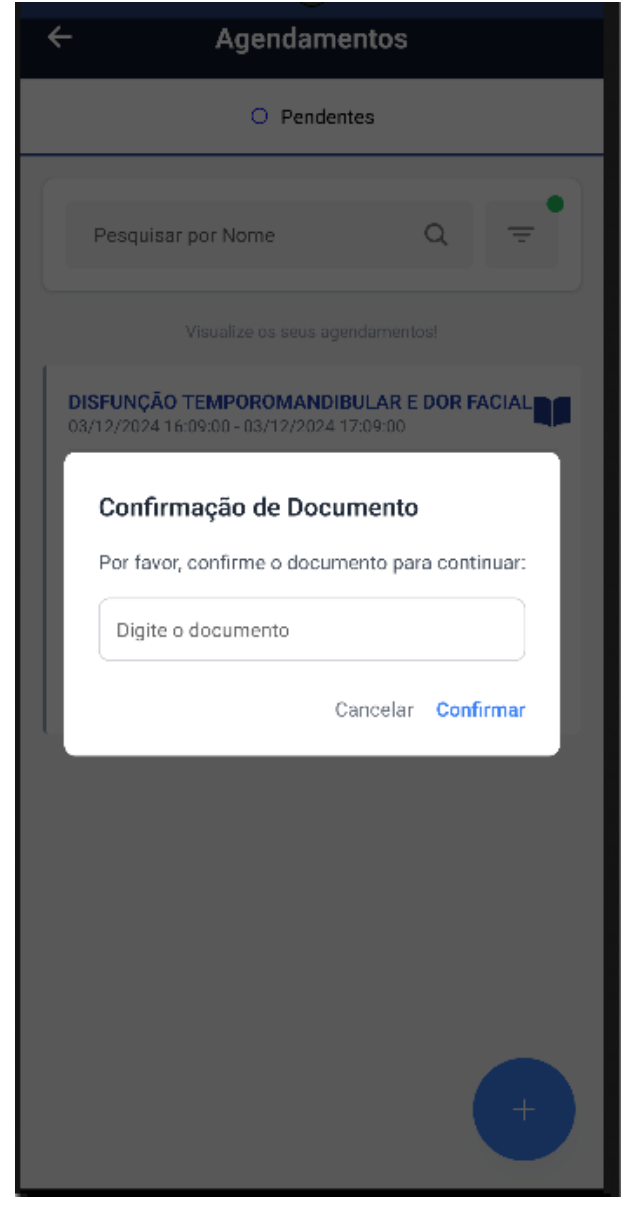

## FIGURA 168 – INICIAR ATENDIMENTO

FONTE: OS AUTORES (2024)

Após a confirmação, precisam ser selecionados os procedimentos que serão realizados neste atendimento, eles podem ser adicionados à medida que o atendimento ocorre, conforme demonstrado na Figura 169.

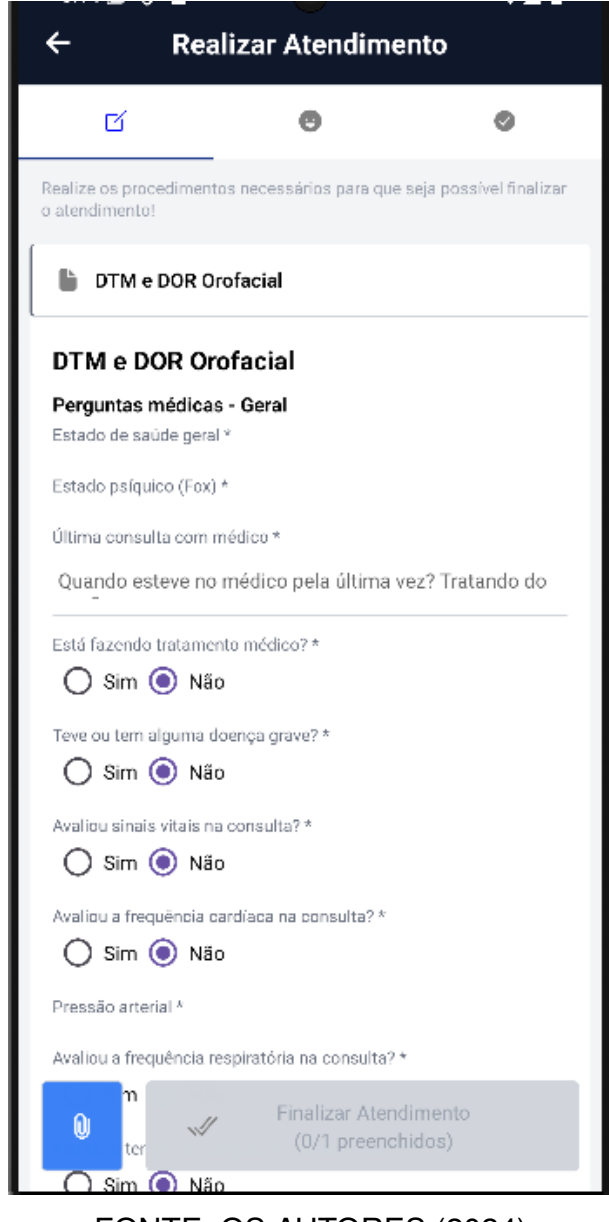

## FIGURA 169 - REALIZAR ATENDIMENTO (PARTE 1) - DISCENTE

FONTE: OS AUTORES (2024)

Após preencher os campos de acordo com o observado durante o atendimento, o discente pode anexar arquivos em cada preenchimento de formulário. Com todos os campos preenchidos, é possível realizar o atendimento, salvando as informações preenchidas, vide Figura 170.

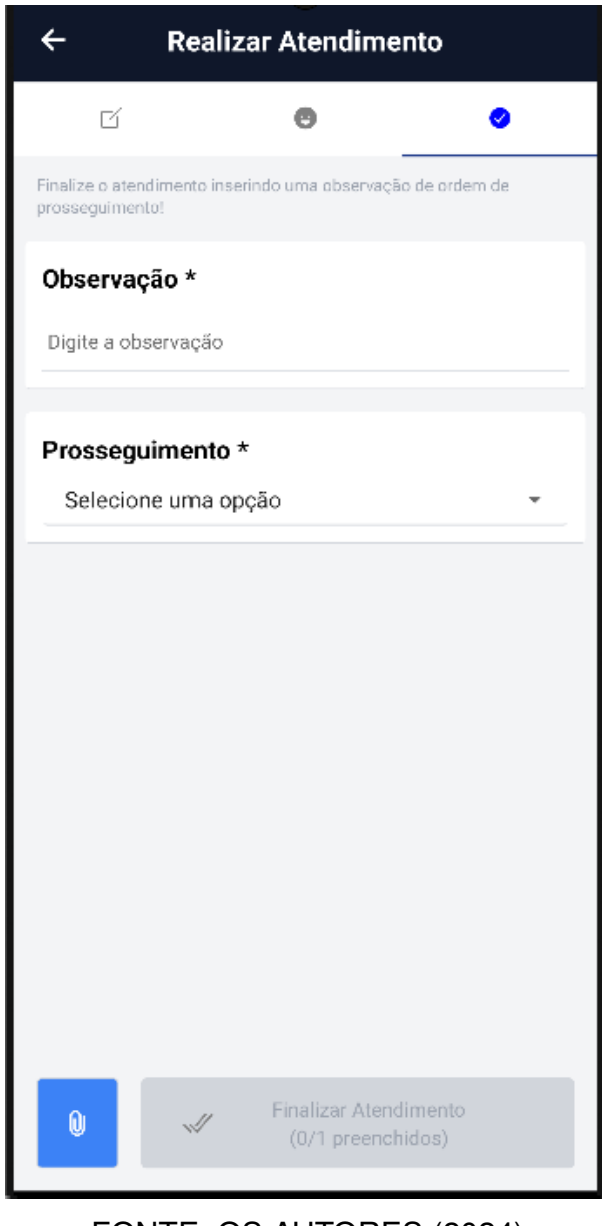

## FIGURA 170 - REALIZAR ATENDIMENTO (PARTE 2) - DISCENTE

FONTE: OS AUTORES (2024)

Em qualquer momento, é possível sair e voltar do atendimento para consultar informações do prontuário do paciente, ou do agendamento. Se o discente tiver um atendimento ativo com o paciente, é possível visualizar seu prontuário, conforme demonstrado nas Figuras 171 e 172.

| ∠onoeuge<br>← Prontuário                  |    |  |  |
|-------------------------------------------|----|--|--|
|                                           |    |  |  |
| Gianluca Notari Magnabosco da             |    |  |  |
| Paciente Internet                         | os |  |  |
| Informações Básicas                       |    |  |  |
| Sexo Biológico: Masculino                 |    |  |  |
| Profissão: Analista de Sistemas           |    |  |  |
| Aposentado: Não                           |    |  |  |
| Grau de Escolaridade: Superior Incompleto |    |  |  |
| Estado Civil: Solteiro                    |    |  |  |
| Naturalidade: Mafra/SC                    |    |  |  |
| Nacionalidade: Brasileira                 |    |  |  |
| Etnia: Branca                             |    |  |  |
| Nome do Pai: Marcio                       |    |  |  |
| Profissão do Pai: Advogado                |    |  |  |
| Nacionalidade do Pai: Brasileira          |    |  |  |
| Nome da Mãe: Giovanna                     |    |  |  |
| Profissão da Mãe: Administradora          |    |  |  |
| Nacionalidade da Mãe: Brasileira          |    |  |  |
| Solicitação                               |    |  |  |
| Data da Solicitação: 10/12/2022 08:30:00  |    |  |  |
| Nome: Gianluca Notari Magnabosco da Silva |    |  |  |
| Estrangeiro: Não                          |    |  |  |
| CPF: 115.687.529-38                       |    |  |  |
| RG: 6.037.838                             |    |  |  |
| Data de Expedição do RG: 05/11/2022       |    |  |  |
| Órgão Emissor do RG: SSP-SP               |    |  |  |

# FIGURA 171 – PRONTUÁRIO DO PACIENTE (PARTE 1) - DISCENTE

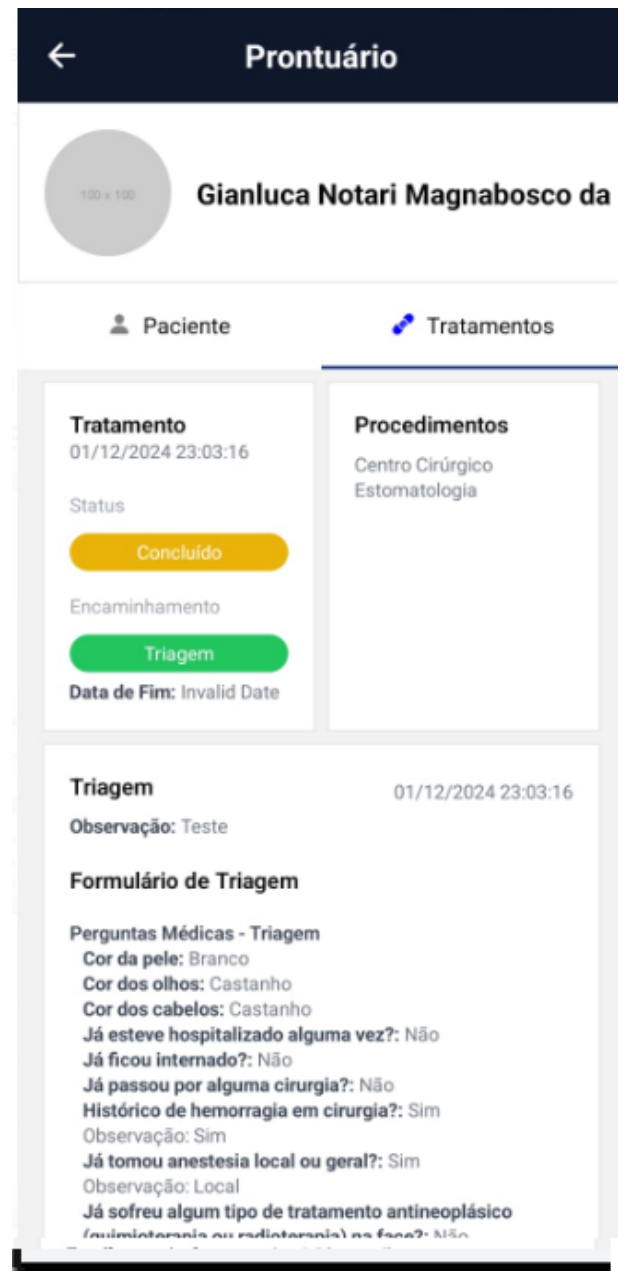

## FIGURA 172 - PRONTUÁRIO DO PACIENTE (PARTE 2) - DISCENTE

FONTE: OS AUTORES (2024)

## 4.2.2.6 Administradores

Como um administrador, é possível listar clínicas (Figura 173), módulos (Figura 174) e equipos ((Figura 175)).

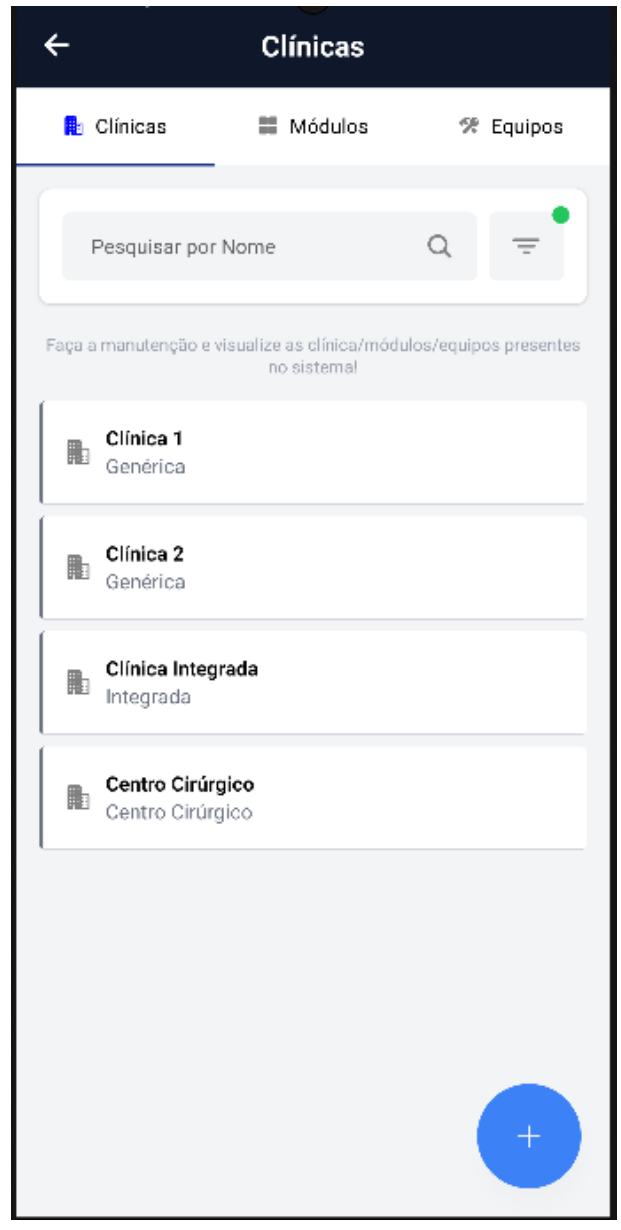

## FIGURA 173 – LISTA DE CLÍNICAS - ADMINISTRADOR

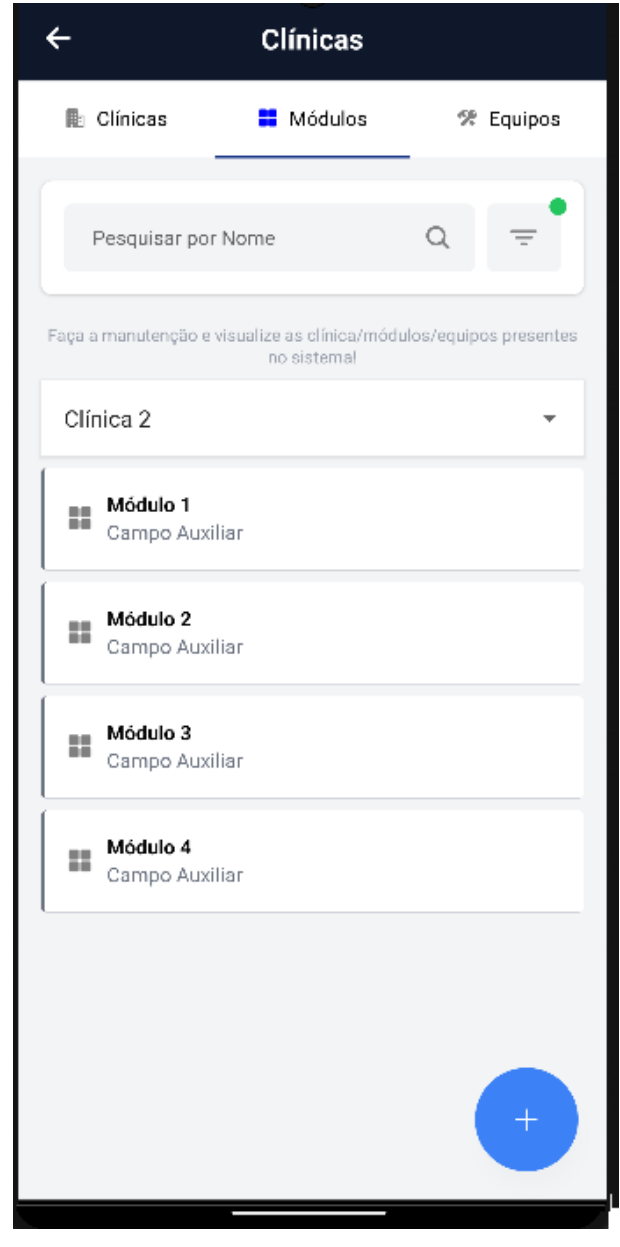

## FIGURA 174 – LISTA DE MÓDULOS - ADMINISTRADOR

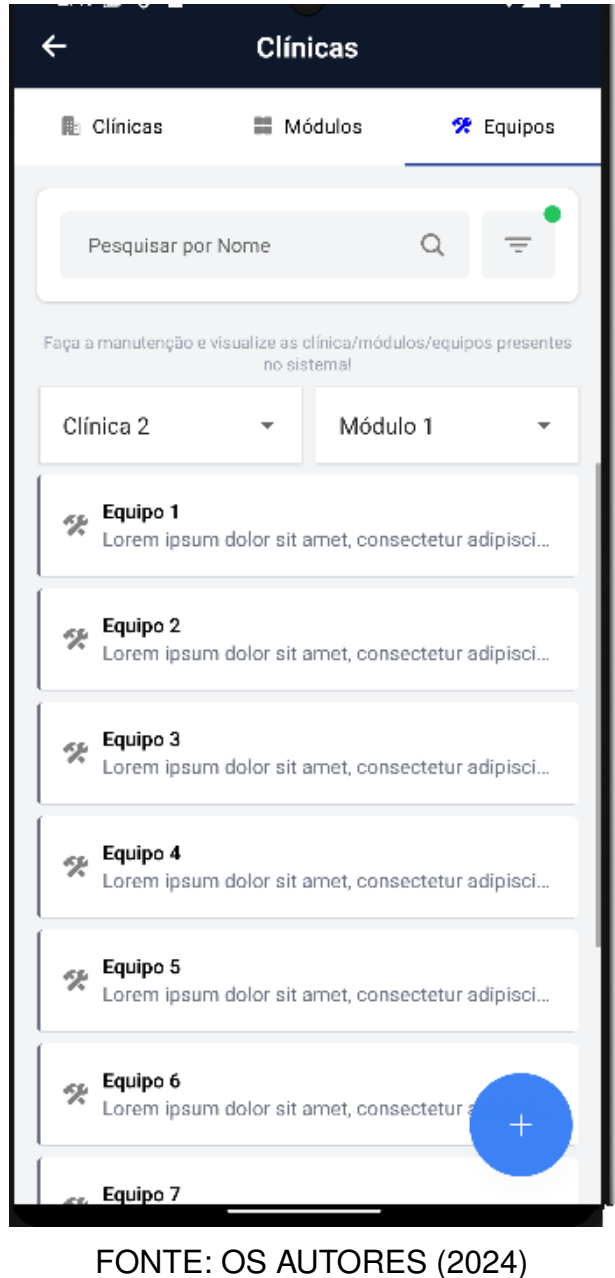

## FIGURA 175 – LISTA DE EQUIPOS - ADMINISTRADOR

O administrador também pode adicionar equipos (Figura 176), adicionar módulos (Figura 177) e adicionar clínicas (Figura 178).

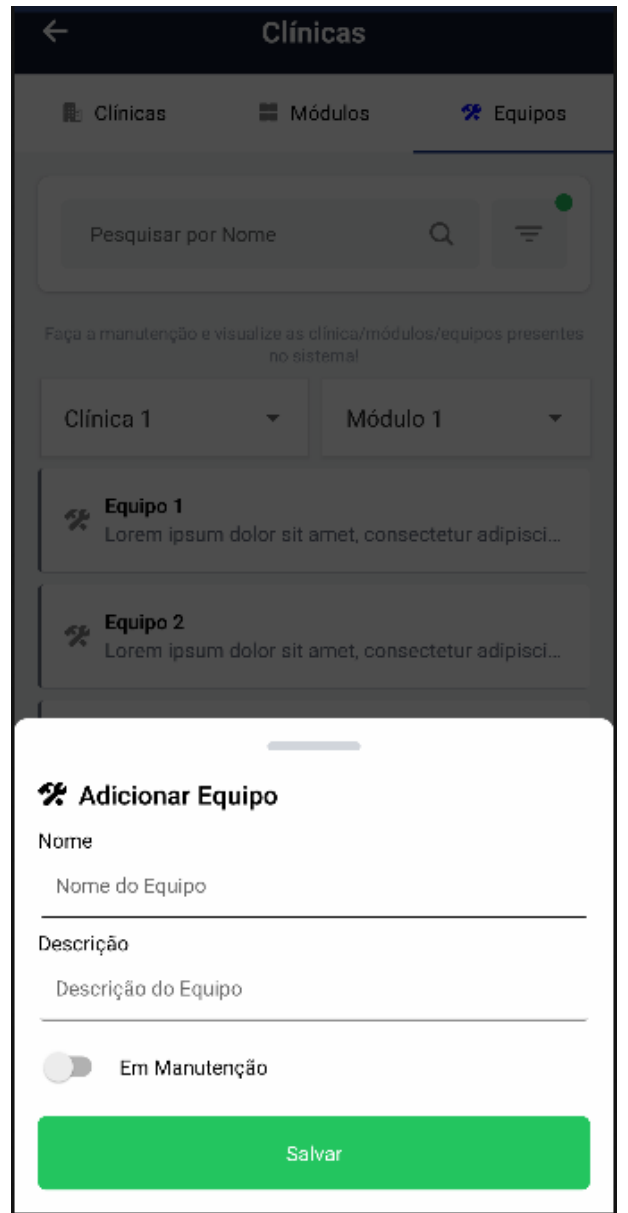

#### FIGURA 176 - TELA DE ADICIONAR EQUIPO - MOBILE

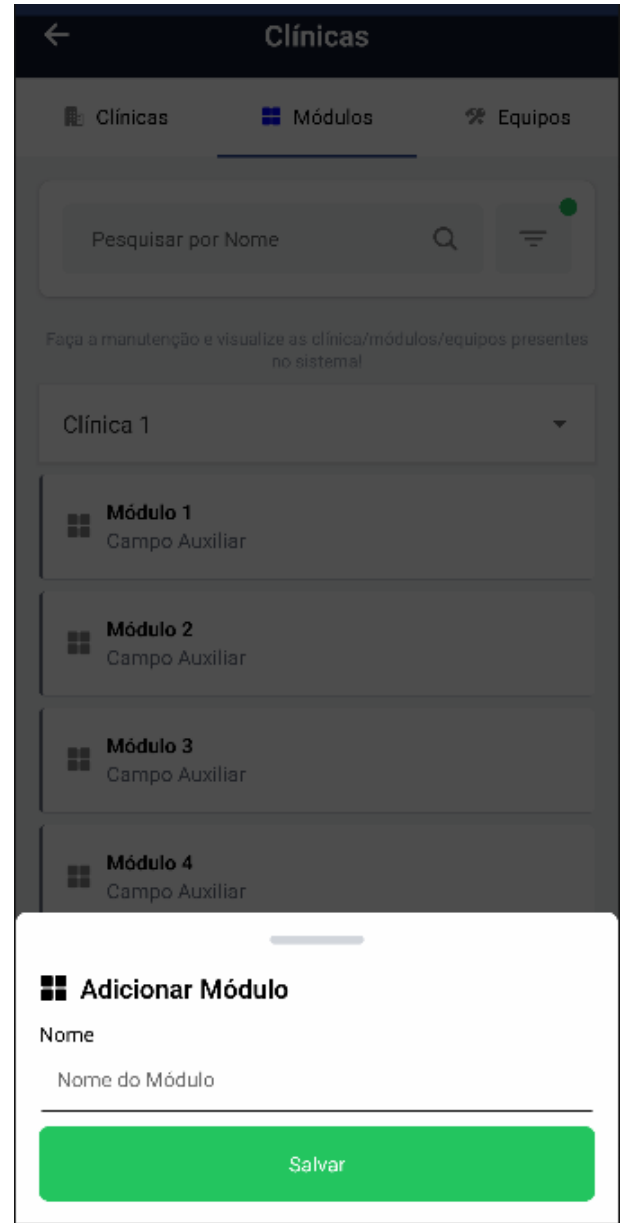

# FIGURA 177 – TELA DE ADICIONAR MÓDULO - MOBILE

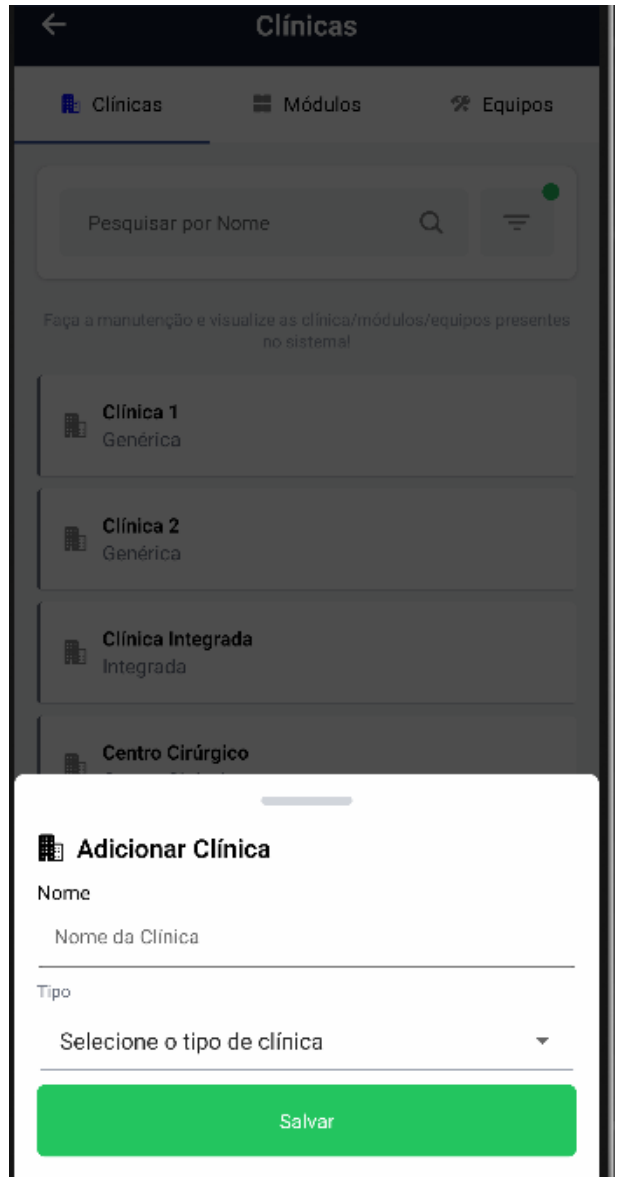

FIGURA 178 - TELA DE ADICIONAR CLÍNICA - MOBILE

FONTE: OS AUTORES (2024)

Também é possivel editar equipos (Figura 179), editar módulos (Figura 180) e editar clínicas (Figura 181).

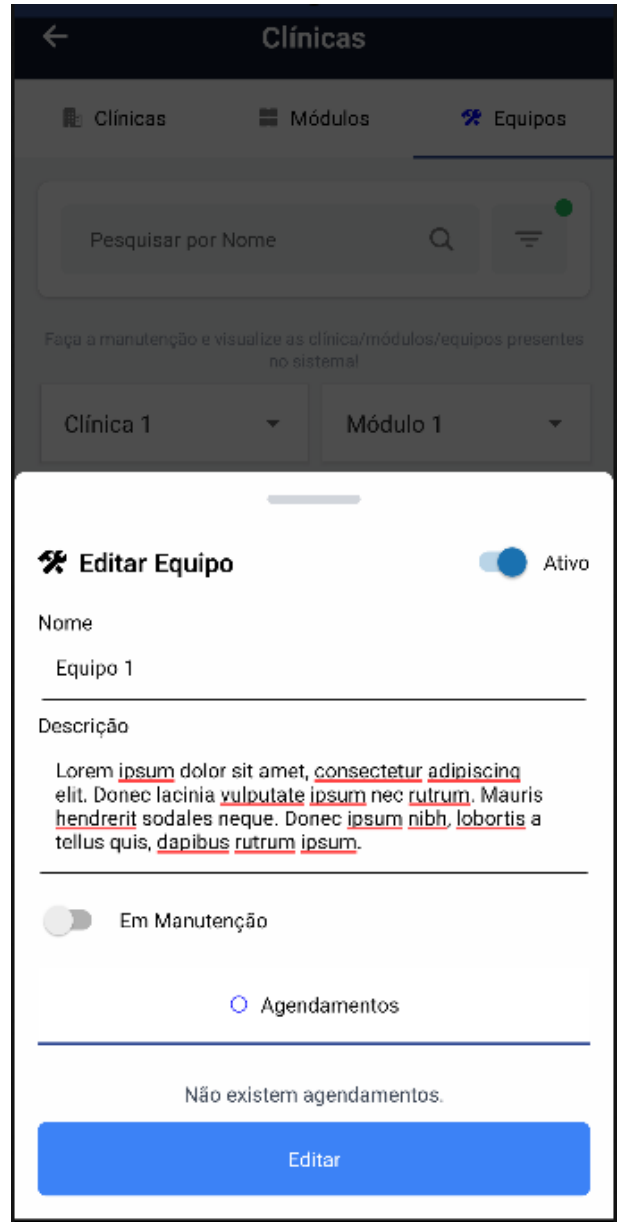

### FIGURA 179 - TELA DE EDITAR EQUIPO - MOBILE

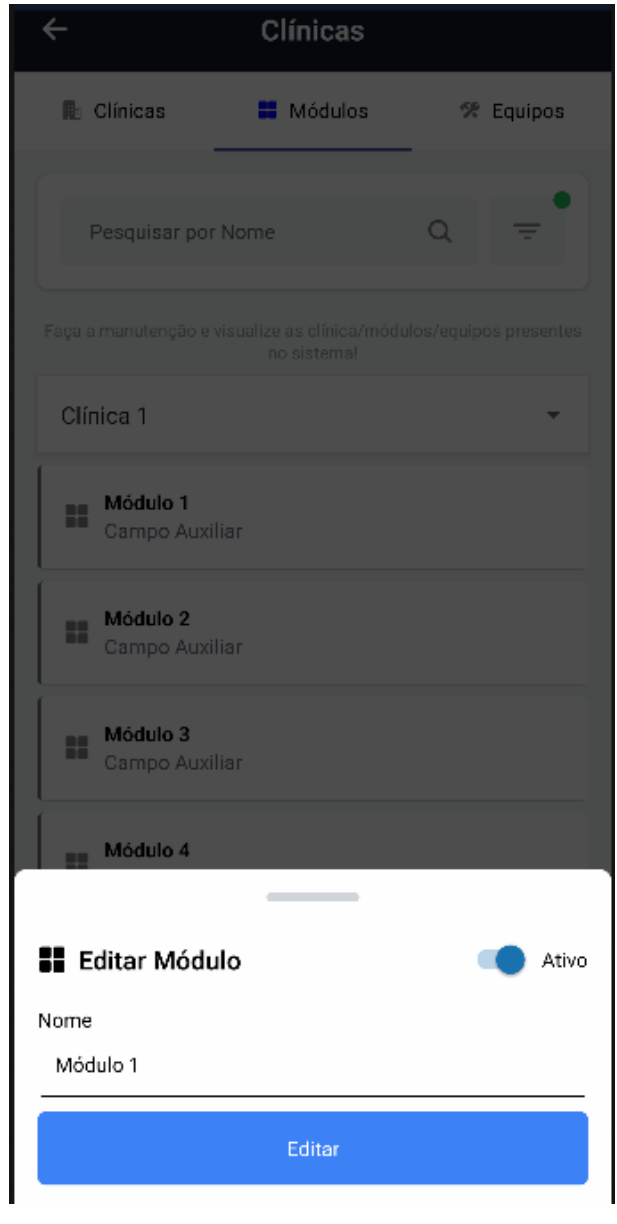

# FIGURA 180 – TELA DE EDITAR MÓDULO - MOBILE

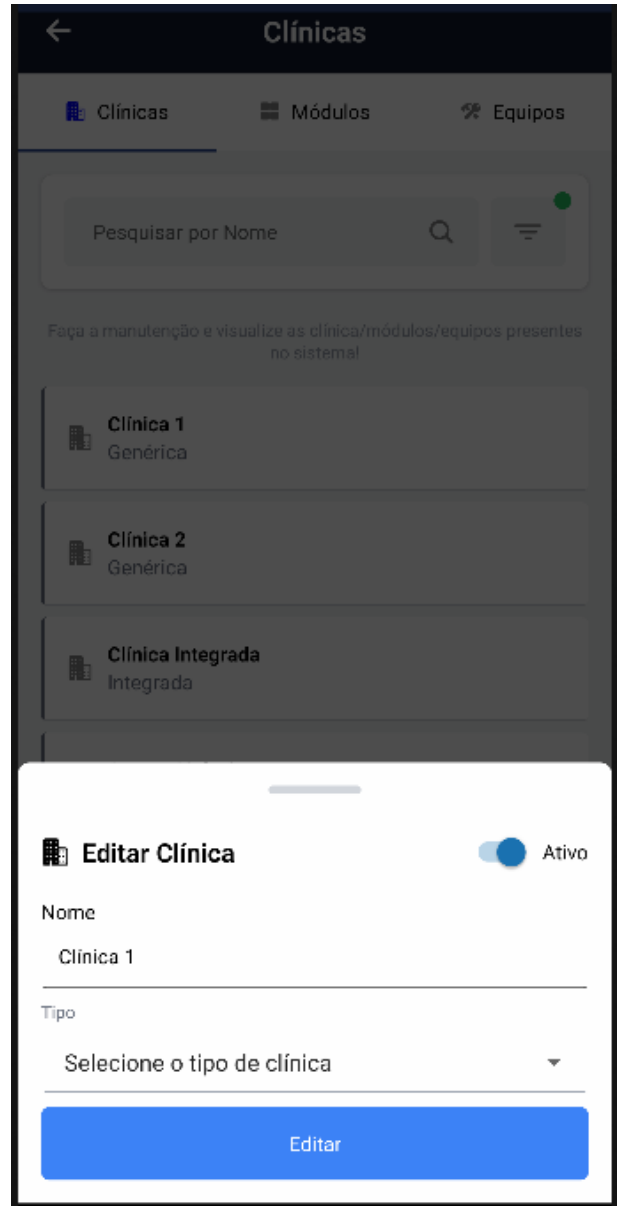

# FIGURA 181 – TELA DE EDITAR CLÍNICA - MOBILE

FONTE: OS AUTORES (2024)

Além de poder ativar equipos (Figura 182), desativar equipos (Figura 183), ativar módulos (Figura 184), desativar módulos (Figura 185), ativar clínicas (Figura 186) e desativar clínicas (Figura 187).

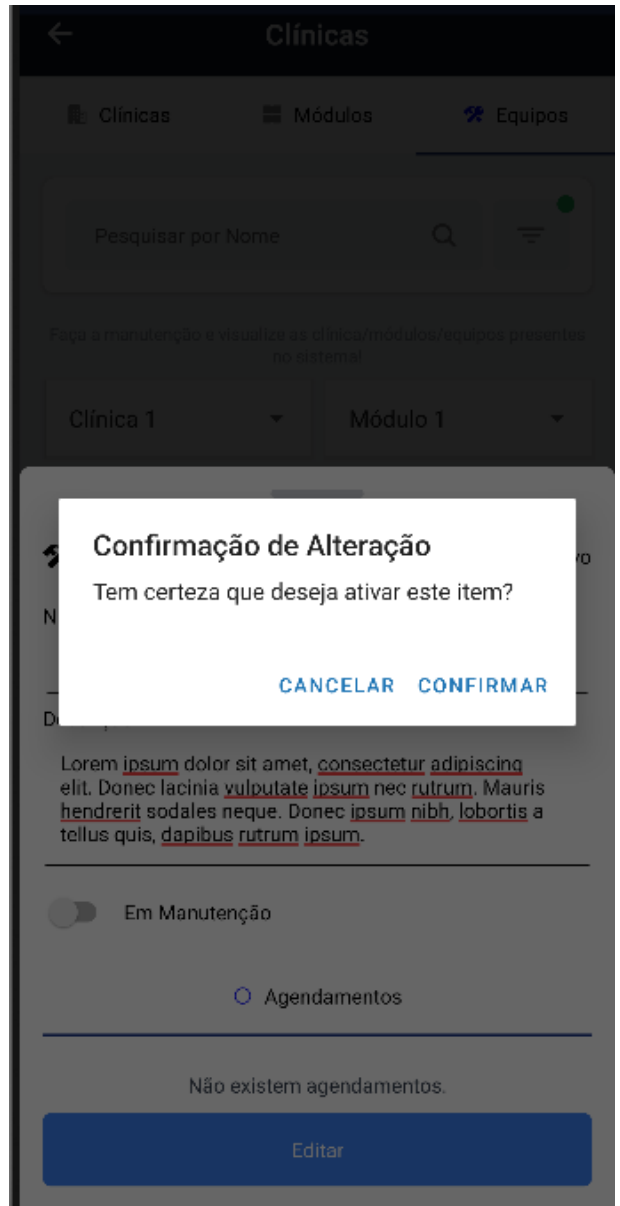

FIGURA 182 - TELA DE HABILITAR EQUIPO - MOBILE

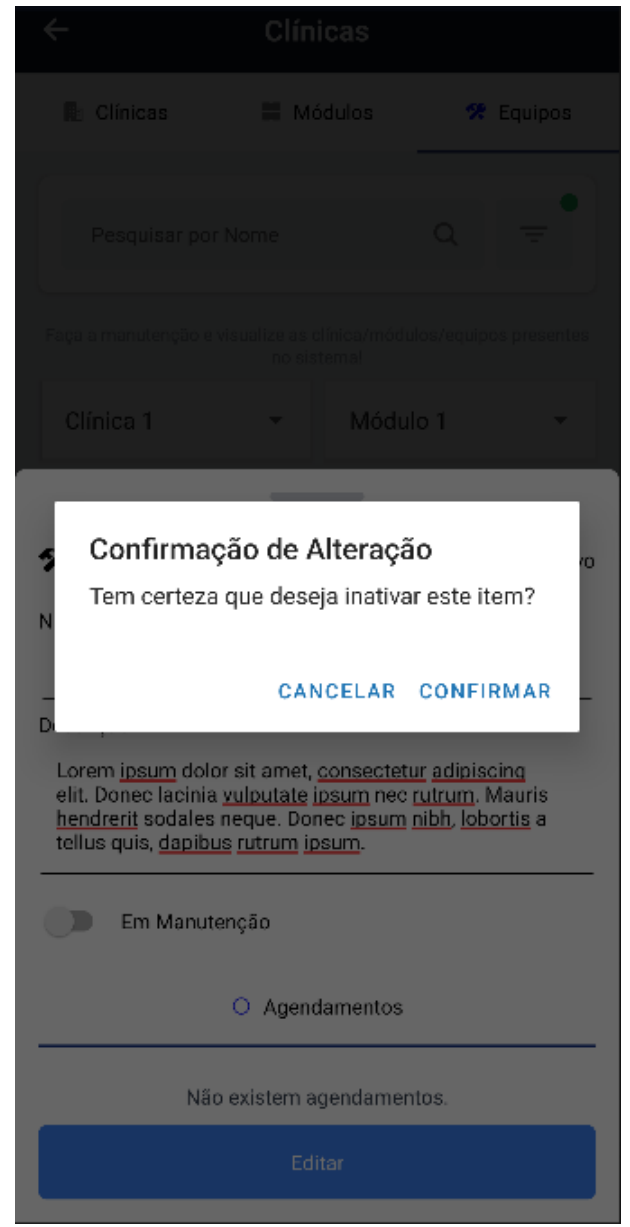

FIGURA 183 - TELA DE DESABILITAR EQUIPO - MOBILE

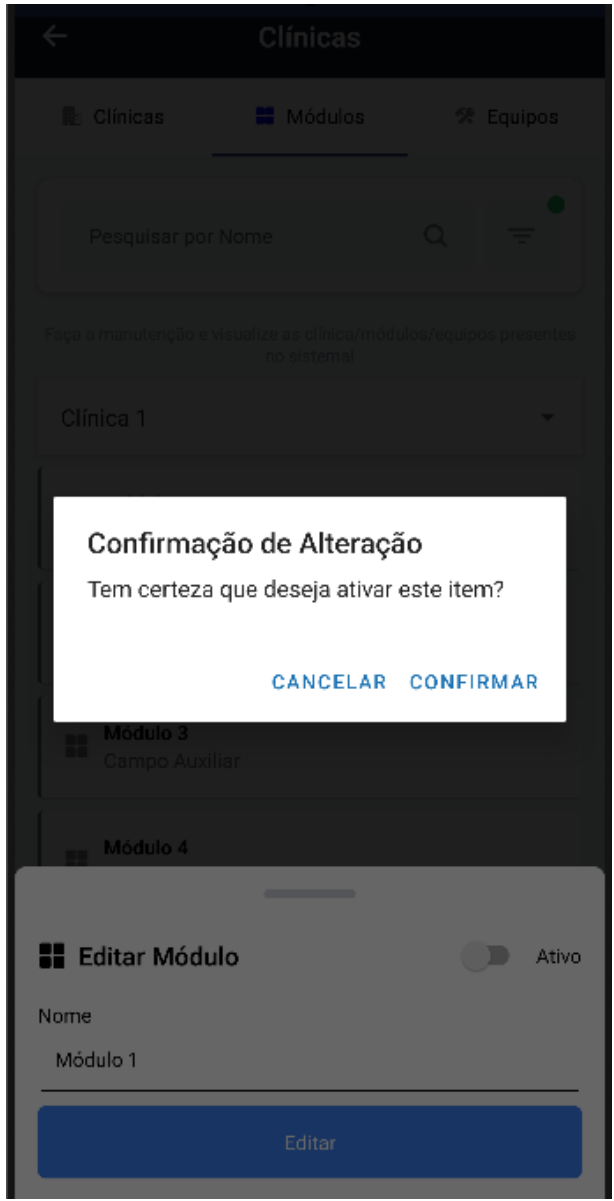

FIGURA 184 – TELA DE HABILITAR MÓDULO - MOBILE

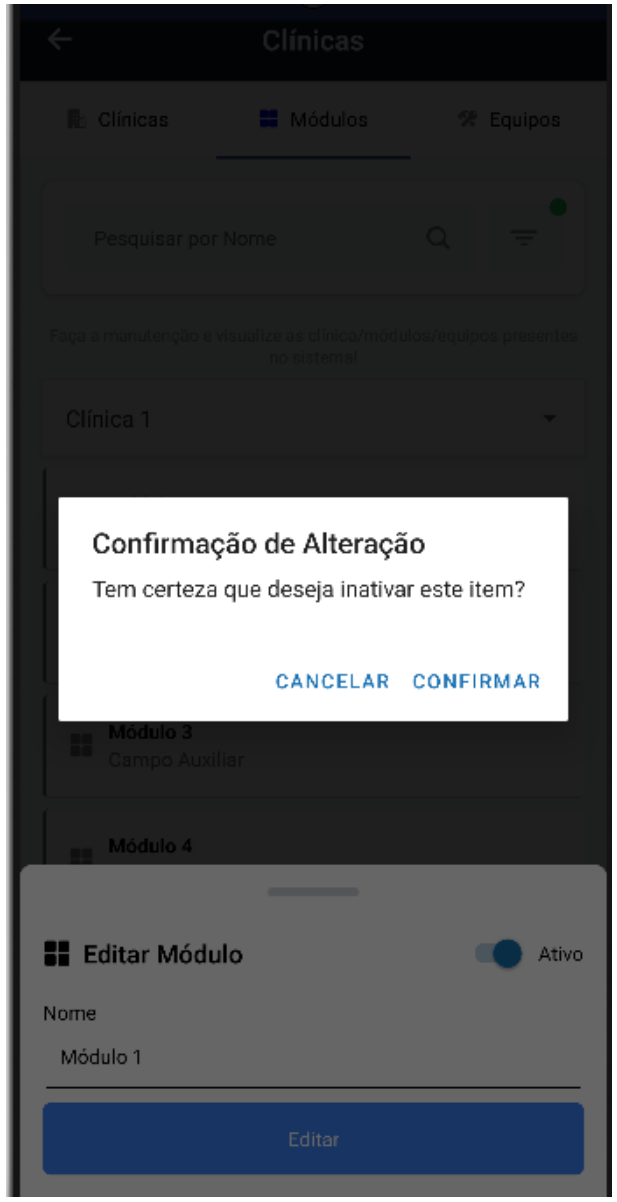

FIGURA 185 – TELA DE DESABILITAR MÓDULO - MOBILE

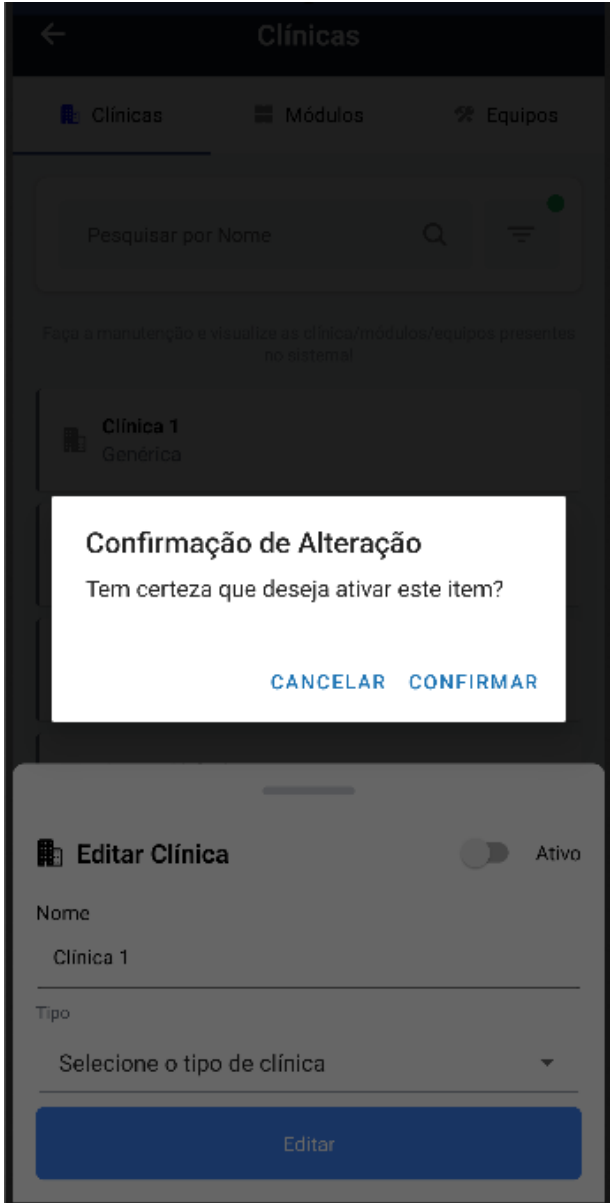

# FIGURA 186 - TELA DE HABILITAR CLÍNICA - MOBILE

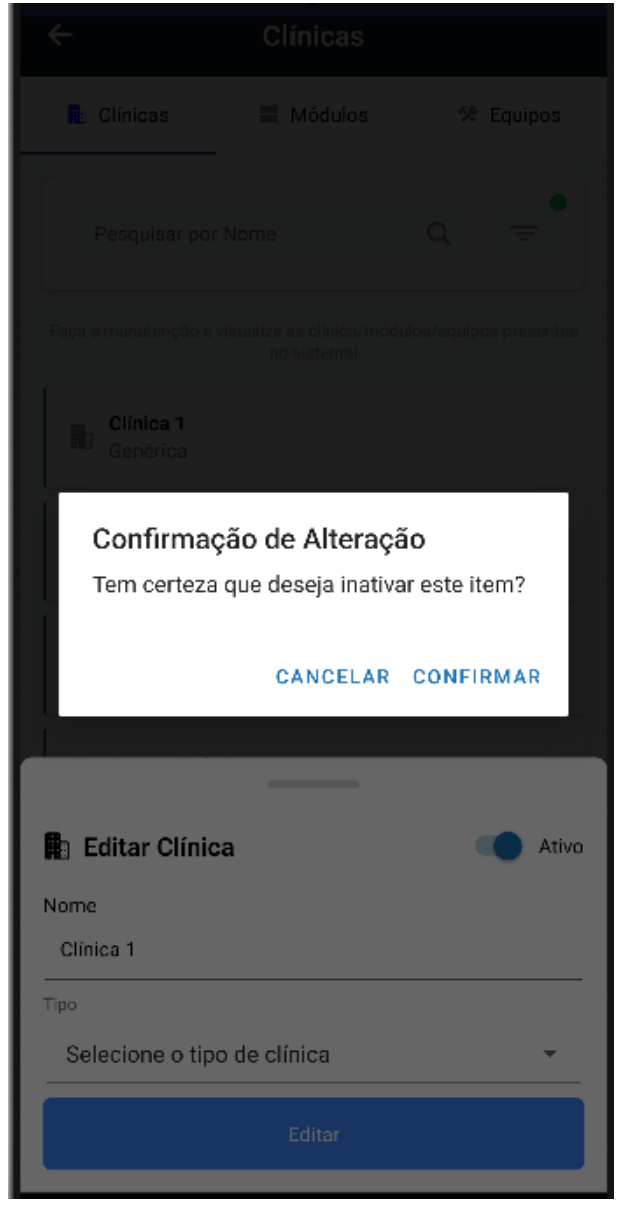

FIGURA 187 – TELA DE DESABILITAR CLÍNICA - MOBILE

FONTE: OS AUTORES (2024)

O administrador consegue controlar as permissões e acessos dos usuários do sistema através do cadastro e manutenção de técnicos dentistas, técnicos da secretaria, docentes e discentes.

A listagem de técnicos cadastrados é apresentada na Figura 188.

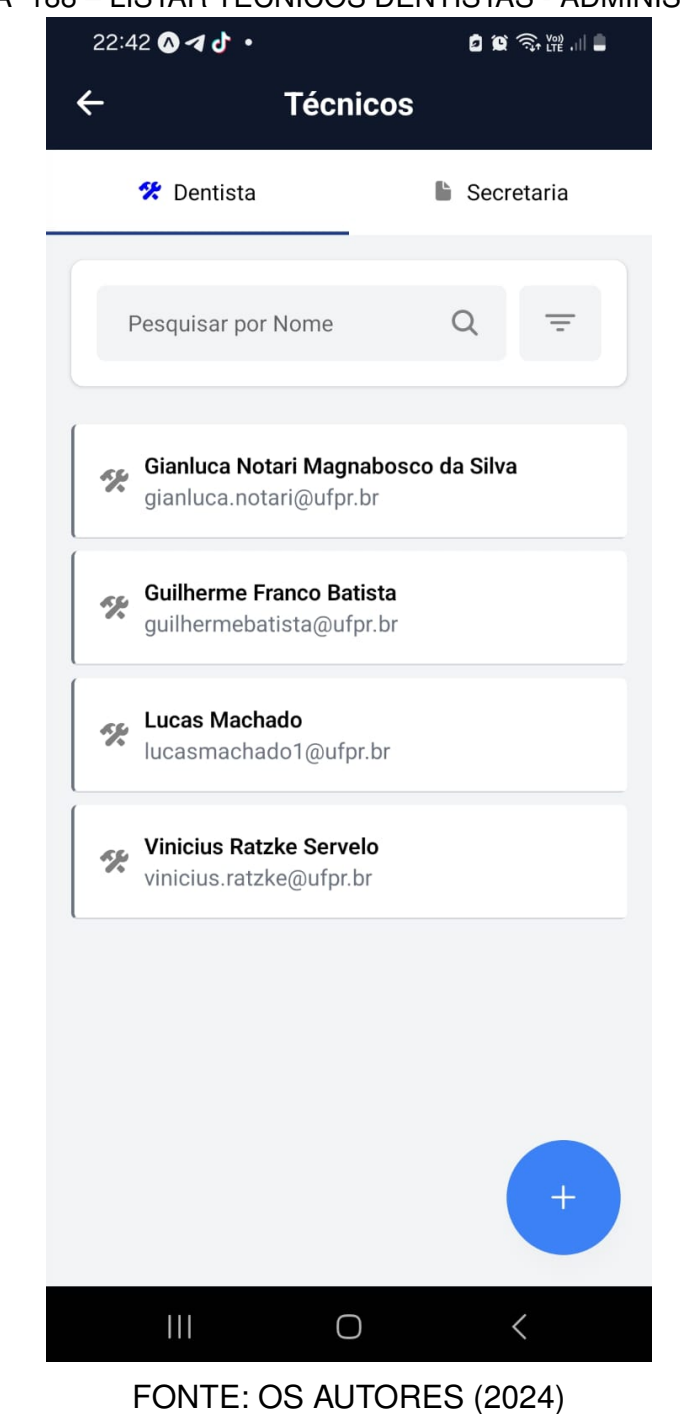

FIGURA 188 – LISTAR TÉCNICOS DENTISTAS - ADMINISTRADOR

A listagem de técnicos da secretaria cadastrados é apresentada na Figura 189.

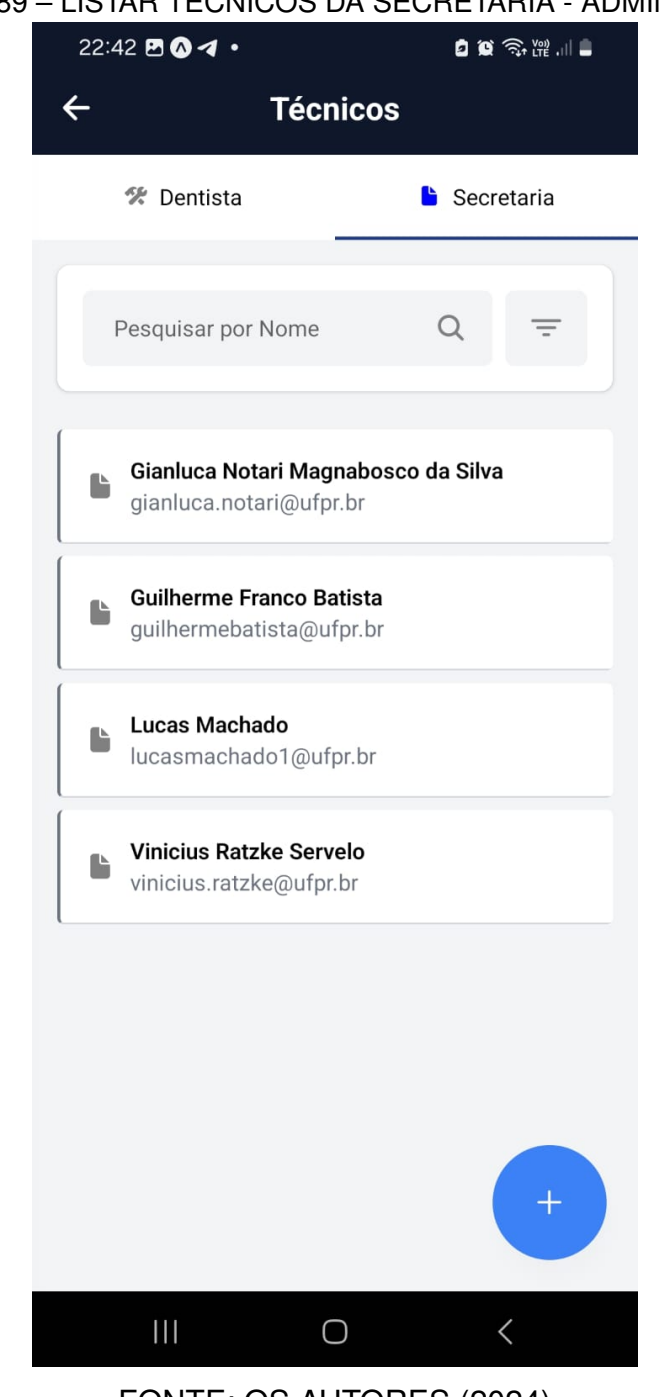

### FIGURA 189 – LISTAR TÉCNICOS DA SECRETARIA - ADMINISTRADOR

FONTE: OS AUTORES (2024)

Podem ser cadastrados novos técnicos dentistas e da secretaria conforme Figura 190. Técnicos também podem ser ativados (Figura 191) ou desativados (Figura 192).

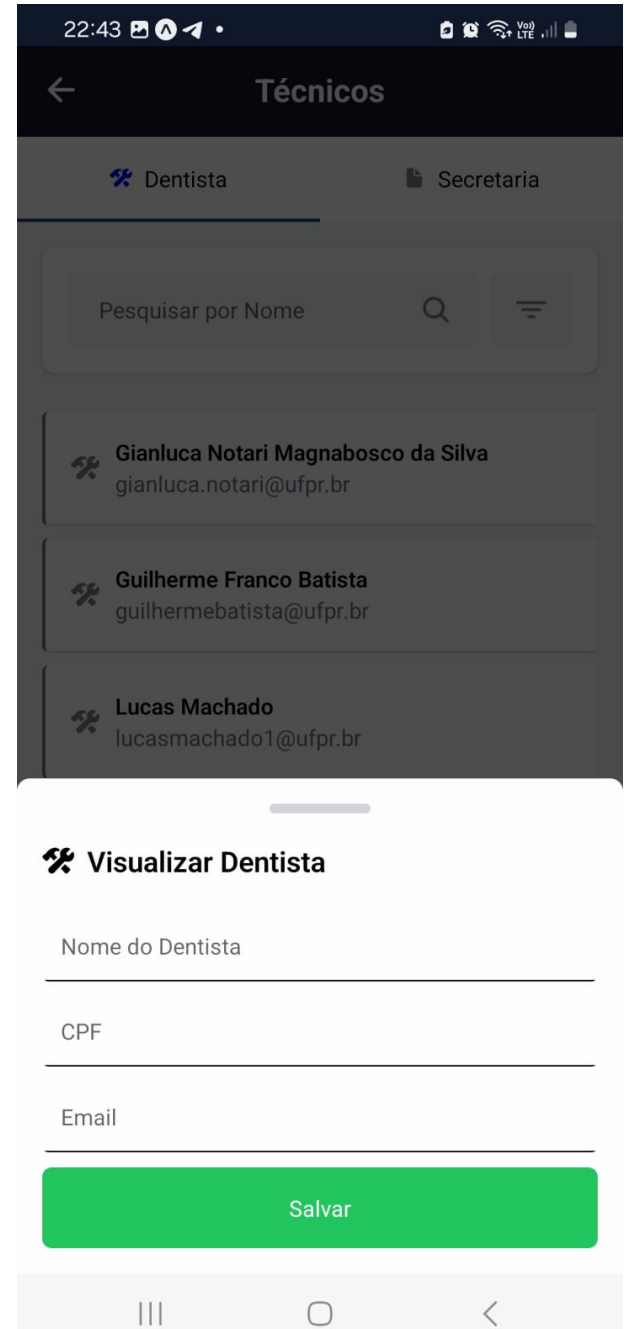

## FIGURA 190 - CADASTRAR TÉCNICO - ADMINISTRADOR

FONTE: OS AUTORES (2024)

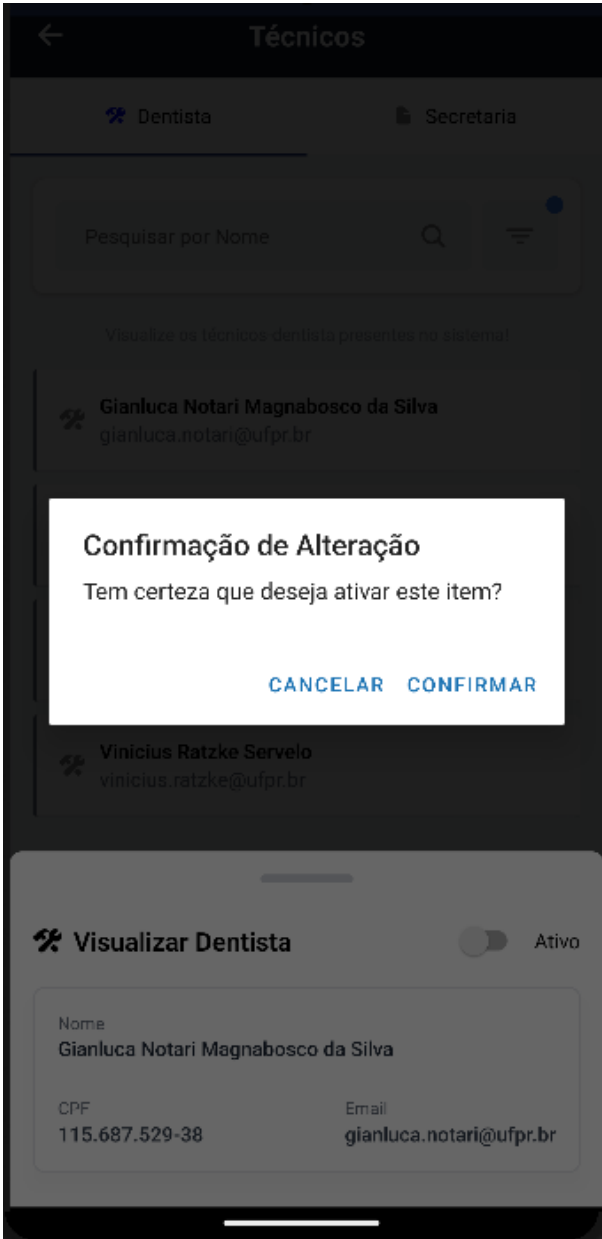

## FIGURA 191 – ATIVAR TÉCNICO - ADMINISTRADOR

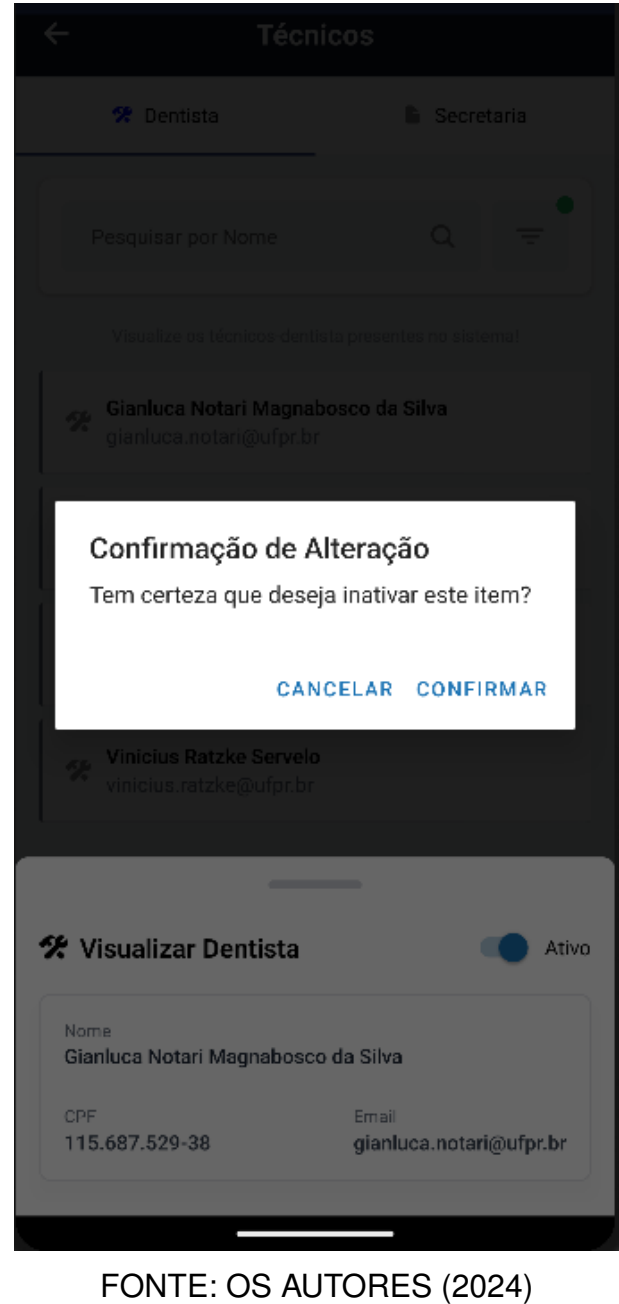

## FIGURA 192 – DESATIVAR TÉCNICO - ADMINISTRADOR

A listagem de docentes é apresentada na Figura 193.

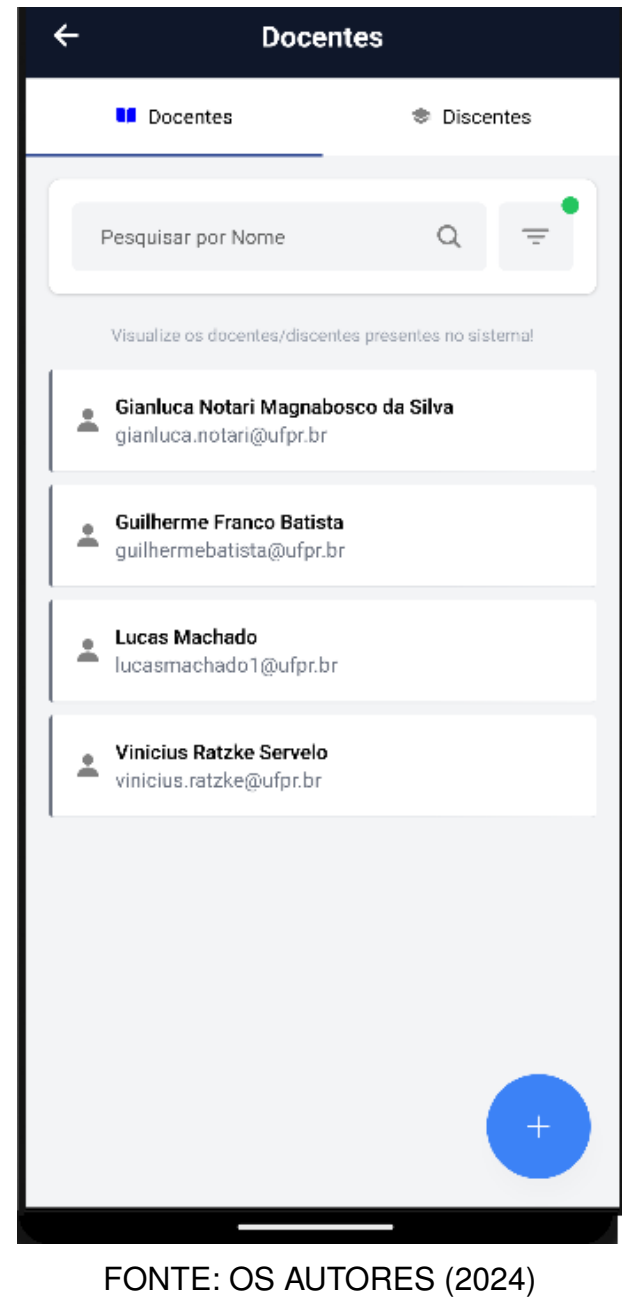

### FIGURA 193 - LISTAR DOCENTES - ADMINISTRADOR

A listagem de discentes é apresentada na Figura 194.

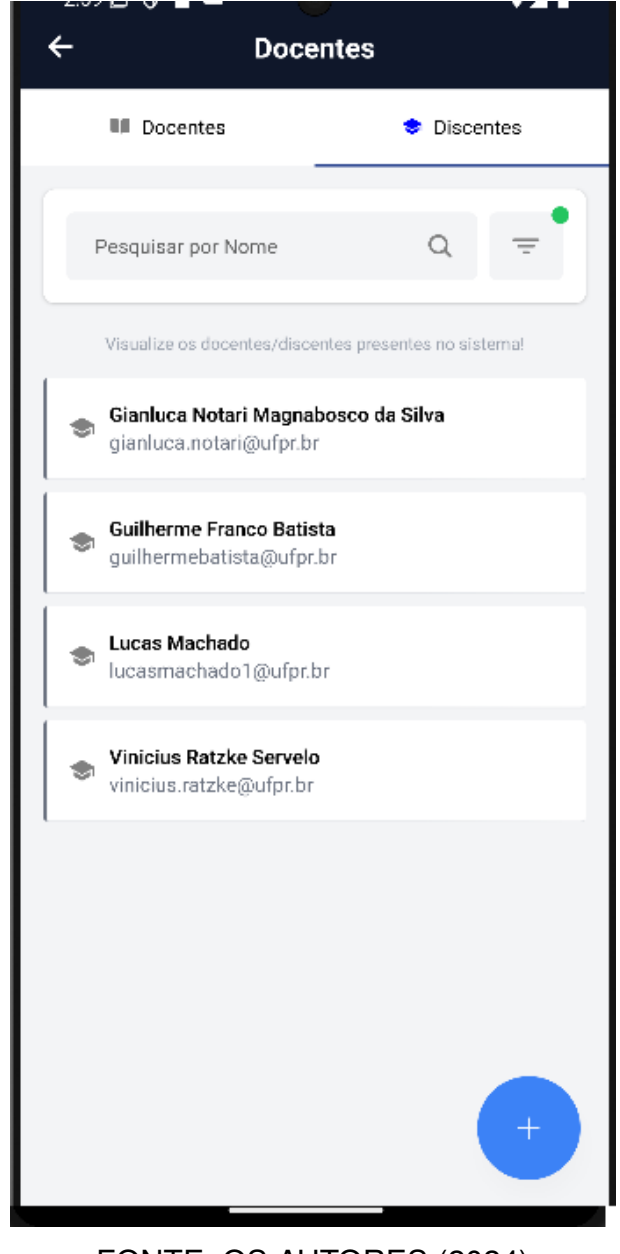

### FIGURA 194 - LISTAR DISCENTES - ADMINISTRADOR

FONTE: OS AUTORES (2024)

Podem ser cadastrados novos docentes e discentes conforme Figura 195. Docentes e discentes também podem ser ativados (Figura 196) ou desativados (Figura 197).

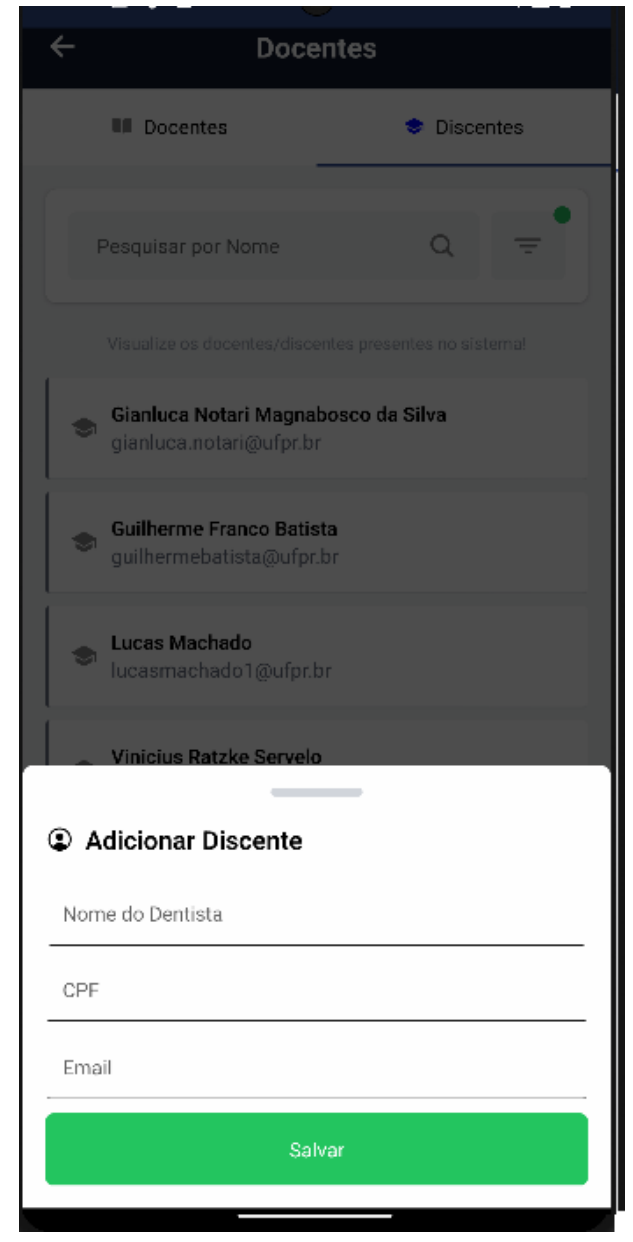

#### FIGURA 195 - CADASTRAR DISCENTE OU DOCENTE - ADMINISTRADOR

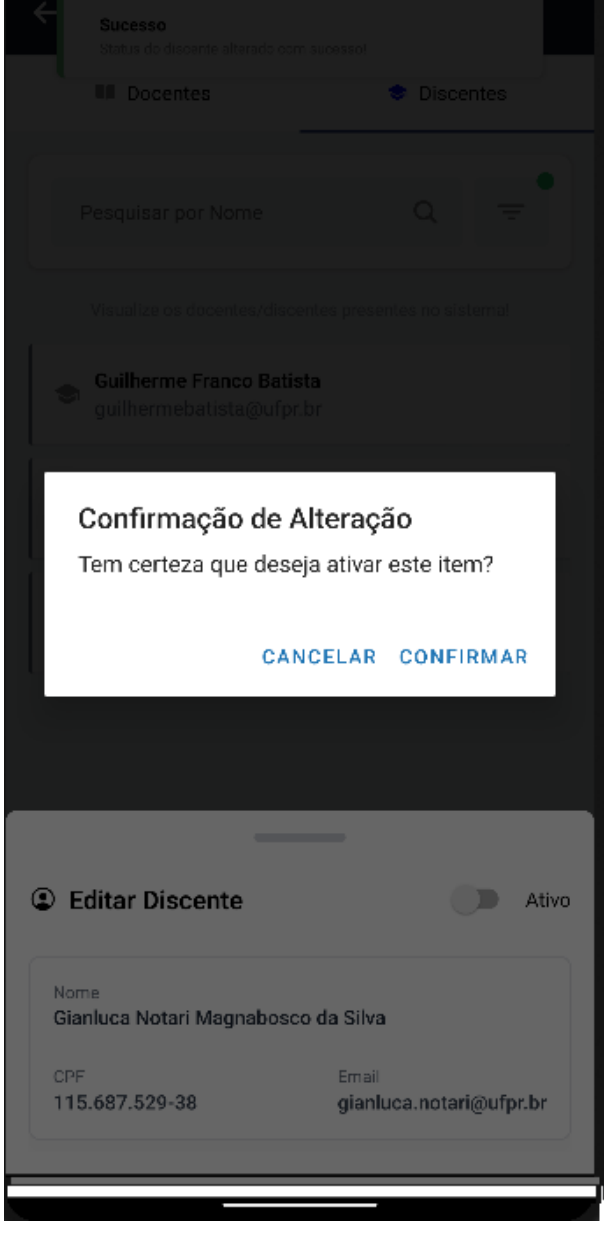

## FIGURA 196 - ATIVAR DISCENTE OU DOCENTE - ADMINISTRADOR
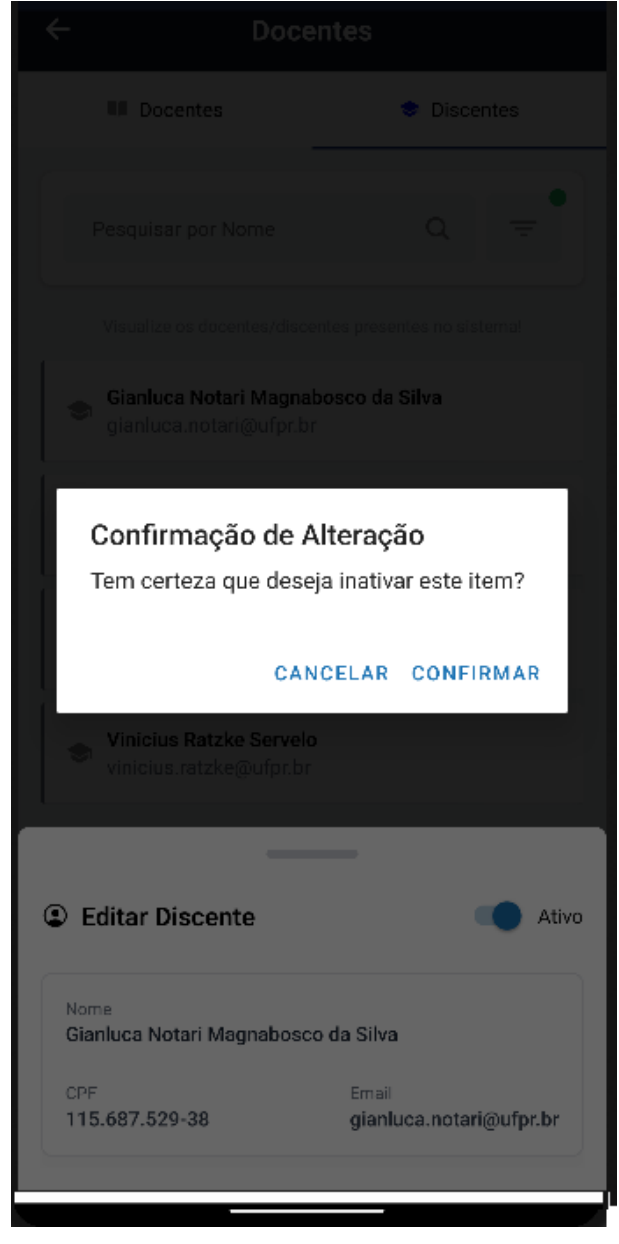

#### FIGURA 197 – DESATIVAR DISCENTE OU DOCENTE - ADMINISTRADOR

#### **5 CONSIDERAÇÕES FINAIS**

A transformação digital na área da saúde, especialmente quando se diz respeito à gestão de clínicas odontológicas, é uma necessidade evidente para garantir a melhora na eficiência, segurança e qualidade do atendimento aos pacientes. A adoção de tecnologias avançadas para a gestão de informações em clínicas odontológicas não só facilita o acesso rápido e seguro aos dados dos pacientes, mas também contribui para a diminuição de erros humanos, melhora a eficiência operacional e otimiza o uso de recursos físicos e financeiros. As dificuldades enfrentadas pela UFPR ao utilizar processos baseados em papel ilustram claramente a necessidade de um sistema digital robusto e eficiente.

Durante a concepção do sistema proposto, foi necessário realizar um estudo detalhado das necessidades dos usuários e dos requisitos funcionais e não funcionais. A partir dessa análise, foi possível definir os principais objetivos do sistema, como a necessidade de automatização de processos, o aumento na eficiência do atendimento clínico, o desenvolvimento acadêmico-profissional dos discentes, um maior controle das atividades realizadas, a integração de informações entre diferentes perfis de usuários e a segurança das informações dos pacientes.

A arquitetura escolhida foi fundamentada em uma abordagem em camadas para separar responsabilidades e garantir escalabilidade e manutenibilidade. Tecnologias como Node.js, Vue.js, linguagem Java, Spring Boot, Sakai, Oracle Database e Nuxt.js foram selecionadas devido à sua compatibilidade com os padrões da AGTIC e capacidade de suportar requisitos de segurança e desempenho. Dada dita integração com a AGTIC, foram impostas algumas limitações envolvendo a integração com o SIGA, Sistema Integrado de Gestão Acadêmica da UFPR. Inicialmente, houve também a ideia de uma implementação de cadastro de formulários, possibilitando que o administrador cadastre formulários novos a partir do *software*. Devido ao prazo limitado, a equipe optou por não implementar tal recurso.

Ao longo deste trabalho, foi concebido um sistema informatizado que otimiza e centraliza a gestão dos atendimentos realizados na clínica odontológica da UFPR, facilitando o acesso à informações e documentos e aprimorando o gerenciamento de pacientes. A arquitetura desenvolvida permite escalabilidade e flexibilidade para futuras expansões e melhorias no sistema, além de assegurar um ambiente seguro para o armazenamento e acesso às informações sensíveis dos pacientes.

A implantação deste sistema na clínica odontológica da UFPR representará um passo significativo rumo à modernização e à melhoria contínua dos serviços oferecidos.

Integrando a tecnologia de maneira efetiva, a clínica não só melhorará a qualidade do atendimento, mas também reforçará seu papel como um centro de referência em saúde bucal e educação odontológica. A transição para processos digitais é fundamental para enfrentar os desafios atuais e futuros, assegurando que a clínica continue a oferecer um atendimento de excelência e a formar profissionais altamente capacitados.

Como recomendações futuras, a equipe sugere o acompanhamento técnico, com o intuito de garantir a manutenção e funcionamento do *software*. Adicionalmente, é indicado estudos estatísticos de pacientes e atendimentos, assegurando um melhor acompanhamento dos resultados clínicos e administrativos, além de possibilitar a identificação de padrões e oportunidades de melhoria nos serviços prestados.

# REFERÊNCIAS

ANDERSON, D. J. Kanban: Successful Evolutionary Change for Your Technology Business. Sequim, WA: Blue Hole Press, 2010. ISBN 9780984521401.

BOEG, J. Kanban em 10 passos. Tradução de Leonardo Campos, Marcelo Costa, Lúcio Camilo, Rafael Buzon, Paulo Rebelo, Eric Fer, Ivo La Puma, Leonardo Galvão, Thiago Vespa, Manoel Pimentel e Daniel Wildt. C4Media, p. 27, 2010.

BOOCH, G.; RUMBAUGH, J. **UML: guia do usuário**. [S.I.]: Elsevier, 2006. ISBN 9788535217841. Disponível em: https://books.google.com.br/books?id=ddWqxcDKGF8C.

BÓSIO, J. A.; DEL SANTO, M.; JACOB, H. B.; HELDER, B. Odontologia digital contemporânea–scanners intraorais digitais. **Orthodontic Science and Practice**, v. 10, n. 39, p. 355–362, 2017.

BRASIL. Lei № 13.709, de 14 de Agosto de 2018. [S.I.: s.n.], 2018. Presidência da República Secretaria-Geral Subchefia para Assuntos Jurídicos. Lei Geral de Proteção de Dados Pessoais (LGPD). Disponível em: http://www.planalto.gov.br/ccivil\_03/\_ato2015-2018/2018/lei/L13709.htm.

BRIGAGÃO, P. G. Tecnologia e Odontologia. **Revista da AcBO-ISSN 2316-7262**, v. 4, n. 2, 2015.

BUXTON, B. Sketching User Experiences: Getting the Design Right and the Right Design. [S.I.]: Morgan Kaufmann, 2007.

CECCON, M. F. A odontologia em prova. Revista da APCD, v. 54, n. 5, p. 353, 2000.

COELHO, M. O.; JORGE, M. S. B. Tecnologia das relações como dispositivo do atendimento humanizado na atenção básica à saúde na perspectiva do acesso, do acolhimento e do vínculo. **SciElo Brasil**, 2009.

COHN, M. User Stories Applied: For Agile Software Development. USA: Addison Wesley Longman Publishing Co., Inc., 2004. ISBN 0321205685.

CONNOLLY, T.; BEGG, C. Database Systems: A Practical Approach to Design, Implementation, and Management. [S.I.]: Addison-Wesley, 2005.

CONTROLEODONTO. Software Odontológico mais completo do mercado – ControleODONTO – Software Odontológico para clínicas. [S.l.: s.n.], 2024. Acesso em: 27 maio 2024. Disponível em: https://controleodonto.com.br/.

DENTALOFFICE. **Dental Office: a escolha de mais de 40 mil dentistas**. [S.I.: s.n.], 2021. Acesso em: 27 maio 2024. Disponível em: https://www.dentaloffice.com.br/.

ECLIPSEFOUNDATION. Jakarta EE Specifications. [S.I.: s.n.], 2024. Jakarta EE Specifications. Disponível em: https://jakarta.ee/specifications/.

EXPO. **Introduction - Expo Documentation**. [S.I.: s.n.], 2024. Introduction - Expo Documentation. Disponível em: https://docs.expo.dev/get-started/introduction/.

FOWLER, M. **UML Essencial: um breve guia para linguagem padrão**. [S.I.]: Bookman editora, 2014.

G1. Facebook cedeu dados pessoais dos usuários a gigantes da tecnologia, revela jornal. **G1 Economia**, 2018. Disponível em:

https://g1.globo.com/economia/tecnologia/noticia/2018/12/19/facebook-compartilhoumais-dados-com-gigantes-tecnologicos-do-que-o-revelado-diz-jornal.ghtml.

GANDINI, J. A. D.; SALOMÃO, D. P. d. S.; JACOB, C. A segurança dos documentos digitais. **Disponivel em< http://www.jus.com.br>. Acesso em: Agosto**, v. 11, 2001.

GROUP, O. M. **Unified Modeling Language: Infrastructure, Version 2.5.1**. [S.I.]: Object Management Group, 2017.

JOHNSON, C. W. Spring in Action. [S.I.]: Manning Publications, 2014.

JOSKO, J. M. B. Gestão de pessoas em tecnologia da informação uma visão perspectiva das abordagens. **UNICAMP. Campinas**, 2004.

JUNIOR, D. C. F. **SCRUM** | **Portal Tecnologia Benner**. [S.I.: s.n.], 2023. Acesso em: 02 junho 2024. Disponível em: https://www.benner.com.br/tecnologia/2023/12/scrum/.

KANBAN UNIVERSITY. **O guia oficial do método kanban**. [S.I.]: Kanban University, 2021.

KELTON, K.; FLEISCHMANN, K.; WALLACE, W. Trust in Digital Information. **JASIST**, v. 59, p. 363–374, fev. 2008. DOI: 10.1002/asi.20722.

META. **Get Started with React Native**. [S.I.: s.n.], 2024. Get Started with React Native. Disponível em: https://reactnative.dev/docs/environment-setup/.

MORESCA, R. C. Demanda automatização prontuários. [S.I.: s.n.], mar. 2024.

NASCIMENTO, M. S. d. A migração de documentos físicos para o ambiente digital no âmbito jurídico. Universidade Federal da Paraíba, 2016.

NETDENTE. **NetDente**. [S.I.: s.n.], 2022. Acesso em: 27 maio 2024. Disponível em: https://netdente.com.br/.

NETO, M. F. Tutorial da ferramenta de modelagem ASTAH. [S.I.]: Santa.

NIELSEN, J. Usability engineering. Elsevier Science, 1993.

NODE.JS FOUNDATION. **Node.js Documentation**. [S.I.]: Node.js Foundation, 2024. Disponível em: https://nodejs.org/en/docs/.

O'BRIEN, J. A.; MARAKAS, G. M. Administração de Sistemas de Informação. [S.I.]: AMGH, 2013. Acesso em: 03 jun. 2024. ISBN 8580551110. Disponível em: https://integrada.minhabiblioteca.com.br/#/books/9788580551112/.

ORACLE CORPORATION. Java Documentation. [S.I.: s.n.], 2024. Java Documentation. Disponível em: https://docs.oracle.com/en/java/.

\_\_\_\_\_. **Oracle Database Documentation**. [S.I.]: Oracle Corporation, 2024. Disponível em: https://docs.oracle.com/en/database/oracle/oracle-database/19/index.html.

PEREIRA, S. R.; PAIVA, P. B.; SOUZA, P. R. S. d.; SIQUEIRA, G.; PEREIRA, A. R. Sistemas de Informação para Gestão Hospitalar. **Journal of Health Informatics**, v. 4, n. 4, 2012. Acesso em: 27 maio 2024. Disponível em: https://jhi.sbis.org.br/index.php/jhi-sbis/article/view/206. PINHEIRO, P. P. Proteção de Dados Pessoais: Comentários à Lei n. 13.709/2018 -LGPD. [S.I.]: Saraiva Educação S.A., 2020.

PINOCHET, L. H. C. Tendências de tecnologia de informação na gestão da saúde. **O** mundo da saúde, v. 35, n. 4, p. 382–394, 2011.

PINOCHET, L. H. C. Tendências de Tecnologia de Informação na Gestão da Saúde. **O** mundo da Saúde, 2011.

PRIKLADNICKI, R.; WILLI, R.; MILANI, F. Métodos ágeis para desenvolvimento de software. [S.I.]: Bookman Editora, 2014.

RABELO, A. Transformação Digital: o que é e quais os seus impactos na sociedade. 2020. [S.l.: s.n.], 2021.

RIBAS, M. A.; SIQUEIRA, E. S.; BINOTTO, E. O desafio da gestão para profissionais da odontologia. XXX Encontro Nacional de Engenharia de Produção. São Carlos–SP, v. 12, 2010.

ROBBINS, S. P.; DECENZO, D. A.; WOLTER, R. M. Fundamentos de gestão. [S.I.]: SRV Editora LTDA, 2012.

SCHWABER, K.; SUTHERLAND, J. **O Guia do Scrum: O Guia Definitivo para o Scrum: As Regras do Jogo**. [S.I.]: Scrum Guides, 2020. Acesso em: 04 jun. 2024. Disponível em: https://scrumguides.org/docs/scrumguide/v2020/2020-Scrum-Guide-PortugueseBR-3.0.pdf.

SNYDER, C. Paper Prototyping: The Fast and Easy Way to Design and Refine User Interfaces. [S.I.]: Morgan Kaufmann, 2003.

SOUZA, C. A. d. Sistemas integrados de gestão empresarial: estudos de casos de implementação de sistemas ERP. 2000. Diss. (Mestrado) – Faculdade de Economia, Administração e Contabilidade, University of São Paulo, São Paulo. Acesso em: 27 maio 2024. DOI: 10.11606/D.12.2000.tde-19012002-123639.

SULLIVAN, D. NoSQL for Mere Mortals. [S.I.]: Pearson Education, Inc., 2015.

# UFPR. PLANEJAMENTO ESTRATÉGICO DO CURSO DE ODONTOLOGIA -

**2024**/**2026**. [S.I.: s.n.], 2024. Clinica de Odontologia da UFPR. Disponível em: https://saude.ufpr.br/odontologia/planejamento-estrategico/.

VICO. Diagramas de Casos de uso. URL: http://www.vico.org/MuestrarioDiagCU.pdf, 2001.

VMWARE. **Spring Boot**. [S.I.: s.n.], 2024. Spring Boot. Disponível em: https://spring.io/projects/spring-boot.

VUE.JS CONTRIBUTORS. **Vue.js Documentation**. [S.I.]: Vue.js, 2024. Disponível em: https://vuejs.org/v2/guide/.

XAVIER, R. O.; DORNELAS, J. S. O papel do gerente num contexto de mudança baseada no uso da tecnologia CRM. **Revista de Administração Contemporânea**, Associação Nacional de Pós-Graduação e Pesquisa em Administração, v. 10, n. 1, p. 9–30, jan. 2006. ISSN 1415-6555. DOI: 10.1590/S1415-65552006000100002. Disponível em: https://doi.org/10.1590/S1415-65552006000100002.

# APÊNDICE A – DIAGRAMA DE CASOS DE USO

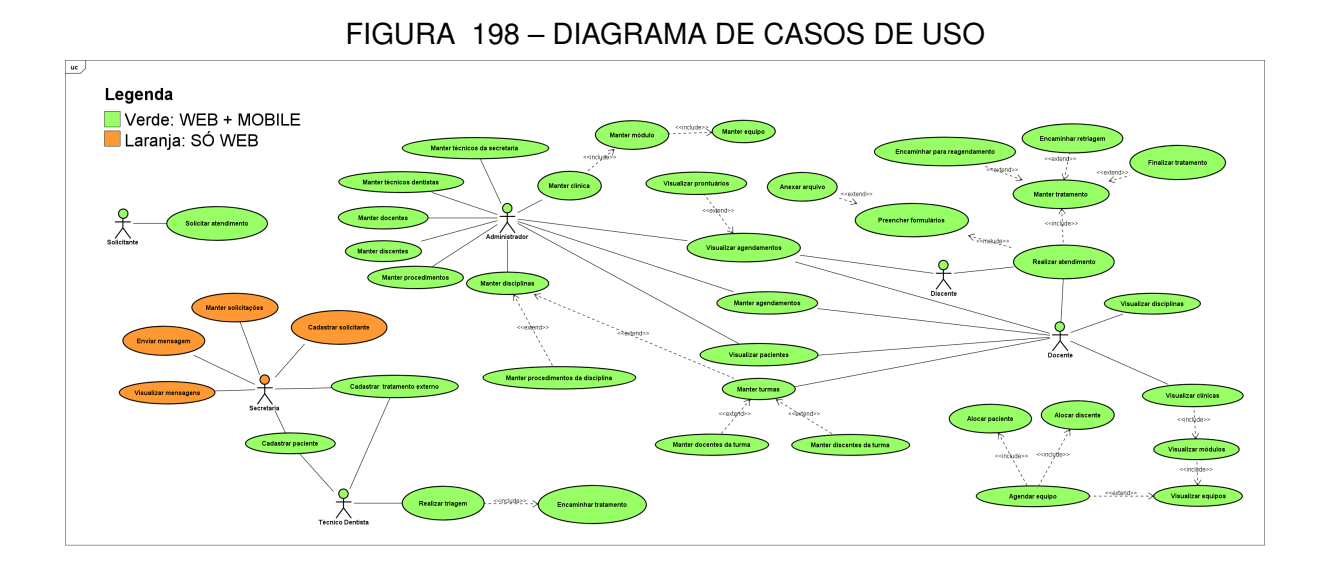

# APÊNDICE B – DIAGRAMA DE CLASSES

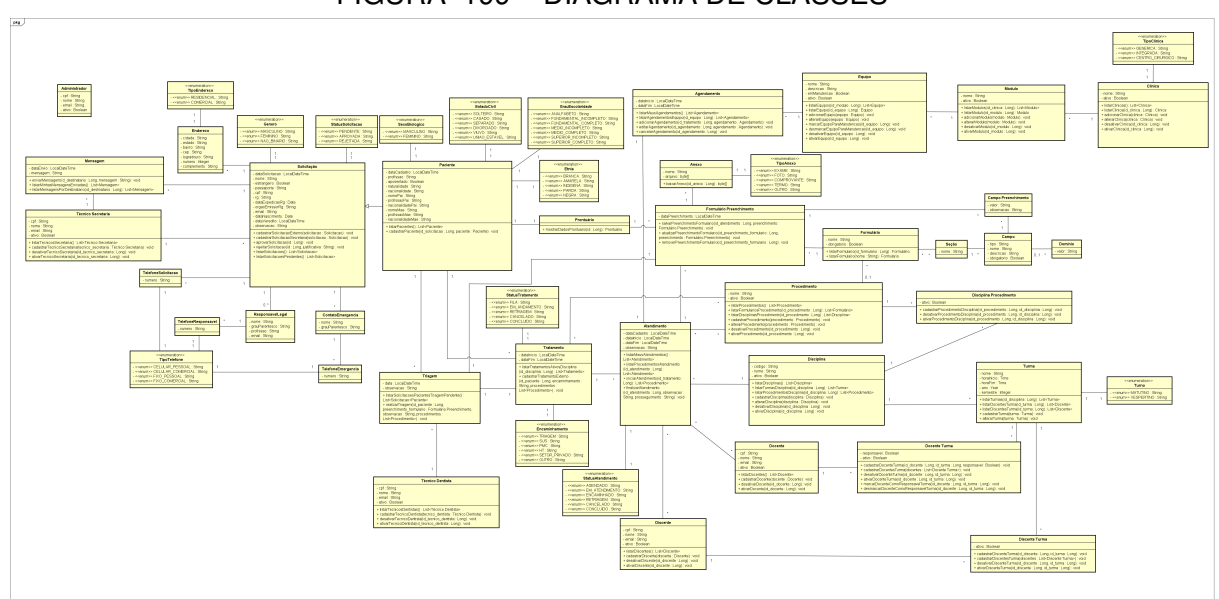

FIGURA 199 – DIAGRAMA DE CLASSES

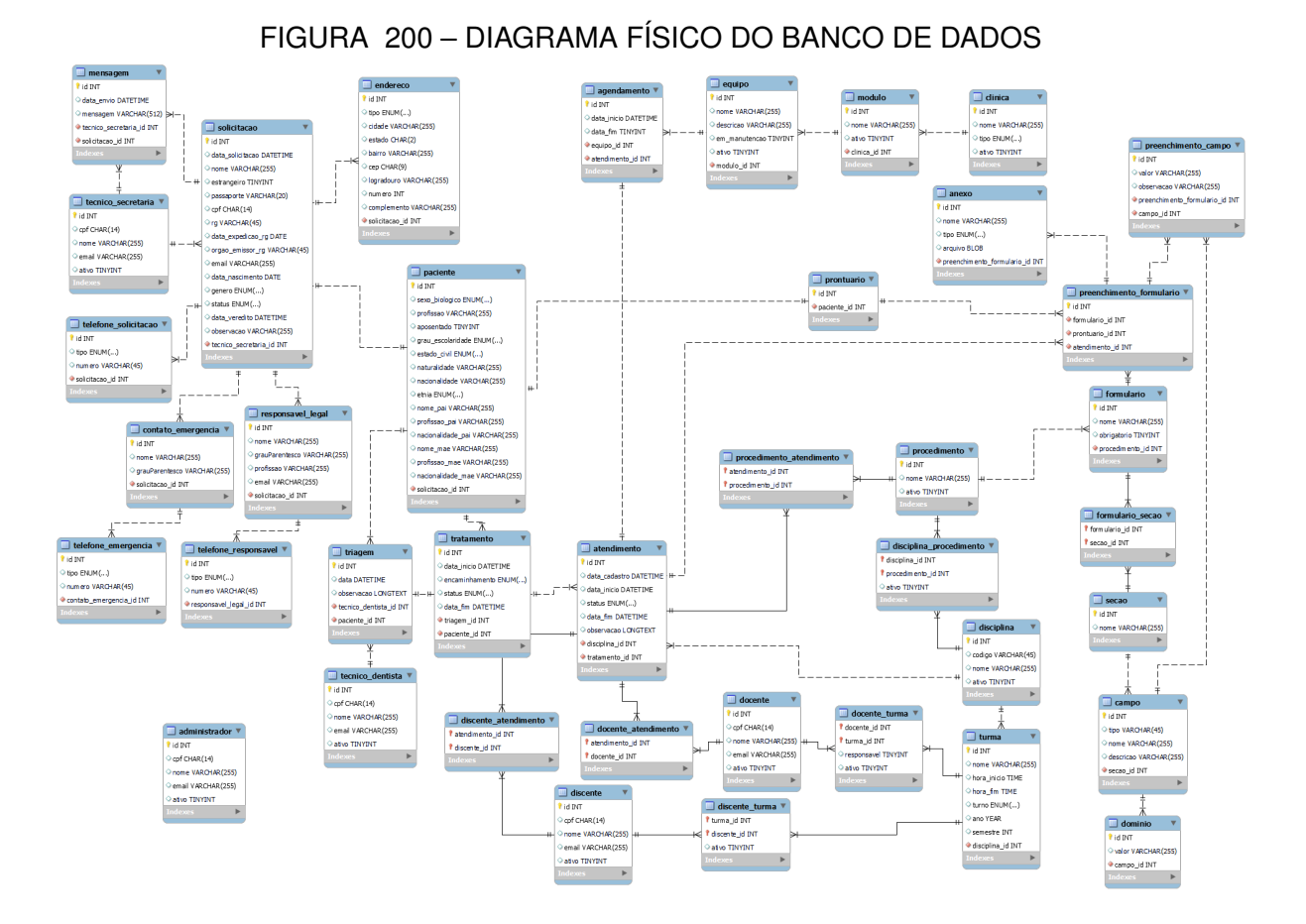

# APÊNDICE C – DIAGRAMA FÍSICO DO BANCO DE DADOS

# APÊNDICE D – HISTÓRIAS DE USUÁRIO, TELAS E DIAGRAMAS DE SEQUÊNCIA

#### D.1 HU001 - REALIZAR CADASTRO DE SOLICITANTE (USUÁRIO EXTERNO)

#### **SENDO** Solicitante

**QUERO** Solicitar atendimento aos serviços gratuitos disponíveis para a comunidade

PARA Pleitear uma vaga de atendimento odontológico

#### D.1.1 CRITÉRIOS DE ACEITE

- 1. Deve ser possível realizar o cadastro através do preenchimento de um formulário.
- 2. Os campos do formulário devem possuir máscara e validação, informando quando algum campo estiver preenchido incorretamente.
- 3. O sistema não deve permitir que as informações sejam salvas caso algum campo esteja preenchido incorretamente.
- O sistema deve verificar se o usuário já possui um cadastro ou uma solicitação de cadastro pendente. Caso positivo deve mostrar uma mensagem informando o usuário e abortando o processo.
- 5. O sistema deve verificar as informações fornecidas pelo usuário e caso exista alguma inconsistência, o processo deve ser abortado, e o usuário deve ser informado.
- 6. Caso as informações fornecidas passem pelas validações, o sistema deve registrar a solicitação e marcá-la como pendente de aprovação para a secretaria.
- 7. O sistema deve enviar um e-mail ao solicitante informando que sua solicitação foi registrada, e está pendente de aprovação.

#### D.1.2 REGRAS DE NEGÓCIO

- Não devem ser aceitas solicitações de cadastro, nem cadastros duplicados.
- Todas as informações fornecidas devem ser validadas para garantir a integridade dos dados.

- A solicitação de cadastro deve ser marcada como pendente de aprovação por parte da secretaria.
- O usuário deve ser informado via e-mail.

# D.1.3 DIAGRAMA DE SEQUÊNCIA

#### FIGURA 201 – DS001 - REALIZAR CADASTRO DE SOLICITANTE (USUÁRIO EXTERNO)

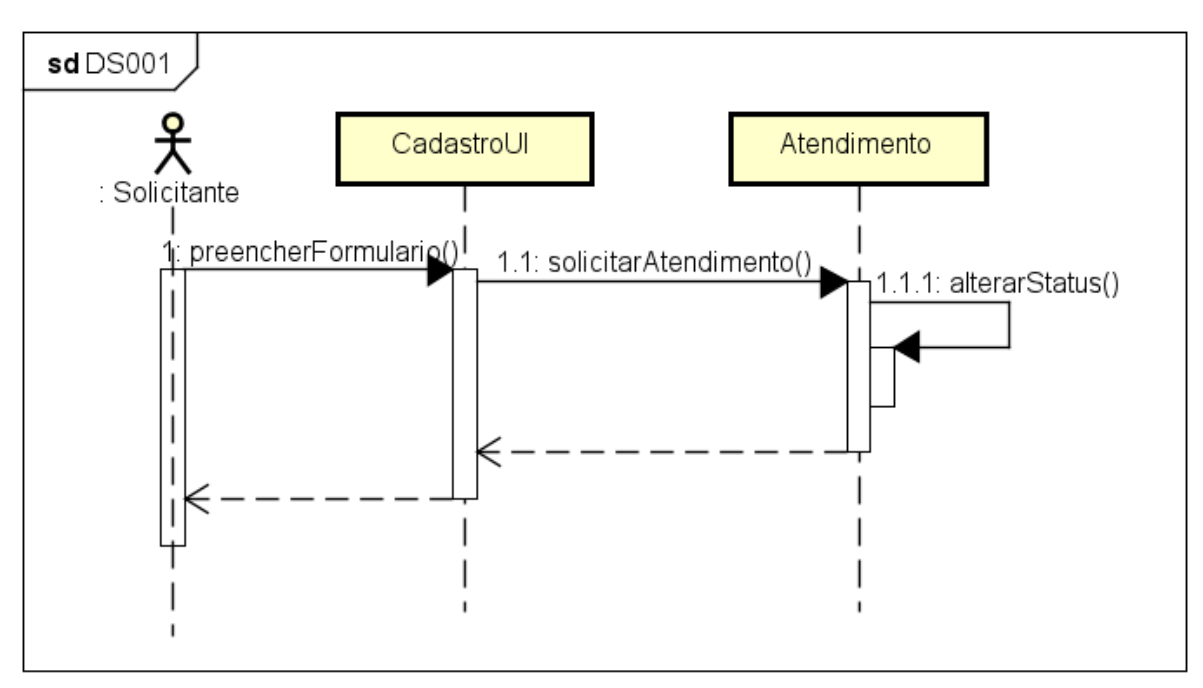

FONTE: OS AUTORES (2024)

| Cadastro |                                                                                            | Após preencher a                                  | Cadast<br>SISO<br>s campos, a secretaria vai va                 | TRE-SE NO<br>D- <b>UFPR</b><br>lidar o cadastro e você será in  | ıformado por                                                  | e-mail.                                               |  |
|----------|--------------------------------------------------------------------------------------------|---------------------------------------------------|-----------------------------------------------------------------|-----------------------------------------------------------------|---------------------------------------------------------------|-------------------------------------------------------|--|
|          | Dados Pessoais<br>Neme *<br>Neme *<br>11311-11<br>Cent *<br>centificeration for            | Nimes."                                           | Expendição do BG:<br>20/10/0012<br>Ginere: **<br>-* Selecione - | Estrangeles: *                                                  | Orgão Emissor: *<br>SESD-DR<br>Data de nascimen<br>DD/MM/AAAA | CPF. *<br>11111111-11<br>too *                        |  |
|          | Selectore<br>Contatos de Emergência<br>Neme :<br>Neme de centes<br>Endereço Reches Lebere, | X V 093 99999 0<br>Accourt Contain do Tomogliecto | Parentesco: * Parentesco: * Parentesco                          | Selectore Contato do Responsávet: *     Selectore Logradoure: * | × ~<br>× ~                                                    | (37) 5093-9933<br>Númers Contato: *<br>(37) 5093-9933 |  |
|          | Selectore<br>Númere: *<br>Númere                                                           | X V 11.111-11<br>Bairro *                         | Cidade: *<br>Curitita<br>Caritita<br>Já possui uma c            | Rvenida das Torres<br>Idastrair<br>conta? Acesse Agora          | Estado: *<br>Paraná                                           | Complements:<br>Canalogna                             |  |

FIGURA 202 – TELA DE SOLICITAR ATENDIMENTO - SOLICITANTE - WEB

## FONTE: OS AUTORES (2024)

D.1.5 TELAS MOBILE

| U F P R                         |            | U F                   |                    |  |  |  |
|---------------------------------|------------|-----------------------|--------------------|--|--|--|
| ados Gerais                     |            | Selecione o gênero    |                    |  |  |  |
| Nome                            | strangeiro | Endereço              |                    |  |  |  |
| Passaporte                      |            | Residencial           |                    |  |  |  |
| CPF                             |            | CEP                   |                    |  |  |  |
| Data de Expedição Orgão Emissor |            |                       | ide Bairr          |  |  |  |
| Email                           |            |                       |                    |  |  |  |
| 12/2/2024                       |            | Logradouro            |                    |  |  |  |
| Selecione o gênero              | •          | Complemento           |                    |  |  |  |
| ndereço                         |            |                       | Tolofana           |  |  |  |
| Residencial                     | -          | Contato de Emergência | a                  |  |  |  |
| CEP                             |            | Nome                  |                    |  |  |  |
| Sele 👻 Cidade                   | Bairro     | Grau de Parentesco    |                    |  |  |  |
| Logradouro Nú                   | imero      | TIPO                  | Telefone Emergênci |  |  |  |
| Complemento                     |            | Dec                   | • • • •            |  |  |  |

FIGURA 203 – TELA DE SOLICITAR ATENDIMENTO - SOLICITANTE - MOBILE

# D.2 HU002 - REALIZAR CADASTRO DE SOLICITANTE (SECRETARIA)

SENDO Técnico da secretaria

FONTE: OS AUTORES (2024)

**QUERO** Realizar o cadastro de um solicitante no sistema

PARA Que o solicitante pleiteie para uma vaga de atendimento odontológico

## D.2.1 CRITÉRIOS DE ACEITE

- 1. Deve ser possível realizar o cadastro de um solicitante através do preenchimento de um formulário.
- 2. Os campos do formulário devem possuir máscara e validação, informando quando algum campo estiver preenchido incorretamente.
- 3. O sistema não deve permitir que as informações sejam salvas caso algum campo esteja preenchido incorretamente.
- O sistema deve verificar se já existe um cadastro ou uma solicitação de cadastro pendente para o solicitante. Caso positivo deve mostrar uma mensagem informando o usuário e abortando o processo.
- 5. O sistema deve verificar as informações fornecidas pelo usuário e caso exista alguma inconsistência, o processo deve ser abortado, e o usuário deve ser informado.
- Caso as informações fornecidas passem pelas validações, o sistema deve realizar o cadastro do solicitante, enviando um e-mail informando que o cadastro foi realizado, e que a triagem pode ser realizada.

# D.2.2 REGRAS DE NEGÓCIO

- Não devem ser aceitas solicitações de cadastro, nem cadastros duplicados.
- Todas as informações fornecidas devem ser validadas para garantir a integridade dos dados.
- Caso as informações fornecidas passem pelas validações, o cadastro deve ser realizado, e o solicitante deve ser informado via e-mail.

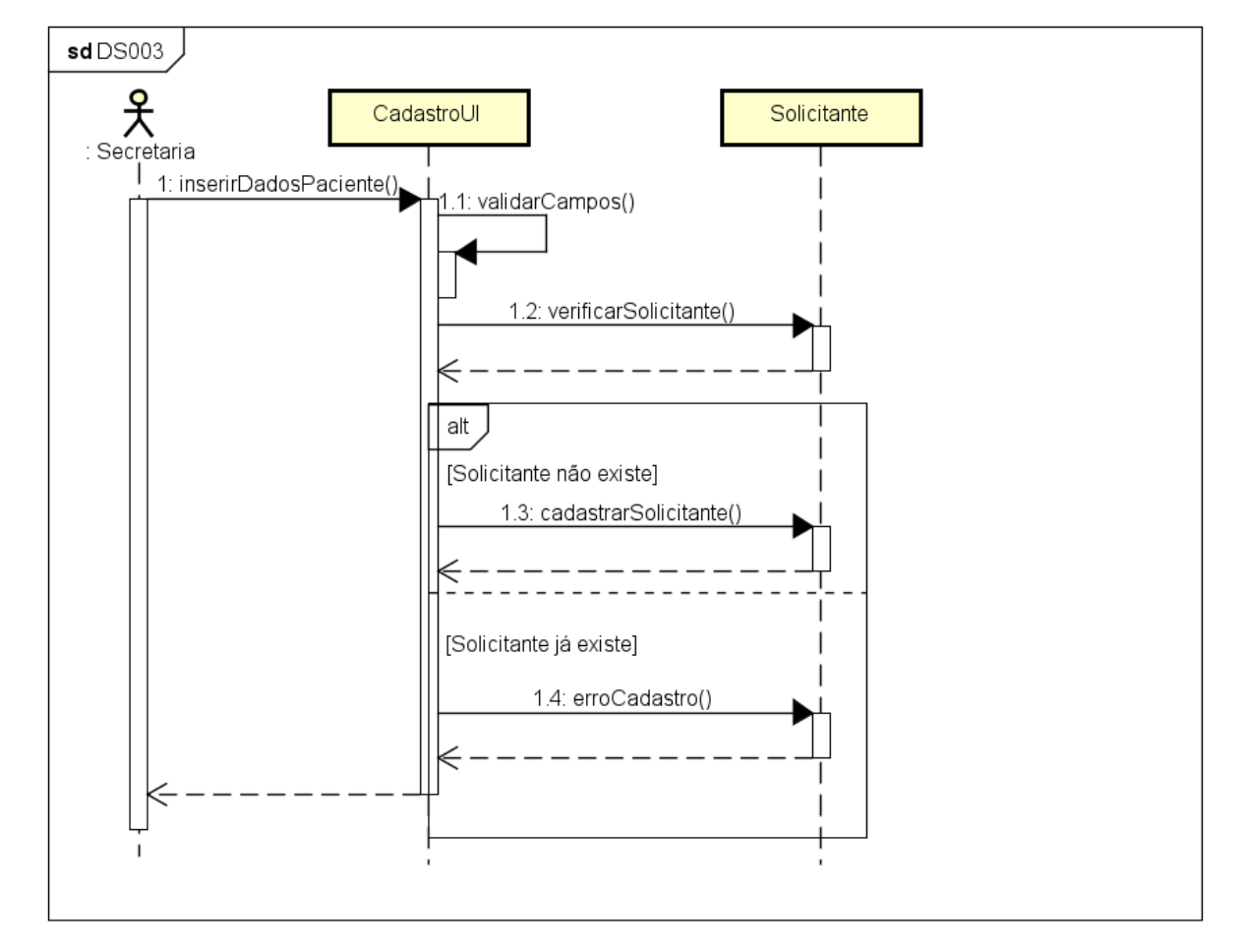

FIGURA 204 – DS003 - REALIZAR CADASTRO DE SOLICITANTE (SECRETARIA)

| Odonto                               | Ir para Menu Ir para Conteúdo |                  |                    |                     |                                   | PORTAL DE<br>BISTEMAS | ۰ ا               | • <b>•</b> •• | ii s      | e <b>i</b> l 8 | ▲   | C        | a gianluca notari magnabosco da si |
|--------------------------------------|-------------------------------|------------------|--------------------|---------------------|-----------------------------------|-----------------------|-------------------|---------------|-----------|----------------|-----|----------|------------------------------------|
| Lista de Pacientes 🗲 Novo Cadastro   |                               |                  |                    |                     |                                   |                       |                   |               |           |                |     |          |                                    |
| lovo solicitante                     |                               |                  |                    |                     |                                   |                       |                   |               |           |                |     |          |                                    |
| Later -                              |                               |                  |                    |                     |                                   |                       |                   |               |           |                |     |          |                                    |
| - Yenai                              |                               |                  | Preencha           | os campos abaixo pa | ra cadastrar um novo solicitante. |                       |                   |               |           |                |     |          |                                    |
|                                      |                               |                  |                    |                     |                                   |                       |                   |               |           |                |     |          |                                    |
| Nome:                                |                               |                  |                    |                     | Estrangeiro: •                    |                       |                   |               | CPE: •    |                |     |          |                                    |
| Nome                                 |                               |                  |                    |                     | N                                 | ão                    |                   |               | 111.111.  | 111-11         |     |          |                                    |
| RG: *                                |                               |                  | Expedição do RG: * |                     |                                   |                       | Orgão Emissor: •  | _             |           |                |     |          |                                    |
| 11.111-11                            |                               |                  | 20/10/2012         |                     |                                   | 8                     | SESP-PR           |               |           |                |     |          |                                    |
| Email: *                             |                               |                  |                    | Gênero: *           |                                   |                       | Data de nasciment | to: *         |           |                |     |          |                                    |
| email@email.com.br                   |                               |                  |                    | Selecione           |                                   | × ~                   | DD/MM/AAAA        |               |           |                |     |          | 8                                  |
| Telefones Adictorer Telefone         |                               |                  |                    |                     |                                   |                       |                   |               |           |                |     |          |                                    |
| Tipo Telefone: *                     |                               | lúmero: *        |                    |                     | Tipo Contato:                     |                       |                   |               | Número C  | iontato:       |     |          |                                    |
| ··· Selecione ···                    | X ~                           | (99) 9 9999-9999 |                    |                     | ··· Selecione ···                 |                       |                   | × ×           | (99) 9 99 | 99-9999        |     |          |                                    |
| Contatos de Emergência Adicionar Con | tato de Emergência            |                  |                    |                     |                                   |                       |                   |               |           |                |     |          |                                    |
| Nome: *                              |                               |                  | Parentesco: *      |                     | Contato do Responsável: *         |                       |                   |               | Número C  | iontato: *     |     |          |                                    |
| Nome do contato                      |                               |                  | Parentesco         |                     | ··· Selecione ···                 |                       |                   | ××            | (99) 9 99 | 99-9999        |     |          |                                    |
| Endereço Adicionar Endereço          |                               |                  |                    |                     |                                   |                       |                   |               |           |                |     |          |                                    |
| Tipo do Endereço: *                  |                               | CEP: *           |                    |                     | Logradouro: *                     |                       |                   |               |           |                |     |          |                                    |
| Selecione                            | × ~                           | 11.111-11        |                    |                     | Avenida das Torres                |                       |                   |               |           |                |     |          |                                    |
| Número: *                            | Bairro: *                     |                  |                    | Cidade: *           |                                   |                       | Estado: *         |               |           |                | Com | plement  | ×                                  |
| - Human                              | Jul Marro                     |                  |                    | Canoba              |                                   |                       | P an an ra        |               |           |                | Ca  | w, ap 10 |                                    |
|                                      |                               |                  |                    | Cad                 | astrar                            |                       |                   |               |           |                |     |          |                                    |
|                                      |                               |                  |                    |                     |                                   |                       |                   |               |           |                |     |          |                                    |
|                                      |                               |                  |                    |                     |                                   |                       |                   |               |           |                |     |          |                                    |
|                                      |                               |                  |                    |                     |                                   |                       |                   |               |           |                |     |          |                                    |

FIGURA 205 – TELA DE SOLICITAR ATENDIMENTO - SECRETARIA - WEB

## FONTE: OS AUTORES (2024)

## D.3 HU003 - VISUALIZAR CADASTROS PENDENTES

SENDO Técnico da secretaria

QUERO Visualizar os cadastros pendentes de aprovação

PARA Analisar as solicitações de cadastro pendentes, possibilitando agir sobre

elas

#### D.3.1 CRITÉRIOS DE ACEITE

- 1. Deve ser exibida uma lista com uma relação de todas as solicitações pendentes de aprovação.
- Cada item da lista deverá ser composto pela data da solicitação, o nome do solicitante, e dois botões de ação, um para aprovar a solicitação de cadastro e um para rejeitar a solicitação de cadastro.
- 3. Deve ser possível expandir cada item da lista, exibindo em detalhes o que foi preenchido pelo solicitante.
- 4. Deve ser possível ordenar por cada coluna da lista, de forma crescente ou decrescente.
- 5. Deve ser possível realizar filtros parciais de texto para cada coluna.

## D.3.2 REGRAS DE NEGÓCIO

• Caso não exista nenhum item na lista, deverá ser exibida uma mensagem informando que não existem cadastros pendentes de aprovação.

# D.3.3 DIAGRAMA DE SEQUÊNCIA

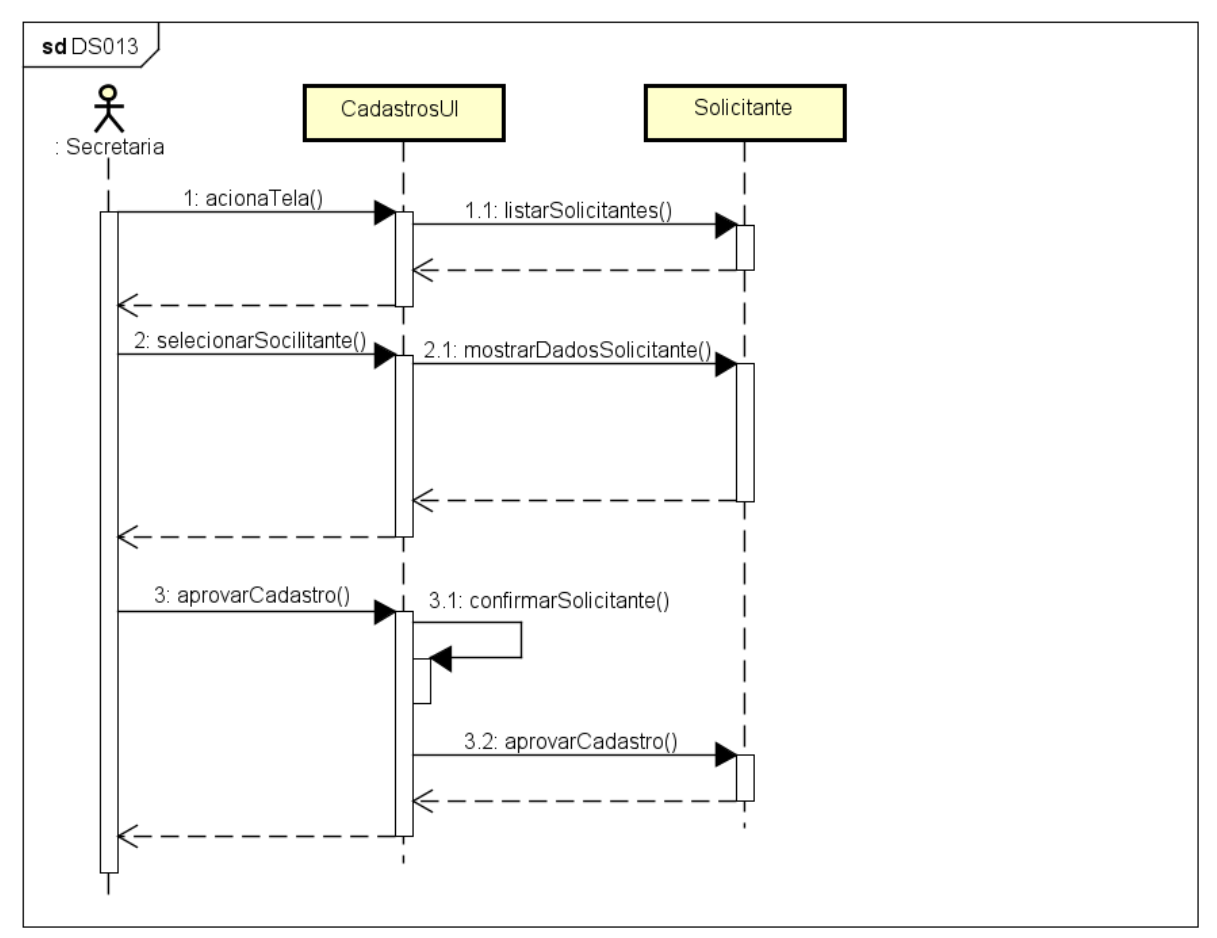

FIGURA 206 - DS013 - VISUALIZAR CADASTROS PENDENTES

FONTE: OS AUTORES (2024)

| 1.10                                        |                               |                                                    |                                                 |
|---------------------------------------------|-------------------------------|----------------------------------------------------|-------------------------------------------------|
|                                             | Ir para Menu Ir para Conteúdo | PORTAL DE SISTEMAS DE                              | 🍯 📫 😒 🏝 🕼 🛔 Gianluca notari magnabosco da silva |
| í → Home                                    |                               |                                                    |                                                 |
| Solicitações pendentes                      |                               |                                                    |                                                 |
| Cadastrar solicitante 🛱 Ver solicitações aj | provadas 🗹                    |                                                    |                                                 |
| Digite uma palavra para filtrar             |                               |                                                    |                                                 |
| Paciente †↓                                 |                               | Data da solicitação †                              | Ações                                           |
| Gianluca Notari Magnabosco da Silva         |                               | 10/12/2022 08:30:00                                | o Q Q 🛇 😣                                       |
|                                             |                               | Página: 1 de 1 - Total: 1 registros < < 1 > 🔅 10 🗡 |                                                 |
|                                             |                               |                                                    |                                                 |
|                                             |                               |                                                    |                                                 |
|                                             |                               |                                                    |                                                 |
|                                             |                               |                                                    |                                                 |
|                                             |                               |                                                    |                                                 |
|                                             |                               |                                                    |                                                 |
|                                             |                               |                                                    |                                                 |
|                                             |                               |                                                    |                                                 |
|                                             |                               |                                                    |                                                 |
|                                             |                               | Odonto - AGTIC/CSGD                                |                                                 |

#### FIGURA 207 – TELA DE VISUALIZAR CADASTROS PENDENTES

FONTE: OS AUTORES (2024)

# D.4 HU004 - APROVAR CADASTRO DE SOLICITANTE

SENDO Técnico da secretaria
 QUERO Aprovar a solicitação de cadastro de um solicitante
 PARA Que o solicitante possa pleitear uma vaga de atendimento odontológico

# D.4.1 CRITÉRIOS DE ACEITE

- 1. Deve ser possível aprovar a solicitação de cadastro de um solicitante.
- 2. O sistema deverá exibir uma confirmação para a ação, e a ação só deverá ser concretizada caso o usuário confirme-a.
- 3. Caso o usuário confirme a ação, o sistema deve enviar um e-mail para o solicitante informando que sua solicitação foi aprovada, e que ele deve comparecer na clínica para realizar a triagem.

#### D.4.2 REGRAS DE NEGÓCIO

• A ação só deve ser concretizada caso o usuário confirme a ação.

• Caso a ação seja confirmada, o cadastro deve ser realizado, e o solicitante deve ser informado via e-mail.

# D.4.3 DIAGRAMA DE SEQUÊNCIA

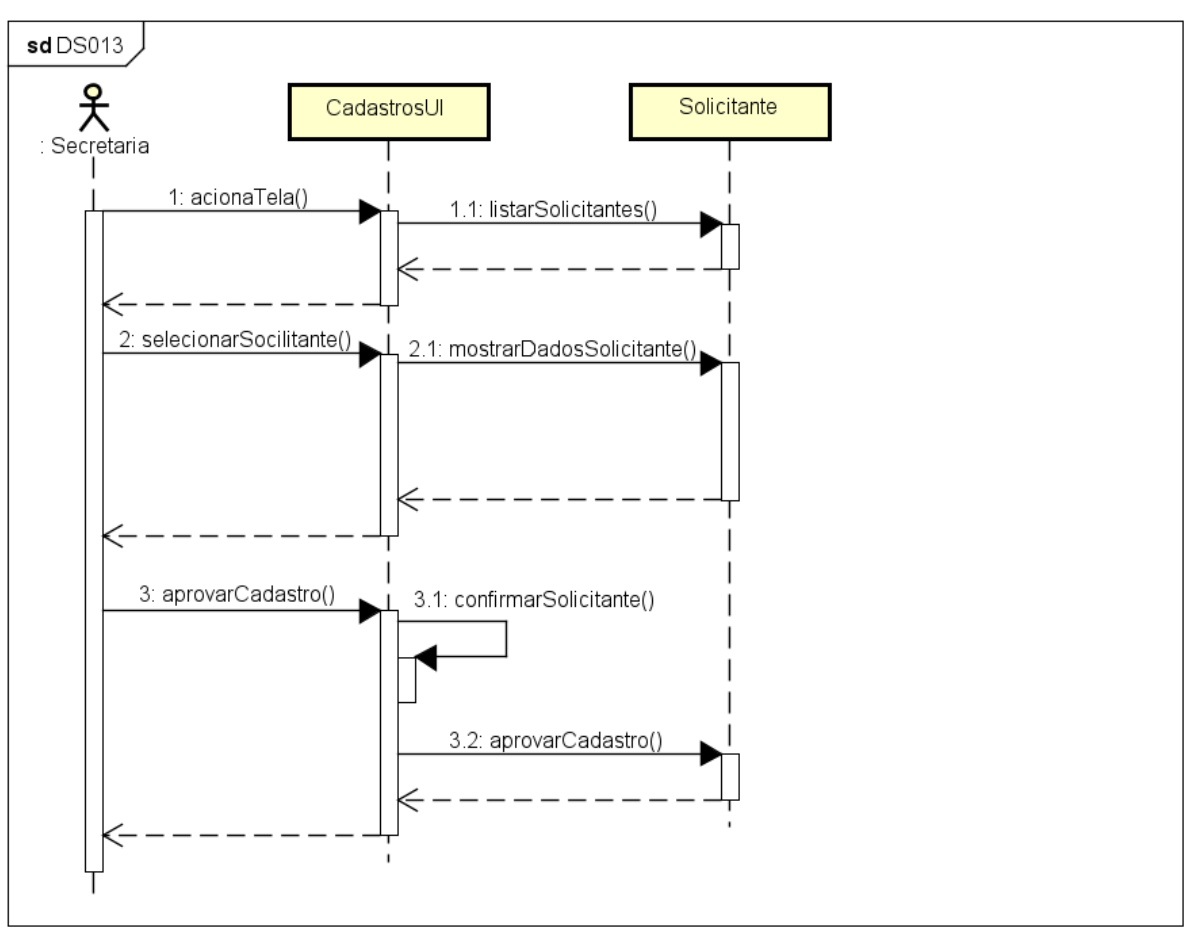

FIGURA 208 - DS013 - APROVAR CADASTRO DE SOLICITANTE

| UFPR Odonto                                          |                                                                   | FORTAL DE<br>SISTEMAS                   | ۰.                  | • • | <b>u</b> ji | sei! | A | C.    | SIANLUCA NOTARI MAGNABOSCO DA SILVA |
|------------------------------------------------------|-------------------------------------------------------------------|-----------------------------------------|---------------------|-----|-------------|------|---|-------|-------------------------------------|
|                                                      |                                                                   |                                         |                     |     |             |      |   |       |                                     |
| Solicitações pendentes                               |                                                                   |                                         |                     |     |             |      |   |       |                                     |
| Cadastrar solicitante 🛱 Ver solicitações aprovadas 🗹 |                                                                   |                                         |                     |     |             |      |   |       |                                     |
| Digite uma palavra para filtrar                      |                                                                   |                                         |                     |     |             |      |   |       |                                     |
| Paciente ↑↓                                          | Data da solicitação 1                                             |                                         |                     |     |             |      |   | Ações |                                     |
| Gianluca Notari Magnabosco da Silva                  | Aprovar cadastro                                                  |                                         | (                   | ×)  |             |      | Q | Q     |                                     |
|                                                      | Tem certeza que deseja aprovar<br>Gianluca Notari Magna<br>Vottar | o cadastro d<br>abosco da Si<br>Aprovar | lo solicitan<br>va? | te  |             |      |   |       |                                     |
|                                                      |                                                                   |                                         |                     |     |             |      |   |       |                                     |
|                                                      | Odonte - AGTIC                                                    |                                         |                     |     |             |      |   |       |                                     |

FIGURA 209 – TELA DE APROVAR CADASTRO DE SOLICITANTE

FONTE: OS AUTORES (2024)

## D.5 HU005 - REJEITAR CADASTRO DE SOLICITANTE

SENDO Técnico da secretaria

QUERO Rejeitar a solicitação de cadastro de um solicitante

**PARA** Que o usuário possa revisar as informações fornecidas e realizar uma nova solicitação

- D.5.1 CRITÉRIOS DE ACEITE
  - 1. Deve ser possível rejeitar a solicitação de cadastro de um solicitante.
  - 2. O sistema deverá exibir uma confirmação para a ação, e a ação só deverá ser concretizada caso o usuário confirme-a.
  - 3. O sistema deve solicitar o motivo da rejeição da solicitação.
  - 4. Caso o usuário confirme a ação, o sistema deve enviar um e-mail para o solicitante informando que sua solicitação de cadastro foi rejeitada, e o motivo fornecido pelo funcionário da secretaria deve ser exibido na mensagem.
  - 5. Caso o usuário confirme a ação, o sistema deve marcar a solicitação como rejeitada, liberando o solicitante para realizar uma nova solicitação.

## D.5.2 REGRAS DE NEGÓCIO

- A ação só deve ser concretizada caso o usuário confirme a ação.
- Caso a ação seja confirmada, a solicitação deve ser rejeitada, e o solicitante deve ser informado via e-mail, junto com o motivo fornecido pela secretaria.
- Caso o usuário confirme a ação, o sistema deve marcar a solicitação como rejeitada, liberando o solicitante para realizar uma nova solicitação.

# D.5.3 DIAGRAMA DE SEQUÊNCIA

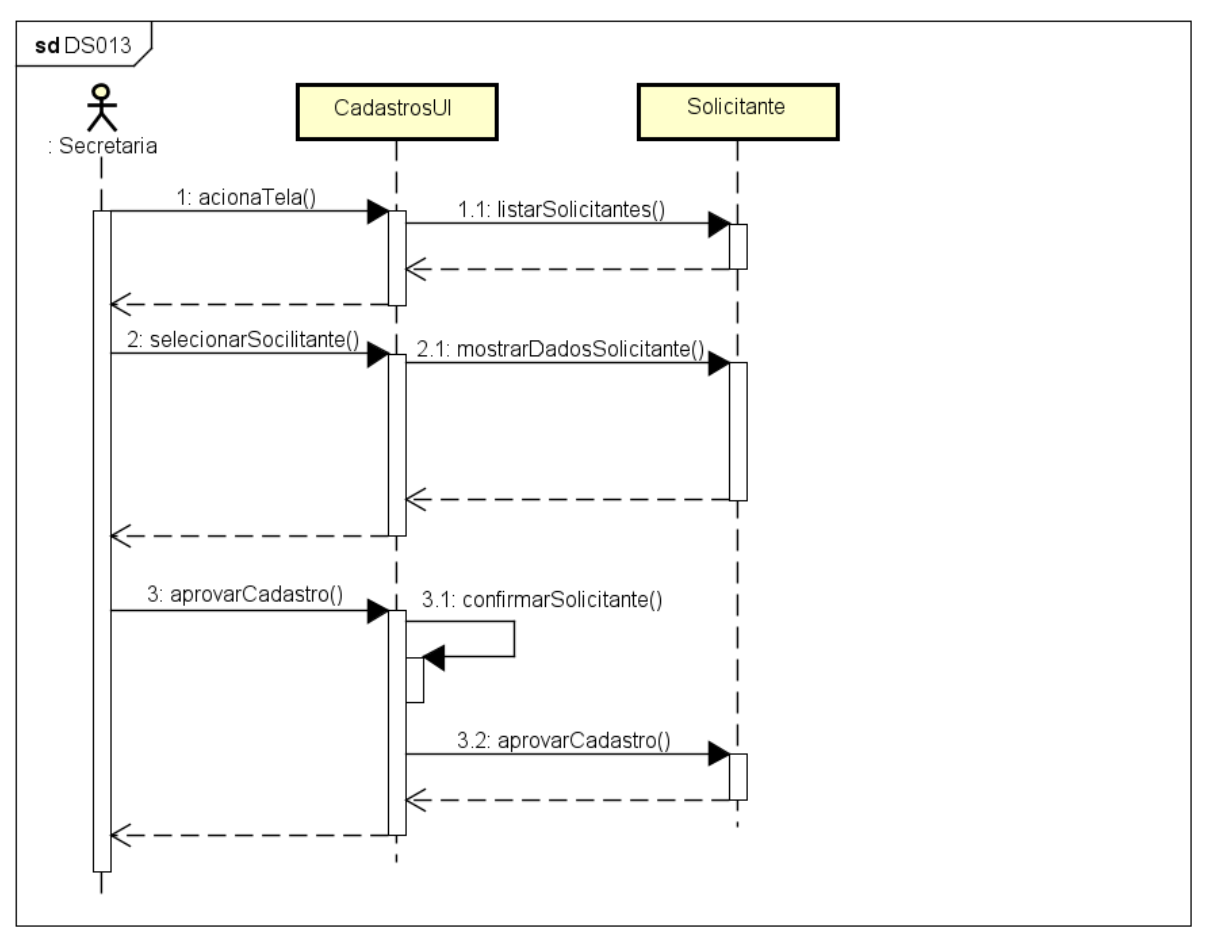

#### FIGURA 210 - DS013 - REJEITAR CADASTRO DE SOLICITANTE

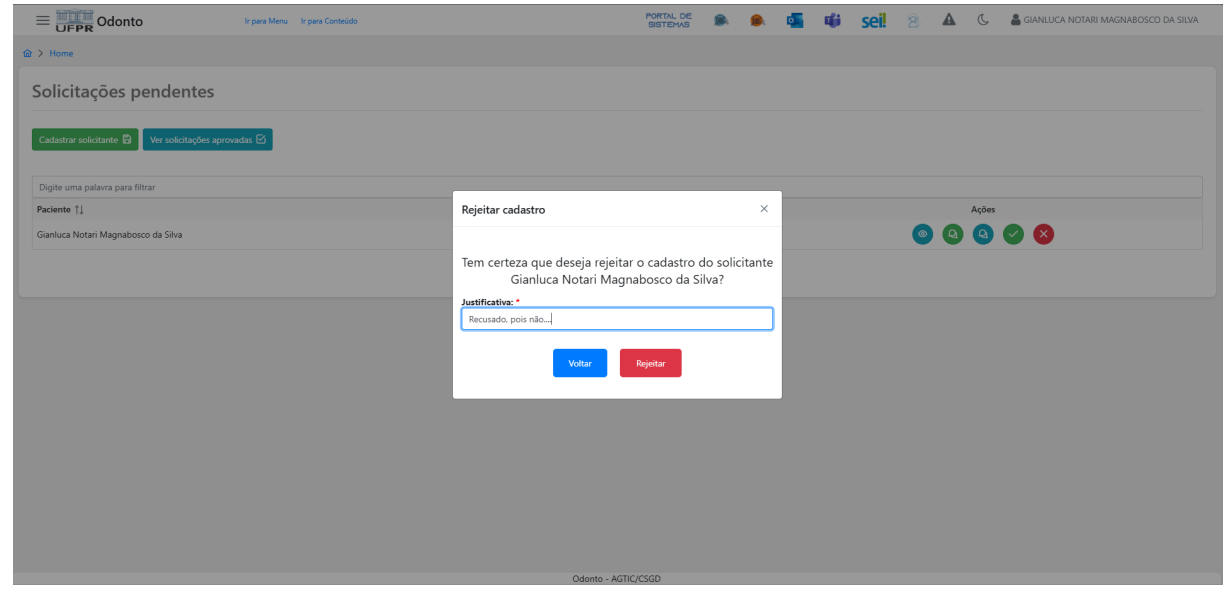

#### FIGURA 211 – TELA DE REJEITAR CADASTRO DE SOLICITANTE

FONTE: OS AUTORES (2024)

#### D.6 HU006 - ENVIAR MENSAGEM PARA SOLICITANTE/PACIENTE

SENDO Técnico da secretariaQUERO Enviar uma mensagem para um solicitante ou pacientePARA Comunicar com o solicitante/paciente

### D.6.1 CRITÉRIOS DE ACEITE

- 1. Deve ser possível enviar uma mensagem para um paciente ou solicitante.
- 2. O sistema deve fornecer uma interface para preenchimento da mensagem.
- Deve haver uma confirmação para o envio efetivo da mensagem. O sistema só deve concretizar a ação caso ela seja confirmada.
- 4. Caso a ação seja confirmada, o sistema deve exibir uma mensagem para o usuário, informando que a mensagem foi enviada com sucesso.
- 5. Caso a ação seja confirmada, o sistema deve registrar a mensagem e deve ser enviado um e-mail para o solicitante/paciente com a mensagem.

### D.6.2 REGRAS DE NEGÓCIO

- A mensagem não pode estar vazia.
- A mensagem deve ser registrada e deve ser enviada por e-mail para o solicitante/paciente.

### D.6.3 TELAS WEB

|                          | Ir para Menu Ir para Conteúdo | PORTAL DE<br>SISTEMAS |  | <b>5</b> 👘 | sei! | 8 | ▲ | C | 🛔 gianluca notari magnabosco da silva |
|--------------------------|-------------------------------|-----------------------|--|------------|------|---|---|---|---------------------------------------|
|                          |                               |                       |  |            |      |   |   |   |                                       |
| Enviar mensagem          |                               |                       |  |            |      |   |   |   |                                       |
| Destinatário: *          |                               |                       |  |            |      |   |   |   |                                       |
| Mensagem: *              |                               |                       |  |            |      |   |   |   |                                       |
| Digite sua mensagem aqui |                               |                       |  |            |      |   |   |   |                                       |
|                          |                               | Enviar                |  |            |      |   |   |   |                                       |
|                          |                               |                       |  |            |      |   |   |   |                                       |
|                          |                               |                       |  |            |      |   |   |   |                                       |
|                          |                               |                       |  |            |      |   |   |   |                                       |
|                          |                               |                       |  |            |      |   |   |   |                                       |
|                          |                               |                       |  |            |      |   |   |   |                                       |
|                          |                               |                       |  |            |      |   |   |   |                                       |
|                          |                               |                       |  |            |      |   |   |   |                                       |
|                          |                               |                       |  |            |      |   |   |   |                                       |
|                          |                               |                       |  |            |      |   |   |   |                                       |
|                          |                               | Odonto - AGTIC/CSGD   |  |            |      |   |   |   |                                       |

#### FIGURA 212 – TELA DE ENVIAR MENSAGEM

#### FONTE: OS AUTORES (2024)

#### D.7 HU007 - VISUALIZAR MENSAGENS

SENDO Técnico da secretaria QUERO Visualizar mensagens enviadas PARA Comunicar com o solicitante/paciente

## D.7.1 CRITÉRIOS DE ACEITE

- 1. Deve ser possível visualizar todas as mensagens enviadas pelo usuário.
- 2. Deve ser possível visualizar todas as mensagens recebidas por um solicitante/paciente
- 3. Deve ser possível ver os detalhes da mensagem, incluindo o conteúdo da mensagem, a data de envio, o nome do remetente e o nome do destinatário.

# D.7.2 REGRAS DE NEGÓCIO

• Caso a lista de mensagens esteja vazia, deve ser exibido um texto informando que não existem mensagens.

# D.7.3 TELAS WEB

| F                                        | FIGURA 213 – TELA DE LIST               | AGEM DE MENSAGENS                   |                                  |
|------------------------------------------|-----------------------------------------|-------------------------------------|----------------------------------|
| UFPR Odonto                              | Menu Ir para Conteúdo PO                | RTAL DE 🙊 🌨 💶 📫 SCI. 🖄 🛦 🕻 🛔 GIA    | NLUCA NOTARI MAGNABOSCO DA SILVA |
|                                          |                                         |                                     |                                  |
| Mensagens                                |                                         |                                     |                                  |
| Digite uma palavra para filtrar          |                                         |                                     |                                  |
| Data de envio $\uparrow_{\underline{k}}$ | Remetente 1                             | Destinatário †↓                     | Ações                            |
| 02/12/2024 07:12:34                      | Gianluca Notari Magnabosco da Silva     | Gianluca Notari Magnabosco da Silva | ۲                                |
|                                          | Página: 1 de 1 - Total: 1 registros 🦿 🤇 | 1 > » 10 <b>v</b>                   |                                  |
|                                          |                                         |                                     |                                  |
|                                          |                                         |                                     |                                  |
|                                          |                                         |                                     |                                  |
|                                          |                                         |                                     |                                  |
|                                          |                                         |                                     |                                  |
|                                          |                                         |                                     |                                  |
|                                          |                                         |                                     |                                  |
|                                          |                                         |                                     |                                  |
|                                          |                                         |                                     |                                  |
|                                          | Odonto - AGTIC/CSG                      |                                     |                                  |

FONTE: OS AUTORES (2024)

# D.8 HU008 - CADASTRAR PACIENTE

SENDO Técnico da secretaria ou Técnico dentista

**QUERO** Cadastrar um paciente

**PARA** Para possibilitar que o paciente passe por tratamentos na clínica, através da triagem ou tratamento externo

# D.8.1 CRITÉRIOS DE ACEITE

- 1. Deve ser possível realizar o cadastro de um paciente, informando dados complementares ao cadastro de solicitante previamente realizado.
- 2. Os campos do formulário devem possuir máscara e validação, informando quando algum campo estiver preenchido incorretamente.
- 3. O sistema não deve permitir que as informações sejam salvas caso algum campo esteja preenchido incorretamente.

- O sistema deve verificar as informações fornecidas pelo usuário e caso exista alguma inconsistência, o processo deve ser abortado, e o usuário deve ser informado.
- 5. Caso as informações fornecidas passem pelas validações, o sistema deve realizar o cadastro do paciente.

# D.8.2 REGRAS DE NEGÓCIO

 Todas as informações fornecidas devem ser validadas para garantir a integridade dos dados.

## D.8.3 DIAGRAMA DE SEQUÊNCIA

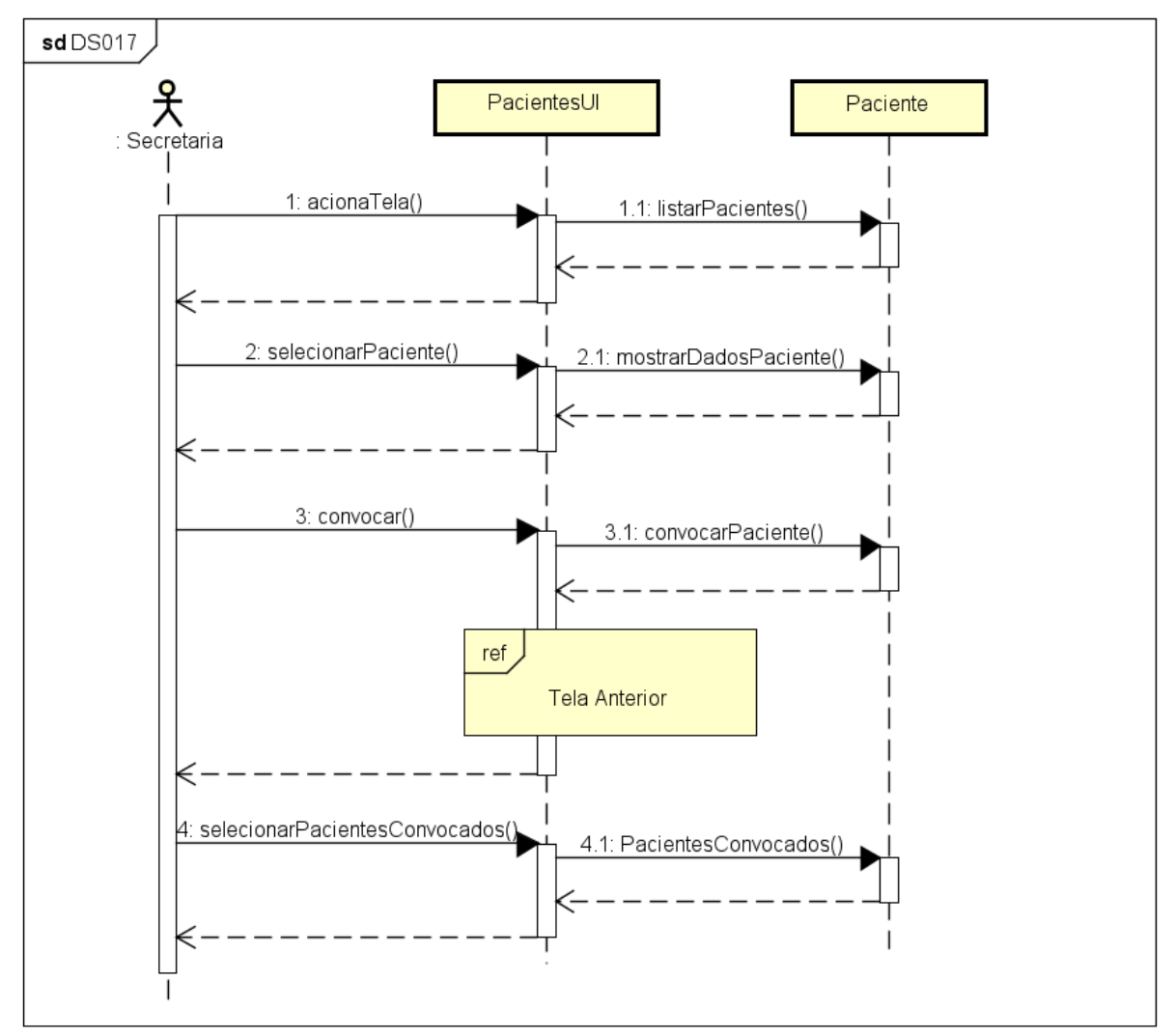

#### FIGURA 214 - DS017 - CADASTRAR PACIENTE

# D.8.4 TELAS WEB

|              | R Odonto Ir para Menu                     | lr para Conteú | to                    | PORTAL DE<br>SISTEMAS | <b>9</b> . <b>9</b> . | <b>4</b> | sei! | 8          | <b>A</b> ( | 🕻 🛛 🛔 GIANLUCA NOTARI MAG | NABOSCO DA SILVA |
|--------------|-------------------------------------------|----------------|-----------------------|-----------------------|-----------------------|----------|------|------------|------------|---------------------------|------------------|
| 📾 > Home     |                                           |                |                       |                       |                       |          |      |            |            |                           |                  |
| Solicita     | ações aprovadas                           |                |                       |                       |                       |          |      |            |            |                           |                  |
|              | - 3                                       |                |                       |                       |                       |          |      |            |            |                           |                  |
| Cadastrar se | olicitante 🛱 Ver solicitações pendentes 🕲 |                |                       |                       |                       |          |      |            |            |                           |                  |
| Digite ur    | Cadastrar paciente                        |                |                       |                       |                       |          |      |            |            |                           | ×                |
| Paciente     | Sexo biológico: *                         |                | Profissão: *          | Aposentado: *         |                       |          |      | scolaridad | le: *      |                           |                  |
| Gianluca     | Masculino                                 | × ~            | Analista de Sistemas  |                       | Não                   |          |      | Superior I | ncompleto  | ×                         | ~                |
|              | Estado civil: *                           |                | Naturalidade: *       | Nacionalidade: *      |                       |          |      | itnia: *   |            |                           |                  |
|              | Solteiro                                  | × ~            | Mafra/SC              | Brasileira            |                       |          |      | Branca     |            | ×                         | ~                |
|              | Nome do pai:                              |                | Profissão do pai:     | Nacionalidade do pai: |                       |          |      | Nome da n  | nãe:       |                           |                  |
|              |                                           |                |                       |                       |                       |          |      |            |            |                           | _                |
|              | Profissão da mãe:                         |                | Nacionalidade da mãe: |                       |                       |          |      |            |            |                           |                  |
|              |                                           |                |                       |                       |                       |          |      |            |            |                           |                  |
|              |                                           |                | Cancelar              | Cadastrar 🛱           |                       |          |      |            |            |                           |                  |
|              |                                           |                |                       |                       |                       |          |      |            |            |                           |                  |
|              |                                           |                |                       |                       |                       |          |      |            |            |                           |                  |
|              |                                           |                |                       |                       |                       |          |      |            |            |                           |                  |
|              |                                           |                |                       |                       |                       |          |      |            |            |                           |                  |
|              |                                           |                |                       |                       |                       |          |      |            |            |                           |                  |
|              |                                           |                |                       |                       |                       |          |      |            |            |                           |                  |

#### FIGURA 215 – TELA DE CADASTRO DE PACIENTE - WEB

| ← Triage                  | ens        |
|---------------------------|------------|
| <ul> <li>Pende</li> </ul> | ente       |
|                           |            |
|                           | _          |
| 💄 Solicitante             |            |
| Sexo Biológico            |            |
| Selecione o sexo          | -          |
| Profissão                 | Aposentado |
| Grau Escolaridade         |            |
| Selecione o grau          | -          |
| Estado Civil              |            |
| Selecione o estado civil  | -          |
| Naturalidade              |            |
| Nacionalidade             |            |
| Etnia                     |            |
| Selecione a etnia         | •          |
| Nome do Pai               |            |
| Profissão do Pai          |            |
| Nacionalidade do Pai      |            |

FIGURA 216 – TELA DE CADASTRO DE PACIENTE - MOBILE

FONTE: OS AUTORES (2024)

#### D.9 HU009 - CADASTRAR TRATAMENTO EXTERNO

SENDO Técnico da secretaria ou Técnico dentista

**QUERO** Cadastrar um tratamento externo

**PARA** Para possibilitar que pacientes proveninentes de encaminhamentos externos possam ser atendidos na clínica

## D.9.1 CRITÉRIOS DE ACEITE

- 1. Deve ser possível realizar o cadastro de um tratamento externo para um paciente já cadastrado, através do preenchimento de um formulário.
- 2. O usuário deve informar qual o encaminhamento, dentre uma lista de opções.
- 3. O usuário deve informar quais procedimentos são necessários para o tratamento.
- 4. O sistema não deve permitir que as informações sejam salvas caso algum campo esteja preenchido incorretamente.
- 5. O sistema deve verificar as informações fornecidas pelo usuário e caso exista alguma inconsistência, o processo deve ser abortado, e o usuário deve ser informado.
- 6. Caso as informações fornecidas passem pelas validações, o sistema deve realizar o cadastro do tratamento do paciente.

## D.9.2 REGRAS DE NEGÓCIO

• Todas as informações fornecidas devem ser validadas para garantir a integridade dos dados.

#### D.9.3 TELAS WEB

| UFPR Odonto                         | para Conteúdo      |                      |                                   | PORTAL DE                                  | 🕨 💶 🕫 sei     | 8 🔺 🤇 | GIANLUCA NOTARI MAGNABOSCO DA SILVA |
|-------------------------------------|--------------------|----------------------|-----------------------------------|--------------------------------------------|---------------|-------|-------------------------------------|
| târ ≻ Home                          |                    |                      |                                   |                                            |               |       |                                     |
| Triagens pendentes                  |                    |                      |                                   |                                            |               |       |                                     |
| Digite uma palavra para filtrar     |                    |                      |                                   |                                            |               |       |                                     |
| Nome 1 <sub>k</sub>                 |                    | Gênero †↓            | Idade †↓                          | Estrangeiro †↓                             | Associação †↓ |       | Ações                               |
| Gianluca Notari Magnabosco da Silva |                    | Masculino            | 24                                | Não                                        | Paciente      |       | o 🕒 🖸                               |
|                                     |                    | Pá                   | gina: 1 de 1 - Total: 1 registros | « < 1 > » 10 ¥                             |               |       |                                     |
|                                     | Cadastrar tratame  | nto externo          |                                   |                                            | ×             |       |                                     |
|                                     | Cadastial tratame  | nto externo          |                                   |                                            |               |       |                                     |
|                                     | Encaminhamento: *  |                      |                                   | Procedimentos: *                           |               |       |                                     |
|                                     | Selecione          |                      | × ~                               | Centro Cirúrgico 🛞                         | ~             |       |                                     |
|                                     | Sistema Único de S | aúde (SUS)           |                                   |                                            | Q X           |       |                                     |
|                                     | Prefeitura Municip | al de Curitiba (PMC) |                                   | Centro Cirúrgico                           |               |       |                                     |
|                                     | Hospital do Iraban | 1ador (HT)           |                                   | Cirurgia e Traumatologia Bucomaxilofaciais |               |       |                                     |
|                                     | Outro              |                      |                                   | Dentística Restauradora                    |               |       |                                     |
|                                     |                    |                      |                                   | DTM e DOR Orofacial                        |               |       |                                     |
|                                     |                    |                      |                                   | Endodontia                                 |               |       |                                     |
|                                     |                    |                      |                                   | Estomatologia                              |               |       |                                     |
|                                     |                    |                      |                                   | Integrada                                  |               |       |                                     |
|                                     |                    |                      |                                   | Odontopediatria                            |               |       |                                     |
|                                     |                    |                      |                                   | Periodontia                                |               |       |                                     |
|                                     |                    |                      |                                   | Pronto Atendimento                         |               |       |                                     |
|                                     |                    |                      |                                   | Prontuário Clínica II                      | •             |       |                                     |

FIGURA 217 – TELA DE CADASTRO DE TRATAMENTO EXTERNO - WEB

| ← Triagens                                   |
|----------------------------------------------|
| O Pendente                                   |
| Pesquisar por Nome Q =                       |
|                                              |
| Gianluca Notari Magnabosco da Si >           |
| + Adicionar Tratamento Externo               |
| Triagem -                                    |
| Procedimentos *                              |
| Triagem                                      |
| Centro Cirúrgico                             |
| Cirurgia e Traumatologia Bucomaxilofaciais I |
| Dentística Restauradora                      |
|                                              |
| Salvar                                       |

#### FIGURA 218 – TELA DE CADASTRO DE TRATAMENTO EXTERNO - MOBILE

FONTE: OS AUTORES (2024)

# D.10 HU010 - VISUALIZAR TRIAGENS PENDENTES

SENDO Técnico dentista

QUERO Visualizar as triagens pendentes de serem realizadas

PARA Manter controle das triagens pendentes, possibilitando a realização de triagens

# D.10.1 CRITÉRIOS DE ACEITE

- 1. Deve ser exibida uma lista com uma relação de todas as triagens pendentes de realização.
- 2. Cada item da lista deverá ser composto pelo nome do solicitante/paciente, bem como a associação (solicitante ou paciente).
- 3. Deve ser possível ordenar por cada coluna da lista, de forma crescente ou decrescente.
- 4. Deve ser possível realizar filtros parciais de texto para cada coluna.

#### D.10.2 REGRAS DE NEGÓCIO

• Caso não exista nenhum item na lista, deverá ser exibida uma mensagem informando que não existem triagens pendentes de realização.

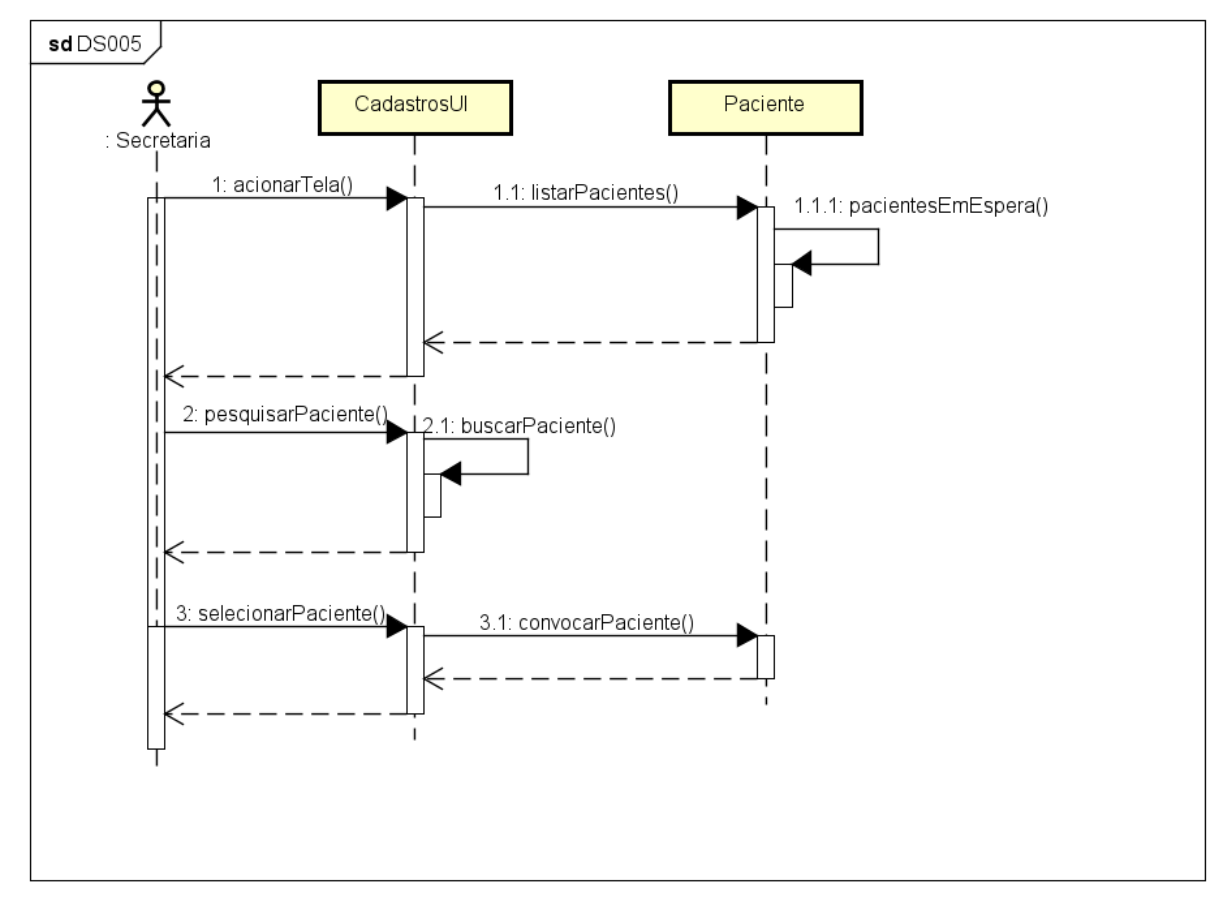

FIGURA 219 - DS005 - VISUALIZAR TRIAGENS PENDENTES

FONTE: OS AUTORES (2024)

#### ≡ UFPR Odonto Portal de 🏨 🥌 💶 📫 Sel 🖄 🔺 🕓 🛔 gianluca notari ma Ir para N inu ir par tar > Home Triagens pendentes Digite uma palavra para filtrar Gênero ↑↓ Idade ↑↓ Estrangeiro ↑↓ Associação ↑↓ Ações 24 Não Página: 1 de 1 - Total: 1 registros 44 1 000 Gianluca Notari Magnabosco da Silva Não Masculino Paciente » 10 ¥ Odonto - AGTIC/CSGD

#### FIGURA 220 – TELA DE LISTAGEM DE TRIAGENS PENDENTES - WEB

FONTE: OS AUTORES (2024)

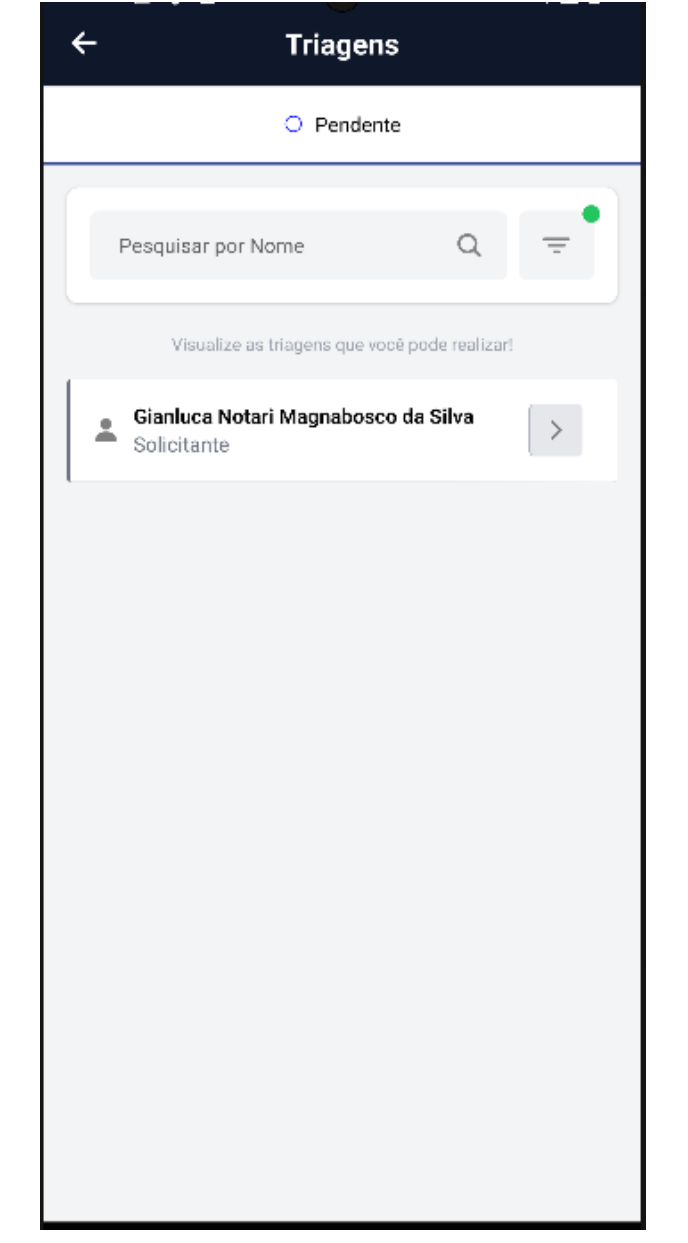

#### FIGURA 221 – TELA DE LISTAGEM DE TRIAGENS PENDENTES - MOBILE

FONTE: OS AUTORES (2024)

#### D.11 HU011 - REALIZAR TRIAGEM

SENDO Técnico dentista

QUERO Realizar a triagem de um paciente

**PARA** Que as necessidades de tratamento do paciente sejam definidas, possibilitando o encaminhamento para atendimento odontológico

# D.11.1 CRITÉRIOS DE ACEITE

- 1. Deve ser possível realizar a triagem de um paciente, através do preenchimento de um formulário.
- 2. O usuário deve conseguir retornar e cancelar a realização da triagem a qualquer momento do fluxo.
- 3. O usuário deve conseguir clicar em um botão de ação da listagem de triagens pendentes, com o intuito de realizar a triagem.
- 4. O sistema deve garantir que o paciente é quem diz ser, e que está presente pessoalmente na clínica odontológica juntamente com o técnico dentista, portanto deve ser exibida uma interface solicitando ao usuário o documento do paciente, que deve ser solicitado ao mesmo pelo técnico dentista.
- 5. Após esta confirmação, o sistema deve levar o usuário a uma página contendo um formulário a ser preenchido. Este formulário deverá conter informações relevantes para o descobrimento de possíveis tratamentos necessários para o paciente.
- 6. O usuário deverá solicitar as informações necessárias ao paciente, realizando o preenchimento de um formulário.
- 7. Os campos do formulário devem possuir validação, informando quando algum campo estiver preenchido incorretamente.
- 8. O sistema não deve salvar as informações caso algum campo esteja preenchido incorretamente.
- O sistema deve verificar as informações fornecidas pelo usuário e caso exista alguma inconsistência, a solicitação não deve ser concretizada, e o usuário deve ser informado.
- 10. Com o preenchimento adequado deste formulário, o sistema deve exibir uma interface solicitando que o usuário indique os procedimentos necessários para o tratamento do paciente. Também deve ser solicitado o preenchimento de um campo de observações, onde o usuário deve registrar observações relevantes sobre a triagem.
- 11. Ao finalizar o preenchimento deste formulário, o usuário poderá finalizar a triagem de fato, pressionando um botão de finalizar triagem. O sistema deverá exibir uma interface de confirmação, e somente se o usuário realizar a confirmação a ação será concretizada, e a triagem será finalizada.

12. Caso sejam identificados procedimentos necessários para o paciente, ao finalizar a triagem com sucesso o sistema deve realizar o cadastro de um tratamento para o paciente, com status do tratamento como "Não iniciado".

## D.11.2 REGRAS DE NEGÓCIO

- Deve ser solicitado o número do documento do paciente para garantir que ele é quem diz ser, e que está presente pessoalmente em consulta com o técnico dentista.
- Todas as informações fornecidas em todos os formulários devem ser validadas para garantir a integridade dos dados, sempre que possível informando o usuário.
- O usuário deve conseguir retornar e cancelar a realização da triagem a qualquer momento do fluxo.
- Deve-se solicitar confirmação para todas as ações.
- Ao finalizar o fluxo com sucesso, caso sejam identificados procedimentos necessários para o solicitante, deve ser criado um tratamento para o paciente.

# D.11.3 DIAGRAMA DE SEQUÊNCIA

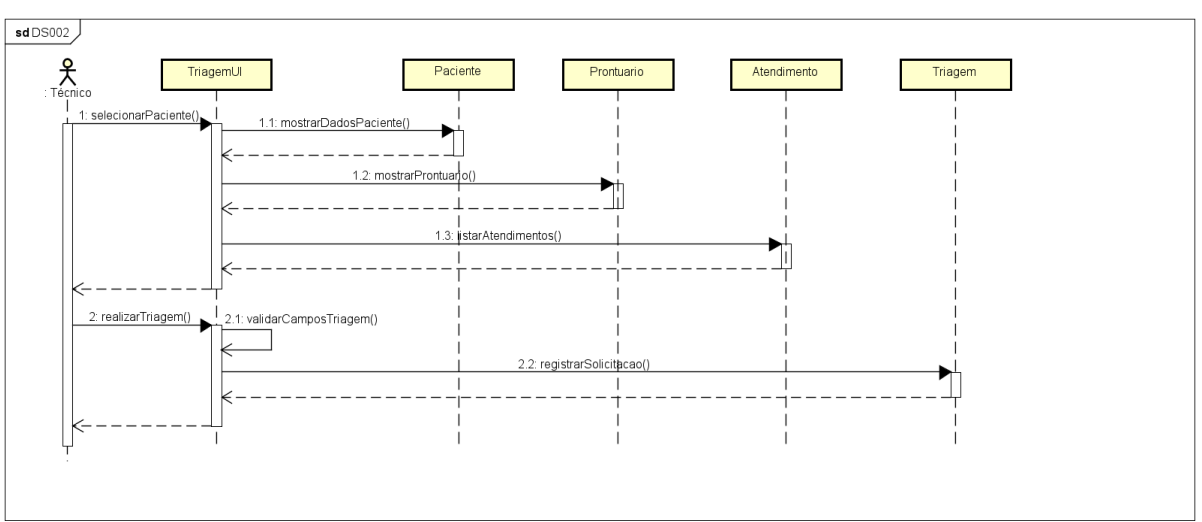

#### FIGURA 222 – DS002 - REALIZAR TRIAGEM
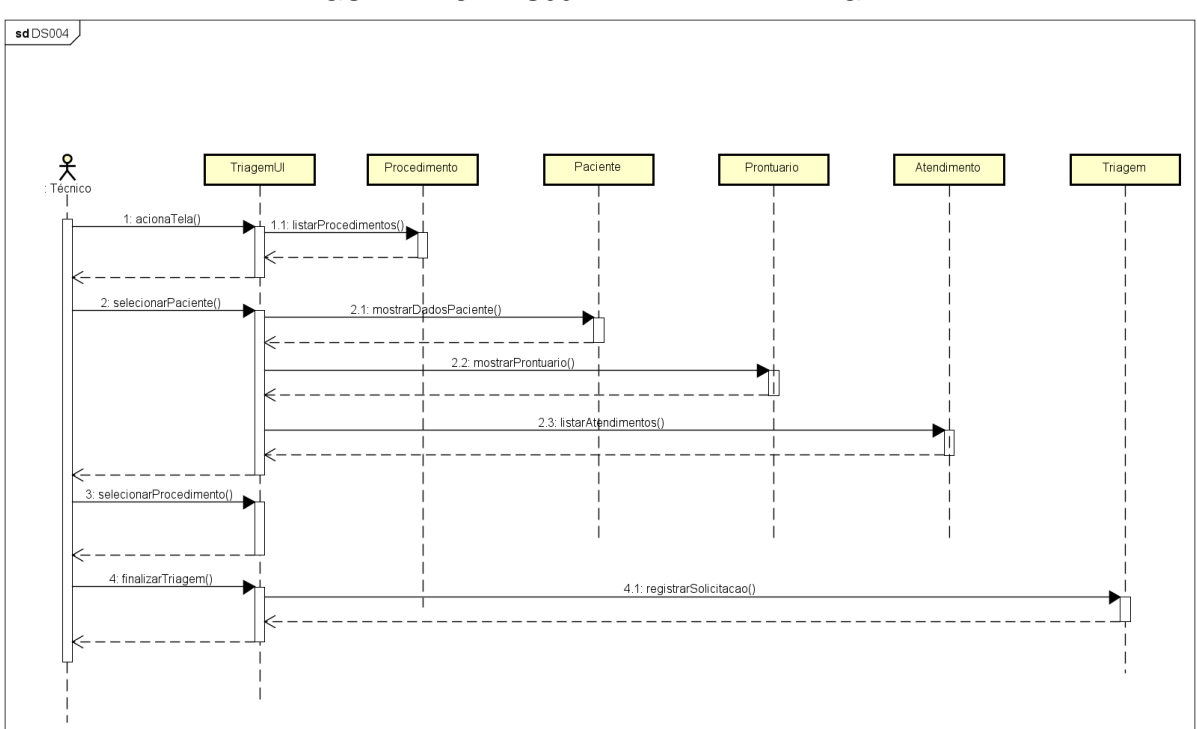

#### FIGURA 223 - DS004 - FINALIZAR TRIAGEM

# FONTE: OS AUTORES (2024)

# D.11.4 TELAS WEB

|                                  | 110011A 224 - 1LLA            |                                                                                             |
|----------------------------------|-------------------------------|---------------------------------------------------------------------------------------------|
| Odonto                           | Ir para Menu Ir para Conteúdo | portal de<br>Bisternas 🙈 🌒 🦉 📫 Sel 😣 🛆 🕓 🔓 gianuca notari magnabosco da silv                |
| a de Triagens > Realizar Triagem |                               |                                                                                             |
|                                  |                               |                                                                                             |
| izar Triagem                     |                               |                                                                                             |
| tar                              |                               |                                                                                             |
|                                  | Preencha os campos de form    | ulário, salve e na sequência preencha os outros campos para realizar a triagem do paciente. |
| riagem                           |                               |                                                                                             |
|                                  |                               |                                                                                             |
| Triagem                          |                               |                                                                                             |
| Perguntas Médicas - 1            | Triagem                       |                                                                                             |
| Cor da pele: *                   |                               |                                                                                             |
| Qual a cor da pele do solicita   | ante?                         |                                                                                             |
| Cor dos olhos: *                 |                               |                                                                                             |
| Qual a cor dos olhos do solio    | citante?                      |                                                                                             |
| Cor dos cabelos: *               |                               |                                                                                             |
| Qual a cor dos cabelos do so     | plicitante?                   |                                                                                             |
| Já esteve hospitalizado algur    | ma vez?: *                    |                                                                                             |
| Selecione                        |                               | ×                                                                                           |
| Observação:                      |                               |                                                                                             |
| Preencha a observação            |                               |                                                                                             |
| Já ficou internado?: *           |                               |                                                                                             |
| Selecione                        |                               | ×                                                                                           |
| Observação:                      |                               |                                                                                             |
| Preencha a observação            |                               |                                                                                             |
| Já passou por alguma cirurgi     | ia?: *                        |                                                                                             |
|                                  |                               |                                                                                             |

FIGURA 224 – TELA DE REALIZAR TRIAGEM (PARTE 1) - WEB

# FIGURA 225 – TELA DE REALIZAR TRIAGEM (PARTE 2) - WEB

| ~                                                       | Triagem                                          |   |
|---------------------------------------------------------|--------------------------------------------------|---|
| Q                                                       | 0                                                | ۲ |
| <b>Perguntas M</b><br>Cor da pele *<br>Qual a cor da pe | l <b>édicas - Triagem</b><br>ele do solicitante? |   |
| Cor dos olhos *<br>Qual a cor dos o                     | olhos do solicitante?                            |   |

#### FIGURA 226 – TELA DE REALIZAR TRIAGEM (PARTE 1) - MOBILE

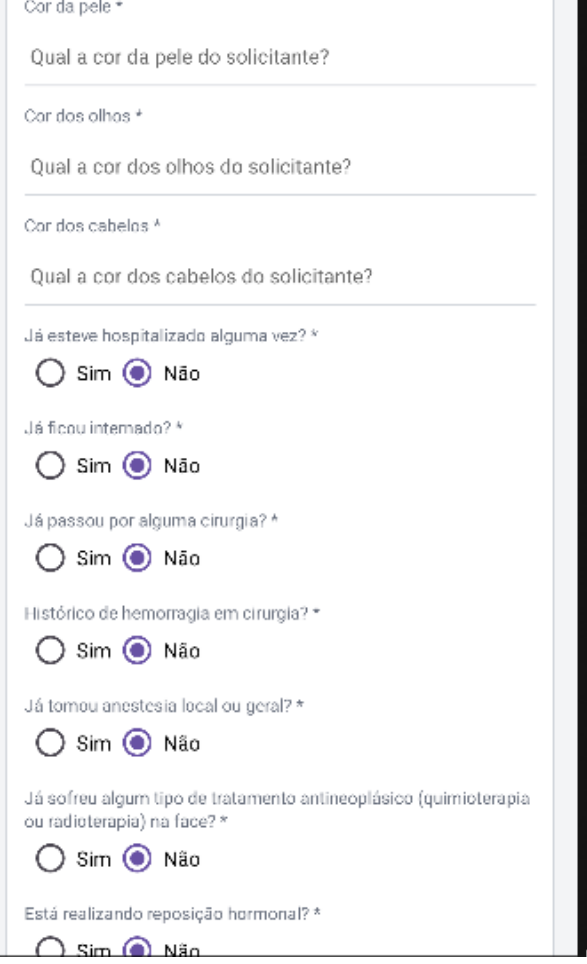

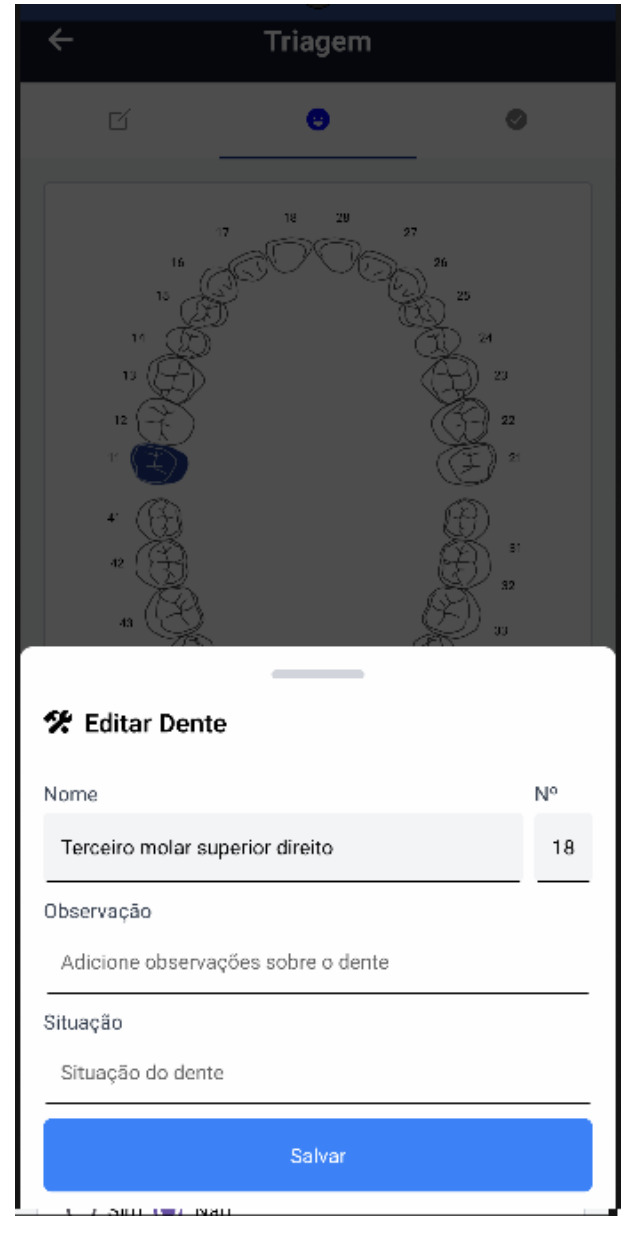

#### FIGURA 227 – TELA DE REALIZAR TRIAGEM (PARTE 2) - MOBILE

| ÷                   | Triagem          |             |
|---------------------|------------------|-------------|
| ď                   | Θ                | 0           |
| Observação *        |                  |             |
| Digite a observação |                  |             |
| Procedimentos *     | •                |             |
| Centro Cirúrgico    |                  |             |
| Cirurgia e Traumato | logia Bucomaxilo | faciais I   |
| Dentística Restaura | dora             |             |
| DTM e DOR Orofaci   | al               |             |
| Endodontia          |                  |             |
| Estomatologia       |                  |             |
| Patologia Bucal     |                  |             |
| Integrada           |                  |             |
| Odontopediatria     |                  |             |
| Periodontia         |                  |             |
| Pronto Atendimento  |                  |             |
| 🛈 Anexar            |                  | 🖉 Finalizar |

#### FIGURA 228 – TELA DE REALIZAR TRIAGEM (PARTE 3) - MOBILE

FONTE: OS AUTORES (2024)

#### D.12 HU012 - MANTER DOCENTES

SENDO Administrador

QUERO Manter os docentes cadastrados no sistema

PARA Ter controle dos acessos ao sistema do perfil docente

# D.12.1 CRITÉRIOS DE ACEITE

1. Deve ser exibida uma relação de todos os docentes cadastrados no sistema.

- 2. Caso não existam docentes cadastrados, o sistema deve exibir um texto informando que não existem docentes cadastrados.
- 3. Cada item da lista deverá ser composto pelo nome, e-mail e CPF do docente, bem como o status (ativo ou inativo), além de um botão de ação para inativar/ativar o docente.
- Também deve ser exibido um botão para adicionar um docente, ao pressionar este botão é exibida uma interface solicitando o nome, e-mail @ufpr.br e CPF do docente a ser cadastrado.
- 5. O sistema deve garantir que nenhuma ação seja realizada sem confirmação através de pop-up do usuário.

# D.12.2 REGRAS DE NEGÓCIO

- Caso não exista nenhum docente cadastrado, deverá ser exibido um texto informando que não existem docentes cadastrados.
- O sistema deve garantir que nenhuma ação seja realizada sem confirmação do usuário.
- Caso qualquer ação falhe, o usuário deve ser informado sobre o motivo.
- O e-mail fornecido no cadastro deve ser casado com a base de pessoas da UFPR, disponibilizada pela AGTIC, o sistema não deve cadastrar o docente caso alguma informação fornecida esteja disjunta da base de pessoas.

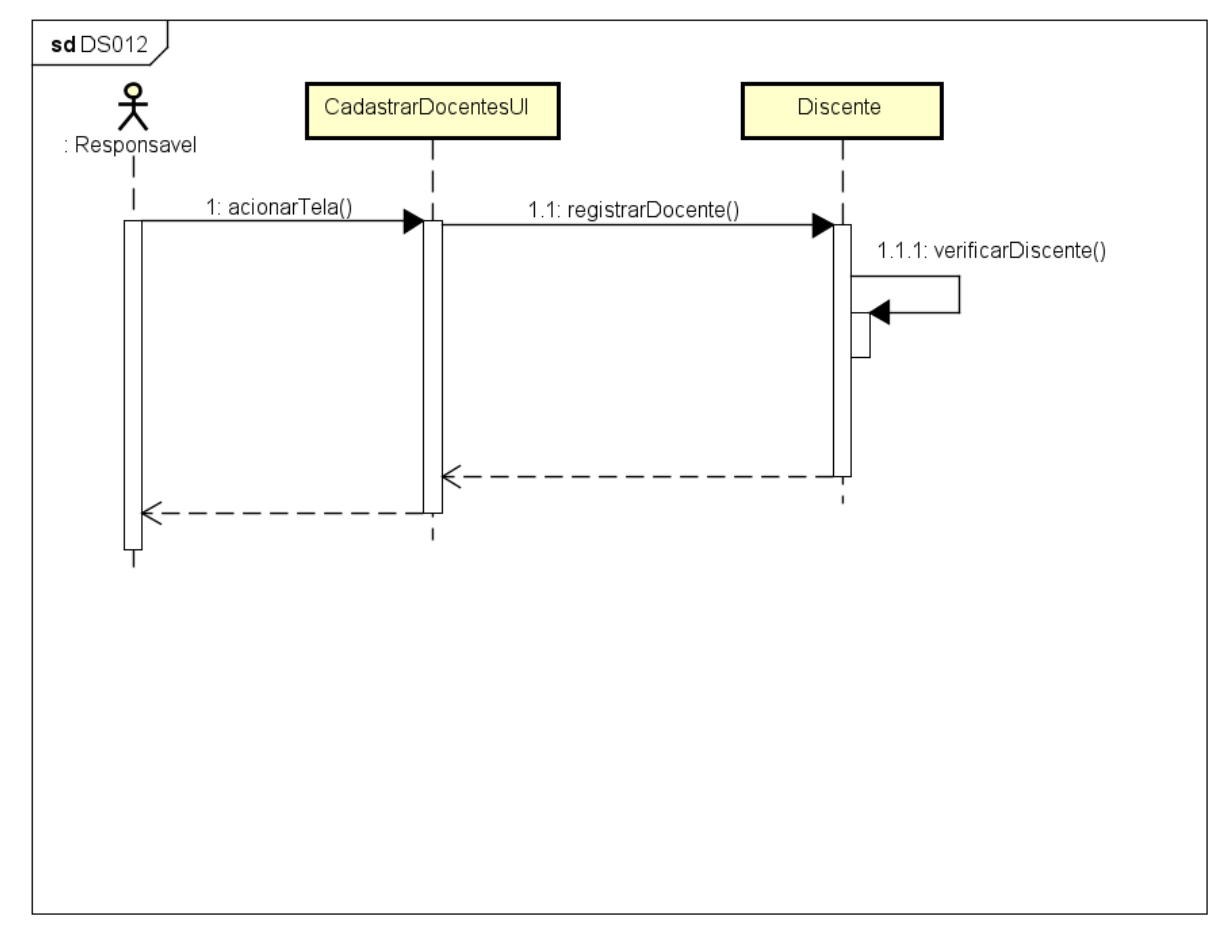

FIGURA 229 - DS012 - MANTER DOCENTES

FONTE: OS AUTORES (2024)

| _                                   | FIGURA 230 - I                | ELA DE LIS                       |                         | JOCEN | 163-10  | ED             |                        |
|-------------------------------------|-------------------------------|----------------------------------|-------------------------|-------|---------|----------------|------------------------|
| UFPR Odonto                         | Ir para Menu Ir para Conteúdo |                                  | PORTAL DE 🌨 🌒           | 💁 📫 S | ei! 😣 🔺 | 🕻 🛛 🛔 GIANLUCA | NOTARI MAGNABOSCO DA S |
| Home                                |                               |                                  |                         |       |         |                |                        |
| ocentes                             |                               |                                  |                         |       |         |                |                        |
| Cədastrər docente 🛱                 |                               |                                  |                         |       |         |                |                        |
| Digite uma palavra para filtrar     |                               |                                  |                         |       |         |                |                        |
| Nome 1                              |                               | E                                | mail †↓                 |       |         | Ativo          | Ações                  |
| Gianluca Notari Magnabosco da Silva |                               | g                                | ianluca.notari@ufpr.br  |       |         | Sim            | ٥                      |
| Guilherme Franco Batista            |                               | g                                | uilhermebatista@ufpr.br |       |         | Sim            | ٥                      |
| Lucas Machado                       |                               | h                                | icasmachado1@ufpr.br    |       |         | Sim            | ۵                      |
| Vinicius Ratzke Servelo             |                               | v                                | nicius.ratzke@ufpr.br   |       |         | Sim            | ۵                      |
|                                     |                               | Página: 1 de 4 - Total: 4 regist | ros « < 1 > » 10 ~      |       |         |                |                        |
|                                     |                               |                                  |                         |       |         |                |                        |
|                                     |                               |                                  |                         |       |         |                |                        |
|                                     |                               |                                  |                         |       |         |                |                        |
|                                     |                               |                                  |                         |       |         |                |                        |
|                                     |                               |                                  |                         |       |         |                |                        |
|                                     |                               |                                  |                         |       |         |                |                        |
|                                     |                               |                                  |                         |       |         |                |                        |
|                                     |                               | Odon                             | to - AGTIC/CSGD         |       |         |                |                        |

FIGURA 230 - TELA DE LISTAGEM DE DOCENTES - WEB

# FONTE: OS AUTORES (2024)

# FIGURA 231 – TELA DE CADASTRO DE DOCENTES - WEB

| UFPR Odonto                        | Ir para Menu Ir para Conteúdo |                  | SISTEMA                   | 5 🔍 🧶          | <b>1</b> | i sei!                  | 84 |       | GIANLUCA NOTARI MA | AGNABOSCO DA SILVA |
|------------------------------------|-------------------------------|------------------|---------------------------|----------------|----------|-------------------------|----|-------|--------------------|--------------------|
|                                    |                               |                  |                           |                |          |                         |    |       |                    |                    |
|                                    |                               |                  |                           |                |          |                         |    |       |                    |                    |
| Docentes                           |                               |                  |                           |                |          |                         |    |       |                    |                    |
|                                    |                               |                  |                           |                |          |                         |    |       |                    |                    |
| Cadastrar docente 🛱                |                               |                  |                           |                |          |                         |    |       |                    |                    |
|                                    |                               | adastrar docente |                           |                | (        | $\overline{\mathbf{x}}$ |    |       |                    |                    |
| Digite uma palavra para filtrar    |                               |                  |                           |                |          |                         |    |       |                    | 4.2                |
| Cianten Materi Manasharan da Cika  |                               | Preencha os cam  | pos abaixo para cadastrar | um novo docer  | nte.     |                         |    | Ativo |                    | Ações              |
| Gianiuca Notan Magnabosco da Silva |                               |                  |                           |                |          |                         |    | Sim   |                    |                    |
| Guilherme Franco Batista           |                               | Nome: *          | Email: *                  | CPF: *         |          |                         |    | Sim   |                    | 8                  |
| Lucas Machado                      |                               | Nome             | email@email.com.br        | 111.111.111-11 |          |                         |    | Sim   |                    | Θ                  |
| Vinicius Ratzke Servelo            |                               |                  |                           |                |          |                         |    | Sim   |                    | 0                  |
|                                    |                               |                  |                           |                |          |                         |    |       |                    |                    |
|                                    |                               |                  |                           |                |          |                         |    |       |                    |                    |
|                                    |                               |                  |                           |                |          | _                       |    |       |                    |                    |
|                                    |                               |                  |                           |                |          |                         |    |       |                    |                    |
|                                    |                               |                  |                           |                |          |                         |    |       |                    |                    |
|                                    |                               |                  |                           |                |          |                         |    |       |                    |                    |
|                                    |                               |                  |                           |                |          |                         |    |       |                    |                    |
|                                    |                               |                  |                           |                |          |                         |    |       |                    |                    |
|                                    |                               |                  | Odonto - AGTIC/CSGD       |                |          |                         |    |       |                    |                    |

| UFPR Odonto                         | para Menu 🛛 Ir para Conteúdo |                |                      | PORTAL DE<br>SISTEMAS | <b>.</b> | • | <b>16</b> S | eil 8 |       | Sucesso Docente desativado com sucessol | × |
|-------------------------------------|------------------------------|----------------|----------------------|-----------------------|----------|---|-------------|-------|-------|-----------------------------------------|---|
| Docentes                            |                              |                |                      |                       |          |   |             |       |       |                                         |   |
|                                     |                              |                |                      |                       |          |   |             |       |       |                                         |   |
| Cadastrar docente 🛱                 |                              |                |                      |                       |          |   |             |       |       |                                         |   |
| Digite uma palavra para filtrar     |                              |                |                      |                       |          |   |             |       |       |                                         |   |
| Nome 1                              |                              | Ativar docente |                      |                       |          |   | $\times$    |       | Ativo | Ações                                   |   |
| Gianluca Notari Magnabosco da Silva |                              |                |                      |                       |          |   |             |       | Não   | 6                                       |   |
| Guilherme Franco Batista            |                              | 1              | lem certeza que dese | ja ativar o/a do      | ente:    |   |             |       | Sim   | Δ                                       |   |
| Lucas Machado                       |                              |                | Gianluca Notari Ma   | gnabosco da Sil       | va?      |   |             |       | Sim   | 6                                       |   |
| Vinicius Ratzke Servelo             |                              |                | Voltar               | Ativar                |          |   |             |       | Sim   | 8                                       |   |
|                                     |                              |                |                      | _                     |          |   | _           |       |       |                                         |   |
|                                     |                              |                |                      |                       |          |   |             |       |       |                                         |   |
|                                     |                              |                |                      |                       |          |   |             |       |       |                                         |   |
|                                     |                              |                |                      |                       |          |   |             |       |       |                                         |   |
|                                     |                              |                |                      |                       |          |   |             |       |       |                                         |   |
|                                     |                              |                |                      |                       |          |   |             |       |       |                                         |   |
|                                     |                              |                |                      |                       |          |   |             |       |       |                                         |   |
|                                     |                              |                |                      |                       |          |   |             |       |       |                                         |   |

#### FIGURA 232 - TELA DE ATIVAR DOCENTES - WEB

FONTE: OS AUTORES (2024)

| ≡ UFPR Odonto                       | Ir para Menu Ir para Conteúdo |                   |             | Pi                 | ORTAL DE     | ۶. ( | . 🤹 | цii | sei!     | A | C     | SIANLUCA | NOTARI MAGNABOSCO DA SILVA |
|-------------------------------------|-------------------------------|-------------------|-------------|--------------------|--------------|------|-----|-----|----------|---|-------|----------|----------------------------|
|                                     |                               |                   |             |                    |              |      |     |     |          |   |       |          |                            |
| Docentes                            |                               |                   |             |                    |              |      |     |     |          |   |       |          |                            |
|                                     |                               |                   |             |                    |              |      |     |     |          |   |       |          |                            |
| Cadastrar docente 🛱                 |                               |                   |             |                    |              |      |     |     |          |   |       |          |                            |
| Digite uma palavra para filtrar     |                               |                   |             |                    |              |      |     |     |          |   |       |          |                            |
| Nome 1                              |                               | Desativar docente |             |                    |              |      |     | ×   |          |   | Ativo |          | Ações                      |
| Gianluca Notari Magnabosco da Silva |                               |                   |             |                    |              |      |     | 0   |          |   | Sim   |          | Δ                          |
| Guilherme Franco Batista            |                               |                   | ivar o/a de |                    |              |      | Sim |     | <b>a</b> |   |       |          |                            |
| Lucas Machado                       |                               |                   | Gianluca N  | otari Magnabo      | osco da Silv | /a?  |     |     |          |   | Sim   |          | Θ                          |
| Vinicius Ratzke Servelo             |                               |                   | v           | oltar Desa         | tivar        |      |     |     |          |   | Sim   |          | Δ                          |
|                                     |                               |                   |             |                    |              |      |     |     |          |   |       |          |                            |
|                                     |                               |                   |             |                    |              |      |     |     |          |   |       |          |                            |
|                                     |                               |                   |             |                    |              |      |     |     |          |   |       |          |                            |
|                                     |                               |                   |             |                    |              |      |     |     |          |   |       |          |                            |
|                                     |                               |                   |             |                    |              |      |     |     |          |   |       |          |                            |
|                                     |                               |                   |             |                    |              |      |     |     |          |   |       |          |                            |
|                                     |                               |                   |             |                    |              |      |     |     |          |   |       |          |                            |
|                                     |                               |                   |             |                    |              |      |     |     |          |   |       |          |                            |
|                                     |                               |                   |             | Odonto - AGTIC/CSG | 30           |      |     |     |          |   |       |          |                            |

FIGURA 233 – TELA DE DESATIVAR DOCENTES - WEB

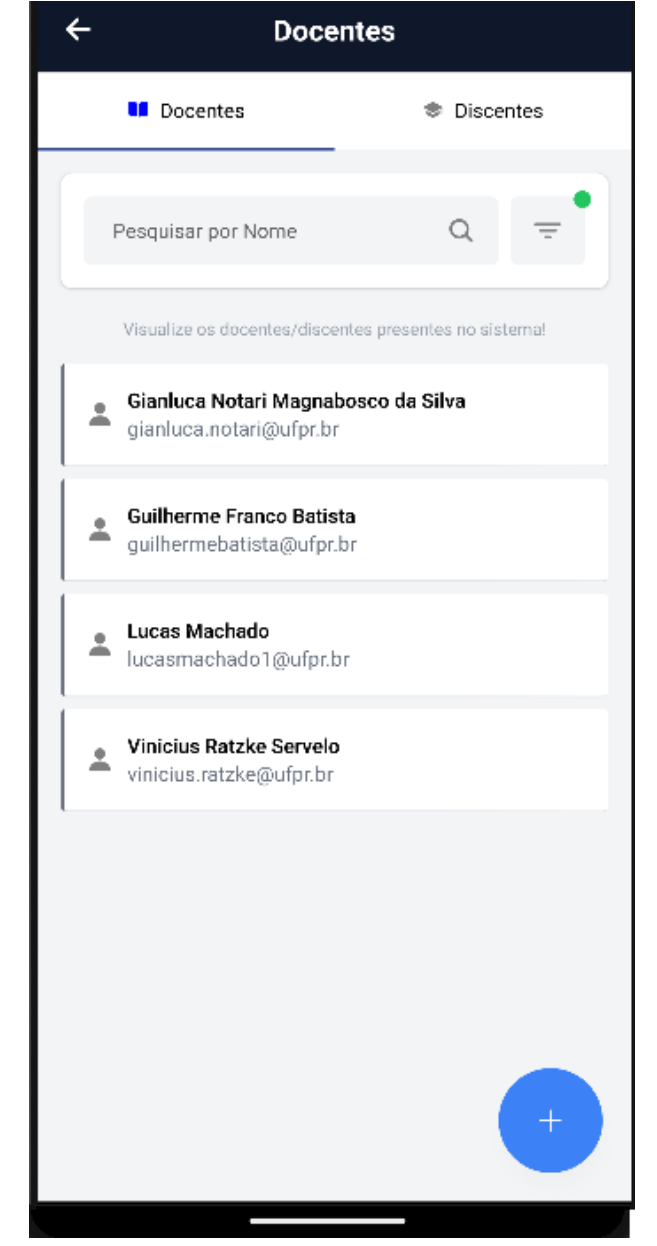

FIGURA 234 – TELA DE LISTAGEM DE DOCENTES - MOBILE

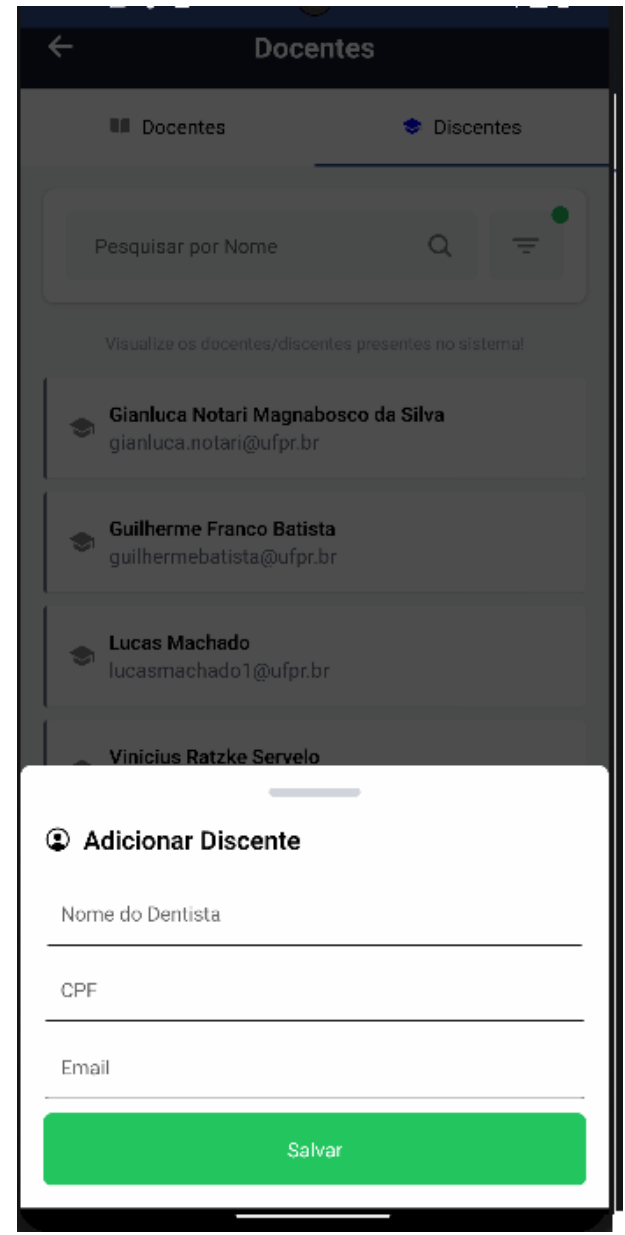

#### FIGURA 235 - TELA DE CADASTRO DE DOCENTES - MOBILE

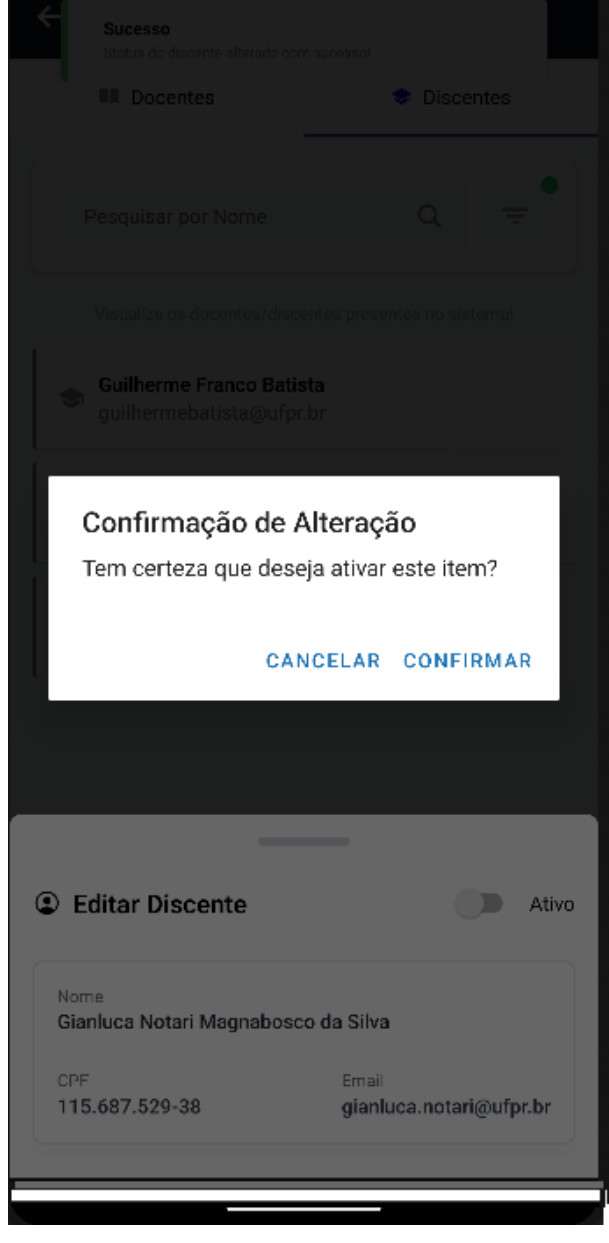

FIGURA 236 - TELA DE ATIVAR DOCENTE - MOBILE

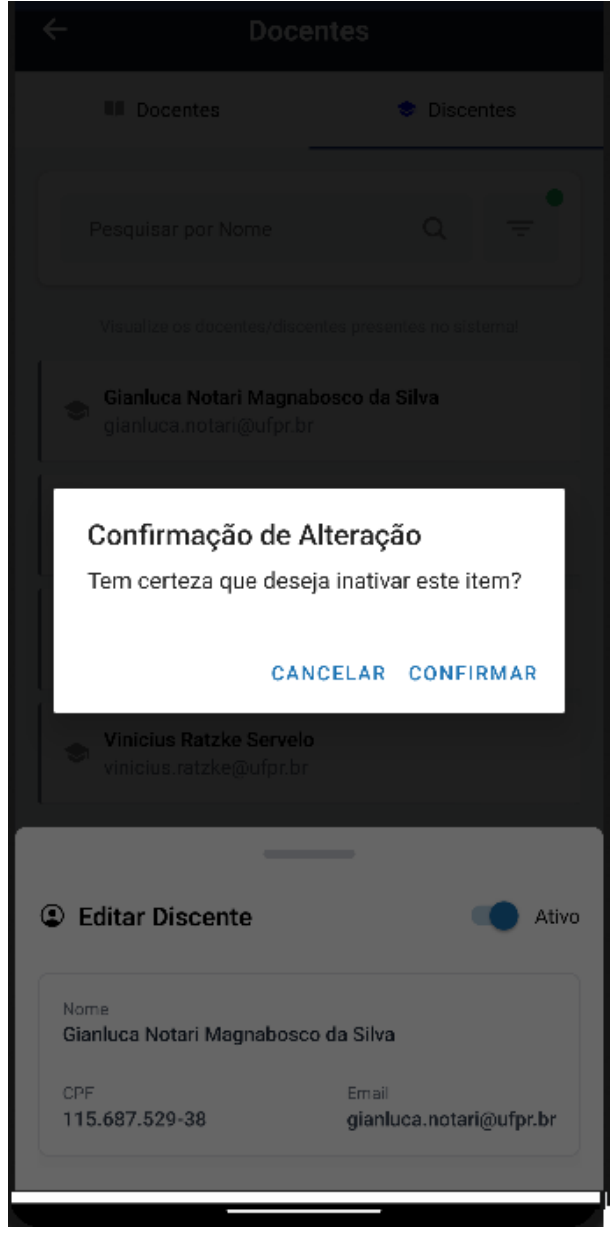

FIGURA 237 - TELA DE DESATIVAR DOCENTE - MOBILE

FONTE: OS AUTORES (2024)

#### D.13 HU013 - MANTER DISCENTES

SENDO Administrador

**QUERO** Manter os discentes cadastrados no sistema

PARA Ter controle dos acessos ao sistema do perfil discente

# D.13.1 CRITÉRIOS DE ACEITE

1. Deve ser exibida uma relação de todos os discentes cadastrados no sistema.

- 2. Caso não existam discentes cadastrados, o sistema deve exibir um texto informando que não existem discentes cadastrados.
- 3. Cada item da lista deverá ser composto pelo nome, e-mail e CPF do discente, bem como o status (ativo ou inativo), além de um botão de ação para inativar/ativar o discente.
- Também deve ser exibido um botão para adicionar um discente, ao pressionar este botão é exibida uma interface solicitando o nome, e-mail @ufpr.br e CPF do discente a ser cadastrado.
- 5. O sistema deve garantir que nenhuma ação seja realizada sem confirmação através de pop-up do usuário.

# D.13.2 REGRAS DE NEGÓCIO

- Caso não exista nenhum discente cadastrado, deverá ser exibido um texto informando que não existem docentes cadastrados.
- O sistema deve garantir que nenhuma ação seja realizada sem confirmação do usuário.
- Caso qualquer ação falhe, o usuário deve ser informado sobre o motivo.
- O e-mail fornecido no cadastro deve ser casado com a base de pessoas da UFPR, disponibilizada pela AGTIC, o sistema não deve cadastrar o discente caso alguma informação fornecida esteja disjunta da base de pessoas.

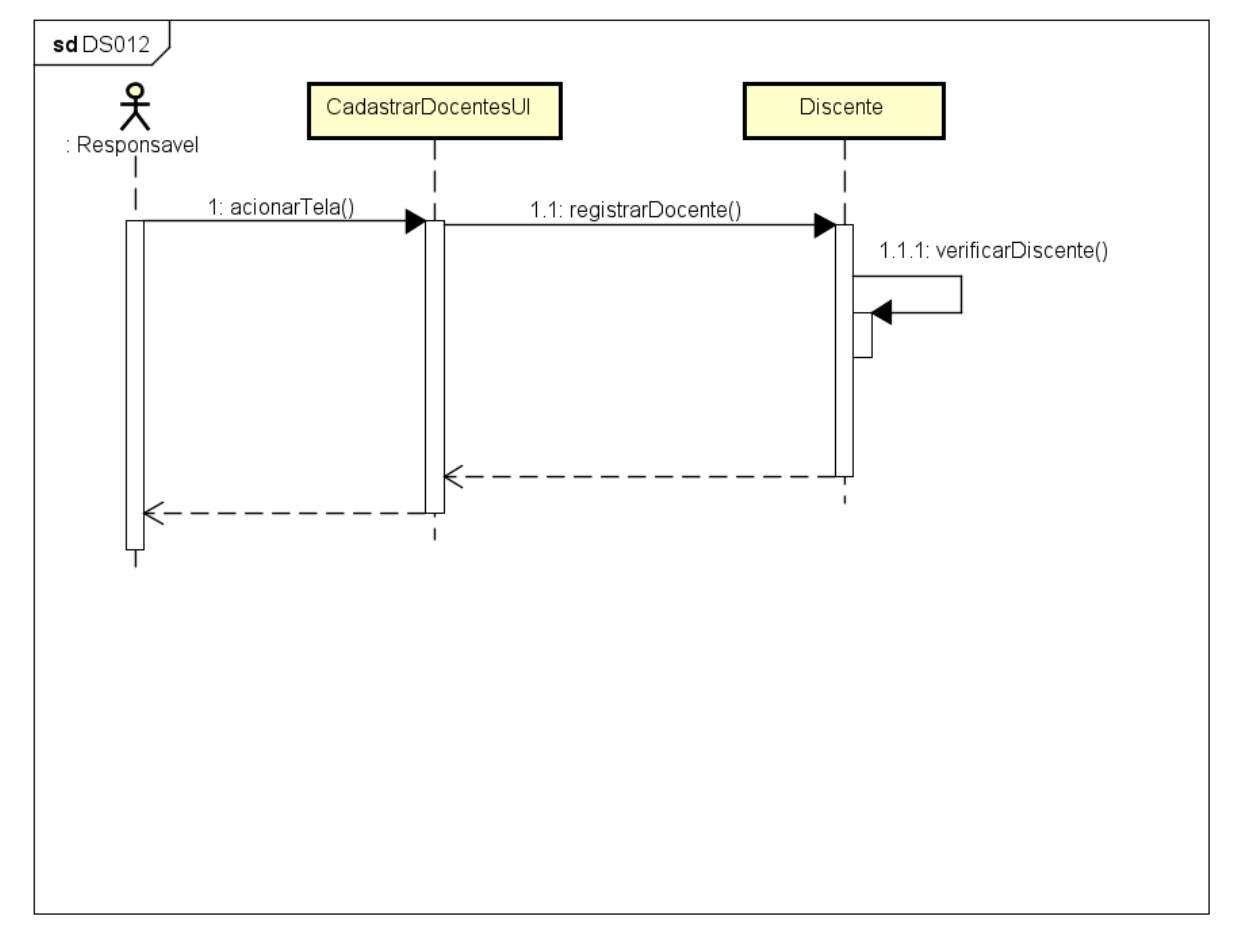

FIGURA 238 - DS012 - MANTER DISCENTES

FONTE: OS AUTORES (2024)

| _                                   |                               |                                |                          | DISOL |          | VLD      |                           |
|-------------------------------------|-------------------------------|--------------------------------|--------------------------|-------|----------|----------|---------------------------|
| UFPR Odonto                         | Ir para Menu Ir para Conteúdo |                                | PORTAL DE SISTEMAS       | 🕨 🌆 🕷 | seil 😣 🔺 | 🕻 🔒 GIAN | luca notari magnabosco da |
| Home                                |                               |                                |                          |       |          |          |                           |
| scentes                             |                               |                                |                          |       |          |          |                           |
| Cadastrar discente                  |                               |                                |                          |       |          |          |                           |
| Digite uma palavra para filtrar     |                               |                                |                          |       |          |          |                           |
| Nome †⊾                             |                               |                                | Email †↓                 |       |          | Ativo    | Ações                     |
| Gianluca Notari Magnabosco da Silva |                               |                                | gianluca.notari@ufpr.br  |       |          | Sim      | ۵                         |
| Guilherme Franco Batista            |                               |                                | guilhermebatista@ufpr.br |       |          | Sim      | ۵                         |
| Lucas Machado                       |                               |                                | lucasmachado1@ufpr.br    |       |          | Sim      | ۵                         |
| Vinicius Ratzke Servelo             |                               |                                | vinicius.ratzke@ufpr.br  |       |          | Sim      | 6                         |
|                                     |                               | Página: 1 de 4 - Total: 4 regi | stros « < 1 > » 10 ¥     |       |          |          |                           |
|                                     |                               |                                |                          |       |          |          |                           |
|                                     |                               |                                |                          |       |          |          |                           |
|                                     |                               |                                |                          |       |          |          |                           |
|                                     |                               |                                |                          |       |          |          |                           |
|                                     |                               |                                |                          |       |          |          |                           |
|                                     |                               |                                |                          |       |          |          |                           |
|                                     |                               |                                |                          |       |          |          |                           |
|                                     |                               | Odo                            | nto - AGTIC/CSGD         |       |          |          |                           |

FIGURA 239 - TELA DE LISTAGEM DE DISCENTES - WEB

# FONTE: OS AUTORES (2024)

# FIGURA 240 – TELA DE CADASTRO DE DISCENTES - WEB

| Conto                               | Ir para Menu Ir para Conteúdo |                    | PK<br>S                 | STEMAS         | 🔍 🔍       | 🖷 sei     | 2 🔺 | 🕻 🖁 GIANL | UCA NOTARI MAGNABOSCO DA SILVA |
|-------------------------------------|-------------------------------|--------------------|-------------------------|----------------|-----------|-----------|-----|-----------|--------------------------------|
|                                     |                               |                    |                         |                |           |           |     |           |                                |
| Discontos                           |                               |                    |                         |                |           |           |     |           |                                |
| Discentes                           |                               |                    |                         |                |           |           |     |           |                                |
|                                     |                               |                    |                         |                |           |           |     |           |                                |
| Cadastrar discente 🛱                |                               |                    |                         |                |           |           |     |           |                                |
| Digite uma palavra para filtrar     |                               | Cadastrar discente |                         |                |           | $\otimes$ |     |           |                                |
| Nome †                              |                               |                    |                         |                |           |           | A   | tivo      | Ações                          |
| Gianluca Notari Magnabosco da Silva |                               | Preencha os        | campos abaixo para cada | astrar um novo | discente. |           | Si  | m         | ٨                              |
| Guilherme Franco Batista            |                               | Nome: *            | Email: *                | CPF: *         |           |           | Si  | m         | Δ                              |
| Lucas Machado                       |                               | João da Silva      | email@email.com.br      | 111.1          | 11.111-11 |           | Si  | m         | 6                              |
| Vinicius Ratzke Servelo             |                               |                    |                         |                |           |           | Si  | m         | A                              |
|                                     |                               |                    |                         |                |           |           |     |           |                                |
|                                     |                               |                    |                         |                |           |           |     |           |                                |
|                                     |                               |                    |                         |                |           |           |     |           |                                |
|                                     |                               |                    |                         |                |           |           |     |           |                                |
|                                     |                               |                    |                         |                |           |           |     |           |                                |
|                                     |                               |                    |                         |                |           |           |     |           |                                |
|                                     |                               |                    |                         |                |           |           |     |           |                                |
|                                     |                               |                    |                         |                |           |           |     |           |                                |
|                                     |                               |                    | Odonto - AGTIC/CSG      |                |           |           |     |           |                                |

|                                     | Ir para Menu 🚽 Ir para Conte | údo             |                          | PORTAL DE<br>SISTEMAS |        |   | цį.                 | sei! | 8 | ₽ | C     | SIANLUCA NOTA | RI MAGNABOSCO DA S | ILVA. |
|-------------------------------------|------------------------------|-----------------|--------------------------|-----------------------|--------|---|---------------------|------|---|---|-------|---------------|--------------------|-------|
| 🖻 🗲 Home                            |                              |                 |                          |                       |        |   |                     |      |   |   |       |               |                    |       |
| Discentes                           |                              |                 |                          |                       |        |   |                     |      |   |   |       |               |                    |       |
|                                     |                              |                 |                          |                       |        |   |                     |      |   |   |       |               |                    |       |
| Cadastrar discente 🛱                |                              |                 |                          |                       |        |   |                     |      |   |   |       |               |                    |       |
| Digite uma palavra para filtrar     |                              |                 |                          |                       |        |   |                     |      |   |   |       |               |                    |       |
| Nome 1                              |                              | Ativar discente |                          |                       |        |   | $\overline{\times}$ |      |   |   | Ativo |               | Ações              |       |
| Gianluca Notari Magnabosco da Silva |                              |                 |                          |                       |        |   | $\cup$              |      |   |   | Não   |               | 6                  |       |
| Guilherme Franco Batista            |                              |                 | Tem certeza que deseja a | tivar o/a dis         | cente: |   |                     |      |   |   | Sim   |               | 8                  |       |
| Lucas Machado                       |                              |                 | Gianluca Notari Magna    | ibosco da Si          | lva?   |   |                     |      |   |   | Sim   |               | 6                  |       |
| Vinicius Ratzke Servelo             |                              |                 | Voltar                   | Ativar                |        |   |                     |      |   |   | Sim   |               | 6                  |       |
|                                     |                              |                 |                          | _                     | _      | _ |                     |      |   |   |       |               |                    |       |
|                                     |                              |                 |                          |                       |        |   |                     |      |   |   |       |               |                    |       |
|                                     |                              |                 |                          |                       |        |   |                     |      |   |   |       |               |                    |       |
|                                     |                              |                 |                          |                       |        |   |                     |      |   |   |       |               |                    |       |
|                                     |                              |                 |                          |                       |        |   |                     |      |   |   |       |               |                    |       |
|                                     |                              |                 |                          |                       |        |   |                     |      |   |   |       |               |                    |       |
|                                     |                              |                 |                          |                       |        |   |                     |      |   |   |       |               |                    |       |
|                                     |                              |                 | 04-44 0000               |                       |        |   |                     |      |   |   |       |               |                    |       |

#### FIGURA 241 – TELA DE ATIVAR DISCENTES - WEB

FONTE: OS AUTORES (2024)

|                                     | Ir para Menu Ir para Conteúdo |                    |                 | 1                 | PORTAL DE<br>SISTEMAS |          |   | <b>ti</b> i | sei! | ▲ | Ċ     | 🛔 GIANLUCA NOT | ARI MAGNABOSCO DA SILV. | A |
|-------------------------------------|-------------------------------|--------------------|-----------------|-------------------|-----------------------|----------|---|-------------|------|---|-------|----------------|-------------------------|---|
|                                     |                               |                    |                 |                   |                       |          |   |             |      |   |       |                |                         |   |
| Discentes                           |                               |                    |                 |                   |                       |          |   |             |      |   |       |                |                         |   |
| Cadastrar discente                  |                               |                    |                 |                   |                       |          |   |             |      |   |       |                |                         |   |
| Digite uma palavra para filtrar     |                               |                    |                 |                   |                       |          |   |             |      |   |       |                |                         |   |
| Nome 1                              |                               | Desativar discente |                 |                   |                       |          |   | $(\times)$  |      |   | Ativo |                | Ações                   |   |
| Gianluca Notari Magnabosco da Silva |                               |                    |                 |                   |                       |          |   | 0           |      |   | Sim   |                | Θ                       |   |
| Guilherme Franco Batista            |                               |                    | Tem certeza que | e deseja desa     | itivar o/a d          | iscente: |   |             |      |   | Sim   |                | 0                       |   |
| Lucas Machado                       |                               |                    | Gianluca No     | otari Magnab      | osco da Si            | va?      |   |             |      |   | Sim   |                | 6                       |   |
| Vinicius Ratzke Servelo             |                               |                    | Vo              | oltar Des         | sativar               |          |   |             |      |   | Sim   |                | ٥                       |   |
|                                     |                               |                    |                 |                   | _                     | -        | _ |             |      |   |       |                |                         |   |
|                                     |                               |                    |                 |                   |                       |          |   |             |      |   |       |                |                         |   |
|                                     |                               |                    |                 |                   |                       |          |   |             |      |   |       |                |                         |   |
|                                     |                               |                    |                 |                   |                       |          |   |             |      |   |       |                |                         |   |
|                                     |                               |                    |                 |                   |                       |          |   |             |      |   |       |                |                         |   |
|                                     |                               |                    |                 |                   |                       |          |   |             |      |   |       |                |                         |   |
|                                     |                               |                    |                 |                   |                       |          |   |             |      |   |       |                |                         |   |
|                                     |                               |                    |                 | Odonto - AGTIC/CS | SGD                   |          |   |             |      |   |       |                |                         |   |

FIGURA 242 – TELA DE DESATIVAR DISCENTES - WEB

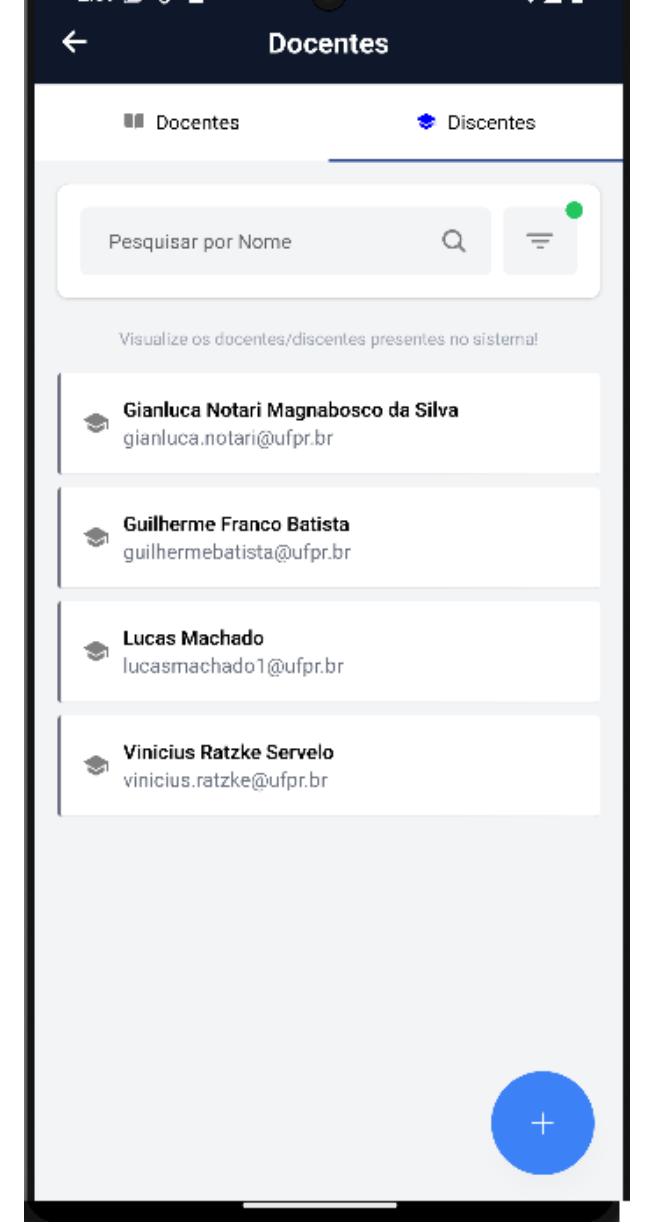

FIGURA 243 – TELA DE LISTAGEM DE DISCENTES - MOBILE

FONTE: OS AUTORES (2024)

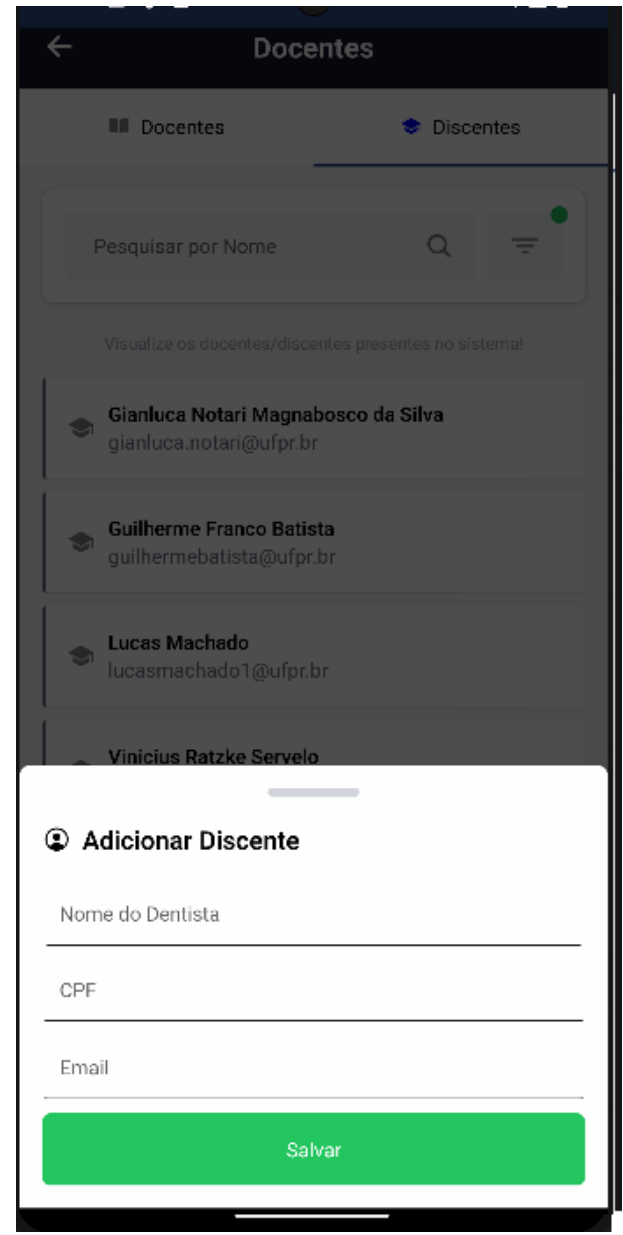

#### FIGURA 244 – TELA DE CADASTRO DE DISCENTES - MOBILE

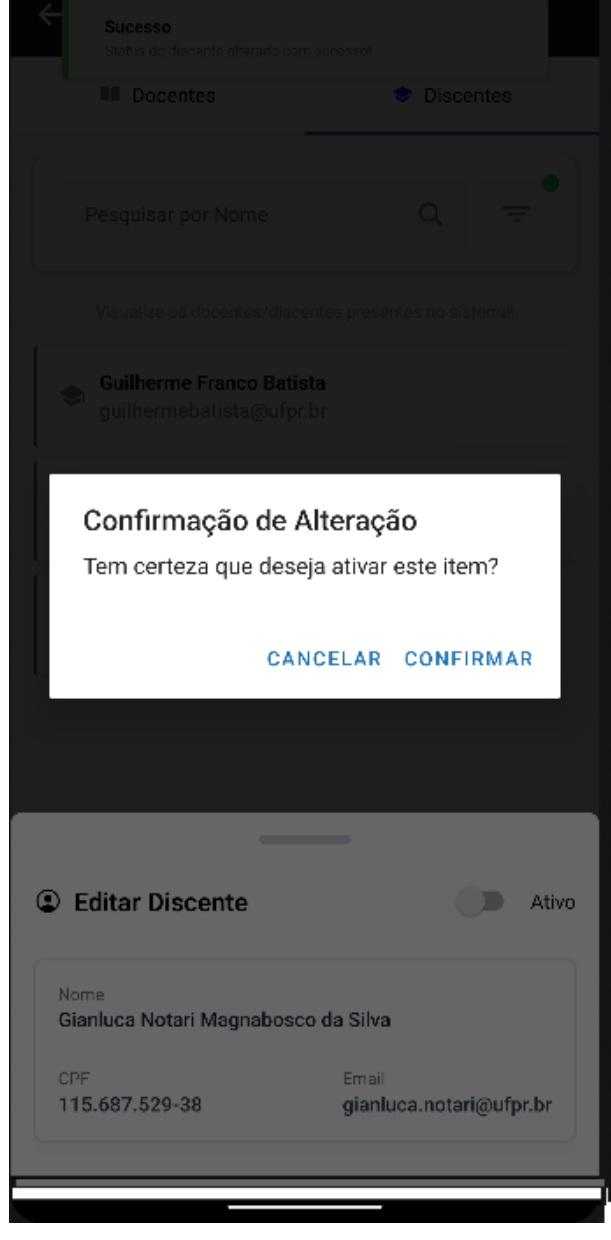

FIGURA 245 - TELA DE ATIVAR DISCENTE - MOBILE

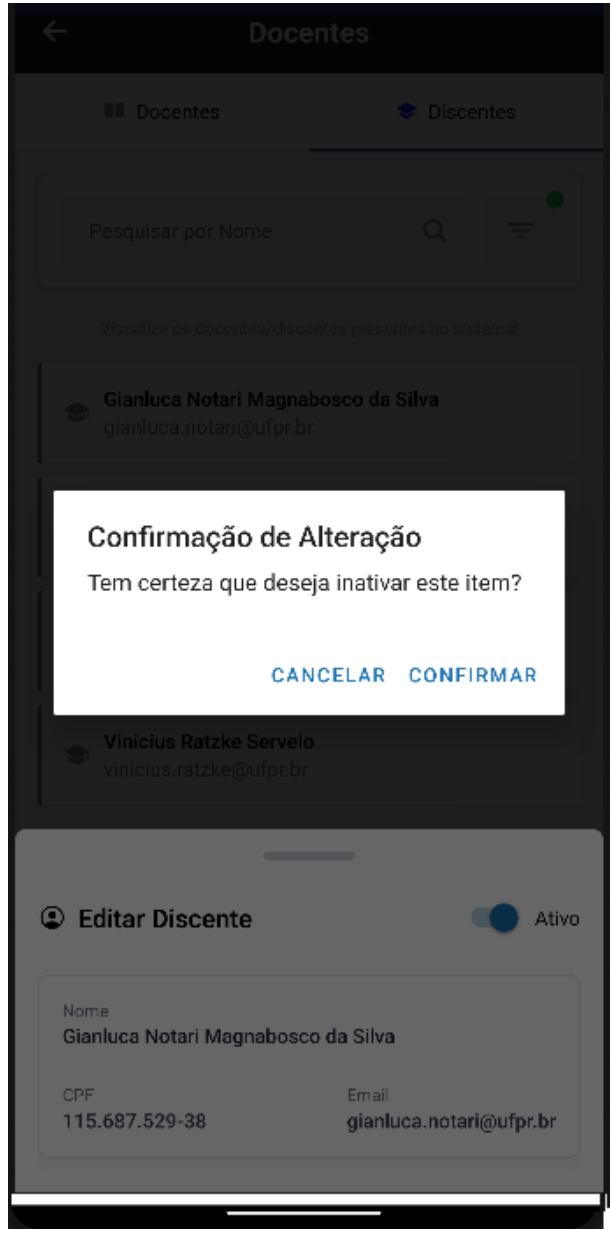

FIGURA 246 - TELA DE DESATIVAR DISCENTE - MOBILE

FONTE: OS AUTORES (2024)

# D.14 HU014 - MANTER TÉCNICOS DA SECRETARIA

#### SENDO Administrador

QUERO Manter os técnicos da secretaria cadastrados no sistema PARA Ter controle dos acessos ao sistema do perfil técnico da secretaria

#### D.14.1 CRITÉRIOS DE ACEITE

1. Deve ser exibida uma relação de todos os técnicos da secretaria cadastrados no sistema.

- 2. Caso não existam técnicos da secretaria cadastrados, o sistema deve exibir um texto informando que não existem técnicos da secretaria cadastrados.
- Cada item da lista deverá ser composto pelo nome, e-mail e CPF do técnico da secretaria, bem como o status (ativo ou inativo), além de um botão de ação para inativar/ativar o técnico da secretaria.
- Também deve ser exibido um botão para adicionar um técnico da secretaria, ao pressionar este botão é exibida uma interface solicitando o nome, e-mail @ufpr.br e CPF do técnico da secretaria a ser cadastrado.
- 5. O sistema deve garantir que nenhuma ação seja realizada sem confirmação através de pop-up do usuário.

# D.14.2 REGRAS DE NEGÓCIO

- Caso não exista nenhum técnico da secretaria cadastrado, deverá ser exibido um texto informando que não existem docentes cadastrados.
- O sistema deve garantir que nenhuma ação seja realizada sem confirmação do usuário.
- Caso qualquer ação falhe, o usuário deve ser informado sobre o motivo.
- O e-mail fornecido no cadastro deve ser casado com a base de pessoas da UFPR, disponibilizada pela AGTIC, o sistema não deve cadastrar o técnico da secretaria caso alguma informação fornecida esteja disjunta da base de pessoas.

| Conto                               | Ir para Menu Ir para Conteúdo |                              | PORTAL DE<br>SISTEMAS    |        | <u>،</u> | 0 | ų | sei! | 8 | ▲ | C     | 🛔 GIANLUCA | NOTARI MAGNABOSCO DA SILVA |
|-------------------------------------|-------------------------------|------------------------------|--------------------------|--------|----------|---|---|------|---|---|-------|------------|----------------------------|
| â ≻ Home                            |                               |                              |                          |        |          |   |   |      |   |   |       |            |                            |
| Técnicos da secretaria              |                               |                              |                          |        |          |   |   |      |   |   |       |            |                            |
| Cadastrar técnico da secretaria 🛱   |                               |                              |                          |        |          |   |   |      |   |   |       |            |                            |
| Digite uma palavra para filtrar     |                               |                              |                          |        |          |   |   |      |   |   |       |            |                            |
| Nome †                              |                               |                              | Email ↑↓                 |        |          |   |   |      |   |   | Ativo |            | Ações                      |
| Gianluca Notari Magnabosco da Silva |                               |                              | gianluca.notari@ufpr.br  |        |          |   |   |      |   |   | Sim   |            | 8                          |
| Guilherme Franco Batista            |                               |                              | guilhermebatista@ufpr.br |        |          |   |   |      |   |   | Sim   |            | ٨                          |
| Lucas Machado                       |                               |                              | lucasmachado1@ufpr.br    |        |          |   |   |      |   |   | Sim   |            | ٨                          |
| Vinicius Ratzke Servelo             |                               |                              | vinicius.ratzke@ufpr.br  |        |          |   |   |      |   |   | Sim   |            | ٨                          |
|                                     |                               | Página: 1 de 4 - Total: 4 re | gistros < < 1 >          | » 10 · | ~        |   |   |      |   |   |       |            |                            |
|                                     |                               |                              |                          |        |          |   |   |      |   |   |       |            |                            |
|                                     |                               |                              |                          |        |          |   |   |      |   |   |       |            |                            |
|                                     |                               |                              |                          |        |          |   |   |      |   |   |       |            |                            |
|                                     |                               |                              |                          |        |          |   |   |      |   |   |       |            |                            |
|                                     |                               |                              |                          |        |          |   |   |      |   |   |       |            |                            |
|                                     |                               |                              |                          |        |          |   |   |      |   |   |       |            |                            |
|                                     |                               |                              |                          |        |          |   |   |      |   |   |       |            |                            |
|                                     |                               | 00                           | donto - Alanc/CSGD       |        |          |   |   |      |   |   |       |            |                            |

#### FIGURA 247 – TELA DE LISTAGEM DE TÉCNICOS DA SECRETARIA - WEB

FONTE: OS AUTORES (2024)

# FIGURA 248 – TELA DE CADASTRO DE TÉCNICOS DA SECRETARIA - WEB

| ≡ UFPR Odonto                       | Ir para Menu Ir para Conteúdo |                               | PORTAL D                 | ۵            | ۰           | uji -     | sei! | A | C     | 🔓 GIANLUCA NOTARI MAGNABOSCO DA SILVA |
|-------------------------------------|-------------------------------|-------------------------------|--------------------------|--------------|-------------|-----------|------|---|-------|---------------------------------------|
|                                     |                               |                               |                          |              |             |           |      |   |       |                                       |
| Técnicos da secretaria              |                               |                               |                          |              |             |           |      |   |       |                                       |
| Cadastrar técnico da secretaria 🛱   |                               | adactear tánico da cacestaria |                          |              |             | $\otimes$ |      |   |       |                                       |
| Digite uma palavra para filtrar     |                               |                               |                          |              |             | 0         |      |   |       |                                       |
| Nome 1                              |                               | Preencha os campos aba        | ixo para cadastrar um pr | vo técnico d | la secretar | ia        |      |   | Ativo | Ações                                 |
| Gianluca Notari Magnabosco da Silva |                               | ricencia os campos aba        | no para cadastrar amin   | to techico a | d Secretari |           |      |   | Sim   | Θ                                     |
| Guilherme Franco Batista            |                               | Nome: *                       | Email: *                 | CPF: *       |             |           |      |   | Sim   | ٥                                     |
| Lucas Machado                       |                               | João da Silva                 | email@email.com.br       | 111.111.1    | 111-11      |           |      |   | Sim   | ٨                                     |
| Vinicius Ratzke Servelo             |                               |                               |                          |              |             |           |      |   | Sim   | ٨                                     |
|                                     |                               |                               |                          |              |             |           |      |   |       |                                       |
|                                     |                               |                               |                          |              |             |           |      |   |       |                                       |
|                                     |                               |                               |                          |              |             |           |      |   |       |                                       |
|                                     |                               |                               |                          |              |             |           |      |   |       |                                       |
|                                     |                               |                               |                          |              |             |           |      |   |       |                                       |
|                                     |                               |                               |                          |              |             |           |      |   |       |                                       |
|                                     |                               |                               |                          |              |             |           |      |   |       |                                       |
|                                     |                               |                               |                          |              |             |           |      |   |       |                                       |
|                                     |                               |                               | Odonto - AGTIC/CSGD      |              |             |           |      |   |       |                                       |

|                                     | Ir para Menu Ir para Conteúdo |                               | PORTAL DE<br>SISTEMAS | ۲        | ۶.     | <b>.</b> | цį.        | sei! | 8 | A | C     | 🛔 GIANLUCA | NOTARI MAGNABOSCO | ) da silva |
|-------------------------------------|-------------------------------|-------------------------------|-----------------------|----------|--------|----------|------------|------|---|---|-------|------------|-------------------|------------|
|                                     |                               |                               |                       |          |        |          |            |      |   |   |       |            |                   |            |
| Técnicos da secretaria              |                               |                               |                       |          |        |          |            |      |   |   |       |            |                   |            |
| Codestantining do constrain (*)     |                               |                               |                       |          |        |          |            |      |   |   |       |            |                   |            |
|                                     |                               |                               |                       |          |        |          |            |      |   |   |       |            |                   |            |
| Digite uma palavra para filtrar     |                               |                               |                       |          |        |          |            |      |   |   |       |            |                   |            |
| Nome 1                              |                               | Ativar técnico da secretaria  |                       |          |        |          | $(\times)$ |      |   |   | Ativo |            | Ações             |            |
| Gianluca Notari Magnabosco da Silva |                               |                               |                       |          |        |          | <u> </u>   |      |   |   | Não   |            | 6                 |            |
| Guilherme Franco Batista            |                               | Tem certeza que deseja ativar | o/a técnico d         | a secret | taria: |          |            |      |   |   | Sim   |            | 6                 |            |
| Lucas Machado                       |                               | Gianluca Notari Magn          | abosco da Si          | lva?     |        |          |            |      |   |   | Sim   |            | Δ                 |            |
| Vinicius Ratzke Servelo             |                               | Voltar                        | Ativar                |          |        |          |            |      |   |   | Sim   |            | ۵                 |            |
|                                     |                               |                               | _                     |          | _      |          |            |      |   |   |       |            |                   |            |
|                                     |                               |                               |                       |          |        |          |            |      |   |   |       |            |                   |            |
|                                     |                               |                               |                       |          |        |          |            |      |   |   |       |            |                   |            |
|                                     |                               |                               |                       |          |        |          |            |      |   |   |       |            |                   |            |
|                                     |                               |                               |                       |          |        |          |            |      |   |   |       |            |                   |            |
|                                     |                               |                               |                       |          |        |          |            |      |   |   |       |            |                   |            |
|                                     |                               |                               |                       |          |        |          |            |      |   |   |       |            |                   |            |
|                                     |                               |                               |                       |          |        |          |            |      |   |   |       |            |                   |            |

#### FIGURA 249 – TELA DE ATIVAR TÉCNICO DA SECRETARIA - WEB

FONTE: OS AUTORES (2024)

# FIGURA 250 – TELA DE DESATIVAR TÉCNICO DA SECRETARIA - WEB

| Conto                               | Ir para Menu Ir para Conteúdo |                                 | PORTAL DE<br>SISTEMAS | ۵           | <b>1</b> | uii -     | seil 8 | C     | SIANLUCA NOTARI MAGNABOSCO DA SILVA |
|-------------------------------------|-------------------------------|---------------------------------|-----------------------|-------------|----------|-----------|--------|-------|-------------------------------------|
| G > Home                            |                               |                                 |                       |             |          |           |        |       |                                     |
| Técnicos da secretaria              |                               |                                 |                       |             |          |           |        |       |                                     |
| Cadastrar técnico da secretaria 🛱   |                               |                                 |                       |             |          |           |        |       |                                     |
| Digite uma palavra para filtrar     |                               |                                 |                       |             |          |           |        |       |                                     |
| Nome 1                              |                               | Desativar técnico da secretaria |                       |             |          | $\otimes$ |        | Ativo | Ações                               |
| Gianluca Notari Magnabosco da Silva |                               | besulter techte du secteuriu    |                       |             |          | 0         |        | Sim   | ٨                                   |
| Guilherme Franco Batista            |                               | Tem certeza que deseja desativ  | /ar o/a técnico       | da secretar | ia:      |           |        | Sim   | ٨                                   |
| Lucas Machado                       |                               | Gianluca Notari Mag             | nabosco da Sil        | va?         |          |           |        | Sim   | ٨                                   |
| Vinicius Ratzke Servelo             |                               | Voltar                          | Desativar             |             |          |           |        | Sim   | <b>e</b>                            |
|                                     |                               |                                 | _                     |             |          |           |        |       |                                     |
|                                     |                               |                                 |                       |             |          |           |        |       |                                     |
|                                     |                               |                                 |                       |             |          |           |        |       |                                     |
|                                     |                               |                                 |                       |             |          |           |        |       |                                     |
|                                     |                               |                                 |                       |             |          |           |        |       |                                     |
|                                     |                               |                                 |                       |             |          |           |        |       |                                     |
|                                     |                               |                                 |                       |             |          |           |        |       |                                     |
|                                     |                               | Odonto - AG                     | TIC/CSGD              |             |          |           |        |       |                                     |

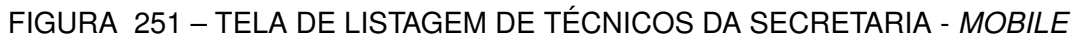

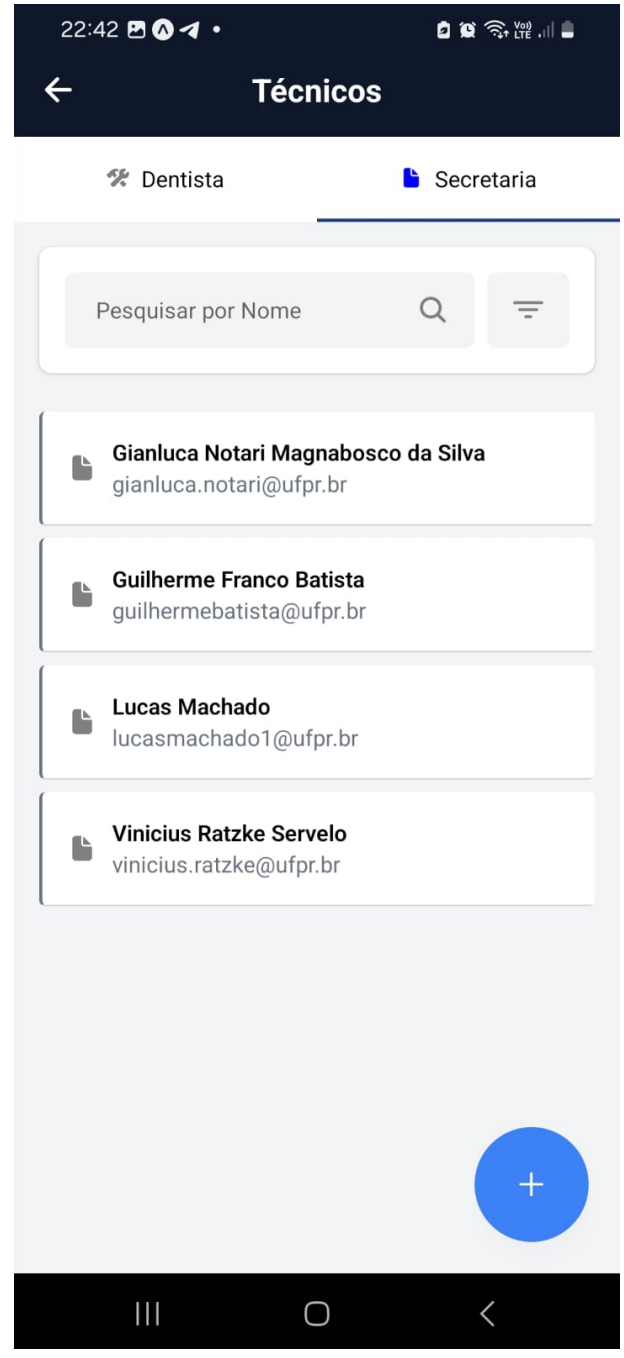

FONTE: OS AUTORES (2024)

# 22:43 🖪 🔕 🖪 🔹 🖸 😧 🧙 👯 . II 🛢 Técnicos 🛠 Dentista Secretaria 🛠 Gianluca Notari Magnabosco da Silva Guilherme Franco Batista Lucas Machado 6. S. 🛠 Visualizar Dentista Nome do Dentista CPF Email $\bigcirc$ <

#### FIGURA 252 – TELA DE CADASTRO DE TÉCNICOS DA SECRETARIA - MOBILE

FONTE: OS AUTORES (2024)

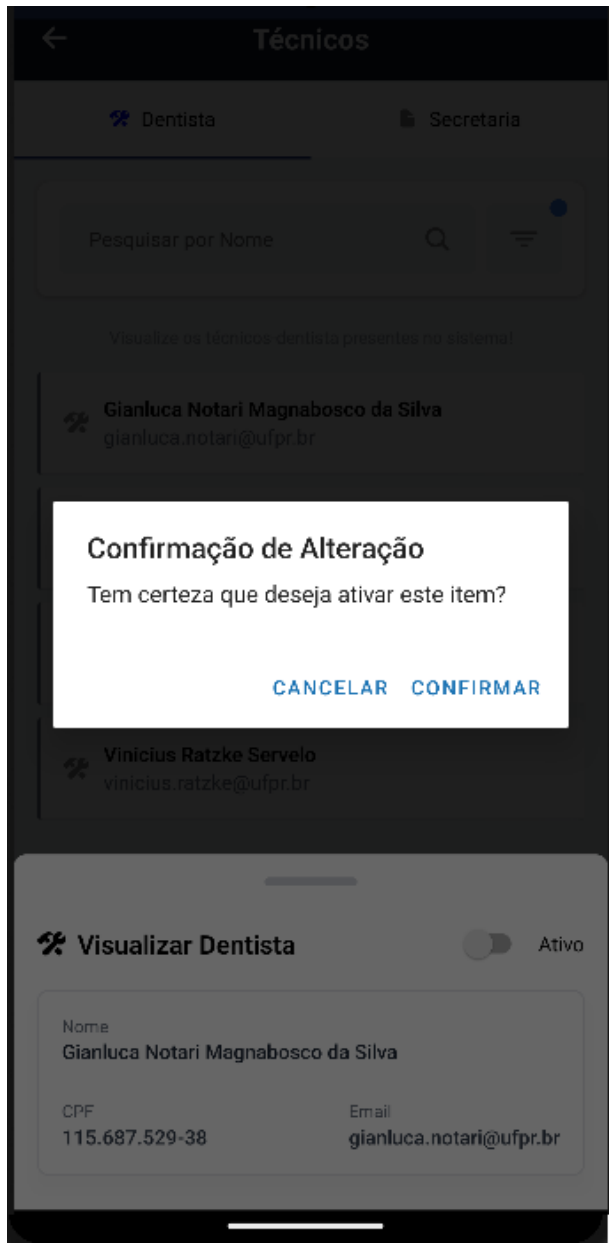

#### FIGURA 253 – TELA DE ATIVAR TÉCNICO DA SECRETARIA - MOBILE

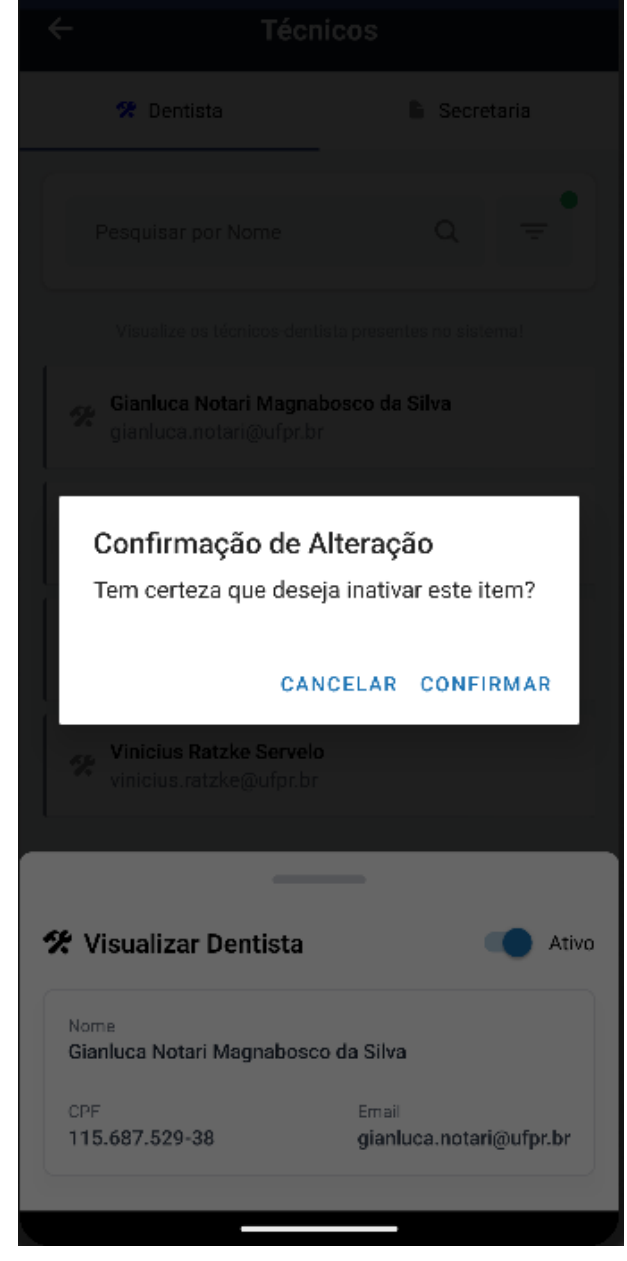

FIGURA 254 – TELA DE DESATIVAR TÉCNICO DA SECRETARIA - MOBILE

FONTE: OS AUTORES (2024)

# D.15 HU015 - MANTER TÉCNICOS DENTISTAS

#### SENDO Administrador

QUERO Manter os técnicos dentistas cadastrados no sistema

PARA Ter controle dos acessos ao sistema do perfil técnico dentistas

# D.15.1 CRITÉRIOS DE ACEITE

- 1. Deve ser exibida uma relação de todos os técnicos dentistas cadastrados no sistema.
- 2. Caso não existam técnicos dentistas cadastrados, o sistema deve exibir um texto informando que não existem técnicos dentistas cadastrados.
- Cada item da lista deverá ser composto pelo nome, e-mail e CPF do técnico dentista, bem como o status (ativo ou inativo), além de um botão de ação para inativar/ativar o técnico dentista.
- Também deve ser exibido um botão para adicionar um técnico dentista, ao pressionar este botão é exibida uma interface solicitando o nome, e-mail @ufpr.br e CPF do técnico dentista a ser cadastrado.
- 5. O sistema deve garantir que nenhuma ação seja realizada sem confirmação através de pop-up do usuário.

# D.15.2 REGRAS DE NEGÓCIO

- Caso não exista nenhum técnico dentista cadastrado, deverá ser exibido um texto informando que não existem docentes cadastrados.
- O sistema deve garantir que nenhuma ação seja realizada sem confirmação do usuário.
- Caso qualquer ação falhe, o usuário deve ser informado sobre o motivo.
- O e-mail fornecido no cadastro deve ser casado com a base de pessoas da UFPR, disponibilizada pela AGTIC, o sistema não deve cadastrar o técnico dentista caso alguma informação fornecida esteja disjunta da base de pessoas.

| UFPR Odonto                             | Ir para Menu 🚽 Ir para Cont | eúdo |                           | PORTAL DE<br>SISTEMAS    | <u>،</u> | 📭 🔹 | цî | sei. | 8 | <b>▲</b> ୯ | 🛔 GIANLUCA I | IOTARI MAGNABOSCO D |
|-----------------------------------------|-----------------------------|------|---------------------------|--------------------------|----------|-----|----|------|---|------------|--------------|---------------------|
| lome                                    |                             |      |                           |                          |          |     |    |      |   |            |              |                     |
| cnicos dentistas                        |                             |      |                           |                          |          |     |    |      |   |            |              |                     |
| Contractions of an inc. It antipates Ph |                             |      |                           |                          |          |     |    |      |   |            |              |                     |
|                                         |                             |      |                           |                          |          |     |    |      |   |            |              |                     |
| ligite uma palavra para filtrar         |                             |      |                           | Email 1                  |          |     |    |      |   | Ativo      |              | Ações               |
| ianluca Notari Magnabosco da Silva      |                             |      |                           | gianluca.notari@ufpr.br  |          |     |    |      |   | Sim        |              | ۵                   |
| uilherme Franco Batista                 |                             |      |                           | guilhermebatista@ufpr.br |          |     |    |      |   | Sim        |              | ۵                   |
| ucas Machado                            |                             |      |                           | lucasmachado1@ufpr.br    |          |     |    |      |   | Sim        |              | ۵                   |
| /inicius Ratzke Servelo                 |                             |      |                           | vinicius.ratzke@ufpr.br  |          |     |    |      |   | Sim        |              | ۵                   |
|                                         |                             |      | Página: 1 de 4 - Total: 4 | registros < < 1 >        | » 10 ¥   |     |    |      |   |            |              |                     |
|                                         |                             |      |                           |                          |          |     |    |      |   |            |              |                     |
|                                         |                             |      |                           |                          |          |     |    |      |   |            |              |                     |
|                                         |                             |      |                           |                          |          |     |    |      |   |            |              |                     |
|                                         |                             |      |                           |                          |          |     |    |      |   |            |              |                     |
|                                         |                             |      |                           |                          |          |     |    |      |   |            |              |                     |
|                                         |                             |      |                           |                          |          |     |    |      |   |            |              |                     |
|                                         |                             |      |                           | Ddonto - AGTIC/CSGD      |          |     |    |      |   |            |              |                     |

# FIGURA 255 – TELA DE LISTAGEM DE TÉCNICOS DENTISTAS - WEB

FONTE: OS AUTORES (2024)

# FIGURA 256 – TELA DE CADASTRO DE TÉCNICOS DENTISTAS - WEB

| Codonto                             | Ir para Menu Ir para Conteúdo |                           |                      | SISTEMAS          | k 🙉          |         | dii Se     | ei! 8 |       | GIANLUCA NOT | ARI MAGNABOSCO DA SILVA |
|-------------------------------------|-------------------------------|---------------------------|----------------------|-------------------|--------------|---------|------------|-------|-------|--------------|-------------------------|
| > Home                              |                               |                           |                      |                   |              |         |            |       |       |              |                         |
| Técnicos dentistas                  |                               |                           |                      |                   |              |         |            |       |       |              |                         |
|                                     |                               |                           |                      |                   |              |         |            |       |       |              |                         |
| Cadastrar técnico dentista 🛱        |                               |                           |                      |                   |              |         |            |       |       |              |                         |
|                                     |                               |                           |                      |                   |              |         |            |       |       |              |                         |
| Digite uma palavra para filtrar     |                               | Cadastrar técnico dentist | a                    |                   |              |         | $(\times)$ |       |       |              |                         |
| Nome †                              |                               |                           |                      |                   |              |         |            |       | Ativo |              | Ações                   |
| Gianluca Notari Magnabosco da Silva |                               | Preencha os ca            | mpos abaixo para cad | lastrar um novo t | écnico de    | ntista. |            |       | Sim   |              | Θ                       |
| Guilherme Franco Batista            |                               | Nome: *                   | Email: *             | CP                | F: *         |         |            |       | Sim   |              | ٨                       |
| Lucas Machado                       |                               | João da Silva             | email@email.com      | m.br 1            | 11.111.111-1 | 1       |            |       | Sim   |              | Δ                       |
| Vinicius Ratzke Servelo             |                               |                           |                      |                   |              |         |            |       | Sim   |              | 6                       |
|                                     |                               |                           |                      |                   |              |         | - 1        |       |       |              |                         |
|                                     |                               |                           |                      |                   |              |         | - 1        |       |       |              |                         |
|                                     |                               |                           |                      |                   |              |         | -1         |       |       |              |                         |
|                                     |                               |                           |                      |                   |              |         |            |       |       |              |                         |
|                                     |                               |                           |                      |                   |              |         |            |       |       |              |                         |
|                                     |                               |                           |                      |                   |              |         |            |       |       |              |                         |
|                                     |                               |                           |                      |                   |              |         |            |       |       |              |                         |
|                                     |                               |                           |                      |                   |              |         |            |       |       |              |                         |
|                                     |                               |                           | Odonto - AGTI        |                   |              |         |            |       |       |              |                         |

|                                     | Ir para Menu Ir para Conteúdo |                          | PORTAL DE<br>SISTEMAS |           | ۰.  | <b>.</b> | <b>1</b>            | sei! | 8 | ▲ | C     | SIANLUCA NOTAR | MAGNABOSCO DA SILV |
|-------------------------------------|-------------------------------|--------------------------|-----------------------|-----------|-----|----------|---------------------|------|---|---|-------|----------------|--------------------|
| > Home                              |                               |                          |                       |           |     |          |                     |      |   |   |       |                |                    |
| Técnicos dentistas                  |                               |                          |                       |           |     |          |                     |      |   |   |       |                |                    |
|                                     |                               |                          |                       |           |     |          |                     |      |   |   |       |                |                    |
| Cadastrar técnico dentista 🛱        |                               |                          |                       |           |     |          |                     |      |   |   |       |                |                    |
| Digite uma palavra para filtrar     |                               |                          |                       |           |     |          |                     |      |   |   |       |                |                    |
| Nome 1                              |                               | Ativar técnico dentista  |                       |           |     |          | $\overline{\times}$ |      |   |   | Ativo |                | Ações              |
| Gianluca Notari Magnabosco da Silva |                               |                          |                       |           |     |          | $\sim$              |      |   |   | Não   |                | 6                  |
| Guilherme Franco Batista            |                               | Tem certeza que deseja a | tivar o/a técnico     | o dentist | ta: |          |                     |      |   |   | Sim   |                | ٥                  |
| Lucas Machado                       |                               | Gianluca Notari Ma       | gnabosco da Si        | lva?      |     |          |                     |      |   |   | Sim   |                | ٥                  |
| Vinicius Ratzke Servelo             |                               | Voltar                   | Ativar                |           |     |          |                     |      |   |   | Sim   |                | ٥                  |
|                                     |                               |                          |                       | _         | _   |          |                     |      |   |   |       |                |                    |
|                                     |                               |                          |                       |           |     |          |                     |      |   |   |       |                |                    |
|                                     |                               |                          |                       |           |     |          |                     |      |   |   |       |                |                    |
|                                     |                               |                          |                       |           |     |          |                     |      |   |   |       |                |                    |
|                                     |                               |                          |                       |           |     |          |                     |      |   |   |       |                |                    |
|                                     |                               |                          |                       |           |     |          |                     |      |   |   |       |                |                    |
|                                     |                               |                          |                       |           |     |          |                     |      |   |   |       |                |                    |
|                                     |                               |                          |                       |           |     |          |                     |      |   |   |       |                |                    |

# FIGURA 257 – TELA DE ATIVAR TÉCNICO DENTISTA - WEB

FONTE: OS AUTORES (2024)

|  | FIGURA 258 - | TELA DE | DESATIVAR | TÉCNICO | DENTISTA - | WEB |
|--|--------------|---------|-----------|---------|------------|-----|
|--|--------------|---------|-----------|---------|------------|-----|

| UFPR Odonto                         | Ir para Menu Ir para Conteúdo |                             | SISTEMAS        | ۵.          | <b>1</b> | seil 2 | Ċ     | SIANLUCA NOTARI MAGNABOSCO DA SILVA |
|-------------------------------------|-------------------------------|-----------------------------|-----------------|-------------|----------|--------|-------|-------------------------------------|
|                                     |                               |                             |                 |             |          |        |       |                                     |
| Técnicos dentistas                  |                               |                             |                 |             |          |        |       |                                     |
| Cadastrar técnico dentista 🛱        |                               |                             |                 |             |          |        |       |                                     |
| Digite uma palavra para filtrar     |                               |                             |                 |             |          |        |       |                                     |
| Nome 1                              |                               | Desativar técnico dentista  |                 |             | $\times$ |        | Ativo | Ações                               |
| Gianluca Notari Magnabosco da Silva |                               |                             |                 |             |          |        | Sim   | ٨                                   |
| Guilherme Franco Batista            |                               | Tem certeza que deseja desa | ivar o/a técnic | o dentista: |          |        | Sim   | ٨                                   |
| Lucas Machado                       |                               | Gianluca Notari Magr        | nabosco da Sil  | ra?         |          |        | Sim   | <b>(</b>                            |
| Vinicius Ratzke Servelo             |                               | Voltar                      | Desativar       |             |          |        | Sim   | ۵                                   |
|                                     |                               |                             | _               |             |          |        |       |                                     |
|                                     |                               |                             |                 |             |          |        |       |                                     |
|                                     |                               |                             |                 |             |          |        |       |                                     |
|                                     |                               |                             |                 |             |          |        |       |                                     |
|                                     |                               |                             |                 |             |          |        |       |                                     |
|                                     |                               |                             |                 |             |          |        |       |                                     |
|                                     |                               |                             |                 |             |          |        |       |                                     |
|                                     |                               | Odonto - AGTi               |                 |             |          |        |       |                                     |

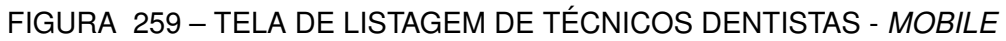

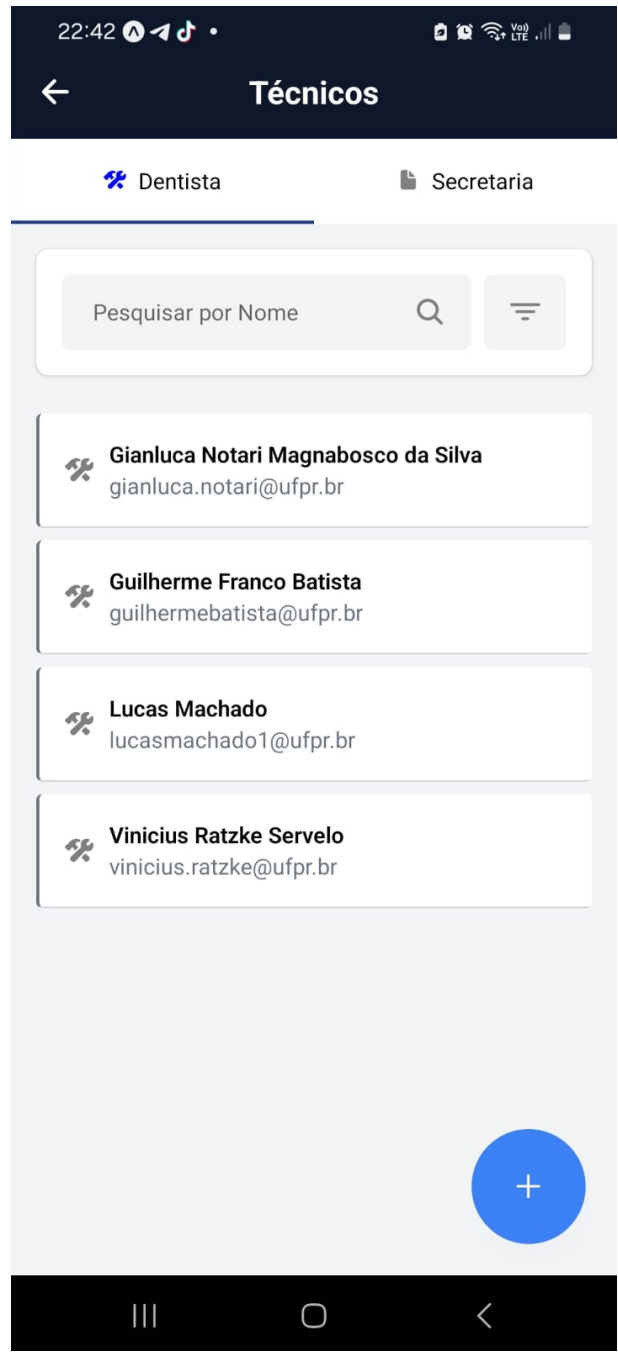

FONTE: OS AUTORES (2024)

# 22:43 🖪 🐼 🖪 🔹 🗖 😧 🙃 🎬 . II 🛢 Técnicos 🛠 Dentista Secretaria 🛠 Gianluca Notari Magnabosco da Silva Guilherme Franco Batista Lucas Machado 6 9 E 🛠 Visualizar Dentista Nome do Dentista CPF Email $\bigcirc$ <

#### FIGURA 260 - TELA DE CADASTRO DE TÉCNICOS DENTISTAS - MOBILE

FONTE: OS AUTORES (2024)

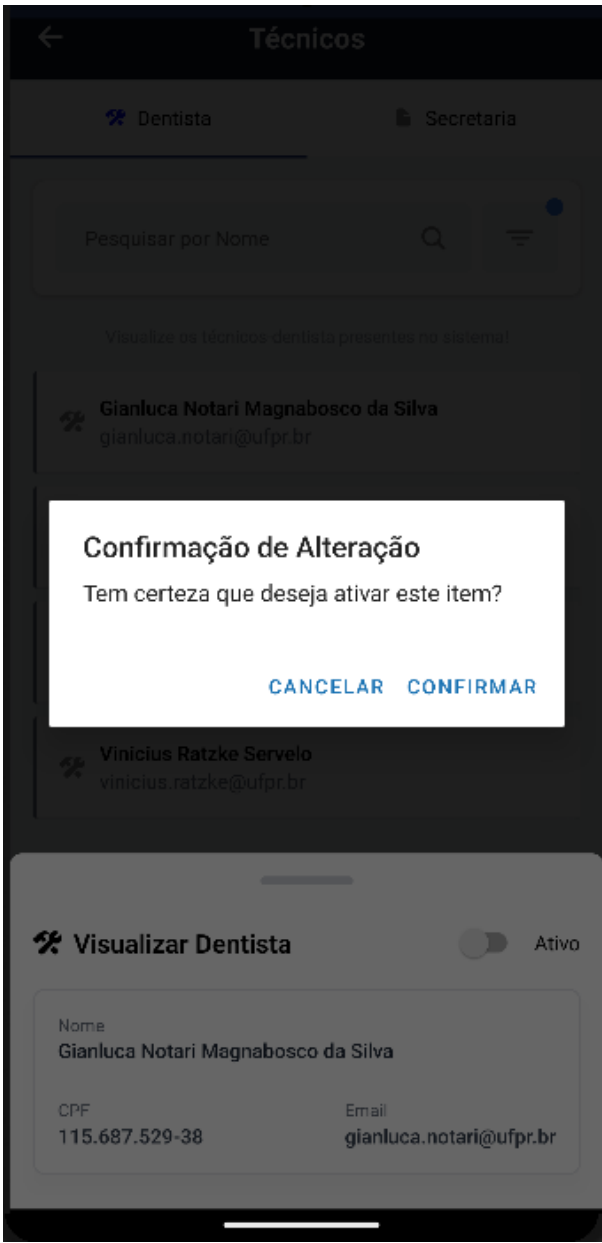

#### FIGURA 261 – TELA DE ATIVAR TÉCNICO DENTISTA - MOBILE

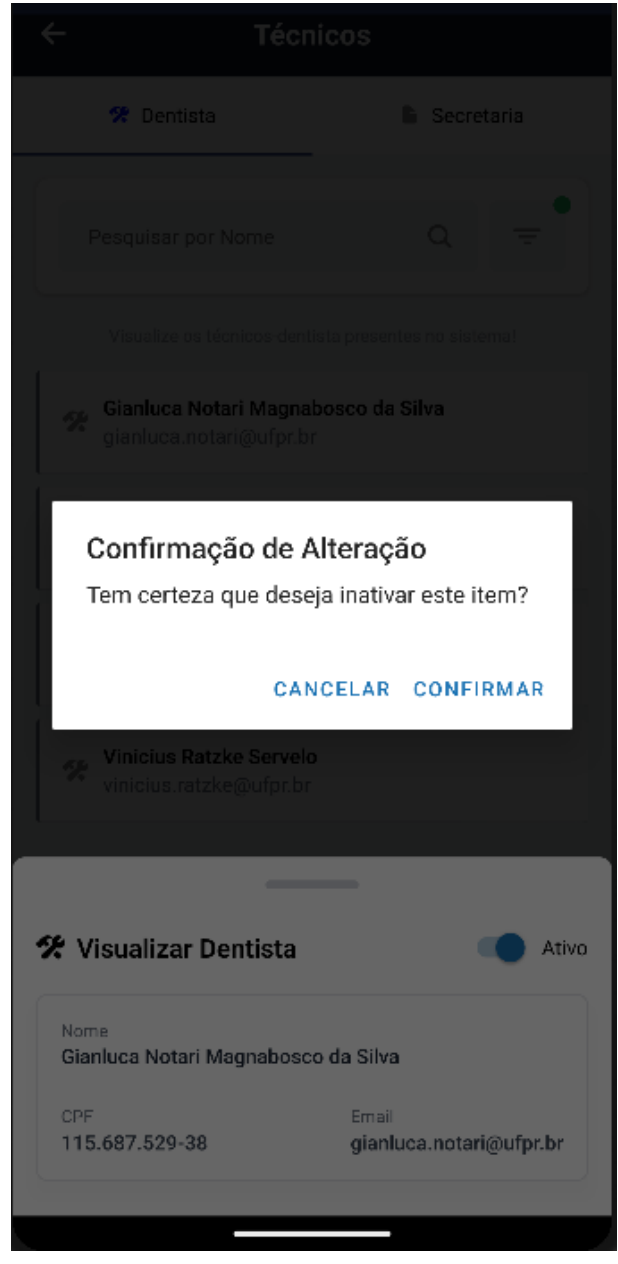

#### FIGURA 262 – TELA DE DESATIVAR TÉCNICO DENTISTA - MOBILE

FONTE: OS AUTORES (2024)

#### D.16 HU016 - MANTER PROCEDIMENTOS

#### SENDO Administrador

QUERO Manter os procedimentos cadastrados no sistema PARA Ter controle dos procedimentos cadastrados no sistema

#### D.16.1 CRITÉRIOS DE ACEITE

1. Deve ser exibida uma relação de todos os procedimentos cadastrados.

- 2. Caso não existam procedimentos cadastrados, o sistema deve exibir um texto informando que não existem procedimentos cadastrados.
- Cada item da lista deverá conter o nome do procedimento, se está ativo, e três botões de ação, um para ativar/inativar o procedimento, outro para editá-lo, e um último para vincular este procedimento à disciplinas.
- 4. Deve ser possível pressionar um botão para adicionar procedimentos.
- 5. Ao adicionar um procedimento deve ser solicitado o nome do mesmo, e o sistema deve garantir que o nome não pode ser igual a outro procedimento já existente.
- 6. Ao editar um procedimento deve ser solicitado o novo nome, e se o procedimento está ativo ou não, da mesma forma, o sistema deve garantir que o nome não pode ser igual a outro procedimento já existente.
- 7. O sistema deve garantir que nenhuma ação seja realizada sem confirmação através de pop-up do usuário.

#### D.16.2 REGRAS DE NEGÓCIO

- Caso não exista nenhum procedimento cadastrado, deverá ser exibido um texto informando que não existem procedimentos cadastrados.
- O sistema deve garantir que nenhuma ação seja realizada sem confirmação do usuário.
- O sistema deve garantir que nenhum procedimento compartilhe do mesmo nome.
- Caso qualquer ação falhe, o usuário deve ser informado sobre o motivo.
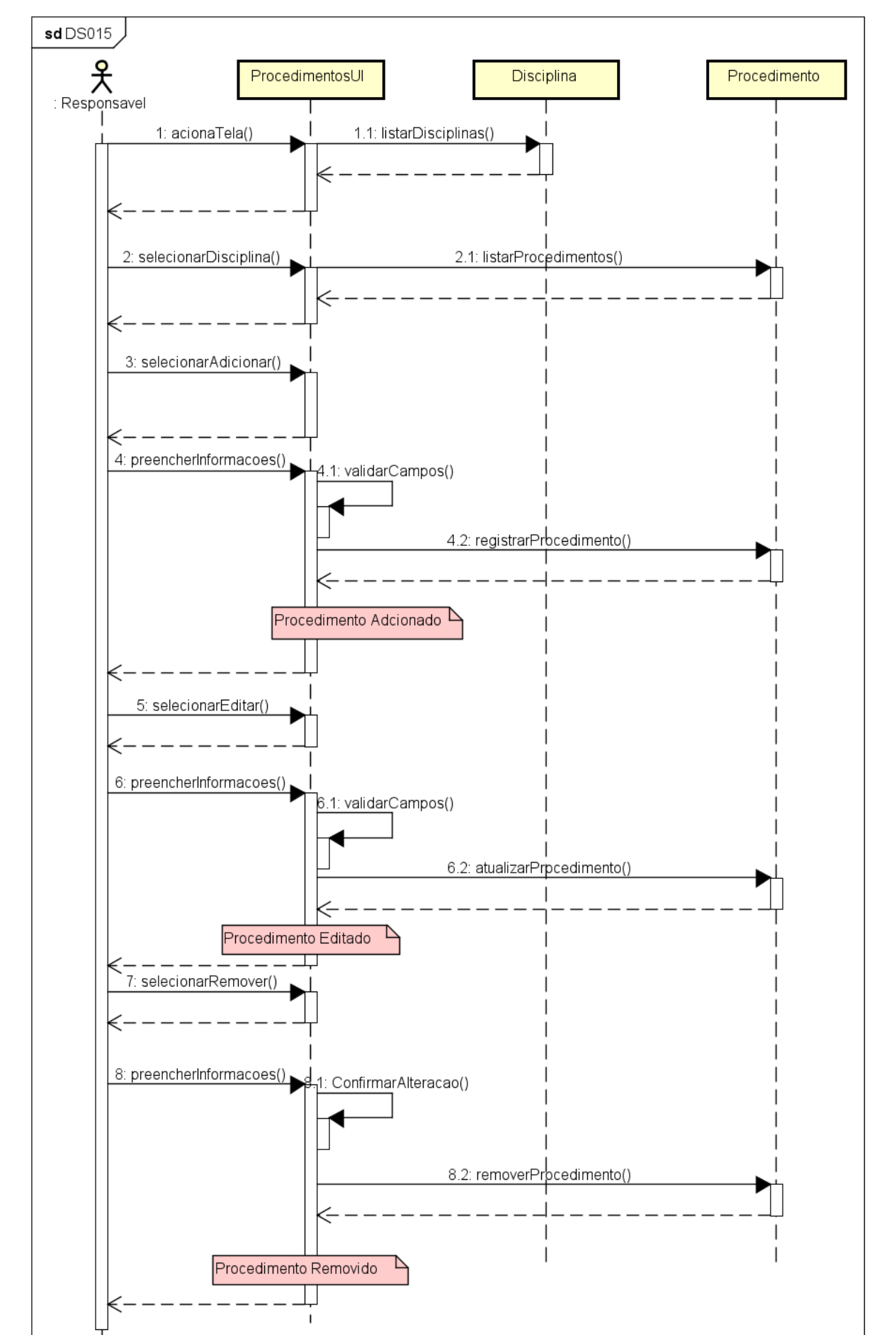

FIGURA 263 - DS015 - MANTER PROCEDIMENTOS

| UFPR Odonto                                  | Ir para Menu | Ir para Conteúdo |  | SISTEMAS |   |       | o j | ų, | sei! | 8 | A | C | 🛔 GI  | ANLUCA NOTARI MAGNABOSCO E |
|----------------------------------------------|--------------|------------------|--|----------|---|-------|-----|----|------|---|---|---|-------|----------------------------|
| Home                                         |              |                  |  |          |   |       |     |    |      |   |   |   |       |                            |
| ocedimentos                                  |              |                  |  |          |   |       |     |    |      |   |   |   |       |                            |
|                                              |              |                  |  |          |   |       |     |    |      |   |   |   |       |                            |
| Cadastrar procedimento                       |              |                  |  |          |   |       |     |    |      |   |   |   |       |                            |
|                                              |              |                  |  |          |   |       |     |    |      |   |   |   |       |                            |
| Digite uma palavra para filtrar              |              |                  |  |          |   |       |     |    |      |   |   |   |       |                            |
| Nome IL                                      |              |                  |  |          | , | Ativo |     |    |      |   |   | A | Ações | •                          |
| inageni                                      |              |                  |  |          | - |       |     |    |      |   |   | 0 |       | 0                          |
| Centro Cirurgico                             |              |                  |  |          | 2 | Sim   |     |    |      |   |   | 0 | 0     |                            |
| Cirurgia e Traumatologia Bucomaxilofaciais I |              |                  |  |          | S | Sim   |     |    |      |   |   | 0 | 0     | •                          |
| Dentística Restauradora                      |              |                  |  |          | 5 | Sim   |     |    |      |   |   | ð | 0     | •                          |
| DTM e DOR Orofacial                          |              |                  |  |          | 5 | Sim   |     |    |      |   |   | 0 | 0     | <b>+</b>                   |
| Endodontia                                   |              |                  |  |          | S | Sim   |     |    |      |   |   | 6 | 0     | <b>(</b>                   |
| Estomatologia                                |              |                  |  |          | 5 | Sim   |     |    |      |   |   | 8 | 0     | +                          |
| Patologia Bucal                              |              |                  |  |          | 5 | Sim   |     |    |      |   |   | B | 0     | •                          |
| Integrada                                    |              |                  |  |          | s | Sim   |     |    |      |   |   | 6 | 0     | ÷                          |
|                                              |              |                  |  |          | 9 | Sim   |     |    |      |   |   | A | 0     | •                          |
| Odontopediatria                              |              |                  |  |          |   |       |     |    |      |   |   | - |       |                            |

#### FIGURA 264 – TELA DE LISTAGEM DE PROCEDIMENTOS - WEB

FONTE: OS AUTORES (2024)

|                                                | Annaldos Portrad, per se da 🗰 sei 2 🕰 🗸 🗸 🗸 🗸 🗸 Secesso X    |
|------------------------------------------------|--------------------------------------------------------------|
| Codating procediments                          |                                                              |
| Digite uma palavra para filtrar                | Cadastrar procedimento                                       |
| Triagem                                        | Preencha o campo abaixo para cadastrar um novo procedimento. |
| Centro Cirúrgico                               | Nome: *                                                      |
| Cirurgia e Traumatologia Bucomaxilofaciais I   | Nome do procedimento                                         |
| Dentística Restauradora<br>DTM e DOR Orofacial |                                                              |
| Endodontia                                     |                                                              |
| Estomatologia                                  | Sim 🙆 🖉 🔁                                                    |
| Patologia Bucal                                | Sim 🙆 🤌 🗣                                                    |
| Integrada                                      | Sim 🙆 🤌 🕁                                                    |
| Odontopediatria                                | Sim 🙆 🤌 🕀                                                    |
|                                                | Página: 1 de 10 - Total: 16 registros 🕜 🖉 1 2 🔉 🔉 🛛 10 🛩     |

## FIGURA 265 – TELA DE CADASTRO DE PROCEDIMENTOS - WEB

|                                              | Ir para Menu Ir para Conteúdo |                 |                                   | PORTAL DE<br>SISTEMAS |         |     | • | ų,         | sei! | 8 | A | C | SIANLUCA NOTARI MAGNABOSCO DA SILVA |
|----------------------------------------------|-------------------------------|-----------------|-----------------------------------|-----------------------|---------|-----|---|------------|------|---|---|---|-------------------------------------|
|                                              |                               |                 |                                   |                       |         |     |   |            |      |   |   |   |                                     |
| Procedimentos                                |                               |                 |                                   |                       |         |     |   |            |      |   |   |   |                                     |
|                                              |                               |                 |                                   |                       |         |     |   |            |      |   |   |   |                                     |
| Cadastrar procedimento                       |                               |                 |                                   |                       |         |     |   |            |      |   |   |   |                                     |
| Dicita una solare con filma                  |                               |                 |                                   |                       |         |     |   |            |      |   |   |   |                                     |
| Nome 1                                       |                               | Editar Procedin | iento                             |                       |         |     |   | $(\times)$ |      |   |   |   | Acões                               |
| Triagem                                      |                               |                 | Deelies es elterrei               |                       |         |     |   |            |      |   |   | 0 |                                     |
| Centro Cirúrgico                             |                               | Nome: *         | Realize as alteraço               | Ativo: *              | desejad | as. |   |            |      |   |   | 0 |                                     |
| Cirurgia e Traumatologia Bucomaxilofaciais I |                               | Triagem         |                                   |                       | Sim     |     |   |            |      |   |   | 0 |                                     |
| Dentística Restauradora                      |                               |                 |                                   |                       |         |     |   |            |      |   |   | 0 |                                     |
| DTM e DOR Orofacial                          |                               |                 |                                   | Salvar 🛱              |         |     |   |            |      |   |   | 0 |                                     |
| Endodontia                                   |                               |                 |                                   |                       |         |     |   |            |      |   |   | 0 |                                     |
| Estomatologia                                |                               |                 |                                   |                       | Sin     | n   |   |            |      |   |   | õ |                                     |
| Patologia Bucal                              |                               |                 |                                   |                       | Sin     | 1   |   |            |      |   |   | Ø |                                     |
| Integrada                                    |                               |                 |                                   |                       | Sin     | 1   |   |            |      |   |   | ð |                                     |
| Odontopediatria                              |                               |                 |                                   |                       | Sin     | 1   |   |            |      |   |   | 0 |                                     |
|                                              |                               |                 | Página: 1 de 10 - Total: 16 regis | itros « < 1 2 :       | >> 1    |     |   |            |      |   |   |   |                                     |
|                                              |                               |                 | 0                                 | donto - AGTIC/CSGD    |         |     |   |            |      |   |   |   |                                     |

# FIGURA 266 – TELA DE EDIÇÃO DE PROCEDIMENTO - WEB

FONTE: OS AUTORES (2024)

| UFPR Odonto Ir para Menu Ir pa               | ara Conteúdo                          | PORTAL DE<br>SISTEMAS | ۵.     | • | Niji S     | e <b>i</b> l 8 | A | ¢ ~  | Sucesso                            | ×   |
|----------------------------------------------|---------------------------------------|-----------------------|--------|---|------------|----------------|---|------|------------------------------------|-----|
| > Home                                       |                                       |                       |        |   |            |                |   |      | Procedimento desativado com sucess | .o! |
| Procedimentos                                |                                       |                       |        |   |            |                |   |      |                                    |     |
|                                              |                                       |                       |        |   |            |                |   |      |                                    |     |
| Cadastrar procedimento                       |                                       |                       |        |   |            |                |   |      |                                    |     |
| Digite uma palavra para filtrar              |                                       |                       |        |   |            |                |   |      |                                    |     |
| Nome 1                                       | Ativar procedimento                   |                       |        |   | $(\times)$ |                |   | Açõe | 25                                 |     |
| Triagem                                      |                                       |                       |        |   | <u> </u>   |                |   | 6    |                                    |     |
| Centro Cirúrgico                             | Tem certeza que deseja a              | itivar o procedin     | nento: |   |            |                |   | 0 🦉  | •                                  |     |
| Cirurgia e Traumatologia Bucomaxilofaciais I | Triage                                | Triagem?              |        |   |            |                |   |      | •                                  |     |
| Dentística Restauradora                      | Voltar                                | Ativar                |        |   |            |                | ( | 8    | •                                  |     |
| DTM e DOR Orofacial                          |                                       |                       |        |   |            |                |   | 8    | •                                  |     |
| Endodontia                                   |                                       |                       | Sim    |   |            |                |   | 8    | Ð                                  |     |
| Estomatologia                                |                                       |                       | Sim    |   |            |                | ( | 8 🥖  | •                                  |     |
| Patologia Bucal                              |                                       |                       | Sim    |   |            |                |   | 8    | •                                  |     |
| Integrada                                    |                                       |                       | Sim    |   |            |                |   | 8    | •                                  |     |
| Odontopediatria                              |                                       |                       | Sim    |   |            |                |   | 8    | •                                  |     |
|                                              | Página: 1 de 10 - Total: 16 registros | < 1 2 > »             | 10 🗸   |   |            |                |   |      |                                    |     |
|                                              |                                       | IC/CSCD               |        |   |            |                |   |      |                                    |     |

FIGURA 267 – TELA DE ATIVAR PROCEDIMENTO - WEB

|                                              | Ir para Menu Ir para Conteúdo  |                                       | PORTAL DE<br>SISTEMAS |             |     | • | цį.        | sei! | 8 | A | C | SIANLUCA NOTARI MAGNABOSCO DA SILVA |
|----------------------------------------------|--------------------------------|---------------------------------------|-----------------------|-------------|-----|---|------------|------|---|---|---|-------------------------------------|
| 命 > Home                                     |                                |                                       |                       |             |     |   |            |      |   |   |   |                                     |
| Procedimentos                                |                                |                                       |                       |             |     |   |            |      |   |   |   |                                     |
|                                              |                                |                                       |                       |             |     |   |            |      |   |   |   |                                     |
| Cadastrar procedimento                       |                                |                                       |                       |             |     |   |            |      |   |   |   |                                     |
| Digite uma palavra para filtrar              |                                |                                       |                       |             |     |   |            |      |   |   |   |                                     |
| Nome †                                       |                                | Desativar procedimento                |                       |             |     |   | $(\times)$ |      |   |   |   | Ações                               |
| Triagem                                      |                                |                                       |                       |             |     |   | <u> </u>   |      |   |   | 0 | 🥖 🛨                                 |
| Centro Cirúrgico                             |                                | Tem certeza que deseja de             | sativar o proce       | ediment     | :0: |   |            |      |   |   | 0 | 🥖 🛨                                 |
| Cirurgia e Traumatologia Bucomaxilofaciais I |                                | Triage                                | m?                    |             |     |   |            |      |   |   | 8 |                                     |
| Dentística Restauradora                      | Pipera Menu Pripera Cantaction | Desativar                             | ativar                |             |     |   |            |      |   | 0 |   |                                     |
| DTM e DOR Orofacial                          |                                | •••••                                 |                       |             |     |   |            |      |   |   | 0 |                                     |
| Endodontia                                   |                                |                                       |                       | Sim         |     |   |            |      |   |   | 0 |                                     |
| Estomatologia                                |                                |                                       |                       | Sim         |     |   |            |      |   |   | 0 |                                     |
| Patologia Bucal                              |                                |                                       |                       | Sim         |     |   |            |      |   |   | 0 |                                     |
| Integrada                                    |                                |                                       |                       | Sim         |     |   |            |      |   |   | 0 |                                     |
| Odontopediatria                              |                                |                                       |                       | Sim         |     |   |            |      |   |   | 0 | 🤌 🛨                                 |
|                                              |                                | Página: 1 de 10 - Total: 16 registros | < 1 2 →               | <b>»</b> 10 | ~   |   |            |      |   |   |   |                                     |
|                                              |                                | Ordonto - AGT                         | IC/CSGD               |             |     |   |            |      |   |   |   |                                     |

#### FIGURA 268 – TELA DE DESATIVAR PROCEDIMENTO - WEB

# FONTE: OS AUTORES (2024)

## FIGURA 269 – TELA DE ADICIONAR PROCEDIMENTO À DISCIPLINA - WEB

| UFPR Odonto                                  | para Menu - Ir para Conteúdo |                                             | PORTAL DE<br>SISTEMAS | ۵.          | : <b>0</b> | ų, | sei! | ▲ | C I | SIANLUCA NOTARI MAGNABOSCO DA SILVA |
|----------------------------------------------|------------------------------|---------------------------------------------|-----------------------|-------------|------------|----|------|---|-----|-------------------------------------|
| · ☆ > Home                                   |                              |                                             |                       |             |            |    |      |   |     |                                     |
| Procedimentos                                |                              |                                             |                       |             |            |    |      |   |     |                                     |
|                                              |                              |                                             |                       |             |            |    |      |   |     |                                     |
| Cadastrar procedimento                       |                              |                                             |                       |             |            |    |      |   |     |                                     |
| Disite une selecte and films                 |                              | distance and a set of the letter            |                       |             |            | ~  |      |   |     |                                     |
| Digite uma palavia para intrar               | A                            | dicionar procedimento a disciplina          |                       |             |            | ^  |      |   |     |                                     |
| Nome Th                                      |                              |                                             |                       |             |            |    |      |   | Açõ | ies                                 |
| Triagem                                      |                              | Selecione a disciplina que o proce          | edimento se           | rá adiciona | do.        |    |      |   | 0   | •                                   |
| Centro Cirúrgico                             |                              |                                             |                       |             |            |    |      |   | 8 🥖 |                                     |
| Cirurgia e Traumatologia Bucomaxilofaciais I |                              | Selecione                                   |                       |             |            | ~  |      |   | 8   | •                                   |
| Dentística Restauradora                      |                              | ANESTESIOLOGIA E CIRURGIA BUCAL             |                       |             |            | Î  |      |   | A 🕖 | •                                   |
|                                              |                              | CIRURGIA E TRAUMATOLOGIA BUCOMAXILO-FACIAIS |                       |             |            |    |      |   |     |                                     |
| DTM e DOR Orofacial                          |                              | DENTISTICA RESTAURADORA I                   |                       |             |            |    |      |   | 9 0 |                                     |
| Endodontia                                   |                              | DENTISTICA RESTAURADORA II                  |                       |             |            |    |      |   | 8   | ) 🕂                                 |
| Estomatologia                                |                              | DISFUNÇÃO TEMPOROMANDIBULAR E DOR FACIAL    |                       |             |            |    |      |   | A 🕖 |                                     |
| Datalania Burat                              |                              | ENDODONTIA I                                |                       |             |            |    |      |   |     |                                     |
| Patologia bucar                              |                              | ENDODONTIA II                               |                       |             |            |    |      |   |     |                                     |
| Integrada                                    |                              | ESTOMATOLOGIA                               |                       |             |            |    |      |   | ۵ 🦉 | • 🕂                                 |
| Odontopediatria                              |                              | PATOLOGIA                                   |                       |             |            |    |      |   | 8   | •                                   |
|                                              |                              | CLÍNICA INTEGRADA I                         |                       |             |            |    |      |   |     |                                     |
|                                              |                              | CLÍNICA INTEGRADA II                        |                       |             |            | ×  |      |   |     |                                     |
|                                              |                              | Odonto - AGTIC,                             | CSGD                  |             |            |    |      |   |     |                                     |

| ← Disci                             | plinas                              |
|-------------------------------------|-------------------------------------|
| 🕮 Disciplinas                       | 💣 Procedimentos                     |
| Pesquisar por Nome                  | Q =                                 |
| Visualize as disciplinas e procedim | ientos gerais presentes no sistema! |
| Centro Cirúrgico                    |                                     |
| 🖋 Cirurgia e Traumatologia          | a Bucomaxilofaciais I               |
| Dentística Restauradora             |                                     |
| 🖋 DTM e DOR Orofacial               |                                     |
| 🖋 Endodontia                        |                                     |
| 🖋 Estomatologia                     |                                     |
| 🖋 Patologia Bucal                   |                                     |
| 🖋 Integrada                         |                                     |
| 🖋 Odontopediatria                   |                                     |

FIGURA 270 – TELA DE LISTAGEM DE PROCEDIMENTOS - MOBILE

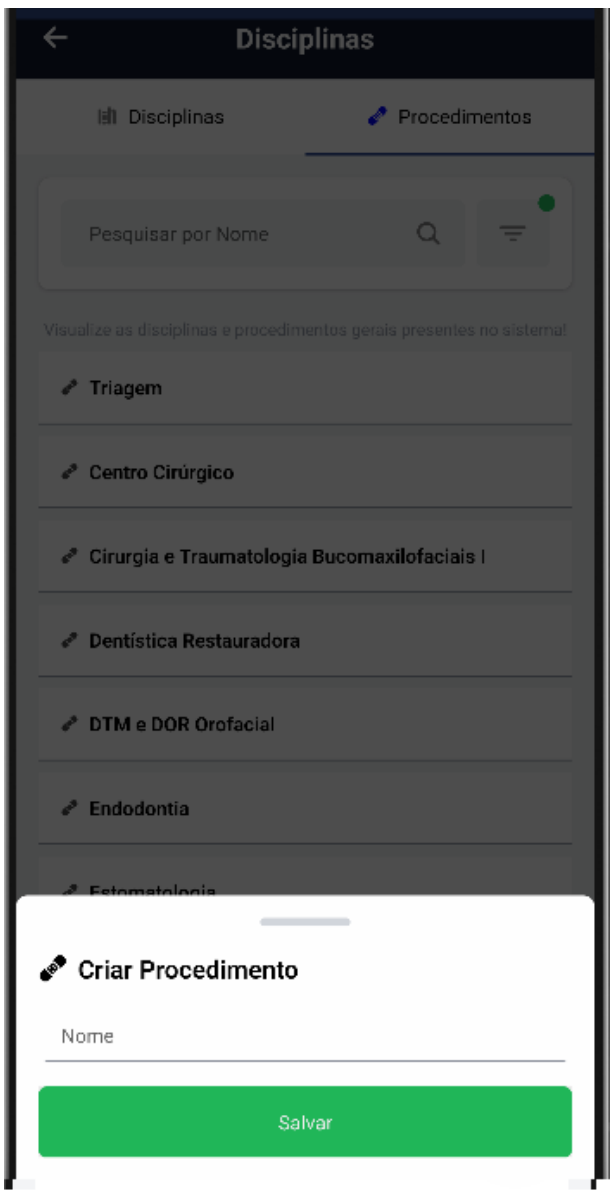

### FIGURA 271 – TELA DE CADASTRO DE PROCEDIMENTOS - MOBILE

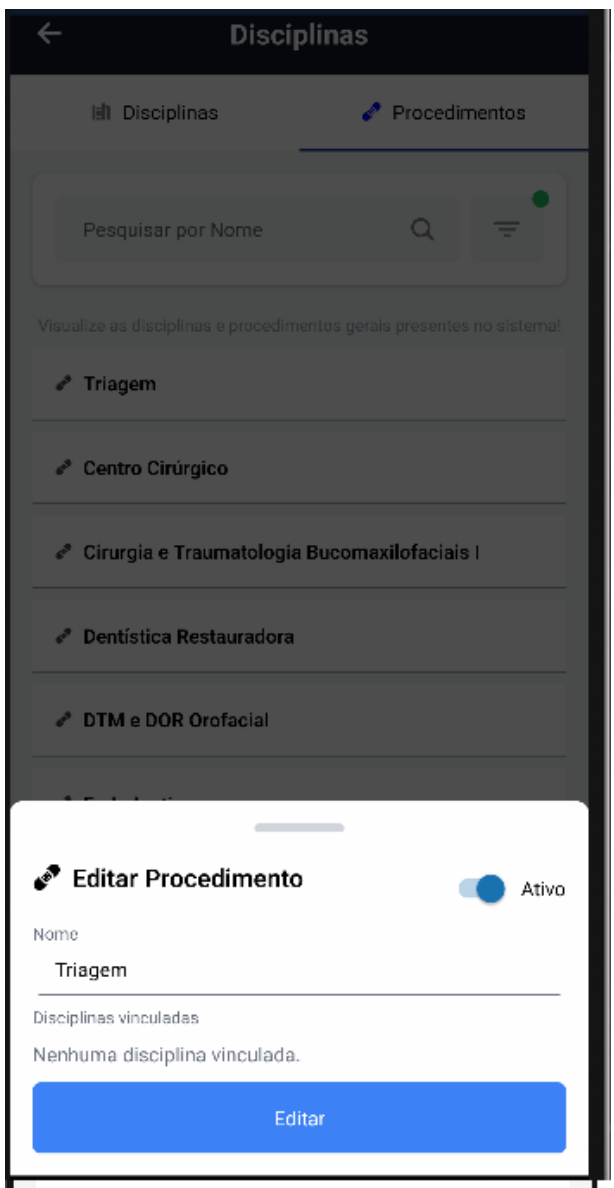

#### FIGURA 272 – TELA DE EDITAR PROCEDIMENTO - MOBILE

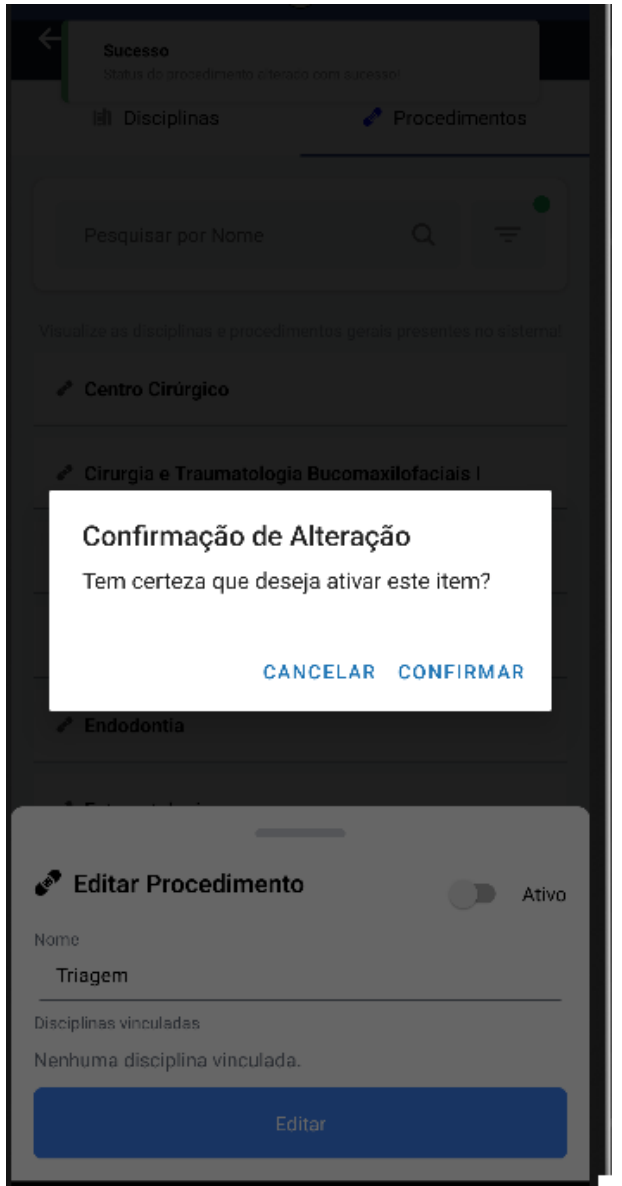

FIGURA 273 - TELA DE ATIVAR PROCEDIMENTO - MOBILE

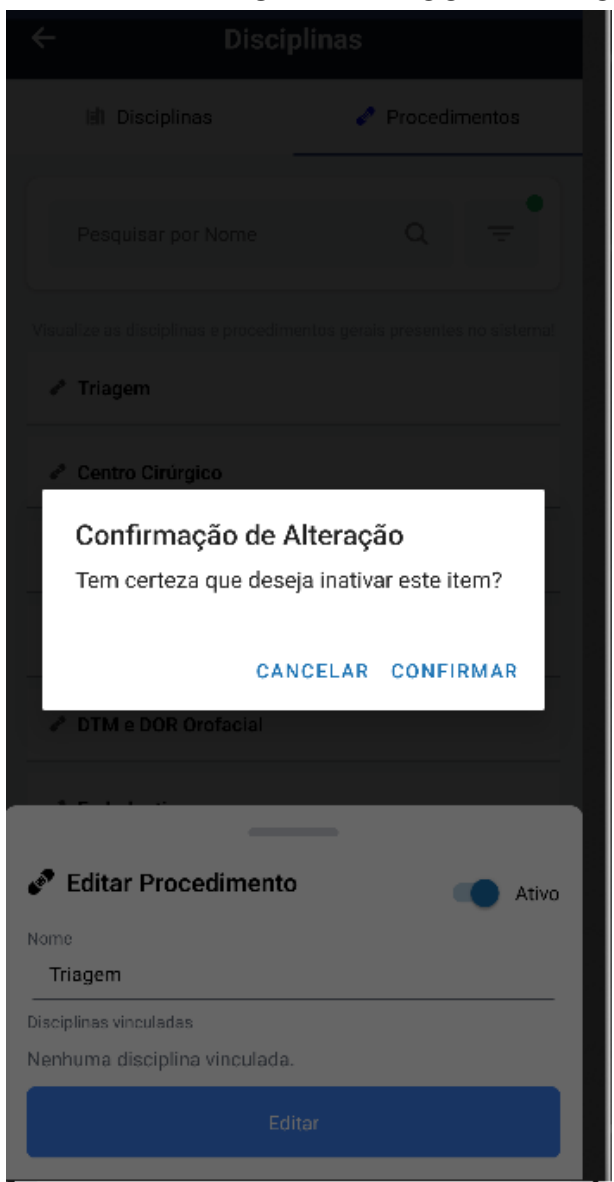

FIGURA 274 - TELA DE DESATIVAR PROCEDIMENTO - MOBILE

FONTE: OS AUTORES (2024)

## D.17 HU017 - MANTER DISCIPLINAS

SENDO Administrador ou Docente responsável pela disciplinaQUERO Manter as disciplinas cadastradas no sistemaPARA Ter controle das disciplinas cadastradas no sistema

# D.17.1 CRITÉRIOS DE ACEITE

- 1. Deve ser exibida uma relação de todas as disciplinas cadastradas.
- 2. Caso não existam disciplinas cadastradas, o sistema deve exibir um texto infor-

mando que não existem disciplinas cadastradas.

- 3. Cada item da lista deverá conter o nome e código da disciplina, se está ativo, e três botões de ação, um para ativar/inativar a disciplina, outro para editá-lo, e um último para visualizar informações da disciplina (Turmas e Procedimentos).
- 4. Deve ser possível pressionar um botão para adicionar disciplinas.
- Ao adicionar uma disciplina deve ser solicitado o nome e o código da mesma, e o sistema deve garantir que nem o nome, nem o código sejam iguais a outra disciplina já existente.
- 6. Ao editar uma disciplina deve ser solicitado o novo nome, o novo código, e se a disciplina está ativa ou não, da mesma forma, o sistema deve garantir que nem o nome, nem o código sejam iguais a outra disciplina já existente.
- 7. O sistema deve garantir que nenhuma ação seja realizada sem confirmação através de pop-up do usuário.

# D.17.2 REGRAS DE NEGÓCIO

- Caso não exista nenhuma disciplina cadastrada, deverá ser exibido um texto informando que não existem disciplinas cadastradas.
- O sistema deve garantir que nenhuma ação seja realizada sem confirmação do usuário.
- O sistema deve garantir que nenhuma disciplina compartilhe do mesmo nome, nem mesmo código.
- Caso qualquer ação falhe, o usuário deve ser informado sobre o motivo.

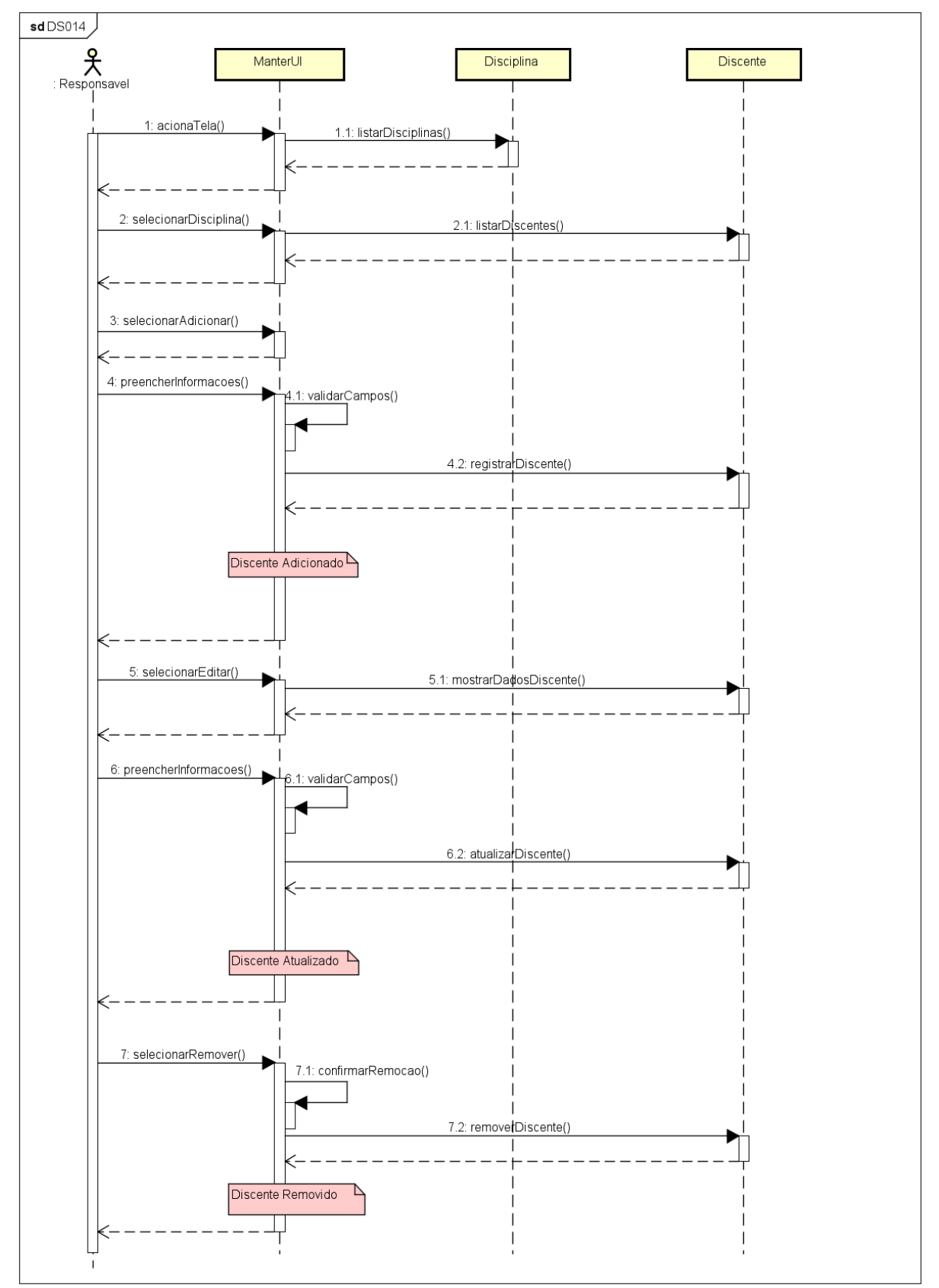

FIGURA 275 - DS014 - MANTER DISCIPLINAS

| PORTAL DE 🌨 🌒 💶           | 🕴 sei! 😣                                                                                                    | 🛕 🕓 🛔 GIANLUCA NOTARI MAG                                                                                                    | SNABOSCO DA SILVA                                                                                                    |
|---------------------------|----------------------------------------------------------------------------------------------------|----------------------------------------------------------------------------------------------------|----------------------------------------------------------------------------------------------------|
|                           |                                                                                                    |                                                                                                    |                                                                                                    |
|                           |                                                                                                    |                                                                                                    |                                                                                                    |
|                           |                                                                                                    |                                                                                                    |                                                                                                    |
|                           |                                                                                                    |                                                                                                    |                                                                                                    |
|                           |                                                                                                    |                                                                                                    |                                                                                                    |
| Código †↓                 | Ativo                                                                                                    | Ações                                                                                                    |                                                                                                    |
| ME076                     | Sim                                                                                                    | o 🙆 🦉                                                                                                    |                                                                                                    |
| ME086                     | Sim                                                                                                    | o 🙆 🖉                                                                                                    |                                                                                                    |
| MO059                     | Sim                                                                                                    | ۵ ۵                                                                                                    |                                                                                                    |
| MO063                     | Sim                                                                                                    | <ul><li></li><li></li></ul> <li></li>                                                                                                    |                                                                                                    |
| MO067                     | Sim                                                                                                    | ۷ 🙆 🥥                                                                                                    |                                                                                                    |
| MC080                     | Sim                                                                                                    | ۷ 🙆 🥥                                                                                                    |                                                                                                    |
| MC060                     | Sim                                                                                                    |                                                                                                    |                                                                                                    |
| MO064                     | Sim                                                                                                    | 0 0                                                                                                    |                                                                                                    |
| ME085                     | Sim                                                                                                    | o 🙆 🥏                                                                                                    |                                                                                                    |
| ME072                     | Sim                                                                                                    | o 🙆 🧭                                                                                                    |                                                                                                    |
| egistros « < 1 2 > » 10 ~ |                                                                                                    |                                                                                                    |                                                                                                    |
|                           | Control of a       Control of a       Control of a <thcontrol a<="" of="" th="">       Control of a       <thc< td=""><td>Codigo 1       Abo         Codigo 1       Abo         ME076       Sim         ME066       Sim         ME066       Sim         MO067       Sim         MO067       Sim         MO067       Sim         MO067       Sim         MO067       Sim         MO067       Sim         MO067       Sim         MO067       Sim         MO067       Sim         MO066       Sim         MO067       Sim         MO067       Sim         MO067       Sim         MO067       Sim         MO067       Sim         MO066       Sim         ME085       Sim         ME072       Sim</td><td>Codigo 1       Ativo       Ações         MEOPO       Sim       Image: Sim       Image: Sim</td></thc<></thcontrol> | Codigo 1       Abo         Codigo 1       Abo         ME076       Sim         ME066       Sim         ME066       Sim         MO067       Sim         MO067       Sim         MO067       Sim         MO067       Sim         MO067       Sim         MO067       Sim         MO067       Sim         MO067       Sim         MO067       Sim         MO066       Sim         MO067       Sim         MO067       Sim         MO067       Sim         MO067       Sim         MO067       Sim         MO066       Sim         ME085       Sim         ME072       Sim | Codigo 1       Ativo       Ações         MEOPO       Sim       Image: Sim       Image: Sim |

### FIGURA 276 - TELA DE LISTAGEM DE DISCIPLINAS - WEB

# FONTE: OS AUTORES (2024)

| UFPR Odonto Ir para Menu Ir para Conteúdo  |           |       | PORTAL DE<br>SISTEMAS | 👫 🔿 🧔 🧃 📫 sei 🏾 🖓 🗛 🕼 🖁 Ganluca notari magnabosco da sil |         |             |                |            |              |       |  |  |  |  |  |
|--------------------------------------------|-----------|-------|-----------------------|----------------------------------------------------------|---------|-------------|----------------|------------|--------------|-------|--|--|--|--|--|
| tome                                       |           |       |                       |                                                          |         |             |                |            |              |       |  |  |  |  |  |
| sciplinas                                  |           |       |                       |                                                          |         |             |                |            |              |       |  |  |  |  |  |
|                                            |           |       |                       |                                                          |         |             |                |            |              |       |  |  |  |  |  |
| Cadastrar disciplina 🛱                     |           |       |                       |                                                          |         |             |                |            |              |       |  |  |  |  |  |
|                                            |           |       |                       | No. AND                                                  |         |             | Deta           | lhes da di | sciplina     |       |  |  |  |  |  |
| igite uma palavra para filtrar             |           |       |                       | Códiao: ME                                               | 176     | LIKUKGIA D  | UCAL           |            |              |       |  |  |  |  |  |
| lome 1                                     | Código †↓ | Ativo | Ações                 | coulgo. me                                               |         |             |                |            |              |       |  |  |  |  |  |
| NESTESIOLOGIA E CIRURGIA BUCAL             | ME076     | Sim   | 0                     | Procedimentos atreiados a disciplina                     |         |             |                |            |              |       |  |  |  |  |  |
| IRURGIA E TRAUMATOLOGIA BUCOMAXILO-FACIAIS | ME086     | Sim   | o 🙆 🥏                 | Nome The Ativo Ativo na disciplina Ações                 |         |             |                |            |              |       |  |  |  |  |  |
| ENTISTICA RESTAURADORA I                   | M0059     | Sim   | o 🙆 🥟                 | Centro Ci                                                | rúrgico |             | Θ              |            |              |       |  |  |  |  |  |
| DENTISTICA RESTAURADORA II                 | MO063     | Sim   |                       |                                                          | Pág     | ina: 1 de 1 | Total: 1 regis | stros «    | < 1 > »      | ~     |  |  |  |  |  |
| DISFLINÇÃO TEMPOROMANDIBULAR E DOR FACIAL  | M0067     | Sim   |                       |                                                          |         |             |                |            | -            |       |  |  |  |  |  |
|                                            |           |       |                       |                                                          |         |             | Turmas atre    | ladas à d  | isciplina 🕂  |       |  |  |  |  |  |
| ISFUNÇAO TEMPOROMANDIBULAR E DOR FACIAL II | M0080     | Sim   | o 🙂 🖉 🏉               | Nome 🏠                                                   | Turno † | L Hor       | ário           |            | Ano/Semestre | Ações |  |  |  |  |  |
| NDODONTIA I                                | MO060     | Sim   | < ۵ 📀                 | Turma 1 Matutino 08:30:00 - 09:50:00 2024/1              |         |             |                |            |              |       |  |  |  |  |  |
| NDODONTIA II                               | MO064     | Sim   | o 🙆 🥏                 | Página: 1 de 1 - Total: 1 registros < < 🚹 > 🚿 🗸          |         |             |                |            |              |       |  |  |  |  |  |
| STOMATOLOGIA                               | ME085     | Sim   | < 🛆 🥥                 |                                                          |         |             |                |            |              |       |  |  |  |  |  |
| ATOLOGIA                                   | ME072     | Sim   | o 🙆 🥏                 |                                                          |         |             |                |            |              |       |  |  |  |  |  |
|                                            |           |       |                       |                                                          |         |             |                |            |              |       |  |  |  |  |  |

### FIGURA 277 – TELA DE DETALHES DA DISCIPLINA - WEB

| UFPR Odonto Ir para Menu Ir para Contecido  |                          |                            |                    | PORTAL DE<br>SISTEMAS |        |          | •   | ų,          | sei!                  | 8           | ▲         | C                          | 🔓 GIANL | UCA NOTARI M | AGNABOSCO DA SILV |
|---------------------------------------------|--------------------------|----------------------------|--------------------|-----------------------|--------|----------|-----|-------------|-----------------------|-------------|-----------|----------------------------|---------|--------------|-------------------|
| > Home                                      |                          |                            |                    |                       |        |          |     |             |                       |             |           |                            |         |              |                   |
| Disciplinas                                 |                          |                            |                    |                       |        |          |     |             |                       |             |           |                            |         |              |                   |
|                                             |                          |                            |                    |                       |        |          |     |             |                       |             |           |                            |         |              |                   |
| Cadastrar disciplina 🛱                      | Cadastrar discipli       | na                         |                    |                       |        |          |     | $\times$    | 1                     | Detalh      | es da dis | ciplina                    |         |              |                   |
| Digite uma palavra para filtrar             |                          |                            |                    |                       |        |          |     |             | A BUCAL               |             |           |                            |         |              |                   |
| Nome 1                                      | Preen                    | cha os camp                | os abaixo para cac | lastrar uma           | nova ( | discipli | na. |             |                       |             |           |                            |         |              |                   |
| ANESTESIOLOGIA E CIRURGIA BUCAL             | Nome: *                  |                            |                    |                       |        |          |     |             | Procedin              | nentos at   | relados   | à discipli                 | na 🕂    |              |                   |
| CIRURGIA E TRAUMATOLOGIA BUCOMAXILO-FACIAIS | Nome da discip           | Nome: * Nome da disciplina |                    |                       |        |          |     |             |                       | D           | Ativo I   | Ativo na disciplina<br>Sim |         |              | Ações             |
| DENTISTICA RESTAURADORA I                   |                          |                            |                    |                       |        |          |     |             | Sim                   |             | Sim       |                            |         |              | 0                 |
| DENTISTICA RESTAURADORA II                  | Código: *                | inlina                     |                    |                       |        |          |     |             | 1 - Total             | : 1 registr | os «      | < 1                        | > >>    | ~            |                   |
| DISFUNÇÃO TEMPOROMANDIBULAR E DOR FACIAL    |                          |                            |                    |                       |        |          |     |             |                       |             |           |                            |         |              |                   |
| DISFUNÇÃO TEMPOROMANDIBULAR E DOR FACIAL II |                          |                            | Cadastrar 🖨        |                       |        |          |     |             | Turm                  | ias atrela  | das à dis | ciplina (                  | ÷       |              |                   |
| ENDODONTIA I                                |                          |                            |                    |                       |        |          |     |             | Horário<br>08:30:00 - | 09:50:00    |           | Ano/Se                     | mestre  | Ações        | 0                 |
| ENDODONTIA II                               | MO064                    | Sim                        |                    | 0                     |        |          |     | Página: 1 c | te 1 - Total          | : 1 registr | os «      | < 1                        | 2 22    |              |                   |
| ESTOMATOLOGIA                               | ME085                    | Sim                        | 0                  | 0                     |        |          |     |             |                       | - gra       |           |                            |         |              |                   |
| PATOLOGIA                                   | ME072                    | Sim                        |                    | 0                     |        |          |     |             |                       |             |           |                            |         |              |                   |
| Página: 1 de 10 - Total: 20 registros       | « < <mark>1</mark> 2 > > | <b>10 ~</b>                |                    |                       |        |          |     |             |                       |             |           |                            |         |              |                   |
|                                             |                          |                            | Odonto - AGTIC/C   | SGD                   |        |          |     |             |                       |             |           |                            |         |              |                   |

## FIGURA 278 – TELA DE CADASTRO DE DISCIPLINAS - WEB

FONTE: OS AUTORES (2024)

| sciplinas                                  |                   |                |            |                |            |     |          |                                |                        |       |      |
|--------------------------------------------|-------------------|----------------|------------|----------------|------------|-----|----------|--------------------------------|------------------------|-------|------|
|                                            | Editar Disciplina |                |            |                |            |     | $\times$ |                                |                        |       |      |
| adastrar disciplina 🛱                      |                   |                |            |                |            |     |          | Detalh                         | es da disciplina       |       |      |
| gite uma palavra para filtrar              | Pr                | eencha os (    | campos aba | xo para editar | a discipii | na. |          | A BUCAL                        |                        |       |      |
| ome †⊾                                     | Nome: *           |                |            |                |            |     |          |                                |                        |       |      |
| NESTESIOLOGIA E CIRURGIA BUCAL             | ANESTESIOLOGIA    | E CIRURGIA BUG | CAL        |                |            |     |          | Procedimentos at               | relados à disciplina 🕂 |       |      |
| IRURGIA E TRAUMATOLOGIA BUCOMAXILO-FACIAIS | Código: *         |                |            |                |            |     |          | Ativo                          | Ativo na disciplina    | A     | ;ões |
| ENTISTICA RESTAURADORA I                   | ME076             |                |            |                |            |     |          | Sim                            | Sim                    |       | 9    |
| ENTISTICA RESTAURADORA II                  | Ativo: *          |                |            |                |            |     |          | e 1 - Total: 1 registr         | ros « < 1 > »          | ~     |      |
| ISFUNÇÃO TEMPOROMANDIBULAR E DOR FACIAL    |                   |                | 2          | m              |            |     |          |                                |                        |       |      |
| ISFUNÇÃO TEMPOROMANDIBULAR E DOR FACIAL II |                   |                | _          |                |            |     |          | Turmas atrela                  | das à disciplina 🕂     |       |      |
| NDODONTIA I                                |                   |                | Salv       | # <b>B</b>     |            |     |          | Horario<br>08:30:00 - 09:50:00 | Ano/Semestre           | Ações | 0    |
| NDODONTIA II                               |                   |                |            |                |            |     |          | 1 - Total: 1 registr           | os « < 1 > »           |       |      |
| STOMATOLOGIA                               | ME085             | Sim            |            | 8) 🕖           |            |     |          |                                |                        |       |      |
|                                            |                   |                | 0          |                |            |     |          |                                |                        |       |      |

# FIGURA 279 – TELA DE EDIÇÃO DE DISCIPLINA - WEB

| UFPR Odonto Ir para Menu Ir para Conteúdo   |                   |          | Pri<br>S            | ORTAL DE     | ۰                | <b>.</b>         | sei!                  | 8 🔺           | C Suce           | 550                           |  |  |  |  |  |  |
|---------------------------------------------|-------------------|----------|---------------------|--------------|------------------|------------------|-----------------------|---------------|------------------|-------------------------------|--|--|--|--|--|--|
| Home                                        |                   |          |                     |              |                  |                  |                       |               | Discip           | olina desativada com sucesso! |  |  |  |  |  |  |
| Disciplinas                                 |                   |          |                     |              |                  |                  |                       |               |                  |                               |  |  |  |  |  |  |
|                                             |                   |          |                     |              |                  |                  |                       |               |                  |                               |  |  |  |  |  |  |
| Cadastrar disciplina 🖬                      |                   |          |                     |              |                  |                  | D                     | etalhes da d  | isciplina        |                               |  |  |  |  |  |  |
| Digite uma palavra para filtrar             |                   |          |                     |              | Nome: ANES       | resiologia e cir | URGIA BUCAL           |               |                  |                               |  |  |  |  |  |  |
| Nome 1                                      | Ativar disciplina |          |                     |              | $\overline{(x)}$ |                  |                       |               |                  |                               |  |  |  |  |  |  |
| ANESTESIOLOGIA E CIRURGIA BUCAL             | rara asepina      |          |                     |              |                  |                  | Procedimen            | tos atrelado: | s à disciplina 🕂 |                               |  |  |  |  |  |  |
| CIRURGIA E TRAUMATOLOGIA BUCOMAXILO-FACIAIS |                   | Tem cert | eza que deseja ativ | var a discip | lina:            |                  | Ativo                 | Ativo         | na disciplina    | Ações                         |  |  |  |  |  |  |
| DENTISTICA RESTAURADORA I                   |                   | ANEST    | ESIOLOGIA E CIRUF   | RGIA BUC     | L?               |                  | Sim                   | Sim           | Sim              |                               |  |  |  |  |  |  |
| DENTISTICA RESTAURADORA II                  |                   |          | Voltar Ativ         | /ar          |                  |                  | e 1 - Total: 1 r      | egistros      | < 1 > >>         | ~                             |  |  |  |  |  |  |
| DISFUNÇÃO TEMPOROMANDIBULAR E DOR FACIAL    |                   |          |                     |              |                  |                  |                       |               |                  |                               |  |  |  |  |  |  |
| DISFUNÇÃO TEMPOROMANDIBULAR E DOR FACIAL II | M0080             | Sim      |                     | 2            |                  |                  | Turmas                | atreladas à d | isciplina 🕂      |                               |  |  |  |  |  |  |
|                                             | M0060             | Sim      |                     | 2            | Nome † <u>⊾</u>  | Tumo †↓          | Horário               |               | Ano/Semestre     | Ações                         |  |  |  |  |  |  |
|                                             | NOOCA             | Circ     |                     |              | Turma 1          | Matutino         | 08:30:00 - 09         | :50:00        | 2024/1           |                               |  |  |  |  |  |  |
| ENDODUNTIA                                  | MOU64             | SIM      |                     |              |                  | Página           | : 1 de 1 - Total: 1 r | registros     | < 1 > »          | ~                             |  |  |  |  |  |  |
| ESTOMATOLOGIA                               | ME085             | Sim      |                     |              |                  |                  |                       |               |                  |                               |  |  |  |  |  |  |
| PATOLOGIA                                   | ME072             | Sim      | o 🙆 🖉               | 2            |                  |                  |                       |               |                  |                               |  |  |  |  |  |  |
| Página: 1 de 10 - Total: 20 registros       | « < 1 2 > »       | 10 🗸     |                     |              |                  |                  |                       |               |                  |                               |  |  |  |  |  |  |
|                                             |                   |          | Odonto - AGTIC/CSG  | D            |                  |                  |                       |               |                  |                               |  |  |  |  |  |  |

## FIGURA 280 - TELA DE ATIVAR DISCIPLINA - WEB

FONTE: OS AUTORES (2024)

| UFPR Odonto Ir para Menu Ir para Conteó     | do                   |         | POI                              | TAL DE     | ۰.        | •    | -          | sei!          |           | A         | C           | 🔒 GIANLI | JCA NOTARI MA | GNABOSCO DA S |
|---------------------------------------------|----------------------|---------|----------------------------------|------------|-----------|------|------------|---------------|-----------|-----------|-------------|----------|---------------|---------------|
| Home                                        |                      |         |                                  |            |           |      |            |               |           |           |             |          |               |               |
| Pisciplinas                                 |                      |         |                                  |            |           |      |            |               |           |           |             |          |               |               |
|                                             |                      |         |                                  |            |           |      |            |               |           |           |             |          |               |               |
| Cadastrar disciplina 🛱                      |                      |         |                                  |            |           |      |            |               |           |           |             |          |               |               |
|                                             |                      |         |                                  |            | Nome: ANE |      | A E CIRUR  | GIA BUCAL     | Detain    | es da dis | ciplina     |          |               |               |
| Nome 1                                      |                      |         |                                  |            |           |      |            |               |           |           |             |          |               |               |
| ANESTESIOLOGIA E CIRURGIA BUCAL             | Desativar disciplina |         |                                  |            |           |      | $(\times)$ | Procedim      | entos at  | relados   | à disciplin | •• 🕀     |               |               |
| CIRURGIA E TRAUMATOLOGIA BUCOMAXILO-FACIAIS |                      | Tem cer | teza que deseia desati           | var a disc | inlina    |      |            | Ativo         | ,         | Ativo     | na discipli | na       | A             | ções          |
| DENTISTICA RESTAURADORA I                   |                      | ANE     | STESIOLOGIA E CIRUR              | GIA BUCA   | AL?       |      |            | Sim           |           | Sim       |             |          |               | 9             |
| DENTISTICA RESTAURADORA II                  |                      |         | Voltar Desati                    | ar         |           |      |            | 1 - Total:    | 1 registr | os <      | < 1         | > >>     | ~             |               |
| DISFUNÇÃO TEMPOROMANDIBULAR E DOR FACIAL    |                      |         |                                  |            |           |      |            |               |           |           |             |          |               |               |
| DISFUNÇÃO TEMPOROMANDIBULAR E DOR FACIAL II | M0080                | Sim     | <ul> <li>A</li> </ul>            |            | Name 1    | Turn | o †1       | Turm          | as atrela | das à di  | sciplina    | <b>•</b> | Arãos         |               |
| ENDODONTIA I                                | MO060                | Sim     | <b>O O O</b>                     |            | Turma 1   | Mat  | utino      | 08:30:00 -    | 09:50:00  |           | 2024/1      | nestre   | ALOES         | 0             |
| ENDODONTIA II                               | MO064                | Sim     | <ul> <li>A</li> <li>A</li> </ul> |            |           |      | Página: 1  | de 1 - Total: | 1 registr | ros «     | < 1         | > >>     |               |               |
| ESTOMATOLOGIA                               | ME085                | Sim     | o 0 0                            |            |           |      |            |               |           |           |             |          |               |               |
| PATOLOGIA                                   | ME072                | Sim     | o 🙆 🦉                            |            |           |      |            |               |           |           |             |          |               |               |
| Página: 1 de 10 - Total: 20 registro        | s ≪ < <b>1 2 → ≫</b> | 10 🗸    |                                  |            |           |      |            |               |           |           |             |          |               |               |
|                                             |                      |         | 0.1                              |            |           |      |            |               |           |           |             |          |               |               |

FIGURA 281 – TELA DE DESATIVAR DISCIPLINA - WEB

| ← Discipli                              | nas                             |
|-----------------------------------------|---------------------------------|
| 🗈 Disciplinas                           | Procedimentos                   |
| Pesquisar por Nome                      | a =                             |
| Visualize as disciplinas e procedimente | os gerais presentes no sistema! |
| ME076                                   | RGIA BUCAL                      |
| CIRURGIA E TRAUMATOL                    | DGIA BUCOM >                    |
| DENTISTICA RESTAURAD<br>MO059           | ORA I                           |
| DENTISTICA RESTAURAD                    | ORA II                          |
| DISFUNÇÃO TEMPOROMA<br>MO067            | ANDIBULAR E                     |
| DISFUNÇÃO TEMPOROMA<br>MOO80            | ANDIBULAR E >                   |
| HIN ENDODONTIA I<br>MO060               | +                               |
|                                         |                                 |

FIGURA 282 – TELA DE LISTAGEM DE DISCIPLINAS - MOBILE

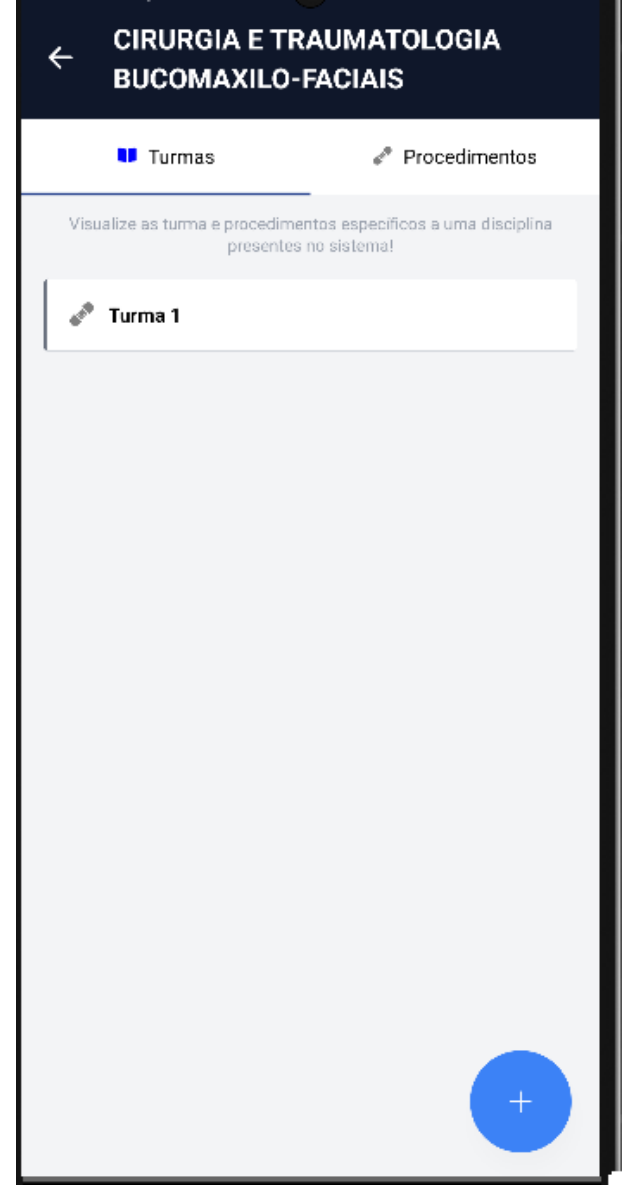

## FIGURA 283 - TELA DE DETALHES DA DISCIPLINA - MOBILE

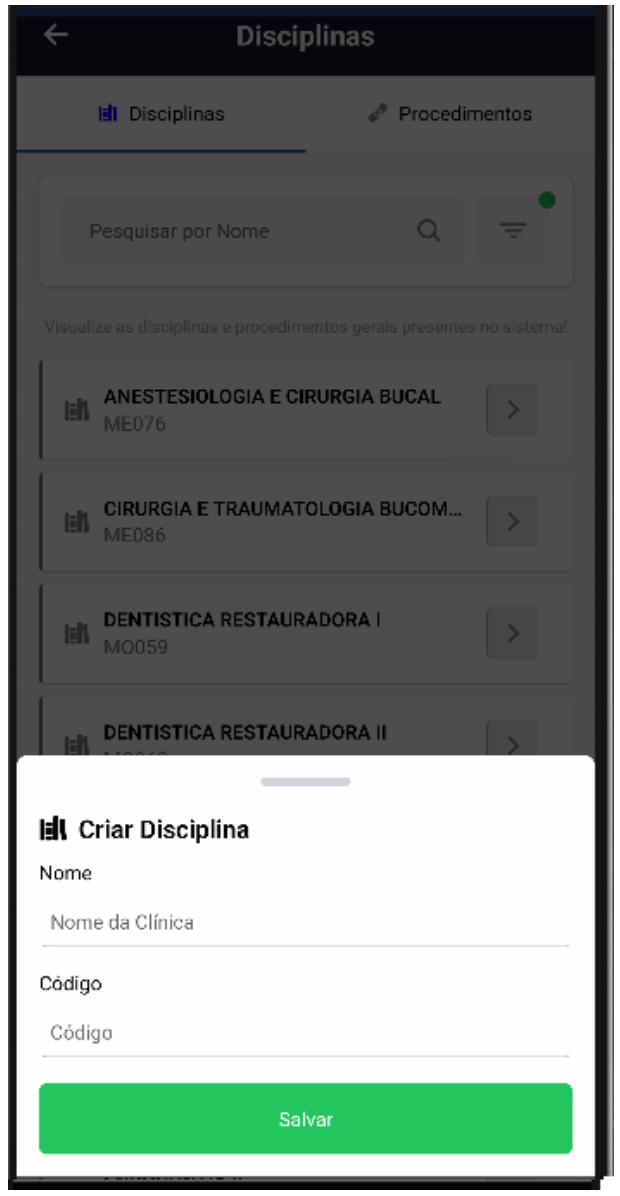

#### FIGURA 284 – TELA DE CADASTRO DE DISCIPLINAS - MOBILE

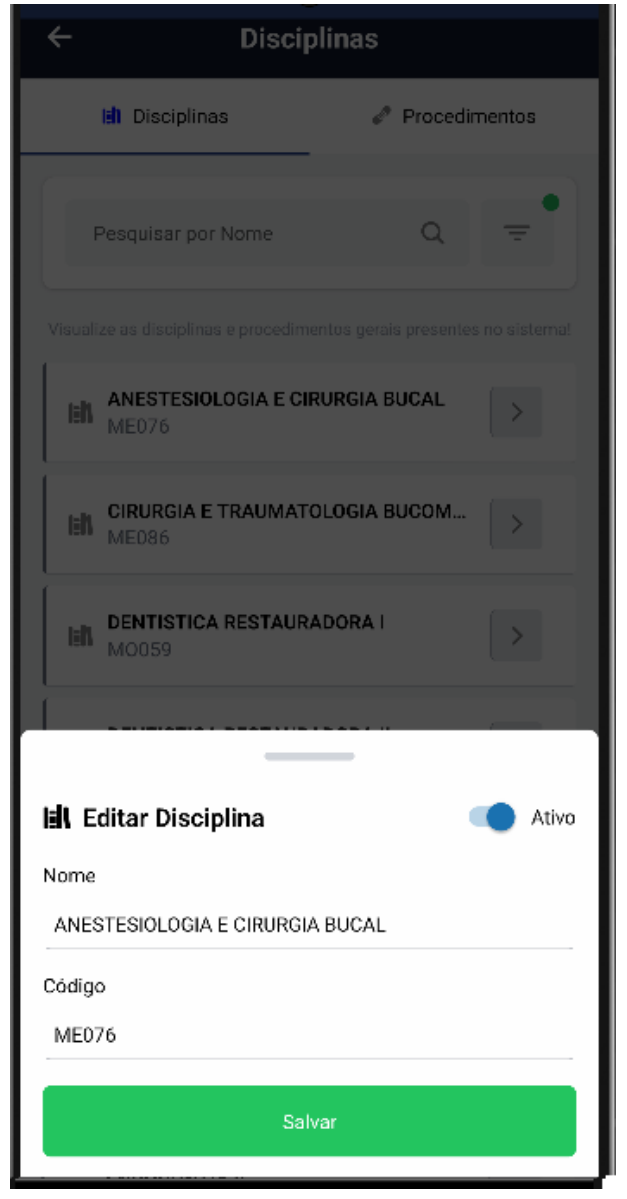

FIGURA 285 - TELA DE EDITAR DISCIPLINA - MOBILE

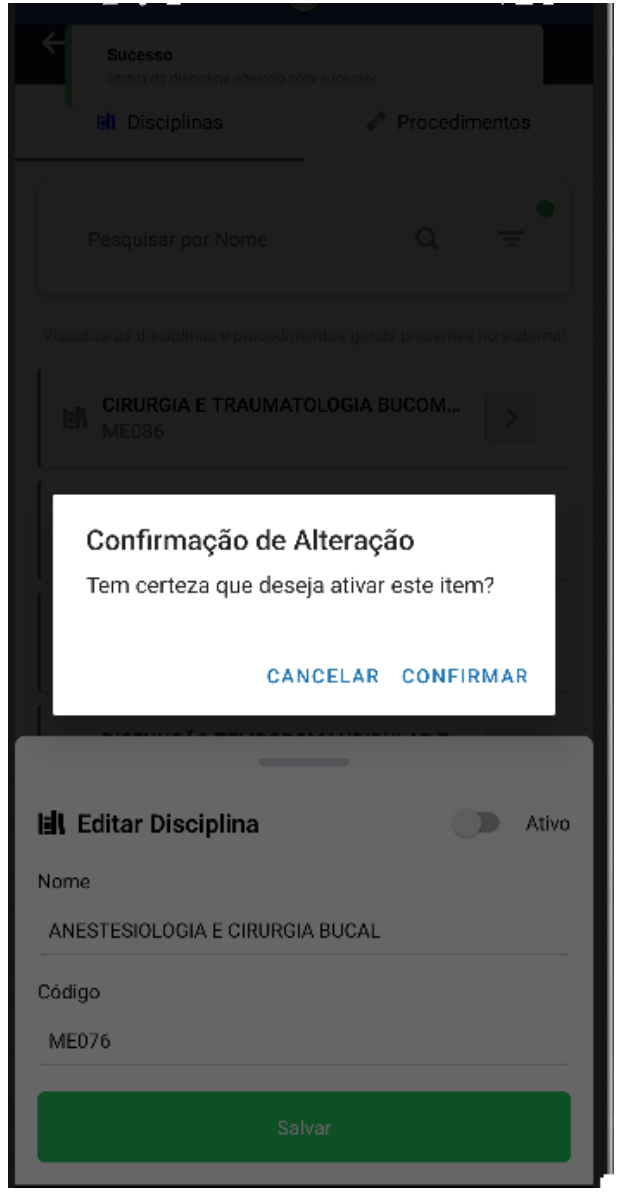

FIGURA 286 - TELA DE ATIVAR DISCIPLINA - MOBILE

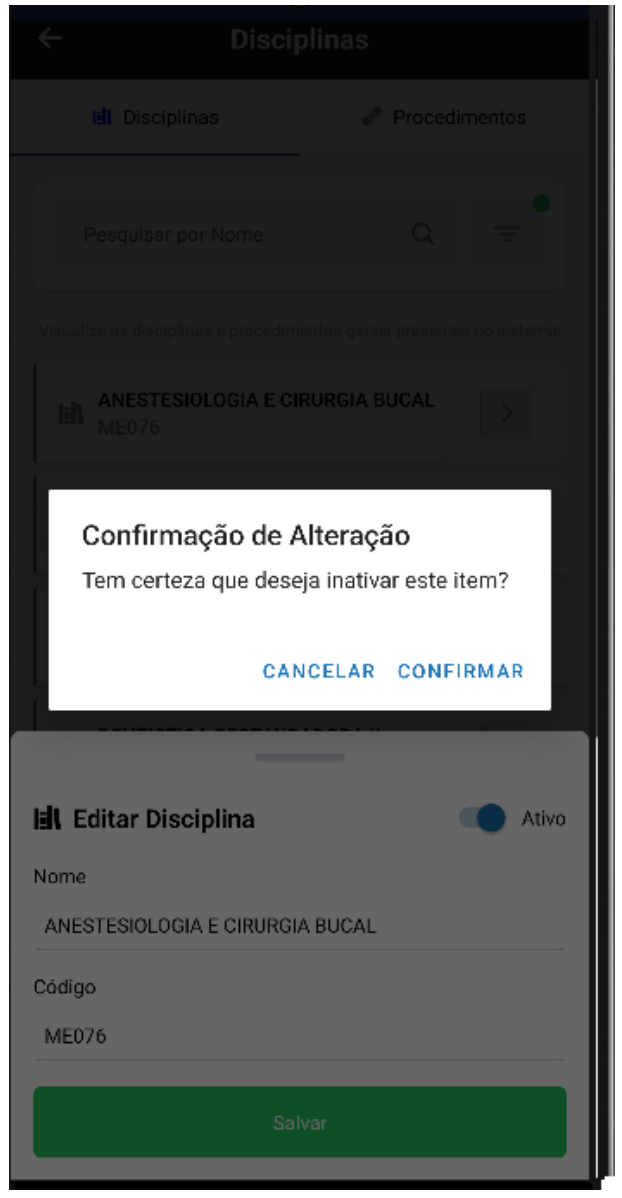

FIGURA 287 - TELA DE DESATIVAR DISCIPLINA - MOBILE

FONTE: OS AUTORES (2024)

## D.18 HU018 - MANTER TURMAS

SENDO Administrador ou Docente responsável pela disciplinaQUERO Manter as turmas cadastradas nas disciplinasPARA Ter controle das turmas cadastradas nas disciplinas

# D.18.1 CRITÉRIOS DE ACEITE

1. Ao selecionar uma disciplina, deve ser exibida uma relação de todas as turmas cadastradas nela.

- 2. Caso não existam turmas cadastradas na disciplina, o sistema deve exibir um texto informando que não existem turmas cadastradas.
- Cada item da lista deverá conter o nome, o turno, o horário e o ano/semestre da turma, além de três botões de ação, um para visualizar os docentes cadastrados na turma, outro para ver os discentes, e um último para editar as informações da turma.
- 4. Deve ser possível pressionar um botão para adicionar turmas na disciplina.
- 5. Ao adicionar uma turma, deve ser solicitado o nome, hora de início, hora de fim, ano, semestre e turno, e o sistema deve garantir que o nome não seja igual a outra turma existente na disciplina.
- 6. Ao editar uma turma deve ser solicitado o novo nome, a nova hora de início, hora de fim, ano, semestre e turno, da mesma forma, o sistema deve garantir que o nome não seja igual a outra turma existente na disciplina.
- 7. O sistema deve garantir que nenhuma ação seja realizada sem confirmação através de pop-up do usuário.

# D.18.2 REGRAS DE NEGÓCIO

- Caso não exista nenhuma turma cadastrada na disciplina, deverá ser exibido um texto informando que não existem turmas cadastradas.
- O sistema deve garantir que nenhuma ação seja realizada sem confirmação do usuário.
- O sistema deve garantir que nenhuma turma compartilhe do mesmo nome em uma mesma disciplina.
- Caso qualquer ação falhe, o usuário deve ser informado sobre o motivo.

| UFPR Odonto Ir para Menu Ir para Conteúdo   |             |       | PORTAL DE<br>SISTEMAS |   |           | 0        | ų,          | sei!        | 8            | A         | 🕻 🛔 GIANI         | UCA NOTARI MAGNABOSCO DA S |
|---------------------------------------------|-------------|-------|-----------------------|---|-----------|----------|-------------|-------------|--------------|-----------|-------------------|----------------------------|
| Home                                        |             |       |                       |   |           |          |             |             |              |           |                   |                            |
| sciplinas                                   |             |       |                       |   |           |          |             |             |              |           |                   |                            |
|                                             |             |       |                       |   |           |          |             |             |              |           |                   |                            |
| Cadastrar disciplina 🛱                      |             |       |                       |   |           |          |             |             | Deta         | lhes da ( | lisciplina        |                            |
| Digite uma palavra para filtrar             |             |       |                       | N | lome: ANI | STESIOLO | IGIA E CIRL | JRGIA BUC   | AL           |           |                   |                            |
| Nome 1                                      | Código †↓   | Ativo | Ações                 | C | ódigo: MI | 076      |             |             |              |           |                   |                            |
| ANESTESIOLOGIA E CIRURGIA BUCAL             | ME076       | Sim   | o 🙆 🦉                 |   |           |          |             | Proces      | dimentos     | atrelade  | os à disciplina 🕂 |                            |
| CIRURGIA E TRAUMATOLOGIA BUCOMAXILO-FACIAIS | ME086       | Sim   | o 🙆 🧭                 |   | Nome †    | L        |             | A           | tivo         | Ativ      | o na disciplina   | Ações                      |
| DENTISTICA RESTAURADORA I                   | MO059       | Sim   | o 🙆 🧭                 |   | Centro C  | irúrgico |             | Si          | im           | Sim       |                   | 0                          |
| DENTISTICA RESTAURADORA II                  | MO063       | Sim   | o 🙆 🦉                 |   |           |          | Página:     | 1 de 1 - To | otal: 1 regi | stros     |                   |                            |
| DISFUNÇÃO TEMPOROMANDIBULAR E DOR FACIAL    | MO067       | Sim   | ۵ ۵                   |   |           |          |             | Ти          | irmas atro   | eladas à  | disciplina 🕂      |                            |
| DISFUNÇÃO TEMPOROMANDIBULAR E DOR FACIAL II | MO080       | Sim   | o 🙆 🧭                 |   | Nome 1    | Tu       | irno †↓     | Horári      | 0            |           | Ano/Semestre      | Ações                      |
| ENDODONTIA I                                | MO060       | Sim   | o 🙆 🥏                 |   | Turma 1   | м        | atutino     | 08:30:0     | 00 - 09:50:  | 00        | 2024/1            | 🙈 💩 🥟                      |
| ENDODONTIA II                               | MO064       | Sim   | < 🙆 🥑                 |   |           |          | Página:     | 1 de 1 - To | otal: 1 regi | stros     |                   |                            |
| ESTOMATOLOGIA                               | ME085       | Sim   | < 🙆 💿                 |   |           |          |             |             |              |           |                   |                            |
| PATOLOGIA                                   | ME072       | Sim   | < 🙆 📀                 |   |           |          |             |             |              |           |                   |                            |
| Página: 1 de 10 - Total: 20 registros       | « < 1 2 > » | 10 🗸  |                       |   |           |          |             |             |              |           |                   |                            |
|                                             |             |       | Odante ACTIC/CSCD     |   |           |          |             |             |              |           |                   |                            |

## FIGURA 288 – TELA DE LISTAGEM DE TURMAS DA DISCIPLINA - WEB

# FONTE: OS AUTORES (2024)

| UFPR Odonto Ir para Menu Ir para Contecido  |                   |             |                       | PORTAL DE<br>SISTEMAS |             |       | •      | <b>uj</b> ji | sei!          | 8         | A         | C          | 🔒 GIAN | ILUCA NOTARI MAGNABOSCO E | A SI |
|---------------------------------------------|-------------------|-------------|-----------------------|-----------------------|-------------|-------|--------|--------------|---------------|-----------|-----------|------------|--------|---------------------------|------|
| > Home                                      |                   |             |                       |                       |             |       |        |              |               |           |           |            |        |                           |      |
| Disciplinas                                 |                   |             |                       |                       |             |       |        |              |               |           |           |            |        |                           |      |
|                                             |                   |             |                       |                       |             |       |        |              |               |           |           |            |        |                           |      |
| Cadastrar disciplina                        | _                 |             |                       |                       |             |       |        |              |               | Dotalla   | e da die  | cipling    |        |                           |      |
|                                             | Adicionar turma à | disciplina  |                       |                       |             |       |        | $\times$     | ARUCAL        | Detain    | is da dis | cipinia    |        |                           |      |
| Digite uma palavra para filtrar             |                   |             |                       |                       |             |       |        |              | ABOCAL        |           |           |            |        |                           |      |
|                                             | Pree              | ncha os car | npos abaixo para a    | adicionar u           | ma nova     | turma |        |              | Procedim      | entos at  | relados   | à discipli | na 🖨   |                           |      |
|                                             | Nome: *           |             | Hora início: *        |                       | Hora fim: * |       |        |              | Ativo         |           | Ativo r   | na discipl | lina   | Ações                     |      |
|                                             | ENDO01            |             | 08:00:00              |                       | 12:00:00    |       |        |              | Sim           |           | Sim       |            |        | Θ                         |      |
|                                             | Ano: *            |             | Semestre: *           |                       | Turno: *    |       |        |              | a 1 - Total:  | 1 registr | os «      | < 1        | > >>   | ~                         |      |
| DENTISTICA RESTAURADORA II                  | 2024              |             | 0                     |                       | Selecio     | ne    | ×      | ~            |               |           |           |            |        |                           |      |
| DISFUNÇÃO TEMPOROMANDIBULAR E DOR FACIAL    |                   |             | Salvar 🛱              |                       |             |       |        |              | Turm          | as atrela | das à dis | ciplina    | Ð      |                           |      |
| DISFUNÇÃO TEMPOROMANDIBULAR E DOR FACIAL II |                   |             |                       |                       |             |       |        |              | Horário       |           |           | Ano/Se     | mestre | Ações                     |      |
| ENDODONTIA I                                | MOUGU             | Sim         |                       |                       | Tur         | ma 1  | Matuti | 10           | 08:30:00 -    | 09:50:00  |           | 2024/1     |        | 🙆 🙆 🥏                     |      |
| ENDODONTIA II                               | M0064             | Sim         | 0                     | 0                     |             |       | Pá     | gina: 1 c    | de 1 - Total: | 1 registr | os <      | < 1        | > >>   | ~                         |      |
| ESTOMATOLOGIA                               | ME085             | Sim         | <ul> <li>A</li> </ul> | 0                     |             |       |        |              |               |           |           |            |        |                           |      |
| PATOLOGIA                                   | ME072             | Sim         | <ul> <li>A</li> </ul> | 0                     |             |       |        |              |               |           |           |            |        |                           |      |
| Página: 1 de 10 - Total: 20 registros       | < 1 2 > x         | 10 ~        |                       |                       |             |       |        |              |               |           |           |            |        |                           |      |

#### FIGURA 289 – TELA DE CADASTRO DE TURMAS - WEB

| UFPR Odonto Ir para Menu Ir para Conteúdo   |              |          | P                                                        | ORTAL DE  | ٨           | <b>B</b> . I | • <b>•</b> •• | <b>i</b>  | sei!         |            | <b>A</b> (    | V Suce      | *550  |                     |  |
|---------------------------------------------|--------------|----------|----------------------------------------------------------|-----------|-------------|--------------|---------------|-----------|--------------|------------|---------------|-------------|-------|---------------------|--|
| > Home                                      |              |          |                                                          |           |             |              |               |           |              |            |               | suce        | sso!  | do ha disciplina co |  |
| isciplinas                                  |              |          |                                                          |           |             |              |               |           |              |            |               |             |       |                     |  |
|                                             |              |          |                                                          |           |             |              |               |           |              |            |               |             |       |                     |  |
| Cadastrar disciplina 🛱                      |              |          |                                                          |           |             |              |               |           |              |            |               |             |       |                     |  |
|                                             | Editar turma |          |                                                          |           |             |              |               | $\odot$   |              | Detalhe    | s da discipl  | ina         |       |                     |  |
| Digite uma palavra para filtrar             | Eartar tarma |          |                                                          |           |             |              |               | 0         | A BUCAL      |            |               |             |       |                     |  |
| Nome 1                                      |              | Proopcha | os compos oboixo po                                      | vra odita | r a turma   |              |               |           |              |            |               |             |       |                     |  |
| ANESTESIOLOGIA E CIRURGIA BUCAL             | Nome         | Freehcha | Here Infeles                                             | iia euita | Hars fim: • |              |               |           | Procedime    | entos atr  | elados à di   | sciplina 🕂  |       |                     |  |
| CIRURGIA E TRAUMATOLOGIA BUCOMAXILO-FACIAIS | Turma 1      |          | 08:30:00                                                 |           | 09:50:00    |              |               | ור        | Ativo        |            | Ativo na d    | isciplina   |       | Ações               |  |
| DENTISTICA RESTAURADORA I                   |              |          |                                                          |           |             |              |               | -         | Sim          |            | Sim           |             |       | 0                   |  |
| DENTISTICA RESTAURADORA II                  | Ano: *       |          | Semestre: *                                              |           | Turno:      |              |               |           | 1 - Total:   | 1 registro | s « <         | 1 > >>      | ~     |                     |  |
|                                             | 2024         |          | 1                                                        |           | Matutino    |              | × ~           |           |              |            |               |             |       |                     |  |
| DISFUNÇAO TEMPOROMANDIBULAR E DOR FACIAL    |              |          | Salvar 🛱                                                 |           |             |              |               |           | Turma        | s atrelac  | las à discipl | lina 🕂      |       |                     |  |
| DISFUNÇÃO TEMPOROMANDIBULAR E DOR FACIAL II |              |          |                                                          |           |             |              |               |           | Horário      |            | Ar            | io/Semestre | Ações |                     |  |
| ENDODONTIA I                                | WOODU        | 500      | <b>U U U</b>                                             | 9         | Turma       | 1            | Matutino      | 0         | 08:30:00 - ( | 09:50:00   | 20            | 24/1        |       |                     |  |
| ENDODONTIA II                               | MO064        | Sim      | <ul> <li>O</li> <li>O</li> </ul>                         | 2         |             |              | Pág           | ina: 1 de | 1 - Total:   | 1 registro | s « «         | 1 > >>      | ~     |                     |  |
| ESTOMATOLOGIA                               | ME085        | Sim      | o 🙆 🧔                                                    | 2         |             |              |               |           |              |            |               |             |       |                     |  |
| PATOLOGIA                                   | ME072        | Sim      | <ul> <li>A A A A A A A A A A A A A A A A A A A</li></ul> | 1         |             |              |               |           |              |            |               |             |       |                     |  |
| Página: 1 de 10 - Total: 20 registros       |              | 10 ~     |                                                          |           |             |              |               |           |              |            |               |             |       |                     |  |
|                                             |              |          |                                                          |           |             |              |               |           |              |            |               |             |       |                     |  |

# FIGURA 290 - TELA DE EDIÇÃO DE TURMA - WEB

FONTE: OS AUTORES (2024)

| E UFPR Odonto Ir para Menu                  | Ir para Conteúdo                    |                                 | PORTAL DE<br>SISTEMAS    | <b>8</b> . <b>9</b> . | 💁 🗰              | sei!                | <b>A</b> (         | Sucer      | 550                      | × |
|---------------------------------------------|-------------------------------------|---------------------------------|--------------------------|-----------------------|------------------|---------------------|--------------------|------------|--------------------------|---|
| > Home                                      |                                     |                                 |                          |                       |                  |                     |                    | Disce      | nte ativado com sucesso! |   |
| Disciplinas                                 |                                     |                                 |                          |                       |                  |                     |                    |            |                          |   |
| Disciplinus                                 |                                     |                                 |                          |                       |                  |                     |                    |            |                          |   |
|                                             |                                     |                                 |                          |                       |                  |                     |                    |            |                          |   |
| Cadastrar disciplina ka                     |                                     |                                 |                          |                       |                  | D                   | etalhes da discipl | ina        |                          |   |
| Digite uma palavra para filtrar             | _                                   |                                 |                          | Nome: ANEST           | ESIOLOGIA E CIRU | IRGIA BUCAL         |                    |            |                          |   |
| Nome †                                      | Docentes da turma                   |                                 |                          |                       |                  | $\times$            |                    |            |                          |   |
| ANESTESIOLOGIA E CIRURGIA BUCAL             | Ca                                  | dastrar docentes na turma •     | + Cadastrar responsáveis | na turma 🕂            |                  |                     | s atrelados à di   | sciplina 🕂 |                          |   |
| CIRURGIA E TRAUMATOLOGIA BUCOMAXILO-FACIAIS | Nome 1                              | Email 1                         | CPF ↑↓ Ativo na tu       | ırma Respon           | sável pela turma | Ações               | Ativo na d         | isciplina  | Ações                    |   |
| DENTISTICA RESTAURADORA I                   | Gianluca Notari Magnabosco da Silva | gianluca.notari@ufpr.br         | 115.687.529-38 Sim       | Sim                   |                  | 89                  | Sim                | _          |                          |   |
| DENTISTICA RESTAURADORA II                  | P                                   | Página: 1 de 1 - Total: 1 regis | tros « < 1 > »           | 10 ¥                  |                  |                     | istros « «         | 1 > >>     | ~                        |   |
| DISFUNÇÃO TEMPOROMANDIBULAR E DOR FACIAL    |                                     |                                 |                          |                       |                  |                     | ala dan Autoria    |            |                          |   |
| DISFUNÇÃO TEMPOROMANDIBULAR E DOR FACIAL II | M0080                               | Sim                             | 0 🙆 🖉                    | Nome 1                | Turno 1          | Horário             | eiadas a discip    |            | <b>A</b> rñes            |   |
| ENDODONTIA I                                | M0060                               | Sim                             |                          | Turma 1               | Matutino         | 08:30:00 - 09       | :50:00 20          | 124/1      |                          |   |
| ENDODONTIA II                               | M0064                               | Sim                             |                          |                       | Pénina           | 1 do 1 - Total: 1 r | anistras (/ /      |            |                          |   |
| ESTOMATOLOGIA                               | ME085                               | Sim                             |                          |                       | Tugina.          |                     | -                  |            |                          |   |
| PATOLOGIA                                   | ME072                               | Sim                             |                          |                       |                  |                     |                    |            |                          |   |
| Divisor 1 do 10. To                         |                                     |                                 |                          |                       |                  |                     |                    |            |                          |   |
| Pagina: 1 de 10 - 10                        | tan zo registros                    |                                 |                          |                       |                  |                     |                    |            |                          |   |

### FIGURA 291 – TELA DE LISTAGEM DE DOCENTES DA TURMA - WEB

|                                             | ra Menu — Ir para Conteúdo          |                    | PC                        | ISTEMAS        | k 🛞          | 💁 🗰              | sei!            | 8 4         | G          | SIANLUC | A NOTARI MAGNABOSCO DA SILVA |
|---------------------------------------------|-------------------------------------|--------------------|---------------------------|----------------|--------------|------------------|-----------------|-------------|------------|---------|------------------------------|
|                                             |                                     |                    |                           |                |              |                  |                 |             |            |         |                              |
| Disciplinas                                 |                                     |                    |                           |                |              |                  |                 |             |            |         |                              |
|                                             |                                     |                    |                           |                |              |                  |                 |             |            |         |                              |
| Cadastrar disciplina                        |                                     |                    |                           |                |              |                  |                 |             |            |         |                              |
|                                             |                                     |                    |                           |                |              |                  | 1               | Detalhes da | disciplina |         |                              |
| Digite uma palavra para filtrar             |                                     |                    |                           | 1              | Nome: ANESTE | SIOLOGIA E CIRUF | GIA BUCAL       |             |            |         |                              |
| Nome 1                                      | Discentes da turma                  |                    |                           |                |              |                  |                 | (           | $\times$   |         |                              |
| ANESTESIOLOGIA E CIRURGIA BUCAL             |                                     |                    | Cadastrar discentes na tu | ma +           |              |                  |                 |             | scipli     | ina 🕂   |                              |
| CIRURGIA E TRAUMATOLOGIA BUCOMAXILO-FACIAI: | Nome 1                              | Email †↓           |                           | CPF ↑↓         |              | Ativo na turma   |                 | Ações       | liscip     | lina    | Ações                        |
| DENTISTICA RESTAURADORA I                   | Guilherme Franco Batista            | guilhermebatista@u | fpr.br                    | 132.142.729-85 |              | Sim              |                 | 6           |            |         | 0                            |
| DENTISTICA RESTAURADORA II                  |                                     | Página: 1 de 1 - 1 | Total: 1 registros 🔍 🔇    | 1 > »          | 10 ¥         |                  |                 | -           | 1          | > >>    | ~                            |
| DISFUNÇÃO TEMPOROMANDIBULAR E DOR FACIAL    |                                     |                    |                           |                |              |                  |                 |             |            | •       |                              |
| DISFUNÇÃO TEMPOROMANDIBULAR E DOR FACIAL I  | MO080                               | Sim                | o 🙆 🖉                     | 2              | Name 1       | Turne †1         | Marízia         |             | lina (Se   | Ð       | A = 2 = 2                    |
| ENDODONTIA I                                | M0050                               | Sim                | <ul> <li>A</li> </ul>     | 2              | Turma 1      | Matutino         | 08:30:00 - 0    | 9:50:00     | 2024/1     | anesue  |                              |
| ENDODONTIA II                               | M0064                               | Sim                |                           | 2              |              |                  |                 |             | 202.171    |         |                              |
| SCTONATOLOGIA                               | ALCOR.                              | Gim                |                           | 2              |              | Pagina: 1        | de 1 - Total: 1 | registros   |            | >       | ~                            |
| CSTOWATOLOGIA                               | MEU85                               | Sim                |                           |                |              |                  |                 |             |            |         |                              |
| PATOLOGIA                                   | ME072                               | Sim                | 00                        |                |              |                  |                 |             |            |         |                              |
| Página: 1 i                                 | de 10 - Total: 20 registros i 🕤 1 2 | • >> 10 ~          |                           |                |              |                  |                 |             |            |         |                              |
|                                             |                                     |                    | Odonto - AGTIC/CSG        | D              |              |                  |                 |             |            |         |                              |

FIGURA 292 – TELA DE LISTAGEM DE DISCENTES DA TURMA - WEB

FIGURA 293 – TELA DE LISTAGEM DE TURMAS DA DISCIPLINA - MOBILE

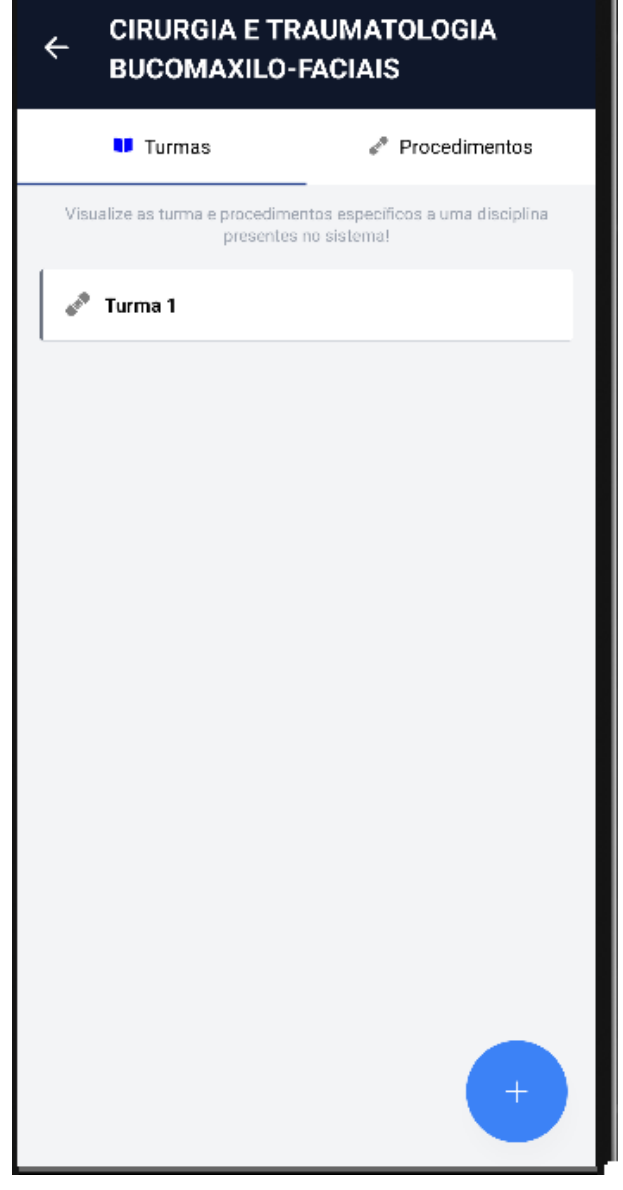

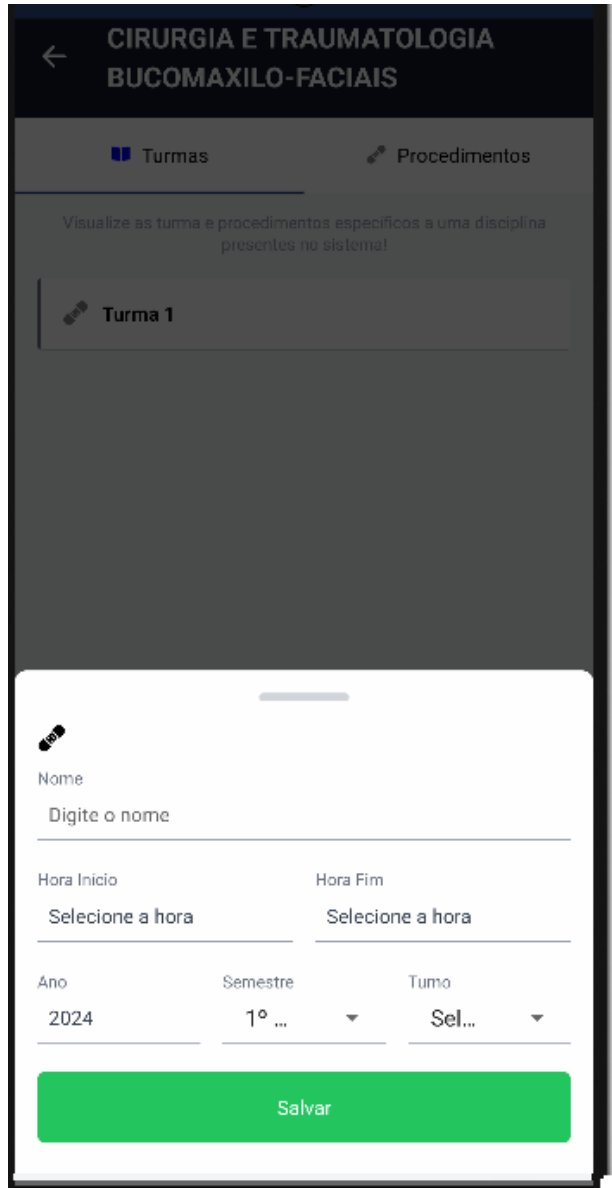

#### FIGURA 294 – TELA DE CADASTRO DE TURMAS - MOBILE

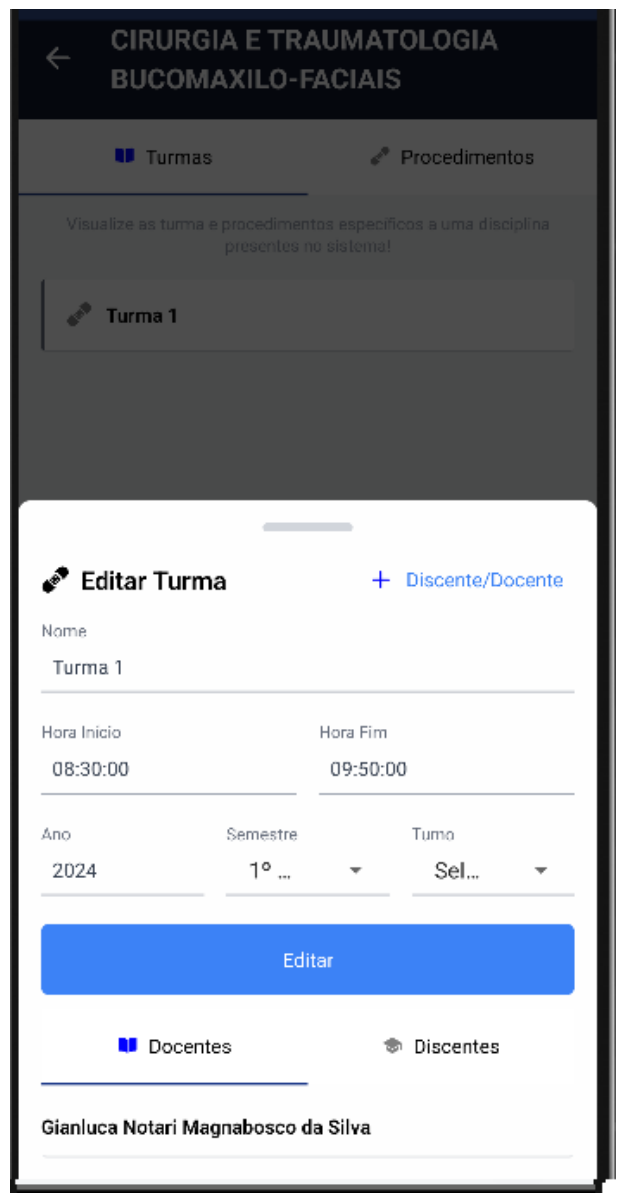

# FIGURA 295 – TELA DE EDIÇÃO DE TURMA - MOBILE

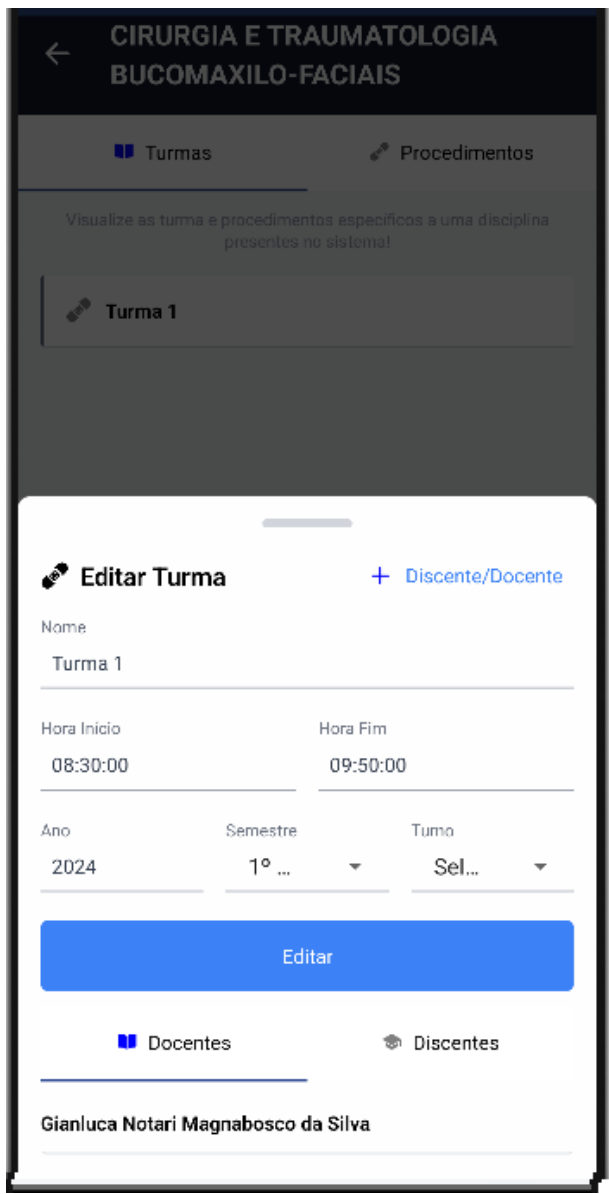

#### FIGURA 296 - TELA DE LISTAGEM DE DOCENTES DA TURMA - MOBILE

| ¢        | CIRURGIA E TR<br>BUCOMAXILO-I | AUMATOLOGIA<br>FACIAIS                           |
|----------|-------------------------------|--------------------------------------------------|
|          | 💵 Turmas                      | e <sup>≉</sup> Procedimentos                     |
|          |                               | ntos específicos a uma disciplina<br>no sistema! |
|          | Turma 1                       |                                                  |
|          |                               |                                                  |
|          |                               |                                                  |
|          | _                             | _                                                |
| 🧬 Eo     | litar Turma                   | + Discente/Docente                               |
| Turma    | a 1                           |                                                  |
| Hora Ini | cio                           | Hora Fim                                         |
| 08:30    | :00                           | 09:50:00                                         |
| Апо      | Semestre                      | Tumo                                             |
| 2024     | 1°                            | ▼ Sel ▼                                          |
|          |                               |                                                  |
|          | Ed                            | itar                                             |
|          | Docentes                      | 🕏 Discentes                                      |
| Guilher  | rme Franco Batista            |                                                  |
|          |                               |                                                  |

FIGURA 297 – TELA DE LISTAGEM DE DISCENTES DA TURMA - MOBILE

FONTE: OS AUTORES (2024)

# D.19 HU019 - MANTER DOCENTES DA TURMA

SENDO Administrador ou Docente responsável pela disciplinaQUERO Manter os docentes cadastrados nas turmasPARA Ter controle dos docentes cadastrados nas turmas

# D.19.1 CRITÉRIOS DE ACEITE

1. Ao selecionar uma turma, deve ser possível clicar em um botão para exibir os docentes cadastrados nela.

- 2. Caso não existam docentes cadastrados na turma, o sistema deve exibir um texto informando que não existem docentes cadastrados.
- 3. Cada item da lista deverá conter o nome, o e-mail, o CPF, se o docente está ativo/inativo na turma, e se é responsável ou não pela turma, além de dois botões de ação, um para ativar/inativar o docente na turma, e outro para marcar/desmarcar o docente como responsável pela turma.
- 4. Deve ser possível pressionar um botão para adicionar docentes na turma, e outro para adicionar docentes como responsáveis pela turma.
- 5. Ao adicionar um docente na turma, como responsável ou não, o mesmo deve ser selecionado via listagem de docentes ativamente cadastrados no sistema.
- 6. O sistema deve garantir que nenhuma ação seja realizada sem confirmação através de pop-up do usuário.

# D.19.2 REGRAS DE NEGÓCIO

- Caso não exista nenhum docente cadastrado na turma, deverá ser exibido um texto informando que não existem docentes cadastrados.
- O sistema deve garantir que nenhuma ação seja realizada sem confirmação do usuário.
- Caso qualquer ação falhe, o usuário deve ser informado sobre o motivo.

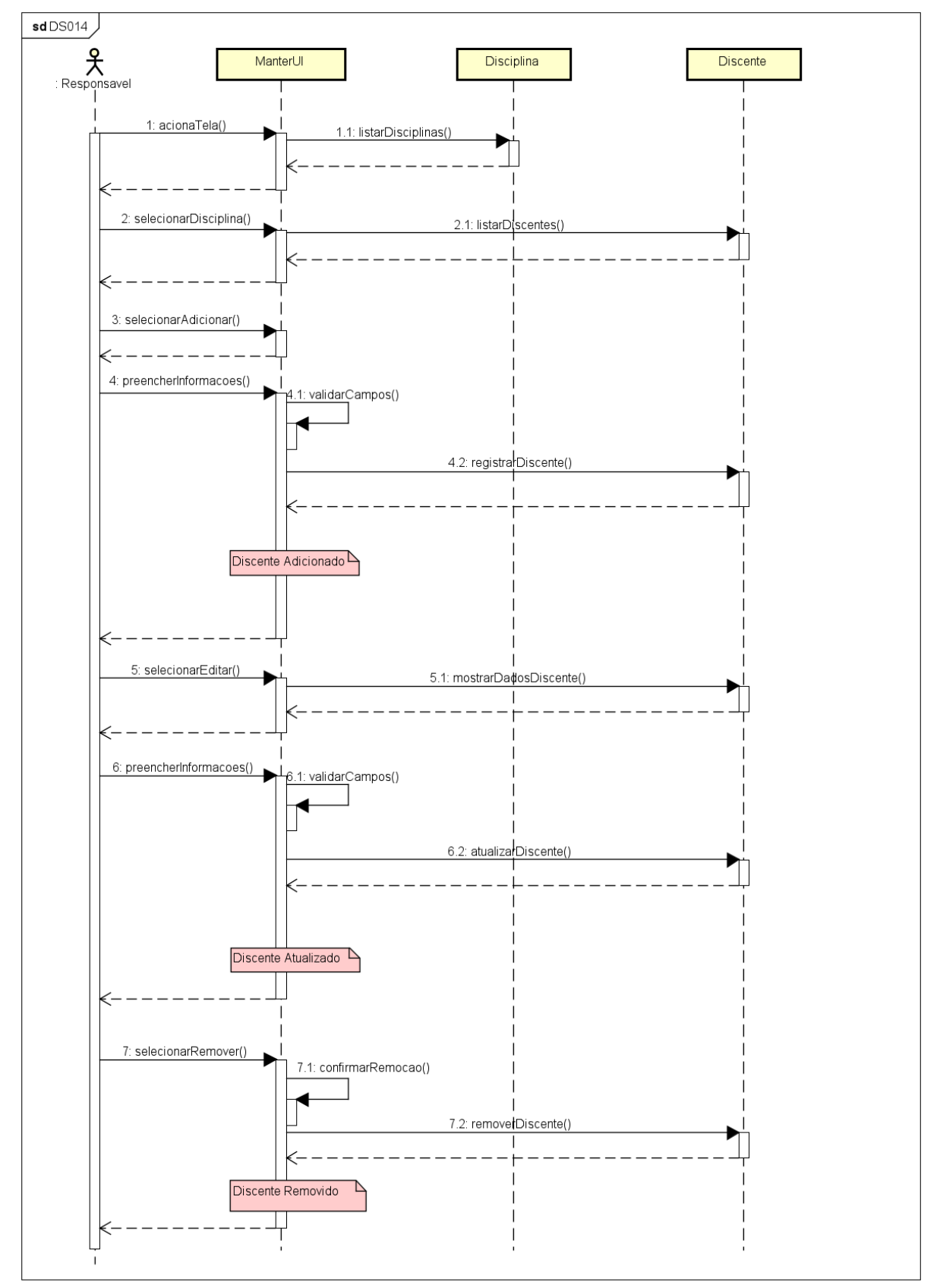

FIGURA 298 - DS014 - MANTER DOCENTES DA TURMA

| UFPR Odonto Ir para Menu                    | Ir para Conteúdo                    |                                 |                                | ۵ 💁 🐽                    | <b>i sei!</b> 8          | A C                 | V Sucesso                     |  |
|---------------------------------------------|-------------------------------------|---------------------------------|--------------------------------|--------------------------|--------------------------|---------------------|-------------------------------|--|
| Home                                        |                                     |                                 |                                |                          |                          |                     | Discente ativado com sucesso! |  |
| sciplinas                                   |                                     |                                 |                                |                          |                          |                     |                               |  |
|                                             |                                     |                                 |                                |                          |                          |                     |                               |  |
| Cadastrar disciplina                        |                                     |                                 |                                |                          |                          |                     |                               |  |
|                                             |                                     |                                 |                                |                          | Det                      | alhes da disciplina |                               |  |
| Digite uma palavra para filtrar             |                                     |                                 | No                             | ome: ANESTESIOLOGIA E CI | RURGIA BUCAL             |                     |                               |  |
| Nome 1                                      | Docentes da turma                   |                                 |                                |                          | $\times$                 |                     |                               |  |
| ANESTESIOLOGIA E CIRURGIA BUCAL             | Ca                                  | dastrar docentes na turma •     | + Cadastrar responsáveis na ti | urma +                   |                          | atrelados à discip  | elina 🛨                       |  |
| CIRURGIA E TRAUMATOLOGIA BUCOMAXILO-FACIAIS | Nome †                              | Email †↓                        | CPF ↑↓ Ativo na turma          | a Responsável pela turm  | a Ações                  | Ativo na disci      | plina Ações                   |  |
| DENTISTICA RESTAURADORA I                   | Gianluca Notari Magnabosco da Silva | gianluca.notari@ufpr.br         | 115.687.529-38 Sim             | Sim                      | 89                       | SIM                 |                               |  |
| DENTISTICA RESTAURADORA II                  |                                     | Página: 1 de 1 - Total: 1 regis | tros « < 1 > » 1               | 0 ~                      |                          | istros              |                               |  |
| DISFUNÇÃO TEMPOROMANDIBULAR E DOR FACIAL    |                                     |                                 |                                |                          |                          | olodos è dissiplino | •                             |  |
| DISFUNÇÃO TEMPOROMANDIBULAR E DOR FACIAL II | M0080                               | Sim                             | 00                             | Nome to Turno 11         | Horário                  | Ano/9               | Semestre Acões                |  |
| ENDODONTIA I                                | M0060                               | Sim                             |                                | Turma 1 Matutino         | 08:30:00 - 09:50         | 2024/               | 1 🔗 🔬 🖉                       |  |
| ENDODONTIA II                               | MC064                               | Sim                             |                                | Págin                    | a: 1 de 1 - Total: 1 rec | iistros « <         |                               |  |
| ESTOMATOLOGIA                               | ME085                               | Sim                             |                                |                          |                          |                     |                               |  |
| PATOLOGIA                                   | ME072                               | Sim                             |                                |                          |                          |                     |                               |  |
| Distant da 10. Tel                          |                                     |                                 |                                |                          |                          |                     |                               |  |
| Pagina: 1 de 10 - Tota                      | an zu registros                     | 10 🗸                            |                                |                          |                          |                     |                               |  |

FIGURA 299 – TELA DE LISTAGEM DE DOCENTES DA TURMA - WEB

FONTE: OS AUTORES (2024)

FIGURA 300 – TELA DE CADASTRO DE DOCENTES NA TURMA - WEB

| UFPR Odonto     Ir para Menu     Ar > Home  |                  |                      |              | SISTEMS                    | <b>9</b> . <b>9</b> |     | <b>1</b>   | sel!          |            |               | V Suc<br>Doc<br>com | esso<br>ente marcado como responsável<br>sucesso! | × |
|---------------------------------------------|------------------|----------------------|--------------|----------------------------|---------------------|-----|------------|---------------|------------|---------------|---------------------|---------------------------------------------------|---|
| Disciplinas                                 |                  |                      |              |                            |                     |     |            |               |            |               |                     |                                                   |   |
| Cadastrar disciplina 😫                      |                  |                      |              |                            |                     |     |            |               | Detalhes o | la disciplini | 2                   |                                                   |   |
|                                             | c                | Cadastrar docentes n | a turma      |                            |                     |     | ×          | A BUCAL       |            |               |                     |                                                   |   |
| Nome 1                                      | Docentes o       |                      |              |                            |                     |     |            | ;             | < s atrel  | ados à disci  | iplina 🛨            |                                                   |   |
| CIRURGIA E TRAUMATOLOGIA BUCOMAXILO-FACIAIS |                  |                      | Selecione    | os docentes para adicionar | à turma.            |     |            |               | -          | tivo na disc  | iplina              | Ações                                             |   |
| DENTISTICA RESTAURADORA I                   | Gianluca N       | Selecione            |              |                            |                     |     | ·]         | coes          | S          | im            |                     | •                                                 |   |
| DENTISTICA RESTAURADORA II                  |                  |                      |              |                            |                     | Q × |            |               | istros     | « «           | 1 2 22              | <b>_</b>                                          |   |
| DISFUNÇÃO TEMPOROMANDIBULAR E DOR FACIAL    |                  | Guilherme Fra        | inco Batista |                            |                     |     |            |               | eladas     | a disciplin   | • 🕂                 |                                                   |   |
| DISFUNÇÃO TEMPOROMANDIBULAR E DOR FACIAL II |                  | Lucas Macha          | lo           |                            |                     |     |            | Horário       |            | Ano,          | /Semestre           | Ações                                             |   |
| ENDODONTIA I                                |                  | Vinicius Katz        | e servelo    |                            |                     |     |            | 08:30:00 -    | 9:50:00    | 2024          |                     | 🙆 💩 🧭                                             |   |
| ENDODONTIA II                               |                  | MO064                | Sim          | o 🙆 🥏                      |                     |     | ágina: 1 c | de 1 - Total: |            | « «           | 1 2 20              | ~                                                 |   |
| ESTOMATOLOGIA                               |                  | ME085                | Sim          | o 🙆 🖉                      |                     |     |            |               |            |               |                     |                                                   |   |
| PATOLOGIA                                   |                  | ME072                | Sim          | o 🙆 🥏                      |                     |     |            |               |            |               |                     |                                                   |   |
| Página: 1 de 10 - Tot                       | al: 20 registros |                      | 10 🗸         |                            |                     |     |            |               |            |               |                     |                                                   |   |

FIGURA 301 – TELA DE CADASTRO DE DOCENTES NA TURMA COMO RESPONSÁVEIS -WEB

|                                                                                                    | UFPR Odonto                                 | Conteúdo                                 | PORTAL DE SISTEMAS               | 🖷 🗰          | sei! 🙁 🖌                 | GIA                | NLUCA NOTARI MAGNABOSCO DA SILVA |
|----------------------------------------------------------------------------------------------------|---------------------------------------------|------------------------------------------|----------------------------------|--------------|--------------------------|--------------------|----------------------------------|
| Disciplinas  Catastra: decidade de disciplina  Detabes de disciplina  Detabes de disciplina  Detabes de disciplina  Detabes de disciplina  Catastra: responsáveis pela turma  Catastra: responsáveis pela turma  Catastra: responsáveis pela turma  Catastra: responsáveis pela turma  Catastra: responsáveis pela turma  Catastra: responsáveis pela turma  Catastra: responsáveis pela turma  Catastra: responsáveis  Catastra: responsáveis  Catast | > Home                                      |                                          |                                  |              |                          |                    |                                  |
| Calastrar récognes @       Destités da disciplina         Digite uma palaivra paus filtrar       Calastrar responsâveis pela turma       X BUCAL         Nome 1,<br>ANISTESIGLOGA E CRURGIA BUCAL       Docentes 1         CRURGIA E TALIMATOLOGIA BUCOMANILO-FACIAIS       Seleccione os docentes para adicionar à turma como responsáveis.       Atoes         Destifistica RESTAURADORA II       Gantura N       Seleccione                                                                                                    | Disciplinas                                 |                                          |                                  |              |                          |                    |                                  |
| Degre uma palavre para filtar<br>Nome TL<br>AANESTESIOLOGIA E CIRURGIA BUCAL<br>CIRURGIA E TAUMATOLOGIA BUCOMANILO-FACIAIS<br>DENTISTICA RESTAURADORA I<br>DENTISTICA RESTAURADORA II                                                                                                    | Cadastrar disciplina 🛱                      |                                          |                                  |              | Detalhes da              | disciplina         |                                  |
| Nome 1s     Docentes i       ANISTESIOLOGIA E CRURGIA BUCAL     Selecione os docentes para adicionar à turma como responsáveis.       CRURGIA E TRAUMATOLOGIA BUCOMANILO-FACAIS     Selecione os docentes para adicionar à turma como responsáveis.       DENTISTICA RESTAURADORA I     Gianuca N       DENTISTICA RESTAURADORA II     Gianuca N                                                                                                    | Digite uma palavra para filtrar             | Cadastrar responsáveis pela turma        |                                  | ×            | A BUCAL                  |                    |                                  |
| CRURGUA E TAUMATOLOGIA BUCOMANUO-FACIAIS  CONTISTICA RESTAURADORA1  CRURGUA E TAUMATOLOGIA BUCOMANUO-FACIAIS  CRURGUA E TAUMATOLOGIA BUCOMANUO-FACIAIS  CRURGUA E TAUMATOLOGIA BUCOMANUO CRURGUA E TAUMATOLOGIA BUCOMANUO CRURGUA E TAUMATOLOGIA CR | Nome 1                                      | Docentes of Selecione os docentes para a | adicionar à turma como responsáv | veis.        | × satrelac               | dos à disciplina 🕂 |                                  |
| Dekristica Restauradora I Gianluza N Gianluza N Gianluz | CIRURGIA E TRAUMATOLOGIA BUCOMAXILO-FACIAIS | Nome † <sub>k</sub>                      |                                  |              | ções cu                  | ivo na disciplina  | Ações                            |
|                                                                                                    | DENTISTICA RESTAURADORA I                   | Gianluca N Selecione                     |                                  | ~            | 90                       |                    |                                  |
|                                                                                                    | DENTISTICA RESTAURADORA II                  |                                          | C                                | Q X          | istros                   |                    |                                  |
| DISFUNÇÃO TEMPOROMANDIBULAR E DOR FACIAL Guilherme Franco Batista                                                                                                    | DISFUNÇÃO TEMPOROMANDIBULAR E DOR FACIAL    | Guilherme Franco Batista                 |                                  |              | eladas i                 | à disciplina 🕂     |                                  |
| DISFUNÇÃO TEMPOROMANDIBULAR E DOR FACIAL II LUCISI Machado                                                                                                    | DISFUNÇÃO TEMPOROMANDIBULAR E DOR FACIAL II | Lucas Machado                            |                                  |              | Horário                  | Ano/Semestre       | Ações                            |
| ENDODONITIA I 083000 - 095000 2024/1 🔕 🙆 🧭                                                                                                    | ENDODONTIA I                                | Vinicius Katzke Servelo                  |                                  |              | 08:30:00 - 09:50:00      | 2024/1             | 880                              |
| ENDODONTIA II MOO64 Sim 💿 🙆 🖉 Página: 1 de 1 - Total: 1 registros 🔬 y 🚺 y 🗸                                                                                                    | ENDODONTIA II                               | MO064 Sim                                | 00                               | Página: 1 de | e 1 - Total: 1 registros | « < 1 > »          | ~                                |
| ESTOMATOLOGIA MEDRS Sim 💿 🙆 🖉                                                                                                    | ESTOMATOLOGIA                               | ME085 Sim                                | 00                               |              |                          |                    |                                  |
| PATOLOGIA MED72 Sim 💿 🙆 🖉                                                                                                    | PATOLOGIA                                   | ME072 Sim                                |                                  |              |                          |                    |                                  |
| Pagina: 1 de 10 - Total: 20 registros     0     1     2     >     30     10     10                                                                                                    | Página: 1 de 10 - Total:                    | registros < < 1 2 > >> 10 Y              |                                  |              |                          |                    |                                  |

# FONTE: OS AUTORES (2024)

| UFPR Odonto                                 |             |                      |            |                       | PORTAL DE<br>SISTEMAS | ۰.           | <b>4</b>      | i seil                  |          | <b>A</b> (      | Suce     | 550                         | × |
|---------------------------------------------|-------------|----------------------|------------|-----------------------|-----------------------|--------------|---------------|-------------------------|----------|-----------------|----------|-----------------------------|---|
|                                             |             |                      |            |                       |                       |              |               |                         |          |                 | Doce     | nte desativado com sucesso! |   |
| Disciplinas                                 |             |                      |            |                       |                       |              |               |                         |          |                 |          |                             |   |
| Cədəstrar disciplina 🗎                      |             |                      |            |                       |                       |              |               |                         | Detalhes | s da disciplina |          |                             |   |
|                                             |             |                      |            |                       |                       | Nome: ANESTI | SIOLOGIA E CI | RURGIA BUCAL            |          |                 |          |                             |   |
| Nome 1 <sub>k</sub>                         | Docentes of | Ativar docente na ti | urma       |                       |                       |              | (             | $\overline{\mathbf{x}}$ | ×        |                 |          |                             |   |
| ANESTESIOLOGIA E CIRURGIA BUCAL             |             |                      |            |                       |                       |              |               |                         | s atre   | elados à discij | olina 🕂  |                             |   |
| CIRURGIA E TRAUMATOLOGIA BUCOMAXILO-FACIAIS | Nome 1      | Tem o                | certeza qu | e deseja ativar o do  | ocente a seg          | uir na turma | ?             | ções                    |          | Ativo na disci  | plina    | Ações                       |   |
| DENTISTICA RESTAURADORA I                   | Gianluca N  |                      | Gian       | luca Notari Magna     | bosco da Sil          | va           |               | -<br>                   |          | Sim             |          |                             |   |
| DENTISTICA RESTAURADORA II                  |             |                      |            | Voltar                | Ativar                |              |               |                         | istro    | s « <           | 1 2 22   |                             |   |
| DISFUNÇÃO TEMPOROMANDIBULAR E DOR FACIAL    |             |                      |            |                       |                       |              |               |                         |          |                 | •        |                             |   |
| DISFUNÇÃO TEMPOROMANDIBULAR E DOR FACIAL II |             | MO080                | Sim        | <ul> <li>A</li> </ul> | 0                     | Nome To      | Turno 11      | Horário                 | eiad     | Ano/            | Semestre | Acões                       |   |
| ENDODONTIA I                                |             | MO060                | Sim        | <ul> <li>A</li> </ul> | 0                     | Turma 1      | Matutino      | 08:30:00 -              | 09:50:00 | 2024,           |          |                             |   |
| ENDODONTIA II                               |             | MO064                | Sim        | 0                     | 0                     |              |               |                         |          | s « «           | 1 2 22   |                             |   |
| ESTOMATOLOGIA                               |             | ME085                | Sim        | 0 0                   | 0                     |              |               |                         |          |                 |          |                             |   |
| PATOLOGIA                                   |             | ME072                | Sim        | <b>O</b>              | 0                     |              |               |                         |          |                 |          |                             |   |
| Página: 1 de 10 - Total: 20                 |             | < 1 2 > »            | 10 ~       |                       |                       |              |               |                         |          |                 |          |                             |   |

FIGURA 302 - TELA DE ATIVAR DOCENTE NA TURMA - WEB

| UFPR Odonto                                 | ara Conteúdo |                     |            | PORT                                                     | AL DE        | <b>8</b> . <b>9</b> . | <b>.</b>     | i sei!                  | 8               | <b>A</b> (    | GIANLL         | JCA NOTARI MAGNABOSCO DA SILVA |
|---------------------------------------------|--------------|---------------------|------------|----------------------------------------------------------|--------------|-----------------------|--------------|-------------------------|-----------------|---------------|----------------|--------------------------------|
|                                             |              |                     |            |                                                          |              |                       |              |                         |                 |               |                |                                |
| Disciplinas                                 |              |                     |            |                                                          |              |                       |              |                         |                 |               |                |                                |
|                                             |              |                     |            |                                                          |              |                       |              |                         |                 |               |                |                                |
| Cadastrar disciplina 🛱                      |              |                     |            |                                                          |              |                       |              |                         | Detalh          | es da discipl | ina            |                                |
|                                             |              |                     |            |                                                          |              | Nome: ANES            | TESIOLOGIA E | CIRURGIA BUC            | AL              |               |                |                                |
| Nome 1                                      | Docentes     | Desativar docente n | a turma    |                                                          |              |                       | (            | $\overline{\mathbf{x}}$ | ×               |               |                |                                |
| ANESTESIOLOGIA E CIRURGIA BUCAL             |              |                     |            |                                                          |              |                       |              |                         | ios at          | relados à di  | sciplina 🕂     |                                |
| CIRURGIA E TRAUMATOLOGIA BUCOMAXILO-FACIAIS | Nome †⊾      | Tem cer             | teza que d | eseja desativar o doce                                   | juir na turn | na?                   | ções         |                         | Ativo na d      | isciplina     | Ações          |                                |
| DENTISTICA RESTAURADORA I                   | Gianluca N   |                     | Gianlu     | uca Notari Magnaboso                                     | а            |                       |              |                         |                 |               |                |                                |
| DENTISTICA RESTAURADORA II                  |              |                     |            | Voltar Desativa                                          |              |                       |              |                         | egistr          |               | <u>'</u> 2   2 |                                |
| DISFUNÇÃO TEMPOROMANDIBULAR E DOR FACIAL    |              |                     |            |                                                          |              |                       |              |                         | itrela          | das à discip  | lina 🛨         |                                |
| DISFUNÇÃO TEMPOROMANDIBULAR E DOR FACIAL II |              | MO080               | Sim        | <ul> <li>A A A A A A A A A A A A A A A A A A A</li></ul> |              | Nome 🎼                | Turno †      | ↓ Horári                | 0               | A             | no/Semestre    | Ações                          |
| ENDODONTIA I                                |              | MO060               | Sim        | <ul> <li>a</li> <li>a</li> </ul>                         |              | Turma 1               | Matutine     | 08:30:                  | 0 - 09:50:00    |               | 124/1          | A & 🖉                          |
| ENDODONTIA II                               |              | M0064               | Sim        | o 🙆 🦉                                                    |              |                       |              | jina: 1 de 1 - Ti       | otal: 1 registr |               | 1 2 2          | ~                              |
| ESTOMATOLOGIA                               |              | ME085               | Sim        | o 🙆 🦉                                                    |              |                       |              |                         |                 |               |                |                                |
| PATOLOGIA                                   |              | ME072               | Sim        | o 🙆 🦉                                                    |              |                       |              |                         |                 |               |                |                                |
| Página: 1 de 10 - Total                     |              | < 1 2 > »           | 10 🗸       |                                                          |              |                       |              |                         |                 |               |                |                                |
|                                             |              |                     |            | Odonto - AGTIC/CSGD                                      |              |                       |              |                         |                 |               |                |                                |

FIGURA 303 – TELA DE DESATIVAR DOCENTE NA TURMA - WEB

FONTE: OS AUTORES (2024)

| Odonto     Ir para Menu     Ocore     Solution |                  |                   |             | PORT.<br>SIST           |            | k 🖗              | <b>4</b>      | i sei!            | 2 4         | C Sur<br>Do<br>cor | t <b>esso</b><br>cente desmarcado como responsáv<br>n sucesso! | ×<br>rel |
|------------------------------------------------|------------------|-------------------|-------------|-------------------------|------------|------------------|---------------|-------------------|-------------|--------------------|----------------------------------------------------------------|----------|
| Disciplinas                                    |                  |                   |             |                         |            |                  |               |                   |             |                    |                                                                |          |
| Cadastrar disciplina 🕄                         |                  |                   |             |                         |            |                  |               |                   | Detalhes da | disciplina         |                                                                |          |
| Digite uma palavra para filtrar                | December         |                   |             |                         |            | Volite, Aives ti | SIOLOGIA E CI |                   |             |                    |                                                                |          |
| ANESTESIOLOGIA E CIRURGIA BUCAL                | Docentes         | Marcar docente co |             |                         | (          | ×)               | ^ satrelad    | os à disciplina 🕂 |             |                    |                                                                |          |
| CIRURGIA E TRAUMATOLOGIA BUCOMAXILO-FACIAIS    |                  | Tem certeza qu    | e deseia ma | rcar o docente a seguir | como res   | nonsável         | nela turma    | ,                 | Ativ        | vo na disciplina   | Ações                                                          |          |
| DENTISTICA RESTAURADORA I                      | Gianluca N       | leni certeza qu   | Gianli      | uca Notari Magnabosc    | o da Silva | ponsaver         |               | · ções            | Sim         |                    | ٥                                                              |          |
| DENTISTICA RESTAURADORA II                     |                  |                   |             | Voltar Marcar           |            |                  |               |                   | istros      |                    | ~                                                              |          |
| DISFUNÇÃO TEMPOROMANDIBULAR E DOR FACIAL       |                  |                   |             |                         |            |                  |               |                   |             |                    |                                                                |          |
| DISFUNÇÃO TEMPOROMANDIBULAR E DOR FACIAL II    |                  | M0080             | Sim         | o 🙆 🧭                   |            | Nome 1           | Turno 11      | Horário           | jeladas a   | Ano/Semestre       | Acões                                                          |          |
| ENDODONTIA I                                   |                  | M0060             | Sim         | o 🙆 🧭                   |            | Turma 1          | Matutino      | 08:30:00          | - 09:50:00  | 2024/1             |                                                                |          |
| ENDODONTIA II                                  |                  | M0064             | Sim         | o 🙆 🧭                   |            |                  |               | a: 1 de 1 - Tota  |             | x x 1 x x          |                                                                |          |
| ESTOMATOLOGIA                                  |                  | ME085             | Sim         | o 🙆 🧭                   |            |                  |               |                   |             |                    |                                                                |          |
| PATOLOGIA                                      |                  | ME072             | Sim         | o 🙆 🥖                   |            |                  |               |                   |             |                    |                                                                |          |
| Página: 1 de 10 - To                           | al: 20 registros | < 1 2 > »         | 10 🗸        |                         |            |                  |               |                   |             |                    |                                                                |          |
|                                                |                  |                   |             |                         |            |                  |               |                   |             |                    |                                                                |          |

FIGURA 304 – TELA DE MARCAR DOCENTE COMO RESPONSÁVEL PELA TURMA - WEB

FIGURA 305 – TELA DE DESMARCAR DOCENTE COMO RESPONSÁVEL PELA TURMA - WEB

| UFPR Odonto                                 | para Conteúdo |                  |              |                 | PORTAL DE<br>SISTEMAS | <b>.</b>    | <b>1</b>     | ii se      | 1 8           | A             | ~<br>~       | Sucesso                      | × |
|---------------------------------------------|---------------|------------------|--------------|-----------------|-----------------------|-------------|--------------|------------|---------------|---------------|--------------|------------------------------|---|
|                                             |               |                  |              |                 |                       |             |              |            |               |               |              | Docente ativado com sucesso! |   |
| Disciplinas                                 |               |                  |              |                 |                       |             |              |            |               |               |              |                              |   |
| Cadastrar disciplina                        |               |                  |              |                 |                       |             |              |            | Deta          | alhes da dis  | ciplina      |                              |   |
|                                             | _             |                  |              |                 |                       | Nome: ANEST | SIOLOGIA E C | IRURGIA BU | CAL           |               |              |                              |   |
| Nome 1                                      | Docentes      | Desmarcar docent | e como respo |                 |                       | $\times$    | ×            |            |               |               |              |                              |   |
| ANESTESIOLOGIA E CIRURGIA BUCAL             |               |                  |              |                 |                       |             |              |            |               | s atrelados i | à disciplina | +                            |   |
| CIRURGIA E TRAUMATOLOGIA BUCOMAXILO-FACIAIS | Nome 1        | Tem certeza o    | que deseja d | como respon     | sável pela            | ções        |              | Ativo r    | na disciplina | Ações         |              |                              |   |
| DENTISTICA RESTAURADORA I                   | Gianluca N    |                  | Gianli       | lva             | 3 🕢                   |             |              |            |               |               |              |                              |   |
| DENTISTICA RESTAURADORA II                  |               |                  |              | Voltar          | -                     |             |              |            |               |               | 1            | » <b>`</b>                   |   |
| DISFUNÇÃO TEMPOROMANDIBULAR E DOR FACIAL    |               |                  |              | Voicai          | -sinai cai            |             |              |            |               |               |              |                              |   |
| DISFUNÇÃO TEMPOROMANDIBULAR E DOR FACIAL II |               | MC080            | Sim          | 0               | 0                     | Nome Tr     | Turno 1      | Horá       | rio           | eladas a dis  | Ano/Semest   | tre Arões                    |   |
| ENDODONTIA I                                |               | M0060            | Sim          | 00              | 0                     | Turma 1     | Matutino     | 08:30      | :00 - 09:50:  | :00           | 2024/1       |                              |   |
| ENDODONTIA II                               |               | M0064            | Sim          | 00              | 0                     |             |              |            |               |               | < 1 >        |                              |   |
| ESTOMATOLOGIA                               |               | ME085            | Sim          | 00              | 0                     |             |              |            |               |               |              |                              |   |
| PATOLOGIA                                   |               | ME072            | Sim          | 00              | 0                     |             |              |            |               |               |              |                              |   |
| Página: 1 de 10 - Total                     |               | < 1 2 > »        | 10 🗸         |                 |                       |             |              |            |               |               |              |                              |   |
|                                             |               |                  |              | Odonto - AGTIC/ |                       |             |              |            |               |               |              |                              |   |

### FIGURA 306 - TELA DE LISTAGEM DE DOCENTES DA TURMA - MOBILE

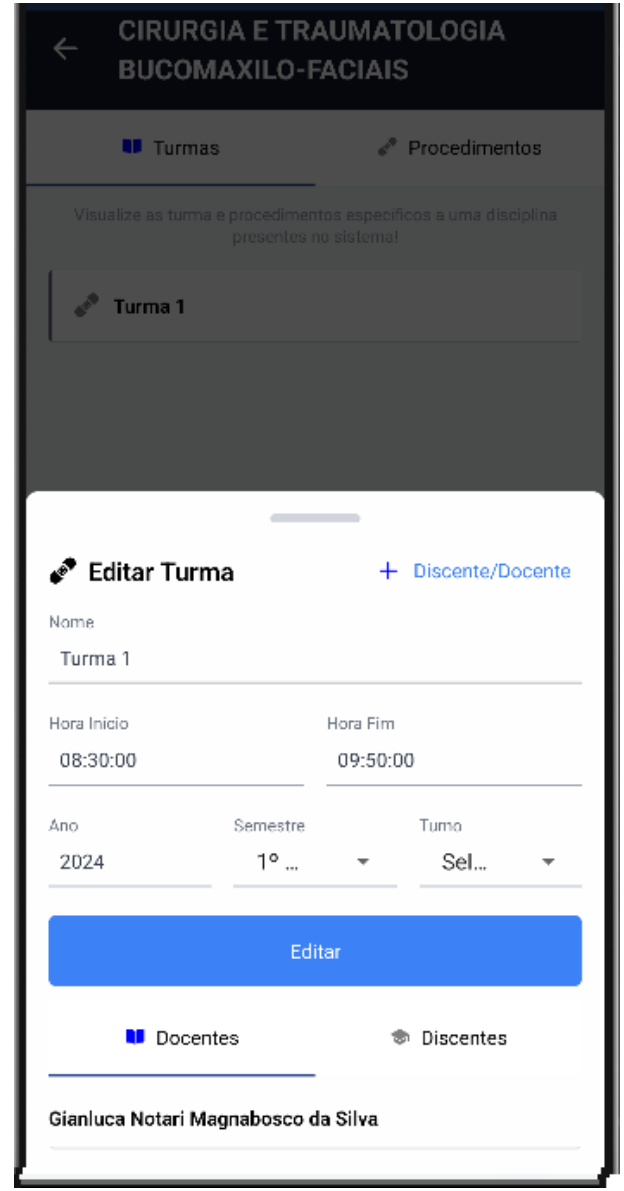
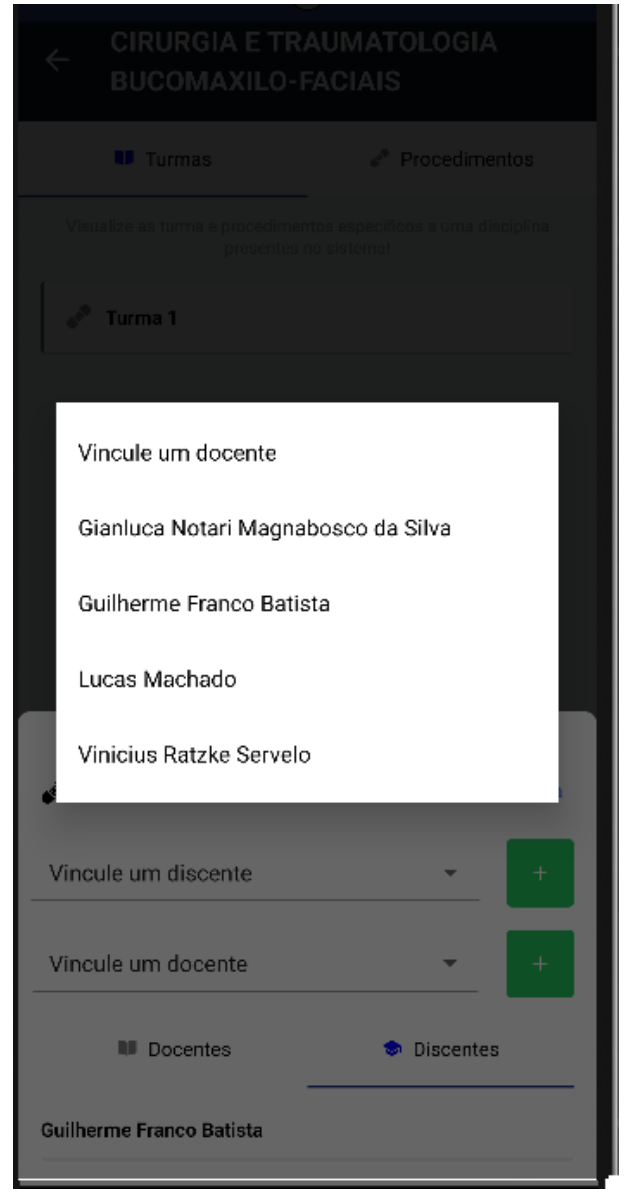

FIGURA 307 - TELA DE CADASTRO DE DOCENTES NA TURMA - MOBILE

FONTE: OS AUTORES (2024)

### D.20 HU020 - MANTER DISCENTES DA TURMA

SENDO Administrador ou Docente responsável pela disciplinaQUERO Manter os docentes cadastrados nas turmasPARA Ter controle dos docentes cadastrados nas turmas

### D.20.1 CRITÉRIOS DE ACEITE

1. Ao selecionar uma turma, deve ser possível clicar em um botão para exibir os discentes cadastrados nela.

- 2. Caso não existam discentes cadastrados na turma, o sistema deve exibir um texto informando que não existem discentes cadastrados.
- 3. Cada item da lista deverá conter o nome, o e-mail, o CPF e se o discente está ativo/inativo na turma, além de um botão de ação para ativar/inativar o discente na turma.
- 4. Deve ser possível pressionar um botão para adicionar discentes na turma.
- 5. Ao adicionar um discente na turma, o mesmo deve ser selecionado via listagem de discentes ativamente cadastrados no sistema.
- 6. O sistema deve garantir que nenhuma ação seja realizada sem confirmação através de pop-up do usuário.

# D.20.2 REGRAS DE NEGÓCIO

- Caso não exista nenhum discente cadastrado na turma, deverá ser exibido um texto informando que não existem discentes cadastrados.
- O sistema deve garantir que nenhuma ação seja realizada sem confirmação do usuário.
- Caso qualquer ação falhe, o usuário deve ser informado sobre o motivo.

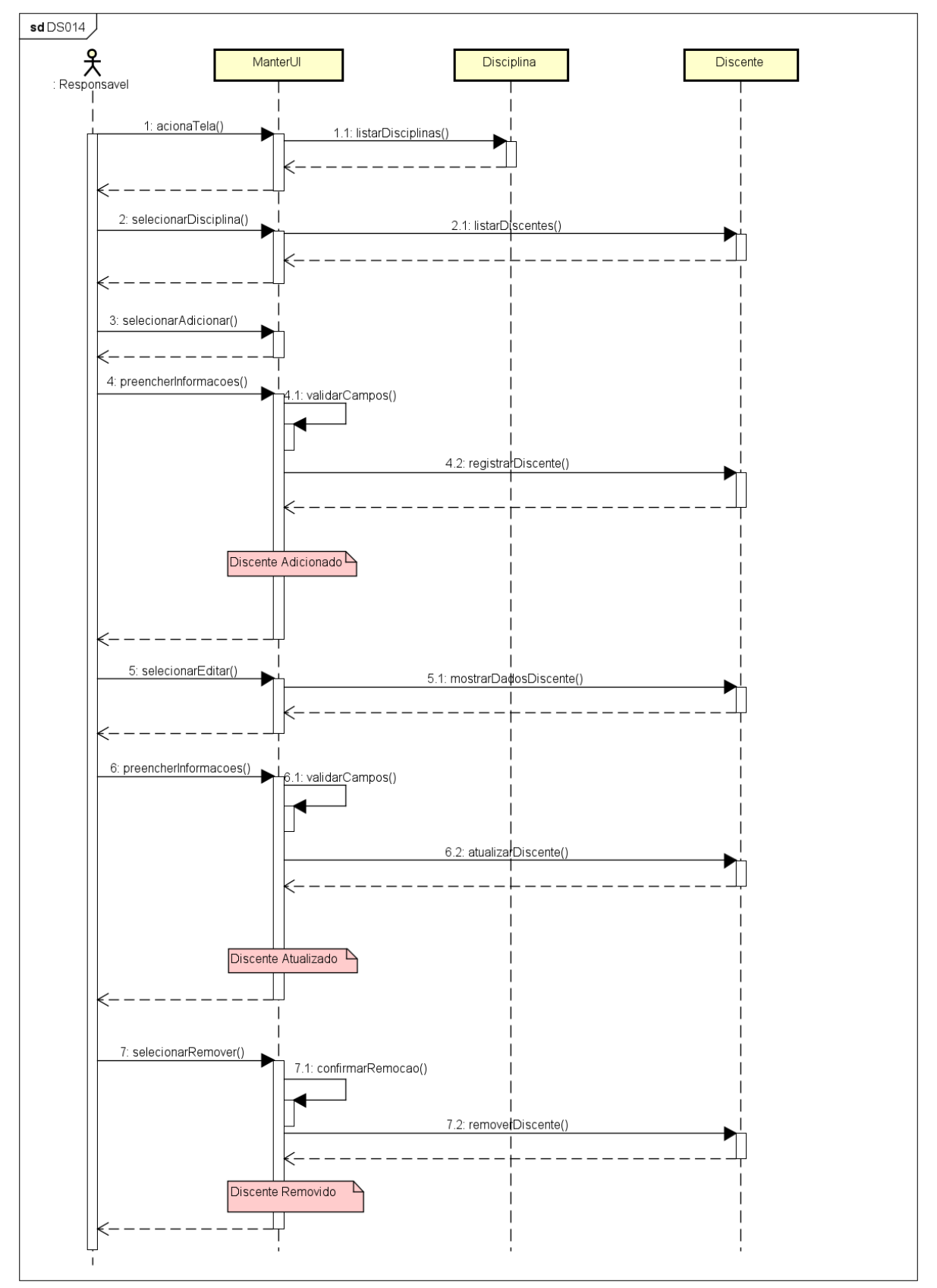

FIGURA 308 - DS014 - MANTER DISCENTES DA TURMA

| UFPR Odonto                                | ara Menu 🛛 Ir para Conteúdo |       |                        |                        | PORTAL DE<br>SISTEMAS | ۰            | 🤹 🗰              | seil            | 8 4         | <b>A</b> C          | 🔓 GIANL  | UCA NOTARI MAGNA | BOSCO DA : |
|--------------------------------------------|-----------------------------|-------|------------------------|------------------------|-----------------------|--------------|------------------|-----------------|-------------|---------------------|----------|------------------|------------|
| Home                                       |                             |       |                        |                        |                       |              |                  |                 |             |                     |          |                  |            |
| sciplinas                                  |                             |       |                        |                        |                       |              |                  |                 |             |                     |          |                  |            |
|                                            |                             |       |                        |                        |                       |              |                  |                 |             |                     |          |                  |            |
| Cadastrar disciplina 🛱                     |                             |       |                        |                        |                       |              |                  |                 | Detailes d  | a disciplina        |          |                  |            |
| Digite uma palavra para filtrar            |                             |       |                        |                        |                       | Nome: ANESTI | ESIOLOGIA E CIRI | JRGIA BUCAL     |             |                     |          |                  |            |
| Nome †                                     | Discentes da turma          | _     |                        |                        |                       | _            | _                | _               | _           | $\overline{\times}$ |          |                  |            |
| ANESTESIOLOGIA E CIRURGIA BUCAL            |                             |       |                        | Cadastrar discontes na | turma +               |              |                  |                 |             | scij                | olina 🕂  |                  |            |
| CIRURGIA E TRAUMATOLOGIA BUCOMAXILO-FACIAI | Nome 1                      |       | Email †↓               |                        | CPF ↑↓                |              | Ativo na turma   |                 | Ações       | lisci               | plina    | Ações            |            |
| DENTISTICA RESTAURADORA I                  | Guilherme Franco Batista    |       | guilhermebatista@ufpr. | br                     | 132.142.729           | -85          | Sim              |                 | ٥           |                     |          | 0                |            |
| DENTISTICA RESTAURADORA II                 |                             |       | Página: 1 de 1 - Tot   | al: 1 registros        | 1 > >                 | 10 🗸         |                  |                 |             |                     | 1        | <b></b>          |            |
| DISFUNÇÃO TEMPOROMANDIBULAR E DOR FACIAL   |                             |       |                        |                        |                       |              |                  |                 |             | lina                | Ð        |                  |            |
| DISFUNÇÃO TEMPOROMANDIBULAR E DOR FACIAL   | II                          | MO080 | Sim                    | o 🙆                    | 0                     | Nome †⊾      | Turno †↓         | Horário         |             | Ano/                | Semestre | Ações            |            |
| ENDODONTIA I                               |                             | MO060 | Sim                    | 0                      | 0                     | Turma 1      | Matutino         | 08:30:00 -      | 09:50:00    | 2024/               | 1        | 880              |            |
| ENDODONTIA II                              |                             | MO064 | Sim                    | 0                      | 0                     |              | Página:          | 1 de 1 - Total: | 1 registros | «« «                | 1 > >>   | ~                |            |
| ESTOMATOLOGIA                              |                             | ME085 | Sim                    | 0                      | 0                     |              |                  |                 |             |                     |          |                  |            |
| PATOLOGIA                                  |                             | ME072 | Sim                    | o (b)                  | 0                     |              |                  |                 |             |                     |          |                  |            |
| Página: 1                                  | de 10 - Total: 20 registros | 1 2 > | » 10 ~                 |                        |                       |              |                  |                 |             |                     |          |                  |            |
|                                            |                             |       |                        | Odonto - AGTIC/C       |                       |              |                  |                 |             |                     |          |                  |            |

FIGURA 309 – TELA DE LISTAGEM DE DISCENTES DA TURMA - WEB

FIGURA 310 – TELA DE CADASTRO DE DISCENTES NA TURMA - WEB

|                                            |                               |                       |                | PO                   | TAL DE     | <b>8</b> . <b>8</b> . |     | - | sei!     |              | A        | 🕻 💄 GI      |            |
|--------------------------------------------|-------------------------------|-----------------------|----------------|----------------------|------------|-----------------------|-----|---|----------|--------------|----------|-------------|------------|
|                                            |                               |                       |                |                      |            |                       |     |   |          |              |          |             |            |
| Disciplinas                                |                               |                       |                |                      |            |                       |     |   |          |              |          |             |            |
| Cadastrar disciplina 🛱                     |                               |                       |                |                      |            |                       |     |   |          |              |          |             |            |
| Digite uma palavra para filtrar            |                               |                       |                |                      |            |                       |     |   | SIA BUCA | Detail       | es da di | isciplina   |            |
| Nome 1                                     | Discentes da turma            | Cadastrar discentes r | a turma        |                      |            |                       |     | × |          |              | ×        |             |            |
| ANESTESIOLOGIA E CIRURGIA BUCAL            |                               |                       | Selecione (    | os discentes nara ad | cionar à t | urma                  |     |   |          |              |          | disciplina  | Ð          |
| CIRURGIA E TRAUMATOLOGIA BUCOMAXILO-FACIAL | Nome 1                        |                       | bereelone (    | oo albeenteo para aa |            |                       |     |   |          | Acões        |          | disciplina  | Ações      |
| DENTISTICA RESTAURADORA I                  | Guilherme Franco Batista      | Selecione             |                |                      |            |                       |     | ~ |          | 6            |          |             | 8          |
| DENTISTICA RESTAURADORA II                 |                               |                       |                |                      |            |                       | Q X |   |          |              |          | 1           | » <b>`</b> |
| DISFUNÇÃO TEMPOROMANDIBULAR E DOR FACIAL   |                               | Gianluca Not          | ari Magnabosco | o da Silva           |            |                       |     |   |          |              |          |             |            |
| DISFUNÇÃO TEMPOROMANDIBULAR E DOR FACIAL   |                               | Lucas Macha           | io             |                      |            |                       |     |   | Horário  |              |          | Ano/Semestr | e Acões    |
| ENDODONTIA I                               |                               | Vinicius Ratz         | e Servelo      |                      |            |                       |     |   | 08:30:0  | 0 - 09:50:00 |          | 2024/1      |            |
| ENDODONTIA II                              |                               | MO064                 | Sim            | o 0 (                | ,          |                       |     |   |          |              |          | < 1 >       |            |
| ESTOMATOLOGIA                              |                               | ME085                 | Sim            | o 0 (                | )          |                       |     |   |          |              |          |             |            |
| PATOLOGIA                                  |                               | ME072                 | Sim            | o 0 (                |            |                       |     |   |          |              |          |             |            |
| Página:                                    | 1 de 10 - Total: 20 registros | < 1 2 > »             | 10 🗸           |                      |            |                       |     |   |          |              |          |             |            |

|                                             | ra Menu 🛛 Ir para Conteúdo  |                    |              |                 | PORTAL DE<br>SISTEMAS | <b>9</b> . <b>9</b> . | <b>.</b> 1   | <b>i</b> se     | il 8 A             | Suco<br>Disc     | sso<br>ente desativado com sucesso! | × |
|---------------------------------------------|-----------------------------|--------------------|--------------|-----------------|-----------------------|-----------------------|--------------|-----------------|--------------------|------------------|-------------------------------------|---|
| Disciplinas                                 |                             |                    |              |                 |                       |                       |              |                 |                    |                  |                                     |   |
| Cadastrar dicoplina 🖸                       |                             |                    |              |                 |                       | Nome: ANES            | TESIOLOGIA E | CIRURGIA BU     | Detalhes da        | disciplina       |                                     |   |
| Nome 1                                      | Discentes da turma          |                    |              |                 |                       |                       |              |                 |                    | ×                |                                     |   |
| ANESTESIOLOGIA E CIRURGIA BUCAL             | Discences du tarma          | Ativar discente na | turma        |                 |                       |                       |              | $(\times)$      |                    | sciplina 🕂       |                                     |   |
| CIRURGIA E TRAUMATOLOGIA BUCOMAXILO-FACIAI: |                             | Tem                | cortone auto | dessis stives a | disconto o co-        |                       | • 7          |                 |                    | lisciplina       | Ações                               |   |
| DENTISTICA RESTAURADORA I                   | Nome 1                      | iem                | certeza que  | Guilherme Frai  | nco Batista           | juir na turm          | d (          |                 | Ações              |                  | Θ                                   |   |
| DENTISTICA RESTAURADORA II                  | Guilherme Franco Batista    |                    |              |                 |                       |                       |              |                 | 0                  | — <b>1</b> > »   | ~                                   |   |
|                                             |                             |                    |              | Voltar          | Ativar                |                       |              |                 |                    |                  |                                     |   |
|                                             | _                           |                    |              |                 |                       |                       |              |                 |                    | lina 🕂           |                                     |   |
| DISFUNÇÃO TEMPOROMANDIBULAR E DOR FACIAL II |                             | MO080              | Sim          |                 |                       | Nome $\uparrow_h$     | Turno ↑      | L Horá          | irlo               | Ano/Semestre     | Ações                               |   |
| ENDODONTIA I                                |                             | M0060              | Sim          | o (8)           |                       | Turma 1               | Matutin      | 08:30           | 0:00 - 09:50:00    | 2024/1           | 🛆 🔕 🥏                               |   |
| ENDODONTIA II                               |                             | M0064              | Sim          | o (8            |                       |                       |              | ina: 1 de 1 - ' | Total: 1 registros | « < <b>1</b> > » |                                     |   |
| ESTOMATOLOGIA                               |                             | ME085              | Sim          | o (8            |                       |                       |              |                 |                    |                  |                                     |   |
| PATOLOGIA                                   |                             | ME072              | Sim          | o (a            |                       |                       |              |                 |                    |                  |                                     |   |
| Página: 1 d                                 | le 10 - Total: 20 registros | < 1 2 > »          | 10 🗸         |                 |                       |                       |              |                 |                    |                  |                                     |   |

FIGURA 311 – TELA DE ATIVAR DISCENTE NA TURMA - WEB

| UFPR Odonto                                | ira Menu - Ir para Conteúdo |                    |              |                       | PORTAL DE<br>SISTEMAS |              |            | <b>1</b> | sei!       |          | <b>A</b>  | 🕻 🔒 GV      |       |  |
|--------------------------------------------|-----------------------------|--------------------|--------------|-----------------------|-----------------------|--------------|------------|----------|------------|----------|-----------|-------------|-------|--|
| G > Home                                   |                             |                    |              |                       |                       |              |            |          |            |          |           |             |       |  |
| Disciplinas                                |                             |                    |              |                       |                       |              |            |          |            |          |           |             |       |  |
| Cadastrar disciplina 🛱                     |                             |                    |              |                       |                       |              |            |          |            | Detalhes | da discip | ina         |       |  |
| Digite uma palavra para filtrar            |                             |                    |              |                       |                       | Nome: ANES   | TESIOLOGIA | E CIRURG | IA BUCAL   |          |           |             |       |  |
| Nome 1                                     | Discentes da turma          | Desativar discente | na turma     |                       |                       |              |            | $\times$ |            |          | ×         |             |       |  |
| ANESTESIOLOGIA E CIRURGIA BUCAL            |                             |                    |              |                       |                       |              |            | Ŭ        |            |          |           | sciplina 🕂  |       |  |
| CIRURGIA E TRAUMATOLOGIA BUCOMAXILO-FACIAL | Nome 🏗                      | Tem ce             | erteza que c | leseja desativar o    | discente a s          | eguir na tur | ma?        |          |            | Ações    |           | isciplina   | Ações |  |
| DENTISTICA RESTAURADORA I                  | Guilherme Franco Batista    |                    |              | Guilherme France      | o Batista             |              |            |          |            | 0        |           | _           | •     |  |
| DENTISTICA RESTAURADORA II                 |                             |                    |              | Voltar D              | esativar              |              |            |          |            |          |           | 1 2 2       | ~     |  |
| DISFUNÇÃO TEMPOROMANDIBULAR E DOR FACIAL   |                             |                    |              |                       |                       |              |            |          |            |          |           |             |       |  |
| DISFUNÇÃO TEMPOROMANDIBULAR E DOR FACIAL I | ı.                          | MO080              | Sim          | <ul> <li>A</li> </ul> | 0                     | Nome 1       | Turne      | t ti     | Horário    |          | A         | no/Semestre | Acões |  |
| ENDODONTIA I                               |                             | MO060              | Sim          | <b>O O</b>            | 0                     | Turma 1      | Matu       | tino     | 08:30:00 - | 09:50:00 |           | 024/1       |       |  |
| ENDODONTIA II                              |                             | M0064              | Sim          | <b>O O</b>            | 0                     |              |            |          |            |          |           |             |       |  |
| ESTOMATOLOGIA                              |                             | ME085              | Sim          | 00                    | 0                     |              |            |          |            |          |           | _           |       |  |
| PATOLOGIA                                  |                             | ME072              | Sim          | 0                     | 0                     |              |            |          |            |          |           |             |       |  |
| Página: 1 d                                | de 10 - Total: 20 registros | 1 2 > »            | 10 🗸         |                       |                       |              |            |          |            |          |           |             |       |  |
|                                            |                             |                    |              |                       |                       |              |            |          |            |          |           |             |       |  |

### FIGURA 312 - TELA DE DESATIVAR DISCENTE NA TURMA - WEB

#### FIGURA 313 – TELA DE LISTAGEM DE DISCENTES DA TURMA - MOBILE

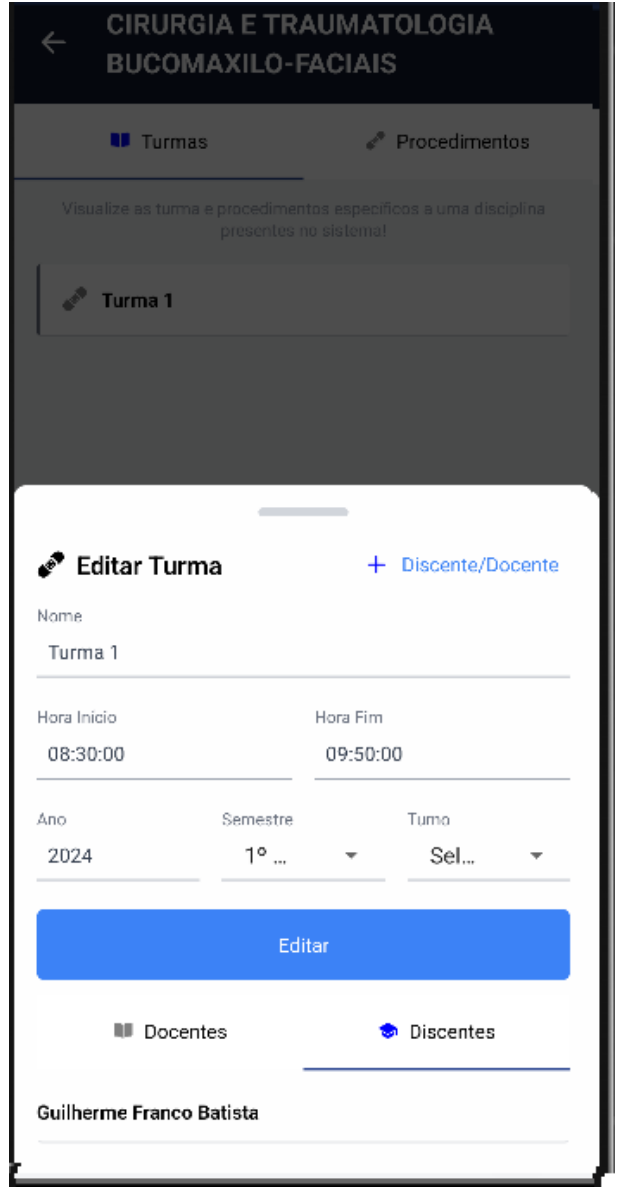

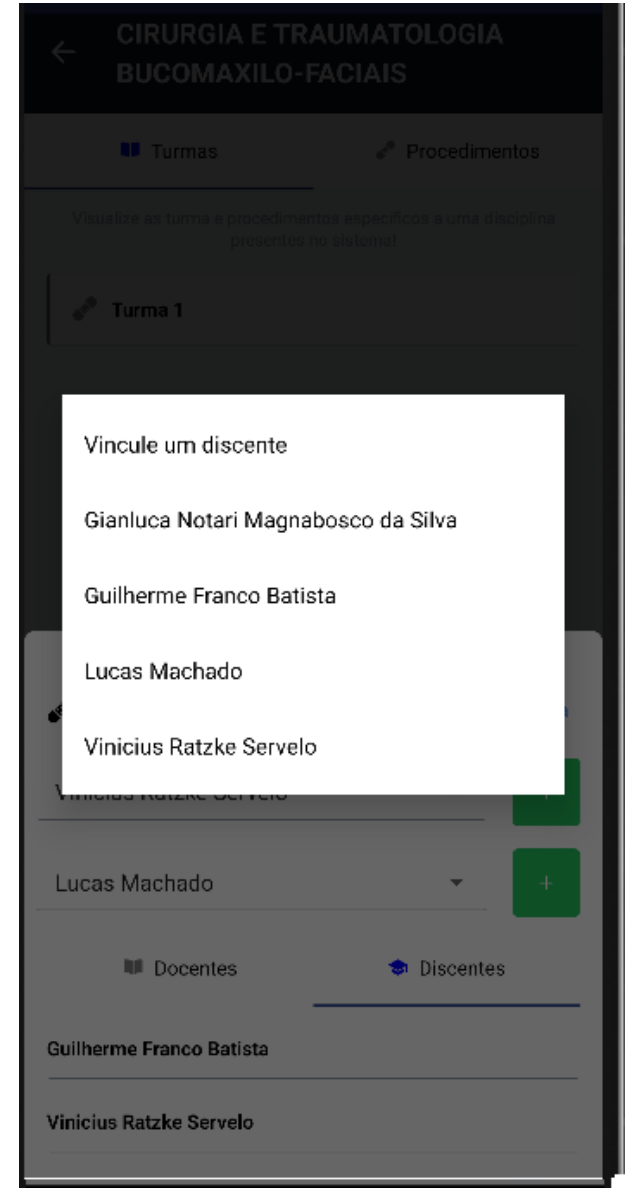

#### FIGURA 314 - TELA DE CADASTRO DE DISCENTES NA TURMA - MOBILE

FONTE: OS AUTORES (2024)

### D.21 HU021 - MANTER PROCEDIMENTOS DA DISCIPLINA

SENDO Administrador ou Docente responsável pela disciplinaQUERO Manter os procedimentos cadastrados nas disciplinasPARA Ter controle dos procedimentos cadastrados nas disciplinas

### D.21.1 CRITÉRIOS DE ACEITE

1. Ao selecionar uma disciplina, deve ser exibida uma relação de todos os procedimentos cadastrados nela.

- 2. Caso não existam procedimentos cadastrados na disciplina, o sistema deve exibir um texto informando que não existem procedimentos cadastrados.
- Cada item da lista deverá conter o nome do procedimento, e se ele está ativo, e se está ativo na disciplina, além de um botão de ação para ativar/desativar o procedimento na disciplina.
- 4. Deve ser possível pressionar um botão para adicionar procedimentos na disciplina.
- 5. Ao adicionar um procedimento na disciplina, deve ser exibida uma lista com todos os procedimentos cadastrados no sistema para seleção.
- 6. O sistema deve garantir que nenhuma ação seja realizada sem confirmação através de pop-up do usuário.

# D.21.2 REGRAS DE NEGÓCIO

- Caso não exista nenhum procedimento cadastrado na disciplina, deverá ser exibido um texto informando que não existem procedimentos atrelados.
- O sistema deve garantir que nenhuma ação seja realizada sem confirmação do usuário.
- Caso qualquer ação falhe, o usuário deve ser informado sobre o motivo.

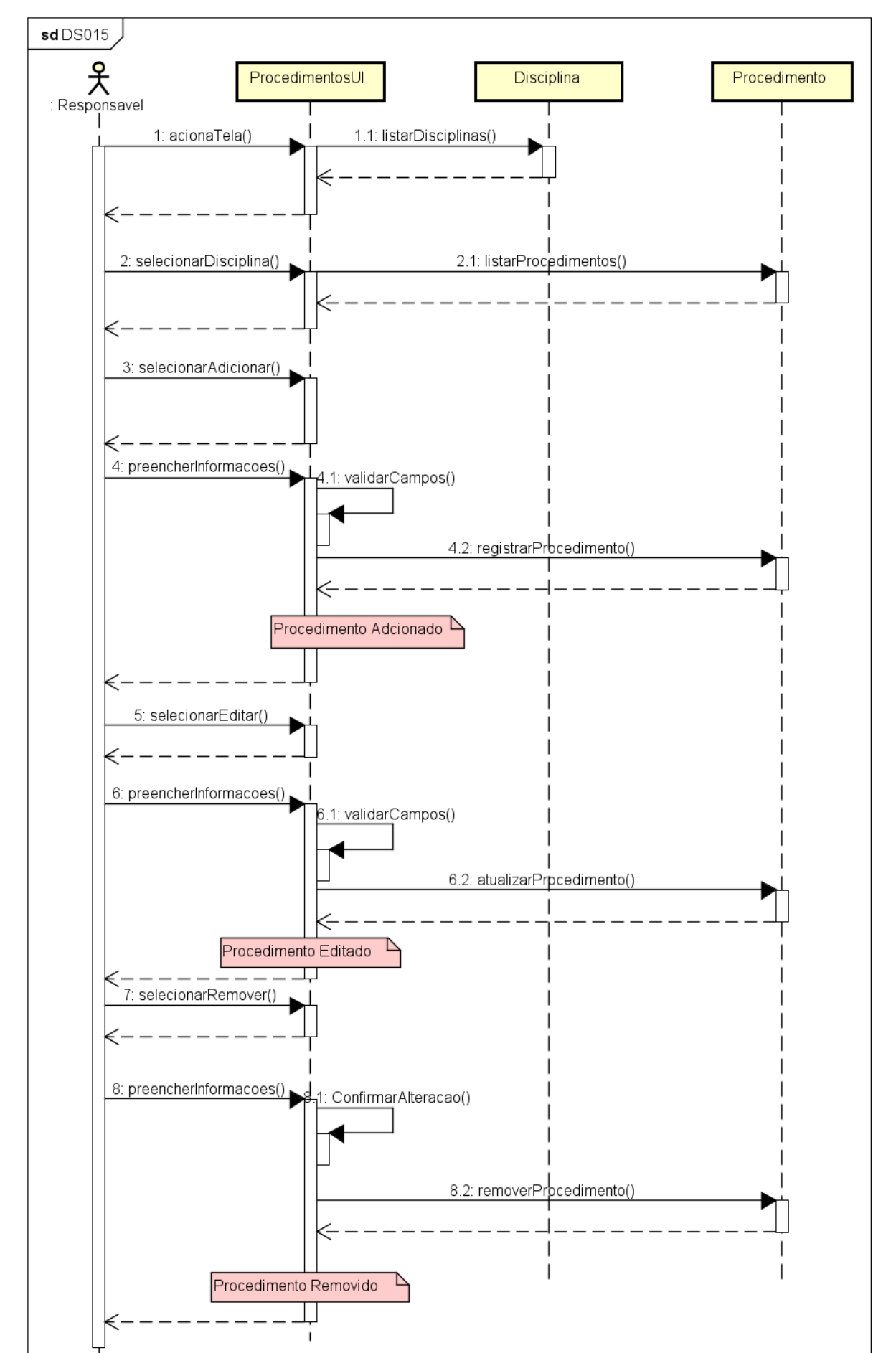

FIGURA 315 – DS015 - MANTER PROCEDIMENTOS DA DISCIPLINA

| UFPR Odonto Ir para Menu Ir para Conteúdo   |           |       | PORTAL DE<br>SISTEMAS |   |           | 0        | ų          | sei!        | 8           | ▲        | G             | GIANLUC | NOTARI MAGNABOSCO DA S |
|---------------------------------------------|-----------|-------|-----------------------|---|-----------|----------|------------|-------------|-------------|----------|---------------|---------|------------------------|
| Home                                        |           |       |                       |   |           |          |            |             |             |          |               |         |                        |
| sciplinas                                   |           |       |                       |   |           |          |            |             |             |          |               |         |                        |
|                                             |           |       |                       |   |           |          |            |             |             |          |               |         |                        |
| Cadastrar disciplina 🛱                      |           |       |                       |   |           |          |            |             | Deta        | ilhes da | disciplina    |         |                        |
| Digite uma palavra para filtrar             |           |       |                       | N | ome: ANE  | STESIOLO | GIA E CIRL | JRGIA BUC   | AL          |          |               |         |                        |
| Nome 1                                      | Código †↓ | Ativo | Ações                 | C | ódigo: ME | 076      |            |             |             |          |               |         |                        |
| ANESTESIOLOGIA E CIRURGIA BUCAL             | ME076     | Sim   | o 🙆 🦉                 |   |           |          |            | Proce       | dimento:    | atrelad  | os à discipli | na 🕂    |                        |
| CIRURGIA E TRAUMATOLOGIA BUCOMAXILO-FACIAIS | ME086     | Sim   | o 🙆 🧭                 |   | Nome †    | L        |            | 4           | tivo        | Ativ     | o na discipli | ina     | Ações                  |
| DENTISTICA RESTAURADORA I                   | M0059     | Sim   | o 🙆 🥟                 |   | Centro C  | irúrgico |            | S           | im          | Sim      |               |         | 0                      |
| DENTISTICA RESTAURADORA II                  | MO063     | Sim   | o 🙆 🧭                 |   |           |          | Página:    | 1 de 1 - Te | otal: 1 reg | istros   | < < 1         | > >>    | ~                      |
| DISFUNÇÃO TEMPOROMANDIBULAR E DOR FACIAL    | MO067     | Sim   | ۵ ۵                   |   |           |          |            | п           | ırmas atr   | eladas à | disciplina (  | •       |                        |
| DISFUNÇÃO TEMPOROMANDIBULAR E DOR FACIAL II | M0080     | Sim   | o 🙆 🧭                 |   | Nome 1    | Tu       | rno †↓     | Horári      | 0           |          | Ano/Se        | mestre  | Ações                  |
| ENDODONTIA I                                | MO060     | Sim   | ٥ ۵                   |   | Turma 1   | м        | atutino    | 08:30:      | 00 - 09:50  | :00      | 2024/1        |         | 🙈 💩 🧷                  |
| ENDODONTIA II                               | MO064     | Sim   | ٥ ۵ 🥏                 |   |           |          | Página:    | 1 de 1 - Te | otal: 1 reg | istros   | < < 1         | > >>    | ~                      |
| ESTOMATOLOGIA                               | ME085     | Sim   | ۵ ۵                   |   |           |          |            |             |             |          |               |         |                        |
| PATOLOGIA                                   | ME072     | Sim   | ۷ 🙆 🥥                 |   |           |          |            |             |             |          |               |         |                        |
| Página: 1 de 10 - Total: 20 registros       | < 1 2 > » | 10 🗸  |                       |   |           |          |            |             |             |          |               |         |                        |
|                                             |           |       | Odeete ACTIC/CSCD     |   |           |          |            |             |             |          |               |         |                        |

### FIGURA 316 – TELA DE LISTAGEM DE PROCEDIMENTOS DA DISCIPLINA - WEB

FONTE: OS AUTORES (2024)

### FIGURA 317 – TELA DE CADASTRO DE PROCEDIMENTOS NA DISCIPLINA - WEB

| UFPR Odonto Ir para Menu Ir para Conteŭ     | 6     | SISTEMAS 🗮 📕                                         |   | 4      | sel! 8                  | 4            | Suces:            | 10                    |     |
|---------------------------------------------|-------|------------------------------------------------------|---|--------|-------------------------|--------------|-------------------|-----------------------|-----|
| Home                                        |       |                                                      |   |        |                         |              | Discipl           | ina ativada com suces | sol |
| lisciplinas                                 |       |                                                      |   |        |                         |              |                   |                       |     |
|                                             |       |                                                      |   |        |                         |              |                   |                       |     |
| Cartestana Englishing (B)                   |       |                                                      |   |        |                         |              |                   |                       |     |
|                                             |       |                                                      |   |        | Detalho                 | es da discip | olina             |                       |     |
| Digite uma palavra para filtrar             | Atra  | lar procedimento à disciplina                        |   | ×      | A BUCAL                 |              |                   |                       |     |
| Nome 1                                      |       |                                                      |   |        |                         |              |                   |                       |     |
| ANESTESIOLOGIA E CIRURGIA BUCAL             |       | Salaciona um procedimento para atralar à disciplina  |   |        | Procedimentos at        | relados à c  | disciplina 🕂      |                       |     |
| CIRURGIA E TRAUMATOLOGIA BUCOMAXILO-FACIAIS |       | selecione un procedimento para alleiar a disciplina. |   |        | Ativo                   | Ativo na     | disciplina        | Ações                 |     |
| DENTISTICA RESTAURADORA I                   |       | Soloringo                                            | ~ | h      | Sim                     | Sim          |                   | 6                     |     |
|                                             |       | Tianer                                               |   |        | a 1 - Total: 1 registr  | os           | ( <b>1</b> ) > >> | ~                     |     |
|                                             |       | Cirurgia e Traumatologia Bucomaxilofaciais I         |   |        |                         |              |                   |                       |     |
| DISFUNÇÃO TEMPOROMANDIBULAR E DOR FACIAL    |       | Dentística Restauradora                              |   |        | Turmas atrela           | das à disci  | plina 🕂           |                       |     |
| DISFUNÇÃO TEMPOROMANDIBULAR E DOR FACIAL II |       | DTM e DOR Orofacial                                  |   |        | Horário                 | 4            | Ano/Semestre      | Ações                 |     |
| INDODONTIA I                                |       | Endodontia                                           |   | ,      | 08:30:00 - 09:50:00     | 2            | 2024/1            | 880                   |     |
| ENDODONTIA II                               |       | Estomatologia<br>Patologia Bucal                     |   | ing 1  | da 1. Totak 1 registr   | or // /      |                   |                       |     |
| ESTOMATOLOGIA                               |       | Integrada                                            |   | 113.10 | ae i - iotali i registi |              |                   |                       |     |
| STOMATOLOGIA                                |       | Odontopediatria                                      |   |        |                         |              |                   |                       |     |
| PATOLOGIA                                   |       | Periodontia                                          |   |        |                         |              |                   |                       |     |
| Página: 1 de 10 - Total: 20 registro        | s « < | Pronto Atendimento                                   |   |        |                         |              |                   |                       |     |
|                                             |       | Prontuário Clínica II                                |   |        |                         |              |                   |                       |     |

| E UFFPR Odonto Ir para Contecido            |                   |                 | PORTA                            | DE DE      |            | <b>1</b>       | i sei!          | 8               | <b>▲</b> (°      | Sucess<br>Proced<br>com su | io<br>limento desativado da disciplina<br>icesso! | × |
|---------------------------------------------|-------------------|-----------------|----------------------------------|------------|------------|----------------|-----------------|-----------------|------------------|----------------------------|---------------------------------------------------|---|
| Disciplinas                                 |                   |                 |                                  |            |            |                |                 |                 |                  |                            |                                                   |   |
| Cadastar disciplina 🕄                       |                   |                 |                                  | No         | me: ANESTI | ESIOLOGIA E CI | RURGIA BUCA     | Detalhes        | da disciplina    |                            |                                                   |   |
| Name 1                                      |                   |                 |                                  |            |            |                |                 |                 |                  |                            |                                                   |   |
|                                             | Ativar procedimen | to na disciplin | a                                |            |            | (              | ×)<br>Proced    | imentos atre    | lados à discipli | ina 🖨                      |                                                   |   |
| ANESTESIOLOGIA E CIRURGIA BUCAL             |                   |                 |                                  |            |            |                | A*              |                 | Ativo na dissini |                            | Asian                                             |   |
| CIRURGIA E TRAUMATOLOGIA BUCOMAXILO-FACIAIS | Tem certe         | eza que dese    | ja ativar o procedimen           | o a seguir | da disci   | plina?         |                 |                 | No.              | inte                       | Ajues                                             |   |
| DENTISTICA RESTAURADORA I                   |                   |                 | Centro Cirúrgico                 |            |            |                | Sir             | n               | Nao              |                            | 0                                                 |   |
| DENTISTICA RESTAURADORA II                  |                   |                 | Voltar Ativar                    |            |            |                | e 1 - Tot       | al: 1 registros | « < 1            | > >>                       | ~                                                 |   |
| DISFUNÇÃO TEMPOROMANDIBULAR E DOR FACIAL    |                   |                 |                                  |            |            |                |                 |                 |                  |                            |                                                   |   |
| DISEUNÇÃO TEMPOROMANDIRULAR E DOR FACIAL II | MOD80             | Sim             |                                  |            |            |                | Tur             | mas atrelada    | s à disciplina   | Ð                          |                                                   |   |
|                                             |                   |                 |                                  | -          | Nome 1     | Turno †↓       | Horário         |                 | Ano/Se           | mestre                     | Ações                                             |   |
| ENDODONTIA I                                | MO060             | Sim             |                                  | 1          | furma 1    | Matutino       | 08:30:00        | - 09:50:00      | 2024/1           |                            | 名 🙆 🧭                                             |   |
| ENDODONTIA II                               | MO064             | Sim             | <ul> <li>O</li> <li>O</li> </ul> |            |            | Págin          | a: 1 de 1 - Tot | al: 1 registros | « < <b>1</b>     | > >>                       | ~                                                 |   |
| ESTOMATOLOGIA                               | ME085             | Sim             | o 🙆 🧭                            |            |            |                |                 |                 |                  |                            |                                                   |   |
| PATOLOGIA                                   | ME072             | Sim             | o 🙆 🖉                            |            |            |                |                 |                 |                  |                            |                                                   |   |
| Página: 1 de 10 - Total: 20 registros       | < 1 2 > »         | 10 🗸            |                                  |            |            |                |                 |                 |                  |                            |                                                   |   |
|                                             |                   |                 | Odonto - AGTIC/CSGD              |            |            |                |                 |                 |                  |                            |                                                   |   |

FIGURA 318 – TELA DE ATIVAR PROCEDIMENTO NA DISCIPLINA - WEB

| UFPR Odonto Ir para Menu Ir para Contec     | ido               |                 | PC                 | ISTEMAS    | ۰.           | •           | <b>ti</b> i  | sei!              |          | A         | C i          | SIANLUC | A NOTARI MAGN | IABOSCO DA : |
|---------------------------------------------|-------------------|-----------------|--------------------|------------|--------------|-------------|--------------|-------------------|----------|-----------|--------------|---------|---------------|--------------|
| Home                                        |                   |                 |                    |            |              |             |              |                   |          |           |              |         |               |              |
| isciplinas                                  |                   |                 |                    |            |              |             |              |                   |          |           |              |         |               |              |
|                                             |                   |                 |                    |            |              |             |              |                   |          |           |              |         |               |              |
| Cadastrar disciplina 🛱                      |                   |                 |                    |            |              |             |              | n                 | etalher  | da dirc   | inlina       |         |               |              |
| Digite uma palavra para filtrar             |                   |                 |                    |            | Nome: ANEST  | esiologia e | CIRUR        | SIA BUCAL         | cumes    |           |              |         |               |              |
| Nome †                                      | Decativar procedu | mento na discin | lina               |            |              |             | $\bigotimes$ |                   |          |           |              |         |               |              |
| ANESTESIOLOGIA E CIRURGIA BUCAL             | Desatival procedu | nento na discip | inna               |            |              |             | 0            | Procediment       | tos atre | lados à   | disciplina   | Ð       |               |              |
| CIRURGIA E TRAUMATOLOGIA BUCOMAXILO-FACIAIS | Tem certez        | a que deseja    | desativar o proced | imento a s | eguir da dis | ciplina?    |              | Ativo             |          | Ativo ni  | a disciplina |         | Açõe          | 95           |
| DENTISTICA RESTAURADORA I                   |                   |                 | Centro Cirúrgio    | 0          |              |             |              | Sim               |          | Sim       | _            |         | 0             | •            |
| DENTISTICA RESTAURADORA II                  |                   |                 | Voltar Desat       | ivar       |              |             |              | e 1 - Total: 1 r  | egistros |           | < 1          |         | ~             |              |
| DISFUNÇÃO TEMPOROMANDIBULAR E DOR FACIAL    |                   |                 |                    |            |              |             |              | Turmas            | atrelada | is à disc | ciplina 🕂    |         |               |              |
| DISFUNÇÃO TEMPOROMANDIBULAR E DOR FACIAL II | MO080             | Sim             | o 🙆 🧕              | 2          | Nome †       | Turno       | t1           | Horário           |          |           | Ano/Seme     | estre   | Ações         |              |
| ENDODONTIA I                                | MO060             | Sim             | o 🙆 🧕              | 2          | Turma 1      | Matutir     | 10           | 08:30:00 - 09:    | 50:00    |           | 2024/1       |         | 88            | 2            |
| ENDODONTIA II                               | MO064             | Sim             | o 🙆 🧕              | 2          |              | Pá          | gina: 1 c    | de 1 - Total: 1 r | egistros |           | < 1          |         | ~             |              |
| ESTOMATOLOGIA                               | ME085             | Sim             | o 🙆 🙆              | 2          |              |             |              |                   |          |           |              |         |               |              |
| PATOLOGIA                                   | ME072             | Sim             | o 🙆 🖉              | 2          |              |             |              |                   |          |           |              |         |               |              |
| Página: 1 de 10 - Total: 20 registr         | os « < 1 2 > »    | 10 ~            |                    |            |              |             |              |                   |          |           |              |         |               |              |
|                                             |                   |                 | Oriente ACTIC/CSC  | D          |              |             |              |                   |          |           |              |         |               |              |

### FIGURA 319 – TELA DE DESATIVAR PROCEDIMENTO NA DISCIPLINA - WEB

FIGURA 320 - TELA DE LISTAGEM DE PROCEDIMENTOS DA DISCIPLINA - MOBILE

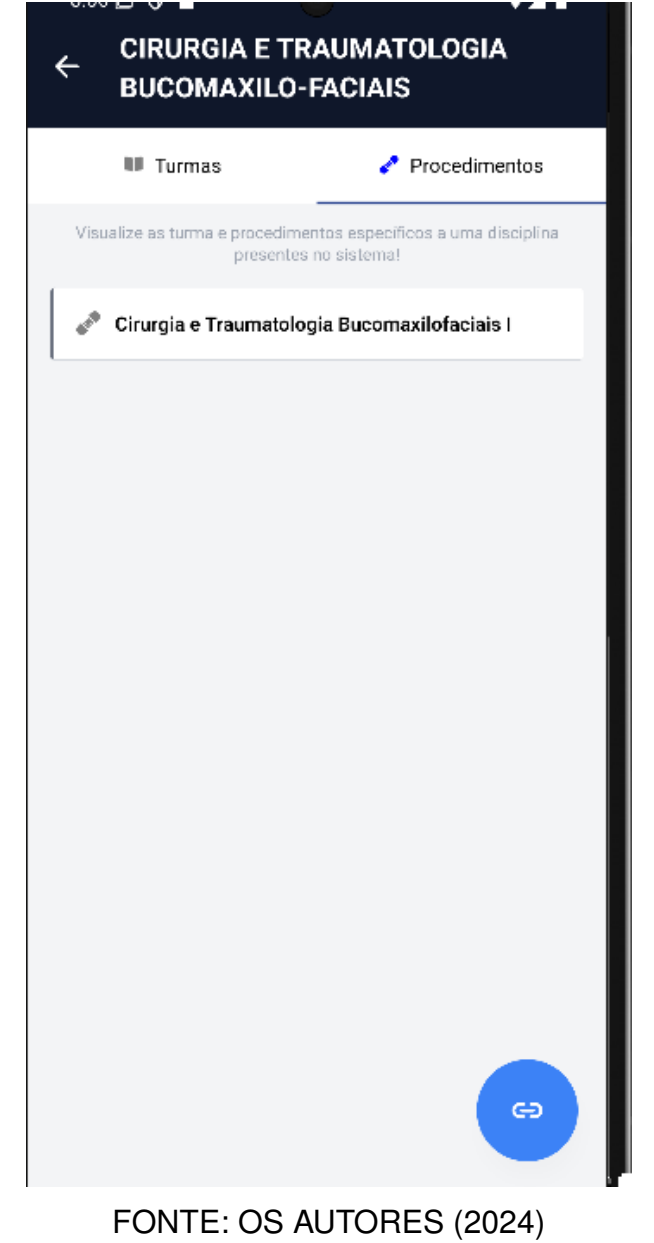

#### FIGURA 321 – TELA DE CADASTRO DE PROCEDIMENTOS NA DISCIPLINA (PARTE 1) - MOBILE

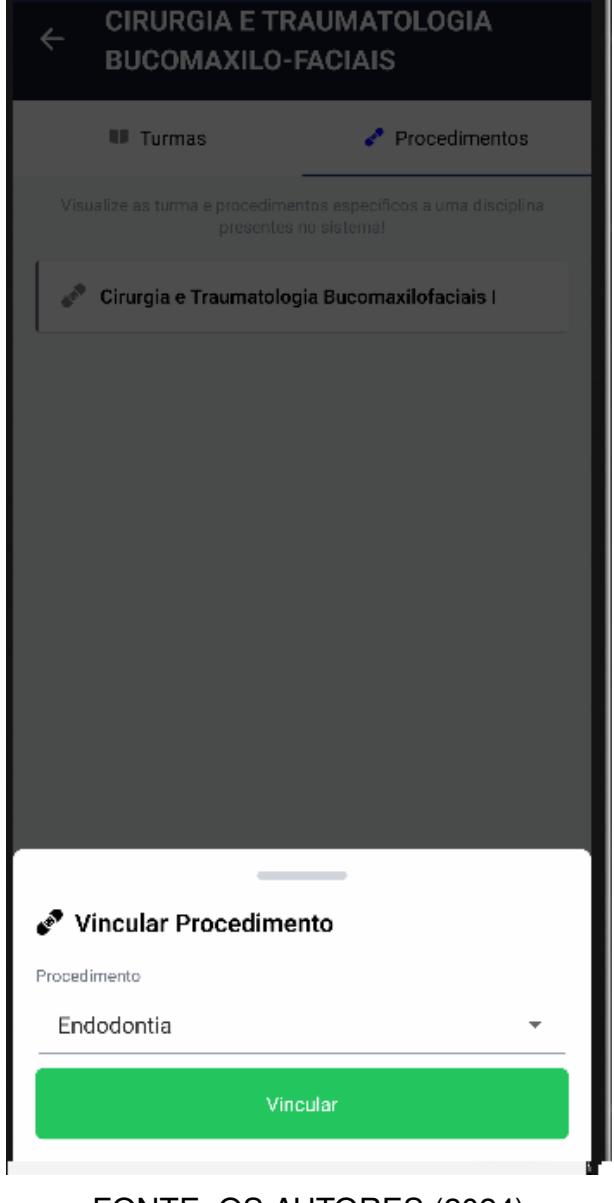

#### FIGURA 322 – TELA DE CADASTRO DE PROCEDIMENTOS NA DISCIPLINA (PARTE 2) - MOBILE

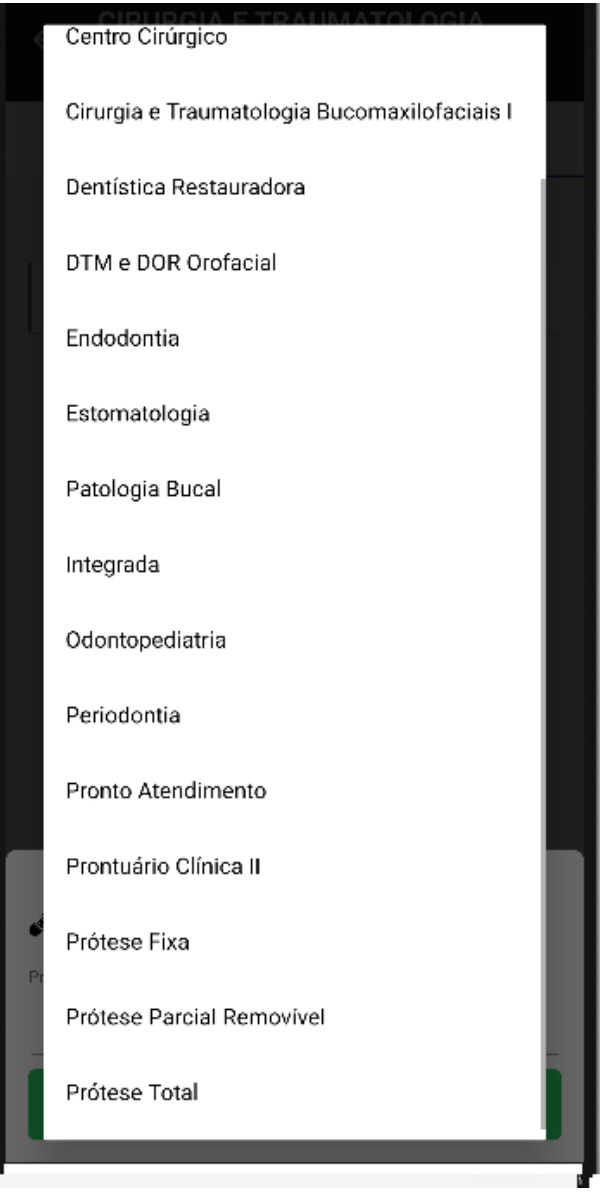

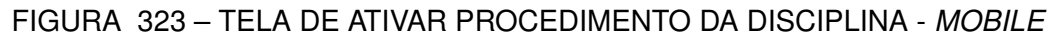

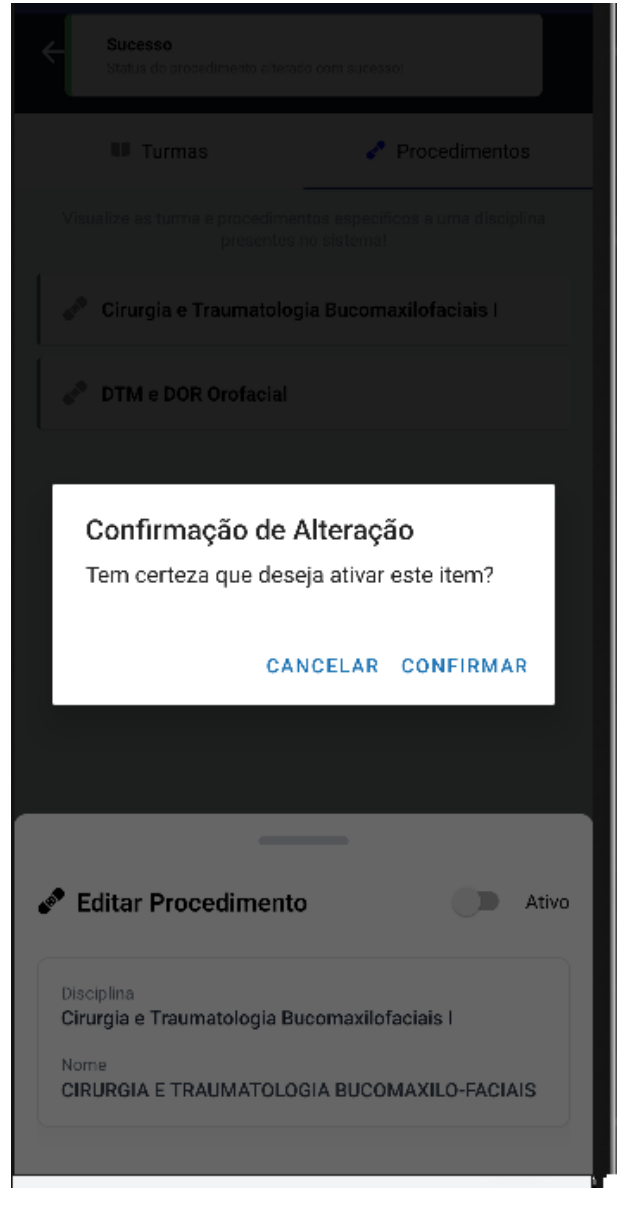

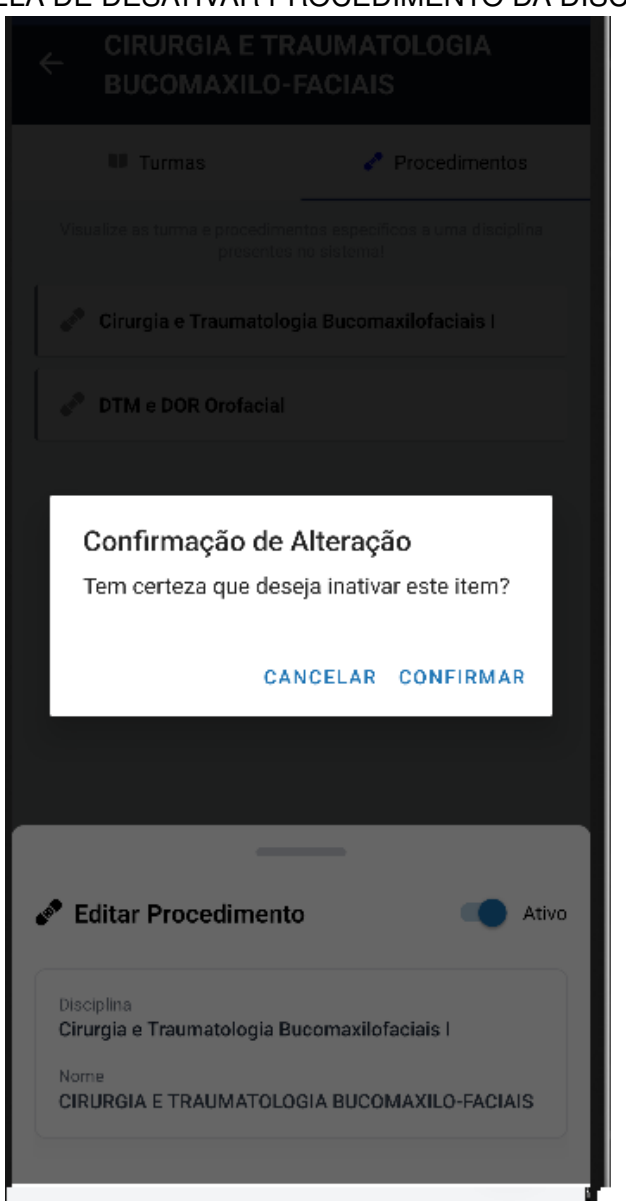

### FIGURA 324 - TELA DE DESATIVAR PROCEDIMENTO DA DISCIPLINA - MOBILE

FONTE: OS AUTORES (2024)

### D.22 HU022 - VISUALIZAR DISCIPLINAS

### SENDO Docente

**QUERO** Visualizar as disciplinas cadastradas no sistema **PARA** Ter noção das disciplinas cadastradas no sistema

### D.22.1 CRITÉRIOS DE ACEITE

- 1. Deve ser exibida uma relação de todas as disciplinas cadastradas.
- 2. Caso não existam disciplinas cadastradas, o sistema deve exibir um texto infor-

mando que não existem disciplinas cadastradas.

3. Cada item da lista deverá conter o nome e código da disciplina e se está ativa.

# D.22.2 REGRAS DE NEGÓCIO

• Caso não exista nenhuma disciplina cadastrada, deverá ser exibido um texto informando que não existem disciplinas cadastradas.

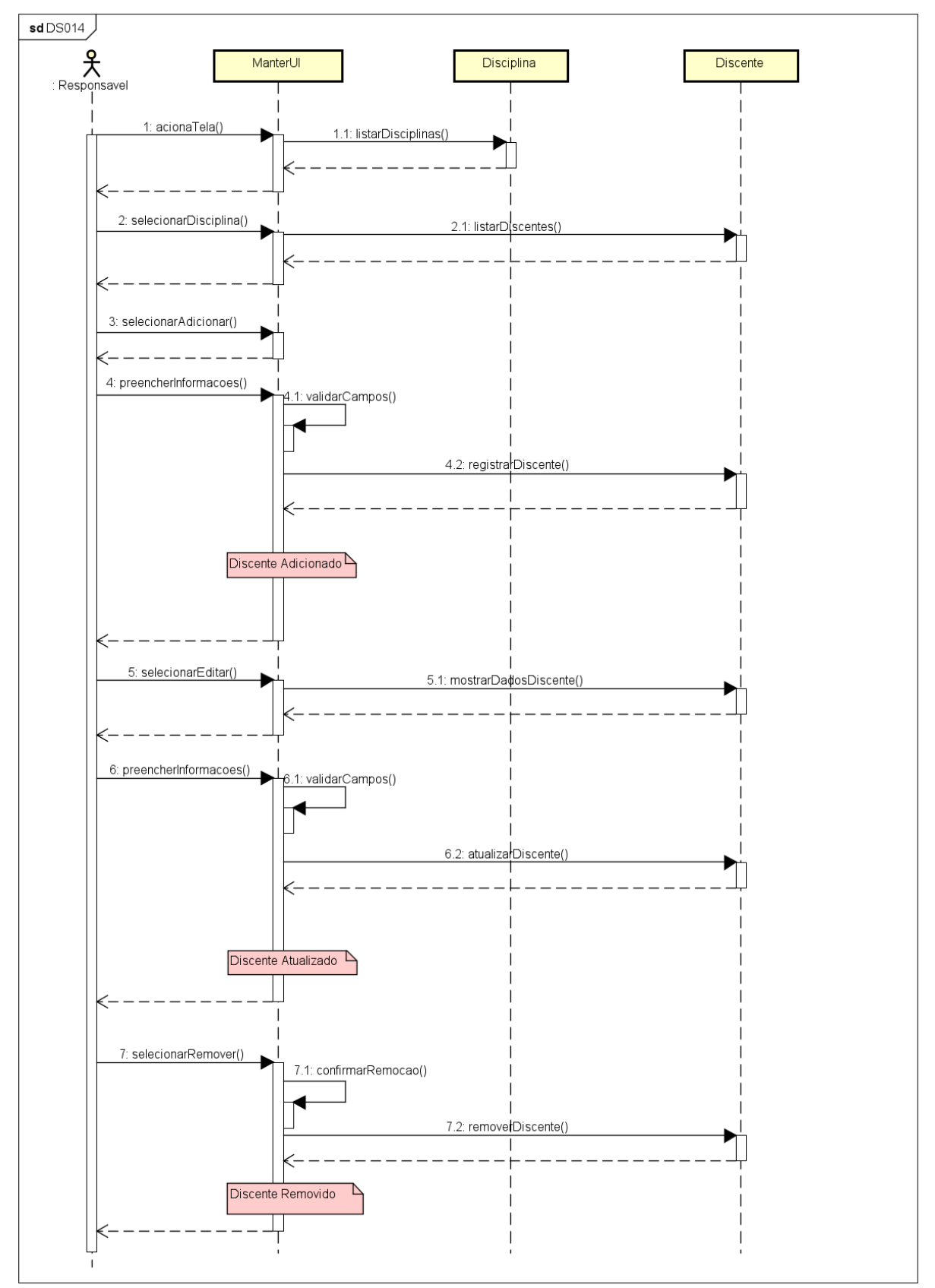

FIGURA 325 - DS014 - VISUALIZAR DISCIPLINAS

| UFPR Odonto                                 | PORTAL DE<br>SISTEMAS                         | ۽ 🛋 象 📾   | <b>i seil</b> 8 | <b>A</b> (5 | SIANLUCA NOTARI MAGNABOSCO DA SILVA |
|---------------------------------------------|-----------------------------------------------|-----------|-----------------|-------------|-------------------------------------|
| > Home                                      |                                               |           |                 |             |                                     |
| Disciplinas                                 |                                               |           |                 |             |                                     |
|                                             |                                               |           |                 |             |                                     |
| Cadastrar disciplina                        |                                               |           |                 |             |                                     |
| Dioita uma palavra para filtrar             |                                               |           |                 |             |                                     |
| Nome 1                                      |                                               | Código †↓ | Ativo           |             | Ações                               |
| ANESTESIOLOGIA E CIRURGIA BUCAL             |                                               | ME076     | Sim             |             |                                     |
| CIRURGIA E TRAUMATOLOGIA BUCOMAXILO-FACIAIS |                                               | ME086     | Sim             |             |                                     |
| DENTISTICA RESTAURADORA I                   |                                               | M0059     | Sim             |             | o 🙆 🤌                               |
| DENTISTICA RESTAURADORA II                  |                                               | M0063     | Sim             |             | o 🙆 🤌                               |
| DISFUNÇÃO TEMPOROMANDIBULAR E DOR FACIAL    |                                               | M0067     | Sim             |             | o 🙆 🥟                               |
| DISFUNÇÃO TEMPOROMANDIBULAR E DOR FACIAL II |                                               | M0080     | Sim             |             | o 🙆 🧭                               |
| ENDODONTIA I                                |                                               | M0060     | Sim             |             |                                     |
| ENDODONTIA II                               |                                               | M0064     | Sim             |             | o 🙆 🥟                               |
| ESTOMATOLOGIA                               |                                               | ME085     | Sim             |             |                                     |
| PATOLOGIA                                   |                                               | ME072     | Sim             |             | o 🙆 🤌                               |
|                                             | Página: 1 de 10 - Total: 20 registros 🦿 🗧 1 2 | > >> 10 Y |                 |             |                                     |

FIGURA 326 - TELA DE LISTAGEM DE DISCIPLINAS - WEB

| UFPR Odonto Ir para Menu Ir para Conteúdo  |           |       | PORTAL DE<br>SISTEMAS | ۵.         | 🤹 🖷     | sei           | 8              | A          | 🕻 🛔 GIANLU     | CA NOTARI MAGNABOSCO DA SI |
|--------------------------------------------|-----------|-------|-----------------------|------------|---------|---------------|----------------|------------|----------------|----------------------------|
| tome                                       |           |       |                       |            |         |               |                |            |                |                            |
| sciplinas                                  |           |       |                       |            |         |               |                |            |                |                            |
|                                            |           |       |                       |            |         |               |                |            |                |                            |
| Cadastrar disciplina 🛱                     |           |       |                       |            |         |               |                |            |                |                            |
|                                            |           |       |                       | No. AND    |         |               | Deta           | lhes da di | sciplina       |                            |
| igite uma palavra para filtrar             |           |       |                       | Códiao: ME | 176     | LIKUKGIA D    | UCAL           |            |                |                            |
| lome 1                                     | Código †↓ | Ativo | Ações                 | coulgo. me |         |               |                |            |                |                            |
| NESTESIOLOGIA E CIRURGIA BUCAL             | ME076     | Sim   | 0                     |            |         | Pro           | cedimentos     | atrelados  | à disciplina 🛨 |                            |
| IRURGIA E TRAUMATOLOGIA BUCOMAXILO-FACIAIS | ME086     | Sim   | o 🙆 🥏                 | Nome 1     |         |               | Ativo          | Ativo      | na disciplina  | Ações                      |
| ENTISTICA RESTAURADORA I                   | M0059     | Sim   | o 🙆 🥟                 | Centro Ci  | rúrgico |               | Sim            | Sim        |                | Θ                          |
| DENTISTICA RESTAURADORA II                 | MO063     | Sim   |                       |            | Pág     | ina: 1 de 1   | Total: 1 regis | stros «    | < 1 > »        | ~                          |
| DISFLINÇÃO TEMPOROMANDIBULAR E DOR FACIAL  | M0067     | Sim   |                       |            |         |               |                |            | -              |                            |
|                                            |           |       |                       |            |         |               | Turmas atre    | ladas à d  | isciplina 🕂    |                            |
| ISFUNÇAO TEMPOROMANDIBULAR E DOR FACIAL II | M0080     | Sim   | o 🙂 🖉 🏉               | Nome 🏠     | Turno † | Hor           | ário           |            | Ano/Semestre   | Ações                      |
| NDODONTIA I                                | MO060     | Sim   | < ۵ 📀                 | Turma 1    | Matutin | 08:3          | 0:00 - 09:50:  | 00         | 2024/1         | 🙈 📤 🥟                      |
| NDODONTIA II                               | MO064     | Sim   | o 🙆 🥏                 |            | Pág     | ina: 1 de 1 - | Total: 1 regi  | stros «    | < 1 > >>       | ~                          |
| STOMATOLOGIA                               | ME085     | Sim   | < 🛆 🥥                 |            |         |               |                |            |                |                            |
| ATOLOGIA                                   | ME072     | Sim   | o 🙆 🥏                 |            |         |               |                |            |                |                            |
|                                            |           |       |                       |            |         |               |                |            |                |                            |

#### FIGURA 327 – TELA DE DETALHES DA DISCIPLINA - WEB

| ← Disciplir                             | nas                             |
|-----------------------------------------|---------------------------------|
| 🗐 Disciplinas                           | Procedimentos                   |
| Pesquisar por Nome                      | Q =                             |
| Visualize as disciplinas e procedimento | is gerais presentes no sistema! |
| ANESTESIOLOGIA E CIRUF<br>ME076         | RGIA BUCAL                      |
| III CIRURGIA E TRAUMATOLO               | DGIA BUCOM >                    |
| MO059                                   | DRA I                           |
| MO063                                   | DRA II >                        |
| DISFUNÇÃO TEMPOROMA<br>MO067            | NDIBULAR E                      |
| DISFUNÇÃO TEMPOROMA<br>MO080            | NDIBULAR E >                    |
| HIN ENDODONTIA I<br>MO060               | +                               |
|                                         |                                 |

FIGURA 328 – TELA DE LISTAGEM DE DISCIPLINAS - MOBILE

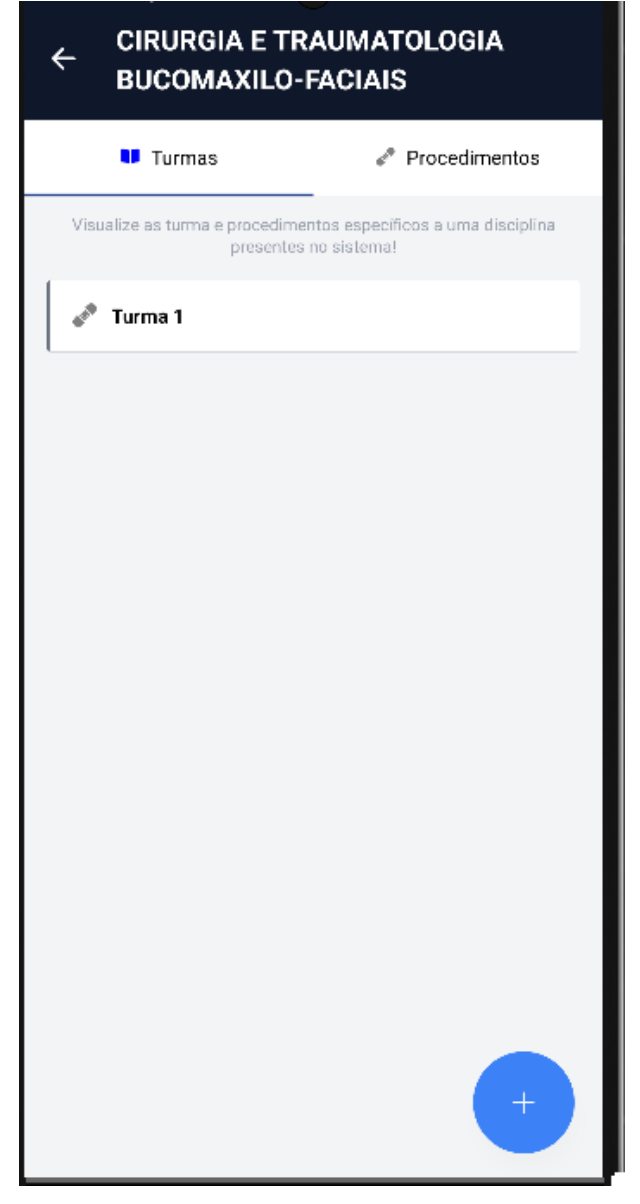

#### FIGURA 329 - TELA DE DETALHES DA DISCIPLINA - MOBILE

FONTE: OS AUTORES (2024)

### D.23 HU023 - VISUALIZAR PACIENTES

SENDO Docente ou AdministradorQUERO Visualizar os pacientes cadastrados no sistemaPARA Ter noção dos pacientes cadastrados no sistema

# D.23.1 CRITÉRIOS DE ACEITE

- 1. Deve ser exibida uma relação de todos os pacientes cadastrados.
- 2. Caso não existam pacientes cadastrados, o sistema deve exibir um texto infor-

mando que não existem pacientes cadastrados.

3. Cada item da lista deverá conter ao menos o nome do paciente, e dois botões de ação, um para visualizar detalhes do paciente, outro para ver seu prontuário.

# D.23.2 REGRAS DE NEGÓCIO

• Caso não exista nenhum paciente cadastrado, deverá ser exibido um texto informando que não existem pacientes cadastrados.

# D.23.3 DIAGRAMA DE SEQUÊNCIA

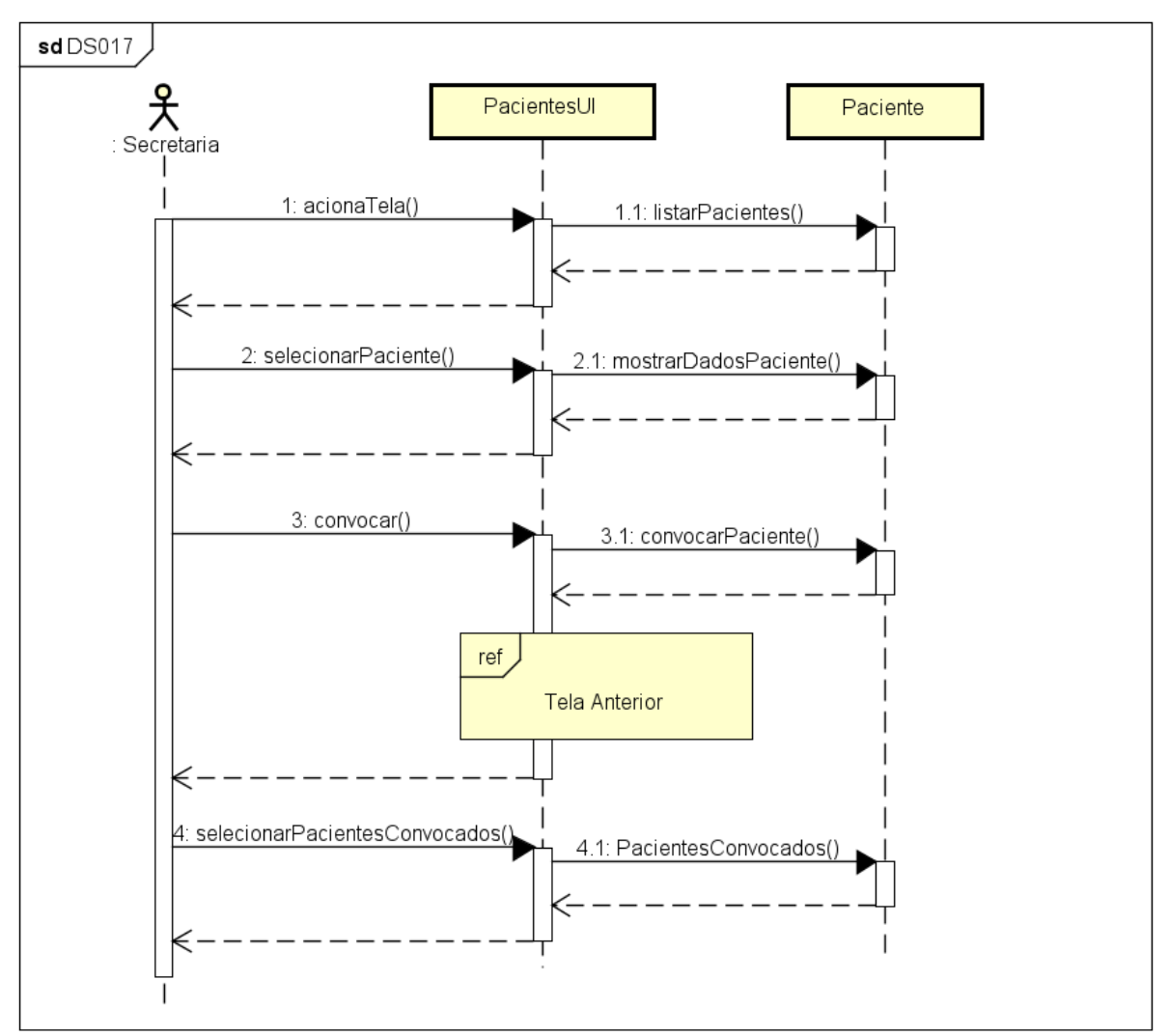

### FIGURA 330 - DS017 - VISUALIZAR PACIENTES

| Neme     Neme     Neme     Neme       identical solution     Packende     Identical solution     A     C     C     Contraction Manual Manual                                                                                                    | Virgen Odonto Virgen Menu Virgen Contracto     Virgen Menu Virgen Contracto     Main Contraction     Cientes     Planetale     Telefone     Telefone     Caphica Notario Magnatosco da Silva     Plagen 1 de 1 - Total 1 registron Contraction     Plagen 1 de 1 - Total 1 registron Contraction                                                                                                    | - Odente                      |                                     |                                     |                  |                                |
|----------------------------------------------------------------------------------------------------|----------------------------------------------------------------------------------------------------|-------------------------------|-------------------------------------|-------------------------------------|------------------|--------------------------------|
| iteme                                                                                                    | icone                                                                                                    | UFPR                          | Ir para Menu Ir para Conteúdo       | PORTAL DE<br>SISTEMAS               | 🏚 ෧ 💁 📫 sei! 😣 🔺 | G 🔓 GIANLUCA NOTARI MAGNABOSCO |
| eteretes<br>iterete para fatar<br>itation Altan Natar Magnabocco da Silva Altan Catar<br>Begina La da 1-bital: I registros altan - 1 o romonomico - 1 o romonomico - | cientes<br>ire une paleurs pas fittra-<br>tituliro Paciento Solucio Soluci Solucio Solucio Solucio Solucio Solucio Solucio Solucio | Home                          |                                     |                                     |                  |                                |
| Paisance on paisance on p                                   | Interarios as interarios as as as as as as as as as as as as as                                                                                                    | cientes                       |                                     |                                     |                  |                                |
| National particular particular partindeparticular particular particular particular particular                       | Packette     Telefone recado     Ações       diseñuca Notari Magnabosco da Sílva     (21) 99076-5432     (21) 2555-1244     Image: Construint Construint Const                                                                                         | sita uma palaura para filtrar |                                     |                                     |                  |                                |
| Gianluca Notari Magnabosco da Silva         (21) 99675-5432         (21) 2555-1234         (2)           Régina: 1 de 1 - Total: 1 registros         10         10         10         10                                                                                                    | Gianluca Notari Magnebosco da Silva     2(1) 99876-5432     2(1) 2555-1234     Image: Control of the second second seco                                                 | ontuário                      | Paciente                            | Telefone                            | Telefone recado  | Ações                          |
| Pilgina: 1 de 1 - Total: 1 registros                                                                                                    | Página 1 de 1 - Total: 1 registros                                                                                                    |                               | Gianluca Notari Magnabosco da Silva | (21) 99676-5432                     | (21) 2555-1234   | 0                              |
|                                                                                                    | regnini roc i nomi reglicovi i i i i i i i i i i i i i i i i i i                                                                                                     |                               |                                     | Dánina: 1 de 1 - Total: 1 renistros |                  |                                |
|                                                                                                    |                                                                                                    |                               |                                     |                                     |                  |                                |
|                                                                                                    |                                                                                                    |                               |                                     |                                     |                  |                                |
|                                                                                                    |                                                                                                    |                               |                                     |                                     |                  |                                |
|                                                                                                    |                                                                                                    |                               |                                     |                                     |                  |                                |
|                                                                                                    |                                                                                                    |                               |                                     |                                     |                  |                                |
|                                                                                                    |                                                                                                    |                               |                                     |                                     |                  |                                |
|                                                                                                    |                                                                                                    |                               |                                     |                                     |                  |                                |
|                                                                                                    |                                                                                                    |                               |                                     |                                     |                  |                                |
|                                                                                                    |                                                                                                    |                               |                                     |                                     |                  |                                |
|                                                                                                    |                                                                                                    |                               |                                     |                                     |                  |                                |
|                                                                                                    |                                                                                                    |                               |                                     |                                     |                  |                                |
|                                                                                                    |                                                                                                    |                               |                                     |                                     |                  |                                |
|                                                                                                    |                                                                                                    |                               |                                     |                                     |                  |                                |
|                                                                                                    |                                                                                                    |                               |                                     |                                     |                  |                                |
|                                                                                                    |                                                                                                    |                               |                                     |                                     |                  |                                |
|                                                                                                    |                                                                                                    |                               |                                     |                                     |                  |                                |
|                                                                                                    |                                                                                                    |                               |                                     |                                     |                  |                                |
|                                                                                                    |                                                                                                    |                               |                                     |                                     |                  |                                |
|                                                                                                    |                                                                                                    |                               |                                     |                                     |                  |                                |
|                                                                                                    |                                                                                                    |                               |                                     |                                     |                  |                                |
|                                                                                                    |                                                                                                    |                               |                                     |                                     |                  |                                |
|                                                                                                    |                                                                                                    |                               |                                     |                                     |                  |                                |
|                                                                                                    |                                                                                                    |                               |                                     |                                     |                  |                                |
|                                                                                                    |                                                                                                    |                               |                                     |                                     |                  |                                |
|                                                                                                    |                                                                                                    |                               |                                     |                                     |                  |                                |
|                                                                                                    |                                                                                                    |                               |                                     |                                     |                  |                                |
|                                                                                                    |                                                                                                    |                               |                                     |                                     |                  |                                |
|                                                                                                    |                                                                                                    |                               |                                     |                                     |                  |                                |
|                                                                                                    |                                                                                                    |                               |                                     |                                     |                  |                                |
|                                                                                                    |                                                                                                    |                               |                                     |                                     |                  |                                |
|                                                                                                    |                                                                                                    |                               |                                     |                                     |                  |                                |
|                                                                                                    |                                                                                                    |                               |                                     |                                     |                  |                                |
|                                                                                                    |                                                                                                    |                               |                                     |                                     |                  |                                |
|                                                                                                    |                                                                                                    |                               |                                     |                                     |                  |                                |

### FIGURA 331 - TELA DE LISTAGEM DE PACIENTES - WEB

FONTE: OS AUTORES (2024)

|                          | R Odonto ir para Men                                                                             | u Ir para Conteúdo                                                     |                                                                  | PORTAL DE                                                                                                    | ۵. 💁 🖬                | i seil 😣                                                                   | 🛕 💪 🛔 GIANLUCA NOTAI     | I MAGNABOSCO DA SILVA |
|--------------------------|--------------------------------------------------------------------------------------------------|------------------------------------------------------------------------|------------------------------------------------------------------|----------------------------------------------------------------------------------------------------|-----------------------|----------------------------------------------------------------------------|--------------------------|-----------------------|
| ⇔ > Home                 |                                                                                                  |                                                                        |                                                                  |                                                                                                    |                       |                                                                            |                          |                       |
| Pacier                   | Detalhes do paciente                                                                             |                                                                        |                                                                  |                                                                                                    |                       |                                                                            |                          | $\overline{\times}$   |
|                          | ID                                                                                               | Data da solicitação                                                    | Nome                                                             | CPF                                                                                                    | RG                    |                                                                            | Data de expedição do RG  |                       |
| Digite uma<br>Prontuário | 1                                                                                                | 10/12/2022 08:30:00                                                    | Gianluca Notari Magnabosco da Silva                              | 115.687.529-38                                                                                                    | 6.037.838             |                                                                            | 05/11/2022               |                       |
| 1                        | Órgão emissor do RG                                                                              | Email                                                                  | Data de nascimento                                               | Gênero                                                                                                    | Status                |                                                                            | Sexo biológico           |                       |
|                          | SSP-SP                                                                                           | rasderfarr_gaguigo1@hotmail.com                                        | 14/06/2000                                                       | Masculino                                                                                                    | Aprovada pela secreta | ria                                                                        | Masculino                |                       |
|                          | Profissão                                                                                        | Aposentado                                                             | Grau de escolaridade                                             | Estado civil                                                                                                    | Naturalidade          |                                                                            | Nacionalidade            |                       |
|                          | Analista de Sistemas                                                                             | Não                                                                    | Superior Incompleto                                              | Solteiro                                                                                                    | Mafra/SC              |                                                                            | Brasileira               |                       |
|                          | Etnia                                                                                            | Nome do pai                                                            | Profissão do pai                                                 | Nacionalidade do pai                                                                                                 | Nome da mãe           |                                                                            | Profissão da mãe         |                       |
|                          | Branca                                                                                           |                                                                        |                                                                  |                                                                                                    |                       |                                                                            |                          |                       |
|                          | Nacionalidade da mãe                                                                             |                                                                        |                                                                  |                                                                                                    |                       |                                                                            |                          |                       |
|                          |                                                                                                  |                                                                        |                                                                  |                                                                                                    |                       |                                                                            |                          |                       |
|                          | Endereços                                                                                        |                                                                        | Telefones                                                        | Responsáveis Legais                                                                                                  |                       | Contatos de Er                                                             | nergência                |                       |
|                          | Residencial: Avenida Atlântica, 2000 - Copacab<br>Comercial: Rua Pernambuco, 450 - Savassi, Beli | aana, Rio de Janeiro - RJ (22041-001)<br>io Horizonte - MG (30140-120) | Celular pessoal: (21) 99876-5432<br>Fixo pessoal: (21) 2555-1234 | Pedro Mendes (Esposo): Médico - pedro.mend<br>Celular comercial: (21) 98765-4321<br>Fixo comercial: (21) 2222-1234   | es@example.com        | Joana Silva (Amiga)<br>Celular pessoal: (21) 9<br>Fixo comercial: (21) 33  | 1234-5678<br>44-1234     |                       |
|                          |                                                                                                  |                                                                        |                                                                  | Luciana Pereira (Mãe): Professora - Iuciana,pere<br>Celular pessoal: (21) 97765-1234<br>Fixo pessoal: (21) 2432-2345 | eira@example.com      | Marco Antonio (Primo<br>Celular comercial: (21)<br>Fixo pessoal: (21) 3211 | )<br>92345-8765<br>-5555 |                       |
|                          |                                                                                                  |                                                                        |                                                                  |                                                                                                    |                       |                                                                            |                          |                       |
|                          |                                                                                                  |                                                                        |                                                                  |                                                                                                    |                       |                                                                            |                          |                       |
|                          |                                                                                                  |                                                                        |                                                                  |                                                                                                    |                       |                                                                            |                          |                       |

#### FIGURA 332 - TELA DE DETALHES DO PACIENTE - WEB

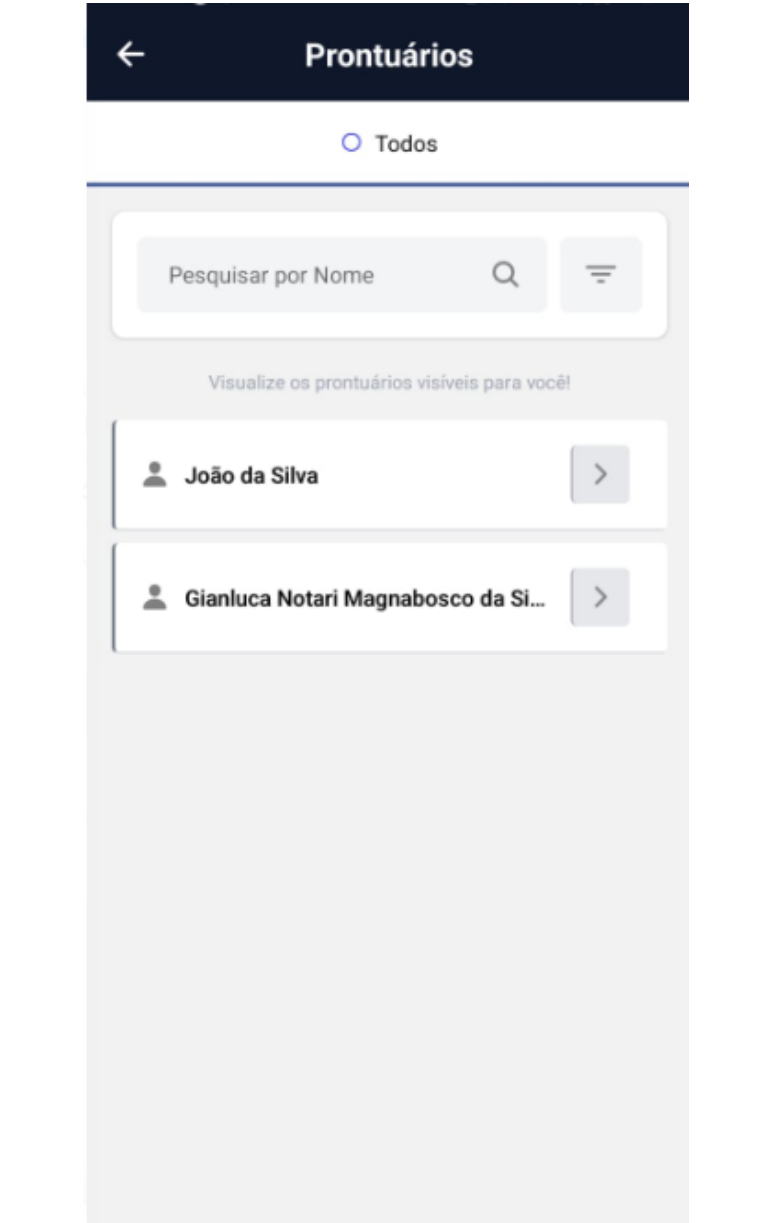

FIGURA 333 - TELA DE LISTAGEM DE PACIENTES - MOBILE

### D.24 HU024 - VISUALIZAR AGENDAMENTOS

SENDO Docente, Discente ou AdministradorQUERO Visualizar agendamentos cadastrados no sistemaPARA Ter noção dos agendamentos cadastrados no sistema

# D.24.1 CRITÉRIOS DE ACEITE

- 1. Caso o usuário seja um administrador, deve ser exibida uma relação de todos os agendamentos cadastrados, caso contrário, deve ser exibida uma relação dos agendamentos em que o usuário faz parte (discente/docente).
- 2. Caso não existam agendamentos a exibir, o sistema deve exibir um texto informando que não existem agendamentos cadastrados.
- 3. Cada item da lista deverá conter, ou possibilitar expandir para exibir ao menos o nome do paciente, da disciplina, dos discentes e dos docentes, a data de início e fim, e o status do agendamento, além de cinco botões de ação, um para visualizar detalhes do agendamento, um para ver o prontuário do paciente, um para editar o agendamento, um para cancelar o agendamento e um último para realizar o atendimento.

# D.24.2 REGRAS DE NEGÓCIO

• Caso não exista nenhum agendamento a exibir, deverá ser exibido um texto informando que não existem agendamentos cadastrados.

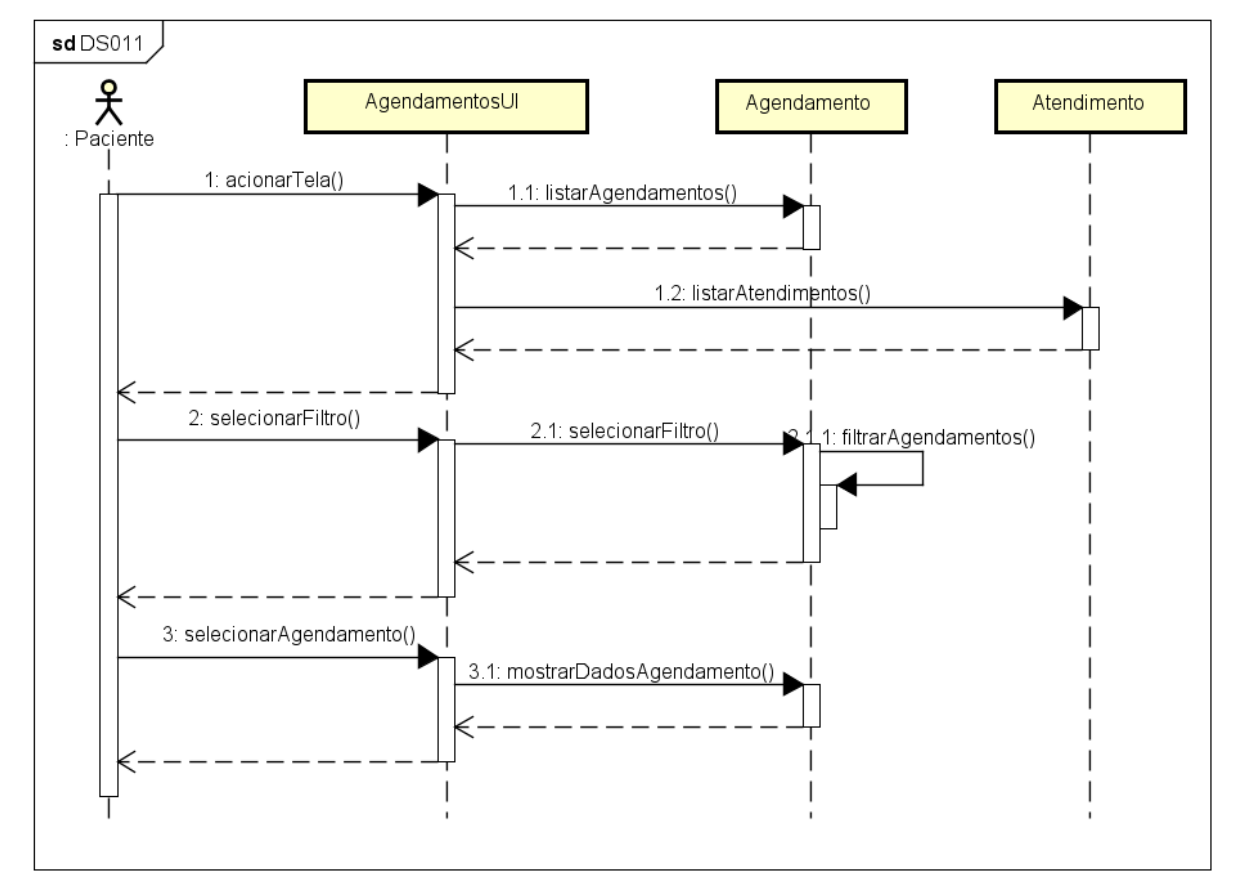

FIGURA 334 - DS011 - VISUALIZAR AGENDAMENTOS

FONTE: OS AUTORES (2024)

| Home<br>gendamentos<br>ar:<br>- Selecione  -  -  -  -  -  -  -  -  -  -  -  -                                                                                                    | E UFPR Odo                      | nto   | Ir para Menu Ir para Conteúdo       |             |                          | SISTEMAS            | 💁 📫 sei! 😣          | A C BIANLUCA NOTARI MAGNABOSCO DA SIL |  |
|----------------------------------------------------------------------------------------------------|---------------------------------|-------|-------------------------------------|-------------|--------------------------|---------------------|---------------------|---------------------------------------|--|
| see                                                                                                    | Home                            |       |                                     |             |                          |                     |                     |                                       |  |
| Itegation game         Itegation game         Itegati                                          | gendamer                        | ntos  |                                     |             |                          |                     |                     |                                       |  |
| us:<br>Selecióne                                                                                                    | 5                               |       |                                     |             |                          |                     |                     |                                       |  |
| Billion Filter           IEquipo 11         D1         Padente 11         Status 11         Disciplina 11         Inicio 1         Fim 11         Ações           1         Gianluca Notari Magrabosco da Silva         Agendado         ENDODONTIA I         12/12/2024 11:00:00         12/12/2024 11:00:00         0         0         0         0         0         0         0         0         0         0         0         0         0         0         0         0         0         0         0         0         0         0         0         0         0         0         0         0         0         0         0         0         0         0         0         0         0         0         0         0         0         0         0         0         0         0         0         0         0         0         0         0         0         0         0         0         0         0         0         0         0         0         0         0         0         0         0         0         0         0         0         0         0         0         0         0         0         0         0         0         0                                                                                                             | Selecione V                     |       |                                     |             |                          |                     |                     |                                       |  |
| ID         1         Paciente 1         Status 1         Disciplina 1         Inicio 1         Fim         Fim         I         Ações           1         Gunhuca Notari Magnabosco da Silva         Agendado         ENDODONTIA I         12/12/2024 11:00:00         12/12/2024 11:00:00         0         0         0         0         0         0         0         0         0         0         0         0         0         0         0         0         0         0         0         0         0         0         0         0         0         0         0         0         0         0         0         0         0         0         0         0         0         0         0         0         0         0         0         0         0         0         0         0         0         0         0         0         0         0         0         0         0         0         0         0         0         0         0         0         0         0         0         0         0         0         0         0         0         0         0         0         0         0         0         0         0         0         0                                                                                                             |                                 |       |                                     |             |                          |                     |                     |                                       |  |
| DE Equipo []         ID []         Paciente []         Status []         Disciplina []         Inicio []         Film []         Ações           1         Gunluca Notari Magnabosco da Silva         Agendado         ENDODONTIA I         12/12/2024 11:00:00         12/12/2024 11:00:00         12/12/2024 11:00:00         12/12/2024 11:00:00         12/12/2024 11:00:00         12/12/2024 11:00:00         12/12/2024 11:00:00         12/12/2024 11:00:00         12/12/2024 11:00:00         12/12/2024 11:00:00         12/12/2024 11:00:00         12/12/2024 11:00:00         12/12/2024 11:00:00         12/12/2024 11:00:00         12/12/2024 11:00:00         12/12/2024 11:00:00         12/12/2024 11:00:00         12/12/2024 11:00:00         12/12/2024 11:00:00         12/12/2024 11:00:00         12/12/2024 11:00:00         12/12/2024 11:00:00         12/12/2024 11:00:00         12/12/2024 11:00:00         12/12/2024 11:00:00         12/12/2024 11:00:00         12/12/2024 11:00:00         12/12/2024 11:00:00         12/12/2024 11:00:00         12/12/2024 11:00:00         12/12/2024 11:00:00         12/12/2024 11:00:00         12/12/2024 11:00:00         12/12/2024 11:00:00         12/12/2024 11:00:00         12/12/2024 11:00:00         12/12/2024 11:00:00         12/12/2024 11:00:00         12/12/2024 11:00:00         12/12/2024 11:00:00         12/12/2024 11:00:00         12/12/2024 11:00:00         12/12/2024 11:00:00         12/12/2024 11:00:00         12/12/2024 11:00:00         < | Digite uma palavra para filtrar |       |                                     |             |                          |                     |                     |                                       |  |
| 1         Giamiuca Notan Magnabosco da Silva         Agendado         ENUDUDNI IA I         12/12/2024 11:0000         12/12/2024 11:0000         12/12/2024 11:0000           Página: 1 de 1 - Total: 1 registros         0         1         0         0         V         V                                                                                                    | D Equipo †↓                     | ID †↓ | Paciente †↓                         | Status †↓   | Disciplina †↓            | Início 1            | Fim ↑↓              | Ações                                 |  |
| Página: 1 de 1 - Total: 1 registros 🧹 🖒 1 步 ≫ 10 🗡                                                                                                    |                                 | 1     | Gianluca Notari Magnabosco da Silva | Agendado    | ENDODONTIAT              | 12/12/2024 11:00:00 | 12/12/2024 11:30:00 |                                       |  |
|                                                                                                    |                                 |       |                                     | Página: 1 d | e 1 - Total: 1 registros | 1 > >> 10 ¥         |                     |                                       |  |
|                                                                                                    |                                 |       |                                     |             |                          |                     |                     |                                       |  |
|                                                                                                    |                                 |       |                                     |             |                          |                     |                     |                                       |  |
|                                                                                                    |                                 |       |                                     |             |                          |                     |                     |                                       |  |
|                                                                                                    |                                 |       |                                     |             |                          |                     |                     |                                       |  |
|                                                                                                    |                                 |       |                                     |             |                          |                     |                     |                                       |  |
|                                                                                                    |                                 |       |                                     |             |                          |                     |                     |                                       |  |
|                                                                                                    |                                 |       |                                     |             |                          |                     |                     |                                       |  |
|                                                                                                    |                                 |       |                                     |             |                          |                     |                     |                                       |  |
|                                                                                                    |                                 |       |                                     |             |                          |                     |                     |                                       |  |
|                                                                                                    |                                 |       |                                     |             |                          |                     |                     |                                       |  |
|                                                                                                    |                                 |       |                                     |             |                          |                     |                     |                                       |  |

FIGURA 335 – TELA DE LISTAGEM DE AGENDAMENTOS - WEB

FONTE: OS AUTORES (2024)

|                                       | Ir para Menu — Ir para Conteúdo                                                                                          | PORTAL DE 🙉 🌒 💁                                    | 📫 sei 🙁 🔺 🕻 🌡 gianluca Notari Magnabosco da silva                                                                                                    |
|---------------------------------------|----------------------------------------------------------------------------------------------------|----------------------------------------------------|----------------------------------------------------------------------------------------------------|
|                                       |                                                                                                    |                                                    |                                                                                                    |
| Clínicas                              |                                                                                                    |                                                    |                                                                                                    |
| Clínica 1 Clínica 2 Clínica Integrada | Centro Cirúrgico ADMINISTRAR CLÍNICAS                                                                                    |                                                    |                                                                                                    |
| Módulos                               | Equipos<br>Informações do agendamento                                                                                    |                                                    | Equipo 2:<br>Lorem ipsum dolor sit amet, consectetur adipiscing elit. Donec lacinia vulputate<br>sector da sector da secto |
| Módulo 1                              | Mót         Início do atendimento:         Fim do atendimento:           12/12/2024 10:30:00         12/12/2024 12:00:00 | Disciplina: Paciente:<br>ENDODONTIA I Gianluca Not | til Magnabosco da Silva<br>gendar equipo                                                                                                    |
| Módulo 3                              | Carlherme Franco Batista<br>Guilherme Franco Batista<br>Decentes:<br>Gianluca Notari Magnabosco da Silva                 |                                                    | tos:<br>nto: Fim do atendimento:<br>12/12/2024 12:06:00                                                                                                    |
|                                       | Equipo 5                                                                                                    | Equipo 6                                           | Paciente:<br>ENDODONTIA I Gianluca Notari Magnabosco da<br>Silva                                                                                                    |
|                                       | Equipo 7                                                                                                    | Equipo 8                                           | Visualizar     Visualizar     Zettaar     X Cancelar                                                                                                    |
|                                       | Equipo 9                                                                                                    | Equipo 10                                          |                                                                                                    |
|                                       | Equipo 11                                                                                                    | Equipo 12                                          |                                                                                                    |

### FIGURA 336 - TELA DE DETALHES DO AGENDAMENTO - WEB

| ○ Pendentes         Pesquisar por Nome       Q         Visualize os seus agendamentos!         CIRURGIA E TRAUMATOLOGIA         BUCOMAXILO-FACIAIS         11/12/2024 09:00:00 - 11/12/2024 10:00:00 |
|----------------------------------------------------------------------------------------------------|
| Pesquisar por Nome Q =<br>Visualize os seus agendamentos!                                                                                                    |
| Visualize os seus agendamentos!                                                                                                    |
| CIRURGIA E TRAUMATOLOGIA<br>BUCOMAXILO-FACIAIS<br>11/12/2024 09:00:00 - 11/12/2024 10:00:00                                                                                                    |
|                                                                                                    |
| Agendado                                                                                                    |
| 😒 Lucas Machado 🖤 Gianluca Notari Magnabosco da Silva                                                                                                    |
| Realizar Atendimento                                                                                                    |
|                                                                                                    |
|                                                                                                    |
| +                                                                                                    |

### FIGURA 337 – TELA DE LISTAGEM DE AGENDAMENTOS - MOBILE

FONTE: OS AUTORES (2024)

### D.25 HU025 - MANTER AGENDAMENTOS

SENDO Docente ou Administrador

**QUERO** Atualizar e cancelar agendamentos

PARA Ter controle dos agendamentos e alocar recursos para tal

## D.25.1 CRITÉRIOS DE ACEITE

- 1. A partir da listagem de agendamentos, deve ser possível pressionar um botão para editar ou cancelar um agendamento.
- 2. Ao editar o agendamento deve ser possível alterar a data de início e fim, os docentes e discentes, o paciente, o equipo e a disciplina.
- 3. Ao cancelar o agendamento deve ser solicitada uma confirmação. A ação só deve ser concretizada caso o usuário confirme-a.

# D.25.2 REGRAS DE NEGÓCIO

- O sistema deve garantir que nenhuma ação seja realizada sem confirmação do usuário.
- O sistema deve garantir que nenhum agendamento compartilhe do mesmo equipo ou mesmo discente em um mesmo intervalo de tempo.
- Caso qualquer ação falhe, o usuário deve ser informado sobre o motivo.
- Os pacientes do agendamento devem ser notificados via e-mail caso o horário de início seja alterado, ou o paciente seja alterado.

### D.25.3 DIAGRAMA DE SEQUÊNCIA

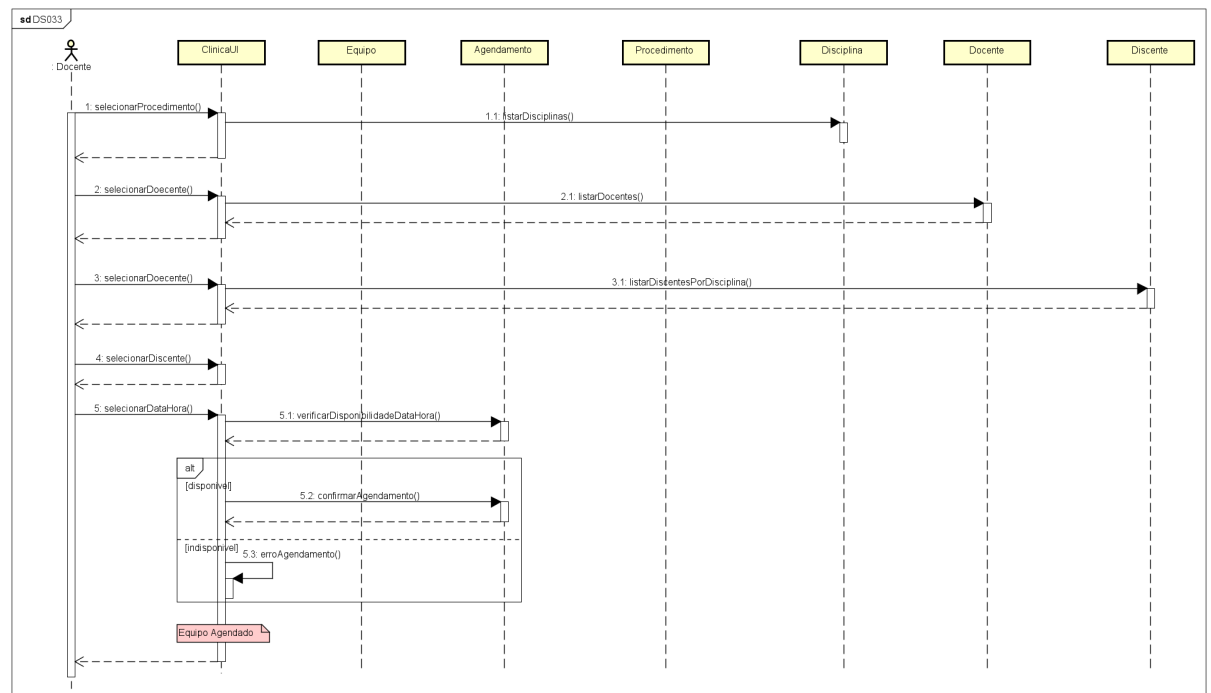

### FIGURA 338 - DS033 - MANTER AGENDAMENTOS

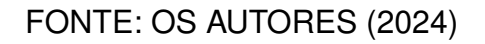

### D.25.4 TELAS WEB

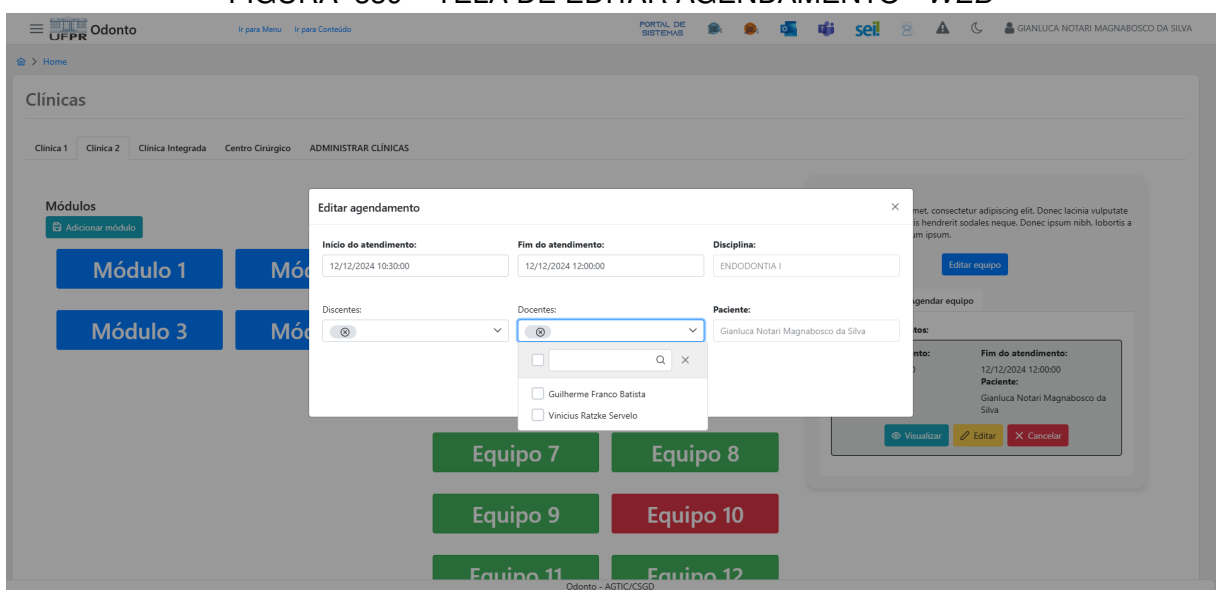

#### FIGURA 339 - TELA DE EDITAR AGENDAMENTO - WEB

|                                                                             | Ir para Menu Ir para Conteúdo |                                                   | PORTAL DE SISTEMAS      | 🖬 📫 sei! 🙁 🔺                                                                                                    | 🕻 🔒 GIANLUCA NOTARI MAGNABOSCO DA SILVA                                                      |  |  |  |  |
|-----------------------------------------------------------------------------|-------------------------------|---------------------------------------------------|-------------------------|----------------------------------------------------------------------------------------------------|----------------------------------------------------------------------------------------------|--|--|--|--|
|                                                                             |                               |                                                   |                         |                                                                                                    |                                                                                              |  |  |  |  |
| Clínicas                                                                    |                               |                                                   |                         |                                                                                                    |                                                                                              |  |  |  |  |
| Clinica 1 Clinica Z Clinica Integrada Centro Cirúrgico ADMINISTRAR CLINICAS |                               |                                                   |                         |                                                                                                    |                                                                                              |  |  |  |  |
| Módulos                                                                     |                               | Equipos                                           |                         | Equipo 2:<br>Lorem ipsum dolor sit amet, consect<br>ipsum nec rutrum. Mauris hendrerit,<br>tellus cuis, danibus rutrum insum. | etur adipiscing elit. Donec lacinia vulputate<br>sodales neque. Donec ipsum nibh. lobortis a |  |  |  |  |
| Módulo 1                                                                    | Módulo 2                      | Cancelar agendamento                              | $\overline{\mathbf{x}}$ | Edi                                                                                                    | tar equipo                                                                                   |  |  |  |  |
| Módulo 2                                                                    | Mádulo 4                      | Tem certeza que deseja cancelar este agendamento? |                         | Agendamentos Agendar equipo                                                                                                   |                                                                                              |  |  |  |  |
| Wodulo 3                                                                    |                               | Fechar                                            | Fechar         Cancelar |                                                                                                    | Fim do atendimento:<br>12/12/2024 12:00:00                                                   |  |  |  |  |
|                                                                             |                               | Equipo 5                                          | Equipo 6                | Disciplina:<br>ENDODONTIA I                                                                                                   | Paciente:<br>Gianluca Notari Magnabosco da<br>Silva                                          |  |  |  |  |
|                                                                             |                               | Equipo 7                                          | Equipo 8                | © Visualizar                                                                                                    | Celtar X Cancelar                                                                            |  |  |  |  |
|                                                                             |                               | Equipo 9                                          | Equipo 10               |                                                                                                    |                                                                                              |  |  |  |  |
|                                                                             |                               | Equipo 11                                         | Equipo 12               |                                                                                                    |                                                                                              |  |  |  |  |

FIGURA 340 - TELA DE CANCELAR AGENDAMENTO - WEB

|                                | Agonaamentoo                                                                                                    |     |
|--------------------------------|----------------------------------------------------------------------------------------------------|-----|
|                                | O Pendentes                                                                                                    |     |
|                                |                                                                                                    |     |
|                                | Pesquisar por Nome Q                                                                                                    | Ŧ   |
|                                |                                                                                                    |     |
|                                | ENDODONTIA I<br>04/12/2024 12:22:00 - 04/12/2024 14:52:00                                                                                                    |     |
| _                              |                                                                                                    |     |
|                                | Agendar Consulta                                                                                                    |     |
|                                | 0 — h —                                                                                                    | - 🕤 |
|                                |                                                                                                    |     |
| Dis                            |                                                                                                    |     |
| Dis                            | ENDODONTIA I                                                                                                    | •   |
| Dis<br>Tra                     | sciplina<br>ENDODONTIA I<br>stamento<br>Giapluca Notari Magnahosco da Silva                                                                                                    | •   |
| Dis<br>Tra<br>Tu               | sciplina<br>ENDODONTIA I<br>stamento<br>Gianluca Notari Magnabosco da Silva                                                                                                    | •   |
| Dis<br>Tra<br>Tur              | cciplina<br>ENDODONTIA I<br>atamento<br>Gianluca Notari Magnabosco da Silva<br>ma<br>Selecione uma turma                                                                                          | •   |
| Dis<br>Tra<br>Tur<br>Do        | sciplina<br>ENDODONTIA I<br>atamento<br>Gianluca Notari Magnabosco da Silva<br>ma<br>Selecione uma turma<br>centes                                                                                | •   |
| Dis<br>Tra<br>Tur<br>Do        | sciplina<br>ENDODONTIA I<br>atamento<br>Gianluca Notari Magnabosco da Silva<br>ma<br>Selecione uma turma<br>centes<br>Gianluca Notari Magnabosco da Silva                                         | •   |
| Dis<br>Tra<br>Tur<br>Do        | eciplina<br>ENDODONTIA I<br>Intamento<br>Gianluca Notari Magnabosco da Silva<br>Ima<br>Selecione uma turma<br>Icentes<br>Gianluca Notari Magnabosco da Silva                                      | •   |
| Dis<br>Tra<br>Tur<br>Do<br>Dis | eciplina<br>ENDODONTIA I<br>atamento<br>Gianluca Notari Magnabosco da Silva<br>ma<br>Selecione uma turma<br>centes<br>Gianluca Notari Magnabosco da Silva<br>secentes<br>Guilherme Franco Batista | •   |

# FIGURA 341 – TELA DE EDITAR AGENDAMENTO - MOBILE

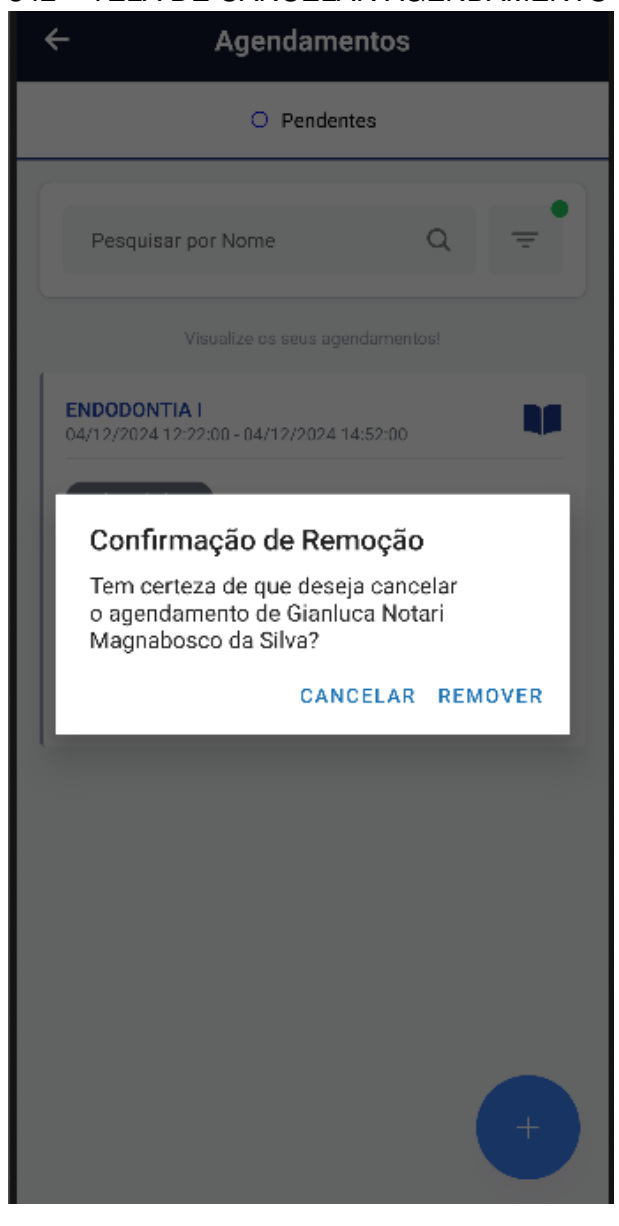

### FIGURA 342 - TELA DE CANCELAR AGENDAMENTO - MOBILE

FONTE: OS AUTORES (2024)

### D.26 HU026 - REALIZAR AGENDAMENTO

### SENDO Docente

**QUERO** Criar agendamentos

**PARA** Agendar atendimentos para pacientes, alocando equipos, docentes e discentes de acordo com suas necessidades acadêmicas

### D.26.1 CRITÉRIOS DE ACEITE

1. A partir da seleção de um equipo, deve ser possível agendá-lo, através do preenchimento da data de início e data de fim (ou duração), a disciplina, a turma, os docentes e discentes, e por fim o tratamento.

- 2. Ao informar a disciplina, devem ser recuperadas as turmas da mesma, e os tratamentos que se enquadram na disciplina.
- 3. Ao informar a turma, devem ser recuperados os docentes e discentes da mesma.
- 4. Ao informar o paciente, deve ser possível realizar o agendamento.

# D.26.2 REGRAS DE NEGÓCIO

- O sistema deve garantir que nenhuma ação seja realizada sem confirmação do usuário.
- Caso qualquer ação falhe, o usuário deve ser informado sobre o motivo.
- O sistema deve garantir que não exista conflito de agendamentos para o mesmo equipo em um mesmo intervalo de tempo.
- O sistema deve garantir que nenhum agendamento compartilhe do mesmo discente em um mesmo intervalo de tempo.
- O paciente do agendamento deve ser notificado via e-mail, informando o horário de início de atendimento.

### D.26.3 DIAGRAMA DE SEQUÊNCIA

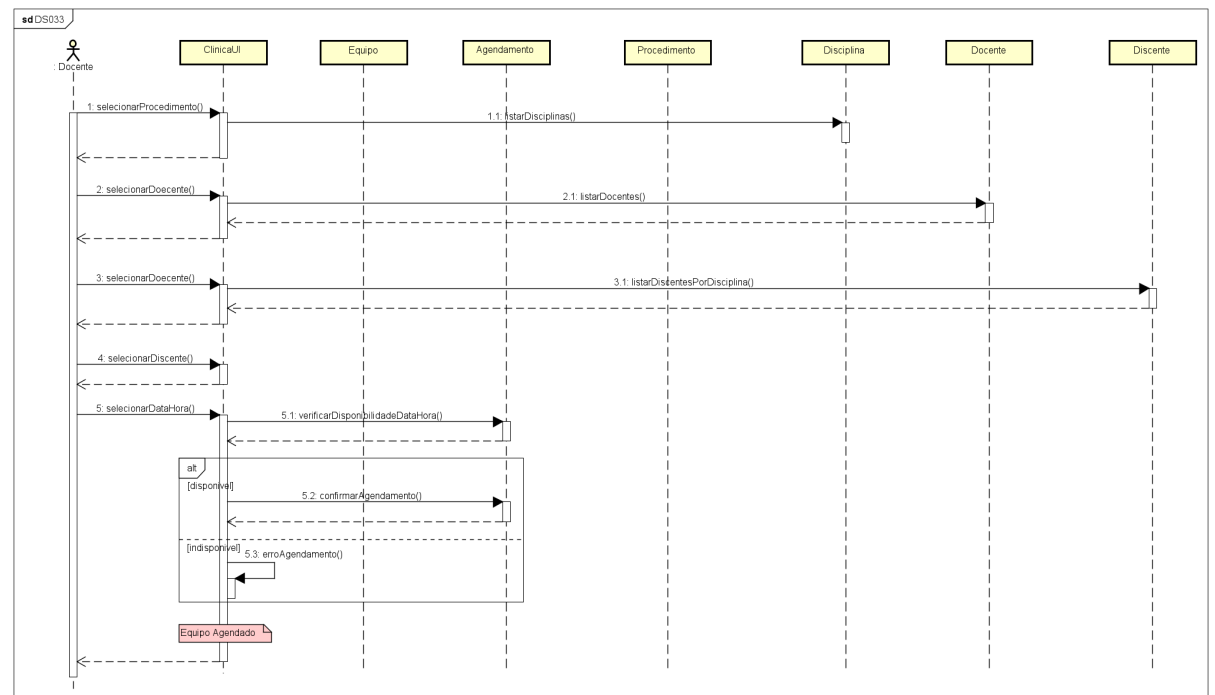

### FIGURA 343 - DS033 - REALIZAR AGENDAMENTO

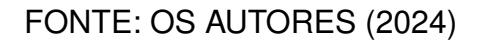

### D.26.4 TELAS WEB

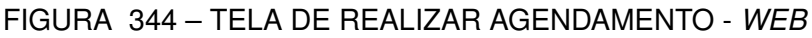

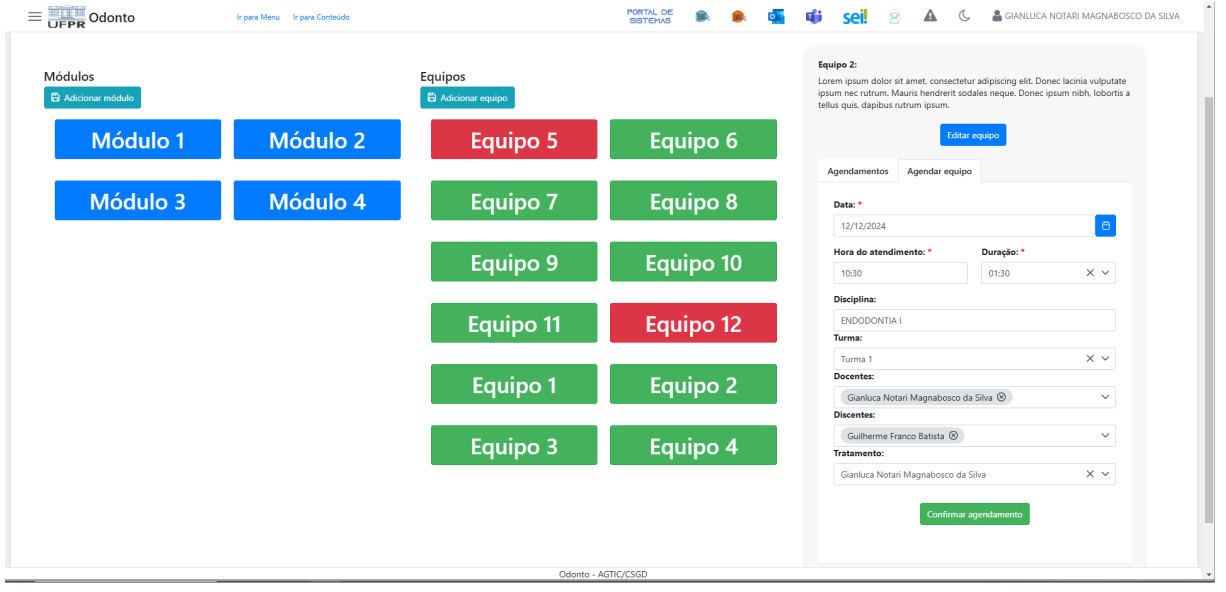

| = UFPR Odonto    | Ir para Menu Ir para Conteúdo |                                                    | SISTEMAS 🍽 🔍     | Seli 8 A                             | G anluca notari magnabosco da silva           |  |
|------------------|-------------------------------|----------------------------------------------------|------------------|--------------------------------------|-----------------------------------------------|--|
|                  |                               |                                                    |                  |                                      |                                               |  |
| Módulos          |                               | Equipos                                            |                  | Equipo 2:                            | atur adiniscina alit. Danas larinia vulnutata |  |
| Adicionar módulo |                               | 🛱 Adicionar equipo                                 |                  | ipsum nec rutrum. Mauris hendrerit : | sodales neque. Donec ipsum nibh, lobortis a   |  |
|                  |                               |                                                    |                  | teiros quis, capious rotrom ipsom.   |                                               |  |
| Módulo 1         | Módulo 2                      | Equipo 5                                           | quipo 5 Equipo 6 |                                      | tar equipo                                    |  |
|                  |                               |                                                    |                  | Agendamentos Agendar equ             | ipo                                           |  |
| Módulo 3         | Módulo 4                      | Equipo 7                                           | Equipo 8         | Data: *                              |                                               |  |
|                  |                               |                                                    |                  | 12/12/2024                           | B                                             |  |
|                  |                               | Confirmar agendamento                              | $\times$         | Hora do atendimento: *               | Duração: *                                    |  |
|                  |                               |                                                    |                  | 10:30                                | 01:30 × ~                                     |  |
|                  |                               | Tem certeza que deseja confirmar este agendamento? |                  | Disciplina:                          |                                               |  |
|                  |                               | Voltar                                             | Confirmar        | ENDODONTIA I                         |                                               |  |
|                  |                               | Turma:                                             |                  |                                      |                                               |  |
|                  |                               | Turma 1                                            |                  | × ~                                  |                                               |  |
|                  |                               | Equipo 1                                           | Equipo 2         | Docentes:                            |                                               |  |
|                  |                               |                                                    | <u> </u>         | Gianluca Notari Magnabosco           | da Silva (8)                                  |  |
|                  |                               |                                                    |                  | Guilherme Franco Batista 🛞           | ~                                             |  |
|                  |                               | Equipo 3                                           | Equipo 4         | Tratamento:                          |                                               |  |
|                  |                               |                                                    |                  | Gianluca Notari Magnabosco o         | la Silva X Y                                  |  |
|                  |                               |                                                    |                  | Confirm                              | ar agendamento                                |  |
|                  |                               | Odonto - AG                                        | TIC/CSGD         |                                      |                                               |  |

FIGURA 345 – TELA DE CONFIRMAR AGENDAMENTO - WEB
| Pes        | quisar p | or Nome |         |     | ٩   | Ŧ   |
|------------|----------|---------|---------|-----|-----|-----|
| <b>A</b> q | gendar   | Consu   | lta     |     |     |     |
| 0          |          |         |         |     |     | •   |
|            |          |         |         |     |     |     |
| ita do Ag  | endament | Dec     | ember S | 024 |     |     |
| Sun        | Mon      | Tue     | Wed     | Thu | Fri | Sat |
| 1          | 2        | 3       | 4       | 5   | б   | 7   |
| 8          | 9        | 10      | 11      | 12  | 13  | 14  |
| 15         | 16       | 17      | 18      | 19  | 20  | 21  |
|            | 23       | 24      | 25      | 26  | 27  | 28  |
| 22         |          |         |         |     |     |     |

FIGURA 346 – TELA DE REALIZAR AGENDAMENTO (PARTE 1) - MOBILE

FONTE: OS AUTORES (2024)

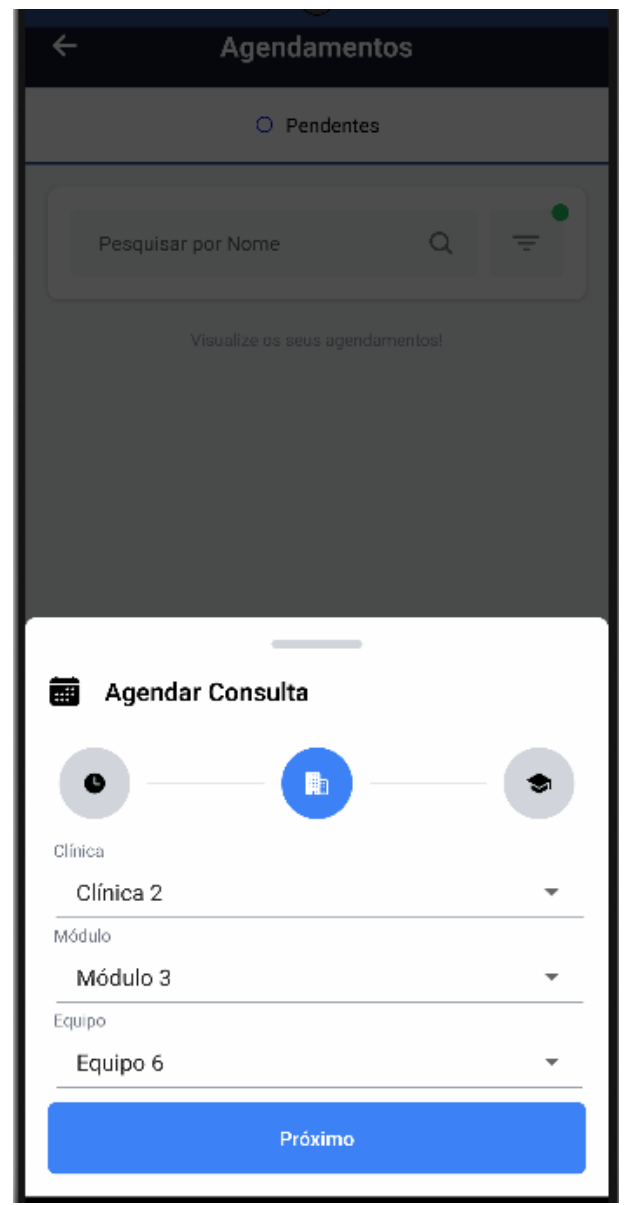

#### FIGURA 347 – TELA DE REALIZAR AGENDAMENTO (PARTE 2) - MOBILE

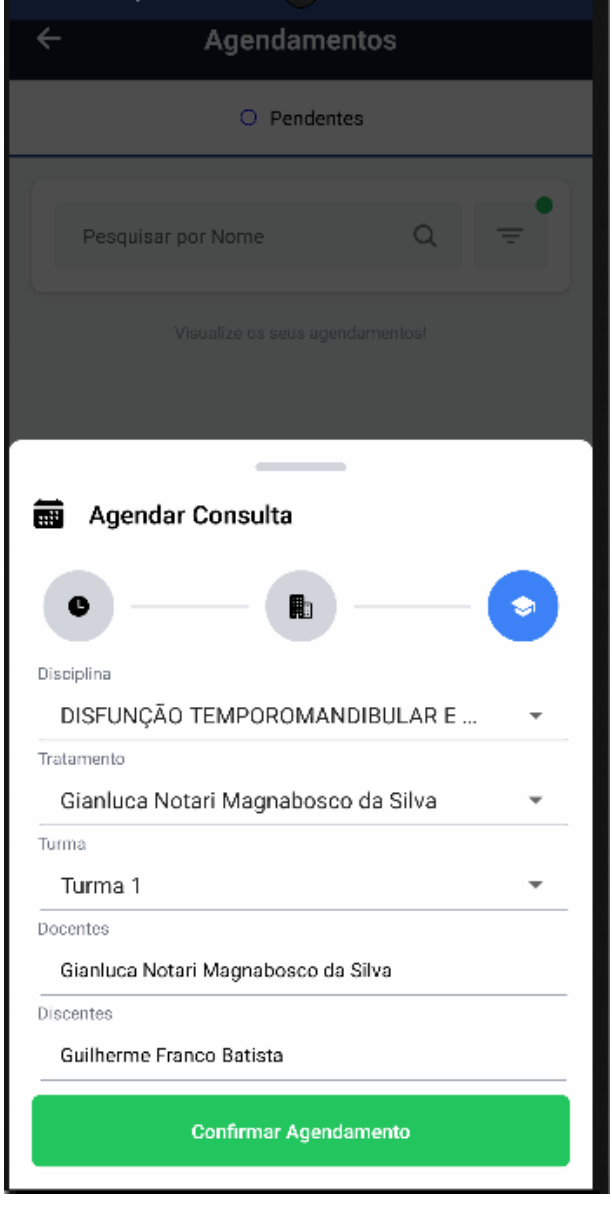

#### FIGURA 348 - TELA DE REALIZAR AGENDAMENTO (PARTE 3) - MOBILE

FONTE: OS AUTORES (2024)

# D.27 HU027 - VISUALIZAR PRONTUÁRIO

SENDO Administrador, Docente ou Discente

QUERO Visualizar o prontuário de pacientes

**PARA** Ter visão das informações do paciente, além de tratamentos realizados e seus atendimentos

# D.27.1 CRITÉRIOS DE ACEITE

- 1. A partir da listagem de pacientes e de agendamentos, deve ser possível visualizar as informações do prontuário do paciente.
- 2. Devem ser exibidas as informações do paciente informadas durante a solicitação, e transformação em paciente.
- 3. Devem ser exibidas as informações de todos os tratamentos realizados pelo paciente, bem como o encaminhamento.
- Em cada tratamento, se o encaminhamento for Triagem, devem ser exibidas informações da triagem, bem como o preenchimento de formulário realizado na mesma.
- Cada tratamento também deverá listar os atendimentos realizados no mesmo, bem como os preenchimentos de formulários e respectivos anexos do atendimento.

# D.27.2 REGRAS DE NEGÓCIO

• O sistema deve garantir que os prontuários só estejam disponíveis para discentes enquanto houver um atendimento ativo para o paciente.

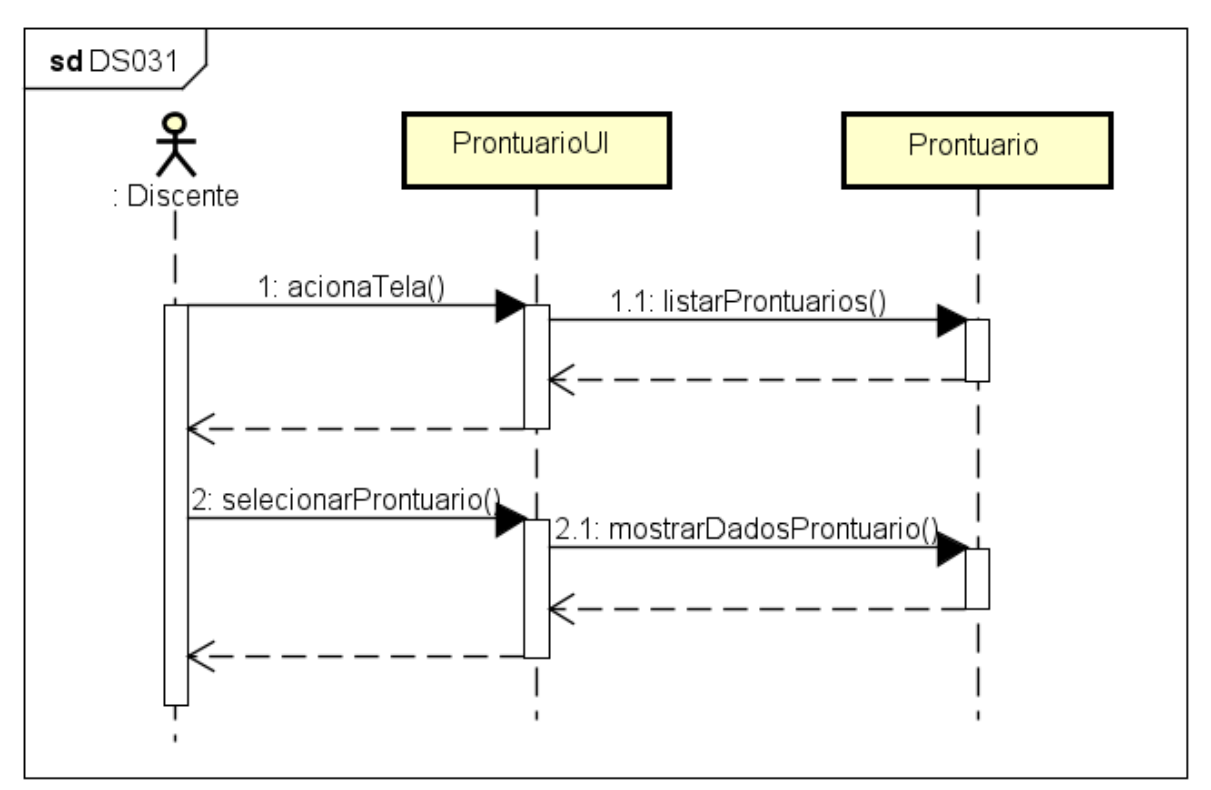

FIGURA 349 - DS031 - VISUALIZAR PRONTUÁRIO

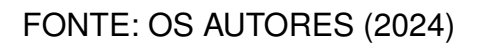

#### D.27.4 TELAS WEB

| Odonto Ir para Me                            | nu Ir para Conteúdo             | PORTAL DE 🌨 🌨 💶 🖬        | 🖡 Sei! 😣 🔺 📞 🌡 gianluca notari magnabosco da si |
|----------------------------------------------|---------------------------------|--------------------------|-------------------------------------------------|
| ntuário                                      |                                 |                          |                                                 |
| os Pessoais Dados de Contato Dados de Endere | co Tratamentos                  |                          |                                                 |
|                                              | ,                               |                          |                                                 |
| Nome:                                        | Data de cadastro:               | Sexo biológico:          | Profissão:                                      |
| Sianluca Notari Magnabosco da Silva          | 02/12/2024 09:28:01             | Masculino                | Analista de Sistemas                            |
| Aposentado:                                  | Grau de escolaridade:           | Estado civil:            | Naturalidade:                                   |
| Não                                          | Superior Incompleto             | Solteiro                 | Mafra/SC                                        |
| Nacionalidade:                               | Etnia:                          | Nome do pai:             | Profissão do pai:                               |
| Brasileira                                   | Branca                          | N/A                      | N/A                                             |
| Nacionalidade do pai:                        | Nome da mãe:                    | Profissão da mãe:        | Nacionalidade da mãe:                           |
| N/A                                          | N/A                             | N/A                      | N/A                                             |
| strangeiro:                                  | Email:                          | Data de nascimento:      | Gênero:                                         |
| Não                                          | rasderfarr_gaguigo1@hotmail.com | 14/06/2000               | Masculino                                       |
| CPF:                                         | RG:                             | Data de expedição do RG: | Órgão emissor do RG:                            |
| 115.687.529-38                               | 6.037.838                       | 05/11/2022               | SSP-SP                                          |
|                                              |                                 |                          |                                                 |
| Data da solicitação:                         | Status:                         | Data do veredito:        | Observação:                                     |

#### FIGURA 350 – TELA DE VISUALIZAR PRONTUÁRIO (PARTE 1) - WEB

#### FONTE: OS AUTORES (2024)

#### FIGURA 351 – TELA DE VISUALIZAR PRONTUÁRIO (PARTE 2) - WEB

| asal:<br>5-1234<br>e parentesco:<br>mercial:<br>12-1234  | Profissio:<br>Médico    | Email:<br>pedro.mendes@example.com        |
|----------------------------------------------------------|-------------------------|-------------------------------------------|
| aoal:<br>5-1234<br>e parentesco:<br>mercial:<br>122-1234 | Profissa:<br>Médico     | <b>Email:</b><br>pedro.mendes@example.com |
| aoal:<br>5-1234<br>e parentesco:<br>mercial:<br>12-1234  | Profissa:<br>Médico     | <b>Email:</b><br>pedro.mendes@example.com |
| soal:<br>5-1234<br>e parentesco:<br>mercial:<br>22-1234  | Profissão:<br>Médico    | Email:<br>pedro.mendes@example.com        |
| - 1234<br>• parentesco:<br>mercial:<br>22-1234           | Profissão:<br>Médico    | Email:<br>pedro.mendes@erzample.com       |
| e parentesco:<br>mercial:<br>22-1234                     | Profissão:<br>Médico    | Email:<br>pedro.mendes@example.com        |
| e parentesco:<br>mercial:<br>22-1234                     | Profissac<br>Médico     | Emailt:<br>pedro.mendes@example.com       |
| mercial:<br>22-1234                                      | Médico                  | pedro.mendes@example.com                  |
| mercial:<br>22-1234                                      |                         |                                           |
| 22-1234                                                  |                         |                                           |
|                                                          |                         |                                           |
|                                                          |                         |                                           |
| e parentesco:                                            | Profissão:              | Email:                                    |
|                                                          | Professora              | luciana.pereira@example.com               |
| issoal:                                                  |                         |                                           |
| 32-2345                                                  |                         |                                           |
|                                                          |                         |                                           |
|                                                          |                         |                                           |
|                                                          |                         |                                           |
|                                                          | <b>ssoai:</b><br>2-2345 | 2.2345                                    |

|                                 | Ir para Menu Ir para Conteúdo | PORTAL DE SIBTEMAS 🔍 🗭 | 💁 📫 sei 😣 🛦 C 🛔 gianluca notari magnabosco d | da silva |
|---------------------------------|-------------------------------|------------------------|----------------------------------------------|----------|
| <b>@</b>                        |                               |                        |                                              |          |
| Prontuário                      |                               |                        |                                              |          |
| Dados Pessoais Dados de Contato | Dados de Endereço Tratamentos |                        |                                              |          |
|                                 |                               |                        |                                              |          |
| Tipo:                           | Cidade:                       | Estado:                | Bairro:                                      |          |
| Residencial                     | Rio de Janeiro                | RJ                     | Copacabana                                   |          |
| CEP:                            | Logradouro:                   | Número:                | Complemento:                                 |          |
| 22041-001                       | Avenida Atlântica             | 2000                   | Cobertura                                    |          |
|                                 |                               |                        |                                              |          |
| Tipo:                           | Cidade:                       | Estado:                | Bairro:                                      |          |
| Comercial                       | Belo Horizonte                | MG                     | Savassi                                      |          |
|                                 |                               |                        |                                              |          |
| CEP:                            | Logradouro:                   | Número:                | Complemento:                                 |          |
| 30140-120                       | kua Pernambuco                | 450                    | Conjunto IU                                  |          |
|                                 |                               |                        |                                              |          |
|                                 |                               |                        |                                              |          |
|                                 |                               |                        |                                              |          |
|                                 |                               |                        |                                              |          |
|                                 |                               |                        |                                              |          |
|                                 |                               |                        |                                              |          |
|                                 |                               | Udonto - AGIIC/CSGD    |                                              |          |

# FIGURA 352 – TELA DE VISUALIZAR PRONTUÁRIO (PARTE 3) - WEB

FONTE: OS AUTORES (2024)

# FIGURA 353 – TELA DE VISUALIZAR PRONTUÁRIO (PARTE 4) - WEB

| UFPR Odonto              | Ir para Menu Ir par          | Conteúdo                  |          | PORTAL DE<br>SISTEMAS |           |              | 0        | <b>1</b>   | sei!      | 8        | A              | C       | 🛔 GIANLUCA NOTARI MAGN | ABOSCO DA SILV |
|--------------------------|------------------------------|---------------------------|----------|-----------------------|-----------|--------------|----------|------------|-----------|----------|----------------|---------|------------------------|----------------|
|                          |                              |                           |          |                       |           |              |          |            |           |          |                |         |                        |                |
|                          |                              |                           |          |                       |           |              |          |            |           |          |                |         |                        |                |
| ontuário                 |                              |                           |          |                       |           |              |          |            |           |          |                |         |                        |                |
|                          | _                            |                           |          |                       |           |              |          |            |           |          |                |         |                        |                |
| dos Pessoais Dados de Co | ontato Dados de Endereço Tra | tamentos                  |          |                       |           |              |          |            |           |          |                |         |                        |                |
| Tratamento 1             |                              |                           |          |                       |           |              |          |            |           |          |                |         |                        |                |
|                          |                              |                           |          |                       |           |              |          |            |           |          |                |         |                        |                |
| Data de Início:          |                              | Encaminhamento:           |          | Status:               |           |              |          |            |           | Data de  | Fim:           |         |                        |                |
| 02/12/2024 09:29:26      |                              | Triagem                   |          | Na fila, nenhum ate   | endimento | o foi realiz | ado para | o tratamen | ito ainda | Ainda er | m tratam       | ento    |                        |                |
| Procedimentos:           |                              |                           |          |                       |           |              |          |            |           |          |                |         |                        |                |
| Nome                     | Ativo:                       | Nome                      | Ativo:   | Nome                  |           | ۵+;          | MO.      |            |           | Nome     | •-             |         | Ativo                  |                |
| Centro Cirúrgico         | Sim                          | Cirurgia e Traumatologia  | Sim      | Dentística Restaur    | radora    | Sim          | 1        |            |           | DTM e    | ∙∙<br>≥ DOR Or | ofacial | Sim                    |                |
|                          |                              | Bucomaxilofaciais I       |          | J                     |           |              |          |            |           |          |                |         |                        |                |
|                          |                              |                           |          |                       |           |              |          |            |           |          |                |         |                        |                |
| Nome:                    | Ativo:                       | Nome:                     | Ativo:   | Nome:                 |           | Ati          | vo:      |            |           | Nome     | 2:             |         | Ativo:                 |                |
| Endodontia               | Sim                          | Estomatologia             | Sim      | Patologia Bucal       |           | Sim          | 1        |            |           | Integr   | ada            |         | Sim                    |                |
|                          |                              |                           |          |                       |           |              |          |            |           |          |                |         |                        |                |
| Nome:                    | Ativo:                       | Nome:                     | Ativo:   | Nome:                 |           | Ati          | vo:      |            |           | Nome     | r:             |         | Ativo:                 |                |
| Odontopediatria          | Sim                          | Periodontia               | Sim      | Pronto Atendimen      | nto       | Sim          | 1        |            |           | Prontu   | uário Clín     | ica II  | Sim                    |                |
|                          |                              |                           |          |                       |           |              |          |            |           |          |                |         |                        |                |
| Nome:                    | Ativo:                       | Nome:                     | Ativo:   | Nome:                 |           | Ati          | vo:      |            |           |          |                |         |                        |                |
| Prótese Fixa             | Sim                          | Prótese Parcial Removível | Sim      | Prótese Total         |           | Sim          | 1        |            |           |          |                |         |                        |                |
|                          |                              |                           |          | ·                     |           |              |          |            |           | ,        |                |         |                        |                |
|                          |                              |                           | Odonto - | AGTIC/CSGD            |           |              |          |            |           |          |                |         |                        |                |

| PR Odonto                                     | rpara Menu Irpara Con<br>] [ | eúdo                   | Л                        | PORTAL DE SISTEMAS     | ۰ | 🕫 seil                                     | 8 4                    | C     | GIANLUCA NOTARI MAGNABOSCO DA S |
|-----------------------------------------------|------------------------------|------------------------|--------------------------|------------------------|---|--------------------------------------------|------------------------|-------|---------------------------------|
|                                               |                              |                        |                          |                        |   |                                            | _                      |       |                                 |
| iagem                                         |                              |                        |                          |                        |   |                                            |                        |       |                                 |
| Data da Triagem:                              |                              | Técnico Dentista ID:   | Obr                      | servação:              |   |                                            |                        |       |                                 |
| 02/12/2024 09:29:26                           |                              | 221808                 | Pro                      | cedimentos necessarios |   |                                            |                        |       |                                 |
| Formulário de Triagem:                        |                              |                        |                          |                        |   |                                            |                        |       |                                 |
| Nome do Formulário:                           |                              | Data de Preenchimento: |                          |                        |   |                                            |                        |       |                                 |
| Triagem                                       |                              | 02/12/2024 09:29:26    |                          |                        |   |                                            |                        |       |                                 |
| Seções do Formulário:                         |                              |                        |                          |                        |   |                                            |                        |       |                                 |
| Nome da Seção:<br>Perguntas Médicas - Triagem |                              |                        |                          |                        |   |                                            |                        |       |                                 |
| Cor da pele:                                  | Observação:                  | Cor dos olhos:         | Ob                       | servação:              |   | Cor dos cabelos:                           |                        | Obs   | ervação:                        |
| Branca                                        | N/A                          | Castanho               | N/A                      |                        |   | Castanho                                   |                        | N/A   |                                 |
| Já esteve hospitalizado alguma vez?:          | Observação:                  | lá ficou internad      | o?· Ob                   | servação:              |   | Já passou por algu                         | ma cirurgia?:          | Obs   | ervação:                        |
| Não                                           | N/A                          | Não                    | N/A                      | 1                      |   | Não                                        |                        | N/A   |                                 |
| Histórico de hemorragia em cirurgia?:         | Observação:                  | Já tomou aneste        | sia local ou geral?: Ob: | servação:              |   | Já sofreu algum tip                        | o de tratamento        | o Obs | ervação:                        |
| Não                                           | N/A                          | Não                    | N/A                      |                        |   | antineoplásico (qui<br>radioterapia) na fa | imioterapia ou<br>ce?: | N/A   |                                 |
|                                               |                              |                        |                          |                        |   | Não                                        |                        |       |                                 |
|                                               |                              |                        |                          |                        |   |                                            |                        |       |                                 |
| Está realizando reposição hormonal?:          | Observação:                  | Apresenta dores        | na face?: Obs            | servação:              |   | Já teve alguma doe                         | inça infecto           | Obs   | ervação:                        |

## FIGURA 354 – TELA DE VISUALIZAR PRONTUÁRIO (PARTE 5) - WEB

| FIGURA 355 – TELA DE VISUALIZAR PRONTUARIO (PARTE 1) - MOBILE |
|---------------------------------------------------------------|
|---------------------------------------------------------------|

| Prontuário  Gianluca Notari Magnabos  Paciente  Paciente  Paciente  Tratamente  formações Básicas exo Biológico: Masculino rofissão: Analista de Sistemas posentado: Não rau de Escolaridade: Superior Incompleto stado Civil: Solteiro aturalidade: Brasileira tnia: Branca ome do Pai: Marcio rofissão do Pai: Advogado lacionalidade do Pai: Brasileira tome da Mãe: Giovanna rofissão da Mãe: Administradora lacionalidade da Mãe: Brasileira torissão da Mãe: Administradora lacionalidade da Mãe: Brasileira tome da Mãe: Noracio rofissão da Mãe: Administradora lacionalidade da Mãe: Brasileira torissão da Mãe: 10/12/2022 08:30:00 ome: Gianluca Notari Magnabosco da Silva strangeiro: Não PF: 115.687.529-38 G: 6.037.838 ata de Exoedicão do RG: 05/11/2022                    |                               |                  |
|----------------------------------------------------------------------------------------------------|-------------------------------|------------------|
| Caracteria de Solicitação: 10/12/2022 08:30:00  Caracteria de Solicitação: 10/12/2022 08:30:00  Come: Gianluca Notari Magnabosco da Silva  Strangeiro: Não  Confissão da Mãe: 10/12/2022 08:30:00  Come: Gianluca Notari Magnabosco da Silva  Strangeiro: Não  PF: 115.687.529-38  G: 6.037.838  at de Expedição do RG: 05/11/2022                                                                                                    | Pront                         | uário            |
| Paciente Tratamento formações Básicas exo Biológico: Masculino rofissão: Analista de Sistemas posentado: Não rau de Escolaridade: Superior Incompleto stado Civil: Solteiro laturalidade: Brasileira traia: Branca lome do Pai: Marcio rofissão do Pai: Advogado lacionalidade do Pai: Brasileira lome da Mãe: Giovanna rofissão da Mãe: Administradora lacionalidade da Mãe: Brasileira lome da Mãe: Drasileira lome da Mãe: Nacio rofissão da Mãe: Administradora lacionalidade da Mãe: Brasileira lome: Gianluca Notari Magnabosco da Silva strangeiro: Não PF: 115.687.529-38 G: 6.037.838 ata de Expedição do RG: 05/11/2022                                                                                                    | Gianluca M                    | Notari Magnabosc |
| nformações Básicas<br>exo Biológico: Masculino<br>rofissão: Analista de Sistemas<br>posentado: Não<br>irau de Escolaridade: Superior Incompleto<br>stado Civil: Solteiro<br>laturalidade: Mafra/SC<br>lacionalidade: Brasileira<br>tnia: Branca<br>lome do Pai: Marcio<br>rofissão do Pai: Advogado<br>lacionalidade do Pai: Brasileira<br>lome da Mãe: Giovanna<br>rofissão da Mãe: Administradora<br>lacionalidade da Mãe: Brasileira<br>olicitação<br>ata da Solicitação: 10/12/2022 08:30:00<br>lome: Gianluca Notari Magnabosco da Silva<br>strangeiro: Não<br>PF: 115.687.529-38<br>G: 6.037.838<br>ata de Expedição do RG: 05/11/2022                                                                                                    | 2 Paciente                    | 🛷 Tratamentos    |
| exo Biológico: Masculino<br>rofissão: Analista de Sistemas<br>posentado: Não<br>irau de Escolaridade: Superior Incompleto<br>stado Civil: Solteiro<br>laturalidade: Mafra/SC<br>lacionalidade: Brasileira<br>tnia: Branca<br>lome do Pai: Marcio<br>rofissão do Pai: Advogado<br>lacionalidade do Pai: Brasileira<br>tome da Mãe: Giovanna<br>rofissão da Mãe: Administradora<br>lacionalidade da Mãe: Brasileira<br>dome da Mãe: Drasileira<br>dome da Mãe: Nacio<br>rofissão da Mãe: Nacio<br>rofissão da Mãe: Nacio<br>rofissão da Mãe: Brasileira<br>dome da Mãe: Nacio<br>rofissão da Mãe: Nacio<br>sta da Solicitação: 10/12/2022 08:30:00<br>lome: Gianluca Notari Magnabosco da Silva<br>strangeiro: Não<br>PF: 115.687.529-38<br>G: 6.037.838<br>ata de Expedição do RG: 05/11/2022 | nformações Básicas            |                  |
| rofissão: Analista de Sistemas<br>posentado: Não<br>irau de Escolaridade: Superior Incompleto<br>stado Civil: Solteiro<br>laturalidade: Mafra/SC<br>lacionalidade: Brasileira<br>tnia: Branca<br>lome do Pai: Marcio<br>rofissão do Pai: Advogado<br>lacionalidade do Pai: Brasileira<br>lome da Mãe: Giovanna<br>rofissão da Mãe: Administradora<br>lacionalidade da Mãe: Brasileira<br>dome: Brasileira<br>lome: Gianluca Notari Magnabosco da Silva<br>strangeiro: Não<br>PF: 115.687.529-38<br>G: 6.037.838<br>ata de Expedição do RG: 05/11/2022                                                                                                    | Sexo Biológico: Masculino     |                  |
| posentado: Não<br>irau de Escolaridade: Superior Incompleto<br>stado Civil: Solteiro<br>laturalidade: Mafra/SC<br>lacionalidade: Brasileira<br>tnia: Branca<br>lome do Pai: Marcio<br>rofissão do Pai: Advogado<br>lacionalidade do Pai: Brasileira<br>lome da Mãe: Giovanna<br>rofissão da Mãe: Administradora<br>lacionalidade da Mãe: Brasileira<br>lome: Gianluca Notari Magnabosco da Silva<br>strangeiro: Não<br>PF: 115.687.529-38<br>G: 6.037.838<br>ata de Expedição do RG: 05/11/2022                                                                                                    | Profissão: Analista de Sisten | nas              |
| rau de Escolaridade: Superior Incompleto<br>stado Civil: Solteiro<br>laturalidade: Mafra/SC<br>lacionalidade: Brasileira<br>tnia: Branca<br>lome do Pai: Marcio<br>rofissão do Pai: Advogado<br>lacionalidade do Pai: Brasileira<br>lome da Mãe: Giovanna<br>rofissão da Mãe: Administradora<br>lacionalidade da Mãe: Brasileira<br>olicitação<br>ata da Solicitação: 10/12/2022 08:30:00<br>lome: Gianluca Notari Magnabosco da Silva<br>strangeiro: Não<br>PF: 115.687.529-38<br>G: 6.037.838<br>ata de Expedição do RG: 05/11/2022                                                                                                    | Aposentado: Não               |                  |
| stado Civil: Solteiro<br>laturalidade: Mafra/SC<br>lacionalidade: Brasileira<br>tnia: Branca<br>lome do Pai: Marcio<br>rofissão do Pai: Advogado<br>lacionalidade do Pai: Brasileira<br>lome da Mãe: Giovanna<br>rofissão da Mãe: Administradora<br>lacionalidade da Mãe: Brasileira<br>olicitação<br>ata da Solicitação: 10/12/2022 08:30:00<br>lome: Gianluca Notari Magnabosco da Silva<br>strangeiro: Não<br>PF: 115.687.529-38<br>G: 6.037.838<br>ata de Expedição do RG: 05/11/2022                                                                                                    | Grau de Escolaridade: Superi  | or Incompleto    |
| laturalidade: Mafra/SC<br>lacionalidade: Brasileira<br>tnia: Branca<br>lome do Pai: Marcio<br>rofissão do Pai: Advogado<br>lacionalidade do Pai: Brasileira<br>lome da Mãe: Giovanna<br>trofissão da Mãe: Administradora<br>lacionalidade da Mãe: Brasileira<br>lolicitação<br>ata da Solicitação: 10/12/2022 08:30:00<br>lome: Gianluca Notari Magnabosco da Silva<br>strangeiro: Não<br>PF: 115.687.529-38<br>G: 6.037.838<br>ata de Expedição do RG: 05/11/2022                                                                                                    | stado Civil: Solteiro         |                  |
| lacionalidade: Brasileira<br>tnia: Branca<br>lome do Pai: Marcio<br>trofissão do Pai: Advogado<br>lacionalidade do Pai: Brasileira<br>lome da Mãe: Giovanna<br>trofissão da Mãe: Administradora<br>lacionalidade da Mãe: Brasileira<br>dolicitação<br>ata da Solicitação: 10/12/2022 08:30:00<br>lome: Gianluca Notari Magnabosco da Silva<br>strangeiro: Não<br>PF: 115.687.529-38<br>G: 6.037.838<br>ata de Expedição do RG: 05/11/2022                                                                                                    | Naturalidade: Mafra/SC        |                  |
| tnia: Branca<br>lome do Pai: Marcio<br>rofissão do Pai: Advogado<br>lacionalidade do Pai: Brasileira<br>lome da Mãe: Giovanna<br>rofissão da Mãe: Administradora<br>lacionalidade da Mãe: Brasileira<br>tolicitação<br>ata da Solicitação: 10/12/2022 08:30:00<br>lome: Gianluca Notari Magnabosco da Silva<br>strangeiro: Não<br>PF: 115.687.529-38<br>G: 6.037.838<br>ata de Expedição do RG: 05/11/2022                                                                                                    | lacionalidade: Brasileira     |                  |
| Iome do Pai: Marcio<br>rofissão do Pai: Advogado<br>lacionalidade do Pai: Brasileira<br>lome da Mãe: Giovanna<br>rofissão da Mãe: Administradora<br>lacionalidade da Mãe: Brasileira<br>iolicitação<br>ata da Solicitação: 10/12/2022 08:30:00<br>lome: Gianluca Notari Magnabosco da Silva<br>strangeiro: Não<br>PF: 115.687.529-38<br>G: 6.037.838<br>ata de Expedição do RG: 05/11/2022                                                                                                    | tnia: Branca                  |                  |
| rofissão do Pai: Advogado<br>lacionalidade do Pai: Brasileira<br>lome da Mãe: Giovanna<br>rofissão da Mãe: Administradora<br>lacionalidade da Mãe: Brasileira<br>olicitação<br>ata da Solicitação: 10/12/2022 08:30:00<br>lome: Gianluca Notari Magnabosco da Silva<br>strangeiro: Não<br>PF: 115.687.529-38<br>G: 6.037.838<br>ata de Expedição do RG: 05/11/2022                                                                                                    | lome do Pai: Marcio           |                  |
| lacionalidade do Pai: Brasileira<br>lome da Mãe: Giovanna<br>trofissão da Mãe: Administradora<br>lacionalidade da Mãe: Brasileira<br>iolicitação<br>ata da Solicitação: 10/12/2022 08:30:00<br>lome: Gianluca Notari Magnabosco da Silva<br>strangeiro: Não<br>PF: 115.687.529-38<br>G: 6.037.838<br>ata de Expedição do RG: 05/11/2022                                                                                                    | Profissão do Pai: Advogado    |                  |
| iome da Mãe: Giovanna<br>rofissão da Mãe: Administradora<br>lacionalidade da Mãe: Brasileira<br>colicitação<br>ata da Solicitação: 10/12/2022 08:30:00<br>lome: Gianluca Notari Magnabosco da Silva<br>strangeiro: Não<br>PF: 115.687.529-38<br>G: 6.037.838<br>ata de Expedição do RG: 05/11/2022                                                                                                    | lacionalidade do Pai: Brasile | eira             |
| rofissão da Mãe: Administradora<br>lacionalidade da Mãe: Brasileira<br>colicitação<br>ata da Solicitação: 10/12/2022 08:30:00<br>lome: Gianluca Notari Magnabosco da Silva<br>strangeiro: Não<br>PF: 115.687.529-38<br>G: 6.037.838<br>ata de Expedição do RG: 05/11/2022                                                                                                    | lome da Mãe: Giovanna         |                  |
| acionalidade da Mãe: Brasileira<br>colicitação<br>ata da Solicitação: 10/12/2022 08:30:00<br>lome: Gianluca Notari Magnabosco da Silva<br>strangeiro: Não<br>PF: 115.687.529-38<br>G: 6.037.838<br>ata de Expedição do RG: 05/11/2022                                                                                                    | Profissão da Mãe: Administra  | adora            |
| tolicitação<br>ata da Solicitação: 10/12/2022 08:30:00<br>lome: Gianluca Notari Magnabosco da Silva<br>strangeiro: Não<br>PF: 115.687.529-38<br>G: 6.037.838<br>ata de Expedição do RG: 05/11/2022                                                                                                    | Vacionalidade da Mãe: Brasi   | leira            |
| ata da Solicitação: 10/12/2022 08:30:00<br>lome: Gianluca Notari Magnabosco da Silva<br>strangeiro: Não<br>PF: 115.687.529-38<br>G: 6.037.838<br>ata de Expedição do RG: 05/11/2022                                                                                                    | Solicitação                   |                  |
| lome: Gianluca Notari Magnabosco da Silva<br>strangeiro: Não<br>PF: 115.687.529-38<br>G: 6.037.838<br>ata de Expedição do RG: 05/11/2022                                                                                                    | Data da Solicitação: 10/12/2  | 022 08:30:00     |
| strangeiro: Não<br>PF: 115.687.529-38<br>G: 6.037.838<br>ata de Expedição do RG: 05/11/2022                                                                                                    | Nome: Gianluca Notari Magn    | abosco da Silva  |
| PF: 115.687.529-38<br>G: 6.037.838<br>ata de Expedição do RG: 05/11/2022                                                                                                    | Estrangeiro: Não              |                  |
| G: 6.037.838<br>ata de Expedição do RG: 05/11/2022                                                                                                    | CPF: 115.687.529-38           |                  |
| ata de Expedição do RG: 05/11/2022                                                                                                    | RG: 6.037.838                 |                  |
| are as mellouiden an iter and it have                                                                                                    | Data de Expedição do RG: 05   | /11/2022         |
| rgão Emissor do RG: SSP-SP                                                                                                    | Orgão Emissor do RG: SSP-S    | P                |

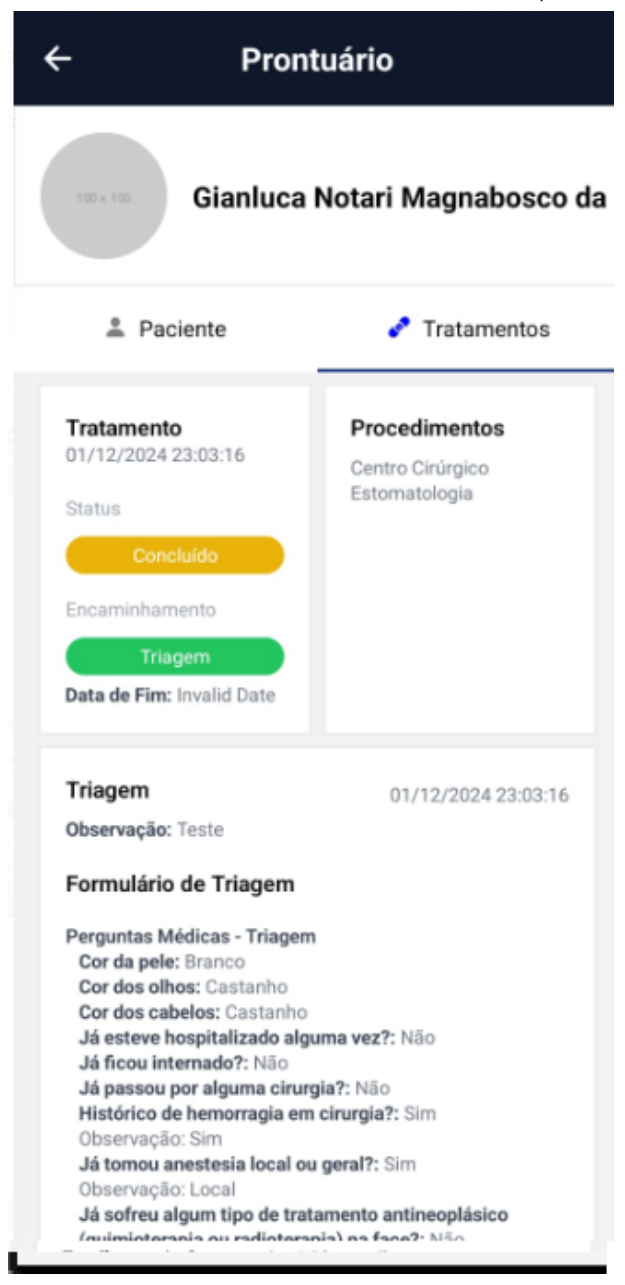

#### FIGURA 356 - TELA DE VISUALIZAR PRONTUÁRIO (PARTE 2) - MOBILE

FONTE: OS AUTORES (2024)

# D.28 HU028 - VISUALIZAR CLÍNICAS

SENDO Administrador ou Docente

QUERO Visualizar as clínicas cadastradas no sistema

PARA Ter visão da estrutura de clínicas cadastrada no sistema

# D.28.1 CRITÉRIOS DE ACEITE

- 1. Deve ser exibido um painel com uma relação de todas as clínicas cadastradas no sistema.
- 2. Uma clínica deve ser selecionada por padrão para exibição.
- 3. Cada item do painel deverá ser composto pelo nome da clínica.
- 4. Deve ser possível clicar na clínica para exibir seus módulos.

## D.28.2 REGRAS DE NEGÓCIO

• Caso não exista nenhum item no painel, deverá ser exibido um texto informando que não existem clínicas cadastradas.

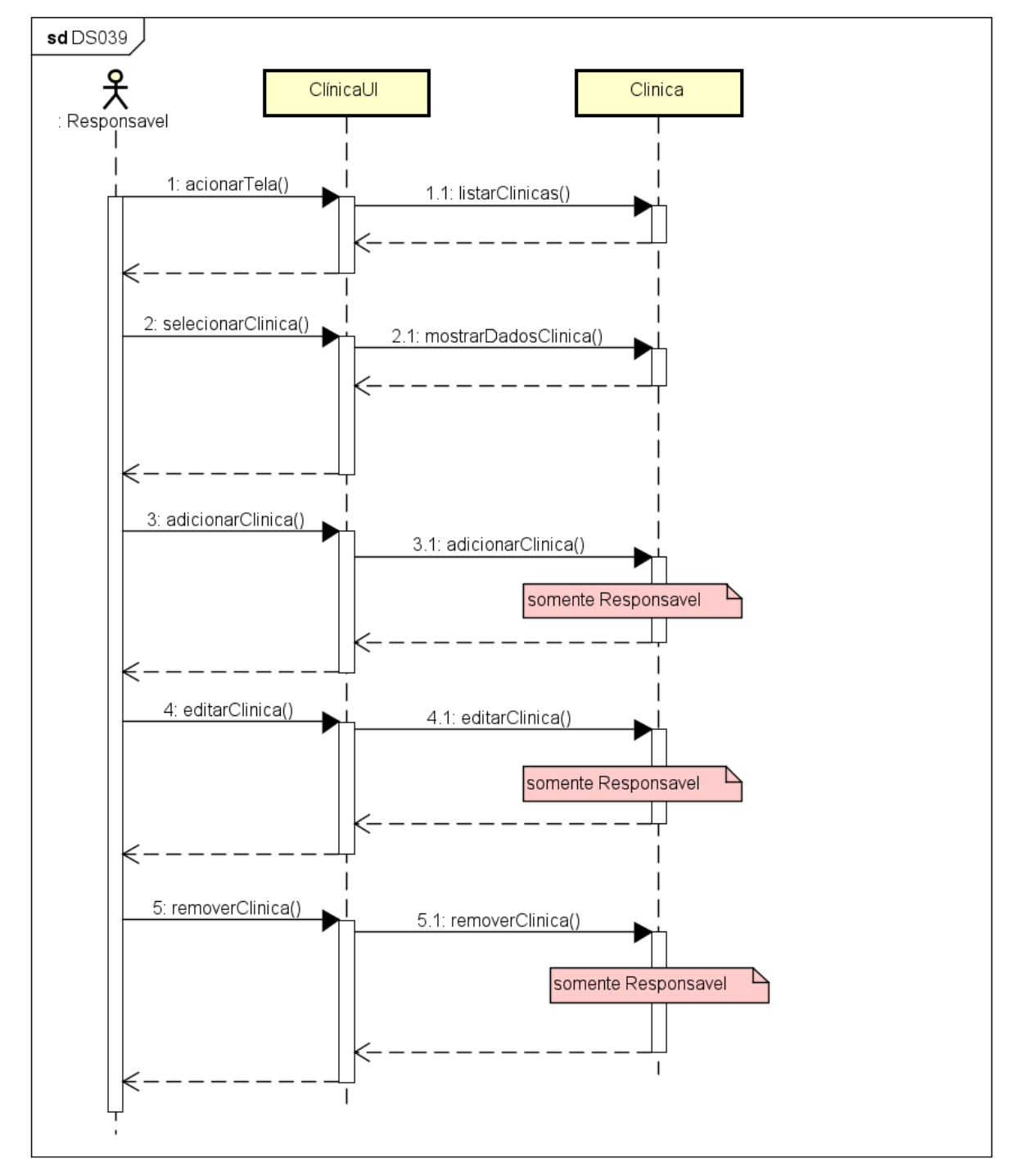

FIGURA 357 - DS039 - VISUALIZAR CLÍNICAS

| UFPR Odo            | onto                | Ir para Menu Ir para Conteúdo       |
|---------------------|---------------------|-------------------------------------|
| Home                |                     |                                     |
| línicas             |                     |                                     |
| IIIIcus             |                     |                                     |
| Ilínica 1 Clínica 2 | 2 Clínica Integrada | a Centro Cirúrgico ADMINISTRAR CLÍN |
|                     |                     |                                     |
| Módulos             | _                   |                                     |
| Adicionar mó        | ódulo               |                                     |
| M                   | ódulo 1             | Módulo 2                            |
|                     |                     |                                     |
| Md                  | ódulo 3             | Módulo 4                            |
|                     |                     |                                     |
|                     |                     |                                     |
|                     |                     |                                     |
|                     |                     |                                     |
|                     |                     |                                     |
|                     |                     |                                     |
|                     |                     |                                     |
|                     |                     |                                     |
|                     |                     |                                     |

FIGURA 358 – TELA DE LISTAGEM DE CLÍNICAS - WEB

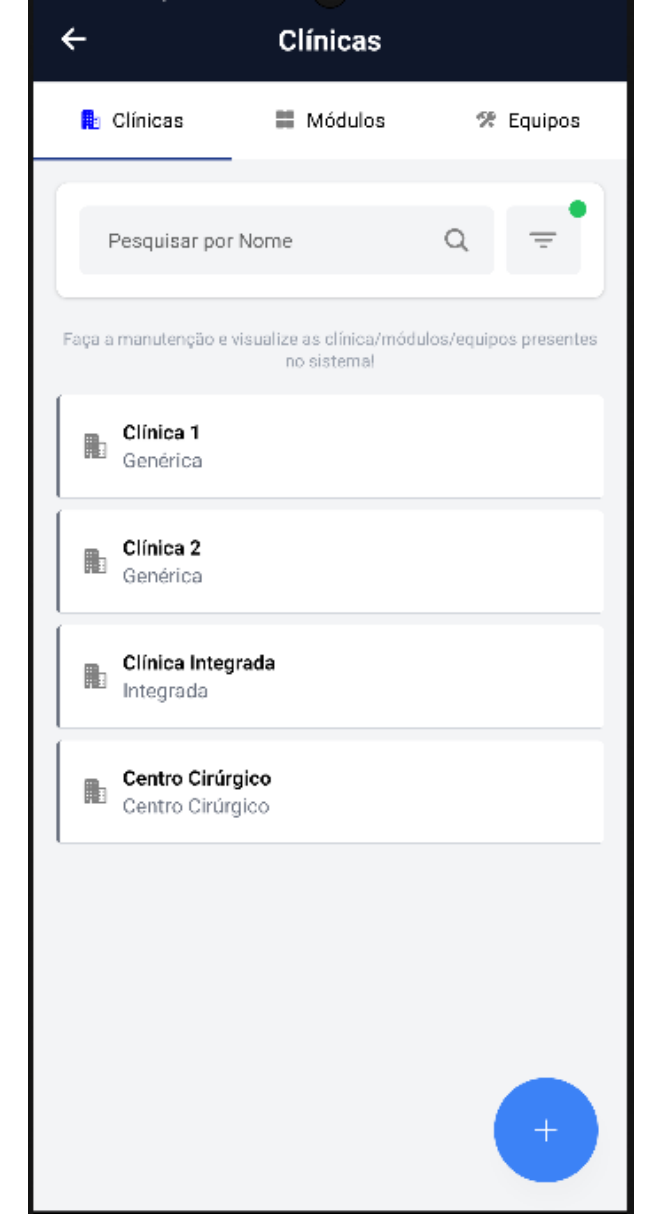

FIGURA 359 – TELA DE LISTAGEM DE CLÍNICAS - MOBILE

FONTE: OS AUTORES (2024)

#### D.29 HU029 - VISUALIZAR MÓDULOS

SENDO Administrador ou Docente

QUERO Visualizar os módulos cadastrados em cada clínica

PARA Ter visão da estrutura de módulos cadastrada no sistema

# D.29.1 CRITÉRIOS DE ACEITE

- 1. Deve ser exibido um painel com uma relação de todos os módulos da clínica.
- 2. Cada item do painel deverá ser composto pelo nome do módulo.
- 3. Deve ser possível clicar no módulo para exibir seus equipos.

# D.29.2 REGRAS DE NEGÓCIO

• Caso não exista nenhum item no painel, deverá ser exibido um texto informando que não existem módulos cadastrados nessa clínica.

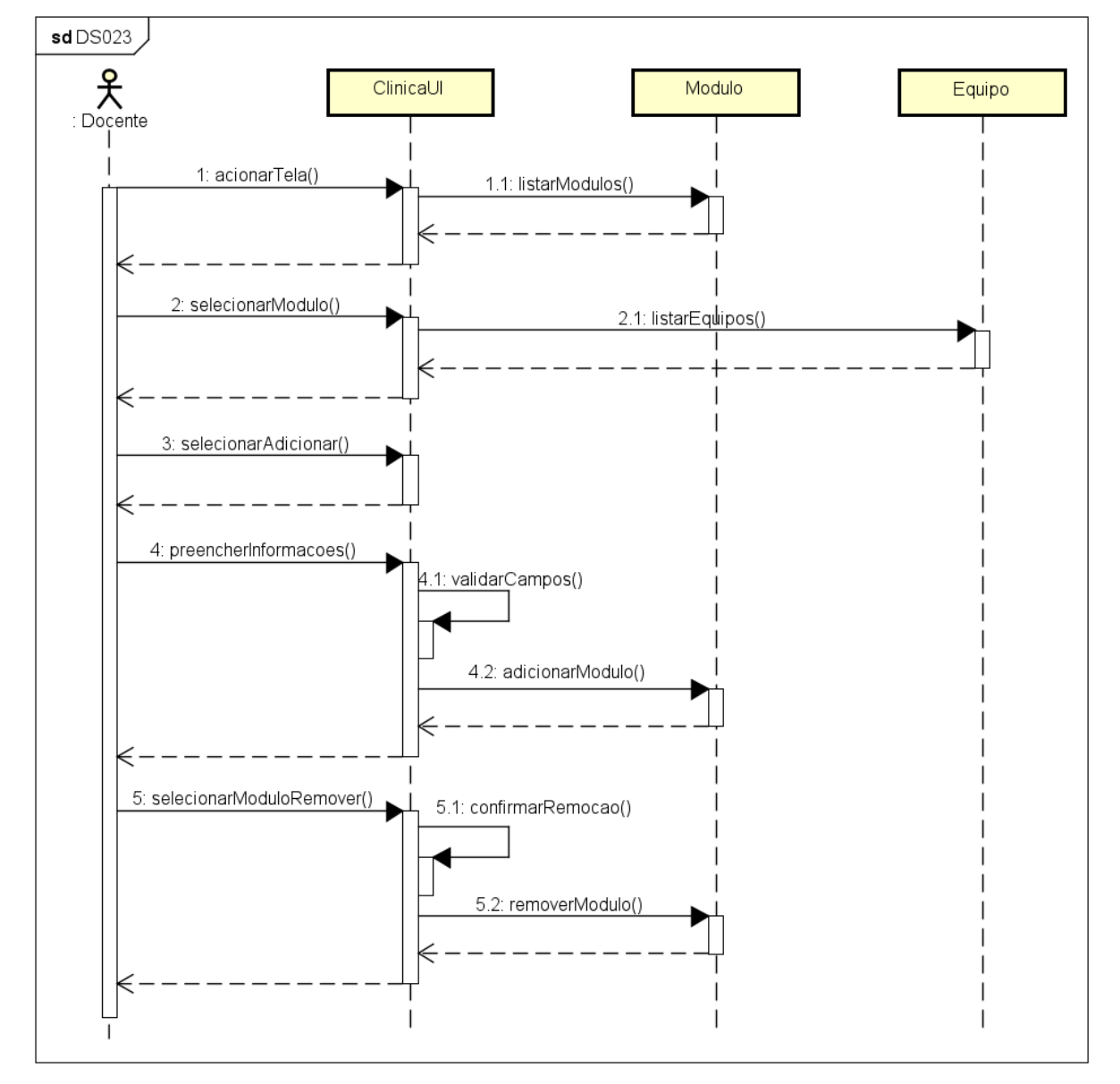

FIGURA 360 – DS023 - VISUALIZAR MÓDULOS

FONTE: OS AUTORES (2024)

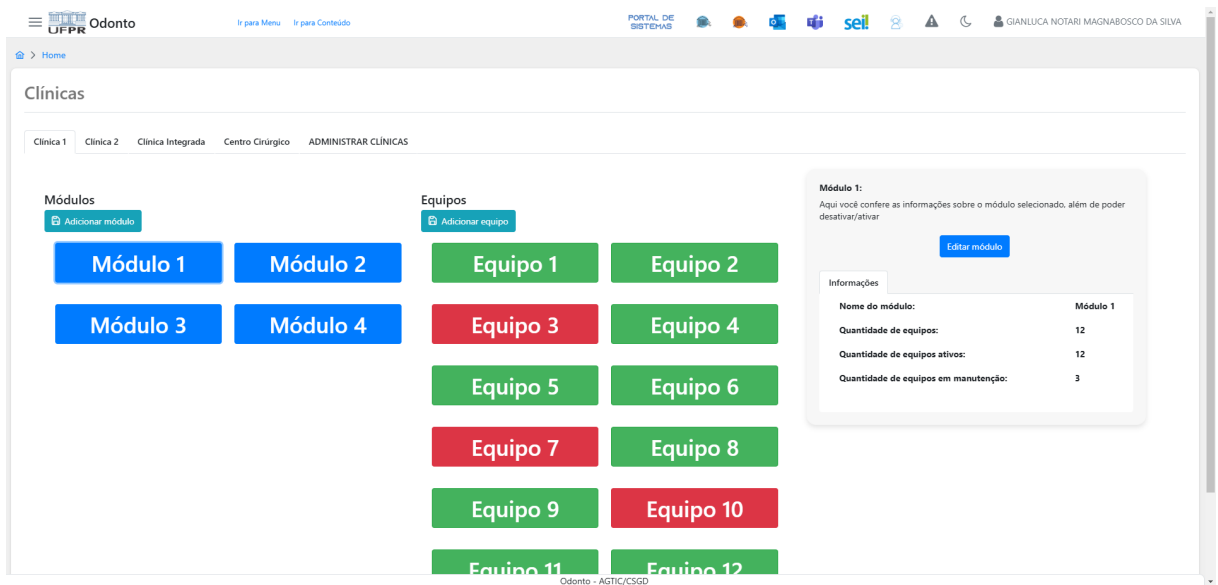

FIGURA 361 – TELA DE LISTAGEM DE MÓDULOS - WEB

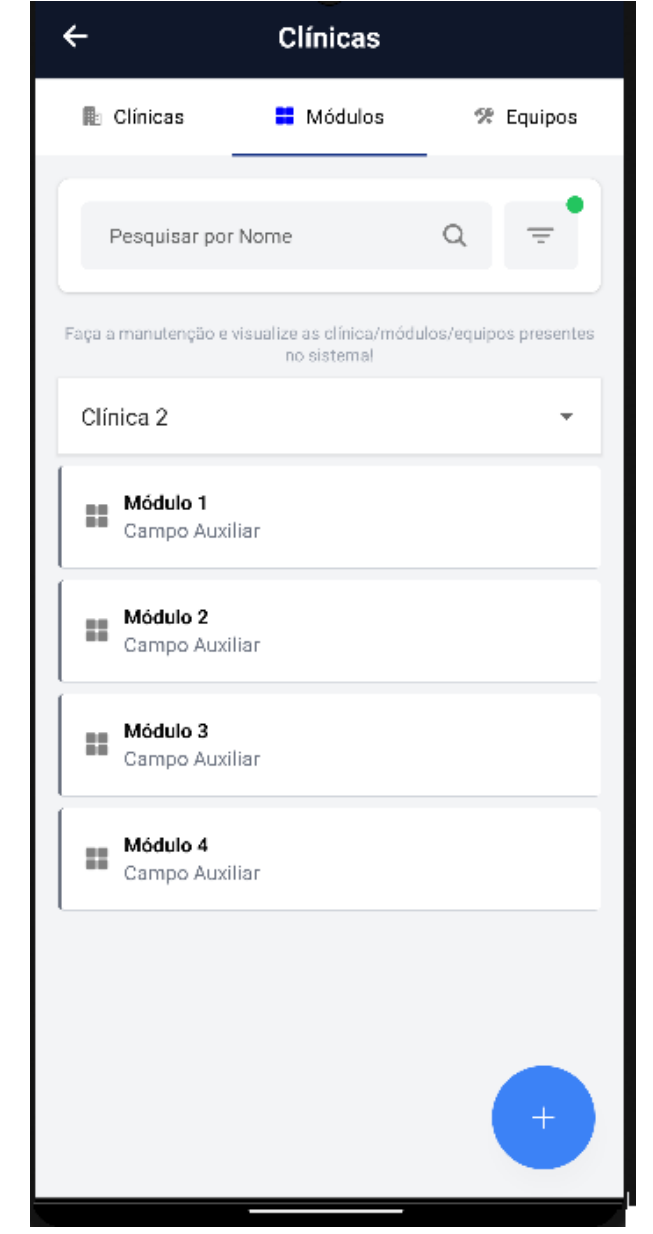

FIGURA 362 – TELA DE LISTAGEM DE MÓDULOS - MOBILE

FONTE: OS AUTORES (2024)

## D.30 HU030 - VISUALIZAR EQUIPOS

SENDO Administrador ou Docente

QUERO Visualizar os equipos cadastrados em cada módulo

PARA Ter visão da estrutura de equipos cadastrada no sistema

# D.30.1 CRITÉRIOS DE ACEITE

- 1. Deve ser exibido um painel com uma relação de todos os equipos do módulo.
- 2. Cada item do painel deverá ser composto pelo nome do equipo.
- 3. Deve ser possível clicar no equipo para exibir suas informações e agendamentos, além de possibilitar a realização de um agendamento.

## D.30.2 REGRAS DE NEGÓCIO

• Caso não exista nenhum item no painel, deverá ser exibido um texto informando que não existem equipos cadastrados nesse módulo.

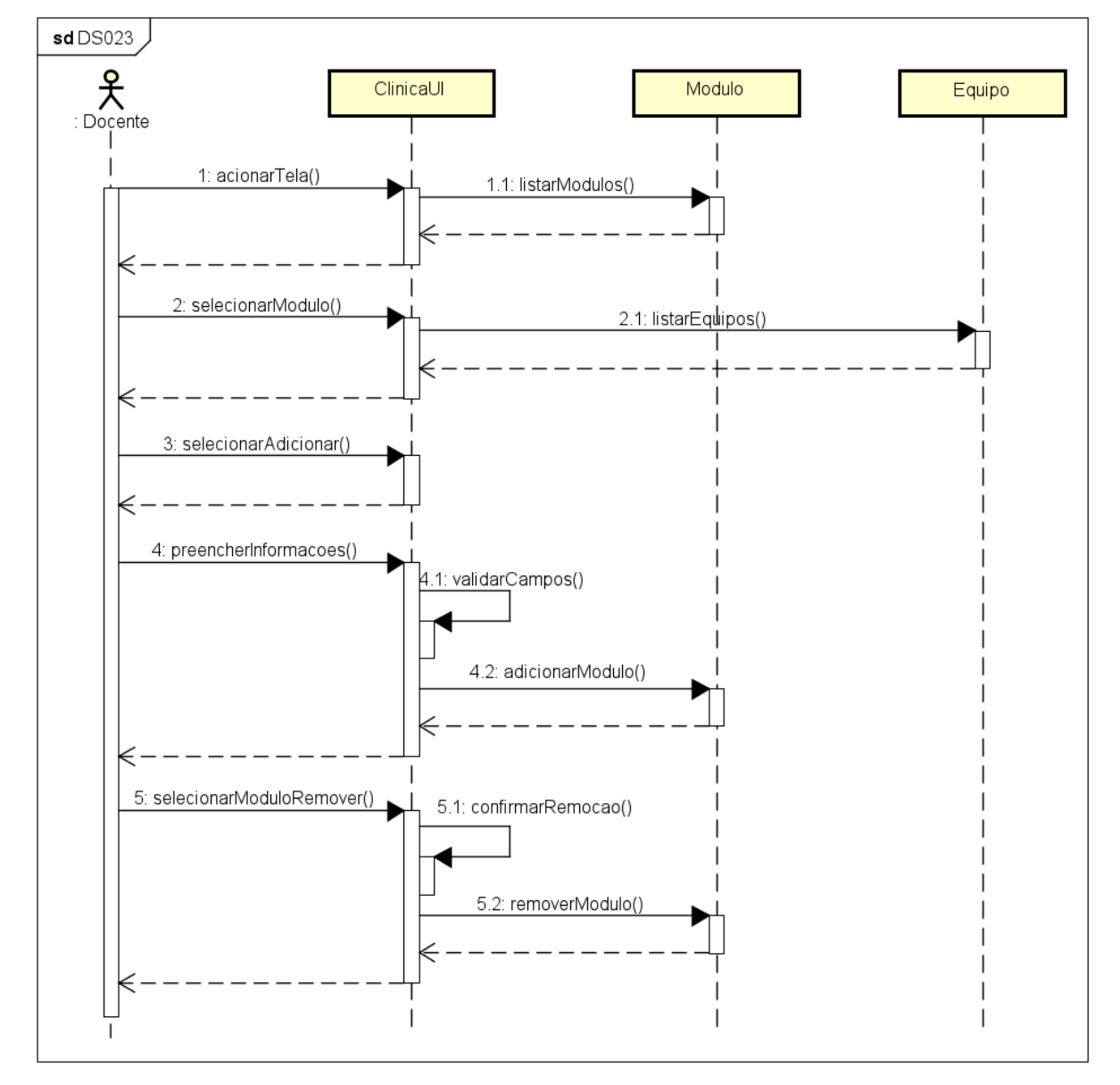

FIGURA 363 - DS023 - VISUALIZAR EQUIPOS

FONTE: OS AUTORES (2024)

| Colonto                                 | Ir para Menu Ir para Conteúdo        |           | PORTAL DE 🌨 🥌 | 📫 sei! 😣 🔺                                                                                                  | 💪 🔒 GIANLUCA NOTARI MAGNABOSCO DA SILVA                                                          |
|-----------------------------------------|--------------------------------------|-----------|---------------|----------------------------------------------------------------------------------------------------|--------------------------------------------------------------------------------------------------|
| > Home                                  |                                      |           |               |                                                                                                    |                                                                                                  |
| Clínicas                                |                                      |           |               |                                                                                                    |                                                                                                  |
| Clínica 1 Clínica 2 Clínica Integrada C | entro Cirúrgico ADMINISTRAR CLÍNICAS |           |               |                                                                                                    |                                                                                                  |
|                                         |                                      |           |               | Equipo 1:                                                                                                   |                                                                                                  |
| Módulos                                 |                                      | Equipos   |               | Lorem ipsum dolor sit amet, conse<br>ipsum nec rutrum. Mauris hendrer<br>tellus quis, dapibus rutrum ipsum. | ctetur adipiscing elit. Donec lacinia vulputate<br>t sodales neque. Donec ipsum nibh, lobortis a |
| Módulo 1                                | Módulo 2                             | Equipo 1  | Equipo 2      |                                                                                                    | ditar equipo                                                                                     |
|                                         |                                      |           |               | Agendamentos Agendar e                                                                                      | uipo                                                                                             |
| Módulo 3                                | Módulo 4                             | Equipo 3  | Equipo 4      | Lista de agendamentos:                                                                                      |                                                                                                  |
|                                         |                                      |           |               | Início do atendimento:<br>04/12/2024 12:22:00                                                               | Fim do atendimento:<br>04/12/2024 14:52:00                                                       |
|                                         |                                      | Equipo 5  | Equipo 6      | Disciplina:<br>ENDODONTIA I                                                                                 | Paciente:<br>Gianluca Notari Magnabosco da                                                       |
|                                         |                                      |           |               |                                                                                                    | Silva                                                                                            |
|                                         |                                      | Equipo 7  | Equipo 8      | (Wesualizar                                                                                                 | Cancelar                                                                                         |
|                                         |                                      |           |               |                                                                                                    |                                                                                                  |
|                                         |                                      | Equipo 9  | Equipo 10     |                                                                                                    |                                                                                                  |
|                                         |                                      |           |               |                                                                                                    |                                                                                                  |
|                                         |                                      | Fauino 11 | Equipo 12     |                                                                                                    |                                                                                                  |

FIGURA 364 - TELA DE LISTAGEM DE EQUIPOS - WEB

#### FIGURA 365 – TELA DE LISTAGEM DE EQUIPOS (+ AGENDAMENTO) - WEB

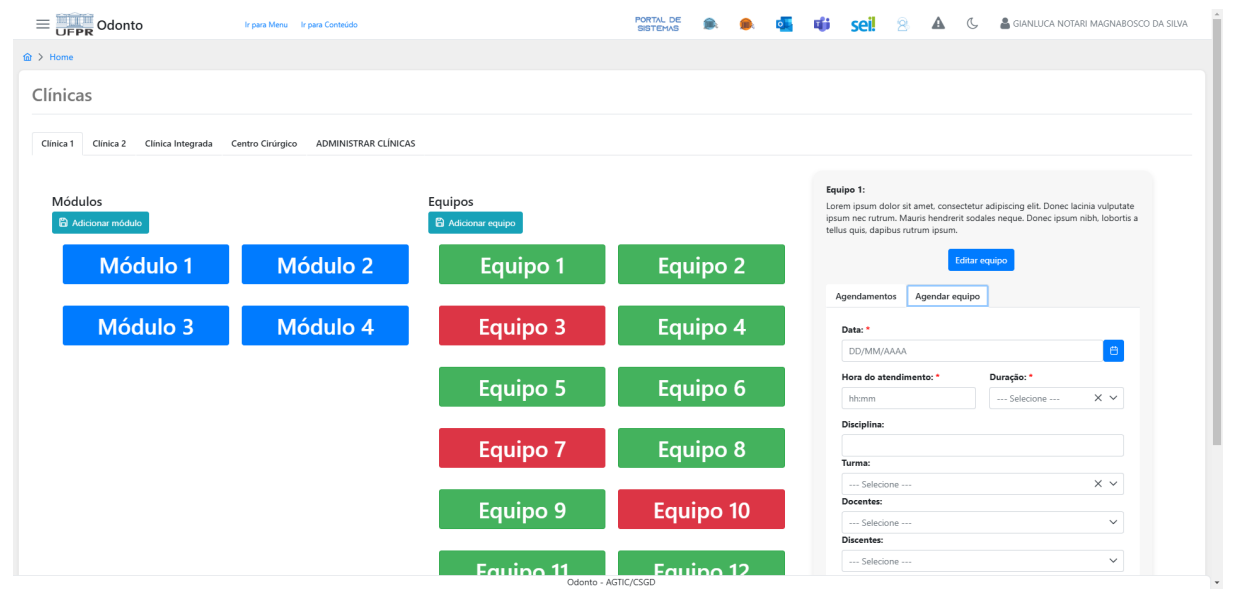

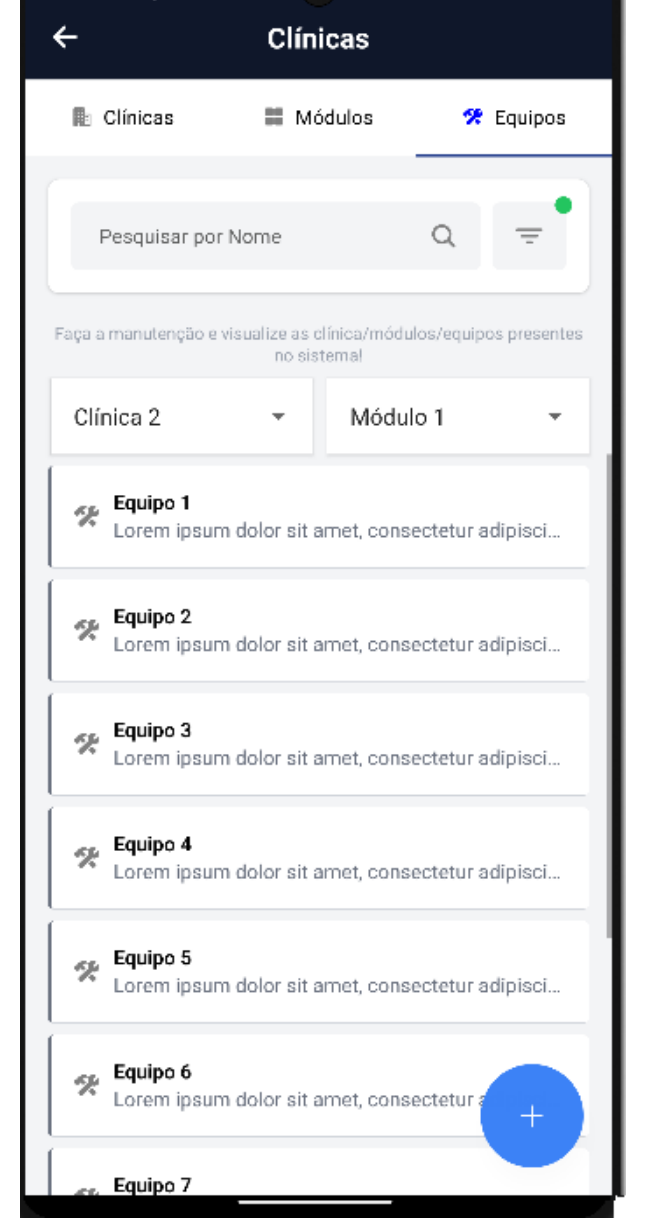

FIGURA 366 – TELA DE LISTAGEM DE EQUIPOS - MOBILE

# E Clínicas Módulos 😤 Equipos 🛠 Editar Equipo Ativo Nome Equipo 1 Descrição Lorem ipsum dolor sit amet, consectetur adipiscing elit. Donec lacinia vulputate ipsum nec rutrum. Mauris hendrerit sodales neque. Donec ipsum nibh, lobortis a tellus quis, dapibus rutrum ipsum. Em Manutenção Agendamentos 04/12/2024 12:22:00 - 14:52:00 Ū ENDODONTIA I - Gianluca Notari Magnabosco da Silva

FIGURA 367 - TELA DE LISTAGEM DE EQUIPOS (+ AGENDAMENTOS) - MOBILE

FONTE: OS AUTORES (2024)

# D.31 HU031 - MANTER CLÍNICAS

SENDO Administrador

QUERO Manter as clínicas cadastradas no sistema

PARA Ter controle das clínicas cadastradas no sistema

# D.31.1 CRITÉRIOS DE ACEITE

- 1. Deve ser exibido um painel com uma relação de todas as clínicas cadastradas no sistema.
- 2. Uma clínica deve ser selecionada por padrão para exibição.
- 3. Cada item do painel deverá ser composto pelo nome da clínica.
- 4. Uma das abas do painel deverá conter uma central de administração de clínicas.
- 5. Deve ser possível adicionar uma clínica pressionando um botão, será solicitado o nome da clínica.
- 6. O sistema deve garantir que nenhuma clínica compartilhe do mesmo nome.
- 7. Deve ser possível clicar em uma clínica do painel para exibir suas informações.
- 8. Deve ser possível editar uma clínica selecionada, pressionando um botão em suas informações.
- 9. Deve ser possível desabilitar/habilitar uma clínica selecionada, pressionando um botão em suas informações.

# D.31.2 REGRAS DE NEGÓCIO

- Caso não exista nenhum item no painel, deverá ser exibido um texto informando que não existem clínicas cadastradas.
- O sistema deve garantir que nenhuma clínica compartilhe do mesmo nome.
- Deve-se solicitar confirmação para todas as ações.

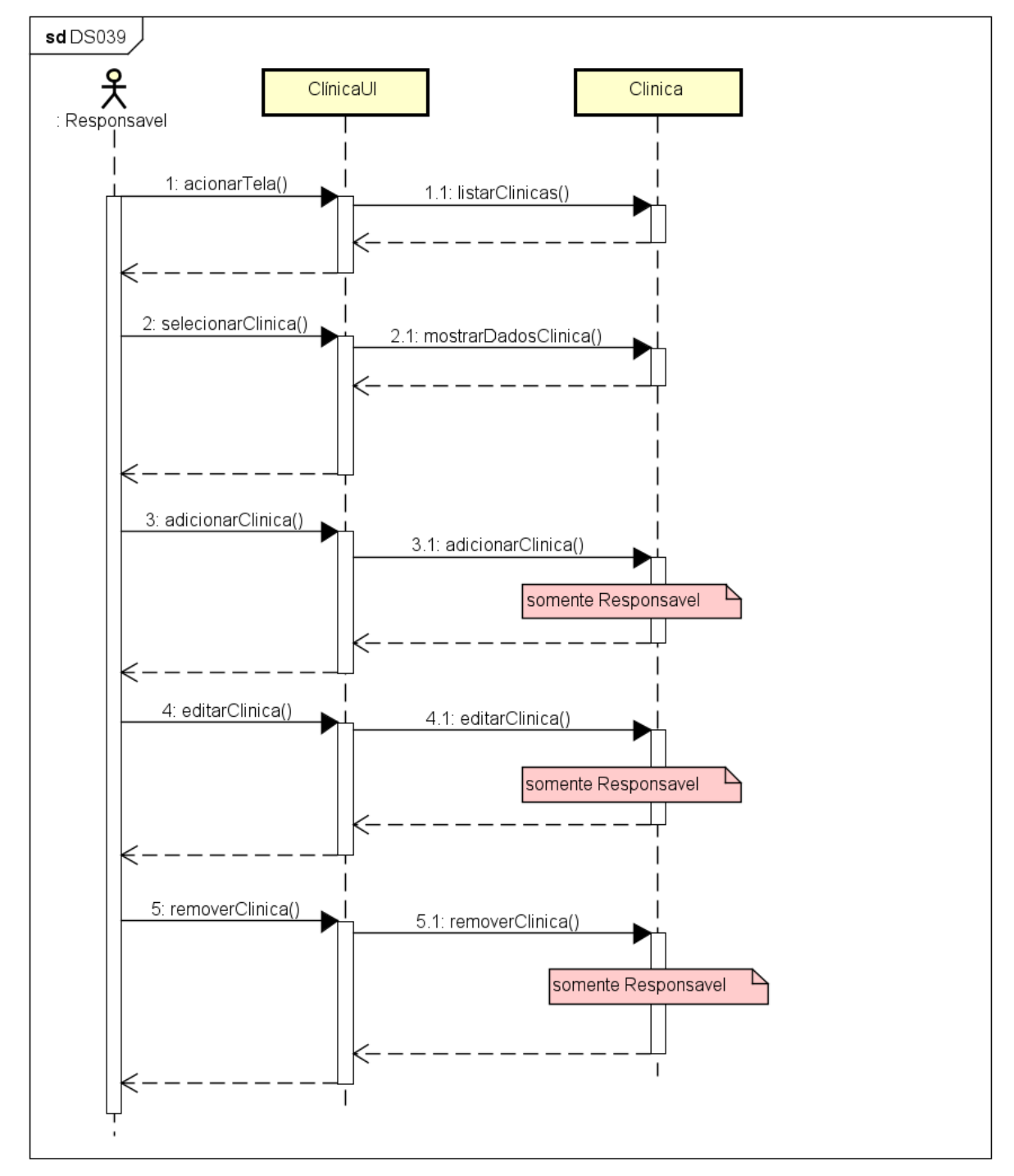

FIGURA 368 – DS039 - MANTER CLÍNICAS

|                                           | r para Menu 🛛 Ir para Conteúdo     |        | PORTAL DE<br>SISTEMAS | ۹. 🧟 | ų | sei! | 8 | ▲ | C | 🛔 GIANLUCA NOTARI MAGNABOSCO DA SILVA |
|-------------------------------------------|------------------------------------|--------|-----------------------|------|---|------|---|---|---|---------------------------------------|
| A → Home                                  |                                    |        |                       |      |   |      |   |   |   |                                       |
| Clínicas                                  |                                    |        |                       |      |   |      |   |   |   |                                       |
| Clinica 1 Clinica 2 Clinica Integrada Cer | tro Cirúrgico ADMINISTRAR CLÍNICAS | ]      |                       |      |   |      |   |   |   |                                       |
| Clínicas                                  |                                    |        |                       |      |   |      |   |   |   |                                       |
| Clínica 1                                 | Clínica 2                          |        |                       |      |   |      |   |   |   |                                       |
| Clínica<br>Integrada                      | Centro<br>Cirúrgico                |        |                       |      |   |      |   |   |   |                                       |
|                                           |                                    |        |                       |      |   |      |   |   |   |                                       |
|                                           |                                    |        |                       |      |   |      |   |   |   |                                       |
|                                           |                                    |        |                       |      |   |      |   |   |   |                                       |
|                                           |                                    | Odonto | - AGTIC/CSGD          |      |   |      |   |   |   |                                       |

FIGURA 369 – TELA DE ADMINISTRAÇÃO DE CLÍNICAS - WEB

# FONTE: OS AUTORES (2024)

#### FIGURA 370 – TELA DE ADMINISTRAÇÃO DE CLÍNICAS (INFORMAÇÕES) - WEB

| Colonto                                  | Ir para Menu Ir para Conteúdo        |                        | PORTAL DE<br>SISTEMAS | ۵.       | 0         | <b>ii</b> i - | seil 🛛 💈  | . 4 | C | 🛔 GIANLUCA NOTARI MAGNABOSCO DA SILVA |
|------------------------------------------|--------------------------------------|------------------------|-----------------------|----------|-----------|---------------|-----------|-----|---|---------------------------------------|
|                                          |                                      |                        |                       |          |           |               |           |     |   |                                       |
| Clínicas                                 |                                      |                        |                       |          |           |               |           |     |   |                                       |
| Clinica 1 Clinica 2 Clinica Integrada Co | entro Cirúrgico ADMINISTRAR CLÍNICAS |                        |                       |          |           |               |           |     |   |                                       |
|                                          |                                      |                        |                       |          |           |               |           |     |   |                                       |
| Clínicas                                 |                                      | Informações da clínica |                       |          |           |               |           |     |   |                                       |
| Mostrar inativas 🛱 Adicionar clínica     |                                      | Nome                   |                       | Tipo     |           |               |           |     |   | Ativo                                 |
|                                          |                                      | Clínica 1              |                       | Genérica |           |               |           |     |   | Sim                                   |
| Clínica 1                                | Clínica 2                            | Módulos                |                       |          |           |               |           |     |   |                                       |
|                                          |                                      | Nome do módulo         |                       |          | Quantidad | de de equip   | 105       |     |   |                                       |
|                                          |                                      | Módulo 1               |                       |          | 12        |               |           |     |   |                                       |
| Clínica                                  | Centro                               | Modulo 2               |                       |          | 12        |               |           |     |   |                                       |
| Integrada                                | Cirúrgico                            | Módulo 4               |                       |          | 12        |               |           |     |   |                                       |
|                                          |                                      |                        |                       | Editar   | dínica    | Desabilitar   | r clínica |     |   |                                       |
|                                          |                                      |                        |                       |          |           |               | _         |     |   |                                       |
|                                          |                                      |                        |                       |          |           |               |           |     |   |                                       |
|                                          |                                      |                        |                       |          |           |               |           |     |   |                                       |
|                                          |                                      |                        |                       |          |           |               |           |     |   |                                       |
|                                          |                                      |                        |                       |          |           |               |           |     |   |                                       |
|                                          |                                      |                        |                       |          |           |               |           |     |   |                                       |
|                                          |                                      | Odonto - AGTIO         | CSGD                  |          |           |               |           |     |   |                                       |

|                                         | Ir para Menu 🛛 Ir para | Conteúdo              | PC                 | RTAL DE | ۰. و           | i 🖬 s       | eil 8   | A | 🕻 🔒 GIANLUCA NOTARI MAGNABOSCO | DA SILVA |
|-----------------------------------------|------------------------|-----------------------|--------------------|---------|----------------|-------------|---------|---|--------------------------------|----------|
| ·                                       |                        |                       |                    |         |                |             |         |   |                                |          |
| Clínicas                                |                        |                       |                    |         |                |             |         |   |                                |          |
| Clínica 1 Clínica 2 Clínica Integrada C | Centro Cirúrgico A     | DMINISTRAR CLÍNICAS   |                    |         |                |             |         |   |                                |          |
| Clínicas                                |                        | Adicionar clínica     |                    |         |                |             | ~       |   |                                |          |
| Mostrar inativas 🛱 Adicionar clínica    |                        | Adicionar clínica     |                    |         |                |             |         |   | Ativo<br>Sim                   |          |
| Clínica 1                               | Clír                   | Nome: *<br>Clínica 1  |                    |         |                |             |         |   |                                |          |
|                                         |                        | Tipo de clínica: *    |                    |         |                |             |         |   |                                |          |
| Clínica                                 | Ce                     | Selecione<br>Genérica |                    |         |                |             | × ~     |   |                                |          |
| Integrada                               | Cirú                   | Centro Cirúrgico      |                    |         |                |             |         |   |                                |          |
|                                         |                        | Integrada             |                    |         | Editar clinica | Desabilitar | siinica |   |                                |          |
|                                         |                        |                       |                    |         |                |             |         |   |                                |          |
| L                                       |                        |                       |                    |         |                |             |         |   |                                |          |
|                                         |                        |                       |                    |         |                |             |         |   |                                |          |
|                                         |                        |                       |                    |         |                |             |         |   |                                |          |
|                                         |                        |                       | Odonto - AGTIC/CSG |         |                |             |         |   |                                |          |

## FIGURA 371 – TELA DE ADICIONAR CLÍNICA - WEB

FONTE: OS AUTORES (2024)

| = UFPR Odonto                              | r para Menu - Ir para Conteúdo     | SISTEMAS 🦊 🧶        | 💁 🖤 sei: 😕 🕰                   | G GIANEUCA NOTARI MAGNADOSCO DA SIEVA |
|--------------------------------------------|------------------------------------|---------------------|--------------------------------|---------------------------------------|
|                                            |                                    |                     |                                |                                       |
| Clínicas                                   |                                    |                     |                                |                                       |
| Clínica 1 Clínica 2 Clínica Integrada Cent | tro Cirúrgico ADMINISTRAR CLÍNICAS |                     |                                |                                       |
| Clínicas                                   | Editar clínica                     |                     | $\otimes$                      | Ativo                                 |
|                                            | Nome: *                            |                     |                                | Sim                                   |
| Clínica 1                                  | Clínica 1                          |                     |                                |                                       |
|                                            | Genérica                           |                     | × ~                            |                                       |
| Clínica<br>Integrada                       | Ce<br>Cirú                         | Editar dínica 🛱     |                                |                                       |
|                                            |                                    | Edit                | ar clínica Desabilitar clínica |                                       |
|                                            |                                    |                     |                                |                                       |
|                                            |                                    |                     |                                |                                       |
|                                            |                                    |                     |                                |                                       |
|                                            |                                    | Odonto - AGTIC/CSGD |                                |                                       |

FIGURA 372 – TELA DE EDITAR CLÍNICA - WEB

|                                                              | Ir para Menu Ir para Conteúdo                          | PORTAL D<br>SISTEMA                     |             |      | <b>.</b> | 🕴 sei!           | 8           | A      | C | SIANLUCA NOTARI MAGNABOSCO DA SILVA |
|--------------------------------------------------------------|--------------------------------------------------------|-----------------------------------------|-------------|------|----------|------------------|-------------|--------|---|-------------------------------------|
| 留 Home                                                       | a > Home Clínicas                                      |                                         |             |      |          |                  |             |        |   |                                     |
| Clínicas     Técnicos dentistas     A Técnicos da secretaria | Clinica 1 Clinica 2 Clinica Integrada Centro Cirúrgico | ADMINISTRAR CLÍNICAS                    |             |      |          |                  |             |        |   |                                     |
| <ul> <li>Docentes</li> <li>Discentes</li> </ul>              | Clínicas                                               | Informações da clín                     | ca          |      | Tine     |                  |             |        |   | 46.0                                |
| 📴 Disciplinas                                                |                                                        | Habilitar clínica                       | ×           |      | Genérica |                  |             |        |   | Não                                 |
| <ul><li>Pacientes</li><li>Agendamentos</li></ul>             | Clinica I                                              | Tem certeza que deseja habilitar a clín | :a?         |      |          | Quantidad        | e de equij  | pos    |   |                                     |
| <ul> <li>Solicitações</li> <li>Mensagens</li> </ul>          |                                                        | Habiitar 🗹                              |             |      |          | 12<br>12         |             |        |   |                                     |
| 양 Triagens pendentes                                         |                                                        | Módulo 4                                |             |      | Edita    | 12<br>ar clínica | labilitar d | línica |   |                                     |
|                                                              |                                                        |                                         |             |      |          |                  |             |        |   |                                     |
|                                                              |                                                        |                                         |             |      |          |                  |             |        |   |                                     |
|                                                              |                                                        | Ode                                     | to - AGTIC/ | CSGD |          |                  |             |        |   |                                     |

FIGURA 373 – TELA DE HABILITAR CLÍNICA - WEB

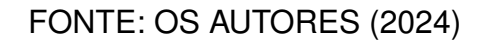

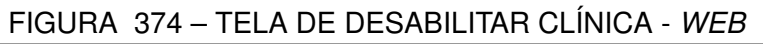

| UFPR Odonto                              | Ir para Menu Ir para Conteúdo       | SISTEMAS                                | ▶ 💁 📫 sei! 😣 🗛 🥲                  | 🛔 GIANLUCA NOTARI MAGNABOSCO DA SILVA |
|------------------------------------------|-------------------------------------|-----------------------------------------|-----------------------------------|---------------------------------------|
|                                          |                                     |                                         |                                   |                                       |
| Clínicas                                 |                                     |                                         |                                   |                                       |
| Clinica 1 Clinica 2 Clinica Integrada Ce | ntro Cirúrgico ADMINISTRAR CLÍNICAS |                                         |                                   |                                       |
| Clínicas                                 |                                     | Informações da clínica                  |                                   |                                       |
| Mostrar inativas 🗎 Adicionar clínica     |                                     | Nome Tipo                               |                                   | Ativo                                 |
|                                          |                                     | Clínica 1 Desabilitar clínica (×) irica |                                   | Sim                                   |
| Clínica 1                                | Clínica 2                           | N S dulas                               |                                   |                                       |
| Cirrica i                                | Chinea Z                            | Nome de m                               | Quantidado do equipor             |                                       |
|                                          |                                     | Módulo 1                                | 12                                |                                       |
|                                          |                                     | Desabilitar 🗇                           | 12                                |                                       |
| Clínica                                  | Centro                              | Módulo 2                                | 12                                |                                       |
| Integrada                                | Cirúraico                           | Módulo 4                                | 12                                |                                       |
|                                          |                                     |                                         |                                   |                                       |
|                                          |                                     | E                                       | ditar clínica Desabilitar clínica |                                       |
|                                          |                                     |                                         |                                   |                                       |
|                                          |                                     |                                         |                                   |                                       |
|                                          |                                     |                                         |                                   |                                       |
|                                          |                                     |                                         |                                   |                                       |
|                                          |                                     |                                         |                                   |                                       |
|                                          |                                     |                                         |                                   |                                       |
|                                          |                                     |                                         |                                   |                                       |
|                                          |                                     | Odonto - AGTIC/CSGD                     |                                   |                                       |

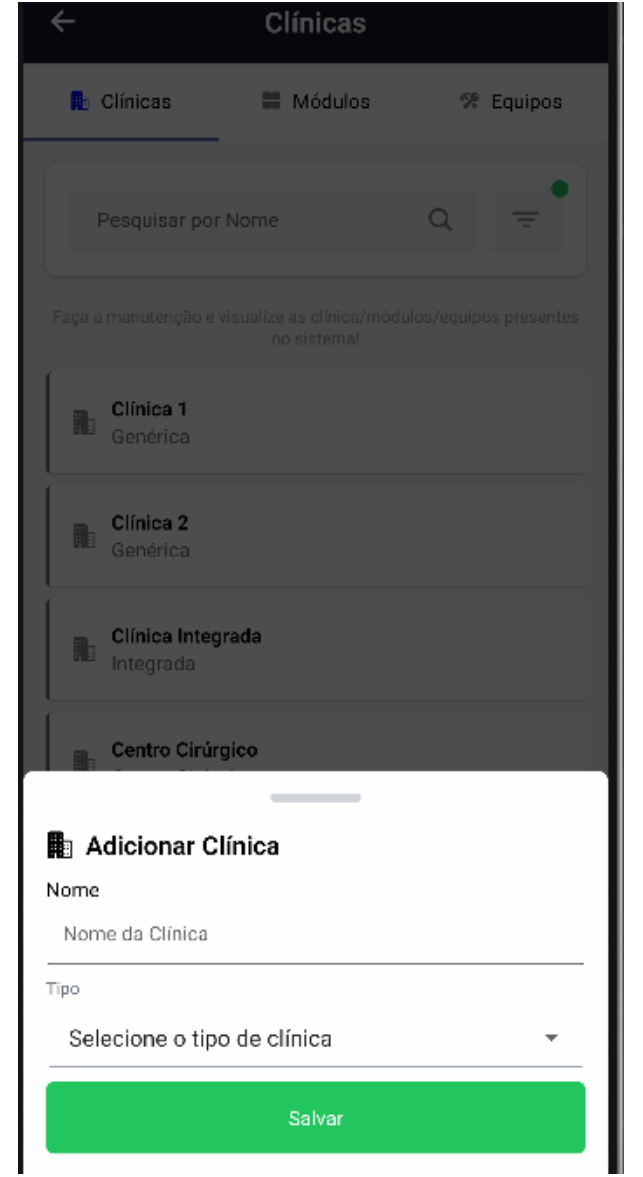

FIGURA 375 – TELA DE ADICIONAR CLÍNICA - MOBILE

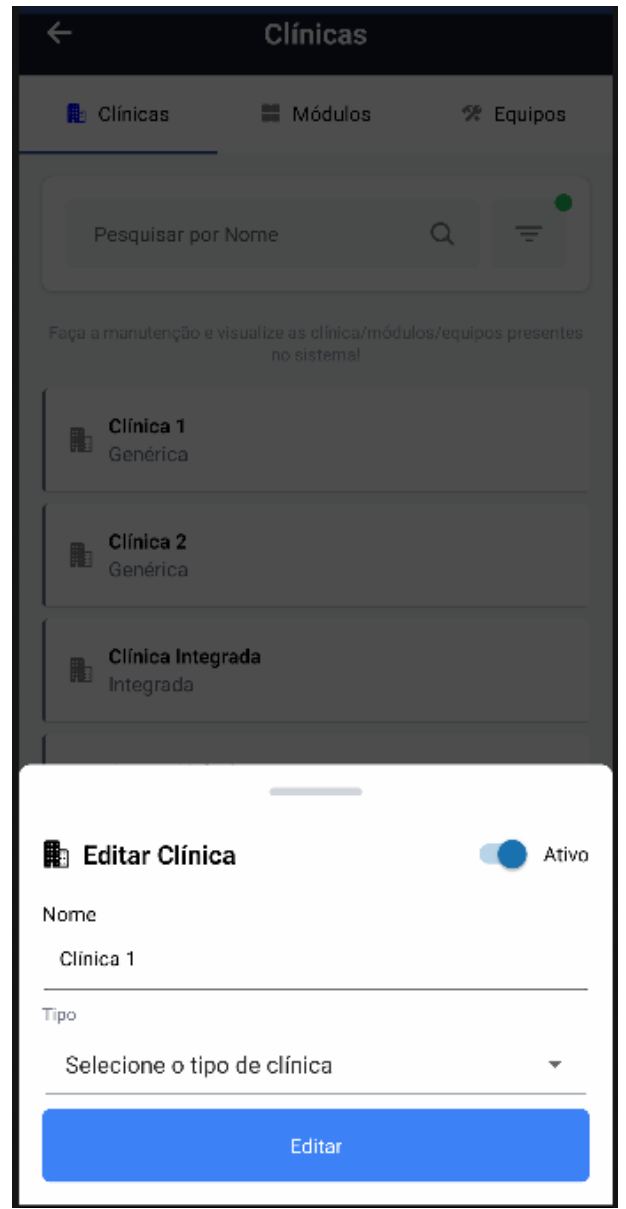

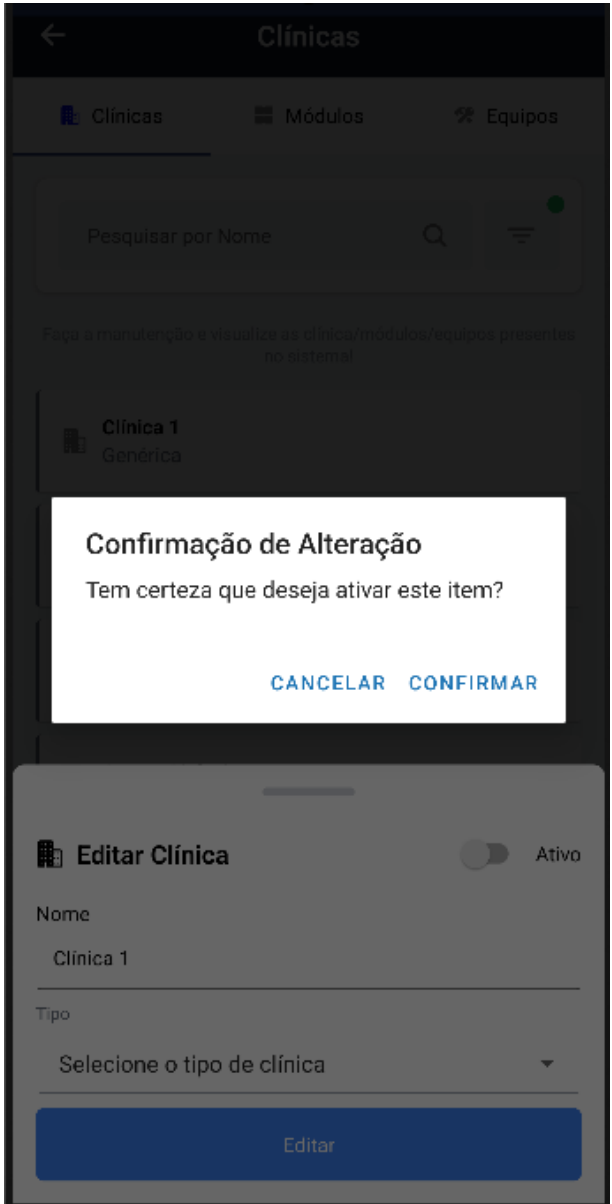

FIGURA 377 – TELA DE HABILITAR CLÍNICA - MOBILE

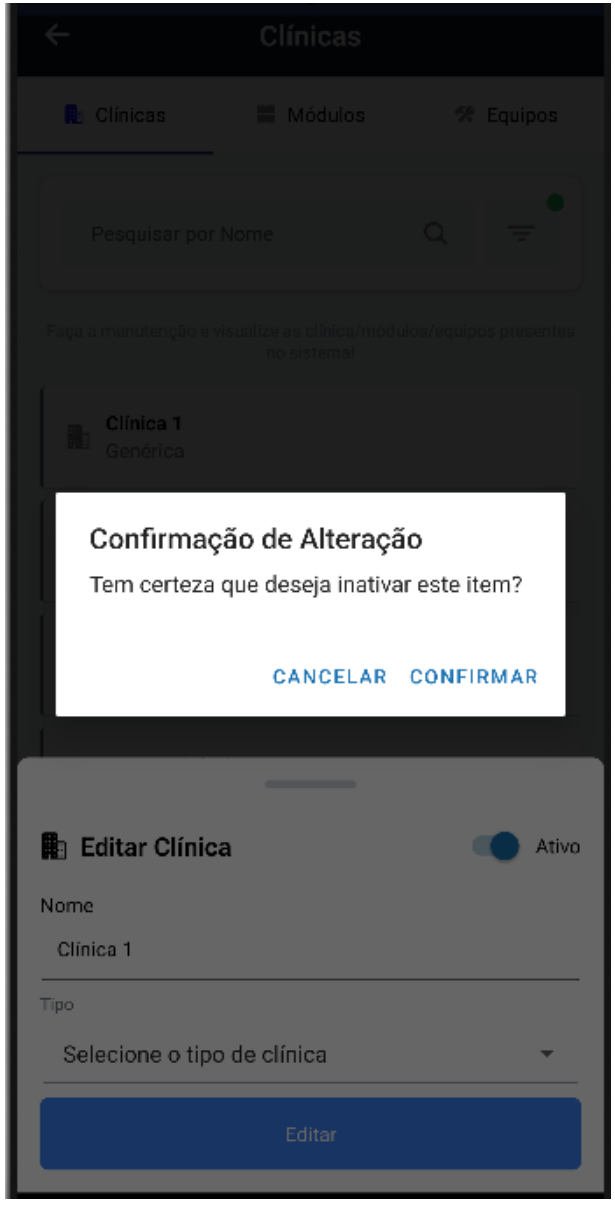

FIGURA 378 – TELA DE DESABILITAR CLÍNICA - MOBILE

FONTE: OS AUTORES (2024)

# D.32 HU032 - MANTER MÓDULOS

SENDO AdministradorQUERO Manter os módulos cadastrados em cada clínicaPARA Ter controle dos módulos cadastrados no sistema

# D.32.1 CRITÉRIOS DE ACEITE

1. Ao selecionar uma clínica, deve ser exibido um painel com uma relação de todos os módulos cadastrados nesta clínica.

- 2. Cada item do painel deverá ser composto pelo nome do módulo.
- 3. Deve ser possível adicionar um módulo pressionando um botão, será solicitado o nome do módulo.
- 4. O sistema deve garantir que nenhum módulo compartilhe do mesmo nome em uma mesma clínica.
- 5. Deve ser possível clicar em um módulo do painel para exibir suas informações, e seus equipos.
- 6. Deve ser possível editar um módulo selecionado, pressionando um botão em suas informações.
- 7. Deve ser possível desabilitar/habilitar um módulo selecionado, pressionando um botão em suas informações.

## D.32.2 REGRAS DE NEGÓCIO

- Caso não exista nenhum item no painel, deverá ser exibido um texto informando que não existem módulos cadastrados na clínica.
- O sistema deve garantir que nenhum módulo compartilhe do mesmo nome em uma mesma clínica.
- Deve-se solicitar confirmação para todas as ações.

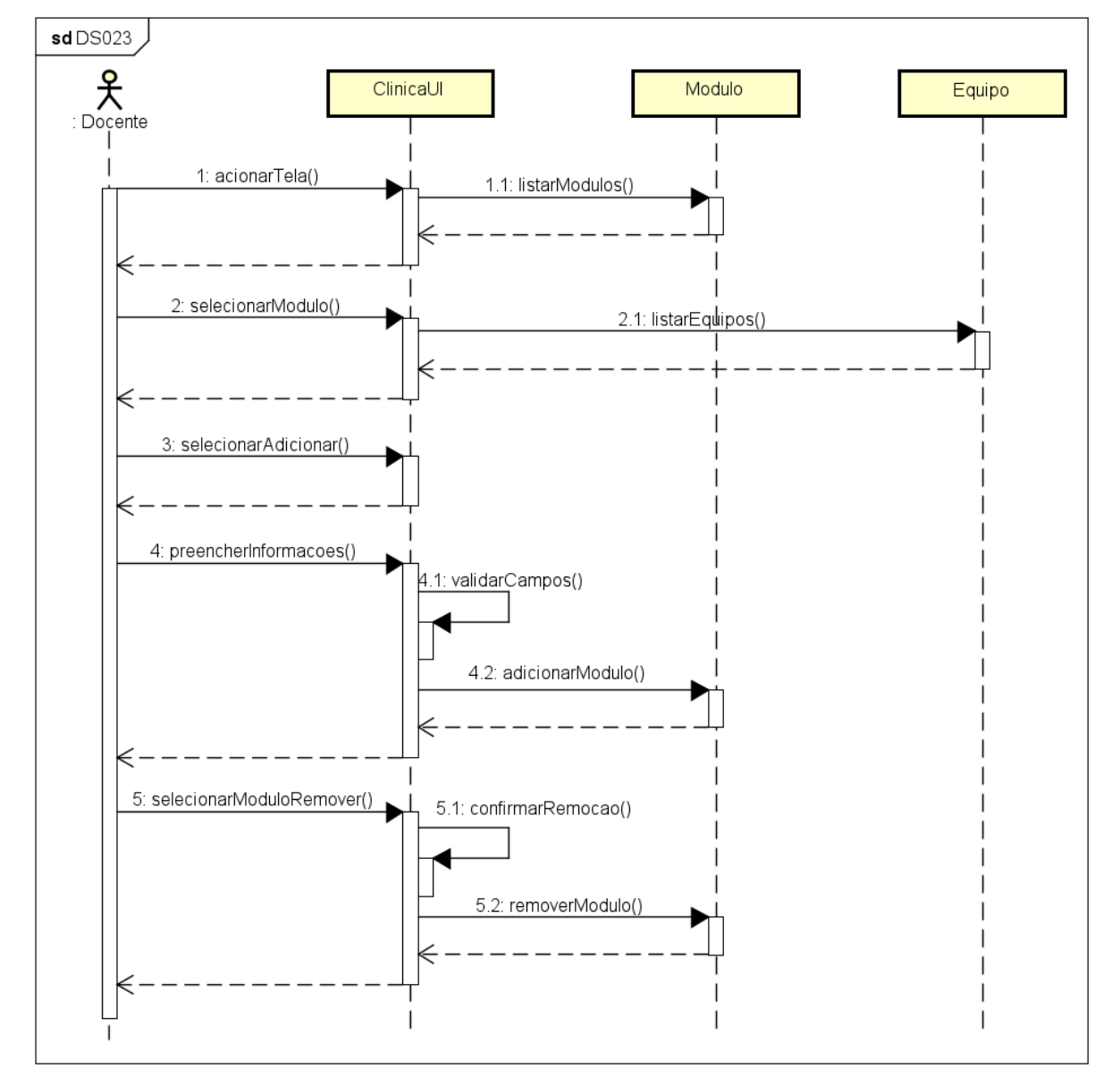

FIGURA 379 – DS023 - MANTER MÓDULOS

FONTE: OS AUTORES (2024)

## D.32.4 TELAS WEB

| UFPR Odonto                          | Ir para Menu Ir para C | Conteúdo                      |                         |                      | SISTEMAS                | ۵.                    | . 🛃 | <b>1</b>                        | sei!                                                                       |                          | -                        | G                        | GIANLUC.                          | A NOTARI MAGNABO                              | SCO DA S |
|--------------------------------------|------------------------|-------------------------------|-------------------------|----------------------|-------------------------|-----------------------|-----|---------------------------------|----------------------------------------------------------------------------|--------------------------|--------------------------|--------------------------|-----------------------------------|-----------------------------------------------|----------|
| Home                                 |                        |                               |                         |                      |                         |                       |     |                                 |                                                                            |                          |                          |                          |                                   |                                               |          |
| línicas                              |                        |                               |                         |                      |                         |                       |     |                                 |                                                                            |                          |                          |                          |                                   |                                               |          |
| línica 1 Clínica 2 Clínica Integrada | Centro Cirúrgico AD    | MINISTRAR CLÍNICAS            |                         |                      |                         |                       |     |                                 |                                                                            |                          |                          |                          |                                   |                                               |          |
| Módulos                              |                        |                               | Equipos                 |                      |                         |                       |     | <b>Equips</b><br>Lorem<br>ipsum | <b>1:</b><br>ipsum dolo<br>nec rutrum                                      | r sit amet<br>. Mauris h | . consecti<br>endrerit s | etur adipi<br>sodales ne | scing elit. Don<br>Ique. Donec ip | ec lacinia vulputate<br>osum nibh, lobortis a |          |
| Módulo 1                             | Móc                    | Adicionar módulo              |                         |                      |                         |                       |     |                                 | (                                                                          | $\times$                 | Edit                     | tar equipo               |                                   |                                               |          |
|                                      |                        | Nome do módulo: *             |                         |                      |                         |                       |     |                                 |                                                                            | ae                       | ndar equi                | ipo                      |                                   |                                               |          |
| Módulo 3                             | Móc                    | Nome do módulo: *             |                         | Cadastr              | ar 🛱                    |                       |     |                                 |                                                                            | (gei                     | ıdar equi                | ipo                      |                                   | 8                                             |          |
| Módulo 3                             | Μό                     | Nome do módulo: *             | Fauin                   | Cadastr              | <del>۳ ۵</del>          | no 6                  |     | На                              | ora do aten                                                                | dimento:                 | ndar equi                | ipo<br>Dur               | ação: *                           | a                                             |          |
| Módulo 3                             | Μόσ                    | Nome do módulo: *<br>Módulo 1 | Equip                   | Cadastr<br>O 5       | <mark>۳8</mark><br>Equi | ро б                  |     | Ha                              | ora do aten                                                                | dimento:                 | ndar equi                | ipo<br>Dur               | <b>ação: *</b><br>- Selecione     |                                               |          |
| Módulo 3                             | Μόσ                    | Nome do módulo: •             | Equip                   | Cadastr              | ۳۵<br>Equi              | ро 6                  | -   | Ho                              | ora do aten<br>ah:mm<br>sciplina:                                          | dimento:                 | ndar equi                | Dur                      | ação: *<br>Selecione              | <b>a</b><br>                                  |          |
| Módulo 3                             | Μόσ                    | Nome do módulo: •             | Equip                   | Cadastr<br>0 5       | Equi                    | ро б<br>ро 8          | -   | Ha                              | ora do aten<br>ihumm<br>sciplina:<br>rma:                                  | dimento:                 | ndar equi                | Dur                      | <b>ação: *</b><br>- Selecione     | <b>₽</b>                                      |          |
| Módulo 3                             | Μό                     | Nome do módulo: •             | Equip<br>Equip          | Cadastr<br>o 5       | Equi<br>Equi            | ро 6<br>ро 8          |     | Ho<br>Dis                       | ora do atem<br>ih:mm<br>sciplina:<br>rma:<br>Selecion                      | dimento:                 | ndar equi                | Dur                      | <b>ação: *</b><br>- Selecione     | ■                                             |          |
| Módulo 3                             | Μό                     | Nome do módulo:*              | Equip<br>Equip          | Cadastr<br>o 5       | Equi<br>Equi            | po 6<br>po 8          |     | Ha<br>Dis<br>Tur<br>Do          | ora do aten<br>sciplina:<br>rma:<br>Selecion<br>ccentes:                   | dimento:                 | •                        | Dur                      | ação: *<br>                       |                                               |          |
| Módulo 3                             | Μό                     | Nome do módulo:*              | Equip<br>Equip<br>Equip | Cadastr<br>o 5       | Equi<br>Equi<br>Equi    | ро 6<br>ро 8<br>ро 10 |     | Ha<br>Dis<br>Tur<br>Do          | rma:<br>Selecionu<br>Selecionu<br>Selecionu                                | dimento:                 | ndar equi                | Dur                      | ação: *<br>- Selecione            |                                               |          |
| Módulo 3                             | Μό                     | Nome do módulo:*              | Equip<br>Equip<br>Equip | Cutant<br>o 5<br>o 7 | Equi<br>Equi<br>Equi    | ро 6<br>ро 8<br>ро 10 |     | Ha<br>Dis<br>Do<br>Dis          | rra do atem<br>alternam<br>sciplina:<br>Seleciono<br>scentes:<br>Seleciono | dimento:                 | •                        | Dur                      | ação: *                           |                                               |          |

FIGURA 380 – TELA DE ADICIONAR MÓDULO - WEB

## FONTE: OS AUTORES (2024)

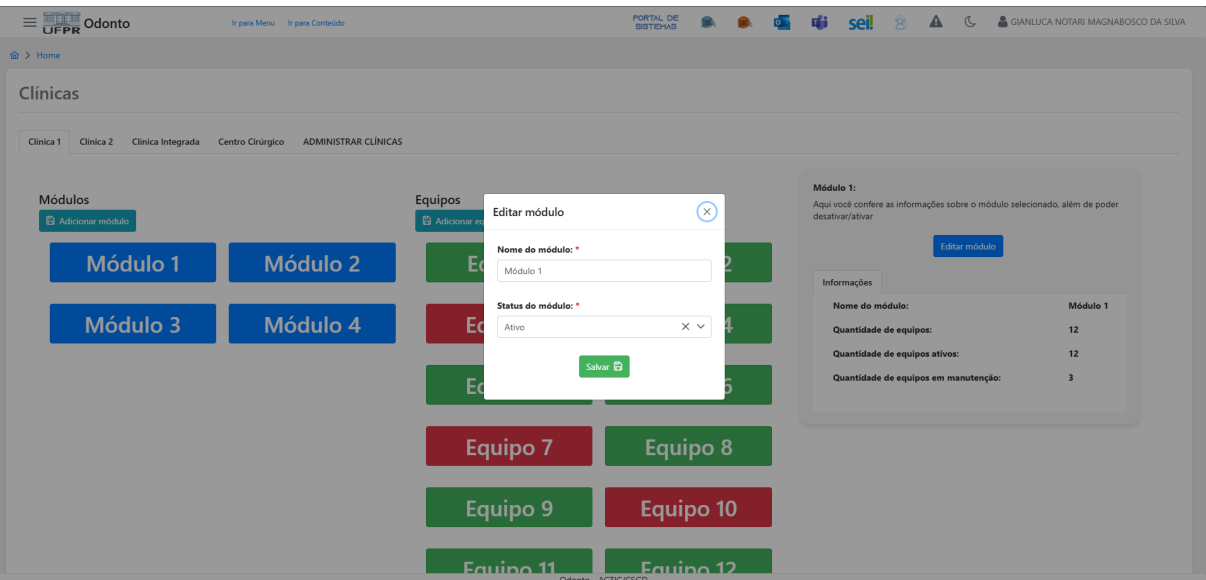

#### FIGURA 381 – TELA DE EDITAR MÓDULO - WEB

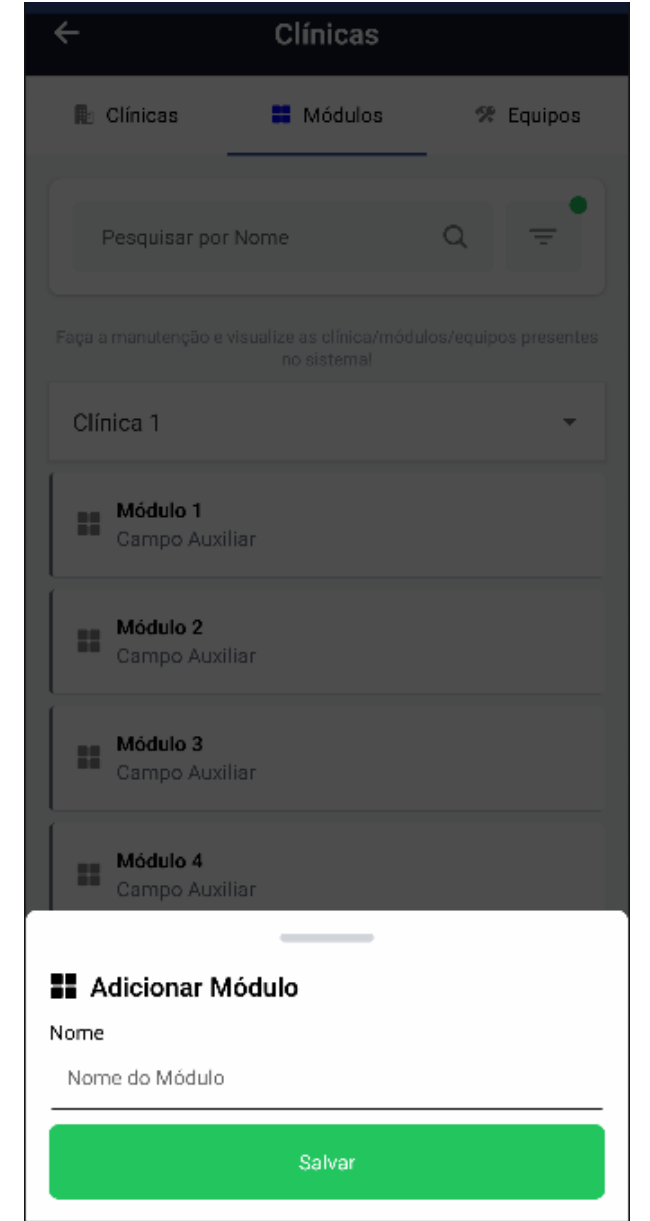

FIGURA 382 – TELA DE ADICIONAR MÓDULO - MOBILE
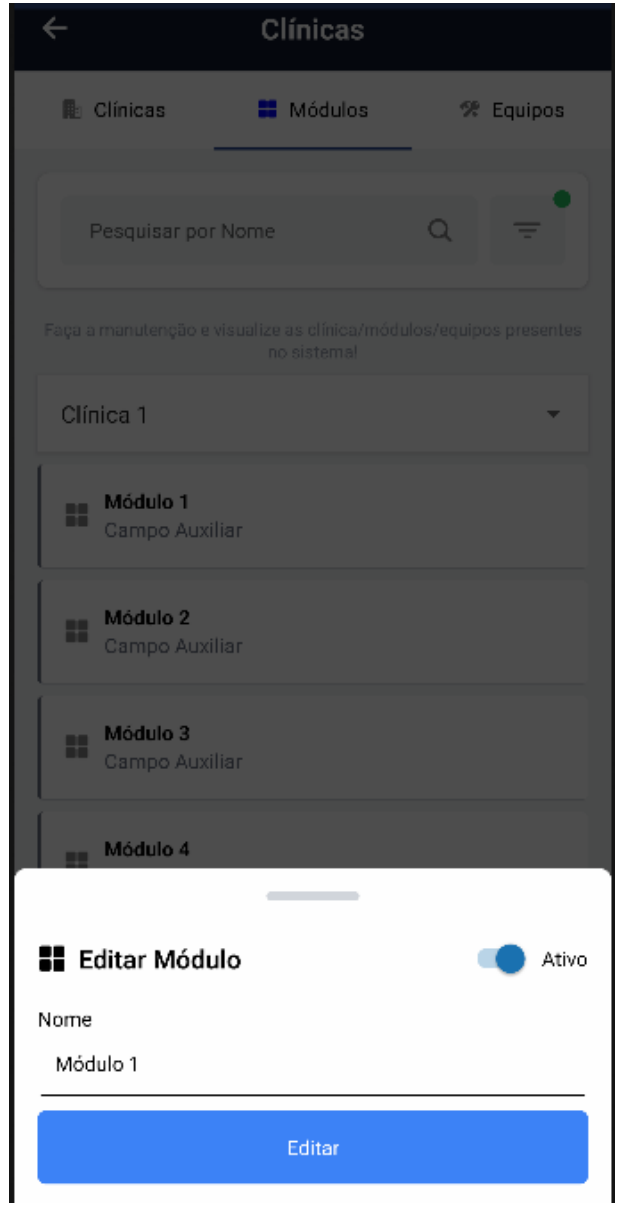

## FIGURA 383 – TELA DE EDITAR MÓDULO - MOBILE

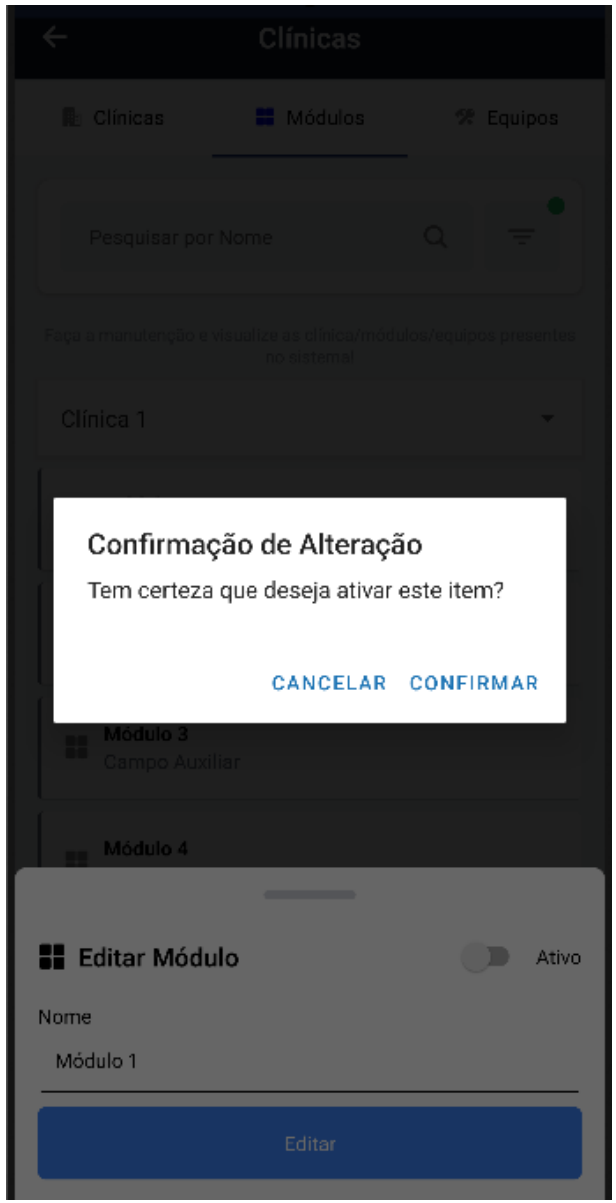

FIGURA 384 – TELA DE HABILITAR MÓDULO - MOBILE

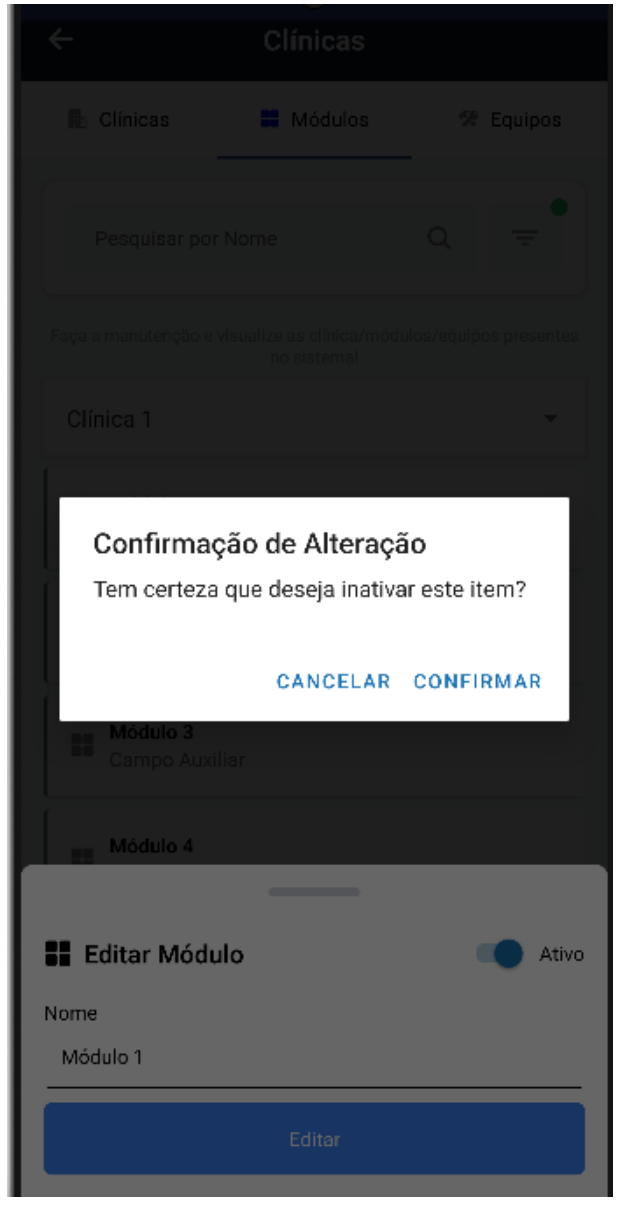

FIGURA 385 – TELA DE DESABILITAR MÓDULO - MOBILE

FONTE: OS AUTORES (2024)

## D.33 HU033 - MANTER EQUIPOS

SENDO AdministradorQUERO Manter os equipos cadastrados em cada móduloPARA Ter controle dos equipos cadastrados no sistema

## D.33.1 CRITÉRIOS DE ACEITE

1. Ao selecionar um módulo, deve ser exibido um painel com uma relação de todos os equipos cadastrados neste módulo.

- 2. Cada item do painel deverá ser composto pelo nome do equipo.
- 3. Deve ser possível adicionar um equipo pressionando um botão, será solicitado o nome do equipo.
- 4. O sistema deve garantir que nenhum equipo compartilhe do mesmo nome em um mesmo módulo.
- 5. Deve ser possível clicar em um equipo do painel para exibir suas informações e seus agendamentos.
- 6. Deve ser possível editar um equipo selecionado, pressionando um botão em suas informações.
- 7. Deve ser possível desabilitar/habilitar um equipo selecionado, pressionando um botão em suas informações.
- 8. Deve ser possível marcar/desmarcar um equipo selecionado para manutenção, pressionando um botão em suas informações.

#### D.33.2 REGRAS DE NEGÓCIO

- Caso não exista nenhum item no painel, deverá ser exibido um texto informando que não existem equipos cadastrados no módulo.
- O sistema deve garantir que nenhum equipo compartilhe do mesmo nome em um mesmo módulo.
- Deve-se solicitar confirmação para todas as ações.

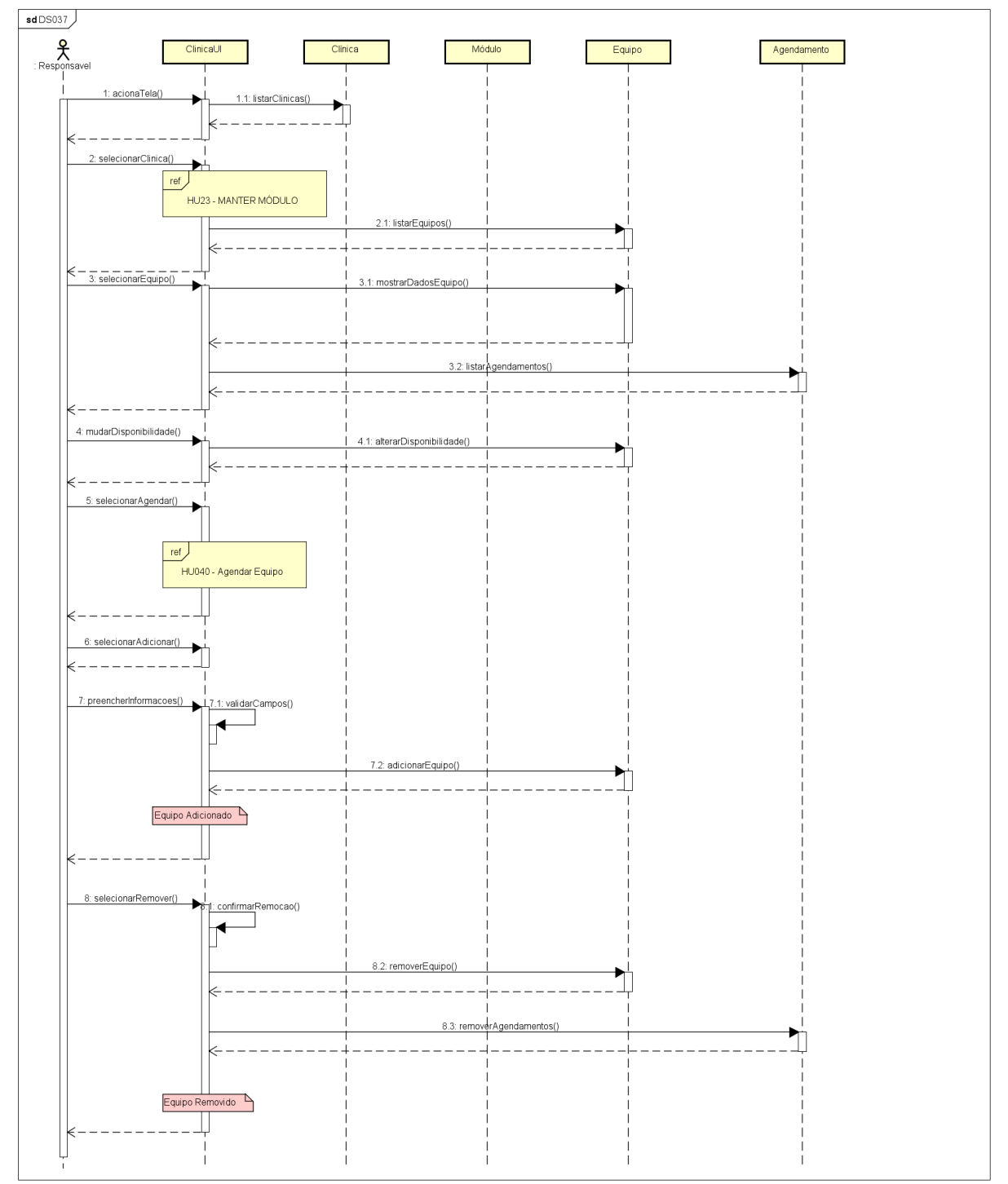

FIGURA 386 - DS037 - MANTER EQUIPOS

FONTE: OS AUTORES (2024)

## D.33.4 TELAS WEB

| Conto                              | Ir para Menu 🛛 Ir para | a Conteúdo             |                                | SISTEMAS  | <b>1</b> | <b>ii sei</b> l        | 8 🔺                          | 💪 🔒 GIANLUCA NOTARI MAGNABOSCO DA             |
|------------------------------------|------------------------|------------------------|--------------------------------|-----------|----------|------------------------|------------------------------|-----------------------------------------------|
| Home                               |                        |                        |                                |           |          |                        |                              |                                               |
|                                    |                        |                        |                                |           |          |                        |                              |                                               |
| inicas                             |                        |                        |                                |           |          |                        |                              |                                               |
|                                    |                        |                        |                                |           |          |                        |                              |                                               |
| nica 1 Clínica 2 Clínica Integrada | Centro Cirúrgico A     | ADMINISTRAR CLÍNICAS   |                                |           |          |                        |                              |                                               |
|                                    |                        |                        |                                |           |          |                        |                              |                                               |
| Módulos                            |                        |                        |                                |           | E        | quipo 1:               | met, consecte                | etur adipiscing elit. Donec lacinia vulputate |
| 🛱 Adicionar módulo                 |                        | Adicionar equipo       |                                |           |          | Č                      | is hendrerit so<br>um ipsum. | odales neque. Donec ipsum nibh, lobortis a    |
|                                    |                        | Nome do equipo: *      |                                |           |          |                        |                              |                                               |
| Modulo 1                           | Moo                    | Equipo 1               |                                |           |          |                        | Luiu                         | ai equipo                                     |
|                                    |                        | Decericão do omuino: * |                                |           |          |                        | igendar equip                | ро                                            |
| Módulo 3                           | Móc                    | Descrição do equipo    |                                |           |          |                        |                              |                                               |
|                                    |                        |                        |                                |           |          |                        |                              | •                                             |
|                                    |                        |                        | Cade                           | astrar 🛱  |          |                        | nto: *                       | Duração: *                                    |
|                                    |                        |                        |                                |           | _        |                        |                              | Selecione X V                                 |
|                                    |                        |                        |                                |           | _        | Disciplina:            |                              |                                               |
|                                    |                        |                        | Equipo 7                       | Equipo 8  |          |                        |                              |                                               |
|                                    |                        |                        |                                | <u> </u>  | _        | Turma:                 |                              |                                               |
|                                    |                        |                        | <b>F</b> <sup>1</sup> <b>A</b> | E         |          | Selecione<br>Docentes: |                              | × *                                           |
|                                    |                        |                        | Equipo 9                       | Equipo 10 |          | Selecione              |                              | ~                                             |
|                                    |                        |                        |                                |           | _        | Discentes:             |                              |                                               |
|                                    |                        |                        | Fauino 11                      | Fauino 12 |          | Selecione              |                              | ~                                             |

#### FIGURA 387 - TELA DE ADICIONAR EQUIPO - WEB

FONTE: OS AUTORES (2024)

|                                         | Ir para Menu 🛛 Ir par | a Conteúdo                                                                   | PORTAL DE<br>SISTEMAS |                |                | ti se          | <b>i</b> 8 | <b>A</b>                                     | C         | SIANLUCA NOTARI MAGNABOSCO DA SILVA                                       |
|-----------------------------------------|-----------------------|------------------------------------------------------------------------------|-----------------------|----------------|----------------|----------------|------------|----------------------------------------------|-----------|---------------------------------------------------------------------------|
|                                         |                       |                                                                              |                       |                |                |                |            |                                              |           |                                                                           |
| Clínicas                                |                       |                                                                              |                       |                |                |                |            |                                              |           |                                                                           |
|                                         |                       |                                                                              |                       |                |                |                |            |                                              |           |                                                                           |
| Clínica 1 Clínica 2 Clínica Integrada C | Centro Cirúrgico      | Editar equipo                                                                |                       |                |                |                | ×          |                                              |           |                                                                           |
| Módulos                                 |                       | Nome do equipo: *                                                            |                       |                |                |                |            |                                              |           |                                                                           |
| Adicionar módulo                        |                       | Equipo 1                                                                     |                       |                |                |                |            | met, consecto<br>is hendrerit s<br>um ipsum. | odales n  | scing eiit. Donec Iacinia vuiputate<br>eque. Donec ipsum nibh, lobortis a |
| Módulo 1                                | Móc                   | Descrição do equipo: *                                                       |                       |                |                |                |            | Edit                                         | ar equip  | ,                                                                         |
|                                         |                       | Lorem ipsum dolor sit amet, consectetur adipiscing elit. Donec lacinia vulpu | tate ipsum nec ruti   | um. Mauris her | idrent sodale: | s neque. Donec | ipsum      | igendar equi                                 | ро        |                                                                           |
| Módulo 3                                | Móc                   | Status do equipo: * Ativo                                                    |                       |                |                |                | × ~        | ndamentos j                                  | oara esse | equipo no momento!                                                        |
|                                         |                       | Status de manutenção do equipo: *                                            |                       |                |                |                |            |                                              |           |                                                                           |
|                                         |                       | Inativo                                                                      |                       |                |                |                | × ~        |                                              |           |                                                                           |
|                                         |                       | Salvar                                                                       | a                     |                |                |                |            |                                              |           |                                                                           |
|                                         |                       |                                                                              |                       |                |                |                |            |                                              |           |                                                                           |
|                                         |                       |                                                                              |                       |                |                |                |            |                                              |           |                                                                           |
|                                         |                       | Equipo 9                                                                     | Equi                  | oo 10          |                |                |            |                                              |           |                                                                           |
|                                         |                       | Equipo 11                                                                    | Εαιώ                  | no 12          |                |                |            |                                              |           |                                                                           |

## FIGURA 388 – TELA DE EDITAR EQUIPO - WEB

| <ul> <li>Clínicas</li> <li>Módulos</li> <li>Equipos</li> <li>Pesquisar por Nome</li> <li>Faça a manutenção e visualize as clínica/módulos/equipos presente<br/>no sistemal</li> <li>Clínica 1</li> <li>Módulo 1</li> <li>Équipo 1</li> <li>Lorem ipsum dolor sit arnet, consectetur adipisci</li> </ul> | •      |  |  |  |  |  |  |  |
|----------------------------------------------------------------------------------------------------|--------|--|--|--|--|--|--|--|
| Pesquisar por Nome       Q       =         Faça a manutenção e visualize as clínica/módulos/equipos presente no sistemal         Clínica 1       Módulo 1 <b>%</b> Equipo 1         Lorem ipsum dolor sit arnet, consectetur adipisci                                                                   |        |  |  |  |  |  |  |  |
| Faça a manutenção e visualize as clínica/módulos/equipos presente no sistemal         Clínica 1       Módulo 1         Equipo 1         Lorem ipsum dolor sit amet, consectetur adipisci                                                                                                    |        |  |  |  |  |  |  |  |
| Clínica 1 • Módulo 1 •<br><b>Equipo 1</b><br>Lorem ipsum dolor sit amet, consectetur adipisci                                                                                                    |        |  |  |  |  |  |  |  |
| <ul> <li>Equipo 1</li> <li>Lorem ipsum dolor sit amet, consectetur adipisci</li> </ul>                                                                                                    |        |  |  |  |  |  |  |  |
| <b>Equipo 1</b><br>Lorem ipsum dolor sit arnet, consectetur adipisci                                                                                                    |        |  |  |  |  |  |  |  |
| Equipo 2<br>Lorem ipsum dolor sit amet, consectetur adipisci                                                                                                    |        |  |  |  |  |  |  |  |
| Adicionar Equipo Nome Nome do Equipo                                                                                                    |        |  |  |  |  |  |  |  |
| Descrição<br>Descrição do Equipo                                                                                                    |        |  |  |  |  |  |  |  |
| Em Manutenção                                                                                                    | _      |  |  |  |  |  |  |  |
| Salvar                                                                                                    | Salvar |  |  |  |  |  |  |  |

FIGURA 389 - TELA DE ADICIONAR EQUIPO - MOBILE

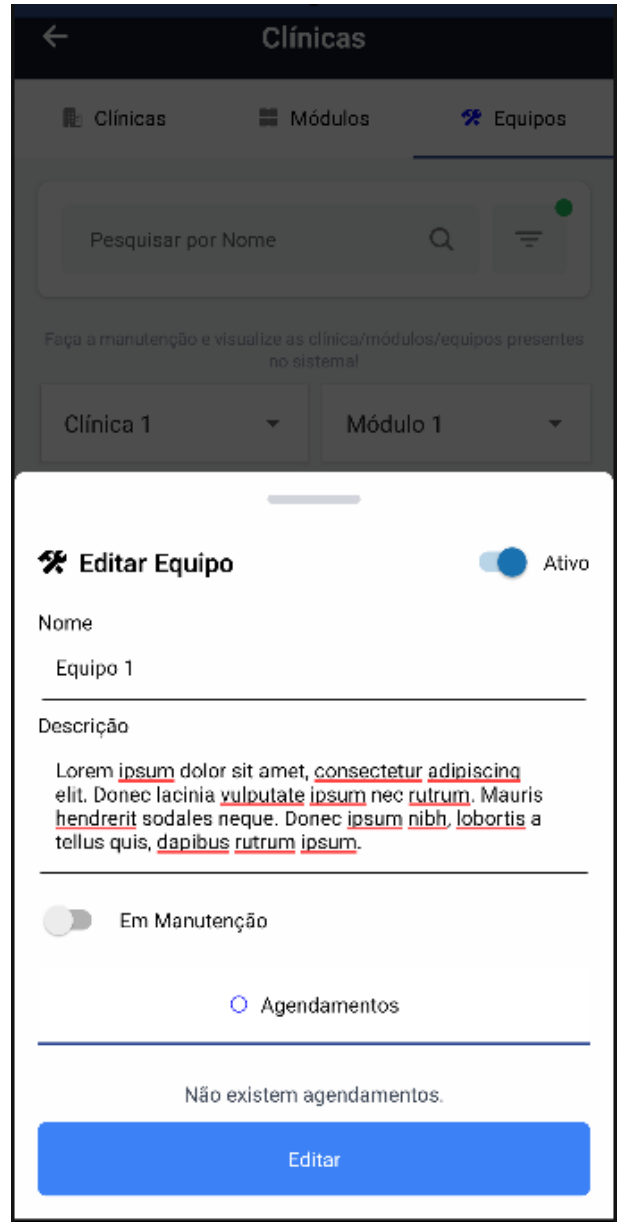

FIGURA 390 - TELA DE EDITAR EQUIPO - MOBILE

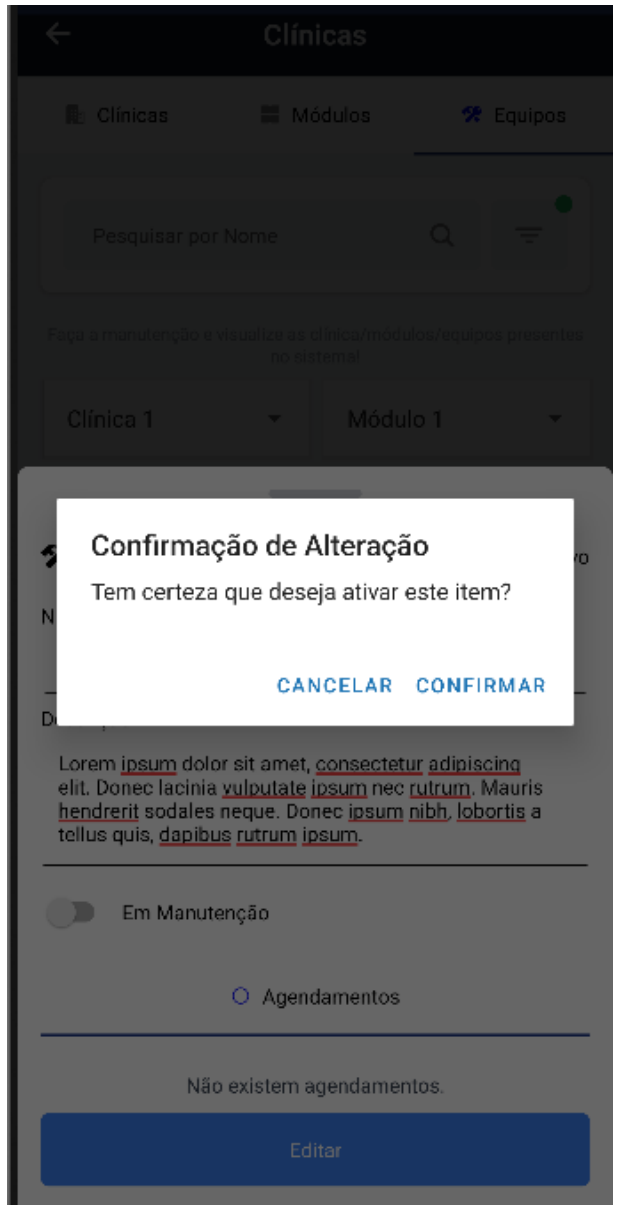

FIGURA 391 - TELA DE HABILITAR EQUIPO - MOBILE

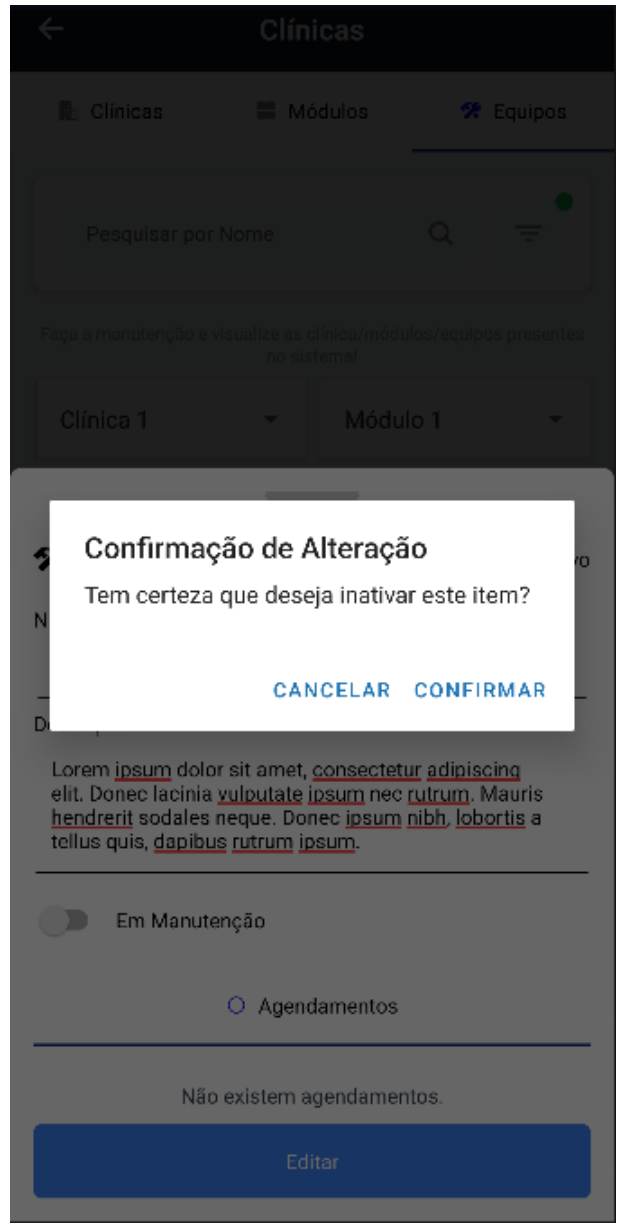

FIGURA 392 - TELA DE DESABILITAR EQUIPO - MOBILE

FONTE: OS AUTORES (2024)

#### D.34 HU034 - REALIZAR ATENDIMENTO

SENDO Discente ou Docente

QUERO Realizar o atendimento de um paciente

**PARA** Que os procedimentos necessários para o tratamento do paciente sejam realizados

## D.34.1 CRITÉRIOS DE ACEITE

- 1. Deve ser possível realizar o atendimento de um paciente, mediante agendamento prévio, através do preenchimento de formulários.
- 2. O usuário deve conseguir retornar ou cancelar a realização do atendimento a qualquer momento do fluxo.
- 3. O sistema deve garantir que o paciente é quem diz ser, e que está presente pessoalmente na clínica odontológica juntamente com o discente ou docente, portanto deve ser exibida uma interface solicitando ao usuário o documento do paciente, que deve ser solicitado ao mesmo pelo usuário.
- 4. Após esta confirmação, o sistema deve atualizar o status do atendimento para "Em andamento" e levar o usuário a uma página contendo um formulário a ser preenchido. Este formulário deverá conter informações relevantes para o procedimento sendo realizado no momento.
- 5. O usuário deverá solicitar as informações necessárias ao paciente, realizando o preenchimento de um formulário.
- 6. Os campos do formulário devem possuir validação, informando quando algum campo estiver preenchido incorretamente.
- O sistema deve verificar as informações fornecidas pelo usuário e caso exista alguma inconsistência, a solicitação não deve ser concretizada, e o usuário deve ser informado.
- 8. Deve ser possível para o usuário inserir anexos referentes à imagens, exames, entre outros itens.
- 9. Deve ser possível para o usuário inserir informe de pagamento para procedimentos específicos, anexando comprovantes quando aplicável.

## D.34.2 REGRAS DE NEGÓCIO

- O usuário só pode realizar um atendimento que está pendente.
- Deve ser solicitado o número do documento do paciente para garantir que ele é quem diz ser, e que está presente pessoalmente em consulta com o usuário.
- Todas as informações fornecidas em todos os formulários devem ser validadas para garantir a integridade dos dados, sempre informando o usuário.

- O usuário deve conseguir retornar ou cancelar a realização do atendimento a qualquer momento do fluxo.
- Deve-se solicitar confirmação para todas as ações.

#### D.34.3 DIAGRAMA DE SEQUÊNCIA

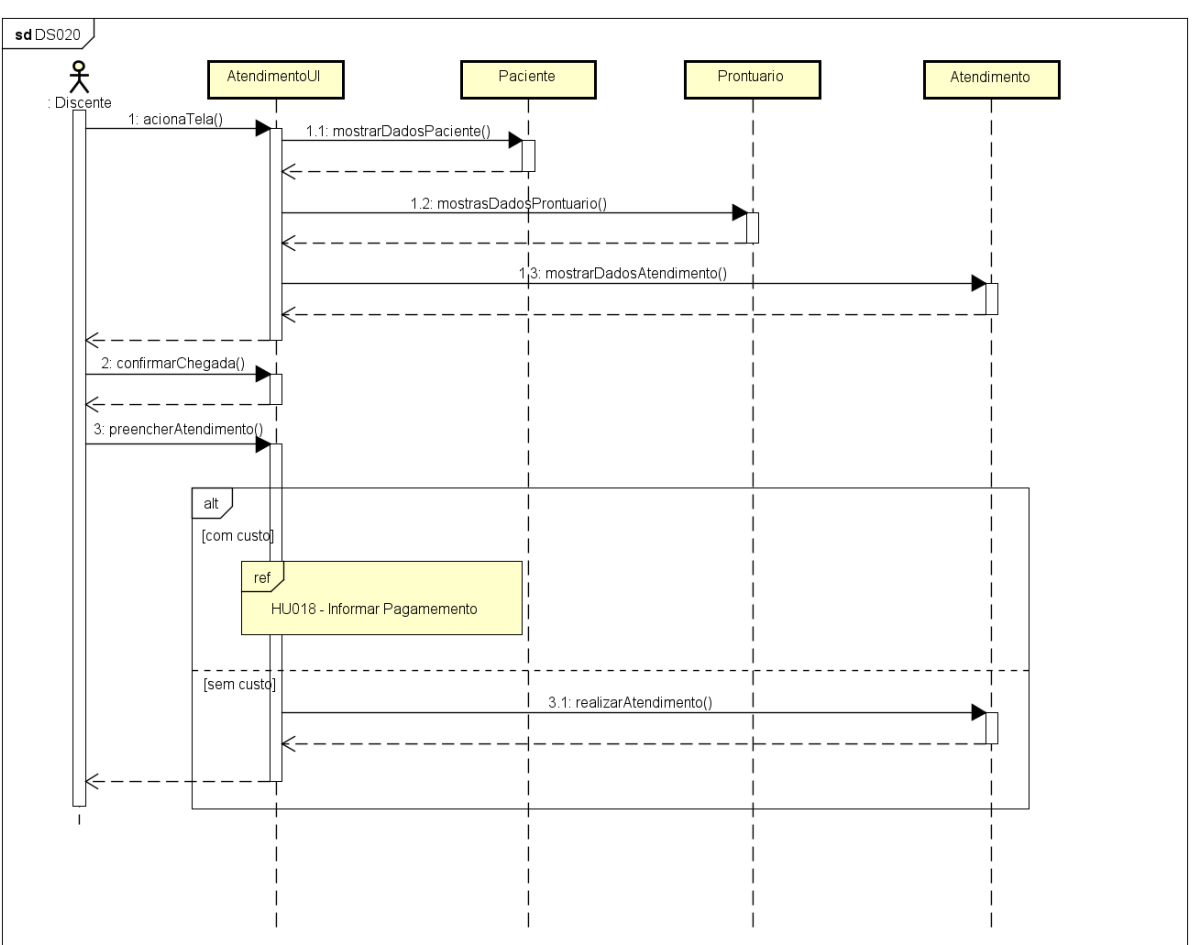

FIGURA 393 - DS020 - REALIZAR ATENDIMENTO

| $\equiv$ UFPR Odonto | Ir para Menu Ir para Conteúdo                           | SISTEMAS                        | 💁 📫 sei! 😣 🗛                       | GIANLUCA NOTARI MAGNABOSCO DA SILVA |
|----------------------|---------------------------------------------------------|---------------------------------|------------------------------------|-------------------------------------|
| ۵                    |                                                         |                                 |                                    |                                     |
| Realizar atendimento |                                                         |                                 |                                    |                                     |
|                      |                                                         |                                 |                                    |                                     |
| ← Voltar             |                                                         |                                 |                                    |                                     |
|                      | Procedimentos:                                          |                                 |                                    |                                     |
|                      | Endodontia 🛞                                            |                                 | ~                                  |                                     |
|                      |                                                         |                                 | Q ×                                |                                     |
|                      | Endodontia                                              |                                 |                                    |                                     |
|                      | Procede as compos de formulário, colus o po coquêncio p | reancha as outras compos para r | calizar o standimento de nacionte  |                                     |
|                      | Freencha os campos de formulano, salve e ha sequencia p | reencha os outros campos para n | ealizar o atenuimento do paciente. |                                     |
|                      |                                                         |                                 |                                    |                                     |
|                      |                                                         |                                 |                                    |                                     |
|                      |                                                         |                                 |                                    |                                     |
|                      |                                                         |                                 |                                    |                                     |
|                      |                                                         |                                 |                                    |                                     |
|                      |                                                         |                                 |                                    |                                     |
|                      |                                                         |                                 |                                    |                                     |
|                      |                                                         |                                 |                                    |                                     |
|                      |                                                         |                                 |                                    |                                     |
|                      |                                                         |                                 |                                    |                                     |
|                      |                                                         |                                 |                                    |                                     |

FIGURA 394 – TELA DE REALIZAR ATENDIMENTO (PARTE 1) - WEB

#### FONTE: OS AUTORES (2024)

#### FIGURA 395 – TELA DE REALIZAR ATENDIMENTO (PARTE 2) - WEB

| izar atendimento<br>₩                    | Procedimentos<br>Endodontia O  |                        |                                       |               |       |         |           |         |          |          |    |   |         |
|------------------------------------------|--------------------------------|------------------------|---------------------------------------|---------------|-------|---------|-----------|---------|----------|----------|----|---|---------|
| izar atendimento                         | Procedimentos:<br>Endodontia O |                        |                                       |               |       |         |           |         |          |          |    |   |         |
| 2                                        | Procedimentos<br>Endodontia 🛞  |                        |                                       |               |       |         |           |         |          |          |    |   |         |
|                                          | Procedimentos:<br>Endodontia 🕲 |                        |                                       |               |       |         |           |         |          |          |    |   |         |
|                                          | Endodontia 🛞                   |                        |                                       |               |       |         |           |         |          |          |    |   |         |
|                                          |                                |                        |                                       |               |       |         |           |         | ~        |          |    |   |         |
|                                          |                                |                        |                                       |               |       |         |           |         |          |          |    |   |         |
|                                          |                                |                        |                                       |               |       |         |           |         |          |          |    |   |         |
|                                          |                                |                        | Buscar Formu                          | lários        |       |         |           |         |          |          |    |   |         |
|                                          | Describe an energy de ferr     |                        | · · · · · · · · · · · · · · · · · · · |               |       |         |           |         |          |          |    |   |         |
|                                          | Preencha os campos de forr     | nulario, salve e na se | equencia preencha                     | a os outros o | ampos | para re | ealizar c | atendim | iento do | paciente | 2. |   |         |
| ndodontia                                |                                |                        |                                       |               |       |         |           |         |          |          |    |   |         |
| ndodontia                                |                                |                        |                                       |               |       |         |           |         |          |          |    |   |         |
|                                          |                                |                        |                                       |               |       |         |           |         |          |          |    |   |         |
| Endodontia                               |                                |                        |                                       |               |       |         |           |         |          |          |    |   |         |
| Perguntas médicas - Geral                |                                |                        |                                       |               |       |         |           |         |          |          |    |   |         |
| reiguntas medicas - Gerai                |                                |                        |                                       |               |       |         |           |         |          |          |    |   |         |
| Estado de saúde geral: *                 |                                |                        |                                       |               |       |         |           |         |          |          |    |   |         |
| Selecione                                |                                |                        |                                       |               |       |         |           |         |          |          |    | ~ |         |
| Estado psiquico (Fox): *                 |                                |                        |                                       |               |       |         |           |         |          |          |    |   |         |
| Selecione                                |                                |                        |                                       |               |       |         |           |         |          |          |    | ~ | <u></u> |
| Última consulta com médico: *            |                                |                        |                                       |               |       |         |           |         |          |          |    |   |         |
| Quando esteve no médico pela última vez? | fratando do que?               |                        |                                       |               |       |         |           |         |          |          |    |   |         |
|                                          |                                |                        |                                       |               |       |         |           |         |          |          |    |   |         |
| Está fazendo tratamento médico?: *       |                                |                        |                                       |               |       |         |           |         |          |          |    |   |         |

| Necessidade     Image: Constant Constant                                                                                                    | Necosidad     Important     Important     Impor                                                                                                    | PR Odonto Ir para Menu Ir para Conteúdo | 😋 Open                                                 |                                  |                             |                   |                 |                |  |
|----------------------------------------------------------------------------------------------------|----------------------------------------------------------------------------------------------------|-----------------------------------------|--------------------------------------------------------|----------------------------------|-----------------------------|-------------------|-----------------|----------------|--|
| targagem spragengival:     Open * Norder     Date modeling     Tot * * * * * * * * * * * * * * * * * * *                                                                                                    | targagem supragengival:     Correct Verofile     Direct Verofile     Direct Verofile <th>Necessidade</th> <th><math>\leftarrow \rightarrow \land \uparrow \square \ll FA</math></th> <th>ACULDADE TADS &gt; OPTATIVAS &gt; PROC</th> <th>ESSAMENTO DIGITAL DE IMAGEN</th> <th>S⇒ Tarefas⇒</th> <th>✓ Ŏ Search Tare</th> <th>fas</th> <th></th>                                                                                                    | Necessidade                             | $\leftarrow \rightarrow \land \uparrow \square \ll FA$ | ACULDADE TADS > OPTATIVAS > PROC | ESSAMENTO DIGITAL DE IMAGEN | S⇒ Tarefas⇒       | ✓ Ŏ Search Tare | fas            |  |
| Rappen     India     Detendind     Special       Rappen     India     Statistic     Statistic       Rappen     India     Statistic     Statistic       Rappen     India                                                                                                    | Rapagen<br>Rapagen<br>Rapagen<br>Rapagen<br>tora trapia dio dirigita:<br>Rapagen<br>tora trapia dio dirigita:<br>Rapagen<br>Rota di dirigita:<br>Rapagen<br>Rota di dirigita:<br>Rapagen<br>Rota di dirigita:<br>Rapagen<br>Rota di dirigita:<br>Rapagen<br>Rota di dirigita:<br>Rapagen<br>Rota di dirigita:<br>Rapagen<br>Rota di dirigita:<br>Rapagen<br>Rota di dirigita:<br>Rota di dirigita:<br>Rota di di dirigita:<br>Rota di di di di di di di di di di di di di                                                                                                    | asnadem sunradendival                   | Organize 🔻 New fold                                    | ler                              |                             |                   |                 | 80 - 0         |  |
| Ranagam     I unit     I unit </td <td>Rangagem       I wrdal       120/0204 22.00       Finder         spagem       I wrdal       120/0204 22.00       Finder         spagem       I wrdal       120/0204 22.00       Finder         spagem       I wrdal       120/0204 22.00       Finder         spagem       I wrdal       120/0204 22.00       Finder         spagem       I wrdal       120/0204 22.00       Finder         spagem       I wrdal       120/0204 22.00       Finder         spagem       I wrdal       120/0204 22.00       Finder         spagem       I wrdal       120/0204 22.00       Finder         spagem       I wrdal       120/0204 20.00       Finder         spagem       I wrdal       120/0204 20.00       Finder         spagem       I wrdal       120/0204 10.00       Finder         spagem       I wrdal       I wrdal       Finder       I wrdal         spagem       I wrdal       I wrdal       Finder       I wrdal       Finder         spagem       I wrdal       I wrdal       Finder       I wrdal       Finder       I wrdal       Finder       I wrdal       Finder       I wrdal       Finder       I wrdal       Finder       I wrdal       &lt;</td> <td></td> <td>frontweb ^</td> <td>Name</td> <td>Date modified</td> <td>Туре</td> <td>Size</td> <td></td> <td></td>                                                                                                    | Rangagem       I wrdal       120/0204 22.00       Finder         spagem       I wrdal       120/0204 22.00       Finder         spagem       I wrdal       120/0204 22.00       Finder         spagem       I wrdal       120/0204 22.00       Finder         spagem       I wrdal       120/0204 22.00       Finder         spagem       I wrdal       120/0204 22.00       Finder         spagem       I wrdal       120/0204 22.00       Finder         spagem       I wrdal       120/0204 22.00       Finder         spagem       I wrdal       120/0204 22.00       Finder         spagem       I wrdal       120/0204 20.00       Finder         spagem       I wrdal       120/0204 20.00       Finder         spagem       I wrdal       120/0204 10.00       Finder         spagem       I wrdal       I wrdal       Finder       I wrdal         spagem       I wrdal       I wrdal       Finder       I wrdal       Finder         spagem       I wrdal       I wrdal       Finder       I wrdal       Finder       I wrdal       Finder       I wrdal       Finder       I wrdal       Finder       I wrdal       Finder       I wrdal       <                                                                                                    |                                         | frontweb ^                                             | Name                             | Date modified               | Туре              | Size            |                |  |
| singers subgersise:     Implies     State state     State state       Rapsgars     Implies     State state     State state       respise     Implies     State state     State state       respise     Implies     State state     State state       respise     Implies     State state     State state       respise     Implies     State state     State state       respise     Implies     State state     State state       respise     Implies     State state     State state       respise     Implies     State state     State state       respise     Implies     Tmplies     State state     State state       respise     Implies     State state     State state     State state       respise     Implies     State state     State state     State state       respise     Implies     State state     State state     State state       respise     Implies     State state     State state     State state       respise     Implies     Implies     State state     State state       respise     Implies     Implies     State state     State state       respise     Implies     Implies     Implies     State state       respise                                                                                                    | singen subgengin:       Implication subgengine:       Implication subgengine:       Implication subgengin:                                                                                                    | Raspagem                                | Tarefa10                                               | Tarefa02                         | 12/09/2024 22:30            | File folder       |                 |                |  |
| Rapagem     Outdrive Perror     Intrid3     Intrid3     Intri                                                                                                    | Rapagent<br>sos tarspå nå okrivigka:<br>Trapia<br>Trapia<br>Tr | aspagem subgengival:                    | TCC 1                                                  | Tarefa03                         | 23/09/2024 19:46            | File folder       |                 |                |  |
| Rapagem       Implies       Implies                                                                                                    | Rapagem<br>teres fands in di critigios:<br>terapia<br>terapia                                                             |                                         | OneDrive - Rerror                                      | Tarefa05                         | 17/10/2024 22:14            | File folder       |                 |                |  |
| ore straph no circly circles in the form of the straph of the straph of                                                                                                    | overstande not ordingita:<br>Trapia<br>Trapia<br>Tra | Raspagem                                | Chebrine - Person                                      | Tarefa06                         | 31/10/2024 22:26            | File folder       |                 |                |  |
| Tanpia<br>Tanpia<br>Tanpia | Tapia<br>rapia<br>rapia<br>lacessidade<br>specialidades encambiamento:<br>Especialidades<br>Control Carlos and Control Carlos and Control C                                                                                                    | lova teranja não cirúrgica:             | This PC                                                | Tarefa07                         | 31/10/2024 23:08            | File folder       |                 |                |  |
| Tanpia     Implie     Online     Online     Online     Implie       rapia     Online     Data     Data     Data     Data       tanpia     Online     Data     Data     Data     Data     Data       tanpia     Online     Data     Data     Data     Data     Data       tanpia     Online     Data     Data     Data     Data     Data       tanpia     Online     Data     Data     Data     Data     Data       tanpia     Online     Data     Data     Data     Data     Data       tanpia     Online     Data     Data     Data     Data     Data       tanpia     Online     Data     Data                                                                                                    | Trapia<br>regisados indicada:<br>Trapia<br>Trapia<br>Recesidade de cirupia periodonta:<br>Necesidade<br>specialidades encaminhamento:<br>Especialidades<br>Especialidades<br>De compositiones<br>Especialidades<br>De compositiones<br>Especialidades<br>De compositiones<br>De compositiones<br>De co                                                                                                    | tova terapia nao entrigica.             | 3D Objects                                             | Tarefa08                         | 07/11/2024 23:00            | File folder       |                 |                |  |
| standardad:     Indel0 (andro.ado:     20/10/20/23/34     File indel       Tarapia     Indel0 (andro.ado:     10/07/20/23/34     File indel       tecessidade     Schwell     Indel0 (andro.ado:     10/07/20/23/34     File indel       tecessidade     Schwell     Indel0 (andro.ado:     10/07/20/23/34     File indel       tecessidade     Schwell     Indel0 (andro.ado:     10/07/20/23/23/23     Moreover Eiger                                                                                                    | stapia   trapia   teessidade   specialidades   cessidade   specialidades   terpecialidades   terpecialidades   terpecialidades   terpecialidades                                                                                                    | Terapia                                 | Desktop                                                | Tarefa09                         | 09/11/2024 20:33            | File folder       |                 |                |  |
| Targen annuelle.<br>Targen annuelle de divergi periodontat:<br>Necessidade de ciurgia periodontat:<br>Necessidade de ciurgia periodontat:<br>Necessidade enceminhamento:<br>Especialidades enceminhamento:<br>Especialidades enceminhament                                                                                                    | Targela<br>Targela<br>Tar                                                     | avania adjunta indizadar                | Documents                                              | Tarefa10                         | 28/11/2024 23:54            | File folder       |                 |                |  |
| Tarapia     Implication     Implication     Implicat                                                                                                    | Trapia<br>cecesidade de cirurgia periodontai:<br>Necessidade<br>specialidades encaminhamento:<br>Expecialidades encaminhamento:<br>Expec                                                                                                    | erapia adjunta indicada:                | Downloads                                              | Tarefa01_Gianluca.docx           | 12/09/2024 19:55            | Office Open XML   | 276 KB          |                |  |
| secsidade de durgia periodontal:<br>Necessidade<br>specialidades encaminhamento:<br>Especialidades<br>Defense P<br>Defense P<br>Defense P<br>Safe P<br>Safe P                    | secsidade de drurgia periodontal:<br>Necesidade<br>periodidades enaminhamento:<br>Especialidades enaminhamento:<br>Especialidades<br>Determ (2)<br>Ancesidade<br>Specialidades<br>Determ (2)<br>Ancesidade<br>Specialidades<br>Determ (2)<br>Ancesidade<br>Specialidades<br>Determ (2)<br>Ancesidade<br>Specialidades<br>Determ (2)<br>Ancesidade<br>Specialidades<br>Determ (2)<br>Solution (2)<br>Solution                                                                                                    | Terapia                                 | Music                                                  | Tarefa01_Gianluca.pdf            | 12/09/2024 19:55            | Microsoft Edge P  | 331 KB          |                |  |
| executade de cirurgia periodontal:<br>Necessidade<br>Bepecialidades<br>Especialidades<br>Dedetar © Safar ©<br>Lesto Distor von<br>Territo, Cambra capit<br>Dedetar © Safar ©<br>Safar ©<br>Lesto Distor von<br>Territo, Cambra capit<br>Dedetar © Safar ©<br>Lesto Distor von<br>Territo, Cambra capit<br>Dedetar © Safar ©<br>Lesto Distor von<br>Territo, Cambra capit<br>Dedetar © Safar ©<br>Lesto Distor von<br>Territo, Cambra capit<br>Dedetar © Safar ©<br>Lesto Distor von<br>Territo, Cambra capit<br>Dedetar © Safar ©<br>Lesto Distor von<br>Territo, Cambra capit<br>Dedetar © Safar ©                                                                                                    | scenidade de cirurgia periodontal:<br>Necessidade<br>specialidades encaminhamento:<br>Especialidades encaminhamento:<br>Especialidades                                                                                                    |                                         | Distance                                               | Tarefa02_Gianluca.docx           | 12/09/2024 23:23            | Office Open XML   | 297 KB          |                |  |
| Necessidade  Necessidade  Lipecialidades  Lipecialidades  Lipe                                                                                                    | Necessidade pecialidades  Expecialidades  Expecialidades  Control of the set Decision of the set Decision                                                                                                    | ecessidade de cirurgia periodontal:     | Pictures Pictures                                      | Tarefa02_Gianluca.pdf            | 12/09/2024 23:23            | Microsoft Edge P  | 357 KB          |                |  |
| specialidades encaminhaments:<br>tspecialidades tspecialidades tspec                                                                                                    | specialidades encaminhaments:<br>Especialidades Especialidades  Detects  Location  Location Location  Location  Location  Location  Location  Location Location  Location  Location Location Location Location  Location Location Lo                                                                                                    | Necessidade                             | M Videos                                               | Iarefa03_Gianluca.docx           | 23/09/2024 19:45            | Office Open XML   | 7.347 KB        |                |  |
| specializades encaminhamento:<br>Especializades                                                                                                    | specialidades encaminhamento:<br>Especialidades<br>Especialidades<br>Plateoral: V Interfere V Interfere V                                                                                                    |                                         | Local Disk (C:)                                        | Tarefa03_Gianiuca.pdf            | 23/09/2024 19:45            | Microsoft Edge P  | 9.155 KB        |                |  |
| Especialidades Fir name To Toeler or (*)  Can  Can  Deletar  Can  Deletar  Can                                                                                                    | Especialidades Fia name Torrest and the maintener of the first (*) Torrest and the first (*) Torrest and the first (*) Tor                                                                                                    | specialidades encaminhamento:           | 🥔 Network 🗸 🗸                                          | Tarefa04_Gianluca.docx           | 02/10/2024 21:44            | Misseselli Edea D | 203 ND          |                |  |
| Com Can<br>Checker anguino<br>Dedetar 🖨 Salvar 🗗                                                                                                    | Coper Com<br>C Ancer anywo<br>Defeter C Solve C                                                                                                    | Especialidades                          | Filen                                                  | name:                            |                             |                   | V Todos os fi   | icheiros (*.*) |  |
| Can<br>C. Anezar arquivo<br>Deletar (∰) Solvar (∰)                                                                                                    | ै African angulio<br>Deletar இ Subar ह                                                                                                    |                                         |                                                        |                                  |                             |                   |                 |                |  |
| Cr. Anexer angulo<br>Deleter 🔒 Salvar 🔁                                                                                                    | Crieter 🗃 Safer 🔂                                                                                                    |                                         |                                                        |                                  |                             |                   | Open            | Car            |  |
| Deletar 🕤 🛛 Salvar 🔁                                                                                                    | belefar 😁 🔄 Salvar 🔁                                                                                                    |                                         |                                                        |                                  |                             |                   | Open            | Ca             |  |
|                                                                                                    |                                                                                                    |                                         |                                                        |                                  |                             |                   |                 |                |  |
|                                                                                                    |                                                                                                    |                                         |                                                        |                                  |                             |                   |                 |                |  |
|                                                                                                    |                                                                                                    |                                         |                                                        |                                  |                             |                   |                 |                |  |
|                                                                                                    |                                                                                                    |                                         |                                                        |                                  |                             |                   |                 |                |  |

#### FIGURA 396 – TELA DE REALIZAR ATENDIMENTO (PARTE 3) - WEB

FONTE: OS AUTORES (2024)

FIGURA 397 – TELA DE REALIZAR ATENDIMENTO (PARTE 4) - WEB

| Necessidade                          | BISTEMIS 🗮 🖤 📽 🤍 Súcie 🖉 V Succeso<br>Respostas do formulario salvas co |
|--------------------------------------|-------------------------------------------------------------------------|
| Raspagem supragengival:              | sucesol                                                                 |
| Raspagem                             |                                                                         |
| Raspagem subgengival:                |                                                                         |
| Raspagem                             |                                                                         |
| Nova terapia não cirúrgica:          |                                                                         |
| Terapia                              |                                                                         |
| Terapia adjunta indicada:            |                                                                         |
| Terapia                              |                                                                         |
| Necessidade de cirurgia periodontal: | Confirmar Atendimento                                                   |
| Necessidade                          |                                                                         |
| Especialidades encaminhamento:       | Tem certeza que deseja realizar este atendimento?                       |
| Especialidades                       | Fedar Confirmar                                                         |
|                                      |                                                                         |
|                                      |                                                                         |
|                                      |                                                                         |

#### FIGURA 398 - TELA DE REALIZAR ATENDIMENTO (PARTE 1) - MOBILE

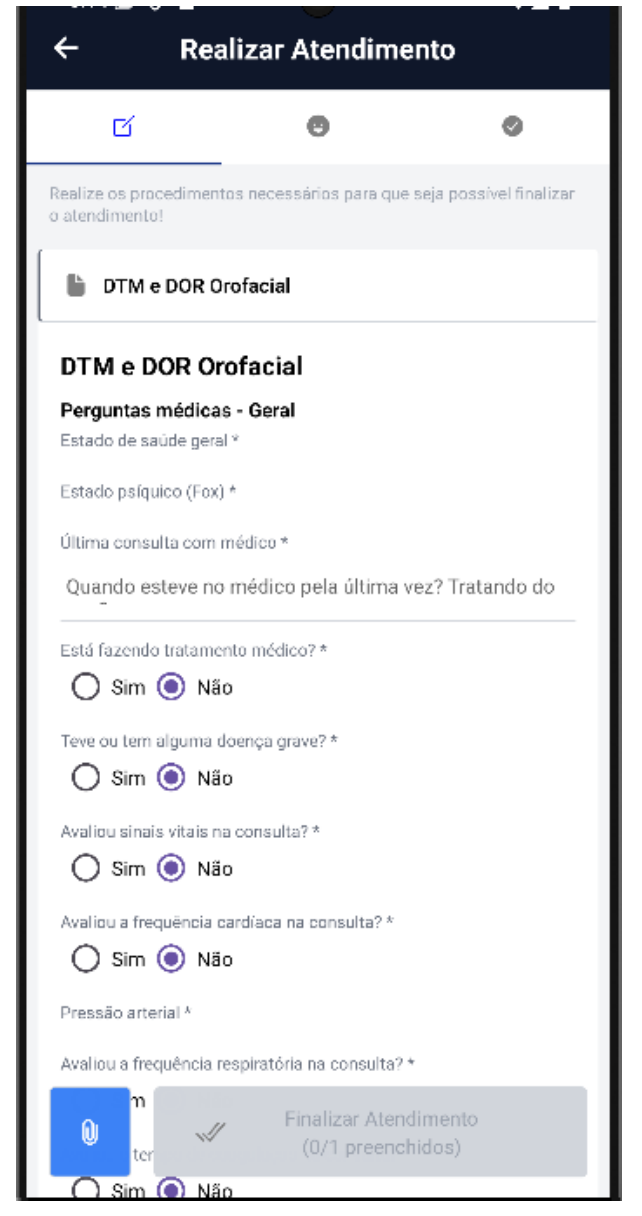

FONTE: OS AUTORES (2024)

# Triagem Θ 0 🛠 Editar Dente Nome N٥ Terceiro molar superior direito 18 Observação Adicione observações sobre o dente Situação Situação do dente энн төс ман

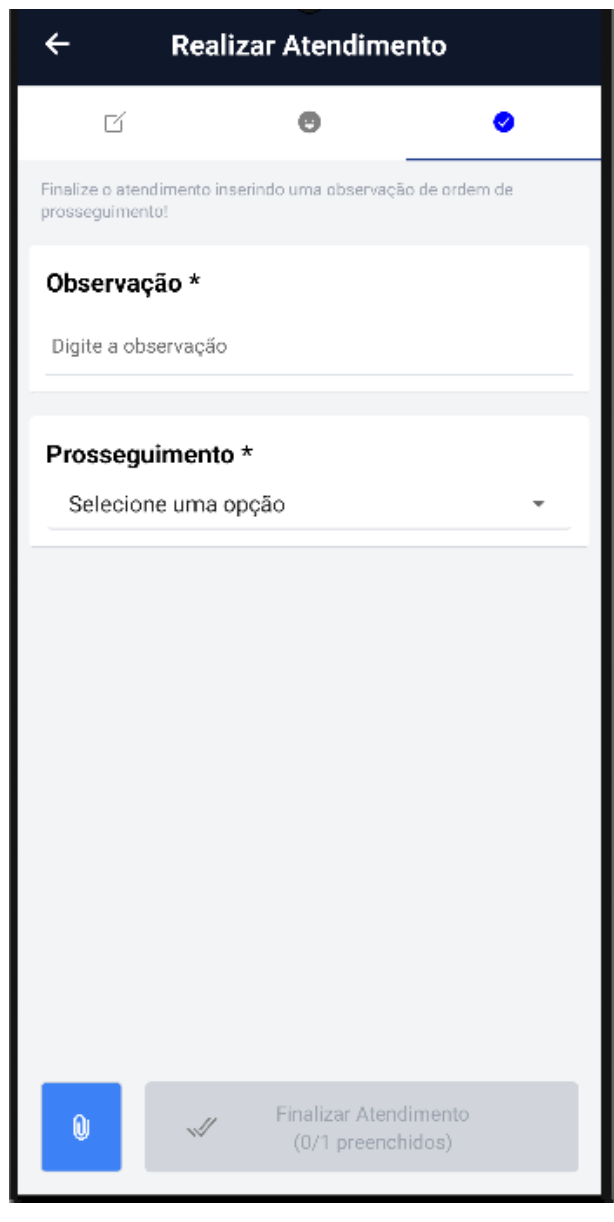

#### FIGURA 400 – TELA DE REALIZAR ATENDIMENTO (PARTE 3) - MOBILE

FONTE: OS AUTORES (2024)

#### D.35 HU035 - FINALIZAR ATENDIMENTO

SENDO Docente

QUERO Finalizar o atendimento de um paciente

PARA Que seja dado um prosseguimento para o tratamento do paciente

#### D.35.1 CRITÉRIOS DE ACEITE

1. Deve ser possível finalizar o atendimento de um paciente, mediante realização de atendimento, através da definição do prosseguimento para o tratamento do

paciente.

- 2. O usuário deve conseguir retornar ou cancelar a realização do atendimento a qualquer momento do fluxo.
- 3. Deve ser solicitado o preenchimento de um campo de observações, onde o usuário deve registrar observações relevantes sobre o atendimento.
- 4. Como último passo, o usuário deve dar continuidade ao tratamento, informando se será realizado um reagendamento para dar continuidade ao tratamento, ou se é necessária uma retriagem para revisar as necessidades do paciente, ou se o tratamento já foi concluído e pode ser finalizado.
- 5. O sistema deverá exibir uma interface de confirmação, e somente se o usuário realizar a confirmação a ação será concretizada, e o atendimento será finalizado.
- 6. O sistema deve verificar as informações fornecidas pelo usuário e caso exista alguma inconsistência, a finalização não deve ser concretizada, e o usuário deve ser informado.

## D.35.2 REGRAS DE NEGÓCIO

- O usuário só pode finalizar um atendimento que está em andamento.
- O sistema deve garantir que o atendimento não seja finalizado até que todos os formulários obrigatórios para os procedimentos realizados sejam preenchidos.
- Todas as informações fornecidas em todos os formulários devem ser validadas para garantir a integridade dos dados, sempre informando o usuário.
- O usuário deve conseguir retornar e cancelar a finalização do atendimento a qualquer momento do fluxo.
- Deve-se solicitar confirmação para todas as ações.
- Deve-se dar continuidade ao tratamento do paciente de alguma forma.

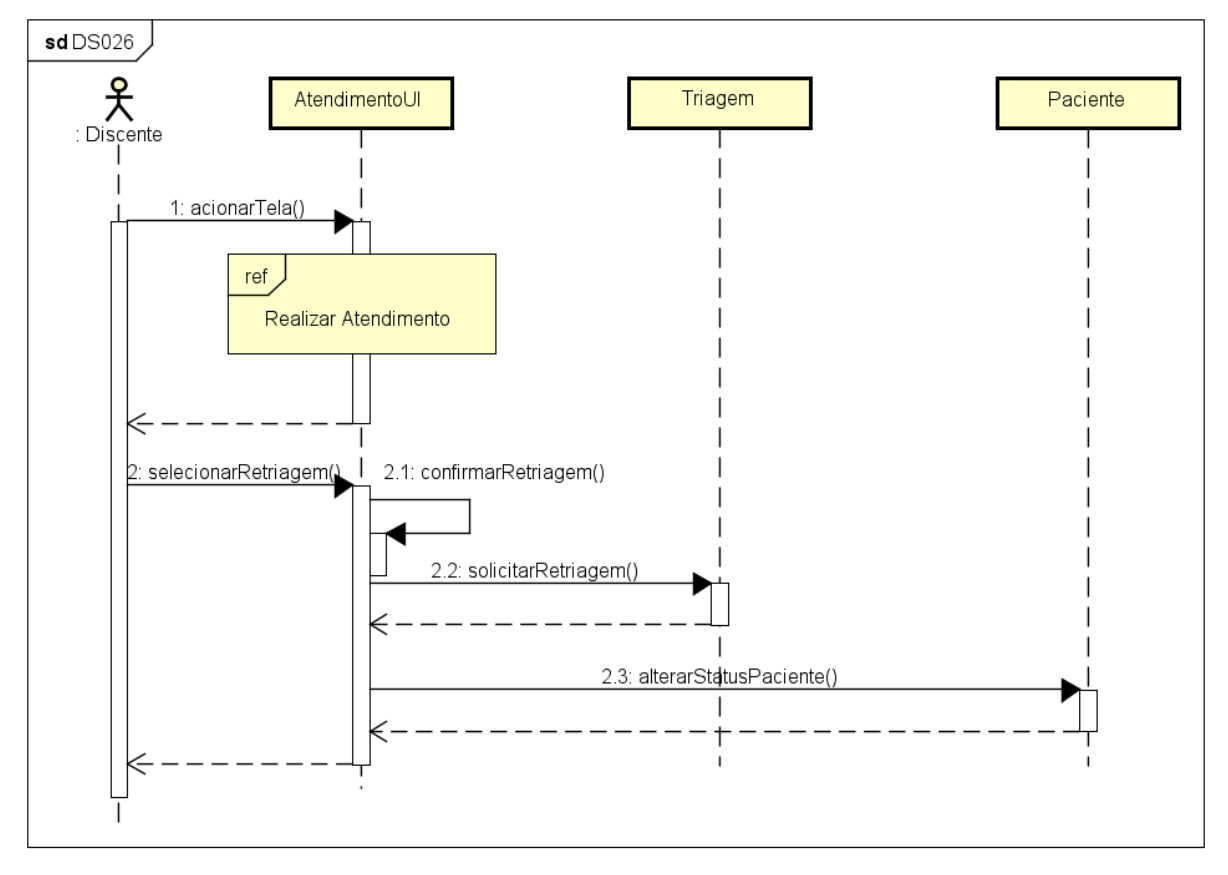

FIGURA 401 - DS026 - FINALIZAR ATENDIMENTO

FONTE: OS AUTORES (2024)

|                      | onto        | Ir para Menu Ir para Conteúdo       |                              | PORTAL DE<br>SISTEMAS |          |     | <b>5</b> q | li sei   |             | A | C | SIANLUCA NOTARI MAGNABOSCO DA SILVA |
|----------------------|-------------|-------------------------------------|------------------------------|-----------------------|----------|-----|------------|----------|-------------|---|---|-------------------------------------|
|                      |             |                                     |                              |                       |          |     |            |          |             |   |   |                                     |
| Agendame             | ntos        |                                     |                              |                       |          |     |            |          |             |   |   |                                     |
| Status:              |             |                                     |                              |                       |          |     |            |          |             |   |   |                                     |
| Selecione            |             | ×                                   | Finalizar atendimento        |                       |          | ×   |            |          |             |   |   |                                     |
| Digite uma palavra p | ara filtrar |                                     |                              |                       |          |     |            |          |             |   |   |                                     |
| ID Equipo †↓         | ID †↓       | Paciente †↓                         | Tem certeza que deseja final | izar este ater        | ndimente | o?  |            | Fim †↓   |             |   |   | Ações                               |
| 1                    | 1           | Gianluca Notari Magnabosco da Silva | Observação: *                |                       |          |     |            | 12/12/20 | 24 11:30:00 |   |   | o 🛛 🗿 🗹                             |
|                      |             |                                     |                              |                       |          | li  |            |          |             |   |   |                                     |
|                      |             |                                     | Prosseguimento: *            |                       |          |     |            |          |             |   |   |                                     |
|                      |             |                                     | Selecione                    |                       |          | × × |            |          |             |   |   |                                     |
|                      |             |                                     | Retriagem                    |                       |          |     |            |          |             |   |   |                                     |
|                      |             |                                     | Concluir tratamento          |                       |          |     |            |          |             |   |   |                                     |
|                      |             |                                     | Cancelar atendimento         |                       |          |     |            |          |             |   |   |                                     |
|                      |             |                                     | Neigendamento                |                       |          |     |            |          |             |   |   |                                     |
|                      |             |                                     |                              |                       |          |     |            |          |             |   |   |                                     |
|                      |             |                                     |                              |                       |          |     |            |          |             |   |   |                                     |
|                      |             |                                     | Odonto - AGTIC               |                       |          |     |            |          |             |   |   |                                     |

FIGURA 402 – TELA DE FINALIZAR ATENDIMENTO - WEB

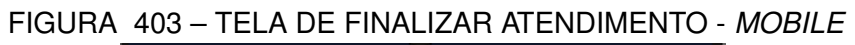

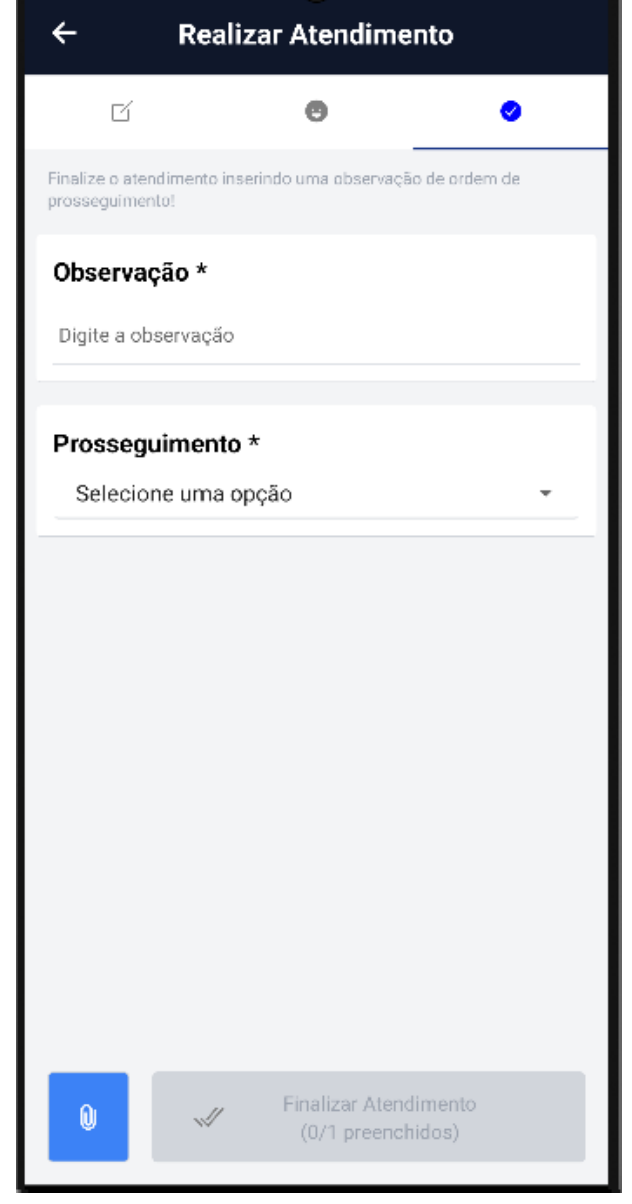

FONTE: OS AUTORES (2024)

## APÊNDICE E – CASOS DE TESTE

## E.1 VISUALIZAR INFORMAÇÃO DE SOLICITAÇÃO PENDENTE

- E.1.1 Descrição
  - Acessa o modal de detalhes do Solicitante
- E.1.2 Procedimento
  - 1. Logar no SISO
  - 2. Ir para a lista de cadastros
  - 3. Clicar no botão de "Visualizar Informações"
- E.1.3 Resultado esperado
  - · O modal com informações do solicitante é aberto
- E.1.4 Resultado encontrado

PORTAL DE 🛸 📦 🚮 📫 SEÌ 🗵 🛦 🕓 🎍 GUILHERME FRANCO BATI nicos dentistas Solicitações Pendentes Detalhes do Solicitante  $\times$ Listar di ID Data de Solicitação RG Data de Expedição do RG Listar dise Carla Mendes 10/12/2022 08:30:00 98765432100 SP9876543 11/05/2022 Listar pa Órgão Emissor do RG Email Data de Nascimento Status Gênero Listar age Listar pac SSP-SP Pendente de aprovação pela secretaria carla.mendes@example.com NaN/NaN/NaN Feminino Listar p Telefones Enderecos Responsáveis Legais Contatos de Emergência Pedro Mendes (Esposo): Médico - pedro. Residencial: Avenida Atlântica, 2000 - Copacabana, Rio de Janeiro - RJ (22041001) Comercial: Rua Pernambuco, 450 - Savassi, Belo Horizonte - MG (30140120) Outro: (21) 99876-5432 Outro: (21) 2555-1234 .com Joana Silva (Amiga) Outro: (21) 98765-4321 Outro: (21) 2222-1234 Luciana Pereira (Mãe): Professora Outro: (21) 91234-5678 Outro: (21) 3344-1234 Marco Antonio (Primo) Listar r Outro: (21) 92345-8765 Outro: (21) 3211-5555 Outro: (21) 97765-1234 Outro: (21) 2432-2345

FIGURA 404 – VISUALIZAR INFORMAÇÃO DE SOLICITAÇÃO PENDENTE

## E.2 APROVAR SOLICITAÇÃO PENDENTE

- E.2.1 Descrição
  - Aprovar um Solicitante pendente
- E.2.2 Procedimento
  - 1. Logar no SISO
  - 2. Ir para a lista de cadastros
  - 3. Clicar no botão de "Aprovar Solicitação"
- E.2.3 Resultado esperado
  - · Toast de sucesso que o solicitante foi aprovado
- E.2.4 Resultado encontrado

|                                              | Ir para Menu Ir para Conteúdo                 | PORTAL DE<br>SISTEMAS                                     | 🕨 🙉 🚮 📫 S |                                   |
|----------------------------------------------|-----------------------------------------------|-----------------------------------------------------------|-----------|-----------------------------------|
|                                              |                                               |                                                           |           | Solicitação aprovada com sucesso! |
| Listar clínicas<br>Listar técnicos dentistas | Solicitações Pendentes                        |                                                           |           |                                   |
| Listar técnicos da secretaria                |                                               |                                                           |           |                                   |
| Listar docentes                              | Cadastrar Solicitante 🖬 Ver Solicitações Apro | vadas 🗠                                                   |           |                                   |
| Listar discentes                             | Paciente †↓                                   | Data de Solicitação $\uparrow_k$                          |           | Ações                             |
| Listar disciplinas                           | João da Silva                                 | 26/11/2024 19:56:19                                       |           |                                   |
| Listar pacientes                             |                                               | Anrovar Cadastro                                          | » 10 ¥    |                                   |
| Listar agendamentos                          |                                               |                                                           |           |                                   |
| Listar pacientes                             |                                               | Tem certeza que deseia anrovar o/a naciente: Carla Mendes | 7         |                                   |
| Listar procedimentos                         |                                               | tem centeza que deseja aprovar o/a paciente, cana mendes  |           |                                   |
| Listar solicitações                          |                                               | Voltar Aprovar                                            |           |                                   |
| Listar mensagens                             |                                               |                                                           |           |                                   |
| Listar triagens pendentes                    |                                               |                                                           |           |                                   |
|                                              |                                               |                                                           |           |                                   |
|                                              |                                               |                                                           |           |                                   |
|                                              |                                               |                                                           |           |                                   |
|                                              |                                               |                                                           |           |                                   |
|                                              |                                               |                                                           |           |                                   |
|                                              |                                               | Odonto - AGTIC/CSGD                                       |           |                                   |

#### FIGURA 405 – APROVAR SOLICITAÇÃO PENDENTE

FONTE: OS AUTORES (2024)

## E.3 REPROVAR SOLICITAÇÃO PENDENTE

- E.3.1 Descrição
  - Reprovar um Solicitante pendente

#### E.3.2 Procedimento

- 1. Logar no SISO
- 2. Ir para a lista de cadastros
- 3. Clicar no botão de "Reprovar Solicitação"
- 4. Preencher a justificativa
- 5. Clicar em "Reprovar"
- E.3.3 Resultado esperado
  - · Toast de sucesso que o solicitante foi reprovado
- E.3.4 Resultado encontrado

|                                                  | Ir para Menu Ir para Conteúdo                   |                                                                | PORTAL DE           | نه 💁 🕷 | sei! 8 🔺 | C & GUILHERME FRANCO BATISTA       |
|--------------------------------------------------|-------------------------------------------------|----------------------------------------------------------------|---------------------|--------|----------|------------------------------------|
|                                                  |                                                 |                                                                |                     |        | ×        | Solicitação reprovada com sucessol |
| Listar clínicas<br>Listar técnicos dentistas     | Solicitações Pendentes                          |                                                                |                     |        |          |                                    |
| Listar técnicos da secretaria<br>Listar docentes | Cadastrar Solicitante 🛱 Ver Solicitações Aprova | das 🗹                                                          |                     |        |          |                                    |
| Listar discentes                                 | Paciente 1                                      | Data de Solicitação † <u>k</u>                                 |                     |        |          | Ações                              |
| Listar disciplinas                               | Nenhum registro foi encontrado.                 |                                                                | _                   |        |          |                                    |
| Listar pacientes                                 |                                                 | Reprovar Cadastro                                              | ×                   |        |          |                                    |
| Listar agendamentos                              |                                                 |                                                                |                     |        |          |                                    |
| Listar pacientes                                 |                                                 | Tem certeza que deseja reprovar o/a pacier<br>Justificativa: * | ite: João da Silva? |        |          |                                    |
| Listar procedimentos                             |                                                 | Reprovado por número inválido                                  |                     |        |          |                                    |
| Listar solicitações                              |                                                 | Voltar Reprovar                                                |                     |        |          |                                    |
| Listar mensagens                                 |                                                 |                                                                |                     |        |          |                                    |
| Listar triagens pendentes                        |                                                 |                                                                |                     |        |          |                                    |
|                                                  |                                                 |                                                                |                     |        |          |                                    |
|                                                  |                                                 |                                                                |                     |        |          |                                    |
|                                                  |                                                 |                                                                |                     |        |          |                                    |
|                                                  |                                                 |                                                                |                     |        |          |                                    |
|                                                  |                                                 |                                                                |                     |        |          |                                    |
|                                                  |                                                 |                                                                | to - AGTIC/CSGD     |        |          |                                    |

FIGURA 406 - REPROVAR SOLICITAÇÃO PENDENTE

FONTE: OS AUTORES (2024)

#### E.4 **DESATIVAR DOCENTE**

#### E.4.1 Descrição

• Desativar um docente ativo na lista de docentes

#### E.4.2 Procedimento

- 1. Logar no SISO
- 2. Ir para a lista de docentes
- 3. Clicar no botão de "Desativar Docente"
- E.4.3 Resultado esperado
  - Toast de sucesso que o docente foi desativado
- E.4.4 Resultado encontrado

|                               | Ir para Menu Ir para Conteúdo       |                               | PORTAL DE 🌨 🌲 🦉          | seil 8 🔺 🕻 🔹 🤊   | III HEDME EDANCO BATICTA |
|-------------------------------|-------------------------------------|-------------------------------|--------------------------|------------------|--------------------------|
| Listar clínicas               |                                     |                               |                          | Docente desativi | ado com sucesso!         |
| Listar técnicos dentistas     | Docentes                            |                               |                          |                  |                          |
| Listar técnicos da secretaria |                                     |                               |                          |                  |                          |
| Listar docentes               | Cadastrar Docente 🛱                 |                               |                          |                  |                          |
| Listar discentes              | Nome 1                              |                               | Email †↓                 | Ativo            | Ações                    |
| Listar disciplinas            | Gianluca Notari Magnabosco da Silva |                               | gianluca.notari@ufpr.br  | Não              | 8                        |
| Listar pacientes              | Guilherme Franco Batista            |                               | guilhermebatista@ufpr.br | Sim              | 8                        |
| Listar agendamentos           | Lucas Machado                       |                               | lucasmachado1@ufor.br    | Sim              | A                        |
| Listar pacientes              | Vinisius Dataka Secola              |                               | vialeire estales@efecto  | Cim              |                          |
| Listar procedimentos          | VINICUS RAIZKE SERVERO              |                               | vinicius.raczkei@orpr.or | Jim              | U                        |
| Listar solicitações           |                                     | Página: 1 de 4 - Total: 4 reg | jistros « < 1 > » 10 ¥   |                  |                          |
| Listar mensagens              |                                     |                               |                          |                  |                          |
| Listar triagans pandantas     |                                     |                               |                          |                  |                          |
| Listal tragers percentes      |                                     |                               |                          |                  |                          |
|                               |                                     |                               |                          |                  |                          |
|                               |                                     |                               |                          |                  |                          |
|                               |                                     |                               |                          |                  |                          |
|                               |                                     |                               |                          |                  |                          |
|                               |                                     |                               |                          |                  |                          |
|                               |                                     |                               |                          |                  |                          |

#### FIGURA 407 – DESATIVAR DOCENTE

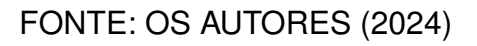

## E.5 ATIVAR DOCENTE

### E.5.1 Descrição

Ativar um docente inativo na lista de docentes

#### E.5.2 Procedimento

- 1. Logar no SISO
- 2. Ir para a lista de docentes

- 3. Clicar no botão de "Ativar Docente"
- E.5.3 Resultado esperado
  - Toast de sucesso que o docente foi ativado
- E.5.4 Resultado encontrado

| ≡ UFPR Odonto                 | Ir para Menu Ir para Conteúdo       | BISTEMAS 🙈 🌒 📫 SEÌ                                 |                              |
|-------------------------------|-------------------------------------|----------------------------------------------------|------------------------------|
|                               | <b>e</b>                            |                                                    | Docente ativado com sucesso! |
| Listar clínicas               | Docentes                            |                                                    |                              |
| Listar técnicos da secretaria |                                     |                                                    |                              |
| Listar docentes               | Cadastrar Docente                   |                                                    |                              |
| Listar discentes              | Nome 1                              | Email ↑↓                                           | Ativo Ações                  |
| Listar disciplinas            | Gianluca Notari Magnabosco da Silva | gianluca.notari@ufpr.br                            | Sim                          |
| Listar pacientas              | Guilherme Franco Batista            | guilhermebatista@ufpr.br                           | Sim 🕒                        |
|                               | Lucas Machado                       | lucasmachado1@ufpr.br                              | Sim                          |
| Listar procedimentos          | Vinicius Ratzke Servelo             | vinicius.ratzke@ufpr.br                            | Sim                          |
|                               |                                     | Página: 1 de 4 - Total: 4 registros 🤟 🤇 🚺 > 🔅 10 🗸 |                              |
| Listar solicitações           |                                     |                                                    |                              |
| Low menogeno                  |                                     |                                                    |                              |
| Listar triagens pendentes     |                                     |                                                    |                              |
|                               |                                     |                                                    |                              |
|                               |                                     |                                                    |                              |
|                               |                                     |                                                    |                              |
|                               |                                     |                                                    |                              |
|                               |                                     |                                                    |                              |
|                               |                                     | Udonto - AGTIC/CSGD                                |                              |

FIGURA 408 - ATIVAR DOCENTE

FONTE: OS AUTORES (2024)

#### E.6 DESATIVAR DISCENTE

- E.6.1 Descrição
  - · Desativar um discente ativo na lista de discentes

#### E.6.2 Procedimento

- 1. Logar no SISO
- 2. Ir para a lista de discentes
- 3. Clicar no botão de "Desativar Discente"
- E.6.3 Resultado esperado
  - · Toast de sucesso que o discente foi desativado

#### E.6.4 Resultado encontrado

|                               | FIGURA                              | 409 – DESATIVAR DISCENTE            |                 |                   |
|-------------------------------|-------------------------------------|-------------------------------------|-----------------|-------------------|
| Conto                         | Ir para Menu Ir para Conteúdo       | SISTEMAS 🙈 💁 📫 Sei                  | 8               |                   |
|                               | <u></u>                             |                                     | Discente desati | vado com sucesso! |
| Listar clínicas               | Discontos                           |                                     |                 |                   |
| Listar técnicos dentistas     | Discentes                           |                                     |                 |                   |
| Listar técnicos da secretaria |                                     |                                     |                 |                   |
| Listar docentes               | Cadastrar Discente 🛱                |                                     |                 |                   |
| Listar discentes              | Nome 1                              | Email 11                            | Ativo           | Ações             |
| Listar disciplinas            | Gianluca Notari Magnabosco da Silva | gianluca.notari@ufpr.br             | Não             | 6                 |
| Listar pacientes              | Guilherme Franco Batista            | guilhermebatista@ufpr.br            | Sim             | Δ                 |
| Listar agendamentos           | Lucas Machado                       | lucasmachado1@ufpr.br               | Sim             | 6                 |
| Listar pacientes              | Vinicius Ratzke Servelo             | vinicius.ratzke@ufpr.br             | Sim             | ۵                 |
| Listar procedimentos          |                                     | Pining: 1 de 4 - Total: 4 registros |                 |                   |
| Listar solicitações           |                                     |                                     |                 |                   |
| Listar mensagens              |                                     |                                     |                 |                   |
| Listar triagens pendentes     |                                     |                                     |                 |                   |
|                               |                                     |                                     |                 |                   |
|                               |                                     |                                     |                 |                   |
|                               |                                     |                                     |                 |                   |
|                               |                                     |                                     |                 |                   |
|                               |                                     |                                     |                 |                   |
|                               |                                     | 04-4-5                              |                 |                   |
|                               |                                     | Odonio - Aistru/USist               |                 |                   |

FIGURA 409 – DESATIVAR DISCENTE

#### FONTE: OS AUTORES (2024)

#### E.7 ATIVAR DISCENTE

- E.7.1 Descrição
  - · Ativar um discente inativo na lista de discentes
- E.7.2 Procedimento
  - 1. Logar no SISO
  - 2. Ir para a lista de discentes
  - 3. Clicar no botão de "Ativar Discente"
- E.7.3 Resultado esperado
  - Toast de sucesso que o discente foi ativado

#### E.7.4 Resultado encontrado

|                               | FIGURA 4                            | 410 - AIIVAN DISCENTE                              |                  |              |
|-------------------------------|-------------------------------------|----------------------------------------------------|------------------|--------------|
|                               | Ir para Menu Ir para Conteúdo       | BISTEMAS 🙈 💁 📫 SEI                                 | 8                |              |
|                               | @                                   |                                                    | Discente ativado | com sucesso! |
| Listar clínicas               | Discustor                           |                                                    |                  |              |
| Listar técnicos dentistas     | Discentes                           |                                                    |                  |              |
| Listar técnicos da secretaria |                                     |                                                    |                  |              |
| Listar docentes               | Cadastrar Discente                  |                                                    |                  |              |
| Listar discentes              | Nome 1/2                            | Email †↓                                           | Ativo            | Ações        |
| Listar disciplinas            | Gianluca Notari Magnabosco da Silva | gianluca.notari@ufpr.br                            | Sim              | 8            |
| Listar pacientes              | Guilherme Franco Batista            | guilhermebatista@ufpr.br                           | Sim              | 8            |
| Listar agendamentos           | Lucas Machado                       | lucasmachado1@ufpr.br                              | Sim              | ٨            |
| Listar procedimentos          | Vinicius Ratzke Servelo             | vinicius.ratzke©ufpr.br                            | Sim              | ٨            |
| Linker of Falker Mark         |                                     | Página: 1 de 4 - Total: 4 registros < < 1 > » 10 🗸 |                  |              |
| Listar mansanans              |                                     |                                                    |                  |              |
| and mensagers                 |                                     |                                                    |                  |              |
| Listar triagens pendentes     |                                     |                                                    |                  |              |
|                               |                                     |                                                    |                  |              |
|                               |                                     |                                                    |                  |              |
|                               |                                     |                                                    |                  |              |
|                               |                                     |                                                    |                  |              |
|                               |                                     |                                                    |                  |              |
|                               |                                     |                                                    |                  |              |
|                               |                                     | Odonto - AGTIC/CSGD                                |                  |              |

FIGURA 410 - ATIVAR DISCENTE

#### FONTE: OS AUTORES (2024)

#### E.8 DESATIVAR PROCEDIMENTO

- E.8.1 Descrição
  - Desativar um procedimento ativo na lista de procedimentos
- E.8.2 Procedimento
  - 1. Logar no SISO
  - 2. Ir para a lista de procedimentos
  - 3. Clicar no botão de "Desativar Procedimento"
- E.8.3 Resultado esperado
  - · Toast de sucesso que o procedimento foi desativado

#### E.8.4 Resultado encontrado

| Conto                                            | Ir para Menu 🛛 Ir para Conteúdo |                                               | FORTAL DE SISTEMAS                | ෧ 💁 🐗 sei | 🔋 🗴 🗘 🛔 GUILHERME FRANCO BATISTA                   |
|--------------------------------------------------|---------------------------------|-----------------------------------------------|-----------------------------------|-----------|----------------------------------------------------|
| Listar clínicas<br>Listar técnicos dentistas     | Procedimentos                   |                                               |                                   |           | Sucesso X     Procedimento desativado com sucessol |
| Listar técnicos da secretaria<br>Listar docentes | Cadastrar procedimento          |                                               |                                   |           |                                                    |
| Listar discentes                                 | Nome 1                          |                                               | Ativo                             |           | Ações                                              |
| Listar disciplinas                               | Obturação de Cárie              |                                               | Não                               |           | 0 🥟 🕀                                              |
| Listar pacientes<br>Listar agendamentos          | Tratamento de Canal             | Desativar Procedimento                        | Sim                               |           | a 🖉 🕂                                              |
|                                                  | Restauração Dentária            |                                               | Sim                               |           | 6 🥏 🛨                                              |
| Listar pacientes                                 | Extração de Dente Siso          | Tem certeza que deseja desativar o procedimen | to: Obturação de Cárie?<br>Sim    |           | o 🤌 🛨                                              |
|                                                  | Implante Dentário               | Voltar Desativar                              | Sim                               |           | 🙆 🥏 🛨                                              |
| Listar solicitações<br>Listar mensagens          | Tratamento de Gengivite         |                                               | Sim                               |           | o 🤌 🛨                                              |
| lister trianen en dester                         | Triagem                         |                                               | Sim                               |           | 🙆 🥏 🛨                                              |
| Listar triagens pendentes                        |                                 | Página: 1 de 7 - Total: 7                     | egistros (* e <mark>1</mark> ) (* | 10 ~      |                                                    |

FIGURA 411 – DESATIVAR PROCEDIMENTO

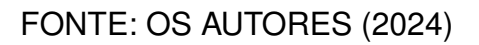

## E.9 ATIVAR PROCEDIMENTO

- E.9.1 Descrição
  - Ativar um procedimento inativo na lista de procedimentos
- E.9.2 Procedimento
  - 1. Logar no SISO
  - 2. Ir para a lista de discentes
  - 3. Clicar no botão de "Ativar Procedimento"
- E.9.3 Resultado esperado
  - · Toast de sucesso que o procedimento foi ativado

|                               |                               | A TWATT HOGEDIMENTO                                |
|-------------------------------|-------------------------------|----------------------------------------------------|
| ≡ UFPR Odonto                 | Ir para Menu Ir para Conteúdo | PORTAL DE 🙈 🌲 🧃 📫 Sei 🖄 📥 🕼 Schurter 🖓             |
|                               | <u></u>                       | V sucesso X<br>Procedimento ativado com sucesso!   |
| Listar clínicas               | Procedimenter                 |                                                    |
| Listar técnicos dentistas     |                               |                                                    |
| Listar técnicos da secretaria |                               |                                                    |
| Listar docentes               | Cadastrar procedimento        |                                                    |
| Listar discentes              | Nome 1                        | Ativo Ações                                        |
| Listar disciplinas            | Obturação de Cárie            | Sim 🙆 🖉 🕀                                          |
| Listar pacientes              | Tratamento de Canal           | Sim 🙆 🖉 🛨                                          |
| Listar agendamentos           | Restauração Dentária          | Sim A 🖉 🖪                                          |
| Listar pacientes              | Tem perfects                  |                                                    |
| Listar procedimentos          | Extração de Dente Siso        | Sim 🔮 🖉 🐨                                          |
| Listar solicitações           | Implante Dentário             | Sim 🕒 🖉 🕇                                          |
| Listar mensagens              | Tratamento de Gengivite       | Sim 🙆 🖉 🛨                                          |
|                               | Triagem                       | Sim 🙆 🤌 🛨                                          |
| Listar triagens pendentes     |                               | Página: 1 de 7 - Total: 7 registros 🧠 < 🚺 🔿 » 10 🗸 |
|                               |                               |                                                    |
|                               |                               |                                                    |
|                               |                               |                                                    |
|                               |                               |                                                    |
|                               |                               |                                                    |
|                               |                               |                                                    |

FIGURA 412 - ATIVAR PROCEDIMENTO

FONTE: OS AUTORES (2024)

## E.10 ADICIONAR PROCEDIMENTO A DISCIPLINA

- E.10.1 Descrição
  - Ativar um procedimento inativo na lista de procedimentos
- E.10.2 Procedimento
  - 1. Logar no SISO
  - 2. Ir para a lista de discentes
  - 3. Clicar no botão de "Adicionar Procedimento a Disciplina"
  - 4. Selecionar a Disciplina
  - 5. Clicar em Adicionar
- E.10.3 Resultado esperado
  - · Toast de sucesso que o procedimento foi adicionado à disciplina

|                                                  | Ir para Menu Ir para Conteúdo             | PORTAL DE<br>BISTEMS 象 🜒 💶 📫 Sell 🗵                                       |
|--------------------------------------------------|-------------------------------------------|---------------------------------------------------------------------------|
| Listar clínicas<br>Listar técnicos dentistas     | e<br>Procedimentos                        | <ul> <li>Diciplina adicionada ao procedimento<br/>com sucesso!</li> </ul> |
| Listar técnicos da secretaria<br>Listar docentes | Cadastrar procedimento                    |                                                                           |
| Listar discentes<br>Listar disciplinas           | Nome 1                                    | Ativo Ações                                                               |
| Listar pacientes                                 | Obturação de Cárie<br>Tratamento de Canal | Sim (2) (2) (4)<br>Sim (2) (2) (4)                                        |
| Listar agendamentos                              | Restauração Dentária                      | Sim 🙆 🤗 🕂                                                                 |
| Listar procedimentos                             | Extração de Dente Siso Implante Dentário  | Sim (2) (2) (4)<br>Sim (2) (2) (4)                                        |
| Listar solicitações<br>Listar mensagens          | Tratamento de Gengivite                   | Sim 🙆 🖉 🕂                                                                 |
| Listar triagens pendentes                        | Triagem                                   | Sim (2) (2) (1)                                                           |
|                                                  | ragina: i o                               |                                                                           |
|                                                  |                                           |                                                                           |
|                                                  |                                           |                                                                           |
|                                                  |                                           |                                                                           |

FIGURA 413 – ADICIONAR PROCEDIMENTO A DISCIPLINA

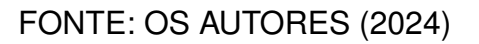

#### E.11 CADASTRAR DISCIPLINA

- E.11.1 Descrição
  - · Cadastrar uma disciplina na lista de disciplinas

#### E.11.2 Procedimento

- 1. Logar no SISO
- 2. Ir para a lista de disciplinas
- 3. Abrir modal de disciplina
- 4. Preencher os campos
- 5. Realizar cadastro
- E.11.3 Resultado esperado
  - Toast de sucesso que a disciplina foi cadastrada

#### E.11.4 Resultado encontrado

|                               | 1 IGUI                               |                                     |            |          |                                                  |
|-------------------------------|--------------------------------------|-------------------------------------|------------|----------|--------------------------------------------------|
| UFPR Odonto                   | Ir para Menu Ir para Conteúdo        | PORTAL DE<br>SISTEMAS               | 🕵 🌒 🕷      | 🕫 sei! 💈 |                                                  |
|                               | <u>ଜ</u>                             |                                     |            |          | Successo     Disciplina cadastrada com successo! |
| Listar clínicas               | Disciplinas                          |                                     |            |          |                                                  |
| Listar técnicos dentistas     | Disciplinas                          |                                     |            |          |                                                  |
| Listar técnicos da secretaria |                                      |                                     |            |          |                                                  |
| Listar docentes               | Cadastrar Disciplina 🛱               |                                     |            |          |                                                  |
| Listar discentes              | Nome 1                               |                                     | Código †↓  | Ativo    | Ações                                            |
| Listar disciplinas            | PERIDONTIA                           |                                     | M0059      | Sim      | o 🙆 🥟                                            |
| Listar pacientes              | DENTISTICA RESTAURADORA I            |                                     | MO030      | Sim      |                                                  |
| Listar agenuamentos           | ENDODONTIA I                         |                                     | M0051      | Sim      | <ul><li>(a)</li></ul>                            |
| Listar pacientes              | PRÓTESE TOTAL                        |                                     | M0032      | Sim      | o 🙆 🧭                                            |
|                               | PERIODONTIA                          |                                     | ME048      | Sim      | o 🙆 🥏                                            |
| Listar mensagens              | DISFUNÇÃO TEMPOROMANDIBULAR E DOR FA | IAL Course D                        | MO050      | Sim      | o 🙆 🧭                                            |
| Listar triagens pendentes     |                                      | Página: 1 de 6 - Total: 6 registros | 1 > > 10 ¥ |          |                                                  |
|                               |                                      |                                     |            |          |                                                  |
|                               |                                      |                                     |            |          |                                                  |
|                               |                                      |                                     |            |          |                                                  |
|                               |                                      |                                     |            |          |                                                  |
|                               |                                      |                                     |            |          |                                                  |
|                               |                                      |                                     |            |          |                                                  |
|                               |                                      | Udonto - AGUL/CSG                   |            |          |                                                  |

FIGURA 414 - CADASTRAR DISCIPLINA

#### FONTE: OS AUTORES (2024)

#### E.12 DESATIVAR DISCIPLINA

- E.12.1 Descrição
  - Desativar uma disciplina ativa na lista de disciplina
- E.12.2 Procedimento
  - 1. Logar no SISO
  - 2. Ir para a lista de disciplinas
  - 3. Clicar no botão de "Desativar Disciplina"
- E.12.3 Resultado esperado
  - Toast de sucesso que a disciplina foi desativada

|                               | FIGURA 415 - DESATIVAR DISCIPLINA        |                                     |            |        |                                    |  |
|-------------------------------|------------------------------------------|-------------------------------------|------------|--------|------------------------------------|--|
|                               | Ir para Menu Ir para Conteúdo            | PORTAL DE<br>SISTEMAS               | 🛤 🏚 🛋      | 🕫 sei! |                                    |  |
|                               | ۲                                        |                                     |            |        | Disciplina desativada com sucesso! |  |
| Listar clínicas               | Disciplinas                              |                                     |            |        |                                    |  |
| Listar técnicos dentistas     | Disciplinas                              |                                     |            |        |                                    |  |
| Listar técnicos da secretaria |                                          |                                     |            |        |                                    |  |
| Listar docentes               | Cadastrar Disciplina 🛱                   |                                     |            |        |                                    |  |
| Listar discentes              | Nome 1                                   |                                     | Código †↓  | Ativo  | Ações                              |  |
| Listar disciplinas            | PERIDONTIA                               |                                     | M0059      | Não    | o 🙆 🥟                              |  |
| Listar pacientes              | DENTISTICA RESTAURADORA I                |                                     | M0030      | Não    |                                    |  |
| Listar agendamentos           |                                          |                                     | M0051      | Sim    |                                    |  |
| Listar pacientes              |                                          |                                     |            |        |                                    |  |
| Listar procedimentos          | PROTESE TOTAL                            |                                     | M0032      | Sim    |                                    |  |
| Listar colicitaçãos           | PERIODONTIA                              |                                     | ME048      | Sim    | ۷ 🕘 📀                              |  |
| Listar mencanens              | DISFUNÇÃO TEMPOROMANDIBULAR E DOR FACIAL |                                     | M0050      | Sim    | o 🙆 🥟                              |  |
| Lind menagers                 |                                          | Página: 1 de 6 - Total: 6 registros | 1 > > 10 ¥ |        |                                    |  |
| Listar triagens pendentes     |                                          |                                     |            |        |                                    |  |
|                               |                                          |                                     |            |        |                                    |  |
|                               |                                          |                                     |            |        |                                    |  |
|                               |                                          |                                     |            |        |                                    |  |
|                               |                                          |                                     |            |        |                                    |  |
|                               |                                          |                                     |            |        |                                    |  |
|                               |                                          |                                     |            |        |                                    |  |

FIGURA 415 - DESATIVAR DISCIPLINA

## FONTE: OS AUTORES (2024)

## E.13 ATIVAR DISCIPLINA

- E.13.1 Descrição
  - Ativar uma disciplina inativa na lista de disciplina
- E.13.2 Procedimento
  - 1. Logar no SISO
  - 2. Ir para a lista de disciplinas
  - 3. Clicar no botão de "Ativar Disciplina"

#### E.13.3 Resultado esperado

Toast de sucesso que a disciplina foi ativada

|                                         | FIGURA 410 - ATVAR DISCILLINA            |                                         |             |        |                                    |
|-----------------------------------------|------------------------------------------|-----------------------------------------|-------------|--------|------------------------------------|
| ≡ UFPR Odonto                           | Ir para Menu Ir para Conteúdo            | PORTAL DE<br>SISTEMAS                   | 🛸 🌲 🛋       | 🕫 sei! |                                    |
|                                         | <b>@</b>                                 |                                         |             |        | Disciplina desativada com sucesso! |
| Listar clínicas                         | Dissiplings                              |                                         |             |        |                                    |
| Listar técnicos dentistas               | Disciplinas                              |                                         |             |        |                                    |
| Listar técnicos da secretaria           |                                          |                                         |             |        |                                    |
| Listar docentes                         | Cadastrar Disciplina 🛱                   |                                         |             |        |                                    |
| Listar discentes                        | Nome 1/2                                 |                                         | Código †↓   | Ativo  | Ações                              |
| Listar disciplinas                      | PERIDONTIA                               |                                         | MO059       | Não    | o 🙆 🥟                              |
| Listar pacientes                        | DENTISTICA RESTAURADORA I                |                                         | M0030       | Sim    | o 🙆 🥟                              |
| Listar agendamentos                     | ENDODONTIA I                             |                                         | M0051       | Sim    | o 🙆 🥟                              |
| Listar pacientes                        | PRÓTESE TOTAL                            |                                         | M0032       | Sim    | o 🙆 🧭                              |
|                                         | PERIODONTIA                              |                                         | ME048       | Sim    | ۷ 🕒 💿                              |
| Listar solicitações<br>Listar mensagens | DISFUNÇÃO TEMPOROMANDIBULAR E DOR FACIAL |                                         | M0050       | Sim    | o 🙆 🥟                              |
| Listar triagens pendentes               |                                          | Página: 1 de 6 - Total: 6 registros 🦿 🤇 | 1 > >> 10 ¥ |        |                                    |
|                                         |                                          |                                         |             |        |                                    |
|                                         |                                          |                                         |             |        |                                    |
|                                         |                                          |                                         |             |        |                                    |
|                                         |                                          |                                         |             |        |                                    |
|                                         |                                          |                                         |             |        |                                    |
|                                         |                                          |                                         |             |        |                                    |

FIGURA 416 - ATIVAR DISCIPLINA

## FONTE: OS AUTORES (2024)

### E.14 EDITAR DISCIPLINA

- E.14.1 Descrição
  - Editar uma disciplina na lista de disciplina

#### E.14.2 Procedimento

- 1. Logar no SISO
- 2. Ir para a lista de disciplinas
- 3. Abrir o modal de editar
- 4. Preencher os campos
- 5. Realizar a edição
- E.14.3 Resultado esperado
  - Toast de sucesso que a disciplina foi atualizada

#### E.14.4 Resultado encontrado

| Conto                               | Ir para Menu Ir para Conteúdo         | PORTAL DO                               | 🏚 🏨 🕵       | 📫 seil 😣 |                                    |
|-------------------------------------|---------------------------------------|-----------------------------------------|-------------|----------|------------------------------------|
|                                     | ۵                                     |                                         |             |          | Disciplina atualizada com sucesso! |
| star clínicas                       | Dissiplines                           |                                         |             |          |                                    |
| star técnicos dentistas             | Disciplinas                           |                                         |             |          |                                    |
| star técnicos da secretaria         |                                       |                                         |             |          |                                    |
| itar docentes                       | Cadastrar Disciplina 🛱                |                                         |             |          |                                    |
| star discentes                      | Nome 1                                |                                         | Código †↓   | Ativo    | Ações                              |
| star disciplinas                    | PERIDONTIA                            |                                         | MO059       | Não      | o 🙆 🥏                              |
| star pacientes                      | DENTISTICA RESTAURADORA I             |                                         | M0030       | Sim      | o 🙆 🥟                              |
| tar agendamentos                    | ENDODONTIA I                          |                                         | M0051       | Sim      | o 🙆 🖉                              |
| star pacientes                      | PRÓTESE TOTAL                         |                                         | M0032       | Sim      | o 🙆 🤌                              |
|                                     | PERIODONTIA                           |                                         | ME048       | Sim      | o 🙆 🥟                              |
| ,tar solicitações<br>star mensagens | DISFUNÇÃO TEMPOROMANDIBULAR E DOR FAC | AL                                      | MO050       | Sim      |                                    |
|                                     |                                       | Página: 1 de 6 - Total: 6 registros 🧠 🕓 | 1 > >> 10 ¥ |          |                                    |
| star thagens pendentes              |                                       |                                         |             |          |                                    |
|                                     |                                       |                                         |             |          |                                    |
|                                     |                                       |                                         |             |          |                                    |
|                                     |                                       |                                         |             |          |                                    |
|                                     |                                       |                                         |             |          |                                    |
|                                     |                                       |                                         |             |          |                                    |
|                                     |                                       |                                         |             |          |                                    |

FIGURA 417 – EDITAR DISCIPLINA

FONTE: OS AUTORES (2024)

## E.15 VISUALIZAR DETALHES DA DISCIPLINA

- E.15.1 Descrição
  - Visualizar detalhes uma disciplina na lista de disciplina
- E.15.2 Procedimento
  - 1. Logar no SISO
  - 2. Ir para a lista de disciplinas
  - 3. Abrir detalhes da disciplina
- E.15.3 Resultado esperado
  - · Bloco de detalhes da disciplina ser exibido

|                               | Ir para Menu — Ir para Conteúdo          |                 | SISTEMAS            | k 🐽 💁 📫 😒 😣 🕼 🛔 Guilherme franco batista |
|-------------------------------|------------------------------------------|-----------------|---------------------|------------------------------------------|
|                               | ۵                                        |                 |                     |                                          |
| Listar clínicas               | Dissiplines                              |                 |                     |                                          |
| Listar técnicos dentistas     | Disciplinas                              |                 |                     |                                          |
| Listar técnicos da secretaria |                                          |                 |                     |                                          |
| Listar docentes               | Cadastrar Disciplina 🛱                   |                 |                     | Detailies da Disciplina                  |
| Listar discentes              | Nome 1                                   | Código †↓ Ativo | Ações               |                                          |
| Listar disciplinas            | PERIDONTIA                               | MO059 Não       | o 🙆 🥟               | CArline: M0059                           |
| Listar pacientes              | DENTISTICA RESTALIRADORA I               | MO030 Sim       |                     | cougo moos                               |
| Listar agendamentos           |                                          |                 |                     | Procedimentos atribuidos à disciplina    |
| Listar pacientes              | ENDODONTIA I                             | MO051 Sim       | o 🕒 🦉               | Nenhum procedimento na disciplina        |
| Listar procedimentos          | PRÓTESE TOTAL                            | MO032 Sim       | o 🙆 🦉               | Turmas atribuidas à disciplina 🕂         |
|                               | PERIODONTIA                              | ME048 Sim       |                     | Nenhuma turma na disciplina              |
| Listar solicitações           | DISFUNÇÃO TEMPOROMANDIBULAR E DOR FACIAL | MO050 Sim       | o 🙆 🥢               |                                          |
| Listar mensagens              | Distant S de C. Teste Constitutes        |                 |                     |                                          |
| Listar triagens pendentes     | Pagina: 1 de 6 - totac 6 registros       |                 |                     |                                          |
|                               |                                          |                 |                     |                                          |
|                               |                                          |                 |                     |                                          |
|                               |                                          |                 |                     |                                          |
|                               |                                          |                 |                     |                                          |
|                               |                                          |                 |                     |                                          |
|                               |                                          |                 |                     |                                          |
|                               |                                          |                 | Odonto - AGTIC/CSGD |                                          |

FIGURA 418 - VISUALIZAR DETALHES DA DISCIPLINA

FONTE: OS AUTORES (2024)

## E.16 DESATIVAR TÉCNICO-DENTISTA

- E.16.1 Descrição
  - · Desativar um técnico-dentista ativo na lista de dentistas
- E.16.2 Procedimento
  - 1. Logar no SISO
  - 2. Ir para a lista de dentistas
  - 3. Clicar no botão de "Ativar Técnico-Dentista"
- E.16.3 Resultado esperado
  - · Toast de sucesso que o dentista foi desativado
| FIGURA 419 - DESATIVAR TECNICO-DENTISTA  |                                     |                                                    |                              |                         |
|------------------------------------------|-------------------------------------|----------------------------------------------------|------------------------------|-------------------------|
|                                          | Ir para Menu — Ir para Conteúdo     | PORTAL DE 🙈 🐽 📫 📢 SE                               | 2 4 6 2                      | UILHERME FRANCO BATISTA |
|                                          | @                                   |                                                    | V Sucesso<br>Técnico Dentist | a desativado com        |
| Listar clínicas                          | Técnicos Dontisto                   |                                                    | sucesso!                     |                         |
| Listar técnicos dentistas                | Techicos-Dentista                   |                                                    |                              |                         |
| Listar técnicos da secretaria            |                                     |                                                    |                              |                         |
| Listar docentes                          | Cadastrar Técnico-Dentista 🛱        |                                                    |                              |                         |
| Listar discentes                         | Nome 1                              | Email 11                                           | Ativo                        | Ações                   |
| Listar disciplinas                       | Gianluca Notari Magnabosco da Silva | gianluca.notari@ufpr.br                            | Não                          | 6                       |
| Listar pacientes<br>Listar agendamentos  | Guilherme Franco Batista            | guilhermebatista@ufpr.br                           | Sim                          | ٨                       |
|                                          | Lucas Machado                       | lucasmachado 1@ufpr.br                             | Sim                          | 8                       |
| Listar pacientes<br>Listar procedimentos | Vinicius Ratzke Servelo             | vinicius.ratzke@ufpr.br                            | Sim                          | ۵                       |
| Listar solicitações                      |                                     | Página: 1 de 4 - Total: 4 registros 🧠 c 🚺 > 🔅 10 🗸 |                              |                         |
| Listar mensagens                         |                                     |                                                    |                              |                         |
| Listar triagens pendentes                |                                     |                                                    |                              |                         |
|                                          |                                     |                                                    |                              |                         |
|                                          |                                     |                                                    |                              |                         |
|                                          |                                     |                                                    |                              |                         |
|                                          |                                     |                                                    |                              |                         |
|                                          |                                     |                                                    |                              |                         |
|                                          |                                     |                                                    |                              |                         |
|                                          |                                     | Odonto - AGTIC/CSGD                                |                              |                         |

FIGURA 419 – DESATIVAR TÉCNICO-DENTISTA

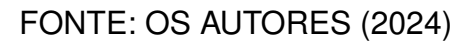

# E.17 ATIVAR TÉCNICO-DENTISTA

- E.17.1 Descrição
  - Ativar um técnico-dentista inativo na lista de dentistas
- E.17.2 Procedimento
  - 1. Logar no SISO
  - 2. Ir para a lista de disciplinas
  - 3. Clicar no botão de "Ativar Disciplina"
- E.17.3 Resultado esperado
  - Toast de sucesso que a disciplina foi ativada

#### E.17.4 Resultado encontrado

| FIGURA 420 – ATIVAR TECNICO-DENTISTA |                                                                                                    |                                               |                                                                                                    |
|--------------------------------------|----------------------------------------------------------------------------------------------------|-----------------------------------------------|----------------------------------------------------------------------------------------------------|
| Ir para Menu Ir para Conteúdo        | SISTEMAS 🙈 🐽 📫 Sei                                                                                                    | 8                                             |                                                                                                    |
| @                                    |                                                                                                    | Técnico Dentist                               | a ativado com sucesso!                                                                                                    |
| Técnicos Dontisto                    |                                                                                                    |                                               |                                                                                                    |
| Techicos-Dentista                    |                                                                                                    |                                               |                                                                                                    |
|                                      |                                                                                                    |                                               |                                                                                                    |
| Cadastrar Técnico-Dentista 🛱         |                                                                                                    |                                               |                                                                                                    |
| Nome 1                               | Email 1                                                                                                    | Ativo                                         | Ações                                                                                                    |
| Gianluca Notari Magnabosco da Silva  | gianluca.notari@ufpr.br                                                                                                    | Sim                                           | 0                                                                                                    |
| Guilherme Franco Batista             | guilhermebatista©ufpr.br                                                                                                    | Sim                                           | ٨                                                                                                    |
| Lucas Machado                        | lucasmachado1@ufpr.br                                                                                                    | Sim                                           | 8                                                                                                    |
| Vinicius Ratzke Servelo              | vinicius-ratzke@ufpr.br                                                                                                    | Sim                                           | ٨                                                                                                    |
|                                      | Página: 1 de 4 - Total: 4 registros i s 1 😵 10 🕶                                                                                                    |                                               |                                                                                                    |
|                                      |                                                                                                    |                                               |                                                                                                    |
|                                      |                                                                                                    |                                               |                                                                                                    |
|                                      |                                                                                                    |                                               |                                                                                                    |
|                                      |                                                                                                    |                                               |                                                                                                    |
|                                      |                                                                                                    |                                               |                                                                                                    |
|                                      |                                                                                                    |                                               |                                                                                                    |
|                                      |                                                                                                    |                                               |                                                                                                    |
|                                      |                                                                                                    |                                               |                                                                                                    |
|                                      | Odonto - AGTIC/CSGD                                                                                                    |                                               |                                                                                                    |
|                                      | Técnicos-Dentista  Calatar licence-Dentista  Calatar licence-Dentista | Textme we we we we we we we we we we we we we | Treation     Textical data     Cantor Notes / Magnetizes of a Silva     Cantor Notes / Magnetizes of a Silva |

FIGURA 420 – ATIVAR TÉCNICO-DENTISTA

FONTE: OS AUTORES (2024)

### E.18 DESATIVAR TÉCNICO-SECRETARIA

- E.18.1 Descrição
  - Desativar um técnico-secretaria ativo na lista de secretaria
- E.18.2 Procedimento
  - 1. Logar no SISO
  - 2. Ir para a lista de secretaria
  - 3. Clicar no botão de "Ativar Técnico-Secretaria"

E.18.3 Resultado esperado

• Toast de sucesso que o técnico-secretaria foi desativado

|                               | FIGURA 421 – DESATIVAR TECNICO-SECRETARIA |                                                                       |                 |                           |
|-------------------------------|-------------------------------------------|-----------------------------------------------------------------------|-----------------|---------------------------|
| ≡ UFPR Odonto                 | Ir para Menu Ir para Conteúdo             | SISTEMAS 🙈 🐽 📫 📢                                                      | 8 4 6 80        | LIII HERME ERANCO RATISTA |
|                               | @                                         |                                                                       | Técnico da Secr | etaria desativado com     |
| Listar clínicas               | Técnicos Costotorio                       |                                                                       | sucesso!        |                           |
| Listar técnicos dentistas     | Techicos-Secretaria                       |                                                                       |                 |                           |
| Listar técnicos da secretaria |                                           |                                                                       |                 |                           |
| Listar docentes               | Cadastrar Técnico-Secretaria 🛱            |                                                                       |                 |                           |
| Listar discentes              | Nome 1                                    | Email 1                                                               | Ativo           | Ações                     |
| Listar disciplinas            | Gianluca Notari Magnabosco da Silva       | gianluca.notari@ufpr.br                                               | Não             | 6                         |
| Listar pacientes              | Guilherme Franco Batista                  | guilhermebatista@ufpr.br                                              | Sim             | Δ                         |
| Listar agendamentos           | Lucas Machado                             | lucasmachade1@ufor.br                                                 | Sim             | A                         |
| Listar pacientes              |                                           | teriteta que designitado na constituita da tecneral e cuantura renari |                 |                           |
| Listar procedimentos          | Vinicius Ratzke Servelo                   | vinicius.ratzke@urpi.or                                               | Sim             |                           |
| Listar solicitações           |                                           | Página: 1 de 4 - Total: 4 registros i V 1 > 3 10 🗸                    |                 |                           |
| Listar mensagens              |                                           |                                                                       |                 |                           |
|                               |                                           |                                                                       |                 |                           |
| Listar triagens pendentes     |                                           |                                                                       |                 |                           |
|                               |                                           |                                                                       |                 |                           |
|                               |                                           |                                                                       |                 |                           |
|                               |                                           |                                                                       |                 |                           |
|                               |                                           |                                                                       |                 |                           |
|                               |                                           |                                                                       |                 |                           |
|                               |                                           | Odonto - AGTIC/CSGD                                                   |                 |                           |

FIGURA 421 – DESATIVAR TÉCNICO-SECRETARIA

### FONTE: OS AUTORES (2024)

### E.19 ATIVAR TÉCNICO-SECRETARIA

- E.19.1 Descrição
  - Ativar um técnico-secretaria inativo na lista de secretaria
- E.19.2 Procedimento
  - 1. Logar no SISO
  - 2. Ir para a lista de secretaria
  - 3. Clicar no botão de "Ativar Técnico-Secretaria"

E.19.3 Resultado esperado

· Toast de sucesso que o técnico-secretaria foi ativado

| TIGONA 422 - ATVARTEGNIGO-SECRETARIA |                                     |                                    |                 |                           |
|--------------------------------------|-------------------------------------|------------------------------------|-----------------|---------------------------|
|                                      | Ir para Menu Ir para Conteúdo       | PORTAL DE 🙈 🔍 🐝 sci                | 8               | CUILLIEDME FRANCO BATICTA |
|                                      | @                                   |                                    | Técnico da Secr | etaria ativado com        |
| Listar clínicas                      | Técnicos Socretaria                 |                                    | sucessor        |                           |
| Listar técnicos dentistas            | lechicos-secretaria                 |                                    |                 |                           |
| Listar técnicos da secretaria        |                                     |                                    |                 |                           |
| Listar docentes                      | Cadastrar Técnico-Secretaria        |                                    |                 |                           |
| Listar discentes                     | Nome 1/2                            | Email †↓                           | Ativo           | Ações                     |
| Listar disciplinas                   | Gianluca Notari Magnabosco da Silva | gianluca.notari@ufpr.br            | Sim             | ٥                         |
| Listar pacientes                     | Guilherme Franco Batista            | guilhermebatista@ufpr.br           | Sim             | 6                         |
| Listar agendamentos                  | Lucas Machado                       | lucasmachado1@ufpr.br              | Sim             | 6                         |
| Listar pacientes                     | Vinicius Ratzke Servelo             | vinicius.ratzke@ufpr.br            | Sim             | ۵                         |
| Listar procedimentos                 |                                     | Piningr 1 de 4 - Totak 4 registros |                 |                           |
| Listar solicitações                  |                                     |                                    |                 |                           |
| Listar mensagens                     |                                     |                                    |                 |                           |
| Listar triagens pendentes            |                                     |                                    |                 |                           |
|                                      |                                     |                                    |                 |                           |
|                                      |                                     |                                    |                 |                           |
|                                      |                                     |                                    |                 |                           |
|                                      |                                     |                                    |                 |                           |
|                                      |                                     |                                    |                 |                           |
|                                      |                                     |                                    |                 |                           |
|                                      |                                     | Odonto - AGTIC/CSGD                |                 |                           |

FIGURA 422 – ATIVAR TÉCNICO-SECRETARIA

FONTE: OS AUTORES (2024)

# E.20 VISUALIZAR INFORMAÇÕES DE EQUIPO

- E.20.1 Descrição
  - Visualizar os detalhes de um equipo dentro de um módulo
- E.20.2 Procedimento
  - 1. Logar no SISO
  - 2. Ir para a lista de clínicas
  - 3. Selecionar módulo
  - 4. Selecionar equipo
- E.20.3 Resultado esperado
  - Card de equipo é exibido

|                               | Ir para Menu 🚽 Ir para Conteúdo                                            | Portal de 😹 💼 💶 📫 Sel 🏾 🖉 🖾 🕼 Builherme franco batista                                                                 |
|-------------------------------|----------------------------------------------------------------------------|----------------------------------------------------------------------------------------------------|
|                               | <u>۵</u>                                                                   |                                                                                                    |
| Listar clínicas               | Clínicas                                                                   |                                                                                                    |
| Listar técnicos dentistas     |                                                                            |                                                                                                    |
| Listar tecnicos da secretaria | Clínica 1 Clínica 2 Clínica Integrada Centro Cirúrgico Administrar Clínica |                                                                                                    |
| Listar discentes              |                                                                            |                                                                                                    |
| Listar disciplinas            | Módulos Equipos                                                            | Equipo:<br>Lorem ipsum is simply dummy text of the printing and                                                        |
| Listar pacientes              | + Adicionar módulo + Adicionar equip                                       | typesetting industry. Lorem Ipsum has been the industry's<br>standard dummy text ever since the 1500s, when an unknown |
| Listar agendamentos           | Módulo 1 Módulo 2 Equi                                                     | printer took a galley of type and scrambled it to make a type specimen book.                                           |
| Listar pacientes              |                                                                            | Editar Equipo                                                                                                    |
| Listar procedimentos          | Médulo 2 Médulo 4 Equi                                                     | ino 2 Equipo 4 Informações Agendar Equipo                                                                              |
| Listar solicitações           | Modulo 3 Modulo 4 Equi                                                     | ipo 3 Equipo 4                                                                                                    |
| Listar mensagens              |                                                                            |                                                                                                    |
| Lister trianens nondentes     | Equi                                                                       | lipo 5 Equipo 6                                                                                                    |
| Listar thagens pendentes      |                                                                            |                                                                                                    |
|                               | Equi                                                                       | ipo 7 Equipo 8                                                                                                    |
|                               |                                                                            |                                                                                                    |
|                               | Equi                                                                       | ipo 9 Equipo 10                                                                                                    |
|                               |                                                                            |                                                                                                    |
|                               | Faui                                                                       | ino 11 Equipo 12                                                                                                    |

FIGURA 423 – VISUALIZAR INFORMAÇÕES DE EQUIPO

FONTE: OS AUTORES (2024)